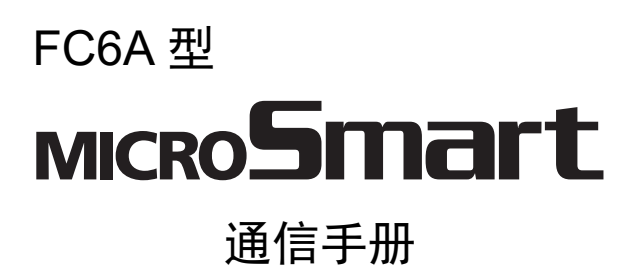

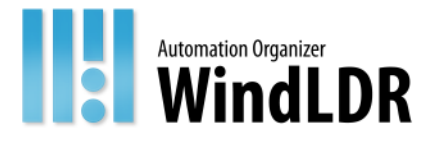

# 安全上的重要注意事项

- 在安装、接线、操作、维护和检查 FC6A 型 MICROSmart 前,请仔细阅读本《FC6A 型 MICROSmart 通信手册》以确保操作正确。
- 所有 FC6A 型 MICROSmart 都是在 IDEC 严格的质量管理系统下制造的,但如果是在使用过程中万一发生因为 FC6A 型 MICROSmart 的故障而可能导致的重大事故或者损害时,请用户务必在控制系统中做好备份或故障保护准备。
- 对于 FC6A 型 MICROSmart 型外部设备的未经授权访问等,请在网络系统侧采取措施。对于未经授权的访问等直接或间接造成的损失、损害或其他费用,我们不承担任何责任,敬请谅解。
- 在本手册中,安全事项按其重要性的顺序加以分类。

#### ᡗ 警告 警告提示用于强调操作不当会导致严重的人身伤亡。

- FC6A型 MICROSmart 不适用于对可靠性和安全性要求较高的用途。请勿在这类用途中使用。
- 如果在非上述应用 (对精确度和功能的稳定性要求较高)中使用 FC6A 型 MICROSmart,则必须对包含 FC6A 型 MICROSmart 的系统采取适当措施,如故障保护机制、冗余机制等。以下介绍了具体示例。
  - 必须在 FC6A 型 MICROSmart 的外部设置紧急停止和联锁电路。
  - 如果 FC6A 型 MICROSmart 输出电路中的继电器或晶体管发生故障,则输出会始终保持开启或关闭状态。为避免因输 出信号而引起的严重事故,请在 FC6A 型 MICROSmart 外设置监控电路。
  - FC6A型 MICROSmart 自我诊断功能可检测内部电路或程序错误,在检测到错误后会中止程序并关闭输出。为避免在关闭输出时损坏包含 FC6A型 MICROSmart 的系统,请设置回路。
- 在安装、拆卸、接线、维护以及检查 FC6A 型 MICROSmart 前,请务必关闭 FC6A 型 MICROSmart 的电源。如果不关闭电源,可能导致破损、触电或火灾危险。
- 需要采用特殊的专门技术来安装、接线、编程和操作 FC6A 型 MICROSmart。没有这些专门技术的人员不得使用 FC6A 型 MICROSmart。
- 请按本用户手册所描述的操作步骤安装 FC6A型 MICROSmart。安装不当将导致 FC6A型 MICROSmart 脱落、故障或指令 错误。

## 🚹 注意 在疏忽会导致人身伤害或设备损坏的地方会有注意提示。

- FC6A 型 MICROSmart 是为安装在机柜中设计的。请勿将 FC6A 型 MICROSmart 安装在机柜的外部。
- 请在《FC6A型 MICROSmart 用户手册》所描述的环境中安装 FC6A型 MICROSmart。如果在使用 FC6A型 MICROSmart 时, FC6A型 MICROSmart 周围的环境为高温、高湿度、有结露或腐蚀性气体,且摇摆和震动剧烈,如果在高温、高湿度、有 结露、有腐蚀性气体、剧烈摇摆或剧烈震动的场所使用 FC6A型 MICROSmart,则会导致触电、火灾或故障的发生。则会 导致触电、火灾或故障发生。
- 使用 FC6A 型 MICROSmart 的环境是"污染等级 2"。请在污染等级为 2 (按照 IEC 60664-1)的环境中使用 FC6A 型 MICROSmart。
- 要避免在移动和运输FC6A型MICROSmart的过程中将FC6A型MICROSmart跌落,否则会造成FC6A型MICROSmart损坏或出现故障。
- 接线用导线的尺寸必须适用于所采用的电压和电流。必须按照规定的紧固力矩将接线螺钉拧紧。
- 防止金属碎片和电缆片段落入FC6A型MICROSmart机架内部。安装和接线时,请在FC6A型MICROSmart上盖上面罩。若有 碎屑进入,可能会导致火灾、损坏或故障。
- 使用额定值的电源。电源使用不当会导致火灾。
- 在FC6A型MICROSmart外部的电源线上使用符合IEC 60127的保险丝。这是销往欧洲的装有FC6A型MICROSmart的设备所 必需的。
- 请在输出电路上使用经 IEC60127 认可的保险丝。这是销往欧洲的装有 FC6A 型 MICROSmart 的设备所必需的。
- 使用经欧盟认可的断路器。这是销往欧洲的装有 FC6A 型 MICROSmart 的设备所必需的。
- 在启动和停止 FC6A型 MICROSmart 前,或操作 FC6A型 MICROSmart 强行打开或关闭输出时,请确保安全。FC6A型 MICROSmart 操作不当会导致机器损坏或意外事故。
- 请勿将地线与FC6A型MICROSmart直接连接。请使用M4或更大的螺钉为装有FC6A型MICROSmart的机柜提供保护性接地。这是销往欧洲的装有FC6A型MICROSmart的设备所必需的。
- 请勿擅自分解、修理或改装 FC6A 型 MICROSmart。
- FC6A型 MICROSmart 中包含电子元件和电池。因此, 丢弃废弃的 FC6A型 MICROSmart 产品时,请按照国家及当地的相关 法规来进行处理。

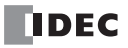

本手册介绍 FC6A 型 MICROSmart 的各种通信功能。

#### 第1章:前言

关于带有通信接口的 FC6A 型 MICROSmart 的常规信息。

#### 第2章:设备地址

基本指令或高级指令中使用的输入输出、内部继电器、寄存器、定时器和计数器等各种设备的分配描述,以及用于通信功能的特殊内部继电器和特殊数据寄存器的分配详情。

#### 第3章:通信设置

FC6A型 MICROSmart 通信功能、如何配置这些功能及其使用示例。

#### 第4章~第8章:

各种通信功能,例如维护通信、用户通信、 Modbus 通信、数据连接通信和 J1939 通信。

#### 第9章: Bluetooth 通信

关于 FC6A 型 MICROSmart 的 Bluetooth 通信以及将 FC6A 型 MICROSmart 与其他 Bluetooth 通信设备连接的方法。

#### 第10章:FTP服务器/客户端功能

可向 Plus CPU 模块中插入的 SD 卡写入或导出文件的 FTP 服务器功能以及可在 Plus CPU 模块中插入的 SD 卡和 FTP 服务器之间复制或移动文件的 FTP 客户端功能的描述。

#### 第 11 章: PING 发送功能

用于向指定的远程主机发送 PING 数据包以确认是否可在网际协议 (IP) 层上进行通信的 PING 指令的描述。

#### 第 12 章: EMAIL 发送功能

用于发送事先注册的电子邮件的 EMAIL 指令的描述。

#### 第13章:网络服务器

FC6A型 MICROSmart 中的网络服务器功能的描述。

#### 第14章:通信监控

可监控与 FC6A 型 MICROSmart 相连的通信设备之间通信的通信监控功能的描述。

#### 第 15 章: MC 协议通信

FC6A型 MICROSmart 中的 MC 协议通信功能的描述。

#### 索引

依据关键字首字母顺序排序。

#### 相关手册

可结合本手册一同参考使用。

| 手册名称                             | 说明                                                                   |
|----------------------------------|----------------------------------------------------------------------|
| FC6A 型 MICROSmart 用户手<br>册       | 介绍产品规格、安装和接线说明、基本编程操作和特殊功能说明、设备和指令表以及<br>FC6A型 MICROSmart 产品的故障排除步骤。 |
| FC6A 型 MICROSmart 通信手<br>册 (本手册) | 介绍 FC6A 型 MICROSmart 的通信相关规格、功能的说明、设置方法及使用示例。                        |
| FC6A 型 MICROSmart PID 模<br>块用户手册 | 介绍 PID 模块的规格和功能。                                                     |
| 梯形图编程手册                          | 介绍使用梯形图编程的基本操作、监控方法、设备和指令列表以及每条指令的详细信息。                              |
| 网络用户手册                           | 介绍如何设置和使用特定通信协议 (BACnet/IP 通信、EtherNet/IP 通信、 MQTT 通信)。              |

我们的网站随时免费提供最新的产品手册 PDF。请从我们的网站下载最新的产品手册 PDF。

## 版本简历

| 反 |
|---|
| 反 |
| 反 |
| 反 |
| 反 |
| 反 |
| 反 |
| 反 |
| 汳 |
| 汳 |
|   |

#### 注意

- 本手册的所有权利均归 IDEC 公司所有。未经许可不得复制、转载、出售转让或出租。
- 本手册的内容如有更改, 恕不另行通知。
- 关于产品的内容力求做到全,如有疑问或错误等发现之处,请联系购买的销售店或本公司的营业所、办事处。

### 商标

- WindLDR 和 MICROSmart 是 IDEC 公司在日本的注册商标。
- MELSEC 是三菱电机公司的商标。
- 本文提及的其他公司和产品名称可能是其各自所有者的商标或注册商标。

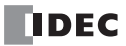

#### 有关法规以及相关规定

如下是适用于本产品的各国法规以及规定。

#### 欧洲法规、规定

- 本产品适用于如下欧洲指令
- 低电压指令
- EMC 指令
- RoHS 指令
- RE 指令 (仅 FC6A-PC4)
- 为了对应上述指令,本产品基于如下国际规定以及欧洲规定去进行设计以及测试。
- IEC/EN 61131-2:2007
- EN50581:2012
- EN301 489-1 V2.1.1& EN301 489-17 V2.1.1 (仅 FC6A-PC4)

#### 北美法规、规定

本产品已通过 UL 取得以下认证。

- UL508<sup>\*1</sup>
- UL61010-1<sup>\*1</sup>
- UL61010-2-201<sup>\*1</sup>
- CSA C22.2 No.142<sup>\*1</sup>
- CSA C22.2 No.61010-1<sup>\*1</sup>
- CSA C22.2 No.61010-2-201<sup>\*1</sup>
- ANSI/ISA 12.12.01
- CAN/CSA C22.2 No.213
- \*1 FC6A型 MICROSmart 内不支持部分机型。有关适用标准的详情,请咨询本公司。

#### 船舶规定

本产品已取得以下船级社认证。

(FC6A-C16R1DE、FC6A-C16P1DE和FC6A-C16K1DE未通过认证。)

- ABS (美国船级社)
- DNV GL (DNV GL 船级社)
- LR ( 劳埃德船级社 )
- NK (日本海事协会)
- \* 未取得用于船桥及甲板的认证。

适用标准及 EU 指令的详情,请咨询您所购买的经销店或查看本公司网站。

#### 重要声明

在任何情况下, IDEC 株式会社都不对由于使用或应用 IDEC PLC 组件而间接或直接导致的损坏负责 (无论 是单独使用,还是与其他设备结合使用)。 所有使用这些组件的人员都要自行承担选择适用于其应用程序的组件以及选择适用于这些组件的应用程序的责 任 (无论是单独使用,还是与其他设备结合使用)。 本手册中的所有图表和示例仅起说明作用。这些图表和示例并不保证其适用于任何特殊应用软件。在安装前, 最终用户需承担测试和认可所有程序的责任。

# 本手册中使用的名称及简称

|      | 项目                         | 说明                                                                       |  |  |  |  |  |  |  |  |
|------|----------------------------|--------------------------------------------------------------------------|--|--|--|--|--|--|--|--|
| FC6A | 型                          | CPU模块、扩展模块、增设扩展模块、HMI模块、盒基本模块、盒的总称                                       |  |  |  |  |  |  |  |  |
| CP   | PU模块                       | All-in-One CPU模块、 CAN J1939 All-in-One CPU模块、 Plus CPU模块的总称              |  |  |  |  |  |  |  |  |
|      | All-in-One CPU模块           | FC6A-C****E CPU 模块的总称                                                    |  |  |  |  |  |  |  |  |
|      | 16-I/O型                    | 输入输出端子总计 16 点 All-in-One CPU 模块的的总称<br>(FC6A-C16****)                    |  |  |  |  |  |  |  |  |
|      | 24-I/O型                    | 输入输出端子总计24点的All-in-One CPU模块的总称<br>(FC6A-C24****)                        |  |  |  |  |  |  |  |  |
|      | CAN J1939 All-in-One CPU模块 | FC6A-C40***EJ CPU模块的总称                                                   |  |  |  |  |  |  |  |  |
|      | Plus CPU模块                 | FC6A-D****CEE CPU模块的总称                                                   |  |  |  |  |  |  |  |  |
|      | Plus 16-I/O型               | 输入输出端子总计 16 点的 Plus CPU 模块的总称<br>(FC6A-D16*****)                         |  |  |  |  |  |  |  |  |
|      | Plus 32-I/O型               | 输入输出端子总计 32 点的 Plus CPU 模块的总称<br>(FC6A-D32*****)                         |  |  |  |  |  |  |  |  |
|      | 40-I/O型                    | 输入输出端子总计 40 点的 CPU 模块的总称<br>(FC6A-C40****)                               |  |  |  |  |  |  |  |  |
|      | AC电源类型                     | 电源规格为交流电的CPU模块的总称<br>(FC6A-C****AE、FC6A-C****AEJ)                        |  |  |  |  |  |  |  |  |
|      | DC电源类型                     | 直流24V电源型、直流12V电源型的CPU模块的总称                                               |  |  |  |  |  |  |  |  |
|      | 24V DC电源类型                 | 这是电源规格为直流24V的CPU模块的统称<br>(FC6A-C****CE、FC6A-C****CEJ、FC6A-D****CEE)      |  |  |  |  |  |  |  |  |
|      | 12V DC电源类型                 | 这是电源规格为直流12V的CPU模块的统称<br>(FC6A-C****DE、FC6A-C****DEJ)                    |  |  |  |  |  |  |  |  |
|      | 继电器输出类型                    | 输出为继电器输出的 CPU 模块的统称<br>(FC6A-C**R**E、FC6A-C**R**E*)                      |  |  |  |  |  |  |  |  |
|      | 晶体管输出类型                    | 晶体管沉型输出类型、晶体管保护源型输出类型的CPU模块的统称                                           |  |  |  |  |  |  |  |  |
|      | 晶体管沉型输出类型                  | 这是其输出为晶体管沉型输出的 CPU 模块的总称<br>(FC6A-C**K**E、FC6A-C**K**E*、FC6A-D**K*CEE)   |  |  |  |  |  |  |  |  |
|      | 晶体管保护源型输出类型                | 这是其输出为晶体管保护源型输出的 CPU 模块的总称<br>(FC6A-C**P**E、FC6A-C**P**E*、FC6A-D**P*CEE) |  |  |  |  |  |  |  |  |
| 扩    | 展模块                        | I/O模块、通信模块、 PID模块的总称                                                     |  |  |  |  |  |  |  |  |
|      | I/O模块                      | 数字I/O模块、模拟I/O模块的总称                                                       |  |  |  |  |  |  |  |  |
|      | 数字I/O模块                    | 数字输入模块、数字输出模块、数字混合I/O模块的总称                                               |  |  |  |  |  |  |  |  |
|      | 数字输入模块                     | 带输入端子的数字 I/O 模块的总称<br>(FC6A-N****)                                       |  |  |  |  |  |  |  |  |
|      | 数字输出模块                     | 带输出端子的数字 I/O 模块的总称<br>(FC6A-R***、FC6A-T****)                             |  |  |  |  |  |  |  |  |
|      | 数字混合I/O模块                  | 带有输入和输出端子的数字 I/O 模块的总称<br>(FC6A-M*****)                                  |  |  |  |  |  |  |  |  |
|      | 模拟I/O模块                    | 模拟量输入模块、模拟量输出模块、模拟量混合I/O模块的总称                                            |  |  |  |  |  |  |  |  |
|      | 模拟量输入模块                    | 带输入端子的模拟 I/O 模块的总称<br>(FC6A-J***、FC6A-J4CN*、FC6A-J4CH**、FC6A-J8CU*)      |  |  |  |  |  |  |  |  |
|      | 模拟量输出模块                    | 带输出端子的模拟I/O 模块的总称<br>(FC6A-K***)                                         |  |  |  |  |  |  |  |  |
|      | 模拟量混合I/O模块                 | 带有输入和输出端子的模拟I/O模块的总称<br>(FC6A-L03CN*、FC6A-L06A*)                         |  |  |  |  |  |  |  |  |

|     |       | 项目           |                                                                                                    |  |  |  |  |  |  |  |
|-----|-------|--------------|----------------------------------------------------------------------------------------------------|--|--|--|--|--|--|--|
|     | 通     | 信模块          | 串行通信模块的简称                                                                                                |  |  |  |  |  |  |  |
|     |       | 串行通信模块       | FC6A-SIF52、FC6A-SIF524的总称                                                                                |  |  |  |  |  |  |  |
|     | PI    | D模块          | FC6A-F2M*、FC6A-F2MR*的总称                                                                                  |  |  |  |  |  |  |  |
| ţ   | 增设打   | 广展模块         | 一体型、组合型主机、组合型从机的总称                                                                                       |  |  |  |  |  |  |  |
|     |       | 体型           | FC6A-EXM2、FC6A-EXM24的总称                                                                                  |  |  |  |  |  |  |  |
|     | 组     | 合型主机         | FC6A-EXM1M                                                                                               |  |  |  |  |  |  |  |
|     | 组     | 合型从机         | FC6A-EXM1S、FC6A-EXM1S4 的总称                                                                               |  |  |  |  |  |  |  |
| ]   | HMI柞  | 莫块           | FC6A-PH1                                                                                                 |  |  |  |  |  |  |  |
| Ĵ   | 盒基7   | 本模块          | FC6A-HPH1                                                                                                |  |  |  |  |  |  |  |
| í   | 盒     |              | I/O盒、通信盒的总称                                                                                              |  |  |  |  |  |  |  |
|     | I/0   | D盒           | 数字I/O盒、模拟I/O盒的总称                                                                                         |  |  |  |  |  |  |  |
|     |       | 数字I/O盒       | 扩展数字输入或数字输出的 I/O 盒的总称<br>(FC6A-PN4、FC6A-PT*4)                                                            |  |  |  |  |  |  |  |
|     |       | 模拟I/O盒       | 扩展模拟输入或输出的 I/O 盒的总称<br>(FC6A-PJ2A、FC6A-P*2**)                                                            |  |  |  |  |  |  |  |
|     | 通     | 信盒           | RS232C通信盒、RS485通信盒、Bluetooth通信盒的总称                                                                       |  |  |  |  |  |  |  |
|     |       | RS232C通信盒    | FC6A-PC1                                                                                                 |  |  |  |  |  |  |  |
|     |       | RS485通信盒     | FC6A-PC3                                                                                                 |  |  |  |  |  |  |  |
|     |       | Bluetooth通信盒 | FC6A-PC4                                                                                                 |  |  |  |  |  |  |  |
| Win | dLDR  | ł            | FC6A 型的梯形图编程软件                                                                                           |  |  |  |  |  |  |  |
| USB | USB电缆 |              | USB维护电缆(HG9Z-XCM42)、USB-mini B 端口延长电缆(HG9Z-XCE21)的 总称                                                    |  |  |  |  |  |  |  |
| 用户  | 用户程序  |              | 梯形图编程软件 WindLDR 设置的功能设置以及梯形图程序的统合数据                                                                      |  |  |  |  |  |  |  |
| -   | 功能设置  |              | FC6A 型的各项设置内容。<br>设置选项卡、模块构成编辑器的设置内容                                                                     |  |  |  |  |  |  |  |
| 1   | 梯形图程序 |              | 主程序、子程序、用户定义宏的总称                                                                                         |  |  |  |  |  |  |  |
|     | 主     | :程序          | 第一行是梯形图程序进入点的程序。进入点是梯形图程序执行的起点它是在梯形<br>图程序编辑器的[主程序]选项卡上创建的。                                              |  |  |  |  |  |  |  |
|     | 子     | 程序           | 以下程序。<br>• 主程序内的从 LABEL 指令到 LRET 指令的程序<br>• 用 WindLDR 的子程序功能创建的程序<br>(梯形图程序编辑器的选项卡中显示为 [# 子程序](#:子程序编号)) |  |  |  |  |  |  |  |
|     | 用     | 户定义宏         | WindLDR 用户定义宏功能创建的程序。<br>(在梯形图程序编辑器的选项卡中,用[#用户定义宏]表示(#:用户定义宏的<br>编号)                                     |  |  |  |  |  |  |  |
| 源设  | 源设备   |              | 作为计算对象的设备(为执行高级指令数据的存储位)                                                                                 |  |  |  |  |  |  |  |
| 目标  | 设备    |              | 它是一个存储操作结果的设备                                                                                            |  |  |  |  |  |  |  |
| 定时  | ·器指   | <b></b>      | TML指令、TIM指令、TMH指令、TMS指令的总称                                                                               |  |  |  |  |  |  |  |
| 断开  | 延时    | 定时器指令        | TMLO指令、TIMO指令、TMHO指令、TMSO指令的总称                                                                           |  |  |  |  |  |  |  |
| 计数  | (器指   | <b></b>      | CNT指令、CDP指令、CUD指令的总称                                                                                     |  |  |  |  |  |  |  |
| 双字  | 计数    | 器指令          | CNTD指令、CDPD指令、CUDD指令的总称                                                                                  |  |  |  |  |  |  |  |
| 移位  | 寄存    | 器指令          | SFR指令、SFRN指令的总称                                                                                          |  |  |  |  |  |  |  |
| 计数  | (器比   | 较指令          | CC=指令、CC>=指令的总称                                                                                          |  |  |  |  |  |  |  |
| 比较  | 比较指令  |              | CMP= 指令、 CMP< 指令、 CMP< 指令、 CMP> 指令、 CMP<= 指令、 CMP>= 指令的总称                                                |  |  |  |  |  |  |  |

| 项目          | 说明                                                 |
|-------------|----------------------------------------------------|
| 脉冲输出指令      | PULS指令、PWM指令、RAMP指令、RAMPL指令、ARAMP指令、ABS指令、JOG指令的总称 |
| 双/示教定时器指令   | DTIM指令、DTML指令、DTMH指令、DTMS指令、TTIM指令的总称              |
| WindLDR 的名称 |                                                    |

| 本手册中使用的名称     | WindLDR 操作步骤                                                                                |
|---------------|---------------------------------------------------------------------------------------------|
| 功能设置          | "设置"选项卡 >"功能设置"组                                                                            |
| 监控            | 选择"联机">"监控">"启动监控器"。                                                                        |
| PLC 状态        | 选择"联机">"PLC">"状态"。                                                                          |
| 通信设置          | 选择"联机">"通信">"设置"。                                                                           |
| Modbus 主机请求列表 | 在"设置"选项卡的"功能设置"中单击"通信端口",并在所显示的"功能设置"对话框内,从"通信端口"的"通信模式"中选择"Modbus RTU 主机"或"Modbus TCP 客户端" |
| 应用程序按钮        | 显示在菜单栏左侧的按钮。单击即可显示"新建"、"保存"、"另存为"等菜单或最近使用的项目、及"WindLDR选项"、"退出 WindLDR"按钮                    |

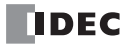

# 目录

|                                     | 安全上的重要注意事项                                      | 前言 -1 |
|-------------------------------------|-------------------------------------------------|-------|
|                                     | 关于本手册                                           | 前言 -2 |
|                                     | 本于册中使用的名称及间称                                    | 則言 -5 |
| 第1章:                                | 前言                                              |       |
| <i>&gt;</i> , <b>v</b> = <i>−</i> • | 概试                                              | 1-1   |
|                                     | · 佩定 ··································         | 1-1   |
|                                     | 2010,700 ··································     |       |
|                                     | 用户通信                                            |       |
|                                     | Modbus 通信                                       |       |
|                                     | 数据连接通信                                          |       |
|                                     | MC 协议通信                                         |       |
|                                     | BACnet/IP 通信                                    |       |
|                                     | EtherNet/IP 通信                                  |       |
|                                     | MQTT 通信                                         |       |
|                                     | J1939 通信                                        |       |
| 笙1 音.                               | <b>迟</b> 々 44 44                                |       |
| <i>匊▲早</i> :                        | <i>咬 备 吧 山</i>                                  |       |
|                                     | 设备地址                                            |       |
|                                     | 特殊内部继电器                                         |       |
|                                     | 符殊数据命任益                                         |       |
| 簱?音・                                | 通信设置                                            |       |
| <i><b>オリ</b>キ</i> ・                 |                                                 | 2.1   |
|                                     | 风 <u>自</u> 刈衣                                   |       |
|                                     | 他佔尓口的反直                                         |       |
|                                     | 四次管理<br>网络管理                                    |       |
|                                     | 连接设置                                            | 3-16  |
|                                     | 元程主机列表                                          |       |
|                                     |                                                 |       |
| 第4章:                                | 维护通信                                            |       |
|                                     | 通过 USB 端口的维护通信                                  |       |
|                                     | 端口1的维护通信                                        |       |
|                                     | 端口1 (Bluetooth) 的维护通信                           |       |
|                                     | 通过以太网端口1及2的维护通信                                 |       |
|                                     | 端口2至33的维护通信                                     |       |
|                                     | 端口 $1 \sim 3$ (Bluetooth) 的维护通信                 |       |
|                                     | HMI- 以太网端口的维护通信                                 |       |
|                                     |                                                 |       |
| <i>界)早</i> :                        | 用广迪信指令                                          |       |
|                                     | TXD (发送)                                        |       |
|                                     | RXD (接收)                                        |       |
|                                     | ETXD (以太网用户通信发送)                                |       |
|                                     | ERXD (以太网用尸 <b>进</b> 信接收)                       |       |
|                                     | 通过串行通信进行的用户通信                                   |       |
|                                     | 週20年行週信 (Bluetooth) 进行的用户通信                     |       |
|                                     | 进以人网进信进行的用户进信                                   |       |
|                                     | 用广 週 行 頃 厌                                      |       |
|                                     | A3011 于何乀归农<br>云例程序 田户通信 TYD                    |       |
|                                     | ホル4年/J- m/ 旭田 IAD                               |       |
|                                     | (1) Ⅰ(1) □ / □ / □ / □ Ⅰ Ⅰ□ Ⅰ Ⅰ Ⅰ Ⅰ Ⅰ Ⅰ Ⅰ Ⅰ Ⅰ Ⅰ |       |
| 第6章:                                | Modbus 通信                                       |       |
| >/• • <del>/</del> •                | ₩ 试                                             | 6 1   |
|                                     | 通过 RS232C/RS485 进行的 Modbus RTU 通信               |       |
|                                     |                                                 |       |

|                | Modbus RTU 主机通信                                   |       |
|----------------|---------------------------------------------------|-------|
|                | Modbus RTU 从机通信                                   |       |
|                | 通信格式                                              |       |
|                | 通过以太网通信进行的 Modbus TCP 通信                          |       |
|                | Modbus TCP 客户端                                    |       |
|                | Modbus TCP 服务器                                    |       |
|                | Modbus RTU Pass-Through 功能                        |       |
| 第7章:           | 数据连接通信                                            |       |
|                | 数据连接系统安装                                          |       |
|                | 使用其他 PLC 的数据连接                                    |       |
| 第8章:           | J1939 通信                                          |       |
|                | 通过 CAN 进行 J1939 通信的概要                             |       |
|                | 设置 J1939 通信                                       |       |
| 第9章:           | Bluetooth 通信                                      |       |
|                | 概要                                                |       |
|                | Bluetooth 通信盒的设置                                  |       |
|                | 与 Bluetooth 通信的设置和通信                              |       |
| 第10章:          | FTP 服务器 / 客户端功能                                   |       |
|                | FTP 服冬哭功能                                         | 10-1  |
|                | FTP 客户端功能                                         |       |
| <b>労11 </b>    | DINC 尖送功能                                         |       |
| <i>舟 11 早:</i> | PING 及达功能                                         | 11.1  |
|                | PING (Ping)                                       |       |
| 第12章:          | EMAIL 发送功能                                        |       |
|                | 概述                                                |       |
|                | EMAIL 指令 (发送电子邮件)                                 |       |
|                | 电子邮件地址簿                                           |       |
|                | 电子邮件编辑器                                           |       |
|                | 附件编辑器                                             |       |
|                | 附加日志数据设置                                          |       |
| 第13章:          | Web 服务器                                           |       |
|                | 概述                                                |       |
|                | 文持机型及进信端口<br>提佐互连                                 |       |
|                | 探作坏境<br>其大规格                                      |       |
|                | 举平观哈<br>Dha CDU 培地 Wab 肥久盟                        |       |
|                | Plus CPU                                          |       |
|                | 型 17 中心 6 10 元 里 6 1 一 6 寸<br>导 λ 计 证 机 构 的 根 证 书 |       |
|                | サバの並ん時間很進口                                        | 13-10 |
|                | 用户帐户设置                                            | 13-23 |
|                | 系统网页                                              | 13-26 |
|                | 用户网页                                              | 13-30 |
|                | 自定义网页                                             |       |
|                | CGI                                               |       |
|                | SD 记忆卡读取 (文件下载)                                   |       |
|                | 限制事项                                              |       |
| 第14章:          | 通信监控                                              |       |
|                | 概要                                                |       |
|                | 通信监控的开始和停止                                        |       |

## 第15章: MC 协议通信

| 概述                    | 1 |
|-----------------------|---|
| 通过以太网通讯进行的 MC 协议通讯15- | 2 |

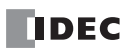

# 1: 前言

## 简介

本章将对配备通信接口的 FC6A 型的概要进行介绍。

## 概述

FC6A 型可使用各种通信接口进行多种通信。

## All-in-One CPU 模块 /CAN J1939 All-in-One CPU 模块

- 是: 可用作通信端口
- 否: 无法用作通信端口
- -: CPU 模块中未配备

|                         |                              | 端口        |           |            |            |                   |           |     | 盒插槽 | 扩展模块 |      |   |   |   |   |   |   |   |   |   |   |   |   |   |   |   |   |   |   |     |   |  |  |   |  |
|-------------------------|------------------------------|-----------|-----------|------------|------------|-------------------|-----------|-----|-----|------|------|---|---|---|---|---|---|---|---|---|---|---|---|---|---|---|---|---|---|-----|---|--|--|---|--|
| ί                       | 围信 / 功能                      | 串行<br>端口1 | USB<br>端口 | 以太网<br>端口1 | 以太网<br>端口2 | HMI-<br>以太网<br>端口 | CAN<br>端口 | 1   | 2   | 3    | 通信模块 |   |   |   |   |   |   |   |   |   |   |   |   |   |   |   |   |   |   |     |   |  |  |   |  |
|                         | 维护通信                         |           | 是         | 是          |            | 是*2               |           |     |     |      |      |   |   |   |   |   |   |   |   |   |   |   |   |   |   |   |   |   |   |     |   |  |  |   |  |
|                         | 用户通信                         | Ī         |           |            |            | 否                 |           |     |     |      | 是    |   |   |   |   |   |   |   |   |   |   |   |   |   |   |   |   |   |   |     |   |  |  |   |  |
| RS232C 通信 /<br>RS485 通信 | Modbus RTU 通信<br>(主机 / 从机)   | 是*1       |           | 不          |            |                   |           | 是*4 | 是*4 |      |      |   |   |   |   |   |   |   |   |   |   |   |   |   |   |   |   |   |   |     |   |  |  |   |  |
|                         | 数据连接通信<br>(主站/从站)            |           |           | 省          |            |                   |           |     |     |      |      |   |   |   |   |   |   |   |   |   |   |   |   |   |   |   |   |   |   |     |   |  |  |   |  |
| Bluetooth 通信            | 用户通信                         |           |           |            |            |                   |           |     |     |      |      |   |   |   |   |   |   |   |   |   |   |   |   |   |   |   |   |   |   |     |   |  |  |   |  |
|                         | 维护通信 (服务器)                   | Ī         | 否         | 是          |            |                   | -         |     |     |      |      |   |   |   |   |   |   |   |   |   |   |   |   |   |   |   |   |   |   |     |   |  |  |   |  |
|                         | 用户通信<br>(服务器/客户端)            | - 否       |           |            |            | 是*2               |           |     |     |      |      |   |   |   |   |   |   |   |   |   |   |   |   |   |   |   |   |   |   |     |   |  |  |   |  |
|                         | 用户通信 (UDP)                   |           |           | 否          |            | 否                 |           |     |     |      |      |   |   |   |   |   |   |   |   |   |   |   |   |   |   |   |   |   |   |     |   |  |  |   |  |
|                         | Modbus TCP 通信<br>(服务器 / 客户端) |           |           | 丕          | 否          | 否                 | 否         | 否   | 否   | 否    | 否    | 否 | 否 | 否 | 否 | 否 | 否 | 否 | 否 | 否 | 否 | 否 | 否 | 否 | 否 | 否 | 否 | 是 | _ | 是*2 | 否 |  |  | _ |  |
|                         | MC 协议通信<br>(客户端)             |           |           |            |            | 否                 | 西         |     |     |      |      |   |   |   |   |   |   |   |   |   |   |   |   |   |   |   |   |   |   |     |   |  |  |   |  |
| EtherNet 通信             | BACnet/IP 通信                 |           |           |            |            |                   |           | 否   |     | 否    |      |   |   |   |   |   |   |   |   |   |   |   |   |   |   |   |   |   |   |     |   |  |  |   |  |
|                         | EtherNet/IP 通信               | 1         |           |            |            |                   |           | н   | п   |      |      |   |   |   |   |   |   |   |   |   |   |   |   |   |   |   |   |   |   |     |   |  |  |   |  |
|                         | MQTT 通信                      |           |           | 首          |            |                   |           |     |     |      |      |   |   |   |   |   |   |   |   |   |   |   |   |   |   |   |   |   |   |     |   |  |  |   |  |
|                         | FTP 服务器 /<br>客户端功能           |           |           |            |            |                   | -         |     |     |      |      |   |   |   |   |   |   |   |   |   |   |   |   |   |   |   |   |   |   |     |   |  |  |   |  |
|                         | Web 服务器功能                    | Ī         |           |            |            | 是*2               |           |     |     |      |      |   |   |   |   |   |   |   |   |   |   |   |   |   |   |   |   |   |   |     |   |  |  |   |  |
|                         | PING 发送                      | Ť         |           | 是          |            | 否                 |           |     |     |      |      |   |   |   |   |   |   |   |   |   |   |   |   |   |   |   |   |   |   |     |   |  |  |   |  |
|                         | EMAIL 发送                     | ]         |           | 不          |            | 是 <sup>*2</sup>   |           |     |     |      |      |   |   |   |   |   |   |   |   |   |   |   |   |   |   |   |   |   |   |     |   |  |  |   |  |
| CAN 通信                  | J1939 通信                     | T         |           | Τ̈́        |            | 否                 | 是*3       | ]   |     |      |      |   |   |   |   |   |   |   |   |   |   |   |   |   |   |   |   |   |   |     |   |  |  |   |  |

\*1 仅 All-in-One CPU 模块可使用串行端口1进行各种通信。

\*2 可在 CPU 模块中连接 HMI 模块,增加 HMI- 以太网端口进行通信。

\*3 仅 CAN J1939 All-in-One CPU 模块型可使用 CAN 端口进行 J1939 通信。

\*4 可将通信盒连接到盒插槽上进行通信。

## Plus CPU 模块

是: 可用作通信端口

否:无法用作通信端口

-: CPU 模块中未配备

|                         |                            | 端口         |           |            |            |                   |               |     | 盒插槽 | 扩展模块 |      |
|-------------------------|----------------------------|------------|-----------|------------|------------|-------------------|---------------|-----|-----|------|------|
| 通信 / 功能                 |                            | 串行<br>端口 1 | USB<br>端口 | 以太网<br>端口1 | 以太网<br>端口2 | HMI-<br>以太网<br>端口 | CAN<br>端口     | 1   | 2   | 3    | 通信模块 |
|                         | 维护通信                       |            | 是         | 是          | 是          | 是*1               |               |     |     |      |      |
|                         | 用户通信                       |            |           | <b>T</b>   | 否          | 否                 |               |     | 是*2 | 是*3  | 是    |
| RS232C 通信 /<br>RS485 通信 | Modbus RTU 通信<br>(主机 / 从机) | *          |           |            |            |                   |               | 是*2 |     |      |      |
|                         | 数据连接通信<br>(主站/从站)          |            |           |            |            |                   |               |     |     |      |      |
| Bluetooth 通信            | 用户通信                       |            |           |            |            |                   |               |     |     |      |      |
|                         | 维护通信 (服务器)                 |            |           |            |            |                   |               |     |     |      |      |
|                         | 用户通信<br>(服务器 / 客户端)        | -          | 否         | 是          | 是          | 是*1               | 是*1<br>-<br>否 |     |     |      |      |
|                         | 用户通信 (UDP)                 |            |           |            |            |                   |               |     |     |      |      |
|                         | Modbus TCP 通信<br>(服务器/客户端) |            |           |            |            |                   |               |     |     |      |      |
|                         | MC协议通信<br>(客户端)            |            |           |            |            |                   |               |     |     |      |      |
| EtherNet 通信             | BACnet/IP 通信               |            |           | 是          | 否          |                   |               | 否   | 否   | 否    | 否    |
|                         | EtherNet/IP 通信             |            |           | 否          | 是          | 否                 |               | н   |     |      |      |
|                         | MQTT 通信                    | -          |           |            |            |                   |               |     |     |      |      |
|                         | FTP 服务器 /<br>客户端功能         | -          |           |            | 否          |                   |               |     |     |      |      |
|                         | Web 服务器功能                  |            |           | 是          |            | 是*1               |               |     |     |      |      |
|                         | PING 发送                    |            |           |            | 是          | ×                 |               |     |     |      |      |
|                         | EMAIL 发送                   |            |           |            | 不          | 是*1               |               |     |     |      |      |
| <b>CAN</b> 通信           | J1939 通信                   |            |           | 否          | 首          | 否                 |               |     |     |      |      |

\*1 可在 CPU 模块中连接 HMI 模块,增加 HMI- 以太网端口进行通信。

\*2 可在 CPU 模块中连接盒基本模块,在盒插槽上连接通信盒进行通信。 \*3 可在 CPU 模块中连接 HMI 模块,在盒插槽上连接通信盒进行通信。

### 通信接口

各通信接口的概要及规格如下所示。

#### USB 端口

可使用本端口与 PC 进行连接,并进行维护通信。

| 通信类型    | USB2.0 Full speed, CDC class |  |  |  |  |  |
|---------|------------------------------|--|--|--|--|--|
| 通信功能    | 可与 PC 进行维护通信,或通过 USB 电源下载程序  |  |  |  |  |  |
| 连接器     | JSB mini-B                   |  |  |  |  |  |
| 与内部电路隔离 | 不隔离                          |  |  |  |  |  |

#### 串行端口1

可使用本端口与支持 PC 或可编程显示器、打印机等的 RS232C/RS485 通信的外部设备进行通信。 可进行维护通信、用户通信、 Modbus RTU 通信 (主机 / 从机)、数据连接通信 (主站 / 从站)。仅 All-in-One CPU 模块配备有串行端口 1。

| 通信类型     | 选择 EIA RS232C 或 RS485 的软件                          |
|----------|----------------------------------------------------|
| 最大通信速度   | 115,200bps                                         |
| 通信功能     | 维护通信、用户通信、Modbus RTU 通信 (主站 / 从站)、数据连接通信 (主站 / 从站) |
| 连接器      | RJ45                                               |
| 电缆       | RS232C: 多芯屏蔽电缆<br>RS485: 屏蔽双绞电缆                    |
| 最大电缆长度   | RS232C: 5m<br>RS485: 200m                          |
| 与内部电路绝隔离 | 不隔离                                                |

#### 串行通信模块

串行通信模块在连接到 CPU 模块的基本扩展侧或通信扩展侧时可使用。

可使用本端口与支持 PC 或可编程显示器、打印机等的 RS232C/RS485 通信的外部设备进行通信。可进行维护通信、用户通信、 Modbus RTU 通信 (主机 / 从机)、数据连接通信 (主站 / 从站)。

| 型号           |             | FC6A-SIF52、FC6A-SIF524                              |
|--------------|-------------|-----------------------------------------------------|
| 点数           |             | 2                                                   |
| 电气特性         |             | EIA RS232C/EIA RS485 <sup>*1</sup>                  |
| 最大通信速度       |             | 115,200bps                                          |
| 通信功能         |             | 维护通信、用户通信、 Modbus RTU 通信 (主机 / 从机)、数据连接通信 (主站 / 从站) |
| 最大电缆长度       |             | 15m (EIA RS232C)/1,200m (EIA RS485)                 |
| 上山刘山吹四南      | 通信端口和内部电路之间 | 光电耦合器                                               |
| 与内部电路隔离 端口之间 |             | 变压器                                                 |
| 电缆           | 推荐电缆        | RS232C: 多芯屏蔽电缆 24AWG<br>RS485: 屏蔽双绞电缆 24AWG         |

\*1 在 WindLDR 的"功能设置"中进行指定。无法设置为"数据位:7位"且"奇偶校验:无"。

### RS232C 通信盒及 RS485 通信盒

RS232C 通信盒及 RS485 通信盒在连接到以下盒插槽时可使用。

- All-in-One CPU 模块 /CAN J1939 All-in-One CPU 模块的盒插槽 1 及 2
- Plus CPU 模块上扩展的盒基本模块盒插槽 1 及 2

• Plus CPU 模块上扩展的 HMI 模块盒插槽 3

可使用本端口与支持 PC 或可编程显示器、打印机等 RS232C/RS485 通信的外部设备进行通信。可进行维护通 信、用户通信、 Modbus RTU 通信 (主机 / 从机)、数据连接通信 (主站 / 从站)。

| 型号      | FC6A-PC1                   | FC6A-PC3                    |  |  |
|---------|----------------------------|-----------------------------|--|--|
| 电气特性    | EIA RS232C                 | EIA RS485                   |  |  |
| 最快通信速度  | 115,200bps                 | 115,200bps                  |  |  |
| 通信功能    | 维护通信、用户通信、 Modbus RTU 通信 ( | 主机 / 从机 )、数据连接通信 (主站 / 从站 ) |  |  |
| 最大电缆长度  | 5m                         | 200m                        |  |  |
| 与内部电路隔离 | 不隔离                        | 不隔离                         |  |  |
| 电缆 推荐电缆 | 多芯屏蔽电缆: 24AWG              | 屏蔽双绞电缆: 24AWG               |  |  |

#### Bluetooth 通信盒

Bluetooth 通信盒在连接到以下盒插槽时可使用。

- All-in-One CPU 模块 /CAN J1939 All-in-One CPU 模块的盒插槽 1 及 2
- Plus CPU 模块上扩展的盒基本模块盒插槽 1 及 2
- Plus CPU 模块上扩展的 HMI 模块盒插槽 3

可使用 Bluetooth 与 Windows PC 或智能手机、条形码读取器等支持 Bluetooth 通信的外部设备进行通信。可进行 维护通信、用户通信。

| 型号   | FC6A-PC4                                                   |
|------|------------------------------------------------------------|
| 电气特性 | Bluetooth ver.2.1 + EDR                                    |
| 轮廓   | SPP (Serial Port Profile)<br>iAP (iPod Accessory Protocol) |
| 通信功能 | 维护通信、用户通信                                                  |
| 传输距离 | 10m (Class 2)                                              |

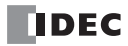

#### 以太网端口1及2

该端口支持以下通信和功能。此端口具有多个连接,并且每个连接可以同时使用不同的通信协议。有关详细信息,请参见"第3章连接设置"。

是: 可用作通信端口

- 否:无法用作通信端口
- -: CPU 模块中未配备

| 通信 / 功能     |                            | All-in-One<br>CAN J1939 All-i | CPU 模块 /<br>n-One CPU 模块 | Plus CPU 模块 |        |  |
|-------------|----------------------------|-------------------------------|--------------------------|-------------|--------|--|
|             | -                          |                               | 以太网端口2                   | 以太网端口1      | 以太网端口2 |  |
|             | 维护通信 (服务器)                 |                               |                          |             |        |  |
|             | 用户通信<br>(服务器/客户端)          | 是                             |                          |             |        |  |
|             | 用户通信 (UDP)                 | 否                             |                          |             | 是      |  |
|             | Modbus TCP 通信<br>(服务器/客户端) | 是                             |                          | 是           |        |  |
|             | MC 协议通信<br>(客户端)           |                               |                          |             |        |  |
| EtherNet 迪信 | BACnet/IP 通信               |                               |                          |             | 否      |  |
|             | EtherNet/IP 通信             | 否                             |                          | 否           | 是      |  |
|             | MQTT 通信                    |                               |                          |             |        |  |
|             | FTP 服务器 / 客户端功能            |                               |                          |             | 否      |  |
|             | Web 服务器功能                  |                               |                          | 是           |        |  |
|             | PING 发送                    | 是                             |                          |             | 是      |  |
|             | EMAIL 发送                   | 否                             |                          |             | 否      |  |

| 通信类型                     | 符合 IEEE802.3 标准                                                           |
|--------------------------|---------------------------------------------------------------------------|
| 通信速度                     | 10BASE-T、100BASE-TX                                                       |
| 连接数                      | All-in-One CPU 模块 /CAN J1939 All-in-One CPU 模块 : 8 个<br>Plus CPU 模块: 16 个 |
| 通信功能                     | 维护通信(服务器)、用户通信(服务器/客户端)、用户通信(UDP)、Modbus<br>TCP通信(服务器/客户端)MC协议通信(客户端)     |
| Web 服务器功能                | 是                                                                         |
| Web 数据存储位置               | FROM                                                                      |
| Web 数据最大尺寸 <sup>*1</sup> | 5.0MB                                                                     |
| EMAIL 发送功能               | 是                                                                         |
| 连接器                      | RJ45                                                                      |
| 电缆                       | CAT 5 以上的 STP                                                             |
| 最大电缆长度                   | 100m                                                                      |
| 与内部电路隔离                  | 脉冲变压器隔离                                                                   |

\*1 在 Web 数据最大大小内,用户可使用区域因使用系统网页和网页编辑器条件的不同,存在以下差异。

|       |     | 系统网页  |       |  |  |
|-------|-----|-------|-------|--|--|
|       |     | 使用    | 不使用   |  |  |
| 网页编辑器 | 使用  | 2.5MB | 3.0MB |  |  |
|       | 不使用 | 4.5MB | 5.0MB |  |  |

## CAN 端口

CAN J1939 All-in-One CPU 模块可使用本端口进行 J1939 通信。

| 通信类型         | CAN 总线通信                      |  |  |  |
|--------------|-------------------------------|--|--|--|
| 通信速度         | 250kbps                       |  |  |  |
| 通信功能         | J1939 通信                      |  |  |  |
| 连接器          | FC6A-PMTE05PN02               |  |  |  |
| <br>由        | SAE-J1939-11 : 双绞线屏蔽电缆        |  |  |  |
| 电缆           | SAE-J1939-15 : 无双绞线屏蔽电缆       |  |  |  |
|              | SAE-J1939-11 : 40m、短线最大 1m    |  |  |  |
| <b>敢</b> 入电缆 | SAE-J1939-15 : 40m、短线最大 3m    |  |  |  |
| 终端电阻         | 1200 (0.5W以上)                 |  |  |  |
| 与内部电路隔离      | 电源部:变压器隔离<br>信号部:申耦隔离,光电耦合器隔离 |  |  |  |

#### HMI- 以太网端口

仅在连接 CPU 模块和 HMI 模块时可使用 HMI- 以太网端口。 可使用本端口与支持 PC 或可编程显示器等的以太网通信的外部设备进行通信。 本端口拥有可在以太网通信中使用的 8 个连接。各连接可设置维护通信 (服务器)。 此外,本端口支持服务器功能、EMAIL 发送功能。

| 通信类型                     | 符合 IEEE802.3 标准     |
|--------------------------|---------------------|
| 通信速度                     | 10BASE-T、100BASE-TX |
| 连接数                      | 8个                  |
| 通信模式                     | 维护通信                |
| Web 服务器功能                | 是                   |
| Web 数据存储位置               | FROM                |
| Web 数据最大尺寸 <sup>*1</sup> | 5.0MB               |
| EMAIL 发送功能               | 是                   |
| 连接器                      | RJ45                |
| 电缆                       | CAT 5 以上的 STP       |
| 最大电缆长度                   | 100m                |
| 与内部电路隔离                  | 脉冲变压器隔离             |
|                          |                     |

\*1 在 Web 数据最大大小内,用户可使用区域因使用系统网页和网页编辑器条件的不同,存在以下差异。

|       |     | 系统网页  |       |  |  |
|-------|-----|-------|-------|--|--|
|       |     | 使用    | 不使用   |  |  |
| 网页编辑器 | 使用  | 2.5MB | 3.0MB |  |  |
|       | 不使用 | 4.5MB | 5.0MB |  |  |

将 FC6A 型连接至网络时,必须对网络采取充分的安全措施,如防止非法访问等。务必向您的网络管理员或互联网服务供应商咨询。
 对于以太网通信过程中的安全性引起的损害或问题,IDEC 概不负责。

对于以太两迪信息程中的女生性分起的狈苦或问题,IDEC 慨不贝贝。

• 采用防火墙等适当的措施限制访问 FC6A 型的 IP 地址和端口。

## CPU 模块和通信接口一览

可在各 CPU 模块上装配或扩展的通信接口如下所示。 有关各模块的通信接口位置的详情,请参见《FC6A 型 MICROSmart 用户手册》第2章"产品规格"。

| 型号                           | USB 端口 | 串行端口1 | 通信模块端口<br>4~33 <sup>*1</sup> | 通信盒    | 以太网<br>端口1 | 以太网<br>端口 2 | CAN 端口 | HMI- 以太网<br>端口 <sup>*4</sup> |     |      |  |  |   |  |
|------------------------------|--------|-------|------------------------------|--------|------------|-------------|--------|------------------------------|-----|------|--|--|---|--|
| FC6A-C16***E<br>FC6A-C24***E |        | 1     | 目上(                          | 最大 1*2 |            |             | _      |                              |     |      |  |  |   |  |
| FC6A-C40***E                 | 1      |       |                              | 取入 6   |            | 1           | _      |                              | 最大1 |      |  |  |   |  |
| FC6A-C40***EJ                |        |       |                              | _      |            |             |        |                              |     | 取八 2 |  |  | 1 |  |
| FC6A-D****CEE                |        | _     | 最大 30                        | 最大 3*3 |            | 1           | —      |                              |     |      |  |  |   |  |

\*1 串行通信模块在连接到 CPU 模块的基本扩展侧或通信扩展侧时可使用。

从靠近 CPU 模块一侧起依序分配端口 4、 5.....。

\*2 在连接到 All-in-One CPU 模块 /CAN J1939 All-in-One CPU 模块的盒插槽 1 及 2 时可使用通信盒。

\*3 通信盒在连接到 Plus CPU 模块上连接的盒基本模块盒插槽 1 及 2、连接到 Plus CPU 模块上连接的 HMI 模块盒插槽 3 时 可使用。

\*4 HMI-以太网端口可在 HMI 模块中使用。

#### 通信端口的分配

All-in-One CPU 模块、 CAN J1939 All-in-One CPU 模块及 Plus CPU 模块可与目标设备进行串行通信。 各 CPU 模块可通过标配的接口或增加接口进行串行通信。可进行串行通信的接口如下所示。

 All-in-One CPU 模块
 : 串行端口 1、盒插槽 1 及 2、串行通信模块的端口

 CAN J1939 All-in-One CPU 模块
 : 盒插槽 1 及 2、串行通信模块的端口

 Plus CPU 模块
 : 盒插槽 1 ~ 3、串行通信模块的端口

要将各接口用作通信端口,需要根据通信目标设备的通信规格设置通信格式。 请在"功能设置"的"通信端口"中设置通信端口。 各通信接口与通信端口编号的对应关系如下所示。 有关设置的详情,请参见第 3-2 页上的"通信端口的设置"。

#### ■ CPU 模块及 HMI 模块的端口、盒插槽 1~3

一: CPU 模块中未配备

否:无法用作串行通信用端口

| CPU 模块                          |               | 端口        |           |            |             |                   |           | 盒插槽          |               |      |     |
|---------------------------------|---------------|-----------|-----------|------------|-------------|-------------------|-----------|--------------|---------------|------|-----|
|                                 |               | 串行<br>端口1 | USB<br>端口 | 以太网<br>端口1 | 以太网<br>端口 2 | HMI-<br>以太网<br>端口 | CAN<br>端口 | 1            | 2             | 3    |     |
| All-in-One CPU 模                | 16-I/O 型      | 端口 1      |           |            | _           |                   |           | 端口 2<br>*2*5 |               |      |     |
|                                 | 24-I/O 型      |           |           |            |             |                   |           |              |               |      |     |
| 圦                               | 40-I/O 型      |           |           |            |             |                   |           |              | 当時日の          | —    |     |
| CAN J1939 All-in-<br>One CPU 模块 | 40-I/O 型      |           | 否         | 否          |             | 否*1               | 否         |              | 地面口 3<br>*2*5 |      |     |
| Dhua CDU 植地                     | Plus 16-I/O 型 |           |           |            | _           |                   | 不         |              |               | 端口1  | 端口2 |
| rius CrU                        | Plus 32-I/O 型 |           |           |            | 省           |                   |           | *3*5         | *3*5          | *4*5 |     |

\*1 CPU 模块上连接 HMI 模块,以增加了 HMI-Ehternet 端口时

\*2 盒插槽上连接了通信盒时

\*3 CPU 模块上连接盒基本模块,且盒插槽上连接了通信盒时

\*4 CPU模块上连接HMI模块,且盒插槽上连接了通信盒时

\*5 无法设置为"数据位:7位"且"奇偶校验:无"。

**注释:** 有关串行端口 1、盒插槽 1 及 2 的位置、串行端口 1、通信模块、通信盒的配线详情,请参见《FC6A 型 MICROSmart 用户手册》第 2 章 "产品规格"。

#### ■ 通信模块的端口

| CPU 模块               |               | 通信模块    |         |         |          |    |           |  |
|----------------------|---------------|---------|---------|---------|----------|----|-----------|--|
|                      |               | 第1台     | 第2台     | 第3台     | 第4台      |    | 第 15 台    |  |
|                      | 16-I/O 型      |         |         |         |          |    |           |  |
| All-m-One CPU 榠<br>块 | 24-I/O 型      |         | 端口 6、 7 | 端口 8、 9 |          | *1 | *1        |  |
|                      | 40-I/O 型      |         |         |         | *1       |    |           |  |
| CAN J1939 All-in-    | 40.1/0 刑      | 端口 4、 5 |         |         |          |    |           |  |
| One CPU 模块           | 40-1/0 坐      |         |         |         |          |    |           |  |
| Plus CPU 模块          | Plus 16-I/O 型 |         |         |         | 迎口 10 11 |    | 进口 22 22  |  |
|                      | Plus 32-I/O 型 |         |         |         |          |    | 四日 32、 33 |  |

\*1 All-in-One CPU 模块、 CAN J1939 All-in-One CPU 模块上无法连接 4 台以上的通信模块。

## 通信功能

FC6A 型支持维护通信、用户通信、 Modbus 通信、数据连接通信、 J1939 通信以及 BACnet/IP 通信。 本节将对各通信功能的概要和连接示例进行介绍。

## 维护通信

借助 FC6A 型维护通信,您可以通过 PC 上安装的 PLC 编程软件 WindLDR 检查 FC6A 型的运行状态和 I/O 状态、监控和更改设备值以及下载和上传用户程序。有关维护通信的详情,请参见第 4-1 页上的"维护通信"。

#### 支持的端口\*1

| USB 端口 | 串行端口1 | 以太网端口 1、2 和<br>HMI- 以太网端口 <sup>*2</sup> | 通信盒和通信模块 | CAN 端口 |
|--------|-------|-----------------------------------------|----------|--------|
| 是      | 是     | 是                                       | 是        | 否      |

\*1 根据使用的端口不同,可使用的维护通信的通信方式存在限制。有关限制的详情,请参见第 4-1 页上的"维护通信"。

\*2 HMI-以太网端口仅可使用维护通信。

**注释:** 连接 HMI 模块时,可使用 HMI- 以太网端口进行维护通信。有关详情,请参见《FC6A 型 MICROSmart 用户手册》 第 7 章 "HMI 功能"。

#### ■ 使用 USB 端口的 1:1 维护通信

此例展示了通过 USB 连接的 FC6A 型和 PC 的 1:1 维护通信系统。采用的是 USB 维护电缆 (HG9Z-XCM42)。

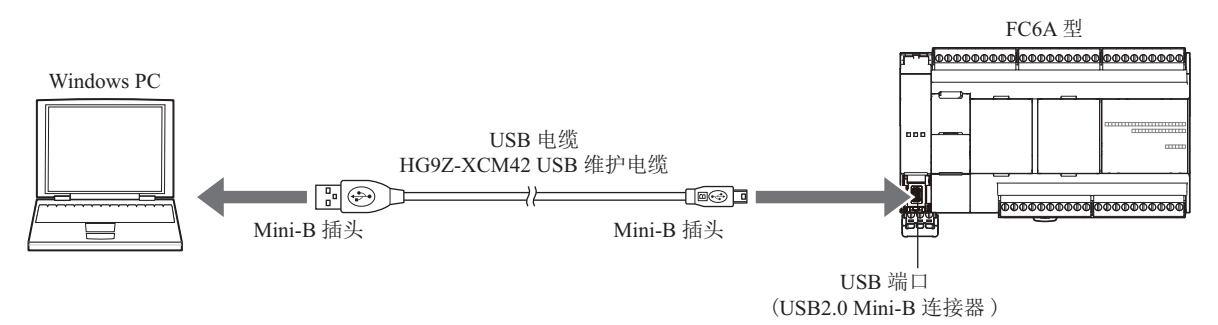

#### ■ 与采用串行端口1的 IDEC 可编程显示器进行 1:1 维护通信

通过 FC6A 型与可编程显示器进行维护通信,使用可编程显示器监控及更改 FC6A 型的设备值的示例。连接 FC6A 型的端口 1 与 IDEC 生产的可编程显示器。

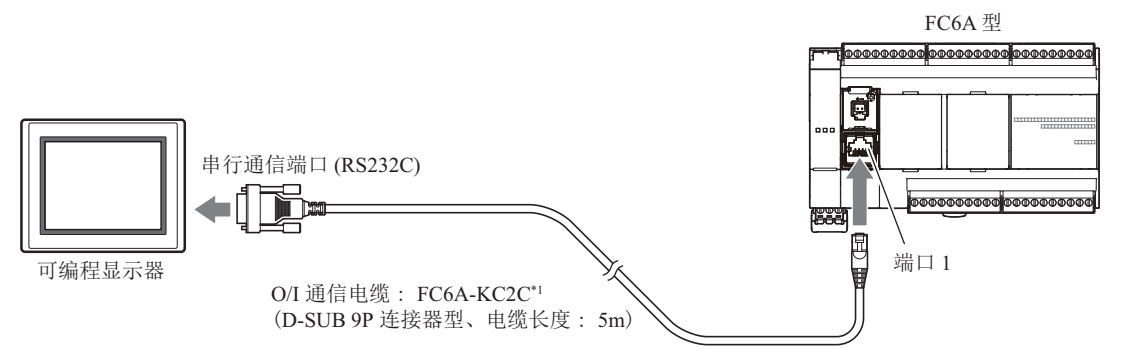

\*1 有关 O/I 通信电缆的详情,请参见《FC6A 型 MICROSmart 用户手册》附录"各种电缆"。

## ■使用以太网端口的1:N 维护通信

此例展示了通过以太网连接的 FC6A 型和 PC。以太网电缆连接到 FC6A 型以太网端口 1, FC6A 型通过以太网集线器连接到 PC。

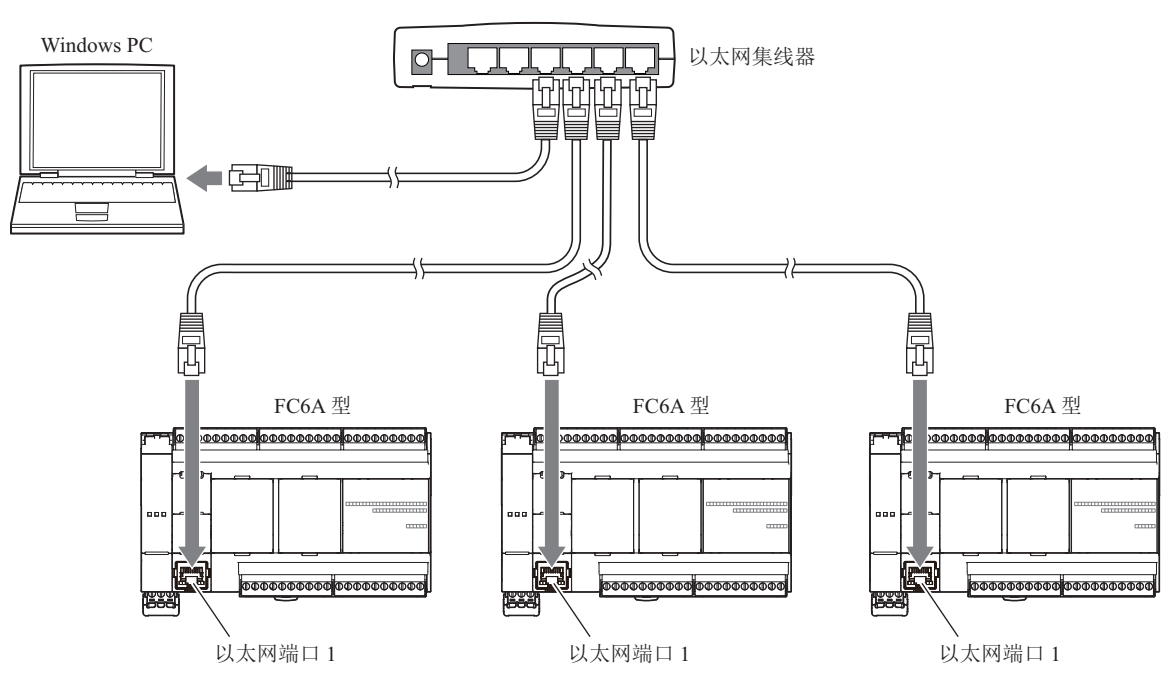

## 用户通信

借助 FC6A 型用户通信,您可以控制 PC、打印机和条形码读取器等外部设备。有关用户通信的详情,请参见第 5-1 页上的"用户通信指令"。

#### 支持的端口

| USB 端口 | 串行端口1 | 以太网端口1和2 | 通信盒和通信模块 | CAN 端口 |
|--------|-------|----------|----------|--------|
| 否      | 是     | 是        | 是        | 否      |

## ■使用端口1的用户通信

此例展示了 FC6A 型接收条形码读取器读取的数据的系统。连接 FC6A 型的端口 1 与条形码读取器。

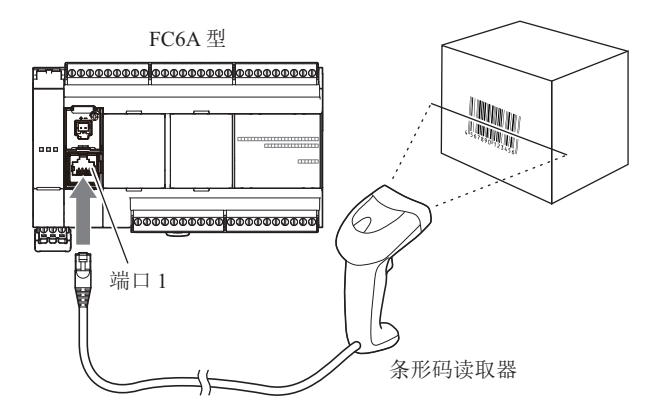

## Modbus 通信

FC6A 型符合 Modbus RTU 协议,可用作 Modbus 通信的主机或从机。通过 Modbus 通信,可监控和更改逆变器 与温度控制器的数据。

此外,以太网端口1及2支持 Modbus TCP 通信协议。

有关 Modbus 通信的详情,请参见第 6-1 页上的 "Modbus 通信"。

#### 支持的端口

| USB 端口 | 串行端口1 | 以太网端口1和2 | 通信盒*1和通信模块 | CAN 端口 |
|--------|-------|----------|------------|--------|
| 否      | 是     | 是        | 是          | 否      |
|        |       |          |            |        |

\*1 仅支持 RS232C 通信盒及 RS485 通信盒。

#### ■使用串行端口1的 Modbus 通信

此例展示了 FC6A 型与支持 Modbus RTU 的温度控制器及逆变器进行通信的系统。连接 FC6A 型的端口 1 与温度控制器。

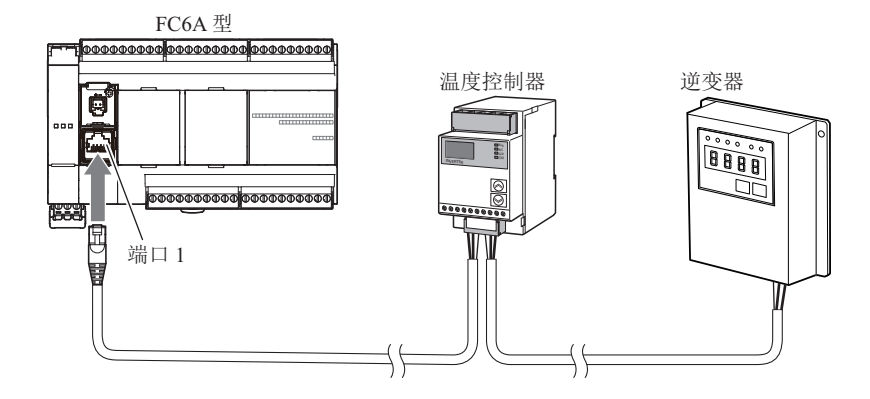

## 数据连接通信

FC6A 型支持数据连接通信,可使用端口1至3在CPU模块间共享数据。此外,FC6A 型与FC5A 系列或FC4A 系列的CPU模块皆可共享数据。可通过WindLDR进行设置,进行最多32台的分布式控制。 有关 Modbus 通信的详情,请参见第7-1页上的"数据连接通信"。

#### 支持的端口

| USB 端口 | 串行端口1 | 以太网端口1和2 | 通信盒*1和通信模块 | CAN 端口 |
|--------|-------|----------|------------|--------|
| 否      | 是     | 否        | 是          | 否      |

\*1 仅支持 RS232C 通信盒及 RS485 通信盒。

## ■ 使用串行端口1 的数据连接通信

将 FC6A 型作为主站,与多个 CPU 模块进行通信的示例。连接 FC6A 型的端口1 与作为从站的 CPU 模块。

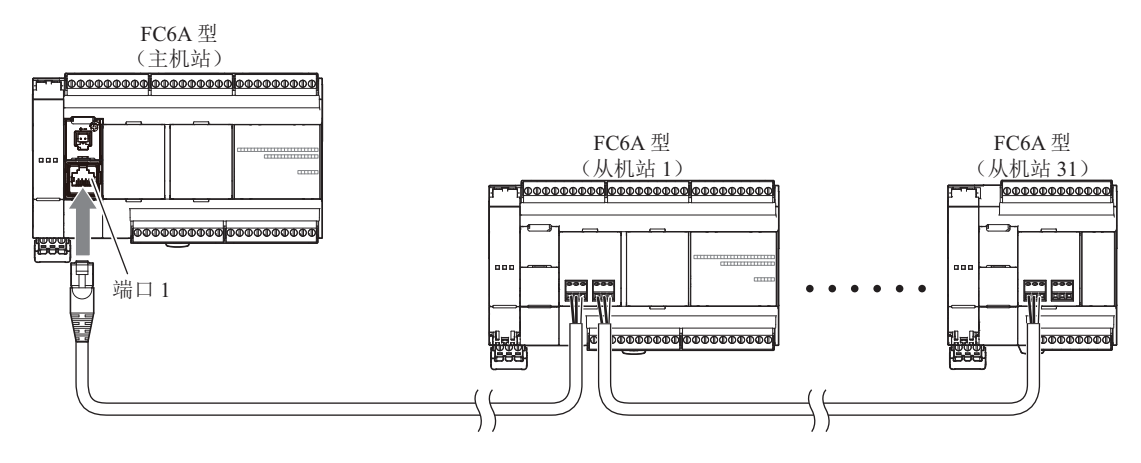

## 1: 前言

## MC 协议通信

Plus CPU 模块可使用以太网端口 1 和 2,与其他支持 MC 协议通信的设备进行通信。 有关 MC 协议通信的详情,请参见第 15-1 页上的 "MC 协议通信"。

#### 支持的端口

| USB 端口 | 串行端口1 | 以太网端口1 | 以太网端口 2 | 通信盒和通信模块 | CAN 端口 |
|--------|-------|--------|---------|----------|--------|
| 否      | 否     | 是      | 是       | 否        | 否      |

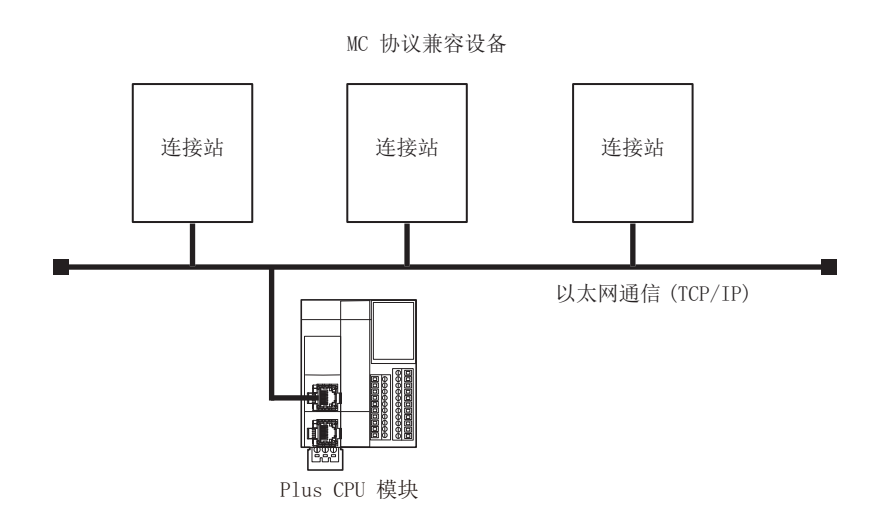

## BACnet/IP 通信

Plus CPU 模块可使用以太网端口 1 连接 BACnet/IP 网络,与其他支持 BACnet/IP 通信的设备进行通信。有关 BACnet/IP 通信的详情,请参见《网络用户手册》第 1 章中的 "BACnet/IP 通信"。

## 支持的端口

| USB 端口 | 串行端口1 | 以太网端口1 | 以太网端口2 | 通信盒和通信模块 | CAN 端口 |
|--------|-------|--------|--------|----------|--------|
| 否      | 否     | 是      | 否      | 否        | 否      |

## ■使用以太网端口1的BACnet/IP 通信

Plus CPU 模块会收集支持 Modbus RTU 通信设备的信息,与 BACnet/IP 网络上连接的支持 BACnet/IP 通信的设备进行通信,并公开其信息的示例。

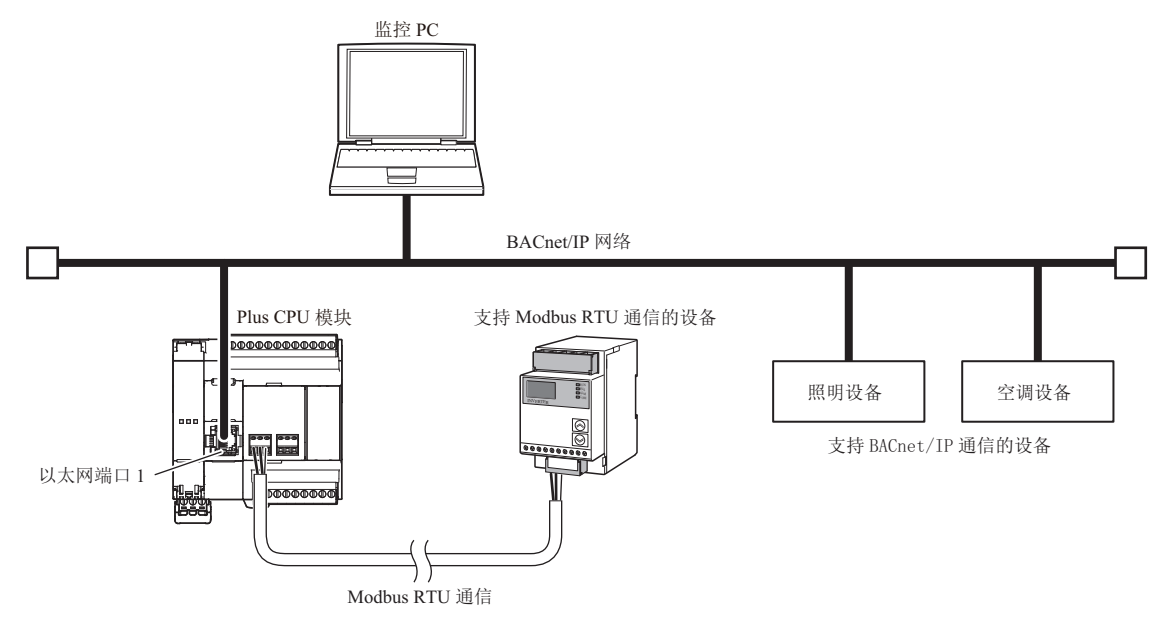

## EtherNet/IP 通信

Plus CPU 模块可使用以太网端口 2 连接现有的以太网,与其他支持 EtherNet/IP 通信的设备进行通信。此外,由于 EtherNet/IP 通信采用了标准的以太网技术,可以混用各类支持以太网的设备来构建网络。有关 EtherNet/IP 通信的详情,请参见《网络用户手册》第 2 章中的 "EtherNet/IP 通信"。

支持的端口

| USB 端口 | 串行端口1 | 以太网端口1 | 以太网端口2 | 通信盒和通信模块 | CAN 端口 |
|--------|-------|--------|--------|----------|--------|
| 否      | 否     | 否      | 是      | 否        | 否      |

## ■使用以太网端口2的EtherNet/IP 通信

Plus CPU 模块与支持 EtherNet/IP 通信的设备通信,控制各设备的示例。

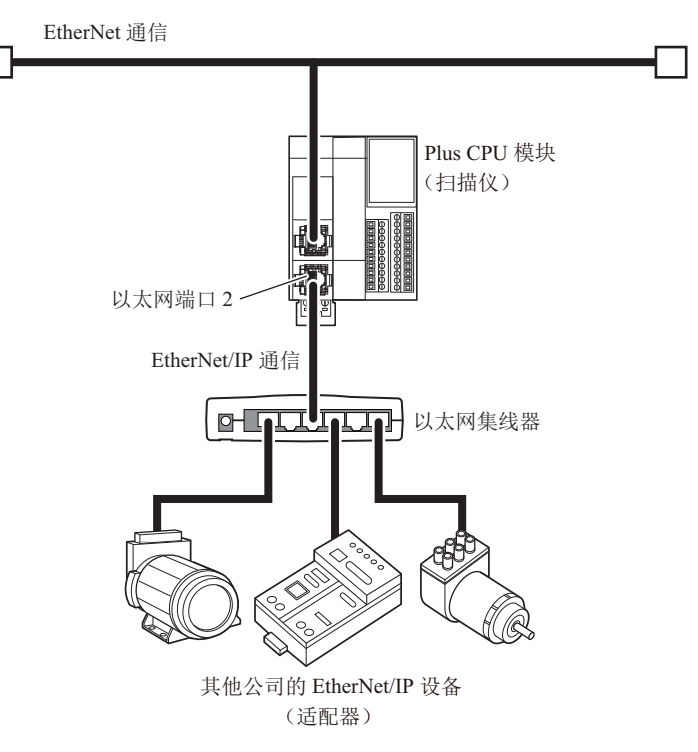

## 1: 前言

## MQTT 通信

Plus CPU 模块可使用以太网端口 1,作为 MQTT 通信中的客户端(发布者和订阅者)与代理通信。有关 MQTT 通信的详情,请参见《网络用户手册》第 3 章中的 "MQTT 通信"。

支持的端口

| USB 端口 | 串行端口1 | 以太网端口1 | 以太网端口 2 | 通信盒和通信模块 | CAN 端口 |
|--------|-------|--------|---------|----------|--------|
| 否      | 否     | 是      | 否       | 否        | 否      |

#### ■使用以太网端口1的 MQTT 通信

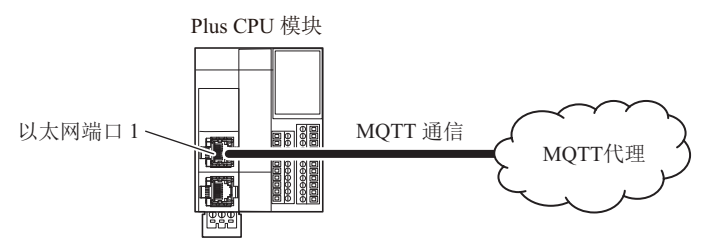

## J1939 通信

CAN J1939 All-in-One CPU 模块可使用 CAN 端口连接 J1939 通信网络,与其他支持 J1939 通信的设备进行通信。可收发符合 SAEJ1939 标准的信息。

有关 J1939 通信的详情,请参见第 8-1 页上的 "J1939 通信"。

#### 支持的端口

| USB 端口 | 串行端口1 | 以太网端口1和2 | 通信盒 | CAN 端口 |
|--------|-------|----------|-----|--------|
| 否      | 否     | 否        | 否   | 是      |

## ■ 使用 CAN 端口的 J1939 通信

FC6A 型与支持 J1939 通信的发动机进行通信的示例。连接 CAN J1939 All-in-One CPU 模块的 CAN 端口与发动机。

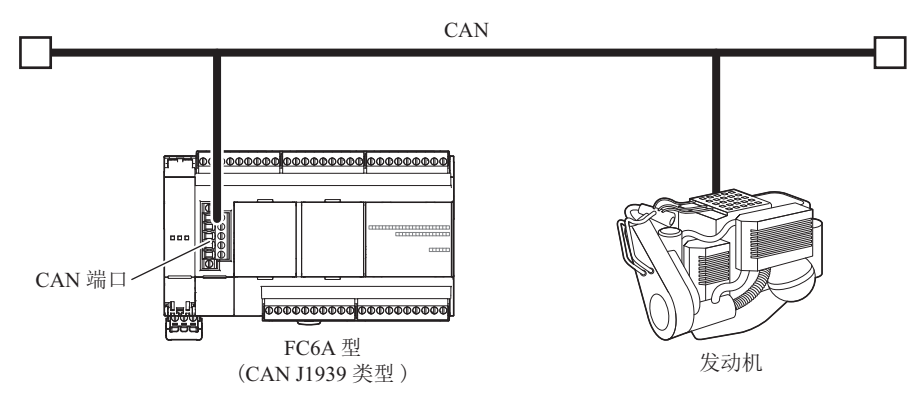

# 2: 设备地址

本章将对以基本指令或高级指令使用的输入输出、内部继电器、寄存器、定时器、计数器等各种设备的分配、 特殊内部继电器及特殊数据寄存器的分配详情进行介绍。 请作为各设备的参考使用。

**注释**: 输入及操作 FC6A 型的用户程序时,需要具备专业知识。 请充分理解本手册内容及程序后,再使用 FC6A 型。

### 设备地址

## All-in-One CPU 模块 /CAN J1939 All-in-One CPU 模块

| 山友                 | 竹旦   | 苗位          | 范围(点数)                               |                                       |                                      |  |
|--------------------|------|-------------|--------------------------------------|---------------------------------------|--------------------------------------|--|
| 以甘                 | 12 2 | <b>平</b> 位  | 16-I/O 型                             | 24-I/O 型                              | 40-I/O 型                             |  |
| <i>t</i> 合λ*1      | T    | 合           | I0 - I10                             | I0 - I15                              | I0 - I27                             |  |
|                    | -    | <u>117.</u> | (9点)                                 | (14 点)                                | (24 点 )                              |  |
|                    |      |             | I30 - I187                           | 130 - 1307                            | 130 - 1307                           |  |
|                    |      |             | (128 点)                              | (224 点)                               | (224 点)<br>1210 L(27*3               |  |
| 扩展输入*1             | Ι    | 位           | 1190 - 150/ -                        | 1310 - 162/ 5                         | 1310 - 162/ 5                        |  |
|                    |      |             | (230 点)<br>1630 - 1633 <sup>*4</sup> | (230 点 )<br>1630 - 1633 <sup>*4</sup> | (236 点)<br>I630 - I637 <sup>*4</sup> |  |
|                    |      |             | (4 点 )                               | (4 点 )                                | (8点)                                 |  |
| 4A .1. *1          | 0    | D           | Q0 - Q6                              | Q0 - Q11                              | Q0 - Q17                             |  |
| 输出 '               | Q    | 1立          | (7 点 )                               | (10 点)                                | (16 点)                               |  |
|                    |      |             | Q30 - Q187                           | Q30 - Q307                            | Q30 - Q307                           |  |
|                    |      |             | (128 点)                              | (224 点)                               | (224 点)                              |  |
| 扩展输出 <sup>*1</sup> | Q    | 位           | Q190 - Q507 <sup>+2</sup>            | Q310 - Q627 <sup>+3</sup>             | Q310 - Q627 3                        |  |
|                    |      |             | (256 点)<br>O630 - O633 <sup>*4</sup> | (256 点)<br>0630 - 0633 <sup>*4</sup>  | (256 点)<br>0630 - 0637 <sup>*4</sup> |  |
|                    |      |             | Q050 - Q055<br>(4 占)                 | Q050-Q055<br>(4 占)                    | Q050-Q057<br>(8 占 )                  |  |
|                    |      |             | ( )                                  | M0 - M7997                            | (0 //// )                            |  |
|                    | м    |             |                                      | (6,400 点)                             |                                      |  |
| 内部继电希              | IVI  | 112         | M10000 - M17497                      |                                       |                                      |  |
|                    |      |             | (6,000 点 )                           |                                       |                                      |  |
| 特殊内部继电器*1          | М    | 位           |                                      | M8000 - M8317                         |                                      |  |
|                    |      | ,           |                                      | (256 点)                               |                                      |  |
| 移位寄存器              | R    | 位           |                                      | R0 - R255<br>(256 占)                  |                                      |  |
|                    |      |             |                                      | (230 点)<br>T0 T1023                   |                                      |  |
| 定时器                | Т    | 位 / 字       |                                      | (1.024 点)                             |                                      |  |
|                    | ~    |             |                                      | C0 - C511                             |                                      |  |
| 计数器                | С    | 位/字         |                                      | (512 点)                               |                                      |  |
|                    |      |             |                                      | D0000 - D7999                         |                                      |  |
| 数据客友哭              | D    | 位 / 字       |                                      | (8,000 点)                             |                                      |  |
|                    |      |             |                                      | D10000 - D55999                       |                                      |  |
|                    |      |             |                                      | (46,000 点)                            |                                      |  |
| 特殊数据寄存器            | D    | 位 / 字       |                                      | D8000 - D8499<br>(500 左)              |                                      |  |
|                    | 1    |             |                                      | (500 点 )                              |                                      |  |

\*1 设备地址的下1位是八进制数 (0~7)。

\*2 I190~ I507 及 Q190~ Q507 为可用于使用增设扩展模块一体型连接扩展模块 (增设扩展侧)时的设备。

\*3 I310~ I627及Q310~Q627为可用于使用增设扩展模块一体型连接扩展模块(增设扩展侧)时的设备。

\*4 I630~ I637及Q630~ Q637为可用于连接 I/O 盒时的设备。

## Plus CPU 模块

|                         | 位旦   | 苗位           | 范围(点数)                                |                            |  |  |
|-------------------------|------|--------------|---------------------------------------|----------------------------|--|--|
| 以甘                      | 11 7 | <u> </u>     | Plus 16-I/O 型                         | Plus 32-I/O 型              |  |  |
| 输入*1                    | Ι    | 位            | 10 - 17                               | IO - I17                   |  |  |
|                         |      | <u></u>      | (8 点 ) (16 点 )                        |                            |  |  |
|                         |      |              |                                       |                            |  |  |
|                         |      |              | I310 -                                | F 魚)<br>1627 <sup>*2</sup> |  |  |
| ₩<br>□<br>              | т    | <i>₽</i>     | (256                                  | 5 点 )                      |  |  |
| 扩展制入                    | 1    | <u>197</u> . | I630 -                                | I643 <sup>*3</sup>         |  |  |
|                         |      |              | (12                                   | 点)<br>110597 <sup>*4</sup> |  |  |
|                         |      |              | (2.01                                 | 6点)                        |  |  |
|                         | -    |              | Q0 - Q7                               | Q0 - Q17                   |  |  |
| 输出 '                    | Q    | 位            | (8 点 )                                | (16 点 )                    |  |  |
|                         |      |              | Q30 -                                 | Q307                       |  |  |
|                         |      |              | (224                                  | ↓点)<br>                    |  |  |
|                         |      |              | Q310 -                                | Q627-                      |  |  |
| 扩展输出*1                  | Q    | 位            | (256 点 )<br>O630 - O643 <sup>*3</sup> |                            |  |  |
|                         |      |              | (12 点 )                               |                            |  |  |
|                         |      |              | Q1000 -                               | Q10597 <sup>*4</sup>       |  |  |
|                         |      |              | (2,01                                 | 6点)<br>M2002               |  |  |
|                         |      |              | M0                                    | M/99/<br>0 占)              |  |  |
| 内部继电器*1                 | М    | 位            | M10000                                | - M21247                   |  |  |
|                         |      |              | (9,00                                 | 0 点)                       |  |  |
| 蛙硃贞郭继由哭*1               | М    | 位            | M8000                                 | - M9997                    |  |  |
|                         |      | 122.         | (1,60                                 | 0点)                        |  |  |
| 移位寄存器                   | R    | 位            | R0 -                                  | R255                       |  |  |
|                         |      |              | (250                                  | )点)<br>T1999               |  |  |
| 定时器                     | Т    | 位/字          | (2,00                                 | 0点)                        |  |  |
|                         | C    |              | C0 -                                  | C511                       |  |  |
| <b>订</b> 奴 岙            | C    | 1127子        | (512                                  | 2 点 )                      |  |  |
|                         |      |              | D0000                                 | - D7999                    |  |  |
| 数据寄存器                   | D    | 位/字          | (8,00                                 | 0点)<br>D61000              |  |  |
|                         |      |              | D10000 - D61999<br>(52 000 占)         |                            |  |  |
| 非保持刑数据客友                | _    |              | D70000 - D269999*5                    |                            |  |  |
| 3F /// 主 外 // 可 //<br>器 | D    | 位*7/字        | (200,000 点)                           |                            |  |  |
| <b>杜</b> 碑 新 提 安 方 兜    | р    | <i>位</i> / 学 | D8000                                 | - D8899                    |  |  |
| 177小蚁14可什奋              |      | 世/子          | (900                                  | )点)                        |  |  |
| 间接寄存器*6                 | Р    | 2 个字         | P0 ·                                  | - P15                      |  |  |
|                         | -    | L 1 - 1 - 1  | (16 点 )                               |                            |  |  |

\*1 设备地址的下1位是八进制数 (0~7)。

\*2 I310~ I627及Q310~ Q627为可用于使用增设扩展模块连接扩展模块(增设扩展侧)时的设备。(节点0)

\*3 I630~ I643及Q630~ Q643为可用于连接 I/O 盒时的设备。

\*4 I1000 ~ I10597 及 Q1000 ~ Q10597 为可用于使用增设扩展模块组合型主机 / 组合型从机及增设扩展模块一体型连接扩展模块时的设备。(节点 1 ~ 10)

\*5 D70000 ~ D269999 无法指定保持。停止 → 运行过程中虽然会保持,但通电时将复位为 0。

\*6 可使用的数据类型仅为L(长整)。

\*7 仅 SCRPT 指令执行的脚本内和 UMACRO 指令使用的参数设备可使用。

■ 输入(I)、扩展输入(I) 将来自外部设备的 ON/OFF 信息输入至 FC6A 型的设备。

- 输出(Q)、扩展输出(Q) 将来自 FC6A 型的 ON/OFF 信息输出至外部设备的设备。
- **内部继电器(M)** 在 FC6A 型内部使用的位单位的设备。
- 特殊内部继电器 (M) 在 FC6A 型内部使用的位单位的设备。各位分配有特殊的功能。

#### ■移位寄存器(R)

以 SFR 指令或 SFRN 指令使用的位单位的设备。根据脉冲输入对数据的位串进行移位。

#### ■ 定时器 (T)

在 FC6A 型内部使用的定时器。包括定时器位 (符号: T、单位: 位)、定时器预置值 (符号: TP、单位: 字)、定时器当前值 (符号: TC、单位: 字) 3 种设备。

可用作接通延时定时器、断开延时定时器。有关定时器 (T)的详情,请参见《梯形图编程手册》第3章中的"使用定时器或计数器作为源设备"。

■计数器 (C)

在 FC6A 型内部使用的计数器。包括计数器位 (符号: C、单位: 位)、计数器预设值 (符号: CP、单位: 字)、计数器当前值 (符号: CC、单位: 字)3种设备。可用作加计数器、加 / 减切换计数器。有关计数器 (C)的详情,请参见 《梯形图编程手册》第3章中的"使用定时器或计数器作为源设备"。

#### ■数据寄存器(D)

在 FC6A 型内部用于写入数值数据的字单位的设备。可同时用作位单位的设备。

#### ■特殊数据寄存器 (D)

在 FC6A 型内部用于写入数值数据的字单位的设备。各数据寄存器分配有特殊的功能。可同时用作位单位的 设备。

#### ■间接寄存器 (P)

用于存储间接值的2字单位设备,在指定间接设备地址时使用。有关详情,请参见《梯形图编程手册》第3 章中的"间接指定"。

#### 注释:

- 内部继电器(M0000 ~ M7997、M10000 ~ M21247)和特殊内部继电器(M8000 ~ M9997)的设备符号同样为 "M",但设备特性有所不同。特殊内部继电器的各位分配有特殊的功能。
- 数据寄存器 (D0000 ~ D7999、D10000 ~ D61999、D70000 ~ D269999) 和特殊数据寄存器 (D8000 ~ D8899) 的 设备符号同样为 "D",但设备特性有所不同。各特殊数据寄存器分配有特殊的功能。

## 特殊内部继电器 特殊内部继电器设备地址

<u>1</u>警告

请勿改写特殊内部继电器设备地址中写为保留的区域内的数据。否则系统可能无法正常工作。

- **注释:**读/写为读取/写入的简称。
  - 读/写对读取/写八的间称 读/写栏的表述如下所示。
  - 读/写:可读取及写入
  - 读: 仅可读取
  - G: 仅可 G 和 写: 仅 可 写 入

| 设备地址  | 说                                 | 明               | 停止时 | 电源关闭 | 读/写 |
|-------|-----------------------------------|-----------------|-----|------|-----|
| M8000 | 开始控制                              |                 | 保持  | 保持   | 读/写 |
| M8001 | 1秒时钟复位                            |                 | 清除  | 清除   | 读/写 |
| M8002 | 所有输出关闭                            |                 | 清除  | 清除   | 读/写 |
| M8003 | 进位 (Cy) 或借位 (Bw)                  |                 | 清除  | 清除   | 读/写 |
| M8004 | 用户程序执行错误                          |                 | 清除  | 清除   | 读/写 |
| M8005 | 通信错误                              |                 | 保持  | 清除   | 读/写 |
| M8006 | 通信禁止标记 (数据连接主机时)                  |                 | 保持  | 保持   | 读/写 |
| M8007 | 初始化标记 (数据连接主机时) / 通               | 信停止标记 (数据连接从机时) | 清除  | 清除   | 读/写 |
| M8010 | 状态 LED 执行                         |                 | 执行  | 清除   | 读/写 |
| M8011 | 但                                 | 空               |     |      |     |
| M8012 | — IX                              | ш —             |     |      |     |
| M8013 | 日历/时钟数据写入/调整错误标记                  |                 | 执行  | 清除   | 读/写 |
| M8014 | 日历/时钟数据读取错误标记                     |                 | 执行  | 清除   | 读/写 |
| M8015 | 保                                 | 留—              | —   | —    | —   |
| M8016 | 日历数据写入标记                          |                 | 执行  | 清除   | 读/写 |
| M8017 | 时钟数据写入标记                          |                 | 执行  | 清除   | 读/写 |
| M8020 | 日历/时钟数据写入标记                       |                 | 执行  | 清除   | 读/写 |
| M8021 | 时钟数据调整标记                          |                 | 执行  | 清除   | 读/写 |
| M8022 | 用户通信接收指令取消标记 (端口1)                |                 | 清除  | 清除   | 读/写 |
| M8023 | 用户通信接收指令取消标记 (端口2)                |                 | 清除  | 清除   | 读/写 |
| M8024 | BMOV/WSFT 执行标记                    |                 | 保持  | 保持   | 读/写 |
| M8025 | 停止时维持输出                           |                 | 保持  | 清除   | 读/写 |
| M8026 | 用户通信接收指令取消标记 (端口3)                |                 | 清除  | 清除   | 读/写 |
| M8027 |                                   | 计数方向标记          | 保持  | 清除   | 读/写 |
| M8030 | <b>京</b> 古 计 粉 哭 ( 织 1/I0 )       | 比较一致输出复位        | 清除  | 清除   | 读/写 |
| M8031 | 同还计数值(组 1/10)                     | 门输入             | 保持  | 清除   | 读/写 |
| M8032 |                                   | 复位输入            | 保持  | 清除   | 读/写 |
| M8033 | 用户通信接收指令取消标记(端口4                  | .)              | 清除  | 清除   | 读/写 |
| M8034 |                                   | 比较一致输出复位        | 清除  | 清除   | 读/写 |
| M8035 | 高速计数器(组 3/I3)                     | 门输入             | 保持  | 清除   | 读/写 |
| M8036 |                                   | 复位输入            | 保持  | 清除   | 读/写 |
| M8037 |                                   |                 |     | _    | _   |
| M8040 |                                   | 比较一致输出复位        | 清除  | 清除   | 读/写 |
| M8041 | 高速计数器 (组 4/I4)                    | 门输入             | 保持  | 清除   | 读/写 |
| M8042 |                                   | 复位输入            | 保持  | 清除   | 读/写 |
| M8043 |                                   | 计数方向标记          | 保持  | 清除   | 读/写 |
| M8044 | □<br>古 油 计 粉 思 ( 细 <b>5</b> 𝑥 ( ) | 比较一致输出复位        | 清除  | 清除   | 读/写 |
| M8045 | - 高速计数器 (组 5/I6)                  | 门输入             | 保持  | 清除   | 读/写 |
| M8046 |                                   | 复位输入            | 保持  | 清除   | 读/写 |

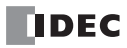

| 设备地址            | 说明                                           |          | 停止时     | 电源关闭      | 读/写                                      |
|-----------------|----------------------------------------------|----------|---------|-----------|------------------------------------------|
| M8047           | 但留                                           |          | _       |           |                                          |
| M8050           |                                              |          |         |           |                                          |
| M8051           |                                              | 比较一致输出复位 | 清除      | 清除        | 读/写                                      |
| M8052           |                                              | 门输入      | 保持      | 清除        | 读/写                                      |
| M8053           | 高速计数器(组 2/I1)                                | 复位输入     | 保持      | 清除        | 读/写                                      |
| M8054           |                                              | 比较打开状态   | 保持      | 清除        | 读                                        |
| M8055           |                                              | 上溢出      | 保持      | 清除        | 读                                        |
| M8056           |                                              | — 保留 —   |         | —         |                                          |
| M8057           |                                              | 比较一致输出复位 | 清除      | 清除        | 读/写                                      |
| M8060           |                                              | 门输入      | 保持      | 清除        | 读/写                                      |
| M8061           | 高速计数器(组 6/I7)                                | 复位输入     | 保持      | 清除        | 读/写                                      |
| M8062           |                                              | 比较打开状态   | 保持      | 清除        | 读                                        |
| M8063           |                                              | 上溢出      | 保持      | 清除        | 读                                        |
| M8064-          |                                              | — 保留 —   | _       | _         |                                          |
| M8007           | ap `그셔트用스바オ                                  |          | /11.++: | いまれ人      | 注                                        |
| M8070           | SD 记忆卡固定状态                                   |          | 保持      | 消际        | () () () () () () () () () () () () () ( |
| M8071           | SD 记忆卡与入标记                                   |          | 保持      | 消际        | マ                                        |
| M8072           | SD 记忆下回定解除                                   |          | 执行      | 消际        | )<br>(英)<br>(王)                          |
| M8073           | 切能开大状态                                       |          | 执行      | <b>消际</b> | () () () () () () () () () () () () () ( |
| M8074           | 电池电压测重标记                                     |          | 执行      | <b></b>   | (买) 与                                    |
| M8075-<br>M8077 | — 保留 —                                       |          |         | _         |                                          |
| M8080           | 数据连接从机1通信完成继由器 (数据连接主机时)                     |          | 执行      | 洁阾        | 遗                                        |
| M8081           | ————————————————————————————————————         |          | 执行      | 清除        | 读                                        |
| M8082           | 数据连接从机3通信完成继电器                               |          | 执行      | 清除        | 读                                        |
| M8083           | 数据连接从机4通信完成继由器                               |          | 执行      | 清除        | 读                                        |
| M8084           | 数据连接从机气通信完成继由                                | R<br>R   | 执行      | 清除        | 读                                        |
| M8085           | 数据连接从机6通信完成继电器                               | н<br>Е   | 执行      | 清除        | 遗                                        |
| M8086           | 数据连接从机7通信完成继电器                               | н<br>Ц   | 执行      | 清除        | <br>运                                    |
| M8087           | 数据连接从机 8 通信完成继电器                             | н<br>Е   | 执行      | 清除        | 遗                                        |
| M8090           | 数据连接从机9通信完成继电器                               |          | 执行      | 清除        | 读                                        |
| M8091           | 数据连接从机 10 通信完成继电器                            |          | 执行      | 清除        | 读                                        |
| M8092           | 数据连接从机 11 通信完成继电器                            |          | 执行      | 清除        | 读                                        |
| M8093           | 数据连接从机 12 通信完成继电                             | 界        | 执行      | 清除        | 读                                        |
| M8094           | 数据连接从机 13 通信完成继电                             | 22       | 执行      | 清除        | 读                                        |
| M8095           | 数据连接从机 14 通信完成继电                             | 界        | 执行      | 清除        | 读                                        |
| M8096           | 数据连接从机 15 通信完成继电                             | 界        | 执行      | 清除        | 读                                        |
| M8097           | 数据连接从机 16 通信完成继电                             | 器        | 执行      | 清除        | 读                                        |
| M8100           | 数据连接从机 17 通信完成继电                             | 器        | 执行      | 清除        | 读                                        |
| M8101           | 数据连接从机 18 通信完成继电                             | 器        | 执行      | 清除        | 读                                        |
| M8102           | 3X1泊在13/2/1/10 四百元/从纶巴奋<br>数据连接从机 19 诵信完成继由哭 |          | 执行      | 清除        | 读                                        |
| M8103           | 数据连接从机 20 通信完成继电                             | 器        | 执行      | 清除        | 读                                        |
| M8104           | 效临廷按///01/20/地同元风继出命<br>数据连接从机 21 通信完成继由哭    |          | 执行      | 清除        | 读                                        |
| M8105           | 数据连接从机 22 通信完成继电                             | 界        | 执行      | 清除        | 读                                        |
| M8106           | 数据车接从机 23 通信完成继由器                            |          | 执行      | 清除        | 读                                        |
| M8107           | 数据连接从机 24 通信完成继申                             | 器        | 执行      | 清除        | 读                                        |
| M8110           | 数据连接从机 25 通信完成继电                             | 界        | 执行      | 清除        | 读                                        |
| M8111           | 数据连接从机 26 通信完成继电                             | 界        | 执行      | 清除        | 读                                        |
| M8112           | 数据连接从机 27 通信完成继电                             | 界        | 执行      | 清除        | 读                                        |
| M8113           | 数据连接从机 28 通信完成继电器                            |          | 执行      | 清除        | 读                                        |

| 设备地址  | 说                   | .明                  | 停止时 | 电源关闭 | 读/写 |
|-------|---------------------|---------------------|-----|------|-----|
| M8114 | 数据连接从机 29 通信完成继电器   |                     | 执行  | 清除   | 读   |
| M8115 | 数据连接从机 30 通信完成继电器   |                     | 执行  | 清除   | 读   |
| M8116 | 数据连接从机 31 通信完成继电器   |                     | 执行  | 清除   | 读   |
| M8117 | 数据连接全部从机通信完成继电器     |                     | 执行  | 清除   | 读   |
| M8120 | 初始化脉冲               |                     | 清除  | 清除   | 读   |
| M8121 | 1 秒时钟               |                     | 执行  | 清除   | 读   |
| M8122 | 100 毫秒时钟            |                     | 执行  | 清除   | 读   |
| M8123 | 10 毫秒时钟             |                     | 执行  | 清除   | 读   |
| M8124 | 定时器 / 计数器预置值更改      |                     | 保持  | 清除   | 读   |
| M8125 | 动作中输出               |                     | 清除  | 清除   | 读   |
| M8126 | 程序运行中下载完成后打开1次扫描    | 1                   | 清除  | 清除   | 读   |
| M8127 | 保                   | 留—                  | _   | _    | _   |
| M8130 |                     | 复位状态                | 保持  | 清除   | 读   |
| M8131 | 高速计数益(组 1/10)       | 比较打开状态              | 保持  | 清除   | 读   |
| M8132 | 保                   | 留—                  |     | _    |     |
| M8133 | 高速计数器 (组 3/I3)      | 比较打开状态              | 保持  | 清除   | 读   |
| M8134 | 高速计数器 (组 4/I4)      | 比较打开状态              | 保持  | 清除   | 读   |
| M8135 |                     | 复位状态                | 保持  | 清除   | 读   |
| M8136 | 局速计数器(组 5/16)       | 比较打开状态              | 保持  | 清除   | 读   |
| M8137 | 中断输入 I0 状态 (组 1/I0) |                     | 清除  | 清除   | 读   |
| M8140 | 中断输入 I1 状态 (组 2/I1) | 1                   | 清除  | 清除   | 读   |
| M8141 | 中断输入 I3 状态 (组 3/I3) | (ON: 已允许, OFF: 已禁止) | 清除  | 清除   | 读   |
| M8142 | 中断输入 I4 状态 (组 4/I4) |                     | 清除  | 清除   | 读   |
| M8143 | 中断输入 I6 状态 (组 5/I6) | 1                   | 清除  | 清除   | 读   |
| M8144 | 定时器中断状态             |                     | 清除  | 清除   | 读   |
| M8145 | 用户通信接收指令取消标记 (端口 5) |                     | 清除  | 清除   | 读/写 |
| M8146 | 用户通信接收指令取消标记 (端口)   | 5)                  | 清除  | 清除   | 读/写 |
| M8147 | 用户通信接收指令取消标记(端口:    | 7)                  | 清除  | 清除   | 读/写 |
| M8150 | 比较结果1               |                     | 保持  | 清除   | 读   |
| M8151 | 比较结果 2              |                     | 保持  | 清除   | 读   |
| M8152 | 比较结果 3              |                     | 保持  | 清除   | 读   |
| M8153 |                     | 组 1/I0              | 保持  | 清除   | 读   |
| M8154 |                     | 组 2/I1              | 保持  | 清除   | 读   |
| M8155 |                     | 组 3/13              | 保持  | 清除   | 读   |
| M8156 | 捕捉输入开 / 关状态         | 组 4/I4              | 保持  | 清除   | 读   |
| M8157 |                     | 组 5/16              | 保持  | 清除   | 读   |
| M8160 |                     | 组 6/17              | 保持  | 清除   | 读   |
| M8161 |                     | 上溢出                 | 保持  | 清除   | 读   |
| M8162 | 局速计数器(组 1/I0)       | 下溢出                 | 保持  | 清除   | 读   |
| M8163 |                     | 上溢出                 | 保持  | 清除   | 读   |
| M8164 | 局速计数器(组 5/16)       | 下溢出                 | 保持  | 清除   | 读   |
| M8165 | 高速计数器 (组 3/I3)      | 上溢出                 | 保持  | 清除   | 读   |
| M8166 | 高速计数器 (组 4/I4)      | 上溢出                 | 保持  | 清除   | 读   |
| M8167 | 中断输入 I7 状态 (组 6/I7) | (ON: 己允许, OFF: 己禁止) | 保持  | 清除   | 读   |
| M8170 | 用户通信接收指令取消标记 (端口 8  | 3)                  | 清除  | 清除   | 读/写 |
| M8171 |                     | 留 —                 | _   | _    |     |
| M8172 |                     | 组 1                 | 执行  | 清除   | 读   |
| M8173 |                     | 组 2                 | 执行  | 清除   | 读   |
| M8174 | 晶体管源型输出过电流检测        | 组 3                 | 执行  | 清除   | 读   |
| M8175 | 1                   | 组 4                 | 执行  | 清除   | 读   |
|       | •                   |                     |     |      |     |

| 设备地址    | 说明                   |                   | 停止时   | 电源关闭      | 读/写                                                                             |
|---------|----------------------|-------------------|-------|-----------|---------------------------------------------------------------------------------|
| M8176   | 用户通信接收指令取消标记 (端口9)   |                   | 清除    | 清除        | 读/写                                                                             |
| M8177-  |                      |                   |       |           |                                                                                 |
| M8183   | — 休田 —               |                   |       |           |                                                                                 |
| M8184   | HMI 模块 网络设置更改触发器     |                   | 执行    | 清除        | 读/写                                                                             |
| M8185   | 在夏时制时间段              |                   | 执行    | 清除        | 读                                                                               |
| M8186   | 以太网端口1自动 Ping 执行中    | 以太网端口1自动 Ping 执行中 |       | 清除        | 读                                                                               |
| M8187   | 以太网端口1自动 Ping 停止标记   |                   | 执行    | 清除        | 读/写                                                                             |
| M8190   | CPU 模块 以太网端口 1 网络设置更 | [改触发器             | 执行    | 清除        | 读/写                                                                             |
| M8191   | SNTP 获取标记            |                   | 执行    | 清除        | 读/写                                                                             |
| M8192   | 中断输入 IO 边沿           |                   | 清除    | 清除        | 读                                                                               |
| M8193   | 中断输入 I3 边沿           |                   | 清除    | 清除        | 读                                                                               |
| M8194   | 中断输入 I4 边沿           | ON: 上升沿           | 清除    | 清除        | 读                                                                               |
| M8195   | 中断输入 I6 边沿           | OFF: 下降沿          | 清除    | 清除        | 读                                                                               |
| M8196   | 中断输入 I7 边沿           |                   | 清除    | 清除        | 读                                                                               |
| M8197   | 中断输入 I1 边沿           |                   | 清除    | 清除        | 读                                                                               |
| M8200   |                      | 连接1               | 清除    | 清除        | 读/写                                                                             |
| M8201   | _                    | 连接 2              | 清除    | 清除        | 读/写                                                                             |
| M8202   | _                    | 连接 3              | 清除    | 清除        | 读/写                                                                             |
| M8203   | 用户诵信接收指今取消标记         | 连接 4              | 清除    | 清除        | 读/写                                                                             |
| M8204   |                      | 连接 5              | 清除    | 清除        | 读/写                                                                             |
| M8205   |                      | 连接 6              | 清除    | 清除        | 读/写                                                                             |
| M8206   |                      | 连接 7              | 清除    | 清除        | 读/写                                                                             |
| M8207   |                      | 连接 8              | 清除    | 清除        | 读/写                                                                             |
| M8210   | — 保留 —               |                   | —     |           |                                                                                 |
| M8211   | 初始化 HMI 模块电子邮件发送服务   | ·器设置              | 执行    | 清除        | 读/写                                                                             |
| M8212   |                      | 连接1               | 执行    | 清除        | 读                                                                               |
| M8213   |                      | 连接 2              | 执行    | 清除        | 读                                                                               |
| M8214   | 4                    | 连接 3              | 执行    | 清除        | 读                                                                               |
| M8215   | 连接状态                 | 连接4               | 执行    | 清除        | 读                                                                               |
| M8216   | (ON: 己接通, OFF: 未接通)  | 连接 5              | 执行    | 清除        | 读                                                                               |
| M8217   | _                    | 连接 6              | 执行    | 清除        | 读                                                                               |
| M8220   | _                    | 连接 7              | 执行    | 清除        | 读                                                                               |
| M8221   |                      | 连接 8              | 执行    | 清除        | 读                                                                               |
| M8222   | _                    | 连接1               | 执行    | 清除        | 读/写                                                                             |
| M8223   | _                    | 连接 2              | 执行    | 清除        | 读/写                                                                             |
| M8224   | 4                    | 连接 3              | 执行    | 清除        | 读/写                                                                             |
| M8225   | 断开用户诵信连接             | 连接 4              | 执行    | 清除        | 读/写                                                                             |
| M8226   |                      | 连接 5              | 执行    | 清除        | 读/写                                                                             |
| M8227   | 4                    | 连接 6              | 执行    | 清除        | 读/写                                                                             |
| M8230   | 4                    | 连接 7              | 执行    | 清除        | 读/写                                                                             |
| M8231   |                      | 连接 8              | 执行    | 清除        | 读/写                                                                             |
| M8232   | HMI 模块连接信息参考 连接状态    |                   | 执行    | 清除        | 读                                                                               |
| M8233-  | 1                    | 呆留 —              | _     | _         | _                                                                               |
| M8250   |                      |                   | ±L /→ | 74.42     |                                                                                 |
| M8250   | 从 SD 记忆卡下载执行标记       |                   | 执行    | <b>清除</b> | ()<br>()<br>()<br>()<br>()<br>()<br>()<br>()<br>()<br>()<br>()<br>()<br>()<br>( |
| M8251   | _ 向 SD 记忆卡上传执行标记     |                   | 执行    | <b>清除</b> |                                                                                 |
| M0252   | SD 记忆下下载孤行甲          |                   | 执行    | 肩除        | () () () () () () () () () () () () () (                                        |
| IVI8233 | SD 记忆下上传孤行甲          |                   | 执行    | 肩除        | () () () () () () () () () () () () () (                                        |
| M0255   | SD 记忆下下载 / 上传执行完成输出  |                   | 执行    | <b>清除</b> | () () () () () () () () () () () () () (                                        |
| MI8233  | SD 记忆卡下载 / 上传执行错误输出  |                   | 执行    | 清除        | 读                                                                               |

| 设备地址            | <br>说                 | 明                   | 停止时    | 电源关闭    | 读/写                                     |
|-----------------|-----------------------|---------------------|--------|---------|-----------------------------------------|
| M8256           | 但                     | L 囟                 |        |         |                                         |
| M8257           |                       |                     |        |         |                                         |
| M8260           | 写入配方执行标记              |                     | 执行     | 清除      | 读/写                                     |
| M8261           | 读取配方执行标记              |                     | 执行     | 清除      | 读/写                                     |
| M8262           | 写入配方执行中               |                     | 执行     | 清除      | 读/写                                     |
| M8263           | 读取配方执行中               |                     | 执行     | 清除      | 读/写                                     |
| M8264           | 配方频道执行完成输出            |                     | 执行     | 清除      | 读/写                                     |
| M8265           | 执行配方错误输出              |                     | 执行     | 清除      | 读/写                                     |
| M8266           | 配方块执行完成输出             |                     | 执行     | 清除      | 读/写                                     |
| M8267           | 配方内存(ROM-区域)读取限制      |                     | 执行     | 清除      | 读                                       |
| M8270           | 保                     | 留—                  |        | —       |                                         |
| M8271           | 从 SD 记忆卡进行 MQTT 基本设置了 | 下载的执行标记             | 执行     | 清除      | 读/写                                     |
| M8272           | 从 SD 记忆卡进行 MQTT 基本设置了 | 下载的执行完成输出           | 执行     | 清除      | 读                                       |
| M8273           | 从 SD 记忆卡进行 MQTT 基本设置了 | <sup>5</sup> 载的错误输出 | 执行     | 清除      | 读                                       |
| M8274-          | 保                     | 留—                  | _      | _       | _                                       |
| M8200           | 11020、産産次司には          |                     | 3.117人 | いまれへ    | いま / 一定                                 |
| M8201           | J1939 通信计可标记          |                     |        | <b></b> | ) ( ) ( ) ( ) ( ) ( ) ( ) ( ) ( ) ( ) ( |
| M8202           | J1939 联机状态            |                     |        | <b></b> | —————————————————————————————————————   |
| M8202           | 11939 本机地址确认认态        |                     |        |         | 送                                       |
| M8204           | J1939 迪信钜沃制出          |                     |        |         | 送                                       |
| M8205           | 反生 J1939 迪信总线大闭制出     |                     | /月际    | 有际      | 误                                       |
| M8303-<br>M8310 | ——保留——                |                     | _      | —       | _                                       |
| M8311           | ESC+ 键输入 (上)          | ESC+键输入 (◆)         | 清除     | 清除      | 读                                       |
| M8312           | ESC+键输入(下)            | ESC+ 键输入 (�)        | 清除     | 清除      | 读                                       |
| M8313           | ESC+键输入(左)            | ESC+ 键输入 (④)        | 清除     | 清除      | 读                                       |
| M8314           | <b>ESC+</b> 键输入(右)    | ESC+ 键输入 (金)        | 清除     | 清除      | 读                                       |
| M8315-          | ្រាណ                  |                     |        |         |                                         |
| M8319           |                       |                     |        |         |                                         |
| M8320           | 初始化增设扩展模块组合型主机 / 从机   |                     | 执行     | 清除      | 读/写                                     |
| M8321-<br>M8330 | — 保留 —                |                     | _      | _       | —                                       |
| M8331           | 以太网端口2自动 Ping 执行中     |                     | 执行     | 清除      | 读                                       |
| M8332           | 以太网端口2自动 Ping 停止标记    |                     | 执行     | 清除      | 读/写                                     |
| M8333           | CPU 模块 以太网端口 2 网络设置更正 | <b></b> 牧触发器        | 执行     | 清除      | 读/写                                     |
| M8334           |                       | 连接9                 | 清除     | 清除      | 读/写                                     |
| M8335           |                       | 连接 10               | 清除     | 清除      | 读/写                                     |
| M8336           |                       | 连接 11               | 清除     | 清除      | 读/写                                     |
| M8337           | 用台通信拉姆地名取波扫江          | 连接 12               | 清除     | 清除      | 读/写                                     |
| M8340           | 用户通信按收指令取消称记          | 连接 13               | 清除     | 清除      | 读/写                                     |
| M8341           |                       | 连接 14               | 清除     | 清除      | 读/写                                     |
| M8342           |                       | 连接 15               | 清除     | 清除      | 读/写                                     |
| M8343           |                       | 连接 16               | 清除     | 清除      | 读/写                                     |
| M8344           | 以太网端口1初始化电子邮件发送服      | 8务器设置               | 执行     | 清除      | 读/写                                     |
| M8345           |                       | 连接9                 | 执行     | 清除      | 读                                       |
| M8346           |                       | 连接 10               | 执行     | 清除      | 读                                       |
| M8347           | 连接状态                  | 连接 11               | 执行     | 清除      | 读                                       |
| M8350           | (ON: 已接通, OFF: 未接通)   | 连接 12               | 执行     | 清除      | 读                                       |
| M8351           |                       | 连接 13               | 执行     | 清除      | 读                                       |
| M8352           |                       | 连接 14               | 执行     | 清除      | 读                                       |

| 设备地址            | 说明                         |            | 停止时                                   | 电源关闭            | 读/写                                                                             |
|-----------------|----------------------------|------------|---------------------------------------|-----------------|---------------------------------------------------------------------------------|
| M8353           | 连接状态                       | 连接 15      | 执行                                    | 清除              | 读                                                                               |
| M8354           | (ON: 已接通, OFF: 未接通)        | 连接 16      | 执行                                    | 清除              | 读                                                                               |
| M8355           |                            | 连接9        | 执行                                    | 清除              | 读/写                                                                             |
| M8356           |                            | 连接 10      | 执行                                    | 清除              | 读/写                                                                             |
| M8357           |                            | 连接 11      | 执行                                    | 清除              | 读/写                                                                             |
| M8360           | w 工 田 內 通 合 法 拉            | 连接 12      | 执行                                    | 清除              | 读/写                                                                             |
| M8361           | 例 开 用 广 迪 信 廷 按            | 连接 13      | 执行                                    | 清除              | 读/写                                                                             |
| M8362           |                            | 连接 14      | 执行                                    | 清除              | 读/写                                                                             |
| M8363           |                            | 连接 15      | 执行                                    | 清除              | 读/写                                                                             |
| M8364           |                            | 连接 16      | 执行                                    | 清除              | 读/写                                                                             |
| M8365           | 用户通信接收指令取消标记 (端口1          | 0)         | 清除                                    | 清除              | 读/写                                                                             |
| M8366           | 用户通信接收指令取消标记 (端口1          | 1)         | 清除                                    | 清除              | 读/写                                                                             |
| M8367           | 用户通信接收指令取消标记 (端口1          | 2)         | 清除                                    | 清除              | 读/写                                                                             |
| M8370           | 用户通信接收指令取消标记 (端口1          | 3)         | 清除                                    | 清除              | 读/写                                                                             |
| M8371           | 用户通信接收指令取消标记(端口1           | 4)         | 清除                                    | 清除              | 读/写                                                                             |
| M8372           | 用户通信接收指令取消标记 (端口1          | 5)         | 清除                                    | 清除              | 读/写                                                                             |
| M8373           | 用户通信接收指令取消标记(端口1           | .6)        | 清除                                    | 清除              | 读/写                                                                             |
| M8374           | 用户通信接收指令取消标记(端口1           | .7)        | 清除                                    | 清除              | 读/写                                                                             |
| M8375           | 用户通信接收指令取消标记(端口1           | 8)         | 清除                                    | 清除              | 读/写                                                                             |
| M8376           | 用户通信接收指令取消标记(端口1           | 9)         | 清除                                    | 清除              | 读/写                                                                             |
| M8377           | 用户通信接收指令取消标记(端口2           | 20)        | 清除                                    | 清除              | 读/写                                                                             |
| M8380           | 用户通信接收指令取消标记(端口2           | 21)        | 清除                                    | 清除              | 读/写                                                                             |
| M8381           | 用户通信接收指令取消标记(端口2           | 22)        | 清除                                    | 清除              | 读/写                                                                             |
| M8382           | 用户通信接收指令取消标记(端口2           | 23)        | 清除                                    | 清除              | 读/写                                                                             |
| M8383           | 用尸通信接收指令取消标记 (端口 24)       |            | 清除                                    | 清除              | 读/写                                                                             |
| M8384           | 用户通信接收指令取消标记(端口2           | 25)        | 清除                                    | 清除              | 读/写                                                                             |
| M8385           | 用户通信接收指令取消标记(端口2           | 26)        | 清除                                    | 清除              | 读/写                                                                             |
| M8386           | 用户通信接收指令取消标记(端口2           | 27)        | 清除                                    | 清除              | 读/写                                                                             |
| M838/           | 用户通信接收指令取消标记 (端口2          | 28)        | 清除                                    | 清除              | () () () () () () () () () () () () () (                                        |
| M8390           | 用户通信接收指令取消标记 (端口2          | 29)        | 清除                                    | 清除              | () () () () () () () () () () () () () (                                        |
| M8391           | 用户通信接收指令取消标记 (端口3          | 30)        |                                       | 清除<br>注         | () () () () () () () () () () () () () (                                        |
| M8392           | 用户地信接收指令取消标记 (             |            |                                       | <b>消</b> 际      | ()<br>()<br>()<br>()<br>()<br>()<br>()<br>()<br>()<br>()<br>()<br>()<br>()<br>( |
| M8204           | 用户地信接收指令取消标记 (端口3          | 32)        |                                       | <b>消际</b><br>法公 | ) ( ) ( ) ( ) ( ) ( ) ( ) ( ) ( ) ( ) (                                         |
| M8305           | 用户通信接收指令取消标记 (             | 33)        | / / / / / / / / / / / / / / / / / / / | 有际              | ) ( ) ( )                                                                       |
| M8400           | — 保                        | 留—         | —                                     | —               | —                                                                               |
| M8401           | 从 SD 记忆卡进行用于服务器功能的         | 文件下载执行标记   | 执行                                    | 清除              | 读/写                                                                             |
| M8402           | 从 SD 记忆卡进行用于服务器功能的         | 文件下载执行完成输出 | 执行                                    | 清除              | 读                                                                               |
| M8403           | 从 SD 记忆卡进行用于服务器功能的文件下载错误输出 |            | 执行                                    | 清除              | 读                                                                               |
| M8404           | Plus CPU 模块 Web 服务器启动状态    |            | 执行                                    | 清除              | 读                                                                               |
| M8405-          | //1                        | សា         |                                       |                 |                                                                                 |
| M8447           | —— 保                       | 留—         |                                       |                 |                                                                                 |
| M8450           | BACnet 通信许可                |            | 执行                                    | 清除              | 读/写                                                                             |
| M8451-          |                            | 留          |                                       |                 |                                                                                 |
| M8457           | — IA                       | ш          |                                       |                 |                                                                                 |
| M8460           | EtherNet/IP 通信許可           |            | 清除                                    | 清除              | 读/写                                                                             |
| M8461-<br>M8597 | — 保                        | 留—         | _                                     | _               |                                                                                 |

## 2: 设备地址

| 设备地址            | 说明            |        | 停止时 | 电源关闭 | 读/写 |
|-----------------|---------------|--------|-----|------|-----|
| M8600           |               | 复位状态   | 保持  | 清除   | 读   |
| M8601           | 高速计数器(组 3/13) | 下溢出    | 保持  | 清除   | 读   |
| M8602           |               | 计数方向标记 | 保持  | 清除   | 读   |
| M8603-<br>M8997 | 保留            |        |     |      | _   |
#### 特殊内部继电器补充说明

■ M8000: 开始控制

控制 FC6A 型的运行 / 停止状态。打开 M8000 时进入运行状态,关闭则进入停止状态。请参见《梯形图编程 手册》第1章中的"启动 / 停止操作"。但是,功能开关、停止输入及复位输入皆优先于开始控制。虽然 M8000 会在电源关闭时保持其状态,但当关闭时间超过备份时间而使保持数据丢失时,将按照"功能设置" 的"在保持数据错误时的运行 / 停止指定"中设置的内容 (运行指定 / 停止指定)进行动作。有关详情,请参 见《FC6A 型 MICROSmart 用户手册》第5章中的"在保持数据错误时的运行 / 停止指定"。

- **M8001:1 秒时钟复位** M8001 打开期间, M8121 (1 秒时钟)将始终关闭。
- M8002: 所有输出均关闭 M8002 打开期间,所有输出将关闭。以梯形图程序创建的自保持电路也将关闭。
- M8003: 进位 (Cy)/ 借位 (Bw) 执行高级指令过程中产生进位 (Cy) 或借位 (Bw) 时, M8003 将打开。有关详情,请参见《梯形图编程手册》 第3章中的"进位和借位"。
- M8004: 用户程序执行错误 执行用户程序过程中发生错误时, M8004 将打开。有关用户程序执行错误的详情,请参见《FC6A 型 MICROSmart 用户手册》第13章中的"用户程序执行错误代码"。
- M8005:通信错误

在数据连接通信时发生错误时, M8005 将打开。即使错误解除也将保持。

- M8006: 通信禁止标记 (数据连接主机时) 数据连接通信时、 M8006 打开期间,将停止通信。
- M8007: 初始化标记 (数据连接主机时) / 通信停止标记 (数据连接从机时)

数据连接主机时 :在运行状态下将该标记从关闭设为打开时,为确认连接状态,数据连接将仅初始化1次。 用于构成数据连接的从机电源接通时间晚于主机时。

- 数据连接从机时 :来自主机的通信经过 10s 以上切断时,该标记将打开。如果可正常接收,则关闭。
- M8010: 状态 LED 执行

M8010 打开期间,状态 LED [STAT] 亮起。关闭期间,状态 LED [STAT] 熄灭。

- M8013: 日历 / 时钟数据写入 / 调整错误标记 时钟写入或时钟调整处理无法正常执行时,将打开。处理正常完成后将关闭。
- M8014: 日历 / 时钟数据读取错误标记

从内部时钟向特殊数据寄存器(D8008 ~ D8021)的日历数据及时钟数据读取失败时,将打开。读取正常完成后将关闭。

■ M8016: 日历数据写入标记

在向日历数据(只写)的特殊数据寄存器(D8015 ~ D8018)中写入数据后,将 M8016 从关闭设为打开时,将向内置时钟写入日历数据(年、月、日、星期)。

■ M8017: 时钟数据写入标记

在向时钟数据 (只写)的特殊数据寄存器 (D8019 ~ D8021)中写入数据后,将 M8017 从关闭设为打开时,将向内置时钟写入时钟数据 (时、分、秒)。

■ M8020: 日历 / 时钟数据写入标记

在向日历 / 时钟数据 (只写)的特殊数据寄存器 (D8015 ~ D8021)写入数据后,将 M8020 从关闭设为打开 时,将向内置时钟写入日历数据 (年、月、日、星期)及时钟数据 (时、分、秒)。

■ M8021: 时钟数据调整标记

将 M8021 从关闭设为打开时,将对内置时钟的秒数进行调整。

- 秒数在 0 ~ 29 之间将 M8021 从关闭设为打开时,将秒数设为 0。
- 秒数在 30 ~ 59 之间将 M8021 从关闭设为打开时,分钟数将加1 且将秒数设为 0。

#### ■ M8022: 用户通信接收指令取消标记 (端口1)

M8022 打开期间,将取消正在端口1中执行的用户通信 (接收指令)。

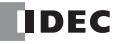

#### ■ M8023: 用户通信接收指令取消标记 (端口 2)

M8023 打开期间,将取消正在端口2中执行的用户通信 (接收指令)。

#### ■ M8024: BMOV/WSFT 执行标记

执行 WSFT (字移位)指令、BMOV (块传送)指令过程中, M8024 将打开;指令执行完成(正常结束)后 将关闭。

#### ■ M8025: 停止时维持输出

在 FC6A 型运行过程中打开 M8025,停止时输出将保持运行时的状态。再次运行时, M8025 将自动关闭。

#### ■ M8026: 用户通信接收指令取消标记 (端口3)

M8026 打开期间,将取消正在端口3中执行的用户通信 (接收指令)。

■ M8033、M8145 ~ M8147、M8170、M8176、M8365 ~ M8394:用户通信接收指令取消标记(端口 4 ~ 33) 这些标记打开期间,将取消正在相应端口中执行的用户通信 (接收指令)。

| M8033 = 用户通信接收指令取消标记 | (端口4)   |
|----------------------|---------|
| M8145 = 用户通信接收指令取消标记 | (端口5)   |
| M8146 = 用户通信接收指令取消标记 | (端口6)   |
| M8147 = 用户通信接收指令取消标记 | (端口7)   |
| M8170 = 用户通信接收指令取消标记 | (端口8)   |
| M8176 = 用户通信接收指令取消标记 | (端口9)   |
| M8365 =用户通信接收指令取消标记  | (端口10)  |
| M8366 = 用户通信接收指令取消标记 | (端口11)  |
| M8367 = 用户通信接收指令取消标记 | (端口12)  |
| M8370 = 用户通信接收指令取消标记 | (端口13)  |
| M8371 = 用户通信接收指令取消标记 | (端口14)  |
| M8372 = 用户通信接收指令取消标记 | (端口15)  |
| M8373 =用户通信接收指令取消标记  | (端口16)  |
| M8374 = 用户通信接收指令取消标记 | (端口17)  |
| M8375 = 用户通信接收指令取消标记 | (端口18)  |
| M8376 = 用户通信接收指令取消标记 | (端口19)  |
| M8377 = 用户通信接收指令取消标记 | (端口20)  |
| M8380 = 用户通信接收指令取消标记 | (端口21)  |
| M8381 = 用户通信接收指令取消标记 | (端口22)  |
| M8382 = 用户通信接收指令取消标记 | (端口23)  |
| M8383 =用户通信接收指令取消标记  | (端口24)  |
| M8384 = 用户通信接收指令取消标记 | (端口25)  |
| M8385 = 用户通信接收指令取消标记 | (端口26)  |
| M8386 = 用户通信接收指令取消标记 | (端口27)  |
| M8387 = 用户通信接收指令取消标记 | (端口28)  |
| M8390 = 用户通信接收指令取消标记 | (端口 29) |
| M8391 = 用户通信接收指令取消标记 | (端口30)  |
| M8392 = 用户通信接收指令取消标记 | (端口31)  |
| M8393 =用户通信接收指令取消标记  | (端口 32) |
| M8394 = 用户通信接收指令取消标记 | (端口33)  |

 ■ M8027 ~ M8032、M8034 ~ M8036、M8040 ~ M8046、M8051 ~ M8055、M8057 ~ M8063、M8130、M8131、 M8133 ~ M8136、M8161 ~ M8167、M8600 ~ M8602:用于高速计数器的特殊内部继电器 用于高速计数器的特殊内部继电器。有关详情,请参见《FC6A型 MICROSmart 用户手册》第5章中的"高速计数器"。
 M8027 ~ M8032、M8130、M8131、M8161、M8162 =高速计数器(组 1/I0) M8034 ~ M8036、M8133、M8165、M8600 ~ M8602 =高速计数器(组 3/I3) M8040 ~ M8042、M8134、M8166 =高速计数器(组 4/I4) M8043 ~ M8046、M8135、M8136、M8163、M8164 =高速计数器(组 5/I6) M8051 ~ M8055 =高速计数器(组 2/I1) M8057 ~ M8063 =高速计数器(组 6/I7)

#### ■ M8070: SD 记忆卡固定状态

在 FC6A 型中插入 SD 记忆卡,且 SD 记忆卡被识别并处于可使用状态时,将打开。未插入 SD 记忆卡或未被 识别时,将关闭。

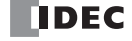

■ M8071: SD 记忆卡写入标记 访问 SD 记忆卡过程中,将打开。访问完成后将关闭。

- M8072: SD 记忆卡固定解除 将 M8072 从关闭设为打开时,将停止访问 SD 记忆卡。为了将已停止访问的 SD 记忆卡设为可访问,请重新 插入 SD 记忆卡。
- M8073: 功能开关状态 表示位于 CPU 模块前面的功能开关的状态。 功能开关为1时,将打开。功能开关为0时,将关闭。
- M8074: 电池电压测量标记 表示备份用电池的电池电压测量状态。 将 M8074 从关闭设为打开时,将开始测量电池电压;测量完成后将关闭。
- M8080 ~ M8117: 数据连接通信完成继电器 用于数据连接通信的特殊内部继电器。有关详情,请参见 7-1 页上的"数据连接通信"。
- M8120: 初始化脉冲

仅打开运行(RUN)开始时的1次扫描。

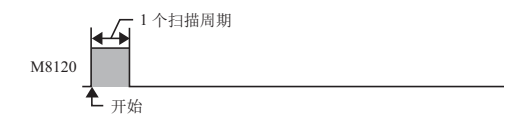

#### ■ M8121:1秒时钟

M8001 关闭期间, M8121 将以 1s 为周期重复打开和关闭 (占空 比 1: 1)。

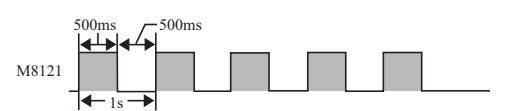

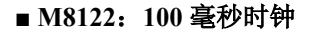

■ M8123: 10 毫秒时钟

M8122 以 100ms 为周期重复打开和关闭 (占空比 1:1)。

M8123 以 10ms 为周期重复打开和关闭 (占空比 1: 1)。

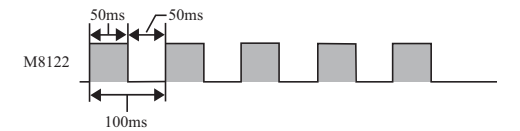

# M8123

#### ■ M8124: 定时器 / 计数器预置值更改

更改定时器 / 计数器的设置后,将打开。传送用户程序时或清除更改数据时,将关闭。

- M8125: 运行中输出 处于运行状态期间,将打开。
- M8126: 程序运行中下载完成后打开1次扫描 在运行状态下更改用户程序时 (程序运行中下载)、下载完成后、开始运行更改后的用户程序时,将仅打开1 次扫描。

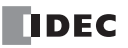

#### ■ M8137 ~ M8143、 M8167: 中断输入状态

启用相应的用户中断时,将打开。禁用用户中断时,将关闭。

- M8137 = 中断输入 I0 状态
- M8140 = 中断输入 I1 状态
- M8141 =中断输入 I3 状态
- M8142 = 中断输入 I4 状态
- M8143 = 中断输入 I6 状态
- M8167 = 中断输入 I7 状态

#### ■ M8144: 定时器中断状态

启用定时器中断时,将打开。禁用定时器中断时,将关闭。

■ M8150 ~ M8152:比较结果

M8150 ~ M8152 将根据 CMP=(比较等于)指令、ICMP>=(间隔比较大于或等于)指令的比较结果打开。 有关详情,请参见《梯形图编程手册》第6章中的"特殊内部继电器 M8150、M8151 和 M8152 用于 ICMP>="。

#### ■ M8153 ~ M8160: 捕捉输入开 / 关状态

在1次扫描期间检测捕捉输入中指定的输入接点上升沿/下降沿输入时,将读取输入接点的状态。可检测的边 沿为1个扫描中1次。

M8153 =组 1/I0 的状态 M8154 =组 2/I1 的状态 M8155 =组 3/I3 的状态 M8156 =组 4/I4 的状态 M8157 =组 5/I6 的状态 M8160 =组 6/I7 的状态

#### ■ M8172 ~ M8175: 晶体管源型输出过电流检测

在 CPU 模块的晶体管保护源型输出中产生过电流输出时,将打开特殊内部继电器 (M8172 ~ M8175)。并将输出 4 点作为 1 个组,分配下一个特殊内部继电器。在任意一个特殊内部继电器中产生过电流输出时,将打开。

即使过电流输出解除,这些特殊内部继电器也不会恢复为关闭。如需恢复关闭状态,请通过梯形图程序编程使其关闭。

M8172 =组 1 (Q0 ~ Q3)的状态 M8173 =组 2 (Q4 ~ Q7)的状态 M8174 =组 3 (Q10 ~ Q13)的状态 M8175 =组 4 (Q14 ~ Q17)的状态

#### ■ M8184: HMI 模块 网络设置更改触发器

将 M8184 从关闭设为打开时, D8437 ~ D8456 中存储的值将设置为 HMI 模块的 IP 地址。 仅在 D8437 ~ D8456 的值有所更改时,无法进行设置。有关 HMI 模块 网络设置更改的详情,请参见第 3-7 页 上的"由 HMI 模块的特殊数据寄存器进行的网络设置"。

#### ■ M8185: 在夏时制时间段

夏时制功能启用时、在夏时制时间段时将打开。在夏时制时间段之外时将关闭。 夏时制功能禁用时将关闭。

#### ■ M8186: 以太网端口1自动 Ping 执行中

以太网端口 1 的自动 Ping 运行过程中将打开。自动 Ping 停止时将关闭。有关自动 Ping 的详情,请参见第 3-25 页上的"自动 Ping 功能"。

#### ■ M8187: 以太网端口1自动 Ping 停止标记

M8187 打开期间,将停止以太网端口1的自动 Ping。 M8187 关闭期间,则执行自动 Ping。此时,无论上次的 结束状态如何,自动 Ping 都将从远程主机列表中指定的远程主机编号的最小编号开始执行。

#### ■ M8190: CPU 模块 以太网端口1 网络设置更改触发器

将 M8190 从关闭设为打开时, D8303 ~ D8323 中存储的值将设置为 CPU 模块以太网端口 1 的 IP 设置 /DNS 设置。 仅在 D8303 ~ D8323 的值有所更改时,无法进行设置。有关 CPU 模块以太网端口 1 的 IP 设置 /DNS 设置更 改的详情,请参见第 3-5 页上的"由特殊数据寄存器进行的网络设置"。

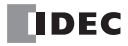

■ M8191: SNTP 获取标记 将 M8191 从关闭设为打开时,将从 SNTP 服务器获取时间信息。

- M8192 ~ M8197: 中断输入边沿
  - 在中断输入的上升沿发生中断时,将打开。在中断输入的下降沿发生中断时,将关闭。
  - M8192 = 中断输入 I0 边沿
  - M8193 =中断输入 I3 边沿
  - M8194 =中断输入 I4 边沿
  - M8195 = 中断输入 I6 边沿
  - M8196 = 中断输入 I7 边沿
  - M8197 = 中断输入 I1 边沿
- M8200 ~ M8207、 M8334 ~ M8343: 用户通信接收指令取消标记

将 M8200 ~ M8207 或 M8334 ~ M8343 从关闭设为打开时,将中断正在执行的用户通信接收指令。 M8200 = 正在客户端连接 1 中执行的用户通信接收指令 M8201 = 正在客户端连接 2 中执行的用户通信接收指令 M8202 = 正在客户端连接 3 中执行的用户通信接收指令 M8203 = 正在客户端连接 4 中执行的用户通信接收指令 M8204 = 正在客户端连接 5 中执行的用户通信接收指令 M8205 = 正在客户端连接 6 中执行的用户通信接收指令 M8206 = 正在客户端连接 7 中执行的用户通信接收指令 M8207 = 正在客户端连接 8 中执行的用户通信接收指令 M8334 = 正在客户端连接 9 中执行的用户通信接收指令 M8335 = 正在客户端连接 10 中执行的用户通信接收指令 M8336 = 正在客户端连接 11 中执行的用户通信接收指令 M8337 = 正在客户端连接 12 中执行的用户通信接收指令 M8340 = 正在客户端连接 13 中执行的用户通信接收指令 M8341 = 正在客户端连接 14 中执行的用户通信接收指令 M8342 = 正在客户端连接 15 中执行的用户通信接收指令 M8343 = 正在客户端连接 16 中执行的用户通信接收指令

■ M8211: 初始化 HMI 模块电子邮件发送服务器设置 将 M8211 从关闭设为打开时,将初始化 HMI- 以太网端口的电子邮件发送服务器设置。

#### ■ M8212 ~ M8221、 M8345 ~ M8354: 连接状态

通过维护通信服务器、用户通信服务器 / 客户端、 Modbus TCP 服务器 / 客户端连接网络设备期间,连接状态将打开。未连接期间,将关闭。

M8212 = 连接 1 M8213 = 连接 2 M8214 =连接 3 M8215 =连接 4 M8216 = 连接 5 M8217 =连接6 M8220 =连接 7 M8221 =连接 8 M8345 = 连接 9 M8346 = 连接 10 M8347 =连接 11 M8350 = 连接 12 M8351 = 连接 13 M8352 =连接 14 M8353 =连接 15 M8354 =连接 16

#### ■ M8222 ~ M8231、 M8355 ~ M8364: 断开用户通信连接

通过用户通信进行连接时,如果将 M8222 ~ M8231 从关闭设为打开,将断开相应的连接。

M8222 = 连接 1 M8223 = 连接 2 M8224 =连接 3 M8225 =连接 4 M8226 = 连接 5 M8227 =连接6 M8230 = 连接 7 M8231 = 连接 8 M8355 = 连接 9 M8356 =连接 10 M8357 =连接 11 M8360 = 连接 12 M8361 = 连接 13 M8362 =连接 14 M8363 =连接15 M8364 =连接16

仅会在使用用户通信客户端期间启用。

■ M8232:HMI 模块连接信息参考 连接状态

在 D8429 中指定的连接编号将在有连接时打开。在无连接时,将关闭。

- M8250: 从 SD 记忆卡下载执行标记 将 M8250 从关闭设为打开时,将从 SD 记忆卡中下载 ZLD 文件。要下载的文件为以 autoexec.ini 文件指定的 ZLD 文件。
- M8251: 向 SD 记忆卡上传执行标记 将 M8251 从关闭设为打开时,将向 SD 记忆卡中上传 ZLD 文件。 以通过 autoexec.ini 文件指定的文件名创建 ZLD 文件。
- M8252: SD 记忆卡下载执行中 开始从 SD 记忆卡下载时将打开,完成后将关闭。
- M8253: SD 记忆卡上传执行中 开始向 SD 记忆卡中上传时将打开,完成后将关闭。
- M8254: SD 记忆卡下载 / 上传执行完成输出 开始从 SD 记忆卡下载或向 SD 记忆卡上传时 M8254 将关闭,下载 / 上传完成后则打开。
- M8255:SD 记忆卡下载 / 上传执行错误输出

从 SD 记忆卡下载或向 SD 记忆卡上传完成时,将进行更新。D8255 (下载、上传执行状态)为0 以外数值时,将打开。

■ M8260: 写入配方执行标记

从关闭设为打开时,对 D8260 (配方块编号)中指定的所有频道进行配方写入。

- M8261: 读取配方执行标记 从关闭设为打开时,对 D8260 (配方块编号)中指定的所有频道进行配方读出。
- M8262: 写入配方执行中 在开始写入配方处理时将打开,完成后将关闭。在开读取配方处理始时也将关闭。
- M8263: 读取配方执行中 在开始读取配方处理时将打开,完成后将关闭。在开始写入配方处理时也将关闭。
- M8264: 配方频道执行完成输出 在开始读写配方时将关闭,读写配方完成后则打开。
- M8265: 执行配方错误输出

执行配方完成时,如果 D8264 (配方执行状态)为0以外数值,将打开。有关配方的详情,请参见《FC6A 型 MICROSmart 用户手册》第11章中的"配方功能"。

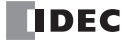

- M8266: 配方块执行完成输出 配方块读写开始时关闭,配方块读写完成时打开。
- M8267: 配方内存(ROM-区域)读取限制 向内存(ROM-区域)完成配方块读取时打开。 M8267 打开时,无法将配方读取到内存(ROM-区域1)和 内存(ROM-区域2)中。读取配方时,请关闭 M8267。
- M8271: 从 SD 记忆卡进行 MQTT 基本设置下载的执行标记 将 M8271 从关闭设为打开时,下载 MQTT 基本设置用文件。有关 MQTT 基本设置用文件的详情,请参见 《网络用户手册》第3章 "MQTT 基本设置文件"。
- M8272: 从 SD 记忆卡进行 MQTT 基本设置下载的执行完成输出 在开始下载 MQTT 基本设置用文件时关闭,结束后打开。
- M8273: 从 SD 记忆卡进行 MQTT 基本设置下载的错误输出 在开始下载 MQTT 基本设置用文件的处理时关闭。在处理过程中发生错误时打开。
- M8300 ~ M8304: J1939 通信 用于 J1939 通信的特殊数据寄存器。有关详情,请参见第 8-1 页上的 "J1939 通信"。
- M8311 ~ M8314: 键输入状态
- 同时按下 HMI 模块的 ESC 键和方向键期间,将打开。未按下键时,将关闭。
  M8311 = ESC 键+上 (④)键
  M8312 = ESC 键+下 (④)键
  M8313 = ESC 键+左 (④)键
- M8314 = ESC 键十右 (金) 键
- M8320: 初始化增设扩展模块组合型主机 / 从机

将 M8320 设为打开时,将初始化增设扩展模块组合型主机 / 从机及增设扩展模块组合型从机上所连接的扩展 模块。初始化结束后,将自动恢复关闭,且增设扩展模块组合型从机重新开始 I/O 刷新。

- M8331: 以太网端口 2 自动 Ping 执行中 以太网端口 2 的自动 Ping 运行过程中将打开。自动 Ping 停止时将关闭。有关自动 Ping 的详情,请参见第 3-25 页上的"自动 Ping 功能"。
- M8332: 以太网端口 2 自动 Ping 停止标记

M8332 打开期间,将停止以太网端口 2 的自动 Ping。 M8332 关闭期间,则执行自动 Ping。此时,无论上次的 结束状态如何,自动 Ping 都将从远程主机列表中指定的远程主机编号的最小编号开始执行。

- M8333: CPU 模块 以太网端口 2 网络设置更改触发器 将 M8333 从关闭设为打开时, D8630 ~ D8650 中存储的值将设置为 CPU 模块以太网端口 2 的 IP 设置 /DNS 设置。 仅在 D8630 ~ D8650 的值有所更改时,无法进行设置。有关 CPU 模块以太网端口 2 的 IP 设置 /DNS 设置更 改的详情,请参见第 3-5 页上的"由特殊数据寄存器进行的网络设置"。
- M8344: 以太网端口1初始化电子邮件发送服务器设置 将 M8344 从关闭设为打开时,将初始化以太网端口1的电子邮件发送服务器设置。
- M8401: 从 SD 记忆卡进行用于服务器功能的文件下载执行标记 将 M8401 打开时,将下载服务器功能文件。有关服务器功能文件的详细信息,请参见《FC6A 型 MICROSmart 用户手册》第 11 章中的 "SD 记忆卡"。
- M8402: 从 SD 记忆卡进行用于服务器功能的文件下载执行完成输出 当服务器功能文件开始下载时关闭,完成服务器功能文件的下载后打开。
- M8403: 从 SD 记忆卡进行用于服务器功能的文件下载错误输出 当服务器功能文件开始下载时关闭,如果在处理过程中发生错误,则打开。

#### ■ M8404: Plus CPU 模块 Web 服务器启动状态

当 Plus CPU 模块 Web 服务器开启完成时打开。在以下情况下关闭。

- Plus CPU 模块通电时
- 开始下载用户程序时
- 开始下载系统软件时
- •开始下载服务器功能用文件时

**注释:** 更改 D8303 (CPU 模块以太网端口 1 IP 设置 / DNS 设置切换)也不会关闭 M8404。

#### ■ M8450: BACnet 通信许可

M8450 打开期间,进行 BACnet 通信。

#### ■ M8460: EtherNet/IP 通信许可

启用 / 禁用 EtherNet/IP 通信。 OFF: 禁用 EtherNet/IP 通信 ON: 启用 EtherNet/IP 通信

### 特殊数据寄存器 特殊数据寄存器设备地址

<u>1</u>警告

告 请勿改写特殊数据寄存器一览中写为保留的区域内的数据。否则系统可能无法正常工作。

- 注释:读/写为读取/写入的简称。
  - 读/写栏的表述如下所示。
  - 读/写:可读取及写入
  - 读: 仅可读取
  - 写: 仅可写入

| 设备地址           |                | 说明         | 刷新时间     | 读/写 |
|----------------|----------------|------------|----------|-----|
| D8000          | 输入点数           |            | I/O 初始化时 | 读   |
| D8001          | 输出点数           |            | I/O 初始化时 | 读   |
| D8002          | CPU 模块类型信息     |            | 通电时      | 读   |
| D8003          |                | <b>但 四</b> |          | _   |
| D8004          |                |            |          |     |
| D8005          | 通用错误代码         |            | 发生错误时    | 读/写 |
| D8006          | 用户程序执行错误代码     |            | 发生错误时    | 读   |
| D8007          | -              | — 保留 —     |          | _   |
| D8008          |                | 年          | 每 500ms  | 读   |
| D8009          |                | 月          | 每 500ms  | 读   |
| D8010          | 口压 / 时钟 光前传    | 日          | 每 500ms  | 读   |
| D8011          | (只读)           | 星期         | 每 500ms  | 读   |
| D8012          |                | 小时         | 每 500ms  | 读   |
| D8013          | -              | 分钟         | 每 500ms  | 读   |
| D8014          |                | 秒          | 每 500ms  | 读   |
| D8015          |                | 年          | —        | 写   |
| D8016          |                | 月          |          | 写   |
| D8017          |                | 日          | —        | 写   |
| D8018          | 日历/时钟          | 星期         | —        | 写   |
| D8019          |                | 小时         | —        | 写   |
| D8020          |                | 分钟         | —        | 写   |
| D8021          |                | 秒          | —        | 写   |
| D8022          |                | 固定扫描时间预置值  | —        | 写   |
| D8023          |                | 扫描时间 (当前值) | 每次扫描     | 读   |
| D8024          | 扫描时间数据         | 扫描时间 (最大值) | 出现时      | 读   |
| D8025          |                | 扫描时间 (最小值) | 出现时      | 读   |
| D8026          | 通信模式信息 (端口1~3) | •          | 每次扫描     | 读   |
| D8027          |                | 但の         |          | _   |
| D8028          | -              |            |          |     |
| D8029          | 系统软件版本         |            | 通电时      | 读   |
| D8030          | 通信盒信息          |            | 通电时      | 读   |
| D8031          | 选项连接信息         |            | 通电时      | 读   |
| D8032          | 中断输入跳转目标标签编号(  | I1)        | —        | 读/写 |
| D8033          | 中断输入跳转目标标签编号(  | [3)        |          | 读/写 |
| D8034          | 中断输入跳转目标标签编号(  | I4)        | —        | 读/写 |
| D8035          | 中断输入跳转目标标签编号(  | I6)        | -        | 读/写 |
| D8036          | 定时器中断跳转目标标签编号  |            | -        | 读/写 |
| D8037          | 输入输出模块连接台数     |            | I/O 初始化时 | 读   |
| D8038<br>D8039 | -              | — 保留 —     | _        | _   |

| 设备地址            |                                                        | 刷新时间              | 读/写                                      |
|-----------------|--------------------------------------------------------|-------------------|------------------------------------------|
| D8040           | 从机编号 (端口4)                                             |                   | 读/写                                      |
| D8041           | 从机编号 (端口5)                                             |                   | 读/写                                      |
| D8042           | 从机编号 (端口 6)                                            |                   | 读/写                                      |
| D8043           | 从机编号(端口7)                                              |                   | 读/写                                      |
| D8044           | 从机编号 (端口 8)                                            |                   | 读/写                                      |
| D8045           | 从机编号 (端口9)                                             |                   | 读/写                                      |
| D8046-<br>D8051 | — 保留 —                                                 | -                 | _                                        |
| D8052           | J1939 通信错误代码                                           | 每次扫描              | 读/写                                      |
| D8053-<br>D8055 | — 保留 —                                                 | -                 | —                                        |
| D8056           | 电池电压                                                   | —                 | 读                                        |
| D8057           | 模拟量 (AIO)                                              | 每次扫描              | 读                                        |
| D8058           | 内置模拟量输入(AII)                                           | 每次扫描              | 读                                        |
| D8059           | 模拟量输入状态 AIO                                            | 每次扫描              | 读                                        |
| D8060           | 模拟量输入状态 AI1                                            | 每次扫描              | 读                                        |
| D8061-<br>D8066 | — 保留 —                                                 | -                 | —                                        |
| D8067           | 背光亮起时间                                                 | _                 | 读/写                                      |
| D8068           | —— 保留 —                                                |                   | —                                        |
| D8069           | 从机1通信状态/错误(数据连接主机模式时)<br>从机通信状态/错误(数据连接从机模式时)          | 发生错误时             | 读                                        |
| D8070           | 从机2通信状态/错误(数据连接主机模式时)                                  | 发生错误时             | 读                                        |
| D8071           | 从机3通信状态/错误(数据连接主机模式时)                                  | 发生错误时             | 读                                        |
| D8072           | 从机4通信状态/错误(数据连接主机模式时)                                  | 发生错误时             | 读                                        |
| D8073           | 从机5通信状态/错误(数据连接主机模式时)                                  | 发生错误时             | 读                                        |
| D8074           | 从机6通信状态/错误(数据连接主机模式时)                                  | 发生错误时             | 读                                        |
| D8075           | 从机7通信状态/错误(数据连接主机模式时)                                  | 发生错误时             | 读                                        |
| D8076           | 从机 8 通信状态 / 错误 (数据连接主机模式时)                             | 发生错误时             | 读                                        |
| D8077           | 从机9通信状态/错误(数据连接主机模式时)                                  | 发生错误时             | 读                                        |
| D8078           | 从机 10 通信状态 / 错误 (数据连接主机模式时)                            | 发生错误时             | 读                                        |
| D8079           | 从机 11 通信状态 / 错误 (数据连接主机模式时)                            | 发生错误时             | 读                                        |
| D8080           | 从机 12 通信状态 / 错误 (数据连接主机模式时)                            | 发生错误时             | 读                                        |
| D8081           | 从机 13 通信状态 / 错误 (数据连接主机模式时)                            | 发生错误时             | 读                                        |
| D8082           | 从机 14 通信状态 / 错误 (数据连接主机模式时)                            | 发生错误时             | 读                                        |
| D8083           | 从机 15 通信状态 / 错误 (数据连接主机模式时)                            | 发生错误时             | 读                                        |
| D8084           | 从机 16 通信状态 / 错误 (数据连接主机模式时)                            | 发生错误时             | 读                                        |
| D8085           | 从机 17 通信状态 / 错误 (数据连接主机模式时)                            | 发生错误时             | 读                                        |
| D8086           | 从机 18 通信状态 / 错误 (数据连接主机模式时)                            | 发生错误时             | 读                                        |
| D8087           | 从机 19 通信状态 / 错误 (数据连接主机模式时)                            | 发生错误时             | 读                                        |
| D8088           | 从机 20 通信状态 / 错误 (数据连接主机模式时)                            | 发生错误时             | 读                                        |
| D8089           | 从机 21 通信状态 / 错误 (数据连接主机模式时)                            | 发生错误时             | 读                                        |
| D8090           | 从机 22 通信状态 / 错误 (数据连接主机模式时)                            | 友生错误时             | 读                                        |
| D8091           | ○ 八州 23 週信状态 / 错误 (数据连接王机模式时)                          | 友生错误时             | () () () () () () () () () () () () () ( |
| D8092           | ○ 从机 24 週信状态 / 错误 (数据连接王机模式时)                          | 友生错误时             | () () () () () () () () () () () () () ( |
| D8093           | ○ 从机 25 通信状态 / 错误 ( 数据连接主机模式时 )                        | 反生错误时             | (                                        |
| D8094           | 八州 ∠6 进信状态 / 钳误 ( 数据连接王机模式时 )                          | 反生错误时             | () () () () () () () () () () () () () ( |
| D8093           | M.M. 2/ 进信状态 / 错误 ( 级据连接王机模式时 )                        | 反生错误时             | () () () () () () () () () () () () () ( |
| D0090           | ハ州 28 地信 (公) / 箱 ( ) ( ) ( ) ( ) ( ) ( ) ( ) ( ) ( ) ( | 久生错误时<br>半生/#1954 | () () () () () () () () () () () () () ( |
| D909/           |                                                        | 友生错误时             | 哸                                        |

| 设备地址            |                                            |                                               | 说明                       | 刷新时间        | 读/写 |
|-----------------|--------------------------------------------|-----------------------------------------------|--------------------------|-------------|-----|
| D8098           | 从机 30 通信状                                  | 态/错误(数据                                       | 居连接主机模式时)                | 发生错误时       | 读   |
| D8099           | 从机 31 通信状                                  | 态/错误(数据                                       | 居连接主机模式时)                | 发生错误时       | 读   |
| D8100           | 从机编号(端                                     | 口1)                                           |                          | —           | 读/写 |
| D8101           |                                            |                                               | — 保留 —                   | —           | —   |
| D8102           | 从机编号(端                                     | 口 2)                                          |                          | —           | 读/写 |
| D8103           | 从机编号(端                                     | 口 3)                                          |                          | —           | 读/写 |
| D8104           | 控制信号状态                                     | (端口1~5)                                       |                          | 每次扫描        | 读   |
| D8105           | RS232C DSR 控                               | 控制信号状态 (                                      | 端口1~5)                   | 每次扫描        | 读/写 |
| D8106           | RS232C DTR 箱                               | 俞出控制信号选                                       | 项 (端口1~5)                | 每次扫描        | 读/写 |
| D8107-          |                                            |                                               | 促囟                       | _           | _   |
| D8119           |                                            |                                               | — KH —                   |             |     |
| D8120           | HMI模块信息                                    |                                               | 类型 ID/ 状态                | —           | 读   |
| D8121           | Him Extra                                  |                                               | 系统软件版本                   | —           | 读   |
| D8122           | ●                                          |                                               | 类型 ID/ 状态                | —           | 读   |
| D8123           | 亚1时1月 I 日102                               |                                               | 系统软件版本                   | —           | 读   |
| D8124           | 食插槽り信息                                     |                                               | 类型 ID/ 状态                | —           | 读   |
| D8125           | 血)四1月21日心                                  |                                               | 系统软件版本                   | _           | 读   |
| D8126           | 合插槽3信息                                     |                                               | 类型 ID/ 状态                | —           | 读   |
| D8127           | 正1四1月 2 日·22                               |                                               | 系统软件版本                   | —           | 读   |
| D8128-<br>D8169 |                                            |                                               | — 保留 —                   | _           | —   |
|                 |                                            | ▲出 AI2/AO2                                    |                          | 每次扫描        | 诗   |
|                 | 模拟 I/O 盘榆/                                 | 、输出 AI2/AQ2                                   |                          | 每次11抽 每次11抽 |     |
| D8172           | 模拟 I/O 盈制/<br>構制 I/O 合出さ                   |                                               |                          | 每次11抽 每次11抽 |     |
| D8172           | 侯狄 I/O 温仏恋 AI2/AQ2<br>  趙扣 I/O 会出太 AI2/AQ2 |                                               | 每次扫描                     |             |     |
|                 | 模拟 I/O 盒\(\)>                              | 探払 I/O 温状念 AI3/AQ3<br>描却 I/O 会絵 ) 絵山 AI4/AQ4  |                          | 每次扫描        |     |
| D8175           | 模拟 I/O 盒输/                                 | 探珈 I/O                                        |                          | 每次扫描        |     |
| D8176           | 模拟 I/O 盒状本                                 | く前日 7415/77Q5                                 |                          | 每次扫描        |     |
|                 | 模拟 I/O 盒状态                                 | S A15/A05                                     |                          | 每次扫描        |     |
| D8178           | 模拟 I/O 金输 )                                | <u>输出 AI6/AO6</u>                             |                          | 每次扫描        |     |
| D8179           | 模拟 I/O 全输)                                 | 输出 AI7/AO7                                    |                          | 每次扫描        |     |
| D8180           | 模拟 I/O 盒状态                                 | SAI6/A06                                      |                          | 每次扫描        |     |
| D8181           | 模拟 I/O 盒状态                                 | 5 AI7/AO7                                     |                          | 每次扫描        |     |
| D8182-          |                                            | <u>, , , , , , , , , , , , , , , , , , , </u> | <b></b>                  |             |     |
| D8191           |                                            | 1                                             |                          |             |     |
| D8192           | _                                          | 高位字                                           | → 当前值 / 频率测量 (I1 )当前值    | 每次扫描        | 读   |
| D8193           | _                                          | 低位字                                           |                          | 每次扫描        | 读   |
| D8194           | 高速计数器                                      | 高位字                                           | 一 预置值                    |             | 读/写 |
| D8195           | (组 2/I1)                                   | 低位字                                           |                          | —           | 读/写 |
| D8196           | 4                                          | 高位字                                           | - 复位值                    |             | 读/写 |
| D8197           |                                            | 低位字                                           |                          | —           | 读/写 |
| D8198           | 4                                          | 高位字                                           | → 当前債 / 頻 返 測 量 (17) 当前債 | 每次扫描        | 读   |
| D8199           | _                                          | 低位字                                           |                          | 每次扫描        | 读   |
| D8200           | 高速计数器                                      | 高位字                                           | -                        |             | 读/写 |
| D8201           | (组6/I7)                                    | 低位字                                           |                          | —           | 读/写 |
| D8202           | 1                                          | 高位字                                           | 复位值                      | —           | 读/写 |
| D8203           |                                            | 低位字                                           |                          | —           | 读/写 |
| D8204           | 控制信号状态                                     | (端口6~9)                                       |                          | 每次扫描        | 读   |
| D8205           | RS232C DSR 控                               | 控制信号状态 (                                      | 1端口6~9)                  | 每次扫描        | 读/写 |
| D8206           | RS232C DTR 箱                               | 俞出控制信号选                                       | 项 (端口6~9)                | 每次扫描        | 读/写 |

| 设备地址           |            |           |                       | 刷新时间  | 读/写 |
|----------------|------------|-----------|-----------------------|-------|-----|
| D8207-         |            |           | 但网                    | _     |     |
| D8209          |            |           |                       |       |     |
| D8210          |            | 高位字       | — 当前值 /               | 每次扫描  | 读   |
| D8211          | 高速计数器      | 低位字       |                       | 每次扫描  | 读   |
| D8212          | (组1/I0)    | 高位字       | - 预置值                 |       | 读/写 |
| D8213          |            | 低位字       |                       | —     | 读/写 |
| D8214          | 中断输入跳转目    | 标标签编号     | (I7)                  |       | 读/写 |
| D8215          | 中断输入跳转目    | 标标签编号     | (10)                  | _     | 读/写 |
| D8216          | 高速计数器      | 高位字       | - 复位值                 | _     | 读/写 |
| D8217          | (组1/10)    | 低位字       |                       | —     | 读/写 |
| D8218          |            | 高位字       | → 当前值 / 频率测量 (I3) 当前值 | 每次扫描  | 读   |
| D8219          | 高速计数器      | 低位字       |                       | 每次扫描  | 读   |
| D8220          | (组 3/13)   | 高位字       | 一 预置值                 |       | 读/写 |
| D8221          |            | 低位字       |                       | —     | 读/写 |
| D8222          |            | 高位字       | → 当前值 / 频率测量 (I4) 当前值 | 每次扫描  | 读   |
| D8223          | 高速计数器      | 低位字       |                       | 每次扫描  | 读   |
| D8224          | (组 4/14)   | 高位字       | 一 预置值                 |       | 读/写 |
| D8225          |            | 低位字       |                       | —     | 读/写 |
| D8226          |            | 高位字       | → 当前值 / 频率测量 (I6) 当前值 | 每次扫描  | 读   |
| D8227          | 高速计数器      | 低位字       |                       | 每次扫描  | 读   |
| D8228          | (组 5/16)   | 高位字       | 一 预置值                 | _     | 读/写 |
| D8229          |            | 低位字       |                       | _     | 读/写 |
| D8230<br>D8231 |            |           | — 保留 —                | -     | —   |
| D8232          | 高速计数器      | 高位字       |                       |       | 读/写 |
| D8233          | (组 5/16)   | 低位字       | 一 复位值                 | _     | 读/写 |
| D8234          | 高速计数器      | 高位字       |                       | _     | 读/写 |
| D8235          | (组 3/13)   | 低位字       | — 复位值                 | _     | 读/写 |
| D8236          | 高速计数器      | 高位字       |                       | _     | 读/写 |
| D8237          | (组 4/I4)   | 低位字       | 一 复位值                 | _     | 读/写 |
| D8238          |            |           | — 保留 —                | _     | _   |
| D8239          | 绝对位置管理状态   | 态         |                       | 每次扫描  | 读   |
| D8240          | 绝对位置计数     | 高位字       |                       | 每次扫描  | 读   |
| D8241          | 器1         | 低位字       | 一绝对位置                 | 每次扫描  | 读   |
| D8242          | 绝对位置计数     | 高位字       |                       | 每次扫描  | 读   |
| D8243          | 器 2        | 低位字       | 一 地对位直                | 每次扫描  | 读   |
| D8244          | 绝对位置计数     | 高位字       |                       | 每次扫描  | 读   |
| D8245          | 器 3        | 低位字       | 一 把灯仙直                | 每次扫描  | 读   |
| D8246          | 绝对位置计数     | 高位字       |                       | 每次扫描  | 读   |
| D8247          | 器 4        | 低位字       | 一绝对位直                 | 每次扫描  | 读   |
| D8248          |            | •         |                       | _     |     |
| D8249          |            |           | — 休田 —                |       |     |
| D8250          | SD 记忆卡容量显  | 显示        |                       | 每次扫描  | 读   |
| D8251          | SD 记忆卡可用空  | 2间显示      |                       | 每次扫描  | 读   |
| D8252<br>D8253 |            |           | — 保留 —                | _     | _   |
| D8254          | SD 记忆卡下载,  | /上传执行信.   | 息                     | 处理完成时 | 读   |
| D8255          | SD 记忆卡下载,  | / 上传执行状态  | 态                     | 处理完成时 | 读   |
| D8256          | 从 SD 记忆卡进行 | 亏 MQTT 基本 | 设置下载的执行信息             | 处理完成时 | 读   |
| D8257          | 从 SD 记忆卡进行 | 亍 MQTT 基本 | 公置下载的执行错误信息           | 处理完成时 | 读   |

| 设备地址           |                                | 说明           | 刷新时间                            | 读/写                                                                             |
|----------------|--------------------------------|--------------|---------------------------------|---------------------------------------------------------------------------------|
| D8258-         | _                              | _ 保留         | _                               | <u> </u>                                                                        |
| D8259          |                                |              |                                 | <u>→+</u>                                                                       |
| D8260          | 111万块编号                        |              |                                 | 读/ 与                                                                            |
| D8201          | 执行配方块编号                        |              | 执行配力完成时                         | () () () () () () () () () () () () () (                                        |
| D8202          | 执行配力频 <b>坦</b> 编号              | 执行配方频道编号     |                                 | () () () () () () () () () () () () () (                                        |
| D8203          | 执行配力动作                         |              | 执行配力元成时                         | () () () () () () () () () () () () () (                                        |
| D8204          | 执行能力状态<br>                     |              | 执行配力元成时<br>地 <u>年</u> 配 主 中 亡 中 | 送法                                                                              |
| D8203          | 执行能力错误信息<br>副式由东 (DOM 反域 1) 法理 | コンケッ米ケ       | 八丁配力元成时<br>                     | 送法                                                                              |
| D8200          | 配力內存(ROM-区域1)读电                |              | <u>执行能力元成时</u>                  | 送法                                                                              |
| D8207          | 能力內仔(ROM-区域2)读电                |              | 执行配力元成时                         | 送 定                                                                             |
| D8208          |                                | 5)           | _                               |                                                                                 |
| D8209          |                                | 5)           | _                               |                                                                                 |
| D8270          |                                | 5)           | _                               |                                                                                 |
| D8271          | _ 连接4的远程主机亏 $(1 \sim 25)$      | 5)           |                                 | ()<br>()<br>()<br>()<br>()<br>()<br>()<br>()<br>()<br>()<br>()<br>()<br>()<br>( |
| D8272          |                                | 5)           |                                 | ()<br>()<br>()<br>()<br>()<br>()<br>()<br>()<br>()<br>()<br>()<br>()<br>()<br>( |
| D8273          |                                | 5)           |                                 | ) ( ) ( ) ( ) ( ) ( ) ( ) ( ) ( ) ( ) (                                         |
| D8274          |                                | 5)           |                                 | ) ( ) ( ) ( ) ( ) ( ) ( ) ( ) ( ) ( ) (                                         |
| D8275          |                                | 5)           |                                 | ) ( ) ( ) ( ) ( ) ( ) ( ) ( ) ( ) ( ) (                                         |
| D8270<br>D8277 | _                              | - 保留 —       | -                               | —                                                                               |
| D8278          |                                | 连接1~4        | _                               | 遗                                                                               |
| D8279          | - 通信模式信息                       | 连接5~8        | _                               |                                                                                 |
| D8280-         |                                |              |                                 | <u> </u>                                                                        |
| D8283          | -                              | - 保留         | —                               | —                                                                               |
| D8284          | 通信模式信息                         | HMI 连接 1 ~ 4 | _                               | 读                                                                               |
| D8285          | (HMI 连接)                       | HMI 连接 5 ~ 8 | —                               | 读                                                                               |
| D8286-         |                                | 但 网          | _                               |                                                                                 |
| D8302          |                                | - 休田 —       |                                 |                                                                                 |
| D8303          | CPU 模块以太网端口 1 IP 设置            | / DNS 设置切换   | —                               | 读/写                                                                             |
| D8304          | _                              |              | _                               | 写                                                                               |
| D8305          | │<br>- CPU 模块以大网端□1 IP 地址      | (見写)         | _                               | 写                                                                               |
| D8306          | -                              |              | _                               | 写                                                                               |
| D8307          |                                |              | _                               | 写                                                                               |
| D8308          | _                              |              | _                               | 写                                                                               |
| D8309          | ┃<br>- CPU 模块以太网端口 1 子网掩裙      | 码 (只写)       |                                 | 写                                                                               |
| D8310          | _                              |              |                                 | 写                                                                               |
| D8311          |                                |              | —                               | 写                                                                               |
| D8312          | _                              |              | _                               | 写                                                                               |
| D8313          | ↓<br>- CPU 模块以太网端口 1 默认网       | 关(只写)        | _                               | 写                                                                               |
| D8314          | _                              |              | _                               | 当                                                                               |
| D8315          |                                |              | —                               | 当                                                                               |
| D8316          | 4                              |              |                                 | 当                                                                               |
| D8317          | └ CPU 模块以太网端口1首选 Dì            | NS 服务器 (只写)  |                                 | <u></u> 与                                                                       |
| D8318          | 4                              |              |                                 | 与                                                                               |
| D8319          |                                |              | -                               | 与                                                                               |
| D8320          | 4                              |              |                                 | 与                                                                               |
| D8321          | └ CPU 模块以太网端口1备用 Dì            | NS 服务器 (只写)  |                                 | 与                                                                               |
| D8322          | _                              |              |                                 | 与                                                                               |
| D8323          |                                |              | —                               | 与                                                                               |

# 2: 设备地址

| 设备地址  | 说明                                | 刷新时间 | 读/写 |
|-------|-----------------------------------|------|-----|
| D8324 |                                   | 每1秒  | 读   |
| D8325 |                                   | 每1秒  | 读   |
| D8326 |                                   | 每1秒  | 读   |
| D8327 | CPU 楔块以太网缅口 I MAC 地址 (只读当則值)      | 每1秒  | 读   |
| D8328 |                                   | 每1秒  | 读   |
| D8329 |                                   | 每1秒  | 读   |
| D8330 |                                   | 每1秒  | 读   |
| D8331 | CDII 模拟闪去网端口 1 ID 种朴 (日泽求贾煌)      | 每1秒  | 读   |
| D8332 | CFU 模块以太网缅甸 TIP 地址 (异陕ヨ前值)        | 每1秒  | 读   |
| D8333 |                                   | 每1秒  | 读   |
| D8334 |                                   | 每1秒  | 读   |
| D8335 | CPII 横块以大网端口1 子网捧码 (日读当前值)        | 每1秒  | 读   |
| D8336 |                                   | 每1秒  | 读   |
| D8337 |                                   | 每1秒  | 读   |
| D8338 |                                   | 每1秒  | 读   |
| D8339 | CDII 横执以大网端口1 野计网关 (日读平前传)        | 每1秒  | 读   |
| D8340 |                                   | 每1秒  | 读   |
| D8341 |                                   | 每1秒  | 读   |
| D8342 |                                   | 每1秒  | 读   |
| D8343 | CDII 横执以大网端口 1 黄进 DNS 服冬哭 (日诗当前荷) | 每1秒  | 读   |
| D8344 | CFU 模块以从网端口 I 自起 DNS 旅货船(只读当前值)   | 每1秒  | 读   |
| D8345 |                                   | 每1秒  | 读   |
| D8346 |                                   | 每1秒  | 读   |
| D8347 | CDU 描址以大网端口 1 久田 DNS 服久哭 (日诗当前店)  | 每1秒  | 读   |
| D8348 | ▶U模块以太网端口1备用 DNS 服务器 (只读当前值)      | 每1秒  | 读   |
| D8349 |                                   | 每1秒  | 读   |
| D8350 |                                   | 每1秒  | 读   |
| D8351 | _ 连接1连接的 ID 抽屉                    | 每1秒  | 读   |
| D8352 |                                   | 每1秒  | 读   |
| D8353 |                                   | 每1秒  | 读   |
| D8354 |                                   | 每1秒  | 读   |
| D8355 | 连接?连接的 ID 抽扯                      | 每1秒  | 读   |
| D8356 |                                   | 每1秒  | 读   |
| D8357 |                                   | 每1秒  | 读   |
| D8358 |                                   | 每1秒  | 读   |
| D8359 | 连接3连接的IP 地址                       | 每1秒  | 读   |
| D8360 |                                   | 每1秒  | 读   |
| D8361 |                                   | 每1秒  | 读   |
| D8362 |                                   | 每1秒  | 读   |
| D8363 | 连接4连接的IP 地址                       | 每1秒  | 读   |
| D8364 |                                   | 每1秒  | 读   |
| D8365 |                                   | 每1秒  | 读   |
| D8366 |                                   | 每1秒  | 读   |
| D8367 | 连接5连接的IP 地址                       | 每1秒  | 读   |
| D8368 |                                   | 每1秒  | 读   |
| D8369 |                                   | 每1秒  | 读   |
| D8370 |                                   | 每1秒  | 读   |
| D8371 | 连接6连接的IP 地址                       | 每1秒  | 读   |
| D8372 |                                   | 每1秒  | 读   |
| D8373 |                                   | 每1秒  | 读   |

| 设备地址            |                           | 说明              | 刷新时间 | 读/写 |
|-----------------|---------------------------|-----------------|------|-----|
| D8374           |                           |                 | 每1秒  | 读   |
| D8375           |                           |                 | 每1秒  | 读   |
| D8376           | 连接7连接的 IP 地址              |                 | 每1秒  | 读   |
| D8377           | 1                         |                 | 每1秒  | 读   |
| D8378           |                           |                 | 每1秒  | 读   |
| D8379           |                           |                 | 每1秒  | 读   |
| D8380           | 连接8连接的IP地址                |                 | 每1秒  | 读   |
| D8381           | 7                         |                 | 每1秒  | 读   |
| D8382           |                           |                 | 每1秒  | 读   |
| D8383           |                           |                 | 每1秒  | 读   |
| D8384           |                           | <b>治</b> (古)    | 每1秒  | 读   |
| D8385           | HMI 候块 MAC 地址 (只读当        | 則但ノ             | 每1秒  | 读   |
| D8386           |                           |                 | 每1秒  | 读   |
| D8387           |                           |                 | 每1秒  | 读   |
| D8388           |                           |                 | 每1秒  | 读   |
| D8389           |                           | 古人              | 每1秒  | 读   |
| D8390           | HMI 侯庆 IF 地址 (八英当前)       | 且. /            | 每1秒  | 读   |
| D8391           |                           |                 | 每1秒  | 读   |
| D8392           |                           |                 | 每1秒  | 读   |
| D8393           | <b>山</b> 州 横九 子网 捧码 (日读 当 | 金店 \            | 每1秒  | 读   |
| D8394           | HWI 模块 1 网龟屿 (外读当时        | J1E./           | 每1秒  | 读   |
| D8395           |                           |                 | 每1秒  | 读   |
| D8396           |                           |                 | 每1秒  | 读   |
| D8397           | - HMI 構执 野社 网光 (日读光音      | ()              | 每1秒  | 读   |
| D8398           |                           | 模块 默认网关 (只读当前值) | 每1秒  | 读   |
| D8399           |                           |                 | 每1秒  | 读   |
| D8400           |                           |                 | 每1秒  | 读   |
| D8401           | -<br>HMI 模块 首选 DNS 服冬器(   | 只读当前信)          | 每1秒  | 读   |
| D8402           |                           |                 | 每1秒  | 读   |
| D8403           |                           |                 | 每1秒  | 读   |
| D8404           | _                         |                 | 每1秒  | 读   |
| D8405           | Ⅰ<br>HMI 模块 备用 DNS 服务器(   | 只读当前信)          | 每1秒  | 读   |
| D8406           |                           |                 | 每1秒  | 读   |
| D8407           |                           |                 | 每1秒  | 读   |
| D8408-<br>D8412 | -                         | — 保留 —          | _    |     |
| D8413           | 时区偏移量                     |                 |      | 读/写 |
| D8414           | SNTP 运行状态                 |                 |      | 读   |
| D8415           | SNTP 访问经过时间               |                 |      | 读   |
| D8416-<br>D8428 | -                         | 保留              | _    | —   |
| D8429           |                           | 连接编号            | —    | 读/写 |
| D8430           |                           |                 | 每1秒  | 读   |
| D8431           | IIMI 描拍 法按户自会耂            | 法按 ID 抽屉        | 每1秒  | 读   |
| D8432           | IIVII                     | 比按 IF 吧址        | 每1秒  | 读   |
| D8433           |                           |                 | 每1秒  | 读   |
| D8434           |                           | 连接端口编号          | 每1秒  | 读   |
| D8435           | -                         |                 | _    | _   |
| 00+00           | 1                         |                 |      |     |

| 设备地址      |                          | 说明                                                                                                    | 刷新时间 | 读/写                                      |
|-----------|--------------------------|----------------------------------------------------------------------------------------------------|------|------------------------------------------|
| D8437     |                          |                                                                                                    | _    | 写                                        |
| D8438     |                          |                                                                                                    | _    | 写                                        |
| D8439     | HMI 榠块 IP 地址 (只与)        | i块 IP 地址(只写)         i块 子网掩码(只写)         i块 對认网关(只写)         i块 首选 DNS 服务器(只写)         i块 首选 DNS 服务器(只写)         i块 首选 DNS 服务器(只写)         i块 首选 DNS 服务器(只写)         i块 首先 DNS 服务器(只写)         i块 音自息         · 排令详细错误信息(HMI-以太网端口)         - 保留 -         · 柴槽 1 信息         · 柴槽 2 信息         · 柴槽 3 信息         · 柴槽 3 信息         · 柴槽 4 信息         · 柴槽 5 信息         · 柴槽 6 信息         · 柴槽 6 信息 | _    | 写                                        |
| D8440     |                          |                                                                                                    | _    | 写                                        |
| D8441     |                          |                                                                                                    | _    | 写                                        |
| D8442     |                          |                                                                                                    | _    | 写                                        |
| D8443     | HMI模块子网掩码(只写)            |                                                                                                    | _    | 写                                        |
| D8444     |                          |                                                                                                    | _    | 写                                        |
| D8445     |                          |                                                                                                    | _    | 写                                        |
| D8446     |                          |                                                                                                    | _    | 写                                        |
| D8447     | HMI 模块 默认网关(只写)          |                                                                                                    | _    | 写                                        |
| D8448     | -                        |                                                                                                    |      | 写                                        |
| D8449     |                          |                                                                                                    |      | 写                                        |
| D8450     |                          |                                                                                                    | _    | 写                                        |
| D8451     | HMI 模块 首选 DNS 服务器        | (只写)                                                                                                    |      | ,<br>写                                   |
| D8452     | -                        |                                                                                                    |      | ,<br>写                                   |
| D8453     |                          |                                                                                                    | _    | 写                                        |
| <br>D8454 |                          |                                                                                                    |      | 一一一一一一一一一一一一一一一一一一一一一一一一一一一一一一一一一一一一一一一  |
|           | HMI 模块 备用 DNS 服务器        | (只写)                                                                                                    |      | 一一一一一一一一一一一一一一一一一一一一一一一一一一一一一一一一一一一一一一一  |
| D8456     |                          |                                                                                                    |      | 一一一一一一一一一一一一一一一一一一一一一一一一一一一一一一一一一一一一一一一  |
| D8457     | <b>FMAII</b> 指入详细错误信息 (1 | JMI 11十回港口)                                                                                                    |      | 一一一一一一一一一一一一一一一一一一一一一一一一一一一一一一一一一一一一一一一  |
| D8458-    |                          | mm- 以太网端口)                                                                                                    |      | 送                                        |
| D8469     |                          | — 保留 —                                                                                                    | —    | —                                        |
| D8470     |                          | 类型 ID/ 状态                                                                                                    |      | 遗                                        |
| D8471     | 扩展模块 槽 1 信息              | 系统软件版木 / 位置信息                                                                                                    | _    | 遗                                        |
|           |                          | ▲刑 ID/ 状态                                                                                                    |      | 运                                        |
|           | 扩展模块 槽 2 信息              | 系统软件版本 / 位置信息                                                                                                    |      | 运                                        |
|           |                          | ★利 ID/ 状态                                                                                                    |      | 读                                        |
|           | 扩展模块 槽 3 信息              | 系统软件版本 / 位置信息                                                                                                    |      | 读                                        |
| D8476     |                          | **刑 ID/ 状本                                                                                                    |      | 诗                                        |
| D8477     | 扩展模块 槽 4 信息              | <u>天主的</u> , 你怎<br>丢练软件版本 / 位置信自                                                                                                    |      | 诗                                        |
| D8478     |                          | ※刑 ID/ 壯太                                                                                                    |      | 读                                        |
| D8479     | 扩展模块 槽 5 信息              | 天至1D/ 状态<br>系统软件版本 / 位置信自                                                                                                    |      | 读                                        |
| D8480     |                          | 米利 ID/ 出本                                                                                                    |      | 法                                        |
| D8481     | 扩展模块 槽 6 信息              | 天至1D/ \\\\\\\\\\\\\\\\\\\\\\\\\\\\\\\\\\\\                                                                                                    |      | 法                                        |
| D8482     |                          | 米····································                                                                                                    |      | 选                                        |
| D8/83     | 扩展模块 槽 7 信息              | 关至 ID/ 状态                                                                                                    |      | 法                                        |
| D8483     |                          | 新现状针版本/位直信芯<br>**刑ID/提本                                                                                                    |      | 法                                        |
| D8484     | 扩展模块 槽 8 信息              | (天空 ID/ 仏心) (天空 ID/ 仏心) (天空 ID/ 仏心)                                                                                                    |      | 法                                        |
| D8483     |                          | 新统制性版本/ 位直信息<br>**型 取/ 培太                                                                                                    |      | 送                                        |
| D0400     | 扩展模块 槽 9 信息              | 尖型 ID/ 状态                                                                                                    |      | 送                                        |
| D8487     |                          | 系统软件版本/位直信息                                                                                                    | —    | <br>                                     |
| D8488     | 扩展模块 槽 10 信息             |                                                                                                    | —    | () () () () () () () () () () () () () ( |
| D8489     |                          | 系统软件版本/位直信息                                                                                                    | —    | () () () () () () () () () () () () () ( |
| D8490     | 扩展模块 槽 11 信息             | 尖型 ID/ 状态                                                                                                    | —    |                                          |
| D8491     |                          | 系统软件版本 / 位置信息                                                                                                    | —    | 读                                        |
| D8492     | 扩展模块 槽 12 信息             | <u> </u>                                                                                                    | —    | 读                                        |
| D8493     |                          | 系统软件版本 / 位置信息                                                                                                    | —    | 读                                        |
| D8494     | 扩展模块 槽 13 信息             | 类型 ID/ 状态                                                                                                    | —    | 读                                        |
| D8495     |                          | 系统软件版本 / 位置信息                                                                                                    | —    | 读                                        |

| 设备地址   |                 | 说明                                                                      | 刷新时间 | 读/写   |
|--------|-----------------|-------------------------------------------------------------------------|------|-------|
| D8496  | 扩展描h 捕 14 信自    | 类型 ID/ 状态                                                               | —    | 读     |
| D8497  | 1)              | 系统软件版本 / 位置信息                                                           | —    | 读     |
| D8498  | 长屋描地 捕 15 停自    | 类型 ID/ 状态                                                               | —    | 读     |
| D8499  | 1)              | 系统软件版本 / 位置信息                                                           | —    | 读     |
| D8500  | 长屋楼持 捕 17 侍自    | 类型 ID/ 状态                                                               | —    | 读     |
| D8501  | 1 版 保 げ 🛿 🗤 同 尼 | 系统软件版本 / 位置信息                                                           | —    | 读     |
| D8502  | 长屋楼执 捕 17 侍自    | 类型 ID/ 状态                                                               | —    | 读     |
| D8503  | 1 . 展展块 槽 1/ 信息 | 系统软件版本 / 位置信息                                                           | _    | 读     |
| D8504  | 长园楼地 搏 10 侍白    | 类型 ID/ 状态                                                               | _    | 读     |
| D8505  | - 1             | 系统软件版本 / 位置信息                                                           | _    | 读     |
| D8506  |                 | 类型 ID/ 状态                                                               | —    | 读     |
| D8507  | - 1             | 系统软件版本 / 位置信息                                                           | _    | 读     |
| D8508  |                 | 类型 ID/ 状态                                                               | _    | 读     |
| D8509  | 丁展模块 槽 20 信息    | 系统软件版本 / 位置信息                                                           | —    | 读     |
| D8510  |                 | 类型 ID/ 状态                                                               |      | 读     |
| D8511  | - 扩展模块 槽 21 信息  | 系统软件版本 / 位置信息                                                           | _    | 读     |
| D8512  |                 | 类型 ID/ 状态                                                               |      | 读     |
| D8513  | - 扩展模块 槽 22 信息  | 系统软件版本 / 位置信息                                                           |      | 读     |
| D8514  |                 | 类型 ID/ 状态                                                               |      | 读     |
| D8515  | - 扩展模块 槽 23 信息  | 系统软件版本 / 位置信息                                                           |      |       |
| D8516  |                 | ※型 ID/ 状态                                                               |      |       |
| D8517  | - 扩展模块 槽 24 信息  | 系统软件版本 / 位置信息                                                           |      |       |
| D8518  |                 | ※型 ID/ 状态                                                               |      |       |
| D8519  | 扩展模块 槽 25 信息    | 系统软件版本 / 位置信息                                                           |      |       |
| D8520  | 扩展模块 槽 26 信息    | ※対抗(())(())(())(())(())(())(())(())(())((                               | _    |       |
| D8521  |                 | 系统软件版木 / 位置信息                                                           |      |       |
| D8522  |                 | ※如果(1)(米太)                                                              | _    |       |
| D8523  | - 扩展模块 槽 27 信息  | 系统软件版木 / 位置信息                                                           |      |       |
| D8524  |                 | ※ 2010/ 状态                                                              |      |       |
| D8525  | - 扩展模块 槽 28 信息  | 系统软件版木 / 位置信息                                                           |      |       |
| D8526  |                 | <ul> <li>※刑 ID/ 状态</li> </ul>                                           |      |       |
| D8527  | - 扩展模块 槽 29 信息  | 系统软件版木 / 位置信息                                                           |      |       |
| D8528  |                 | **刑 ID/ 狀太                                                              |      |       |
| D8529  | - 扩展模块 槽 30 信息  | 关至 ID/ 状态<br>系统软件版本 / 位置信自                                              |      |       |
| D8530  |                 | ※刑 ID/ 壯太                                                               |      | 读     |
| D8531  | - 扩展模块 槽 31 信息  | 关至 ID/ 状态<br>系统软件版本 / 位置信自                                              |      |       |
| D8532  |                 | ※現状目版学/世直旧芯<br>※刑 ID/ 状态                                                |      |       |
| D8533  | - 扩展模块 槽 32 信息  | <u>天主的</u> /                                                            |      |       |
| D8534  |                 | ※現状目版学/世直旧芯<br>※刑 ID/ 状态                                                |      |       |
| D8535  | - 扩展模块 槽 33 信息  | 天主ID/ 状态<br>系统软件版本 / 位置信自                                               |      | 读     |
| D8536  |                 | ※現状目版平/世直同芯<br>※刑 ID/ 壯太                                                |      |       |
| D8537  | - 扩展模块 槽 34 信息  | 天至ID/ 扒芯<br>亥纮妳研版木 / 位置信自                                               |      | 读     |
| D8538  |                 | 米····································                                   |      |       |
| D8530  | - 扩展模块 槽 35 信息  | 天空 ID/ 扒芯                                                               |      | 读     |
| D8530  |                 | 米利ID/提太                                                                 |      | 读     |
| D0550  | 扩展模块 槽 36 信息    | 天空 ID/ 小心<br>系统旋研帖木 / 位置停自                                              |      | 送     |
| D85/12 |                 | <ul><li> 示 玑 朳 口 瓜 伊 / 世 旦 恒 忌</li><li> 米 刑 助 / 世 太</li></ul>           |      | 送     |
| D0342  | 扩展模块 槽 37 信息    | 天空 ID/ 小心<br>系统旋研帖木 / 位置停自                                              |      | 送     |
| D0543  |                 | <ul> <li>         が切り(1)(1)(1)(1)(1)(1)(1)(1)(1)(1)(1)(1)(1)(</li></ul> |      | <br>送 |
| D0344  | 扩展模块 槽 38 信息    | 天空 ID/ 认念                                                               |      |       |
| D8343  |                 | 系统软件版本/ 位直信息                                                            |      | (     |

| 设备地址  |                    | 说明                                                                                                    | 刷新时间 | 读/写                                      |
|-------|--------------------|----------------------------------------------------------------------------------------------------|------|------------------------------------------|
| D8546 |                    | 类型 ID/ 状态                                                                                                    |      | 读                                        |
| D8547 | 扩展模块 槽 39 信息       | 系统软件版本 / 位置信息                                                                                                    | -    | 读                                        |
| D8548 |                    | 类型 ID/ 状态                                                                                                    | -    | 读                                        |
| D8549 | 扩展模块 槽 40 信息       | 系统软件版本 / 位置信息                                                                                                    |      | 读                                        |
| D8550 |                    | 类型 ID/ 状态                                                                                                    |      | 读                                        |
| D8551 | 扩展模块 槽 41 信息       | 系统软件版本 / 位置信息                                                                                                    |      | 读                                        |
| D8552 |                    | 类型 ID/ 状态                                                                                                    |      | 读                                        |
| D8553 | 扩展模块 槽 42 信息       | 系统软件版本 / 位置信息                                                                                                    | _    | 读                                        |
| D8554 |                    | 类型 ID/ 状态                                                                                                    | _    | 读                                        |
| D8555 | J 展榠块 槽 43 信息      | 系统软件版本 / 位置信息                                                                                                    | _    | 读                                        |
| D8556 |                    | 类型 ID/ 状态                                                                                                    | _    | 读                                        |
| D8557 | 1 展倶珙 槽 44 信息      | 系统软件版本 / 位置信息                                                                                                    | _    | 读                                        |
| D8558 | 於豆塔地 横 / 片白        | 类型 ID/ 状态                                                                                                    | -    | 读                                        |
| D8559 | 扩展模块 槽 43 信息       | 系统软件版本 / 位置信息                                                                                                    | -    | 读                                        |
| D8560 | 长屋塔地 捕 Λ 信息        | 类型 ID/ 状态                                                                                                    | -    | 读                                        |
| D8561 | 1                  | 系统软件版本 / 位置信息                                                                                                    | —    | 读                                        |
| D8562 | 长园楼柏 捕 47 信自       | 类型 ID/ 状态                                                                                                    | —    | 读                                        |
| D8563 | 1 展快块 槽 47 信息      | 系统软件版本 / 位置信息                                                                                                    | —    | 读                                        |
| D8564 | 扩展描析 捕 40 岸自       | 类型 ID/ 状态                                                                                                    | —    | 读                                        |
| D8565 | 1)                 | 系统软件版本 / 位置信息                                                                                                    | —    | 读                                        |
| D8566 | 长屋墙井 捕 40 停自       | 类型 ID/ 状态                                                                                                    | —    | 读                                        |
| D8567 | 1) 展快庆 僧 49 信息     | 系统软件版本 / 位置信息                                                                                                    | —    | 读                                        |
| D8568 | · 扩展描址             | 类型 ID/ 状态                                                                                                    |      | 读                                        |
| D8569 | 1) 液候坏 愔 50 后态     | 系统软件版本 / 位置信息                                                                                                    | _    | 读                                        |
| D8570 | · 扩屈描払             | 类型 ID/ 状态                                                                                                    | _    | 读                                        |
| D8571 | J) 版 快 们 目 JI 旧 心  | 系统软件版本 / 位置信息                                                                                                    | -    | 读                                        |
| D8572 | 扩展描块 - 扩展描述 52 信 自 | 类型 ID/ 状态                                                                                                    | -    | 读                                        |
| D8573 | 新祝英祝福 52 阳芯        | 系统软件版本 / 位置信息                                                                                                    | —    | 读                                        |
| D8574 | 扩展模块 槽 53 信息       | 类型 ID/ 状态                                                                                                    | _    | 读                                        |
| D8575 | 57 代码 135 旧心       | 系统软件版本 / 位置信息                                                                                                    | _    | 读                                        |
| D8576 | 扩展模块 槽 54 信息       | 类型 ID/ 状态                                                                                                    | _    | 读                                        |
| D8577 |                    | 系统软件版本 / 位置信息                                                                                                    |      | 读                                        |
| D8578 | · 扩展模块 槽 55 信息     | 类型 ID/ 状态                                                                                                    |      | 读                                        |
| D8579 |                    | 系统软件版本 / 位置信息                                                                                                    |      | 读                                        |
| D8580 | 扩展模块 槽 56 信息       | 类型 ID/ 状态                                                                                                    |      | 读                                        |
| D8581 |                    | 系统软件版本 / 位置信息                                                                                                    |      | 读                                        |
| D8582 | 扩展模块 槽 57 信息       | 类型 ID/ 状态                                                                                                    |      | 读                                        |
| D8583 |                    | 系统软件版本/位置信息                                                                                                    |      |                                          |
| D8584 | 扩展模块 槽 58 信息       | 类型 ID/ 状态                                                                                                    |      |                                          |
| D8585 |                    | 系统软件版本/位直信息                                                                                                    |      | () () () () () () () () () () () () () ( |
| D8586 | 扩展模块 槽 59 信息       | 奕型 ID/ 状态                                                                                                    |      | () 法                                     |
| D8587 |                    | 系统软件版本 / 位直信息                                                                                                    |      | (供) 注                                    |
| D8580 | 扩展模块 槽 60 信息       | 关型 ID/ 状态                                                                                                    |      | () () () () () () () () () () () () () ( |
| D0309 |                    | <ul> <li>         が切り出した         がのの         <ul> <li>               が切り出た             </li> <li></li></ul></li></ul> |      | 送法                                       |
| D0390 | 扩展模块 槽 61 信息       | 天空 ID/ 扒心<br>系统旋研帖木 / 位置片自                                                                                            |      | 送                                        |
| D0591 |                    | <ul> <li>         が         「秋         、         が         、         、</li></ul>                                      |      | 送                                        |
| D0592 | 扩展模块 槽 62 信息       | 天空 ID/ 扒心<br>系统旋研帖木 / 位置片自                                                                                            |      | 送                                        |
| D850/ |                    | <ul> <li>ホ 元 八 丁 瓜 平 / 世 且 旨 忌</li> <li>米 刊 ID / 単 太</li> </ul>                                                       |      | 以法                                       |
| D8595 | 扩展模块 槽 63 信息       | 大王 ID/ \\\\\\\\\\\\\\\\\\\\\\\\\\\\\\\\\\\                                                                            |      | 以                                        |
|       | 1                  | ハッリハロルオービュ日心                                                                                                    |      | 以                                        |

| $ \begin{array}{c c c c c c c c c c c c c c c c c c c $                                                                                                    | 设备地址   |                       | 说明                 | 刷新时间 | 读/写 |
|----------------------------------------------------------------------------------------------------|--------|-----------------------|--------------------|------|-----|
| B859         B         B         Set         B         Set         Set         Set         Set         Set         Set         Set         Set                                                                           | D8596  |                       | 类型 ID/ 状态          | —    | 读   |
| DB500         増投扩展模块组合程从机         类型 DV 状态         一         技           D8599         (节点1)增信息         系统软件指水/扩展很次的连接信息         -         读           D8500         現设扩展模块组合程从机         类型 DV 状态         -         读           D8600         現设扩展模块组合程从机         类型 DV 状态         -         读           D8601         (节点2)增估息         系统软件指水/扩展镜块的连接信息         -         读           D8603         (节点2)增估息         系统软件指水/扩展镜块的连接信息         -         读           D8604         増设扩展模块组合程从机         类型 DV 状态         -         -         读           D8605         (节点3)增信息         系统软件指水/扩展镜块的连接信息         -         -         -         -         -         -         -         -         -         -         -         -         -         -         -         -         -         -         -         -         -         -         -         -         -         -         -         -         -         -         -         -         -         -         -         -         -         -         -         -         -         -         -         -         -         -         -         -         -         -         -                                                                                            | D8597  | <b>增</b>              | 系统软件版本 /           |      | 法   |
| D8598         増设扩展模块组合型从机         类型D/状态         一         读           D8599         (节点 1) 槽信息         系能软件版本/扩展模块的连技信息         -         读           D85001         (节点 2) 槽信息         系能软件版本/扩展模块的连技信息         -         读           D8603         (节点 2) 槽信息         系能软件版本/扩展模块的连技信息         -         读           D8603         (节点 3) 槽信息         系能软件版本/扩展模块的连技信息         -         读           D8604         增设扩展模块组合型从机         类型 D/状态         -         读           D8605         (节点 3) 槽信息         系统软件版本/扩展模块的连挂信息         -         读           D8606         增设扩展模块组合型从机         类型 D/状态         -         读           D8607         (节点 5) 槽信息         系统软件版本/扩展模块的连接信息         -         读           D8608         增设扩展模块组合型从机         类型 D/状态         -         读           D8610         增设扩展模块组合型从机         类型 D/状态         -         -         读           D8611         增设扩展模块组合型从机         类型 D/状态         -         -         -         ·         -         ·         -         ·         -         ·         -         ·         -         ·         -         ·         ·         -         ·         -         ·         - <td>D0377</td> <td></td> <td>增设扩展模块组合型从机的连接台数</td> <td>_</td> <td>以</td> | D0377  |                       | 增设扩展模块组合型从机的连接台数   | _    | 以   |
| $ \begin{array}{rrrrrrrrrrrrrrrrrrrrrrrrrrrrrrrrrrrr$                                                                                                    | D8598  | 增设扩展模块组合型从机           | 类型 ID/ 状态          | —    | 读   |
| $ \begin{array}{c c c c c c c c c c c c c c c c c c c $                                                                                                    | D8599  | (节点1)槽信息              | 系统软件版本 / 扩展模块的连接信息 | —    | 读   |
| D8601         (*1)         一         读           D86001         第位扩展模块组合型从机         英型 ID 状态         一         -         -         -         -         -         -         -         -         -         -         -         -         -         -         -         -         -         -         -         -         -         -         -         -         -         -         -         -         -         -         -         -         -         -         -         -         -         -         -         -         -         -         -         -         -         -         -         -         -         -         -         -         -         -         -         -         -         -         -         -         -         -         -         -         -         -         -         -         -         -         -         -         -         -         -         -         -         -         -         -         -         -         -         -         -         -         -         -         -         -         -         -         -         -         -         -         <                                                                                                    | D8600  | 增设扩展模块组合型从机           | 类型 ID/ 状态          | —    | 读   |
| D8602         弾む「腐枝鉄伯合型人机         英望DV 秋态         一         读           D8603         (节点 3) 槽信息         茶蛇水竹瓶木 / 扩展模块的连接信息         -         读           D8604         第台步「愿模块组合型人机         类型DV 状态         -         读           D8605         (节点 4) 槽信息         系统软件版本 / 扩展模块的连接信息         -         读           D8606         第台市屋根块组合型人机         类型DV 状态         -         读           D8607         (节点 6) 槽信息         系统软件版本 / 扩展模块的连接信息         -         读           D8607         (节点 6) 槽信息         系统软件版本 / 扩展模块的连接信息         -         读           D8610         (节点 7) 槽信息         系统软件版本 / 扩展模块的连接信息         -         读           D8611         (节点 7) 槽信息         系统软件版本 / 扩展模块的连接信息         -         读           D8613         (节点 9) 槽信息         系统软件版本 / 扩展模块的连接信息         -         读           D8614         増設扩展模块组合型人机         英型DV 状态         -         读           D8615         (节点 9) 槽信息         系统软件版本 / 扩展模块的连接信息         -         读           D8616         増設扩展機块组合型人机         英型DV 状态         -                                                                                                    | D8601  | (节点2)槽信息              | 系统软件版本 / 扩展模块的连接信息 | —    | 读   |
| $ \begin{array}{c c c c c c c c c c c c c c c c c c c $                                                                                                    | D8602  | 增设扩展模块组合型从机           | 类型 ID/ 状态          | —    | 读   |
| $ \begin{array}{c c c c c c c c c c c c c c c c c c c $                                                                                                    | D8603  | (节点3)槽信息              | 系统软件版本 / 扩展模块的连接信息 | —    | 读   |
| D8605         (节点4) 槽信息         系後软件服本/扩展模块的连接信息          读           D8606         增设扩展模块组合型从机         类型 ID/ 状态          读           D8607         (节点5) 槽信息         系线软件版本/扩展模块的连接信息          读           D8607         (节点5) 槽信息         系线软件版本/扩展模块的连接信息          读           D8610         增设扩展模块组合型从机         类型 ID/ 状态          读           D8611         (节点5) 槽信息         系线软件版本/扩展模块的连接信息          读           D8612         增设扩展模块组合型从机         类型 ID/ 状态          读           D8613         (节点5) 槽信息         系线软件版本/扩展模块的连接信息          读           D8614         增设扩展模块组合型从机         类型 ID/ 状态          读           D8615         (节点5) 槽信息         系线软件版本/扩展板块的连接信息          读           D8616         增设扩展模块组合型从机         类型 ID/ 状态          读           D8616         增设扩展模块组合型从和         类型 ID/ 状态          -           D8617         (节点20.5          -         -           D8618         增设扩展体块组合型 IO 刷新时间 当前位         -         -         -         -           D8620-         -         -                                                                                                    | D8604  | 增设扩展模块组合型从机           | 类型 ID/ 状态          | —    | 读   |
| $ \begin{array}{ c c c c c c c c c c c c c c c c c c c$                                                                                                    | D8605  | (节点4)槽信息              | 系统软件版本 / 扩展模块的连接信息 | —    | 读   |
| $ \begin{array}{c c c c c c c c c c c c c c c c c c c $                                                                                                    | D8606  | 增设扩展模块组合型从机           | 类型 ID/ 状态          | _    | 读   |
| $ \begin{array}{ c c c c c c c c c c c c c c c c c c c$                                                                                                    | D8607  | (节点5)槽信息              | 系统软件版本 / 扩展模块的连接信息 | _    | 读   |
| $ \begin{array}{ c c c c c c c c c c c c c c c c c c c$                                                                                                    | D8608  | 增设扩展模块组合型从机           | 类型 ID/ 状态          | _    | 读   |
| $ \begin{array}{ c c c c c c c c c c c c c c c c c c c$                                                                                                    | D8609  | (节点6)槽信息              | 系统软件版本 / 扩展模块的连接信息 | _    | 读   |
| $ \begin{array}{ c c c c c c c c c c c c c c c c c c c$                                                                                                    | D8610  | 增设扩展模块组合型从机           | 类型 ID/ 状态          | _    | 读   |
| $ \begin{array}{ c c c c c c c c c c c c c c c c c c c$                                                                                                    | D8611  | (节点7)槽信息              | 系统软件版本 / 扩展模块的连接信息 | _    | 读   |
| $ \begin{array}{ c c c c c c c c c c c c c c c c c c c$                                                                                                    | D8612  | 增设扩展模块组合型从机           | 类型 ID/ 状态          | _    | 读   |
| $ \begin{array}{ c c c c c c c c c c c c c c c c c c c$                                                                                                    | D8613  | (节点8) 槽信息             | 系统软件版本 / 扩展模块的连接信息 | _    | 读   |
| $ \begin{array}{c c c c c c c c c c c c c c c c c c c $                                                                                                    | D8614  | 增设扩展模块组合型从机           | 类型 ID/ 状态          | _    | 读   |
| $ \begin{array}{ c c c c c c c c c c c c c c c c c c c$                                                                                                    | D8615  | (节点9) 槽信息             | 系统软件版本 / 扩展模块的连接信息 | _    | 读   |
| $ \begin{array}{c c c c c c c c c c c c c c c c c c c $                                                                                                    | D8616  | 增设扩展模块组合型从机           | 类型 ID/ 状态          | _    | 读   |
| $ \begin{array}{ c c c c c c c c c c c c c c c c c c c$                                                                                                    | D8617  | (节点10)槽信息             | 系统软件版本 / 扩展模块的连接信息 | _    | 读   |
| $ \begin{array}{ c c c c c c c } \hline B8619 & & & & & & & & & & & & & & & & & & &$                                                                                                    | D8618  | 增设扩展模块组合型 I/O 刷新时     | 前 当前值              | 每次扫描 | 读   |
| $ \begin{array}{ c c c c c c c c c c c c c c c c c c c$                                                                                                    | D8619  | 增设扩展模块组合型 I/O 刷新时     | 计间 最大值             | 每次扫描 | 读   |
| $ \begin{array}{ c c c c c c c } \hline \begin{tabular}{ c c c c c c } \hline \begin{tabular}{ c c c c c c c } \hline \begin{tabular}{ c c c c c c c c c c c c c c c c c c c$                                                                                                    | D8620- |                       | रान इंग            |      |     |
| D8630         CPU 模块以太网端口 2 IP 设置 / DNS 设置切换         —         读 / 写           D8631 $-$ 写           D8632 $-$ G           D8633 $-$ G           D8634 $-$ G           D8635 $-$ G           D8636 $-$ G           D8637 $-$ G           D8636 $-$ G           D8637 $-$ G           D8638 $-$ G           D8639 $-$ G           D8640 $-$ G           D8641 $-$ G           D8642 $-$ G           D8643 $-$ G           D8644 $-$ G           D8645 $-$ G           D8646 $-$ G           D8645 $-$ G           D8646 $-$ G           D8647 $-$ G           D8648 $-$ G           D8649 $-$ G           D86                                                                                                    | D8629  | _                     | - 休留 —             | —    |     |
| $ \begin{array}{c c c c c c c c c c c c c c c c c c c $                                                                                                    | D8630  | CPU 模块以太网端口 2 IP 设置   | / DNS 设置切换         | —    | 读/写 |
| D8632<br>D8633         CPU 模块 以太网端口 2 IP 地址 (只写)         一         写           D8634         -         写           D8634         -         写           D8635         -         -         写           D8636         CPU 模块 以太网端口 2 子网掩码 (只写)         -         写           D8637         CPU 模块 以太网端口 2 子网掩码 (只写)         -         写           D8638         -         -         写           D8639         -         -         写           D8640         CPU 模块 以太网端口 2 默认网关 (只写)         -         写           D8641         CPU 模块 以太网端口 2 散认网关 (只写)         -         写           D8642         -         -         写           D8643         -         -         写           D8644         CPU 模块 以太网端口 2 首选 DNS 服务器 (只写)         -         写           D8645         -         -         写           D8646         -         -         写           D8646         -         -         写           D8646         -         -         写           D8646         -         -         写           D8647         -         -         写           D8648         CPU                                                                                                    | D8631  |                       |                    | _    | 写   |
| D8633         CPU 模块 以太网端口 2 IP 地址(只写)         一         写           D8634          写           D8635          写           D8636          写           D8637          写           D8638          写           D8639          写           D8640          写           D8640          写           D8641         CPU 模块 以太网端口 2 默认网关(只写)          写           D8642          写           D8643          写           D8644          写           D8645          写           D8646          写           D8646          写           D8647          写           D8648          写           D8649          写           D8649          写           D8650          写                                                                                                    | D8632  |                       |                    | _    | 写   |
| D8634         ー         写           D8635         -         写           D8636         -         写           D8637         -         G           D8637         -         G           D8638         -         G           D8638         -         G           D8638         -         G           D8639         -         G           D8640         -         G           D8641         CPU 模块 以太网端口 2 默认网关 (只写)         -         G           D8642         -         G         G           D8643         -         G         G           D8643         -         G         G           D8644         CPU 模块 以太网端口 2 首选 DNS 服务器 (只写)         -         G           D8645         -         G         G           D8646         -         G         G           D8646         -         G         G           D8647         -         G         G           D8648         -         G         G           D8649         -         G         G           D8649         -         G         G                                                                                                    | D8633  | CPU 模块 以太网端口 2 IP 地址  | (只与)               | —    | 写   |
| D8635 $-$ 写           D8636 $                                                                                           -$ </td <td>D8634</td> <td></td> <td></td> <td>—</td> <td>写</td>                                                                                                    | D8634  |                       |                    | —    | 写   |
| D8636          写           D8637          写           D8638          写           D8638          写           D8639          写           D8640          写           D8641          写           D8642          写           D8643          写           D8644          写           D8645          写           D8646          写           D8645          写           D8646          写           D8646          写           D8647          写           D8648          写           D8649          写           D8649          写           D8650          写                                                                                                    | D8635  |                       |                    | —    | 写   |
| D8637         CPU 模块 以太网端口 2 于 M 拖吗 (只与)         一         写           D8638          写           D8639          写           D8640          写           D8641          写           D8642          写           D8643          写           D8643          写           D8644          写           D8645          写           D8646          写           D8646          写           D8647          写           D8648          写           D8649          写           D8650          写                                                                                                    | D8636  |                       | 町(日宮)              | —    | 写   |
| D8638         ー         写           D8639         -         写           D8640         -         写           D8641         -         写           D8642         -         G           D8643         -         G           D8643         -         G           D8643         -         G           D8644         -         G           D8645         -         G           D8646         -         G           D8646         -         G           D8647         -         G           D8648         -         G           D8649         -         G           D8650         -         G                                                                                                    | D8637  | - CPU 候块 以太网端口 2 丁网掩  | ([八句])             | —    | 写   |
| D8639         -         写           D8640         -         写           D8641         -         写           D8642         -         G           D8642         -         G           D8643         -         G           D8643         -         G           D8643         -         G           D8644         -         G           D8645         -         G           D8646         -         G           D8646         -         G           D8647         -         G           D8648         -         G           D8649         -         G           D8650         -         G                                                                                                    | D8638  |                       |                    | —    | 写   |
| D8640       —       写         D8641       —       写         D8642       —       写         D8643       —       写         D8643       —       写         D8644       —       写         D8644       —       写         D8645       —       S         D8646       —       S         D8646       —       S         D8647       —       S         D8648       —       S         D8649       CPU 模块 以太网端口 2 备用 DNS 服务器 (只写)       —       S         D8649       —       S       S         D8650       —       S       S                                                                                                    | D8639  |                       |                    | —    | 写   |
| D8641     CPU 模块 以太网端口 2 新认两天(只写)     一     写       D8642     —     写       D8643     —     写       D8644     —     写       D8645     —     写       D8646     —     写       D8646     —     写       D8647     —     写       D8648     —     写       D8649     PU 模块 以太网端口 2 备用 DNS 服务器 (只写)     —     写       D8649     —     写       D8650     —     写                                                                                                    | D8640  | CDU 構体 以卡网港口 2 畔计网    | 关 (日 <b>宮</b> )    | —    | 写   |
| D8642      写       D8643      写       D8644      写       D8645      写       D8646      写       D8646      写       D8647      写       D8648      S       D8649      5       D8650      5                                                                                                    | D8641  | CPU 候块 以太网端口 2 款以网    | 大(只与)              | —    | 写   |
| D8643       -       写         D8644       -       写         D8645       -       写         D8645       -       写         D8646       -       写         D8647       -       写         D8648       -       S         D8649       CPU 模块 以太网端口 2 备用 DNS 服务器 (只写)       -       写         D8650       -       写                                                                                                    | D8642  |                       |                    | —    | 写   |
| D8644         -         写           D8645         -         写           D8645         -         写           D8646         -         写           D8647         -         写           D8648         -         S           D8649         -         S           D8649         -         S           D8650         -         S                                                                                                    | D8643  |                       |                    | —    | 写   |
| D8645         CPU 模块 以太网项口 2 目远 DNS 服务器 (只与)         一         写           D8646         -         写           D8647         -         写           D8648         -         写           D8649         CPU 模块 以太网端口 2 备用 DNS 服务器 (只写)         -         写           D8650         -         写                                                                                                    | D8644  |                       | No mg mg (口宮)      | _    | 写   |
| D8646     -     写       D8647     -     写       D8648     -     写       D8649     -     写       D8650     -     写                                                                                                    | D8645  | - CPU 侯庆 以太网ज口 2 目远 D | NS 版介茲 (只与)        | _    | 写   |
| D8647         —         写           D8648         —         写           D8649         —         写           D8650         —         写                                                                                                    | D8646  | ]                     |                    | —    | 写   |
| D8648         CPU 模块 以太网端口 2 备用 DNS 服务器 (只写)         一         写           D8649         -         写           D8650         -         写                                                                                                    | D8647  |                       |                    | —    | 写   |
| D8649         CPU 楔块 以A网项口 2 奋用 DNS 服务器(只与)         —         写           D8650         —         写                                                                                                    | D8648  |                       |                    | —    | 写   |
| D8650 - 写                                                                                                    | D8649  | - CPU                 | NO 胍分碲 (片与)        | —    | 写   |
|                                                                                                    | D8650  |                       |                    | _    | 写   |

# 2: 设备地址

| 设备地址  | 说明                                                | 刷新时间 | 读/写 |
|-------|---------------------------------------------------|------|-----|
| D8651 |                                                   | 每1秒  | 读   |
| D8652 |                                                   | 每1秒  | 读   |
| D8653 |                                                   | 每1秒  | 读   |
| D8654 | CPU 楔块 以太网ज口 2MAC 地址 (只读当刖伹)                      | 每1秒  | 读   |
| D8655 |                                                   | 每1秒  | 读   |
| D8656 |                                                   | 每1秒  | 读   |
| D8657 |                                                   | 每1秒  | 读   |
| D8658 |                                                   | 每1秒  | 读   |
| D8659 | CPU 模块 以太网缅口 Z IP 地址 (                            | 每1秒  | 读   |
| D8660 |                                                   | 每1秒  | 读   |
| D8661 |                                                   | 每1秒  | 读   |
| D8662 | CDU 描仇 以大网端口?子网捧码 (口渍光觉店)                         | 每1秒  | 读   |
| D8663 |                                                   | 每1秒  | 读   |
| D8664 |                                                   | 每1秒  | 读   |
| D8665 |                                                   | 每1秒  | 读   |
| D8666 | CDU 描仇 以大网端口 2 野计网关 (口法当前店)                       | 每1秒  | 读   |
| D8667 | CFU 模块 以太网缅口 2 款认网天 (云英当前值)                       | 每1秒  | 读   |
| D8668 |                                                   | 每1秒  | 读   |
| D8669 |                                                   | 每1秒  | 读   |
| D8670 | CDU 描仇 以大网端口 2 苦选 DNG 肥久哭 (口读当前信)                 | 每1秒  | 读   |
| D8671 | CFU 模块 以太网缅口 2 自远 DNS 旅务品 (只以当前值)                 | 每1秒  | 读   |
| D8672 |                                                   | 每1秒  | 读   |
| D8673 |                                                   | 每1秒  | 读   |
| D8674 | CPUI 描 中 以 大 网 端 口 2 冬 田 DNS  服 冬 哭 ( 口 读 当 前 估 ) | 每1秒  | 读   |
| D8675 | CrU 模块 以太网调口 2 番用 DN3 旅发船 (尺以当前值)                 | 每1秒  | 读   |
| D8676 |                                                   | 每1秒  | 读   |
| D8677 |                                                   | 每1秒  | 读   |
| D8678 | · 连捽 0 连捽的 ID 抽扯                                  | 每1秒  | 读   |
| D8679 |                                                   | 每1秒  | 读   |
| D8680 |                                                   | 每1秒  | 读   |
| D8681 |                                                   | 每1秒  | 读   |
| D8682 | 连接 10 连接的 IP 抽址                                   | 每1秒  | 读   |
| D8683 |                                                   | 每1秒  | 读   |
| D8684 |                                                   | 每1秒  | 读   |
| D8685 |                                                   | 每1秒  | 读   |
| D8686 | 连接 11 连接的 IP 地址                                   | 每1秒  | 读   |
| D8687 |                                                   | 每1秒  | 读   |
| D8688 |                                                   | 每1秒  | 读   |
| D8689 |                                                   | 每1秒  | 读   |
| D8690 | 连接 12 连接的 IP 地址                                   | 每1秒  | 读   |
| D8691 |                                                   | 每1秒  | 读   |
| D8692 |                                                   | 每1秒  | 读   |
| D8693 |                                                   | 每1秒  | 读   |
| D8694 | 连接 13 连接的 IP 地址                                   | 每1秒  | 读   |
| D8695 |                                                   | 每1秒  | 读   |
| D8696 |                                                   | 每1秒  | 读   |
| D8697 |                                                   | 每1秒  | 读   |
| D8698 | 连接 14 连接的 IP 地址                                   | 每1秒  | 读   |
| D8699 |                                                   | 每1秒  | 读   |
| D8700 |                                                   | 每1秒  | 读   |

| 设备地址   | 说明                               | 刷新时间 | 读/写 |
|--------|----------------------------------|------|-----|
| D8701  |                                  | 每1秒  | 读   |
| D8702  |                                  | 每1秒  | 读   |
| D8703  | 连接 15 连接的 IP 地址                  | 每1秒  | 读   |
| D8704  |                                  | 每1秒  | 读   |
| D8705  |                                  | 每1秒  | 读   |
| D8706  |                                  | 每1秒  | 读   |
| D8707  | 连接 16 连接的 IP 地址                  | 每1秒  | 读   |
| D8708  |                                  | 每1秒  | 读   |
| D8709- |                                  | _    | _   |
| D8716  | — 床田 —                           |      |     |
| D8717  | 控制信号状态 (端口 10 ~ 13)              | 每次扫描 | 读   |
| D8718  | RS232C DSR 控制信号状态 (端口 10~13)     | 每次扫描 | 读/写 |
| D8719  | RS232C DTR 输出控制信号选项 (端口 10 ~ 13) | 每次扫描 | 读/写 |
| D8720  | 控制信号状态 (端口 14 ~ 17)              | 每次扫描 | 读   |
| D8721  | RS232C DSR 控制信号状态 (端口 14~17)     | 每次扫描 | 读/写 |
| D8722  | RS232C DTR 输出控制信号选项 (端口 14~17)   | 每次扫描 | 读/写 |
| D8723  | 控制信号状态 (端口 18 ~ 21)              | 每次扫描 | 读   |
| D8724  | RS232C DSR 控制信号状态 (端口 18 ~ 21)   | 每次扫描 | 读/写 |
| D8725  | RS232C DTR 输出控制信号选项 (端口 18 ~ 21) | 每次扫描 | 读/写 |
| D8726  | 控制信号状态 (端口 22 ~ 25)              | 每次扫描 | 读   |
| D8727  | RS232C DSR 控制信号状态 (端口 22 ~ 25)   | 每次扫描 | 读/写 |
| D8728  | RS232C DTR 输出控制信号选项 (端口 22 ~ 25) | 每次扫描 | 读/写 |
| D8729  | 控制信号状态 (端口 26 ~ 29)              | 每次扫描 | 读   |
| D8730  | RS232C DSR 控制信号状态 (端口 26~29)     | 每次扫描 | 读/写 |
| D8731  | RS232C DTR 输出控制信号选项 (端口 26 ~ 29) | 每次扫描 | 读/写 |
| D8732  | 控制信号状态 (端口 30 ~ 33)              | 每次扫描 | 读   |
| D8733  | RS232C DSR 控制信号状态 (端口 30~33)     | 每次扫描 | 读/写 |
| D8734  | RS232C DTR 输出控制信号选项 (端口 30 ~ 33) | 每次扫描 | 读/写 |
| D8735  | 从机编号 (端口 10)                     | —    | 读/写 |
| D8736  | 从机编号 (端口 11)                     | —    | 读/写 |
| D8737  | 从机编号 (端口 12)                     | —    | 读/写 |
| D8738  | 从机编号 (端口 13)                     | —    | 读/写 |
| D8739  | 从机编号 (端口 14)                     | —    | 读/写 |
| D8740  | 从机编号 (端口 15)                     | —    | 读/写 |
| D8741  | 从机编号 (端口 16)                     | —    | 读/写 |
| D8742  | 从机编号 (端口 17)                     | —    | 读/写 |
| D8743  | 从机编号 (端口 18)                     | —    | 读/写 |
| D8744  | 从机编号 (端口 19)                     | —    | 读/写 |
| D8745  | 从机编号 (端口 20)                     | —    | 读/写 |
| D8746  | 从机编号 (端口 21)                     | —    | 读/写 |
| D8747  | 从机编号 (端口 22)                     | —    | 读/写 |
| D8748  | 从机编号 (端口 23)                     | —    | 读/写 |
| D8749  | 从机编号 (端口 24)                     | —    | 读/写 |
| D8750  | 从机编号 (端口 25)                     | —    | 读/写 |
| D8751  | 从机编号 (端口 26)                     | —    | 读/写 |
| D8752  | 从机编号 (端口 27)                     | —    | 读/写 |
| D8753  | 从机编号 (端口 28)                     | —    | 读/写 |
| D8754  | 从机编号(端口 29)                      | —    | 读/写 |
| D8755  | 从机编号 (端口 30)                     | —    | 读/写 |
| D8756  | 从机编号 (端口 31)                     | —    | 读/写 |

| 设备地址   | 说明                                                                                                    | 刷新时间    | 读/写 |  |  |  |  |  |  |
|--------|----------------------------------------------------------------------------------------------------|---------|-----|--|--|--|--|--|--|
| D8757  | 从机编号 (端口 32)                                                                                                    | —       | 读/写 |  |  |  |  |  |  |
| D8758  | 从机编号(端口 33) -                                                                                                    |         |     |  |  |  |  |  |  |
| D8759  | EMAIL 指令详细错误信息 (以太网端口1)                                                                                                    | —       | 读   |  |  |  |  |  |  |
| D8760  | · 通信描式信息 连接 9 ~ 12                                                                                                    | _       | 读   |  |  |  |  |  |  |
| D8761  | · 進倍候式信念                                                                                                    | _       | 读   |  |  |  |  |  |  |
| D8762- |                                                                                                    | _       | _   |  |  |  |  |  |  |
| D8773  |                                                                                                    |         |     |  |  |  |  |  |  |
| D8774  | 连接9的远程主机号(1~255)                                                                                                    | _       | 读/写 |  |  |  |  |  |  |
| D8775  | 连接 10 的远程主机号 (1~255)                                                                                                    | —       | 读/写 |  |  |  |  |  |  |
| D8776  | 连接 11 的远程主机号 (1~255)                                                                                                    | —       | 读/写 |  |  |  |  |  |  |
| D8777  | 连接 12 的远程主机号(1~255) -                                                                                                    |         |     |  |  |  |  |  |  |
| D8778  | 连接 13 的远程主机号 (1~255)                                                                                                    |         |     |  |  |  |  |  |  |
| D8779  | 连接 14 的远程主机号 (1~255) -                                                                                                    |         |     |  |  |  |  |  |  |
| D8780  | 连接 15 的远程主机号 (1~255)                                                                                                    | _       | 读/写 |  |  |  |  |  |  |
| D8781  | 连接 16 的远程主机号 (1~255) -                                                                                                    |         |     |  |  |  |  |  |  |
| D8782  | BACnet 运行状态 — — —                                                                                                    |         |     |  |  |  |  |  |  |
| D8783  | BACnet 错误信息 — — —                                                                                                    |         |     |  |  |  |  |  |  |
| D8784- | 保留                                                                                                    | _       | _   |  |  |  |  |  |  |
| D8789  |                                                                                                    |         |     |  |  |  |  |  |  |
| D8790  | EtherNet/IP 运行状态                                                                                                    | —       | 读   |  |  |  |  |  |  |
| D8791  | EtherNet/IP 错误信息                                                                                                    | —       | 读   |  |  |  |  |  |  |
| D8792- | —— 保留 ——                                                                                                    | _       | —   |  |  |  |  |  |  |
| D8819  | 山市之村上工业田工田及田市化立体协会合自                                                                                                    | 4. 仁之代叶 |     |  |  |  |  |  |  |
| D8821  | 八 SD に         下 致用 丁 版 分 奋 切 能 义 件 执 打 信 息         执 打 元 成 时           川 sp に な 上 工 井 田 工 服 な 照 古 能 立 供 抽 伝 供 に 住 自         地 伝 ウ ご は |         |     |  |  |  |  |  |  |
|        | 从 SD 记忆下下软用于服务器切能义件执行错误信息 执行完成时                                                                                                    |         |     |  |  |  |  |  |  |
| D0022  | Web 版介                                                                                                    | 约母1秒    |     |  |  |  |  |  |  |
| D8899  | — 保留 —                                                                                                    | -       | —   |  |  |  |  |  |  |

#### 特殊数据寄存器补充说明

#### ■ D8000: 输入点数 写入 FC6A 型的输入点数。 写入 CPU 模块和扩展模块的输入点数合计。

■ D8001: 输出点数 写入 FC6A 型的输出点数。 写入 CPU 模块和扩展模块的输出点数合计值。

#### ■ D8002: CPU 模块类型信息

- 写入 CPU 模块的类型信息。
- 0 (00h): 16-I/O 型
- 1 (01h): 24-I/O 型
- 2 (02h): 40-I/O 型 (All-in-One CPU 模块)
- 18 (12h): 40-I/O型 (CAN J1939 All-in-One CPU 模块)
- 32 (20h): Plus 16-I/O 型
- 33 (21h): Plus 32-I/O 型

#### ■ D8005: 通用错误代码

写入 FC6A 型的通用错误代码。如果出现通用错误,则会开启与该错误相对应的位。通过将"1"写入 D8005 的最高有效位,可清除通用错误和用户程序执行错误。有关通用错误代码的详情,请参见《FC6A 型 MICROSmart 用户手册》第13章中的"通用错误代码"。

#### ■ D8006: 用户程序执行错误代码

FC6A 型写入用户程序执行错误信息。发生用户程序执行错误时,将写入与错误内容对应的错误代码。有关用 户程序执行错误的详情,请参见《FC6A 型 MICROSmart 用户手册》第13章中的"用户程序执行错误代码"。

#### ■ D8008 ~ D8021: 日历 / 时钟数据

D8008 到 D8021 用于读取来自内部时钟的日历 / 时钟数据,也用于将日历 / 时钟数据写入内部时钟。有关日历 / 时钟数据的详情,请参见《FC6A型 MICROSmart 用户手册》第5章中的"时钟功能"。

#### ■ D8022 ~ D8025: 扫描时间数据

D8022 到 D8025 都是特殊数据寄存器,用于检查扫描时间和设置常量扫描时间。有关扫描时间的详情,请参见《FC6A型 MICROSmart 用户手册》第5章中的"固定扫描时间"。

#### ■ D8026: 通信模式信息 (端口1~3)

表示端口1~3的通信模式。 设备内各通信端口的分配(位分配)如下所示。

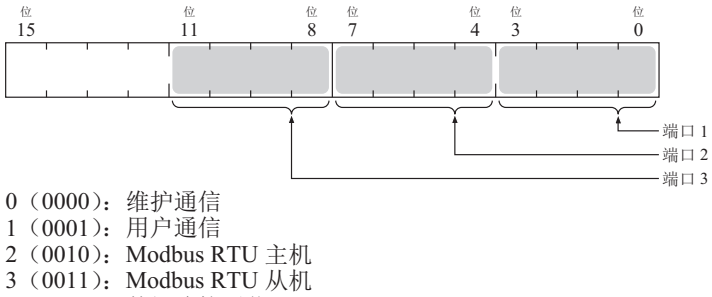

- 4 (0100):数据连接通信
- D8029: 系统版本信息

写入 CPU 模块的系统软件的版本号。

#### ■ D8030: 通信盒信息 表示端口2及端口3上的通信盒连接状况。 设备内各通信端口的分配(位分配)如下所示。 位 8 位 7 位 5 位 4 位 3 位 2 15 盒插槽 1 盒插槽 2 0(00):无通信盒 含插槽 3 1 (01): RS232C 通信盒连接 2 (10): RS485 通信盒连接 3 (11): Bluetooth 通信盒连接 ■ D8031: 选项连接信息 写入选项连接信息。 设备内的分配 (位分配)如下所示。 位 位 7 15 8 0 - 预约 = 0 0: 无选项 SD 记忆卡 有选项 盒插槽1 盒插槽 2

#### ■ D8032 ~ D8035、 D8214、 D8215: 中断输入跳转目标标签编号

写入中断输入的跳转目标标签编号。如需使用中断输入,请写入与中断输入中分配的特殊数据寄存器相对应的标签编号。有关中断输入的详情,请参见《FC6A型 MICROSmart 用户手册》第5章中的"中断输入"。 D8032 = 11

盒插槽3

- D8032 = I1D8033 = I3
- D8033 = I3D8034 = I4
- D8035 = I6
- D8214 = I7
- D8215 = I0

#### ■ D8036: 定时器中断跳转目标标签编号

写入发生定时器中断时的跳转目标标签编号。如需使用定时器中断,请存储相应的标签编号。 有关定时器中断的详情,请参见《FC6A型 MICROSmart 用户手册》第5章中的"定时器中断"。

#### ■ D8037: 扩展模块连接台数

写入 CPU 模块所连接的扩展模块(I/O 模块、 PID 模块及通信模块)的台数。

#### ■ D8052: J1939 通信错误代码

J1939 通信中发生错误时,将写入错误代码。有关 J1939 通信错误代码的详情,请参见 8-5 页上的 "J1939 通信错误代码 (D8052)"。

#### ■ D8056: 电池电压

以 1mV 为单位写入备份用电池的电池电压测量结果。 0:测量错误

#### ■ D8057: 模拟量(AI0)

将模拟量值转换为数字值进行写入。有关详情,请参见《FC6A型 MICROSmart 用户手册》第5章中的"模 拟量"。

#### ■ D8058: 内置模拟量输入(AI1)

将模拟量输入的模拟量输入值 (0~10V DC)转换为数字值进行写入。有关详情,请参见《FC6A 型 MICROSmart 用户手册》第5章中的"内置模拟量输入"。

#### ■ D8059: 模拟量输入状态 AI0

写入模拟量的模拟量输入状态。有关详情,请参见《FC6A型 MICROSmart 用户手册》第5章中的"模拟量"。

#### ■ D8060: 模拟量输入状态 AI1

写入模拟量输入的模拟量输入状态。有关详情,请参见《FC6A型 MICROSmart 用户手册》第5章中的"内置模拟量输入"。

■ D8067: 背光亮起时间 写入 HMI 模块的背光亮起时间。背光亮起时间可通过更改 D8067 的值,在1~65,535s 范围内进行设置。将 D8067 的值设为 0s 时,背光将始终亮起。背光亮起时间可在 HMI 模块的环境设置中进行更改。有关详情,请 参见《FC6A 型 MICROSmart 用户手册》第7章中的"设置 LCD 背光亮起时间"。

- D8069 ~ D8099: 从机 (1 ~ 31) 通信状态 / 错误 用于数据连接通信的特殊数据寄存器。有关详情,请参见 7-4 页上的"主机站"。
- D8040 ~ D8045、 D8100、 D8102、 D8103、 D8735 ~ D8758: 从机编号 (端口1~33) 端口1~33 的通信模式为维护通信、 Modbus RTU 从机或数据连接通信时,将写入从机编号。通过在"功能 设置"中更改相应设备的值,可更改从机编号。

| D8100 = 端口 1 从机编号  | D8742 =端口 17 从机编号  |
|--------------------|--------------------|
| D8102 =端口 2 从机编号   | D8743 =端口 18 从机编号  |
| D8103 =端口 3 从机编号   | D8744 =端口 19 从机编号  |
|                    | D8745 =端口 20 从机编号  |
| D8040 = 端口 4 从机编号  | D8746 =端口 21 从机编号  |
| D8041 = 端口 5 从机编号  | D8747 =端口 22 从机编号  |
| D8042 = 端口 6 从机编号  | D8748 =端口 23 从机编号  |
| D8043 =端口 7 从机编号   | D8749 =端口 24 从机编号  |
| D8044 = 端口 8 从机编号  | D8750 =端口 25 从机编号  |
| D8045 = 端口 9 从机编号  | D8751 =端口 26 从机编号  |
| D8735 =端口 10 从机编号  | D8752 =端口 27 从机编号  |
| D8736 =端口 11 从机编号  | D8753 =端口 28 从机编号  |
| D8737 =端口 12 从机编号  | D8754 =端口 29 从机编号  |
| D8738 =端口 13 从机编号  | D8755 =端口 30 从机编号  |
| D8739 =端口 14 从机编号  | D8756 =端口 31 从机编号  |
| D8740 =端口 15 从机编号  | D8757 =端口 32 从机编号  |
| D8741 = 端口 16 从机编号 | D8758 = 端口 33 从机编号 |

有关各通信模式的详情,请参见本手册中的以下内容。

- 维护通信: 4-1 页上的"维护通信"
- Modbus RTU 从机: 6-1 页上的 "Modbus 通信"
- 数据连接通信: 7-1 页上的"数据连接通信"

#### ■ D8104、 D8204、 D8717、 D8720、 D8723、 D8726、 D8729、 D8732: 控制信号状态 (端口 1 ~ 33)

写入 DSR、 DTR 的各控制线的信号状态。以停止中及运行中的 END 处理进行刷新。设备内各通信端口的分 配 (位分配)如下所示。

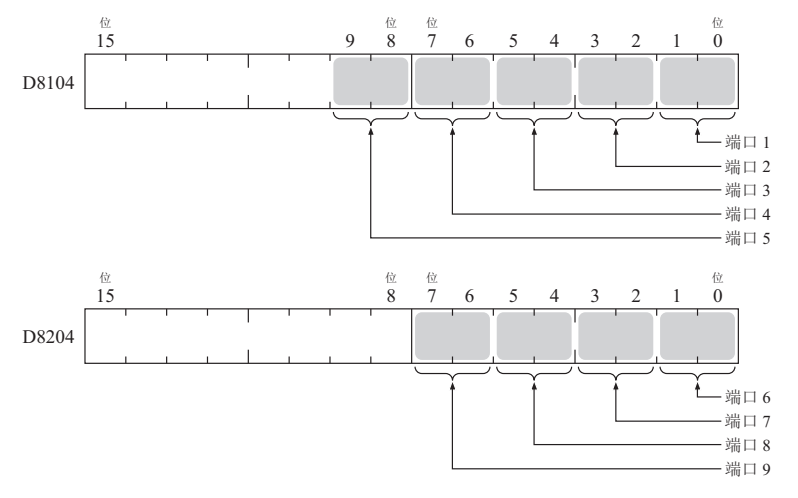

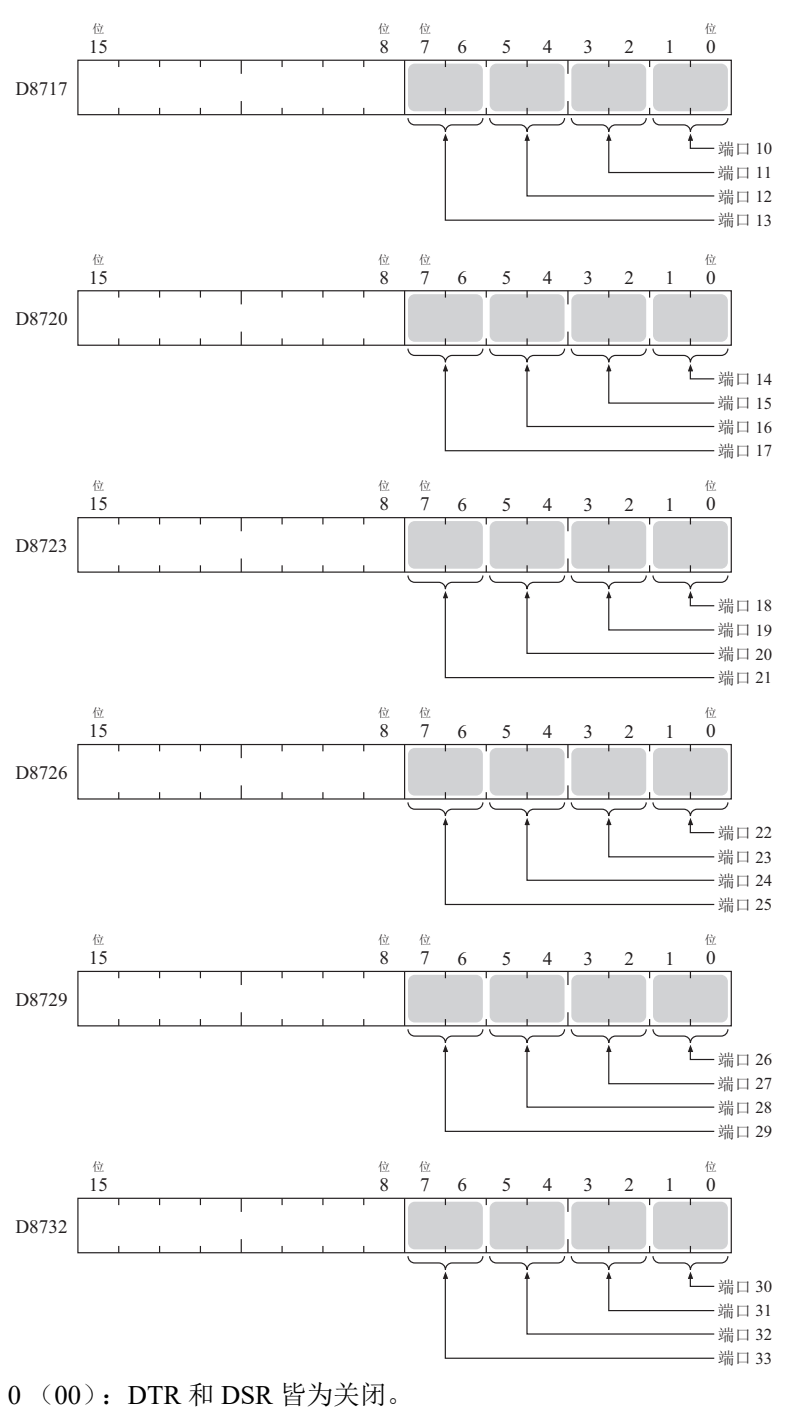

- 1 (01): DTR 为关闭, DSR 为打开。
- 2 (10): DTR 为打开, DSR 为关闭。
- 3 (11): DTR 和 DSR 皆为打开。

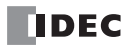

■ D8105、D8205、D8718、D8721、D8724、D8727、D8730、D8733: RS232C DSR 控制信号状态(端口1~33)

写入 DSR、 DTR 的各控制线的信号状态。以停止中及运行中的 END 处理进行刷新。设备内各通信端口的分 配 (位分配)如下所示。

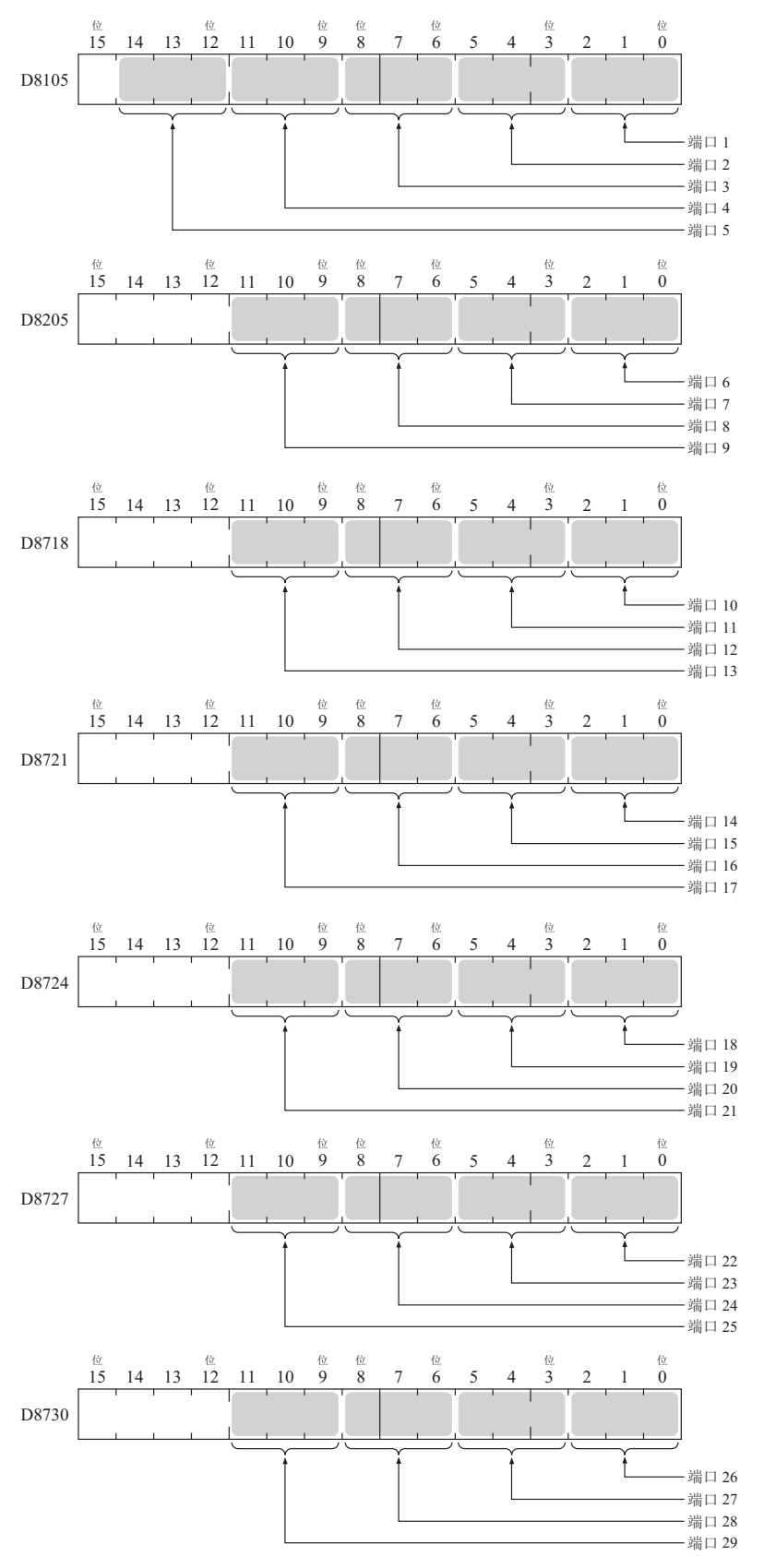

|       | 位<br>15 | 14 | 位<br>13 12                          | 11                                           | 位<br>10 <sup>位</sup>               | 位<br>8                   | 7 (                     | <sup>☆</sup><br>5 5 | 4                    | 位<br>3                               | 2                | 位<br>1 0   |                           |                      |        |     |     |     |      |
|-------|---------|----|-------------------------------------|----------------------------------------------|------------------------------------|--------------------------|-------------------------|---------------------|----------------------|--------------------------------------|------------------|------------|---------------------------|----------------------|--------|-----|-----|-----|------|
| D8733 | 3       | 1  |                                     |                                              | I                                  |                          |                         |                     |                      |                                      | 1                | I.         |                           |                      |        |     |     |     |      |
|       |         | 1  | 11                                  |                                              | •<br>•                             |                          |                         |                     |                      |                                      |                  |            | 」<br>- 端口<br>- 端口<br>- 端口 | 30<br>31<br>32<br>33 |        |     |     |     |      |
| 0     | (000    | ): | FC6.<br>如无                          | A 型自<br>:::::::::::::::::::::::::::::::::::: | 的收发<br>行 <b>D</b> \$               | 支控<br>SR 信               | 小中不<br>号控(              | 。<br>会使/<br>制,请     | <b>ヨ D</b> :<br>青在 i | SR ⁄<br>亥状                           | 信号<br>:态下        | 的状?<br>使用  | <b></b> 态。                |                      |        |     |     |     |      |
| 1     | (001    | ): | DSR                                 | 信号                                           | 打开                                 | 时,                       | FC6A                    | <b>山</b> 型可         | 进行                   | 亍收:                                  | 发。               |            |                           |                      |        |     |     |     |      |
|       |         |    | DR 信                                | 言号                                           | 开<br>关 ——                          |                          | [                       |                     |                      | <u>_</u>                             |                  |            |                           |                      |        |     |     |     |      |
|       |         |    | 发送                                  | / 接收                                         |                                    | 7                        | 下可                      | न्                  | ŕ                    | ;                                    | 不可               |            |                           |                      |        |     |     |     |      |
| 2     | (010    | ): | DSR<br>DR 信                         | 上信号<br><sub>言号</sub>                         | →<br>关闭<br><sup>开</sup> 一          | 时,                       | FC6A                    | 型可                  | 进行                   | F收:                                  | 发。               |            |                           |                      | _      |     |     |     |      |
| 3     | (011    | ): | 发送<br>DSR<br>DR 信                   | / 接收<br>【 <b>信号</b><br><sup>言号</sup>         | -<br>打开<br><sup>开</sup><br>× —     | 7<br>时, <sup></sup>      | F可<br>可进行               | 可                   | ۲<br>٤ (پ            | 山<br>始终<br>一                         | 可发               | 送)。        |                           |                      |        |     |     |     |      |
| 4     | (100    | ): | 发送<br>这通<br>(如<br>DSR<br>DR 信<br>发送 | i常称<br>果以i                                   | → "B<br>送<br>労<br>送<br>労<br>一<br>美 | 7<br>Busy 打<br>殳备立<br>时, | 下可<br>空制"<br>工场来<br>可进行 |                     | 于处:                  | ···································· | 不可<br>夏度乾<br>数 勃 | 交慢的<br>居的限 | 1设备<br>【制。                | 子(打<br>)             | _<br>一 | 几等) | 的发: | 送控制 | ĵ] o |
|       |         |    | 12.03                               |                                              |                                    |                          | 1.20                    | Η.                  |                      |                                      | 1.11             |            |                           |                      |        |     |     |     |      |

5 以上: 进行与预置值 "000" 相同的动作。

# ■ D8106、D8206、D8719、D8722、D8725、D8728、D8731、D8734: RS232C DTR 输出控制信号选项(端口1 ~ 33)

用于在目标设备中表示 FC6A 型的控制状态或收发状态时。该控制线为从 FC6A 型到目标设备的输出信号。仅在用户通信时启用。

设备内各通信端口的分配(位分配)如下所示。

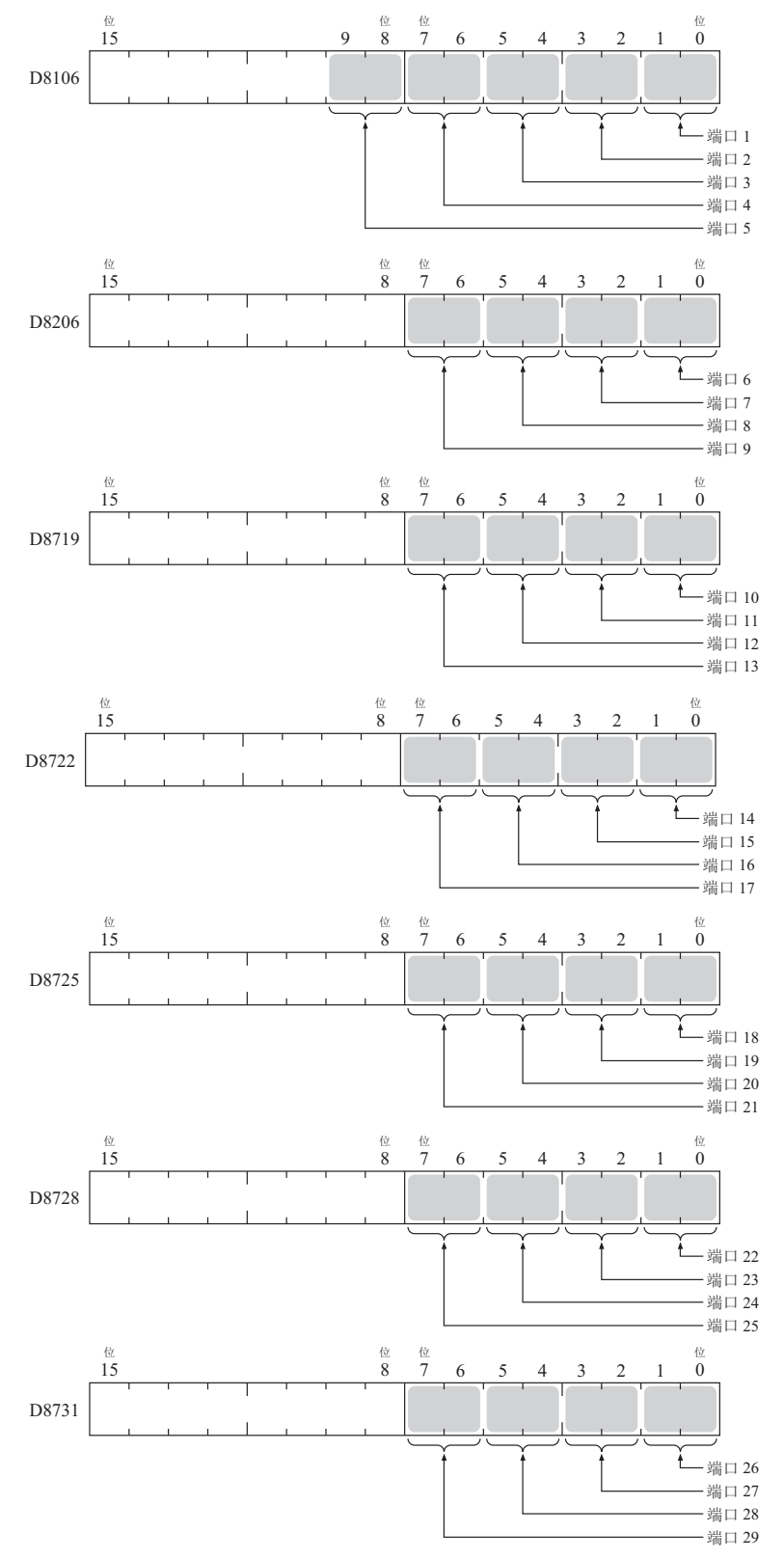

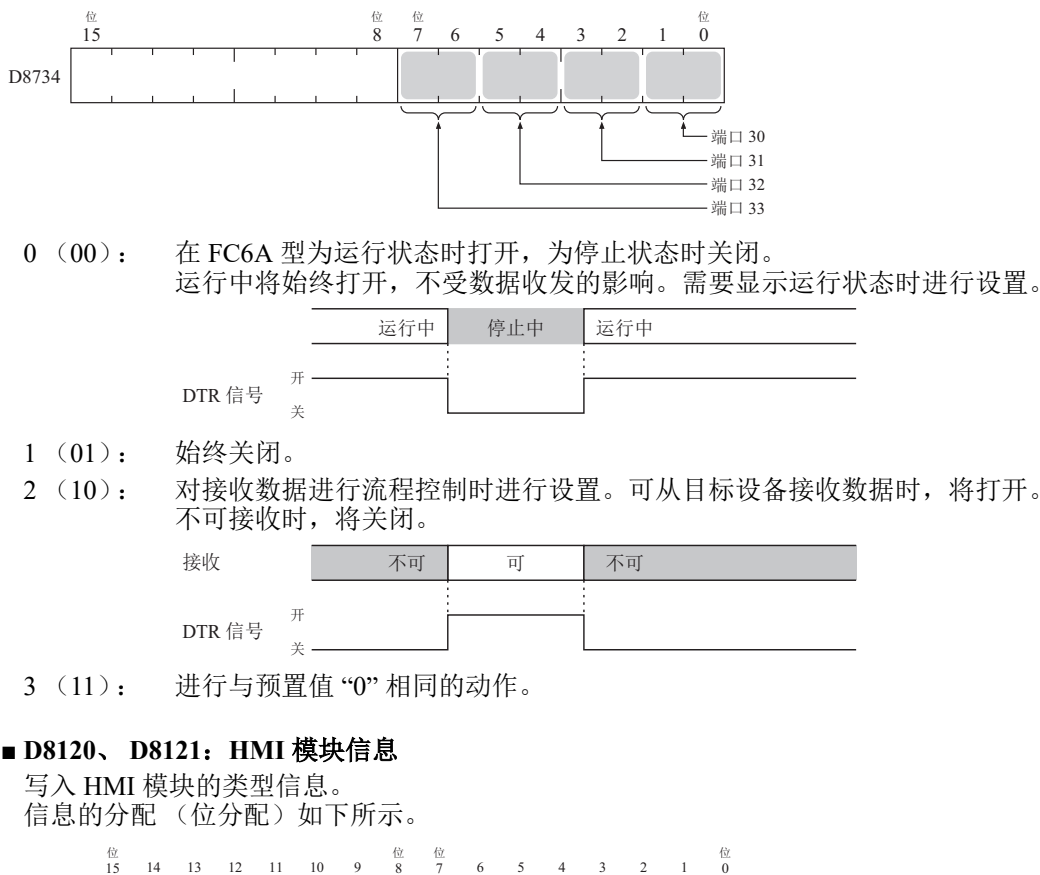

|       | 15 | 14 | 13 | 12 | 11         | 10 | 9 | 8 | 7 | 6 | 5     | 4             | 3                                                                                                | 2     | 1 | 0 |
|-------|----|----|----|----|------------|----|---|---|---|---|-------|---------------|--------------------------------------------------------------------------------------------------|-------|---|---|
| D8120 |    | 1  | 1  | 状  | <br> 态<br> | 1  |   |   |   |   |       | 类型            | 년<br>1<br>1<br>1<br>1<br>1<br>1<br>1<br>1<br>1<br>1<br>1<br>1<br>1<br>1<br>1<br>1<br>1<br>1<br>1 |       |   |   |
| D8121 |    | 1  | 1  | 保  | <br> <br>  |    |   |   |   |   | , MAX | -<br>系统软<br>- | <br> 件版=<br>                                                                                     | <br>本 |   |   |

将在系统软件版本中显示向设备内写入的软件版本。 有关类型 ID 和状态的详情,请参见第 2-52 页上的"类型 ID、状态一览"。

#### ■ D8122 ~ D8127: 盒插槽信息

写入盒插槽 1 ~ 3 的信息。 信息的分配 (位分配)如下所示。

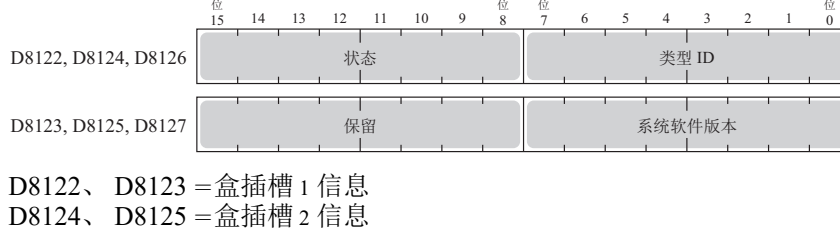

D8126、D8127=盒插槽3信息

有关类型 ID 和状态的详情,请参见第 2-52 页上的"类型 ID、状态一览"。

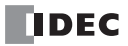

■ D8170、 D8171、 D8174、 D8175、 D8178、 D8179: 模拟 I/O 盒输入输出 写入模拟 I/O 盒的模拟量输入输出值。 模拟量输入型时:将模拟 I/O 盒中输入的模拟量值转换为数字值进行写入。 模拟量输出型时:将存储为数字值的数字值转换为模拟量值从模拟 I/O 盒进行输出。 有关详情,请参见《FC6A型 MICROSmart 用户手册》第10章中的"模拟 I/O 盒"。 D8170 = AI2/AQ2D8171 = AI3/AQ3D8174 = AI4/AQ4D8175 = AI5/AQ5D8178 = AI6/AQ6D8179 = AI7/AQ7■ D8172、 D8173、 D8176、 D8177、 D8180、 D8181、: 模拟 I/O 盒状态 写入模拟 I/O 盒的模拟状态。 有关详情,请参见《FC6A型 MICROSmart 用户手册》第10章中的"模拟 I/O 盒"。 D8172 = AI2/AQ2D8173 = AI3/AQ3D8176 = AI4/AQ4D8177 = AI5/AQ5D8180 = AI6/AQ6D8181 = AI7/AQ7■ D8192 ~ D8203、 D8210 ~ D8213、 D8216 ~ D8229、 D8232 ~ D8237: 高速计数器 这些特殊数据寄存器用于高速计数器功能和频率测量功能。 有关高速计数器的详情,请参见《FC6A型 MICROSmart 用户手册》第5章中的"高速计数器"。 D8210~D8213、D8216、D8217 =高速计数器 (组 1/I0) D8218 ~ D8221、D8234、D8235 = 高速计数器 (组 3/I3) D8222 ~ D8225、D8236、D8237 = 高速计数器 (组 4/I4) D8226 ~ D8229、D8232、D8233 = 高速计数器 (组 5/I6) D8192 ~ D8197 = 高速计数器 (组 2/I1) D8198 ~ D8203 = 高速计数器 (组 6/I7)

#### ■ D8239: 绝对位置管理状态

表示绝对位置管理的状态。 设备内的绝对位置计数器初始化完成标记的分配 (位分配)如下所示。有关绝对位置管理状态的详 情,请参见 《梯形图编程手册》第18章中的"ABS (绝对位置设置)"。

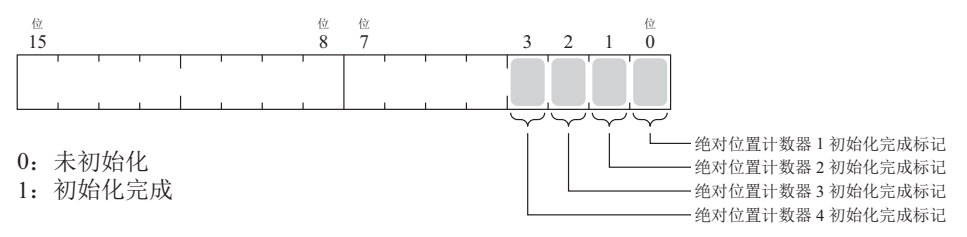

#### ■ D8240 ~ D8247: 绝对位置计数器 1~4

根据脉冲输出写入绝对位置。绝对位置可以 ABS 指令进行初始化。 以脉冲输出指令 (RAMP/ARAMP/ZRN/JOG)设置为有方向控制时,将根据输出结果加减计算绝对位置。 有关绝对位置计数器的详 情,请参见《梯形图编程手册》第 18 章中的"ABS (绝对位置设置)"。 D8240、D8241 =绝对位置计数器 1 D8242、D8243 =绝对位置计数器 2 D8244、D8245 =绝对位置计数器 3 D8246、D8247 =绝对位置计数器 4

#### ■ D8250: SD 记忆卡容量显示

以 MB 为单位显示已识别 SD、SDHC (最大 32GB) 对应的 SD 记忆卡容量。 未插入 SD 记忆卡或记忆卡未被识别时,将变为 0。

#### ■ D8251: SD 记忆卡可用空间显示

以 MB 为单位显示已识别 SD 记忆卡的可用空间。 未插入 SD 记忆卡或记忆卡未被识别时,将变为 0。

■ D8254:SD 记忆卡 下载 / 上传执行信息

已执行的 SD 记忆卡 下载 / 上传的信息。 有关详情,请参见《FC6A型 MICROSmart 用户手册》第 11 章 "SD 记忆卡"。

■ D8255: SD 记忆卡 下载 / 上传执行状态

已执行的 SD 记忆卡 下载 / 上传的状态。 有关详情,请参见《FC6A 型 MICROSmart 用户手册》第 11 章 "SD 记忆卡"。

■ D8256: 从 SD 记忆卡进行 MQTT 基本设置下载的执行信息

此为执行的 MQTT 基本设置用文件的下载信息。设备内的分配(位分配)如下所示。

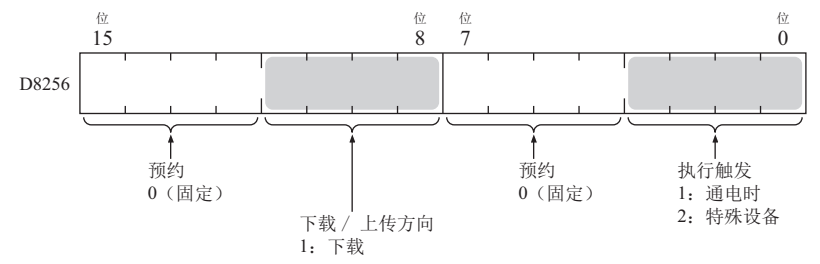

- D8257: 从 SD 记忆卡进行 MQTT 基本设置下载的执行错误信息 此为执行的 MQTT 基本设置用文件的下载错误信息。有关详情,请参见《网络用户手册》第3章"特殊设备"。
- D8260: 配方块编号

使用特殊内部继电器进行读写的配方块编号。 已指定块编号的所有频道皆为目标。

■ D8261: 执行配方块编号 已执行配方的配方块编号。

在开始配方块时进行刷新,完成后则维持状态。

- D8262: 执行配方频道编号 已执行配方的频道编号。 在开始频道处理时进行刷新,完成后则维持状态。
- D8263: 执行配方动作

已执行配方动作的相关信息。 有关配方的详情,请参见《FC6A型 MICROSmart 用户手册》第11章中的"配方功能"。

■ D8264: 执行配方状态

已执行配方的状态。 有关配方的详情,请参见《FC6A型 MICROSmart 用户手册》第11章中的"配方功能"。

■ **D8265:执行配方错误信息** 已执行配方的错误信息。

有关配方的详情,请参见《FC6A型 MICROSmart 用户手册》第11章中的"配方功能"。

■ D8266: 配方内存 (ROM-区域1) 读取次数

将设备值作为配方数据读取到内存 (ROM-区域1)中的次数以100 单位进行存储。

- D8267: 配方内存 (ROM- 区域 2) 读取次数 将设备值作为配方数据读取到内存 (ROM- 区域 2) 中的次数以 100 单位进行存储。
- D8268 ~ D8275、 D8774 ~ D8781: 远程主机号1 ~ 255 (连接1~16) 在设置用户通信客户端时更改通信目标的特殊数据寄存器。有关详情,第 5-43 页上的"切换远程主机号"。

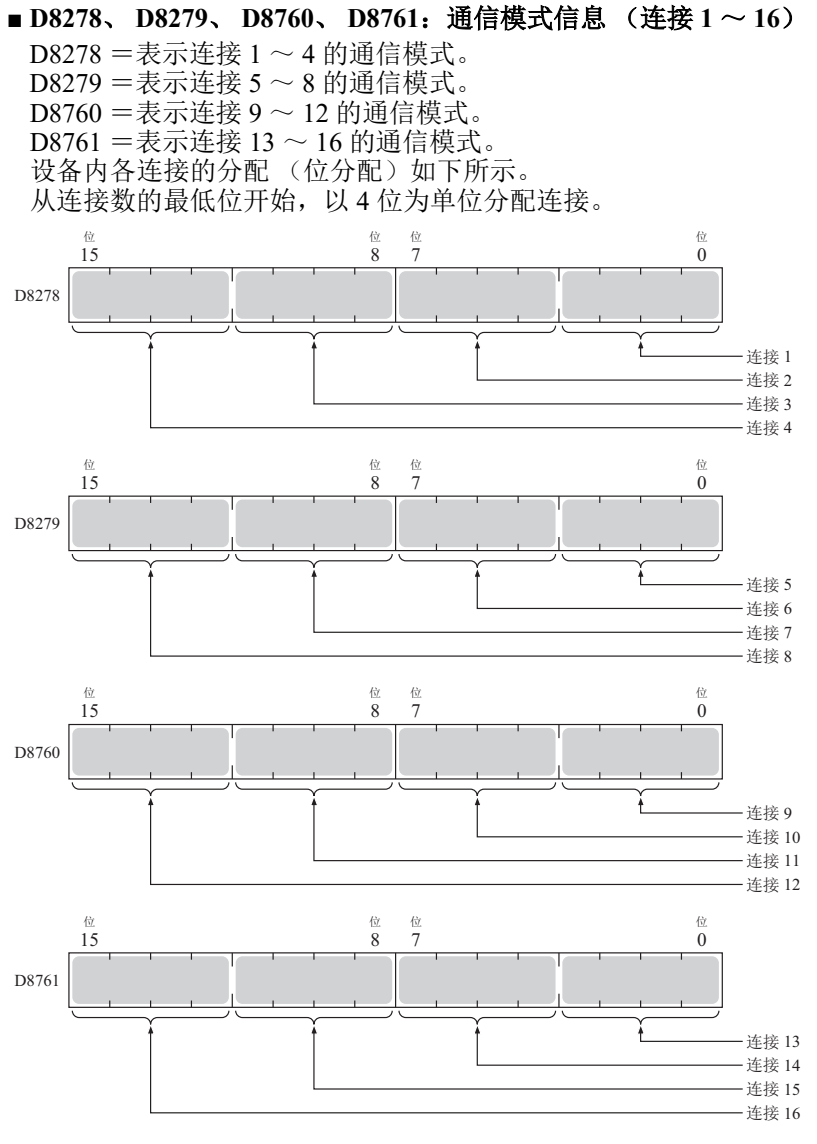

连接(4位)如下所示。

- 客户端连接(最高有效位=0) 0000: 未使用 0001: 用户通信 0010: Modbus TCP 客户端 0011: MC 协议客户端 0100: 用户通信 UDP
  服务器连接(最高有效位=1) 1000: 维护通信 1001: 用户通信
  - 1010: Modbus TCP 服务器

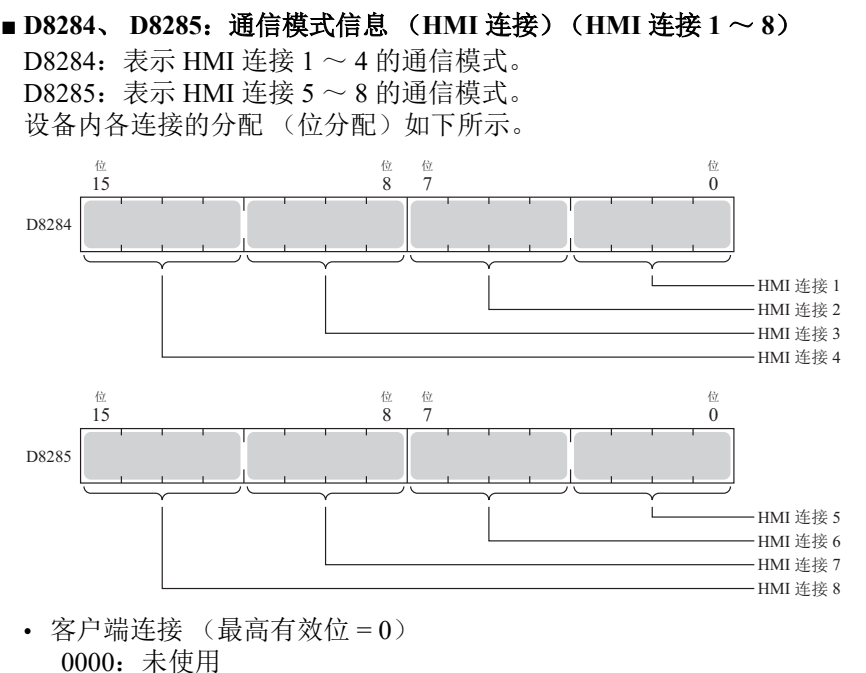

服务器连接(最高有效位=1)
 1000:维护通信

#### ■ D8303: CPU 模块以太网端口1 IP 设置 / DNS 设置切换

通过向 D8303 写入下页表中的预置值,并将 M8190 切换到 ON,可更改以太网端口 1 的 IP 设置 / DNS 设置。 如需使用本功能,请在 WindLDR 的"功能设置"中启用以下项目。

• All-in-One CPU 模块 /CAN J1939 All-in-One CPU 模块

"功能设置"的"网络设置"中"启用 D8630 (IP 设置 / DNS 设置切换)"

• Plus CPU 模块

"功能设置"的"以太网端口 1"中"启用 D8630 (IP 设置 / DNS 设置切换)"

预置值的含义如下所示。

| 预置值 | IP 设置 /DNS 设置              |
|-----|----------------------------|
| 0   | 依照功能设置。                    |
| 1   | 启用 DHCP。                   |
| 2   | 依照特殊数据寄存器(D8304~D8323)的设置。 |
| 2   | 队派竹外级加可行带(D0007 D0525)时攻直。 |

- D8304 ~ D8307: CPU 模块以太网端口1IP 地址(只写)
   用于写入 CPU 模块的 IP 地址。
   IP 地址:设置为 aaa.bbb.ccc.ddd 时,将进行如下写入。
   D8304 = aaa、D8305 = bbb、D8306 = ccc、D8307 = ddd
- D8308 ~ D8311: CPU 模块以太网端口 1 子网掩码 (只写)
   用于写入 CPU 模块的子网掩码。
   子网掩码: aaa.bbb.ccc.ddd 时,将进行如下写入。
   D8308 = aaa、D8309 = bbb、D8310 = ccc、D8311 = ddd
- D8312 ~ D8315: CPU 模块以太网端口1 默认网关(只写)
   用于写入 CPU 模块的默认网关。
   默认网关: aaa.bbb.ccc.ddd 时,将进行如下写入。
   D8312 = aaa、D8313 = bbb、D8314 = ccc、D8315 = ddd
- D8316 ~ D8319: CPU 模块以太网端口 1 首选 DNS 服务器 (只写) 用于写入 CPU 模块的首选 DNS 服务器。 首选 DNS 服务器: aaa.bbb.ccc.ddd 时,将进行如下写入。 D8316 = aaa、D8317 = bbb、D8318 = ccc、D8319 = ddd

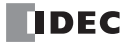

```
■ D8320 ~ D8323: CPU 模块以太网端口1备用 DNS 服务器 (只写)
 用于写入 CPU 模块的备用 DNS 服务器。
 备用 DNS 服务器: aaa.bbb.ccc.ddd 时,将进行如下写入。
   D8320 = aaa, D8321 = bbb, D8322 = ccc, D8323 = ddd
■ D8324 ~ D8329; CPU 模块以太网端口 1 MAC 地址 (只读当前值)
 CPU 模块的 MAC 地址将如下所示写入到各特殊数据寄存器中。
 例) MAC 地址: AA-BB-CC-DD-EE-FF
    D8324=AA、D8325=BB、D8326=CC、D8327=DD、D8328=EE、D8329=FF
■ D8330 ~ D8333: CPU 模块以太网端口1 IP 地址 (只读当前值)
 CPU 模块的 IP 地址将如下所示写入到各特殊数据寄存器中。
 例)本机 IP 地址: aaa.bbb.ccc.ddd
    D8330=aaa, D8331=bbb, D8332=ccc, D8333=ddd
■ D8334 ~ D8337: CPU 模块以太网端口1子网掩码 (只读当前值)
 CPU 模块的子网掩码将如下所示写入到各特殊数据寄存器中。
 例) 子网掩码: aaa.bbb.ccc.ddd
    D8334=aaa, D8335=bbb, D8336=ccc, D8337=ddd
■ D8338 ~ D8341: CPU 模块以太网端口1 默认网关 (只读当前值)
 CPU 模块的默认网关将如下所示写入到各特殊数据寄存器中。
 例)默认网关: aaa.bbb.ccc.ddd
    D8338=aaa, D8339=bbb, D8340=ccc, D8341=ddd
■ D8342 ~ D8345: CPU 模块以太网端口 1 首选 DNS 服务器 (只读当前值)
 CPU 模块的首选 DNS 服务器的地址将如下所示写入到各特殊数据寄存器中。
 例)首选 DNS 服务器: aaa.bbb.ccc.ddd
    D8342=aaa, D8343=bbb, D8344=ccc, D8345=ddd
■ D8346 ~ D8349: CPU 模块以太网端口1备用 DNS 服务器 (只读当前值)
 CPU 模块的备用 DNS 服务器的地址将如下所示写入到各特殊数据寄存器中。
 例) 备用 DNS 服务器: aaa.bbb.ccc.ddd
    D8346=aaa、D8347=bbb、D8348=ccc、D8349=ddd
■ D8350 ~ D8381、D8677 ~ D8708:已接通从机的 IP 地址
 如下所示写入正在访问连接的目标设备的 IP 地址。
   连接1连接的 IP 地址: aaa.bbb.ccc.ddd 时
   D8350=aaa, D8351=bbb, D8352=ccc, D8353=ddd
   连接2连接的 IP 地址: aaa.bbb.ccc.ddd 时
   D8354=aaa、D8355=bbb、D8356=ccc、D8357=ddd
   连接3连接的 IP 地址: aaa.bbb.ccc.ddd 时
   D8358=aaa, D8359=bbb, D8360=ccc, D8361=ddd
   连接4连接的 IP 地址: aaa.bbb.ccc.ddd 时
   D8362=aaa, D8363=bbb, D8364=ccc, D8365=ddd
   连接5连接的 IP 地址: aaa.bbb.ccc.ddd 时
   D8366=aaa, D8367=bbb, D8368=ccc, D8369=ddd
   连接6连接的IP地址: aaa.bbb.ccc.ddd 时
   D8370=aaa, D8371=bbb, D8372=ccc, D8373=ddd
   连接7连接的 IP 地址: aaa.bbb.ccc.ddd 时
   D8374=aaa、D8375=bbb、D8376=ccc、D8377=ddd
   连接 8 连接的 IP 地址: aaa.bbb.ccc.ddd 时
   D8378=aaa, D8379=bbb, D8380=ccc, D8381=ddd
   连接9连接的 IP 地址: aaa.bbb.ccc.ddd 时
   D8677=aaa, D8678=bbb, D8679=ccc, D8680=ddd
   连接 10 连接的 IP 地址: aaa.bbb.ccc.ddd 时
   D8681=aaa, D8682=bbb, D8683=ccc, D8684=ddd
   连接 11 连接的 IP 地址: aaa.bbb.ccc.ddd 时
   D8685=aaa, D8686=bbb, D8687=ccc, D8688=ddd
   连接 12 连接的 IP 地址: aaa.bbb.ccc.ddd 时
```

D8689=aaa, D8690=bbb, D8691=ccc, D8692=ddd 连接 13 连接的 IP 地址: aaa.bbb.ccc.ddd 时 D8693=aaa、D8694=bbb、D8695=ccc、D8696=ddd 连接 14 连接的 IP 地址: aaa.bbb.ccc.ddd 时 D8697=aaa, D8698=bbb, D8699=ccc, D8700=ddd 连接 15 连接的 IP 地址: aaa.bbb.ccc.ddd 时 D8701=aaa、D8702=bbb、D8703=ccc、D8704=ddd 连接 16 连接的 IP 地址: aaa.bbb.ccc.ddd 时 D8705=aaa, D8706=bbb, D8707=ccc, D8708=ddd ■ D8382 ~ D8387: HMI 模块 MAC 地址 (只读当前值) MAC 地址将如下所示写入到各特殊数据寄存器中。 例) MAC 地址: AA-BB-CC-DD-EE-FF D8382=AA、D8383=BB、D8384=CC、D8385=DD、D8386=EE、D8387=FF ■ D8388 ~ D8391: HMI 模块 IP 地址 (只读当前值) HMI 模块的 IP 地址将如下所示写入到各特殊数据寄存器中。 例)HMI 模块 IP 地址: aaa.bbb.ccc.ddd D8388=aaa、D8389=bbb、D8390=ccc、D8391=ddd ■ D8392 ~ D8395: HMI 模块子网掩码 (只读当前值) HMI模块的子网掩码的值将如下所示写入到各特殊数据寄存器中。 例)HMI 模块子网掩码: aaa.bbb.ccc.ddd D8392=aaa, D8393=bbb, D8394=ccc, D8395=ddd ■ D8396 ~ D8399: HMI 模块默认网关 (只读当前值) HMI模块的默认网关的地址将如下所示写入到各特殊数据寄存器中。 例)HMI 模块默认网关: aaa.bbb.ccc.ddd D8396=aaa, D8397=bbb, D8398=ccc, D8399=ddd ■ D8400 ~ D8403: HMI 模块首选 DNS 服务器 (只读当前值) HMI 模块的首选 DNS 服务器的地址将如下所示写入到各特殊数据寄存器中。 例)HMI 模块首选 DNS 服务器: aaa.bbb.ccc.ddd D8400=aaa, D8401=bbb, D8402=ccc, D8403=ddd ■ D8404 ~ D8407; HMI 模块备用 DNS 服务器 (只读当前值) HMI 模块的备用 DNS 服务器的地址将如下所示写入到各特殊数据寄存器中。 例)HMI 模块备用 DNS 服务器: aaa.bbb.ccc.ddd D8404=aaa、D8405=bbb、D8406=ccc、D8407=ddd ■ D8413: 时区偏移量 可以15分为单位调整功能设置中设置的时区。 有关详情,请参见第 3-13 页上的 "SNTP 设置"。 ■ D8414: SNTP 运行状态 写入通过操作 M8191 (SNTP 时间获取标记)获取时间信息、或自动获取时间信息时的动作状态。 有关详情,请参见第 3-13 页上的 "SNTP 设置"。 ■ D8415: SNTP 访问经过时间 以分为单位写入自最后从 SNTP 服务器获取时间信息起的经过时间。 有关详情,请参见第 3-13 页上的 "SNTP 设置"。 ■ D8429: HMI 模块 连接信息参考 连接编号

将已指定连接编号的连接信息反映到 D8430 ~ D8434 中。写入 0 时,将向 D8430 ~ D8434 中写入 0。即使指 定了不存在的连接编号,也会向 D8430 ~ D8434 中写入 0。

■ D8430 ~ D8433: HMI 模块 连接信息参考 连接 IP 地址 正在访问连接的终端的 IP 地址将如下所示写入到各特殊数据寄存器中。 例) 读取目标的 IP 地址: aaa.bbb.ccc.ddd

D8430=aaa, D8431=bbb, D8432=ccc, D8433=ddd

FC6A 型 MICROSmart 通信手册
```
■ D8434: HMI 模块 连接信息参考 连接端口编号
 写入正在访问连接的终端的端口编号。
■ D8437 ~ D8440: HMI 模块 IP 地址 (只写)
 用于写入 HMI 模块的 IP 地址。
 HMI 模块 IP 地址:设置为 aaa.bbb.ccc.ddd 时,将进行如下写入。
   D8437 = aaa, D8438 = bbb, D8439 = ccc, D8440 = ddd
■ D8441 ~ D8444: HMI 模块子网掩码 (只写)
 用于写入 HMI 模块的子网掩码。
 HMI 模块子网掩码: aaa.bbb.ccc.ddd 时,将进行如下写入。
   D8441 = aaa, D8442 = bbb, D8443 = ccc, D8444 = ddd
■ D8445 ~ D8448: HMI 模块默认网关 (只写)
 用于写入 HMI 模块的默认网关。
 HMI 模块默认网关: aaa.bbb.ccc.ddd 时,将进行如下写入。
   D8445 = aaa, D8446 = bbb, D8447 = ccc, D8448 = ddd
■ D8449 ~ D8452: HMI 模块首选 DNS 服务器 (只写)
 用于写入 HMI 模块的首选 DNS 服务器。
 HMI 模块首选 DNS 服务器: aaa.bbb.ccc.ddd 时,将进行如下写入。
   D8449 = aaa, D8450 = bbb, D8451 = ccc, D8452 = ddd
■ D8453 ~ D8456: HMI 模块备用 DNS 服务器 (只写)
 用于写入 HMI 模块的备用 DNS 服务器。
 HMI 模块备用 DNS 服务器: aaa.bbb.ccc.ddd 时,将进行如下写入。
   D8453 = aaa, D8454 = bbb, D8455 = ccc, D8456 = ddd
■ D8457: EMAIL 指令详细错误信息 (HMI- 以太网端口)
 写入 EMAIL 指令的详细错误信息。
 有关详情,请参见第 12-3 页上的"确认 EMAIL 指令的错误详情"。
■ D8470 ~ D8595: 扩展模块 槽信息
 写入扩展模块的类型信息。
 信息的分配(位分配)如下所示。
           12
             11
高位
           状态
                              类型 ID
                               低位
           位置信息
                             系统软件版本
      节点编号
                槽编号
      (0 \sim 10)
               (1 \sim 15)
 高位
       低位
 D8470、D8471
             =扩展模块槽1信息
 D8472, D8473
             =扩展模块槽2信息
 D8474、D8475
             =扩展模块槽3信息
 D8476、D8477
             =扩展模块 槽 4 信息
 D8478、D8479
             =扩展模块槽5信息
 D8480, D8481
             =扩展模块槽6信息
 D8482, D8483
             =扩展模块槽7信息
 D8484、D8485
             =扩展模块槽8信息
 D8486, D8487
             =扩展模块槽9信息
 D8488, D8489
             =扩展模块槽10信息
 D8490, D8491
             =扩展模块槽11信息
 D8492, D8493
             =扩展模块 槽 12 信息
 D8494, D8495
             =扩展模块槽13信息
 D8496、D8497
             =扩展模块槽14信息
```

| 高位     | 低位    |               |
|--------|-------|---------------|
| D8498、 | D8499 | =扩展模块 槽 15 信息 |
| D8500、 | D8501 | =扩展模块 槽 16 信息 |
| D8502、 | D8503 | =扩展模块 槽 17 信息 |
| D8504、 | D8505 | =扩展模块 槽 18 信息 |
| D8506、 | D8507 | =扩展模块 槽 19 信息 |
| D8508、 | D8509 | =扩展模块 槽 20 信息 |
| D8510、 | D8511 | =扩展模块 槽 21 信息 |
| D8512、 | D8513 | =扩展模块 槽 22 信息 |
| D8514、 | D8515 | =扩展模块 槽 23 信息 |
| D8516、 | D8517 | =扩展模块 槽 24 信息 |
| D8518、 | D8519 | =扩展模块 槽 25 信息 |
| D8520、 | D8521 | =扩展模块 槽 26 信息 |
| D8522、 | D8523 | =扩展模块 槽 27 信息 |
| D8524、 | D8525 | =扩展模块 槽 28 信息 |
| D8526、 | D8527 | =扩展模块 槽 29 信息 |
| D8528、 | D8529 | =扩展模块 槽 30 信息 |
| D8530、 | D8531 | =扩展模块 槽 31 信息 |
| D8532、 | D8533 | =扩展模块 槽 32 信息 |
| D8534、 | D8535 | =扩展模块 槽 33 信息 |
| D8536、 | D8537 | =扩展模块 槽 34 信息 |
| D8538、 | D8539 | =扩展模块 槽 35 信息 |
| D8540、 | D8541 | =扩展模块 槽 36 信息 |
| D8542、 | D8543 | =扩展模块 槽 37 信息 |
| D8544、 | D8545 | =扩展模块 槽 38 信息 |
| D8546、 | D8547 | =扩展模块 槽 39 信息 |
| D8548、 | D8549 | =扩展模块 槽 40 信息 |
| D8550、 | D8551 | =扩展模块 槽 41 信息 |
| D8552、 | D8553 | =扩展模块 槽 42 信息 |
| D8554、 | D8555 | =扩展模块 槽 43 信息 |
| D8556、 | D8557 | =扩展模块 槽 44 信息 |
| D8558、 | D8559 | =扩展模块 槽 45 信息 |
| D8560、 | D8561 | =扩展模块 槽 46 信息 |
| D8562、 | D8563 | =扩展模块 槽 47 信息 |
| D8564、 | D8565 | =扩展模块 槽 48 信息 |
| D8566、 | D8567 | =扩展模块 槽 49 信息 |
| D8568、 | D8569 | =扩展模块 槽 50 信息 |
| D8570、 | D8571 | =扩展模块 槽 51 信息 |
| D8572、 | D8573 | =扩展模块 槽 52 信息 |
| D8574、 | D8575 | =扩展模块 槽 53 信息 |
| D8576、 | D8577 | =扩展模块 槽 54 信息 |
| D8578、 | D8579 | =扩展模块 槽 55 信息 |
| D8580、 | D8581 | =扩展模块 槽 56 信息 |
| D8582、 | D8583 | =扩展模块 槽 57 信息 |
| D8584、 | D8585 | =扩展模块 槽 58 信息 |
| D8586、 | D8587 | =扩展模块 槽 59 信息 |
| D8588、 | D8589 | =扩展模块 槽 60 信息 |
| D8590、 | D8591 | =扩展模块 槽 61 信息 |
| D8592、 | D8593 | =扩展模块 槽 62 信息 |
| D8594、 | D8595 | =扩展模块 槽 63 信息 |

将在系统软件版本中显示向设备内写入的软件版本。 有关类型 ID 和状态的详情,请参见第 2-52 页上的"类型 ID、状态一览"。

### ■ D8596、 D8597: 增设扩展模块组合型主机槽信息

写入增设扩展模块组合型主机的类型信息。 信息的分配 (位分配)如下所示。

|    | 位<br>15 | 14 | 13  | 12              | 11              | 10      | 9 | 位<br>8 | 位<br>7 | 6      | 5         | 4             | 3         | 2      | 1 | 位<br>0 |
|----|---------|----|-----|-----------------|-----------------|---------|---|--------|--------|--------|-----------|---------------|-----------|--------|---|--------|
| 高位 |         |    |     |                 |                 |         |   |        | 1      | 1      | -<br>_ 类型 | <br>2 ID<br>  | 1         | 1      |   |        |
| 低位 |         |    | 增设人 | -<br>扩展植<br>机的词 | 」<br>莫块组<br>车接台 | 合型<br>数 |   |        |        | I<br>I | ا<br>غ    | -<br>系统软<br>- | <br> <br> | -<br>本 | 1 |        |

将在系统软件版本中显示向设备内写入的软件版本。 有关类型 ID 和状态的详情,请参见第 2-52 页上的"类型 ID、状态一览"。

#### ■ D8598 ~ D8617: 增设扩展模块组合型从机槽信息

写入增设扩展模块组合型从机的类型信息。 信息的分配 (位分配)如下所示。

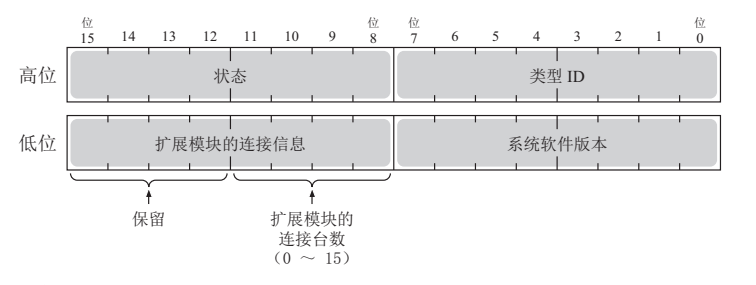

高位 低位

| D8598、D8599 | =增设扩展模块组合型从机 | (第1台) 槽信息 |
|-------------|--------------|-----------|
| D8600、D8601 | =增设扩展模块组合型从机 | (第2台)槽信息  |
| D8602、D8603 | =增设扩展模块组合型从机 | (第3台)槽信息  |
| D8604、D8605 | =增设扩展模块组合型从机 | (第4台)槽信息  |
| D8606、D8607 | =增设扩展模块组合型从机 | (第5台)槽信息  |
| D8608、D8609 | =增设扩展模块组合型从机 | (第6台)槽信息  |
| D8610、D8611 | =增设扩展模块组合型从机 | (第7台) 槽信息 |
| D8612、D8613 | =增设扩展模块组合型从机 | (第8台) 槽信息 |
| D8614、D8615 | =增设扩展模块组合型从机 | (第9台)槽信息  |
| D8616、D8617 | =增设扩展模块组合型从机 | (第10台)槽信息 |

将在系统软件版本中显示向设备内写入的软件版本。 有关类型 ID 和状态的详情,请参见第 2-52 页上的"类型 ID、状态一览"。

## ■ D8618: 增设扩展模块组合型 I/O 刷新时间 当前值

连接增设扩展模块组合型以后的扩展模块的 I/O 刷新时间的当前值会以 1ms 为单位进行存储。

■ D8619:增设扩展模块组合型 I/O 刷新时间 最大值

连接增设扩展模块组合型以后的扩展模块的 I/O 刷新时间的最大值会以 1ms 为单位进行存储。

# ■ D8630: CPU 模块以太网端口 2 IP 设置 / DNS 设置切换

通过向 D8630 写入下表中的预置值,并将 M8333 切换到 ON,可更改以太网端口 2 的 IP 设置 / DNS 设置。 如需使用本功能,请在 WindLDR 的"功能设置"中启用"以太网端口 2"的"启用 D8630 (IP 设置 / DNS 设 置切换)"。

预置值的含义如下所示。

| 预置值 | IP 设置 /DNS 设置              |
|-----|----------------------------|
| 0   | 依照功能设置。                    |
| 1   | 启用 DHCP。                   |
| 2   | 依照特殊数据寄存器(D8631~D8650)的设置。 |

```
■ D8631 ~ D8634; CPU 模块 以太网端口 2 IP 地址 (只写)
 用于写入 Plus CPU 模块以太网端口 2 的 IP 地址。
 IP 地址:设置为 aaa.bbb.ccc.ddd 时,将进行如下写入。
   D8631 = aaa, D8632 = bbb, D8633 = ccc, D8634 = ddd
■ D8635 ~ D8638: CPU 模块 以太网端口 2 子网掩码 (只写)
 用于写入 Plus CPU 模块以太网端口 2 的子网掩码。
 子网掩码: aaa.bbb.ccc.ddd 时,将进行如下写入。
   D8635 = aaa, D8636 = bbb, D8637 = ccc, D8638 = ddd
■ D8639 ~ D8642: CPU 模块 以太网端口 2 默认网关 (只写)
 用于写入 Plus CPU 模块以太网端口 2 的默认网关。
 默认网关: aaa.bbb.ccc.ddd 时,将进行如下写入。
   D8639 = aaa, D8640 = bbb, D8641 = ccc, D8642 = ddd
■ D8643 ~ D8646: CPU 模块 以太网端口 2 首选 DNS 服务器 (只写)
 用于写入 Plus CPU 模块以太网端口 2 的首选 DNS 服务器。
 首选 DNS 服务器: aaa.bbb.ccc.ddd 时,将进行如下写入。
   D8643 = aaa, D8644 = bbb, D8645 = ccc, D8646 = ddd
■ D8647 ~ D8650: CPU 模块 以太网端口 2 备用 DNS 服务器 (只写)
 用于写入 Plus CPU 模块以太网端口 2 的备用 DNS 服务器。
 备用 DNS 服务器: aaa.bbb.ccc.ddd 时,将进行如下写入。
   D8647 = aaa, D8648 = bbb, D8649 = ccc, D8650 = ddd
■ D8651 ~ D8656: CPU 模块 以太网端口 2 MAC 地址 (只读当前值)
 Plus CPU 模块以太网端口 2 的 MAC 地址将如下所示写入到各特殊数据寄存器中。
 例)
    MAC 地址: AA-BB-CC-DD-EE-FF
   D8651 = AA, D8652 = BB, D8653 = CC, D8654 = DD, D8655 = EE, D8656 = FF
■ D8657 ~ D8660: CPU 模块 以太网端口 2 IP 地址 (只读当前值)
 Plus CPU 模块以太网端口 2 的 IP 地址将如下所示写入到各特殊数据寄存器中。
 例)
     本机 IP 地址: aaa.bbb.ccc.ddd
   D8657 = aaa, D8658 = bbb, D8659 = ccc, D8660 = ddd
■ D8661 ~ D8664; CPU 模块 以太网端口 2 子网掩码 (只读当前值)
 Plus CPU 模块以太网端口 2 的子网掩码值将如下所示写入到各特殊数据寄存器中。
     子网掩码: aaa.bbb.ccc.ddd
 例)
   D8661 = aaa, D8662 = bbb, D8663 = ccc, D8664 = ddd
■ D8665 ~ D8668; CPU 模块 以太网端口 2 默认网关 (只读当前值)
 Plus CPU 模块以太网端口 2 的默认网关地址将如下所示写入到各特殊数据寄存器中。
 例)
     默认网关: aaa.bbb.ccc.ddd
   D8665 = aaa, D8666 = bbb, D8667 = ccc, D8668 = ddd
■ D8669 ~ D8672; CPU 模块 以太网端口 2 首选 DNS 服务器 (只读当前值)
 Plus CPU 模块以太网端口2的首选 DNS 服务器地址将如下所示写入到各特殊数据寄存器中。
     首选 DNS 服务器: aaa.bbb.ccc.ddd
 例)
   D8669 = aaa, D8670 = bbb, D8671 = ccc, D8672 = ddd
■ D8673 ~ D8676: CPU 模块 以太网端口 2 备用 DNS 服务器 (只读当前值)
 Plus CPU 模块以太网端口 2 的备用 DNS 服务器地址将如下所示写入到各特殊数据寄存器中。
 例)
    备用 DNS 服务器: aaa.bbb.ccc.ddd
   D8673 = aaa, D8674 = bbb, D8675 = ccc, D8676 = ddd
```

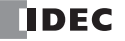

■ D8759: EMAIL 指令详细错误信息 (以太网端口1) 写入 EMAIL 指令 (以太网端口1) 的详细错误信息。 有关详情,请参见第 12-3 页上的"确认 EMAIL 指令的错误详情"。 ■ D8782: BACnet 运行状态 写入 BACnet 通信的运行状态。 有关详情,请参见《网络用户手册》第1章中的"特殊设备"。 ■ D8783: BACnet 错误信息 写入 BACnet 通信中最后发生的错误信息。 有关详情,请参见《网络用户手册》第1章中的"特殊设备"。 ■ D8790: EtherNet/IP 运行状态 写入 EtherNet/IP 通信的动作状态。 有关详情,请参见《网络用户手册》第2章中的"特殊设备"。 ■ D8791: EtherNet/IP 错误信息 写入 EtherNet/IP 通信中最后发生的错误信息。 有关详情,请参见《网络用户手册》第2章中的"特殊设备"。 ■ D8820: 从 SD 记忆卡下载用于服务器功能文件执行信息 执行的服务器功能用文件的下载信息。设备内的分配(位分配)如下所示。

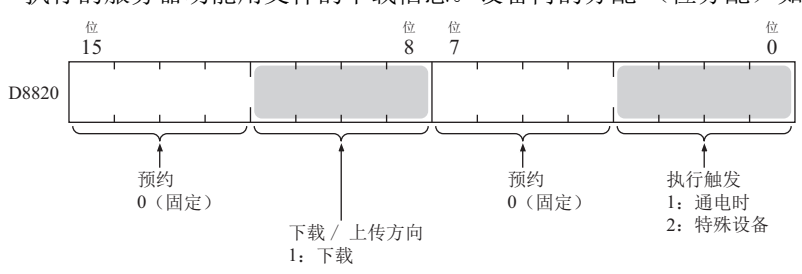

■ D8821: 从 SD 记忆卡下载用于服务器功能文件执行错误信息

这是服务器功能用文件的执行错误信息。 有关详情,请参见《FC6A型 MICROSmart 用户手册》第11章"SD记忆卡"。

# ■ D8822: Web 服务器当前连接数 ( Plus CPU 模块)

这是 Web 服务器功能的当前连接数。仅支持 Plus CPU 模块。 有关详情,请参见《FC6A 型 MICROSmart 用户手册》第11章 "SD 记忆卡"。

# 类型 ID、状态一览

■ 类型 ID

# 扩展模块、 HMI 模块

| 类型 ID |           | 刑县                                                              |  |  |  |  |
|-------|-----------|-----------------------------------------------------------------|--|--|--|--|
| 十六进制  | 二进制       | 至 5                                                             |  |  |  |  |
| 0x00  | 0000 0000 | FC6A-N16B1、FC6A-N16B4、FC6A-N16B3                                |  |  |  |  |
| 0x01  | 0000 0001 | FC6A-R161、FC6A-R164、FC6A-T16K1、FC6A-T16K4、F6A-T16P1、FC6A-T16P4、 |  |  |  |  |
| 0701  | 0000 0001 | F6A-T16K3、FCA-T16P3                                             |  |  |  |  |
| 0x02  | 0000 0010 | FC6A-N32B3                                                      |  |  |  |  |
| 0x03  | 0000 0011 | FC6A-T32K3、FC6A-T32P3                                           |  |  |  |  |
| 0x04  | 0000 0100 | FC6A-N08B1、FC6A-N08B4、FC6A-N08A11、FC6A-N08A14                   |  |  |  |  |
| 0x05  | 0000 0101 | FC6A-R081、FC6A-R084、FC6A-T08K1、FC6A-T08K4、FC6A-T08P1、FC6A-T08P4 |  |  |  |  |
| 0x06  | 0000 0110 | FC6A-M08BR1、FC6A-M08BR4                                         |  |  |  |  |
| 0x07  | 0000 0111 | FC6A-M24BR1、FC6A-M24BR4                                         |  |  |  |  |
| 0x18  | 0001 1000 | FC6A-PH1                                                        |  |  |  |  |
| 0x19  | 0001 1001 | FC6A-EXM2、FC6A-EXM24                                            |  |  |  |  |
| 0x1A  | 0001 1010 | FC6A-EXM1S、FC6A-EXM1S4                                          |  |  |  |  |
| 0x20  | 0010 0000 | FC6A-J2C1、FC6A-J2C4                                             |  |  |  |  |
| 0x21  | 0010 0001 | FC6A-J4A1、FC6A-J4A4                                             |  |  |  |  |
| 0x22  | 0010 0010 | FC6A-J8A1、FC6A-J8A4                                             |  |  |  |  |
| 0x23  | 0010 0011 | FC6A-K2A1、FC6A-K2A4                                             |  |  |  |  |
| 0x24  | 0010 0100 | FC6A-K4A1、FC6A-K4A4                                             |  |  |  |  |
| 0x25  | 0010 0101 | FC6A-L06A1、FC6A-L06A4                                           |  |  |  |  |
| 0x26  | 0010 0110 | FC6A-L03CN1、FC6A-L03CN4                                         |  |  |  |  |
| 0x27  | 0010 0111 | FC6A-J4CN1、FC6A-J4CN4                                           |  |  |  |  |
| 0x28  | 0010 1000 | FC6A-J8CU1、FC6A-J8CU4                                           |  |  |  |  |
| 0x29  | 0010 1001 | FC6A-F2M1、FC6A-F2M4                                             |  |  |  |  |
| 0x2A  | 0010 1010 | FC6A-F2MR1、FC6A-F2MR4                                           |  |  |  |  |
| 0x2B  | 0010 1011 | FC6A-J4CH1Y、FC6A-J4CH4Y                                         |  |  |  |  |
| 0x2C  | 0010 1100 | FC6A-EXM1M                                                      |  |  |  |  |
| 0x2E  | 0010 1110 | FC6A-SIF52、FC6A-SIF524                                          |  |  |  |  |
| 0xFF  | 1111 1111 | 未连接                                                             |  |  |  |  |

# 盒

| 类型 ID |           |                     |  |  |  |  |
|-------|-----------|---------------------|--|--|--|--|
| 十六进制  | 二进制       |                     |  |  |  |  |
| 0x00  | 0000 0000 | FC6A-PJ2A           |  |  |  |  |
| 0x01  | 0000 0001 | FC6A-PK2AV          |  |  |  |  |
| 0x02  | 0000 0010 | FC6A-PK2AW          |  |  |  |  |
| 0x03  | 0000 0011 | FC6A-PJ2CP          |  |  |  |  |
| 0x06  | 0000 0110 | FC6A-PC1            |  |  |  |  |
| 0x07  | 0000 0111 | FC6A-PC3            |  |  |  |  |
| 0x09  | 0000 1001 | FC6A-PTS4、FC6A-PTK4 |  |  |  |  |
| 0x0A  | 0000 1010 | FC6A-PN4            |  |  |  |  |
| 0x0C  | 0000 1100 | FC6A-PC4            |  |  |  |  |
| 0xFF  | 1111 1111 | 未连接                 |  |  |  |  |

# ■ 状态

|      |           | 26日                                                      |  |  |  |  |  |
|------|-----------|----------------------------------------------------------|--|--|--|--|--|
| 十六进制 | 二进制       | 此功                                                       |  |  |  |  |  |
| 0x00 | 0000 0000 | 正常                                                       |  |  |  |  |  |
| 0x81 | 1000 0001 | 通信错误(在扩展模块、 HMI 模块、盒与 CPU 模块之间进行通信时,会发生异常。)              |  |  |  |  |  |
| 0x82 | 1000 0010 | 检测未知设备 (已连接 FC6A 型以外的设备。)                                |  |  |  |  |  |
| 0x83 | 1000 0011 | 设备配置错误(未连接设备或已连接与用户程序配置设备不同的设备。)                         |  |  |  |  |  |
| 0x84 | 1000 0100 | 设备写入错误 (设备的动作设置失败。)                                      |  |  |  |  |  |
| 0x85 | 1000 0101 | 系统更新错误 (系统更新失败。)                                         |  |  |  |  |  |
| 0x86 | 1000 0110 | 增设扩展模块组合型主机通信错误 (在增设扩展模块组合型主机与增设扩展模块组合型从机之间进行通信时,会发生异常。) |  |  |  |  |  |

2: 设备地址

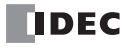

# 3: 通信设置

# 简介

本章将对使用 FC6A 型所具备的通信功能的设置方法及使用示例进行介绍。

对于通信端口和网络设置等需要事先设置的功能,请先在 WindLDR 上的"功能设置"对话框等中进行设置,然后将用户程序下载到 FC6A 型中。

有关 CAN J1939 通信的设置方法,请参见第 8-1 页上的 "J1939 通信"。

# 设置列表

| 功能名称       | 概述                                                | 参考   | 设置位置   |
|------------|---------------------------------------------------|------|--------|
| 通信端口       | 设置符合通信设备的通信功能及端口。                                 | 3-2  |        |
| 网络设置       | 设置用于将 FC6A 型连接至网络的信息。                             | 3-3  |        |
| 网络管理       | 设置 SNTP 设置和 PING 指令的超时时间。                         | 3-13 | 功能设置   |
| 连接设置       | 可为每个连接配置以太网通信的通信模式和参数,以便 FC6A 型可通过以太网与其他网络设备进行通信。 | 3-16 |        |
| 远程主机列表     | 可在远程主机列表中注册和管理网络中与 FC6A 型通信的远程主机设备。               | 3-23 | 运租土扣利害 |
| 自动 Ping 功能 | 设置监控远程主机的网络连接状态的自动 Ping 功能。                       | 3-25 | 见住土机列衣 |

# 通信端口的设置

将对使用通信端口1~33,与通信设备进行通信时的通信端口设置进行介绍。

# 设置 WindLDR

根据外围设备的通信规格配置通信格式。

- 1. 从 WindLDR 菜单栏中选择"配置">"通信端口"。 出现"功能设置"对话框。
- 2. 单击要使用端口的"通信模式",选择要使用的通信模式。 将显示与该通信模式相对应的配置对话框。

| 功能设置 ? 🗙 |             |                                |    |               |       |        |    |
|----------|-------------|--------------------------------|----|---------------|-------|--------|----|
| 运行/停止 控制 | <b>清</b> 设置 | 通信端口。                          |    |               |       |        |    |
| 内存备份     | 1.00        |                                |    |               |       |        |    |
| 输入       | 通信端口        |                                |    |               |       |        |    |
| 通信端口     | 端口          | 诵信模式                           |    | 诵信设置          | 从机编号: | 将口     |    |
| 外部存储设备   | 1           | 维护协议 🗸 🗸                       | 设置 | 115200-7-偶数-1 | 0     | RS232C |    |
| 设备设置     | 2           | 维护协议<br>用户通信                   | 设置 | 115200-7-偶数-1 | 0     |        |    |
| 程序保护     | 3           | 数据连接主机  ↓ な 数据连接从机             | 设置 | 115200-7-偶数-1 | 0     |        |    |
| 自诊断      |             | Modbus RTU 主机<br>Modbus RTU 监机 |    |               |       |        |    |
|          | <u> </u>    |                                |    |               |       |        |    |
| 网络设置     |             |                                |    |               |       |        |    |
| 网络管理     |             |                                |    |               |       |        |    |
| 进接设置     |             |                                |    |               |       |        |    |
|          |             |                                |    |               |       |        |    |
|          |             |                                |    |               |       |        |    |
|          |             |                                |    |               |       |        |    |
|          |             |                                |    |               |       |        |    |
|          |             |                                |    |               |       |        |    |
|          |             |                                |    |               |       |        |    |
|          |             |                                |    |               |       |        |    |
|          |             |                                |    |               |       |        |    |
|          |             |                                |    |               |       |        |    |
|          |             |                                |    |               |       |        |    |
|          |             |                                |    |               |       |        |    |
| 默认(₪)    |             |                                |    |               |       | ОК     | 取消 |

**3.** 在配置对话框中,根据目的地设备的通信格式更改设置。 下面显示了一个用户通信示例。

|           | 用户通信 (i | 端囗1) | ?      | ×       |
|-----------|---------|------|--------|---------|
| 通信速度 (bps | ):      |      | 115200 | •       |
| 数据长度:     |         |      | 7      | •       |
| 奇偶校验:     |         |      | 偶数     | •       |
| 停止位:      |         |      | 1      | -       |
| 接收超时 (臺利  | b):     |      | 500    | <b></b> |
|           |         |      |        |         |
|           |         |      |        |         |
|           |         |      |        |         |
|           |         |      |        |         |
| 默认(⊇)     |         | 确定   | 取消     |         |
|           |         |      |        |         |

4. 单击"确定"。

配置即完成。

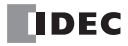

# 网络设置

针对使用以太网端口1、以太网端口2、HMI-以太网端口,将 FC6A 型连接到网络的设置进行介绍。

### 概述

为了将 FC6A 型连接到以太网的网络,可在 FC6A 型的网络设置中设置的以太网端口和设置项目如下所示。

|                   |                 | 设置项目     |           |            |            |            |               |              |           |                   |  |
|-------------------|-----------------|----------|-----------|------------|------------|------------|---------------|--------------|-----------|-------------------|--|
| CPU 模块            | 以太网端口           | IP<br>设置 | DNS<br>设置 | SNTP<br>设置 | Ping<br>设置 | 电子邮件<br>设置 | Web 服务器<br>设置 | BACnet<br>设置 | FTP<br>设置 | EtherNet/IP<br>设置 |  |
| All-in-One CPU 模块 | 以太网端口1          | 是        | 是         | 是          | 是          |            | —             |              |           | —                 |  |
| Dhua CDU 齿地       | 以太网端口1          | 是        | 是         | 是          | 是          | 是          | 是             | 是            | 是         | _                 |  |
| Plus CPU          | 以太网端口2          | 是        | 是         |            | 是          | _          | _             | —            | _         | 是                 |  |
| HMI 模块            | HMI-Ethernet 端口 | 是        | 是         |            | —          | 是          | 是             | —            | _         | _                 |  |

### 网络设置

IP 设置

FC6A型的IP地址、子网掩码、默认网关的指定方法,可从以下3种进行选择。

| 指定方法                 | 说明                                                                                                    |
|----------------------|----------------------------------------------------------------------------------------------------|
| 自动获取 IP 地址<br>(DHCP) | FC6A 型会在用户程序下载完成时或 FC6A 型的电源启动时,自动从 DHCP 服务器获取 IP 地址、子网掩码、默认网关。但前提是设置有 FC6A 型的网络上必须存在 DHCP 服务器。                |
| 使用特殊数据寄存器设置<br>IP 地址 | 使用特殊数据寄存器*1,设置以太网端口1、以太网端口2、HMI-以太网端口的IP地址、<br>子网掩码、默认网关。上述值会在FC6A型的电源启动时及特殊内部继电器*1从OFF变为<br>ON的上升沿时,反映至FC6A型。 |
| 使用以下 IP 地址           | 指定固定的 IP 地址、子网掩码、默认网关。此处指定的值会在用户程序下载完成时,反映 至 FC6A 型。                                                           |

\*1 以下特殊数据寄存器和特殊内部继电器可用于设置 IP 设置。

以太网端口1、以太网端口2:请参见第3-5页上的"由特殊数据寄存器进行的网络设置"。

HMI- 以太网端口:请参见第 3-7 页上的"由 HMI 模块的特殊数据寄存器进行的网络设置"。

#### 注释:

- 以太网端口1的默认 IP 地址、子网掩码、默认网关为 "192.168.1.5"、 "255.255.255.0"、 "0.0.0.0"。
- 以太网端口 2 的默认 IP 地址、子网掩码、默认网关为 "192.168.1.6"、 "255.255.255.0"、 "0.0.0.0"。
- 可以使用 HMI 模块或数据文件管理器更改 Plus CPU 模块上以太网端口 1 和以太网端口 2 的 IP 地址、子网掩码和默认 网关。有关详细信息,请参见以下手册。 使用 HMI 模块:请参见《FC6A 型 MICROSmart 用户手册》第 7 章 "HMI 功能"。 使用数据文件管理器:请参见《数据文件管理器用户手册》第 2 章 "" 网络检索"对话框"。
- 要使用数据文件管理器更改 IP 地址、子网掩码或默认网关,必须将具有以下设置之一的用户程序下载到 Plus CPU 模块。
  - 在 IP 设置中,选择"使用特殊数据寄存器设置 IP 地址"。
  - 启用 IP 设置 / DNS 设置切换功能。

有关 IP 设置 / DNS 设置切换功能的详细信息,请参见第 3-10 页上的 "IP 设置 / DNS 设置切换"。

• 可以使用 HMI 模块更改 All-in-One CPU 模块的以太网端口 1 和 HMI- 以太网端口的 IP 地址、子网掩码和默认网关。有关详情,请参见《FC6A 型 MICROSmart 用户手册》第7章 "HMI 功能"。

# DNS 设置

DNS 服务器地址的指定方法,可从以下 3 种进行选择。

| 指定方法                     | 说明                                                                                                    |
|--------------------------|----------------------------------------------------------------------------------------------------|
| 自动获取 DNS 服务器地址<br>(DHCP) | FC6A 型会在用户程序下载完成时或 FC6A 型的电源启动时,自动获取 DNS 服务器的地址。但前提是设置有 FC6A 型的网络上必须存在 DHCP 服务器。                                     |
| 使用特殊数据寄存器设置<br>DNS 服务器地址 | 使用特殊数据寄存器,设置以太网端口1、以太网端口2、HMI-以太网端口首选 DNS 服务器地址及备用 DNS 服务器地址。上述值会在 FC6A 型的电源启动时及特殊内部继电器从 OFF 变为 ON 的上升沿时,反映至 FC6A 型。 |
| 使用以下 DNS 服务器地址           | 指定固定的首选 DNS 服务器地址及备用 DNS 服务器地址。此处指定的值会在用户程序下载完成时,反映至 FC6A 型。                                                         |

\*1 以下特殊数据寄存器和特殊内部继电器可用于设置 IP 设置。

以太网端口1、以太网端口2:请参见第3-5页上的"由特殊数据寄存器进行的网络设置"。

HMI- 以太网端口:请参见第 3-7 页上的"由 HMI 模块的特殊数据寄存器进行的网络设置"。

注释:

- 无法从首选 DNS 服务器获取 IP 地址时,请访问备用 DNS 服务器。
- 可以使用 HMI 模块或数据文件管理器更改 Plus CPU 模块上以太网端口 1 和以太网端口 2 的 DNS 服务器地址。有关详细信息,请参见以下手册。 使用 HMI 模块:请参见《FC6A 型 MICROSmart 用户手册》第 7 章 "HMI 功能"。 使用数据文件管理器:请参见《数据文件管理器用户手册》第 2 章 "" 网络检索"对话框"。
- 要使用数据文件管理器更改 DNS 服务器地址,必须将具有以下设置之一的用户程序下载到 Plus CPU 模块。
  - 在 IP 设置中,选择"使用特殊数据寄存器设置 IP 地址"。
  - 启用 IP 设置 / DNS 设置切换功能。

有关 IP 设置 / DNS 设置切换功能的详细信息,请参见第 3-10 页上的 "IP 设置 / DNS 设置切换"。

• 可以使用 HMI 模块更改 All-in-One CPU 模块的以太网端口 1 和 HMI- 以太网端口的 DNS 服务器地址。有关详情,请参见《FC6A型 MICROSmart 用户手册》第7章"HMI 功能"。

### 由特殊数据寄存器进行的网络设置

如果使用特殊数据寄存器来设置 IP 地址、 DNS 服务器的地址,在 FC6A 型的电源启动时及特殊内部继电器 M8190、 M8333 从 OFF 变为 ON 的上升沿时,将设置存储在特殊数据寄存器中的值。

例)

- 将 M8190 (CPU 模块以太网端口 1 网络设置更改触发器 ) 从 OFF 变为 ON 时,将存储在 D8304 ~ D8323 中的值设置为 以太网端口 1 的 IP 地址、 DNS 服务器的地址。
- 将 M8333 (CPU 模块以太网端口 2 网络设置更改触发器)从 OFF 变为 ON 时,将存储在 D8631 ~ D8650 中的值设置为 以太网端口 2 的 IP 地址、 DNS 服务器的地址。

| 特殊数据寄存器     | 说明                                                                                                    | 读/写 |
|-------------|----------------------------------------------------------------------------------------------------|-----|
| D8304-D8307 | 设置在以太网端口1中的IP地址的预置值。<br>例)IP地址为192.168.0.1时<br>D8304=192、D8305=168、D8306=0、D8307=1                           | 读/写 |
| D8308-D8311 | 设置在以太网端口1中的子网隐码的预置值。<br>例)子网掩码为255.255.255.0时<br>D8308=255、D8309=255、D8310=255、D8311=0                       | 读/写 |
| D8312-D8315 | 设置在以太网端口1中的默认网关的预置值。<br>例)默认网关为192.168.0.24 时<br>D8312=192、D8313=168、D8314=0、D8315=24                        | 读/写 |
| D8316-D8319 | 以太网端口 1 所使用的首选 DNS 服务器地址的预置值。<br>例)首选 DNS 服务器地址为 192.168.0.100 时<br>D8316=192、 D8317=168、 D8318=0、 D8319=100 | 读/写 |
| D8320-D8323 | 以太网端口 1 所使用的备用 DNS 服务器地址的预置值。<br>例)备用 DNS 服务器地址为 192.168.0.101 时<br>D8320=192、 D8321=168、 D8322=0、 D8323=101 | 读/写 |
| D8631-D8634 | 设置在以太网端口 2 中的 IP 地址的预置值。<br>例) IP 地址为 192.168.1.1 时<br>D8631=192、D8632=168、D8633=1、D8634=1                   | 读/写 |
| D8635-D8638 | 设置在以太网端口 2 中的子网隐码的预置值。<br>例)子网掩码为 255.255.255.0 时<br>D8635=255、D8636=255、D8637=255、D8638=0                   | 读/写 |
| D8639-D8642 | 设置在以太网端口 2 中的默认网关的预置值。<br>例)默认网关为 192.168.1.24 时<br>D8639=192、D8640=168、D8641=1、D8642=24                     | 读/写 |
| D8643-D8646 | 以太网端口 2 所使用的首选 DNS 服务器地址的预置值。<br>例)首选 DNS 服务器地址为 192.168.1.100 时<br>D8643=192、 D8644=168、 D8645=1、 D8646=100 | 读/写 |
| D8647-D8650 | 以太网端口 2 所使用的备用 DNS 服务器地址的预置值。<br>例)备用 DNS 服务器地址为 192.168.1.101 时<br>D8647=192、 D8648=168、 D8649=1、 D8650=101 | 读/写 |

# 网络设置的确认

可通过特殊数据寄存器确认 FC6A 型以太网端口 1 及以太网端口 2 所使用的目前的 IP 地址、子网掩码、默认网 关以及 DNS 服务器地址。

| 特殊数据寄存器     | 说明                                                                                                    | 读/写 |
|-------------|----------------------------------------------------------------------------------------------------|-----|
| D8330-D8333 | 以太网端口 1 中使用的 IP 地址的当前值。<br>例) IP 地址为 192.168.0.1 时<br>D8330=192、 D8331=168、 D8332=0、 D8333=1                 | 读   |
| D8334-D8337 | 以太网端口1中使用的子网隐码的当前值。<br>例)子网掩码为255.255.255.0时<br>D8334=255、D8335=255、D8336=255、D8337=0                        | 读   |
| D8338-D8341 | 以太网端口1中使用的默认网关的当前值。<br>例)默认网关为192.168.0.24时<br>D8338=192、D8339=168、D8340=0、D8341=24                          | 读   |
| D8342-D8345 | 以太网端口1所使用的首选 DNS 服务器地址的当前值。<br>例)首选 DNS 服务器地址为 192.168.0.100 时<br>D8342=192、 D8343=168、 D8344=0、 D8345=100   | 读   |
| D8346-D8349 | 以太网端口1所使用的备用 DNS 服务器地址的当前值。<br>例)备用 DNS 服务器地址为 192.168.0.101 时<br>D8346=192、D8347=168、D8348=0、D8349=101      | 读   |
| D8657-D8660 | 以太网端口 2 中使用的 IP 地址的当前值。<br>例) IP 地址为 192.168.1.1 时<br>D8657=192、 D8658=168、 D8659=1、 D8660=1                 | 读   |
| D8661-D8664 | 以太网端口 2 中使用的子网隐码的当前值。<br>例)子网掩码为 255.255.255.0 时<br>D8661=255、D8662=255、D8663=255、D8664=0                    | 读   |
| D8665-D8668 | 以太网端口 2 中使用的默认网关的当前值。<br>例)默认网关为 192.168.1.24 时<br>D8665=192、D8666=168、D8667=1、D8668=24                      | 读   |
| D8669-D8672 | 以太网端口 2 所使用的首选 DNS 服务器地址的当前值。<br>例)首选 DNS 服务器地址为 192.168.1.100 时<br>D8669=192、 D8670=168、 D8671=1、 D8672=100 | 读   |
| D8673-D8676 | 以太网端口 2 所使用的备用 DNS 服务器地址的当前值。<br>例)备用 DNS 服务器地址为 192.168.1.101 时<br>D8673=192、 D8674=168、 D8675=1、 D8676=101 | 读   |

# 由 HMI 模块的特殊数据寄存器进行的网络设置

如果使用特殊数据寄存器来设置 IP 地址、 DNS 服务器的地址,在 FC6A 型的电源启动时及特殊内部继电器 M8184 从 OFF 变为 ON 的上升沿时,将设置存储在特殊数据寄存器中的值。

例)

将 M8184 (HMI 模块网络设置更改触发器)从 OFF 变为 ON 时,将存储在 D8437 ~ D8456 中的值设置为 HMI 以太网端口的 IP 地址、 DNS 服务器的地址。

| 特殊数据寄存器     | 说明                                                                                                    | 读/写 |
|-------------|----------------------------------------------------------------------------------------------------|-----|
| D8437-D8440 | HMI 模块 IP 地址的预置值。<br>例) IP 地址为 192.168.0.1 时<br>D8437=192、D8438=168、D8439=0、D8440=1                    | 读/写 |
| D8441-D8444 | HMI 模块子网掩码的预置值。<br>例)子网掩码为 255.255.255.0 时<br>D8441=255、 D8442=255、 D8443=255、 D8444=0                 | 读/写 |
| D8445-D8448 | HMI 模块默认网关的预置值。<br>例)默认网关为 192.168.0.24 时<br>D8445=192、D8446=168、D8447=0、D8448=24                      | 读/写 |
| D8449-D8452 | HMI 模块使用的首选 DNS 服务器地址的预置值。<br>例)首选 DNS 服务器地址为 192.168.0.100 时<br>D8449=192、D8450=168、D8451=0、D8452=100 | 读/写 |
| D8453-D8456 | HMI 模块使用的备用 DNS 服务器地址的预置值。<br>例)备用 DNS 服务器地址为 192.168.0.101 时<br>D8453=192、D8454=168、D8455=0、D8456=101 | 读/写 |

# HMI 模块网络设置的确认

可通过特殊数据寄存器确认目前的 HMI 模块的 IP 地址、子网掩码、默认网关以及 DNS 服务器地址。

| 特殊数据寄存器     | 说明                                                                                                    | 读/写 |
|-------------|----------------------------------------------------------------------------------------------------|-----|
| D8388-D8391 | HMI 模块 IP 地址的当前值。<br>例) IP 地址为 192.168.0.1 时<br>D8388=192、D8389=168、D8390=0、D8391=1                    | 读   |
| D8392-D8395 | HMI 模块子网掩码的当前值。<br>例)子网掩码为 255.255.255.0 时<br>D8392=255、D8393=255、D8394=255、D8395=0                    | 读   |
| D8396-D8399 | HMI 模块默认网关的当前值。<br>例)默认网关为 192.168.0.24 时<br>D8396=192、D8397=168、D8398=0、D8399=24                      | 读   |
| D8400-D8403 | HMI 模块使用的首选 DNS 服务器地址的当前值。<br>例)首选 DNS 服务器地址为 192.168.0.100 时<br>D8400=192、D8401=168、D8402=0、D8403=100 | 读   |
| D8404-D8407 | HMI 模块使用的备用 DNS 服务器地址的当前值。<br>例)备用 DNS 服务器地址为 192.168.0.101 时<br>D8404=192、D8405=168、D8406=0、D8407=101 | 读   |

# 设置 WindLDR

- 1. 在"设置"选项卡的"功能设置"中单击以下项目。
  - All-in-One CPU 模块 /CAN J1939 All-in-One CPU 模块 "网络设置"
  - Plus CPU 模块 设置以太网端口 1 时为"以太网端口 1" 设置以太网端口 2 时为"以太网端口 2"

出现"功能设置"对话框。

2. 分别对 "IP 设置"、"DNS 设置"进行设置。

|                  | 功能设置                                                                                                    |
|------------------|----------------------------------------------------------------------------------------------------|
| 运行/停止 控制<br>内存备份 | ● 设置网络设置。                                                                                                    |
| 输入               | IP 设置                                                                                                    |
| 通信端口             | ◎ 自动获取 IP 地址(DHCP)                                                                                                    |
| 外部存储设备           | ◎ 使用特殊数据寄存器设置 IP 地址                                                                                                    |
| 设备设置             | ● 使用以下 IP 地址:                                                                                                    |
| 程序保护             | IP抽出: 192.168.1.5                                                                                                    |
| 自诊断              | 子网掩码: 255.255.255.0                                                                                                    |
| 日历和时钟            | 默认网关: 0 . 0 . 0 . 0                                                                                                    |
| 网络设置             |                                                                                                    |
| 网络管理             |                                                                                                    |
| 连接设置             | <ul> <li>● Id が表現 DNS 服务器(DHCP)</li> <li>● 使用以下 DNS 服务器地址:</li> <li>● 使用以下 DNS 服务器地址:</li> <li>■ ● ● ● ● ● ● NS 服务器:</li> <li>● ● ● ● ● ● ● ● ● ● ● ● ● ● ● ● ● ● ●</li></ul> |
| 默认(D)            | 确定取消                                                                                                    |

- 3. 单击"确定"。
- 4. 可通过模块构成编辑器进行 HMI 模块的网络设置。 在"设置"选项卡的"PLC"中单击"扩展模块"。

5. 单击模块构成区域中插入的 HMI 模块, 然后单击"设置"按钮。 将显示 HMI 模块的设置对话框。

注释: 在项目窗口中双击 "HMI 模块",也可显示 HMI 模块的设置对话框。

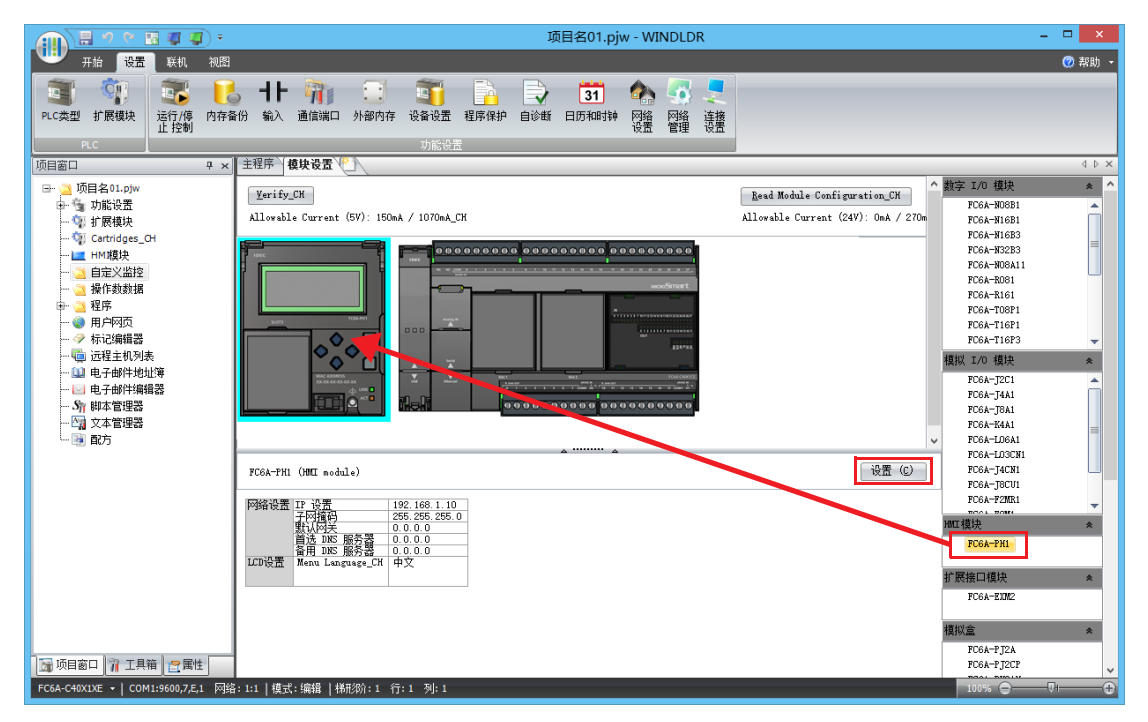

6. 单击"网络设置"选项卡,分别对"IP 设置"、"DNS 设置"进行设置。

|                          | HMI模块设置                                                                                                    | ? ×   |
|--------------------------|----------------------------------------------------------------------------------------------------|-------|
| LOD设置<br>网络设置            | 设置网络设置。                                                                                                    |       |
| 电子邮件设置<br>连接设置<br>Web服务器 | IP 设置            ● 自动获取 IP 地址(DHCP)         ● 使用特殊数据寄存器设置 IP 地址           ● 使用以下 IP 地址:         IP2.168.1.10           PP地址:         IP2.168.1.10           子 丙擁码:         255.255.255.0           戥认网关:         0.0.0.0 |       |
|                          | DNS 设置         自动获取 DNS 服务器 (DHCP)           使用特殊救援容存器设置 DNS 服务器地址:           適 使用以下 DNS 服务器:           0.0.0.0           备用 DNS 服务器:           0.0.0.0                                                                  |       |
|                          |                                                                                                    |       |
| 默认(₪)                    |                                                                                                    | OK 取消 |

配置即完成。

# IP 设置 / DNS 设置切换

使用特殊数据寄存器 (D8303、D8630)和特殊内部继电器 (M8190、M8333),可切换 CPU 模块的以太网端口1 或以太网端口2的 IP 设置和 DNS 设置。切换步骤如下所示。

# 设置 WindLDR

- 1. 在"设置"选项卡的"功能设置"中单击以下项目。
  - All-in-One CPU 模块 /CAN J1939 All-in-One CPU 模块 "网络设置"
  - Plus CPU 模块 设置以太网端口1时为"以太网端口1" 设置以太网端口2时为"以太网端口2"

出现"功能设置"对话框。

- 2. 分别对 "IP 设置"、"DNS 设置"进行设置。
- 3. 如需设置以太网端口 1, 选中"启用 D8303 (IP 设置 / DNS 设置切换)"复选框。
  - All-in-One CPU 模块 /CAN J1939 All-in-One CPU 模块

|                  | 功能设置 ? ×                                        |
|------------------|-------------------------------------------------|
| 运行/停止 控制<br>内存备份 | 论型 设置网络设置。                                      |
| 输入               | IP 设뿝                                           |
| 通信端口             | ◎ 自动获取 IP 地址(DHCP)                              |
| 外部存储设备           | ◎ 使用特殊数据寄存器设置 IP 地址                             |
| 设备设置             | ● 使用以下 IP 地址:                                   |
| 程序保护             | IP##11: 192.168.1.5                             |
| 自诊断              | 子网摘码: 255.255.255.0                             |
| 日历和时钟            | 默认网关: 0 . 0 . 0 . 0                             |
| 网络设置             |                                                 |
| 网络管理             | DNS 设置                                          |
| 连接设置             | ◎ 目动殺取 DNS 服务器 (DHCP)                           |
| 访问控制             | ◎ 使用特殊数据奇存器设置 DNS 服务器地址                         |
|                  | ● 使用以下 DNS 服务諮問班:<br>★24 DNS 服务部現 0 . 0 . 0 . 0 |
|                  |                                                 |
|                  | 會用 DNS 脈穷器:                                     |
|                  | IP 设置 / DNS 设置选项                                |
|                  | ☑ 启用 D8303 (IP 设置 / DNS 设置切换)                   |
|                  |                                                 |
|                  |                                                 |
|                  |                                                 |
|                  |                                                 |
|                  |                                                 |
| man and a second |                                                 |
| 默认(D)            | 确定取消                                            |

• Plus CPU 模块

|                                                                                  | 功能设置                                                                                                    | ? ×    |
|----------------------------------------------------------------------------------|----------------------------------------------------------------------------------------------------|--------|
| 运行/停止 控制<br>内存备份                                                                 | 设置以太网端口 1 设置。                                                                                                    |        |
| <ul> <li>輸入</li> <li>通信端口</li> <li>外部存储设备</li> <li>设备设置</li> <li>程序保护</li> </ul> | IP 设置         ● 自动获取 IP 地址(DHCP)         ● 使用特殊数据寄存器设置 IP 地址         ● 使用以下 IP 地址:         IP地址:         192.168.1.5 | =      |
| 自诊断<br>日历和时钟                                                                     | 子网擁码: 255.255.255.0<br>默认网关: 0.0.0.0                                                                                 |        |
| 以太网端口 1<br>以太网端口 2                                                               | <br>DNS 设置                                                                                                    |        |
| 连接设置<br>访问控制                                                                     | <ul> <li>自动获取 DNS 服务器 (DHCP)</li> <li>使用特殊数据寄存器设置 DNS 服务器地址</li> <li>使用以下 DNS 服务器地址:</li> </ul>                      |        |
|                                                                                  | 首选 DNS 服务器:     0 . 0 . 0 . 0       备用 DNS 服务器:     0 . 0 . 0 . 0                                                    |        |
|                                                                                  | IP 设置 / DNS 设置该项<br>☑ 启用 D8303 (IP 设置 / DNS 设置切换)                                                                    |        |
|                                                                                  | SNTP 设置           通过 SNTP 服务器自动同步时钟           SNTP 服务器:           □ 时他壮:                                             |        |
| 默认(D)                                                                            |                                                                                                    | <br>确定 |

4. 如需设置以太网端口 2,选中" 启用 D8630 (IP 设置 / DNS 设置切换)"复选框。
• Plus CPU 模块

|                  |                                                                                                    | 功能设置          | ? ×   |
|------------------|----------------------------------------------------------------------------------------------------|---------------|-------|
| 运行/停止 控制<br>内存备份 | 设置以太网端口 2 设置。                                                                                                    |               |       |
| 输入               | IP 设置                                                                                                    |               |       |
| 通信端口             | ◎ 自动获取 IP 地址(DHCP)                                                                                                    |               |       |
| 外部存储设备           | ◎ 使用特殊数据寄存器设置 IP 地址                                                                                                    |               |       |
| 设备设置             | ● 使用以下 IP 地址:                                                                                                    |               |       |
| 程序保护             | IP地址:                                                                                                    | 192.168.1.6   |       |
| 自诊断              | 子网摘码:                                                                                                    | 255.255.255.0 |       |
| 日历和时钟            | 默认网关:                                                                                                    | 0.0.0.        |       |
| 以太网端口 1          |                                                                                                    |               |       |
| 以太网端口 2          | DNS 设置                                                                                                    |               |       |
| 连接设置             | ◎ 自动获取 DNS 服务器 (DHCP)                                                                                                    |               |       |
| 访问控制             | │ ○ 使用特殊数据寄存器设置 DNS 服务器                                                                                                    | 器地址           |       |
|                  | ● 使用以下 DNS 服务器地址:                                                                                                    |               |       |
|                  | 首选 DNS 服务器:                                                                                                    | 0.0.0.        |       |
|                  | 备用 DNS 服务器 :                                                                                                    | 0.0.0.0       |       |
|                  | IP 设罟 / DNS 设罟诀项                                                                                                    |               |       |
|                  | ☑ 启用 D8630 (IP 设置 / DNS 设置切换)                                                                                                    |               |       |
|                  | Ping 设置                                                                                                    |               |       |
|                  | 赵时 (10 ~ 30000 憂秒):     □     □     □     □     □     □     □     □     □     □     □     □     □     □     □     □     □     □     □     □     □     □     □     □     □     □     □     □     □     □     □     □     □     □     □     □     □     □     □     □     □     □     □     □     □     □     □     □     □     □     □     □     □     □     □     □     □     □     □     □     □     □     □     □     □     □     □     □     □     □     □     □     □     □     □     □     □     □     □     □     □     □     □     □     □     □     □     □     □     □     □     □     □     □     □     □     □     □     □     □     □     □     □     □     □     □     □     □     □     □     □     □     □     □     □     □     □     □     □     □     □     □     □     □     □     □     □     □     □     □     □     □     □     □     □     □     □     □     □     □     □     □     □     □     □     □     □     □     □     □     □     □     □     □     □     □     □     □     □     □     □     □     □     □     □     □     □     □     □     □     □     □     □     □     □     □     □     □     □     □     □     □     □     □     □     □     □     □     □     □     □     □     □     □     □     □     □     □     □     □     □     □     □     □     □     □     □     □     □     □     □     □     □     □     □     □     □     □     □     □     □     □     □     □     □     □     □     □     □     □     □     □     □     □     □     □     □     □     □     □     □     □     □     □     □     □     □     □     □     □     □     □     □     □     □     □     □     □     □     □     □     □     □     □     □     □     □     □     □     □     □     □     □     □     □     □     □     □     □     □     □     □     □     □     □     □     □     □     □     □     □     □     □     □     □     □     □     □     □     □     □     □     □     □     □     □     □     □     □     □     □     □     □     □     □     □     □     □     □     □     □     □     □     □     □     □     □     □     □     □     □     □     □     □     □     □ | 100           |       |
|                  |                                                                                                    |               |       |
| 默认(⊇)            |                                                                                                    |               | 确定 取消 |

5. 单击"确定"。

配置即完成。

下载用户程序后, IP 设置和 DNS 设置将依照 D8303 或 D8630 的预置值进行切换。 D8303 和 D8630 的预置值含义如下所示。

| D8303 / D8630 值 | IP 设置 /DNS 设置                                 |
|-----------------|-----------------------------------------------|
| 0               | 依照功能设置。                                       |
| 1               | 启用 DHCP。                                      |
| 2               | 依照特殊数据寄存器 (D8304 ~ D8323 或 D8631 ~ D8650)的设置。 |

注释:

- 将 D8303 或 D8630 的值设为 2 (依照特殊数据寄存器的设置),并将 M8190 或 M8333 由 OFF 切换到 ON 或重新接通 电源后,与功能设置无关,可强制使用特殊数据寄存器来设置 "IP 设置"、"DNS 设置"。
- 将 D8303 或 D8630 的值设为1(启用 DHCP),并将 M8190 或 M8333 由 OFF 切换到 ON 或重新接通电源后,与功能 设置无关,可强制进行自动获取(DHCP)设置。
- 要恢复启用功能设置时,请将 D8303 或 D8630 的值设为 0,并将 M8190 或 M8333 由 OFF 切换到 ON 或重新接通电源。
- 如果启用了 IP 设置 / DNS 设置切换功能,并且您使用数据文件管理器更改了 IP 地址、子网掩码、默认网关或 DNS 服务器地址,则 2 将自动写入 D8303 或 D8630。

# 网络管理

# SNTP 设置

本节将对从网络上的 SNTP 服务器获取当前时间 (UTC) 调整 FC6A 型的内置时钟的设置进行介绍。

## 概述

FC6A 型可从网络上的 SNTP 服务器自动或以设置的间隔获取当前时间 (UTC),并根据时区的设置调整内置时钟。如果启用夏时制设置,在夏时制期间中,将夏时制校正反映至通过 SNTP 服务器所获取的当前时间 (UTC)。

# 设置 WindLDR

设置获取当前时间的 SNTP 服务器和当前时间的获取方法。

- 1. 在"设置"选项卡的"功能设置"中单击以下项目。
  - All-in-One CPU 模块 /CAN J1939 All-in-One CPU 模块 "网络管理"
  - Plus CPU 模块 "以太网端口 1"
- 2. 选中"过 SNTP 服务器自动同步时钟"复选框。

|                                                                                                    | 功能设置                                                                                                    | ? ×   |
|----------------------------------------------------------------------------------------------------|----------------------------------------------------------------------------------------------------|-------|
| 运行/停止 控制<br>内存备份                                                                                                    |                                                                                                    |       |
| <ul> <li>输入</li> <li>通信端口</li> <li>外部存储设备</li> <li>设备设置</li> <li>程序保护</li> <li>自诊断</li> <li>日历和时钟</li> <li>网络设置</li> </ul> | SNTP 设置         ② 通过 SNTP 服务器自动同步时转         SNTP 服务器:         ③ P地址:       0 · 0 · 0 · 0         ④ 主机名称:         SNTP服务器端口:       123 💭         时区:       GMT+00:00 ▼         図 自动采集: |       |
| 阿給管理<br>  连接设置                                                                                                    | <ul> <li>図月期: 毎30天 ●</li> <li>PLC电源开启时</li> </ul> Ping 设置 超时 (10 ~ 30000 変秒): 100 💼                                                                                                   |       |
| 默认(D)                                                                                                    |                                                                                                    | ОК 取消 |

3. 设置 SNTP 服务器、时区、当前时间的获取方法。

| 项目               | 预置值                                                                                             |
|------------------|-------------------------------------------------------------------------------------------------|
| SNTP 服务器 (IP 地址) | 指定获取当前时间的 SNTP 服务器的 IP 地址。<br>输入形式为 "xxx.xxx.xxx.xx"。 "xxx" 中输入 0 至 255 的值。                     |
| SNTP 服务器 (主机名称)  | 指定获取当前时间的 SNTP 服务器的主机名称。<br>主机名称最多可输入 40 个半角英文数字。                                               |
| SNTP 服务器端口       | 指定 SNTP 服务器的端口编号 (0 至 65,535)。                                                                  |
| 时区               | 选择以 SNTP 服务器获取的标准时间相对应的地区时间带之差。<br>可在"使用日历和时钟中的设置" <sup>*1</sup> 或"UTC-12:00"至"UTC+14:00"范围内设置。 |

\*1 使用"功能设置"对话框的"日历和时钟"标签中设置的时区。有关详情,请参见《FC6A型 MICROSmart 用户手册》第 5章"时区"。

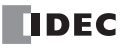

**注释:**可以使用时区偏移量(D8413)以15分钟为单位调整时区。有关详情,请参见第3-14页上的"时区的调整(D8413)"。

4. 如需自动获取当前时间,请选中"自动采集"复选框。

发生保持数据错误时,或下载用户程序自动获取复选框从未选中更改为选中时,将自动从 SNTP 服务器获取 当前时间。

如需在上述以外时间点定期获取当前时间,请选中"周期"复选框,从"每10分钟"、"每小时"、"每天"、"1周"、"每30天"中进行选择。

此外,打开 FC6A 型的电源后,如需从 SNTP 服务器获取当前时间,请选中 "PLC 电源开启时"复选框。 如果未选中"自动采集"复选框,特殊内部继电器 (M8191)从 OFF 置于 ON 时,将从 SNTP 服务器获取当 前时间。

5. 单击"确定"。

配置即完成。

#### 时区的调整(D8413)

选择的时区(UTC-12:00 至 UTC+14:00)请使用特殊数据寄存器 D8413 (时区偏移量)的值,以 15 分钟为单位进行调整。

例如,选择了"UTC+09:00"时,如果 D8413 中存储 +1,则时间前进 15 分钟,为"UTC+09:15"。如果 D8413 中存储 -2,则时间倒退 30 分钟,为"UTC+08:30"。

#### 运行状态的确认(D8414)

特殊数据寄存器 D8414 (SNTP 运行状态)中存储有 SNTP 服务器的运行状态。运行状态表示运行的状态 (状态代码)和错误内容 (错误代码)。

运行的状态 (状态代码)存储在 D8414 的高位 12 位中,错误内容 (错误代码)存储在 D8414 的低位 4 位中。

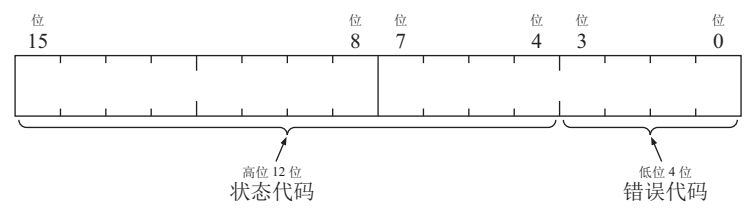

| 状态代码              | 运行的状态    | 状态说明                             |
|-------------------|----------|----------------------------------|
| 0 (00000000000)   | 空操作      | 未访问至 SNTP 服务器的状态                 |
| 32 (000000100000) | 等待响应     | 访问至 SNTP 服务器,等待来自 SNTP 服务器的响应的状态 |
| 64 (000001000000) | 成功获取时间信息 | 正常接收到来自 SNTP 服务器的响应的状态           |

| 错误代码     | 错误内容                          |
|----------|-------------------------------|
| 0 (0000) | 正常                            |
| 2 (0010) | 超时错误                          |
| 3 (0011) | 未能 DNS 解决已设置的 SNTP 服务器的 IP 地址 |
| 9 (1001) | 接收到不正确的数据                     |

#### 在任意时间点获取当前时间(M8191)

在特殊内部继电器 M8191 (SNTP 获取标记)从 OFF 变为 ON 的上升沿时,将从 SNTP 服务器获取当前时间。

#### 获取当前时间后的经过时间(D8415)

特殊数据寄存器 D8415 (SNTP 访问后经过时间)中以分钟为单位存储有最后从 SNTP 服务器获取当前时间到 当前为止的经过时间 (0 至 65,535)。由于可存储的值为 0 至 65,535,为 65,535 分钟÷60 分钟÷24 小时=约 45 日,因此最大可测量 45 日。

例如,最后从 SNTP 服务器获取当前时间的日期时间为 1 月 1 日 12:00 时,如果在 1 月 1 日 15:00 确认 D8415 的 值,则经过了 3 小时 = 180 分钟,因此将存储 "180"。

D8145 将在成功获取当前时间时复位为 0,并开始计算经过时间。如果未成功从 SNTP 服务器获取当前时间, D8145 的值将不会更新。

# PING 设置

将对执行 PING 指令或自动 Ping 功能时的各 Ping 超时时间的设置进行介绍。

概述

通过 PING 指令或自动 Ping 功能执行 Ping 时,可向指定的远程主机发送 Ping 数据组,并确认是否可通过 IP LEVEL 进行通信。设置发送该 Ping 后到超时为止的时间。

# 设置 WindLDR

- 1. 在"设置"选项卡的"功能设置"中单击以下项目。
  - All-in-One CPU 模块 /CAN J1939 All-in-One CPU 模块 "网络管理"
  - Plus CPU 模块 设置以太网端口1时为"以太网端口1" 设置以太网端口2时为"以太网端口2"
- 2. 在"超时 (10~30000 毫秒)"中将 PING 指令的超时时间设置为 10 至 30,000ms 之间的数值。 默认为 100ms。

|                  | 功能设置                                                      | ? ×      |
|------------------|-----------------------------------------------------------|----------|
| 运行/停止 控制<br>内存备份 |                                                           |          |
| 输入               | SNTP 设置                                                   |          |
| 通信端口             | 🔲 通过 SNTP 服务器自动同步时钟                                       |          |
| 外部存储设备           | SNTP 服务器:                                                 |          |
| 设备设置             | ◎ IP地址: 0 . 0 . 0 . 0                                     |          |
| 程序保护             | <ul> <li>         ・・・・・・・・・・・・・・・・・・・・・・・・・・・・・</li></ul> |          |
| 自诊断              | SNTP服务器端口: 123 1                                          |          |
| 日历和时钟            | 时区: GMT+00:00 V                                           |          |
| 网络设置             | □ □ □ □ □ □ □ □ □ □ □ □ □ □ □ □ □ □ □                     |          |
| 网络管理             | ▼ 周期: 每 30 天 ▼                                            |          |
| 连接设置             | ✓ PLC 申源开启时                                               |          |
|                  |                                                           |          |
|                  | Ping 设置                                                   |          |
|                  | 超时 (10 ~ 30000 臺秒): 100 📮                                 |          |
|                  |                                                           |          |
|                  |                                                           |          |
|                  |                                                           |          |
|                  |                                                           |          |
|                  |                                                           |          |
|                  |                                                           |          |
|                  |                                                           |          |
|                  |                                                           |          |
| Divit (= )       |                                                           | 77- 1914 |
| 默认(型)            | ОК                                                        | 取消       |

3. 单击"确定"。

配置即完成。

# 连接设置

将对使用 FC6A 型的以太网端口 1、以太网端口 2、 HMI- 以太网端口的 TCP/IP 通信中的客户端 / 服务器通信的 设置进行介绍。

# 应用

All-in-One CPU 模块 /CAN J1939 All-in-One CPU 模块允许在以太网端口 1 上最多配置八个连接。Plus CPU 模块 最多可以配置 16 个到以太网端口 1 和以太网端口 2 的连接。请参阅下表,了解可以为每个连接设置的通信。 使用 HMI 模块时,最多可以配置八个与 HMI 以太网端口的连接。但是,只能为该连接设置维护通信。 使用**功能设置**对话框设置通信所需的连接。

如果将连接用作服务器,则可以为连接配置按 IP 地址过滤。只有具有特定 IP 地址的外部设备才能与 FC6A 型通信,并且可以限制来自未指定客户端的访问。

### 功能说明

各连接的通信模式可从维护通信服务器、用户通信服务器、用户通信客户端、 Modbus TCP 服务器、 Modbus TCP 客户端 MC 协议客户端和未使用 6 个选项中进行选择,而 Plus CPU 模块会从加上用户通信 (UDP)的 8 个选项中进行选择。All-in-One CPU 模块 /CAN J1939 All-in-One CPU 模块最多可设置 8 个连接、 Plus CPU 模块 最多可设置 16 个连接。

若要限制访问 FC6A 型,可使用 IP 地址过滤功能。通过指定可访问 FC6A 型的 IP 地址,可防止匿名访问。

### 可在以太网端口中使用的通信模式

各以太网端口支持的通信模式如下所示。

| 通信模式           | All-in-One CPU 模块 /<br>CAN J1939 All-in-One<br>CPU 模块 | Plus CPU 模块 |        | HMI 模块     |
|----------------|-------------------------------------------------------|-------------|--------|------------|
|                | 以太网端口1                                                | 以太网端口1      | 以太网端口2 | HMI- 以太网端口 |
| 维护通信服务器(默认)    | Х                                                     | Х           | Х      | Х          |
| 用户通信服务器        | Х                                                     | Х           | Х      | —          |
| 用户通信客户端        | Х                                                     | Х           | Х      | —          |
| 用户通信(UDP)      | —                                                     | Х           | Х      | —          |
| Modbus TCP 服务器 | Х                                                     | Х           | Х      | —          |
| Modbus TCP 客户端 | Х                                                     | Х           | Х      | —          |
| MC 协议客户端       | —                                                     | Х           | Х      | —          |
| 未使用            | Х                                                     | Х           | Х      | Х          |

### 连接数

| CPU 模块            | 个数      |
|-------------------|---------|
| All-in-One CPU 模块 | 最大16    |
| Plus CPU 模块       | 最大 16*1 |
| HMI 模块            | 最大 8    |

\*1 使用 Modbus TCP 客户端时,在一个连接设置中最多可以注册 255 个通信对象。最多可以同时设置 16 个连接设置。在每 个连接设置中注册的通信对象中,可以在保持连接的状态下将通信对象与总共 128 个通信对象进行切换。有关详细信 息,请参见"第6章 Modbus TCP 客户端"。使用 MC 协议时,在一个连接设置中最多可以注册 255 个通信对象。每次通 信对象更改时, MC 协议通信都会断开连接并建立连接。

# 通信模式的概要

各通信模式的概要如下所示。

| 通信模式                                                                                      | 概要                                                     | 参考   |
|-------------------------------------------------------------------------------------------|--------------------------------------------------------|------|
| 维护通信服务器(默认)                                                                               | 可通过 WindLDR 监控或更改设备,并下载或上传用户程序。                        | 4-7  |
| 用户通信服务器                                                                                   | 可按照 ETXD (以太网用户通信发送)指令及 ERXD (以太网用户通信接收)指令 与客户端设备进行通信。 | 5-47 |
| 用户通信客户端                                                                                   | 可按照 ETXD (以太网用户通信发送)指令及 ERXD (以太网用户通信接收)指令 与服务器设备进行通信。 | 5-43 |
| <b>用户通信(UDP)</b> <sup>*1</sup> 可按照 ETXD (以太网用户通信发送)指令及 ERXD (以太网用户通信接收)指令 与 UDP 通信设备进行通信。 |                                                        | 5-50 |
| Modbus TCP 服务器将 FC6A 型设置为 Modbus TCP 服务器时,可通过支持 Modbus TCP 客户端的设备监<br>控或更改 FC6A 型的数据。     |                                                        | 6-27 |
| Modbus TCP 客户端 可通过 Modbus TCP 客户端监控或更改支持 Modbus TCP 服务器的设备的数据。                            |                                                        | 6-22 |
| MC 协议客户端 可通过 MC 协议客户端监控或更改支持 MC 协议的兼容设备的数据。                                               |                                                        | 15-2 |
| 未使用                                                                                       | 不使用连接。由于会停止内部控制处理,因此其他连接的响应性将提高。                       | _    |

\*1 仅可选择 Plus CPU 模块。

# 连接状态和连接的 IP 地址

可使用特殊内部继电器 M8212 至 M8231 和 M8345 至 M8364 确认与远程主机的连接状态。当与远程主机的连接 建立后,相应的特殊内部继电器开启。当连接断开时,相应的特殊内部继电器关闭。可使用特殊数据寄存器 D8350 至 D8381 确认远程主机的 IP 地址。

注释: R/W 是读 / 写的简称。当为 R/W 时,可以读取和写入。当为 R 时,只能读取。当为 W 时,只能写入。

#### 特殊内部继电器

| 设备地址                | 说明        | 详情                     | 读/写 |
|---------------------|-----------|------------------------|-----|
| M8212               | 连接1的状态    |                        |     |
| M8213               | 连接2的状态    |                        |     |
| M8214               | 连接3的状态    |                        |     |
| M8215               | 连接4的状态    |                        |     |
| M8216               | 连接5的状态    |                        |     |
| M8217               | 连接6的状态    |                        |     |
| M8220               | 连接7的状态    |                        |     |
| M8221               | 连接8的状态    | 当与远程主机的连接建立后,特殊内部继电器将会 | 法   |
| M8345 <sup>*1</sup> | 连接9的状态    | 开启。如果未建立连接,继电器将会关闭。    | (以) |
| M8346 <sup>*1</sup> | 连接 10 的状态 |                        |     |
| M8347 <sup>*1</sup> | 连接11的状态   |                        |     |
| M8350 <sup>*1</sup> | 连接 12 的状态 |                        |     |
| M8351 <sup>*1</sup> | 连接13的状态   |                        |     |
| M8352 <sup>*1</sup> | 连接14的状态   |                        |     |
| M8353 <sup>*1</sup> | 连接 15 的状态 |                        |     |
| M8354 <sup>*1</sup> | 连接 16 的状态 |                        |     |

|                     | 说明          | 详情                           | 读/写            |
|---------------------|-------------|------------------------------|----------------|
| M8222               | 连接1的切断标记    |                              |                |
| M8223               | 连接2的切断标记    |                              |                |
| M8224               | 连接3的切断标记    |                              |                |
| M8225               | 连接4的切断标记    |                              |                |
| M8226               | 连接5的切断标记    |                              |                |
| M8227               | 连接6的切断标记    |                              |                |
| M8230               | 连接7的切断标记    | 从 OFF 变为 ON 时, 会强制切断与服务器的连接, |                |
| M8231               | 连接8的切断标记    | 并停止通信。从ON变为OFF时,会确立与服务器      | <i>法</i> ↓ / 字 |
| M8355 <sup>*1</sup> | 连接9的切断标记    | 的连接,并重新开始通信。                 | 以/ 与           |
| M8356 <sup>*1</sup> | 连接10的切断标记   | 仅在用户通信客户端有效。                 |                |
| M8357 <sup>*1</sup> | 连接 11 的切断标记 |                              |                |
| M8360 <sup>*1</sup> | 连接 12 的切断标记 |                              |                |
| M8361 <sup>*1</sup> | 连接13的切断标记   |                              |                |
| M8362 <sup>*1</sup> | 连接 14 的切断标记 |                              |                |
| M8363 <sup>*1</sup> | 连接 15 的切断标记 |                              |                |
| M8364 <sup>*1</sup> | 连接 16 的切断标记 |                              |                |

\*1 仅可使用 Plus CPU 模块。

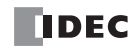

连接 IP 地址

| 特殊数据寄存器                   |                 | 说明                                         | 读/写 |
|---------------------------|-----------------|--------------------------------------------|-----|
| D8350-D8353               | 连接1连接的 IP 地址    |                                            |     |
| D8354-D8357               | 连接2连接的 IP 地址    |                                            |     |
| D8358-D8361               | 连接3连接的IP地址      |                                            |     |
| D8362-D8365               | 连接4连接的IP地址      |                                            |     |
| D8366-D8369               | 连接5连接的IP地址      |                                            |     |
| D8370-D8373               | 连接6连接的IP地址      |                                            |     |
| D8374-D8377               | 连接7连接的IP地址      | 外部设备与各连接之间的通信已确立时,所连接的                     |     |
| D8378-D8381               | 连接8连接的IP地址      | 外部设备的 IP 地址将如下所示存储到各特殊数据寄<br>              | 法   |
| D8677-D8680*1             | 连接9连接的 IP 地址    | 一 付 奋 中 。<br>例 ) IP 地 址・ aaa bbb ccc ddd.  | 以   |
| D8681-D8684 <sup>*1</sup> | 连接 10 连接的 IP 地址 | D8350=aaa, D8351=bbb, D8352=ccc, D8353=ddd |     |
| D8685-D8688*1             | 连接 11 连接的 IP 地址 |                                            |     |
| D8689-D8692*1             | 连接 12 连接的 IP 地址 |                                            |     |
| D8693-D8696*1             | 连接 13 连接的 IP 地址 |                                            |     |
| D8697-D8700 <sup>*1</sup> | 连接14连接的IP地址     |                                            |     |
| D8701-D8704 <sup>*1</sup> | 连接 15 连接的 IP 地址 |                                            |     |
| D8705-D8708 <sup>*1</sup> | 连接 16 连接的 IP 地址 | ]                                          |     |

\*1 仅可使用 Plus CPU 模块。

# HMI 模块中的连接状态信息及连接 IP 地址

D8429 中指定的 HMI 模块的连接编号连接状态,存储在特殊内部继电器、特殊数据寄存器中。 与 HMI 模块外部设备的连接状态,可通过特殊内部继电器 M8232 进行确认。 与外部设备建立连接时变为 ON,未建立连接时则变为 OFF。 连接目标的 IP 地址可通过特殊数据寄存器 D8430 至 D8433 进行确认。

# 指定读取目标连接编号

| 特殊内部继电器 | 说明                 |                                                                                                    | 读/写 |
|---------|--------------------|----------------------------------------------------------------------------------------------------|-----|
| D8429   | HMI 模块<br>读取目标连接编号 | 指定编号的连接信息将反映到 D8430 至 D8434、<br>M8232 中。<br>指定 0 时,所有目标设备将设为 0。<br>如果指定了不存在的连接编号,则进行与指定 0 时<br>相同的动作。 | 读/写 |

状态信息

| 特殊内部继电器 | 说明             |                                              | 读/写 |
|---------|----------------|----------------------------------------------|-----|
| M8232   | HMI 模块<br>连接状态 | 在 D8429 中指定的连接,将在与外部设备连接时打<br>开,未与外部设备连接时关闭。 | 读   |

连接 IP 地址

| 特殊内部继电器     |                    | 读/写                                                                                                    |   |
|-------------|--------------------|----------------------------------------------------------------------------------------------------|---|
| D8430-D8433 | HMI 连接<br>连接 IP 地址 | 在外部设备与 D8429 中指定的连接之间确立通信<br>时,所连接的外部设备 IP 地址将如下所示存储到各<br>特殊数据寄存器中。<br>例) IP 地址: aaa.bbb.ccc.ddd、<br>D8430=aaa、D8431=bbb、D8432=ccc、D8433=ddd | 读 |

# 设置 WindLDR

- 1. 从 WindLDR 菜单栏中选择"配置">"连接设置"。 出现"功能设置"对话框。
- 2. 单击要使用端口的"通信模式",选择要使用的连接的通信模式。

|                  |    | 功能设置                     | E   |                |    | ? × |
|------------------|----|--------------------------|-----|----------------|----|-----|
| 运行/停止 控制<br>内存备份 | 2  | 配置连接参数。                  |     |                |    |     |
| 输入               | 连接 |                          |     |                |    |     |
| 通信端口             | 编号 | 诵信模式                     |     |                |    |     |
| 外部存储设备           | 1  | 维护通信服务器                  | TCP | 设置             |    |     |
| 设备设置             | 2  | 维护通信服务器                  | тср | 设署             |    |     |
| 程序保护             | -  | 未使用                      |     | 20.00          |    |     |
| 自诊断              | 3  | 用户通信服务器 🕞                | TCP | 19.10<br>19.10 |    |     |
| 日历和时钟            | 4  | 用尸通信备尸端<br>Modbus TCP服务器 | TCP | 设置             |    |     |
| 网络设置             | 5  | Modbus TCP各戶端<br>年計過盲版方音 | TCP | 设置             |    |     |
| 网络管理             | 6  | 维护通信服务器                  | TCP | 设置             |    |     |
| 连接设置             | 7  | 维护通信服务器                  | тср | 设置             |    |     |
|                  | 8  | 维护通信服务器                  | TCP | 设置             |    |     |
|                  |    |                          |     |                |    |     |
|                  |    |                          |     |                |    |     |
|                  |    |                          |     |                |    |     |
|                  |    |                          |     |                |    |     |
|                  |    |                          |     |                |    |     |
|                  |    |                          |     |                |    |     |
|                  |    |                          |     |                |    |     |
|                  |    |                          |     |                |    |     |
|                  |    |                          |     |                |    |     |
| 默认(□)            |    |                          |     |                | ОК | 取消  |

设置为可用作客户端、服务器的 All-in-One CPU 模块最多分配 8 个连接、为 Plus CPU 模块分配 16 个连接的通 信模式。每个连接可设置为不同的端口号。将不用的连接设置为"未使用"。 将显示支持通信模式的对话框。

3. 根据通信设备的通信格式,指定各参数。

| 维护通信服务器                    | ? ×     |
|----------------------------|---------|
| 本地主机端口号:                   | 2101    |
| 接收超时 (臺秒):                 | 2000    |
| 🔲 允许卫地址访问:                 | 0.0.0.0 |
| 🔲 启用通过 Modbus RTU(端口 1)的直通 |         |
| 默认(□) 确定                   | 取消      |

- 4. 单击"确定"。
- 5. 可通过模块构成编辑器进行 HMI 模块的连接设置。 在"设置"选项卡的 "PLC" 中单击"扩展模块"。

6. 单击模块构成区域中插入的 HMI 模块, 然后单击"设置"按钮。 将显示 HMI 模块的设置对话框。

注释: 在项目窗口中双击 "HMI 模块",也可显示 "HMI 模块的设置"对话框。

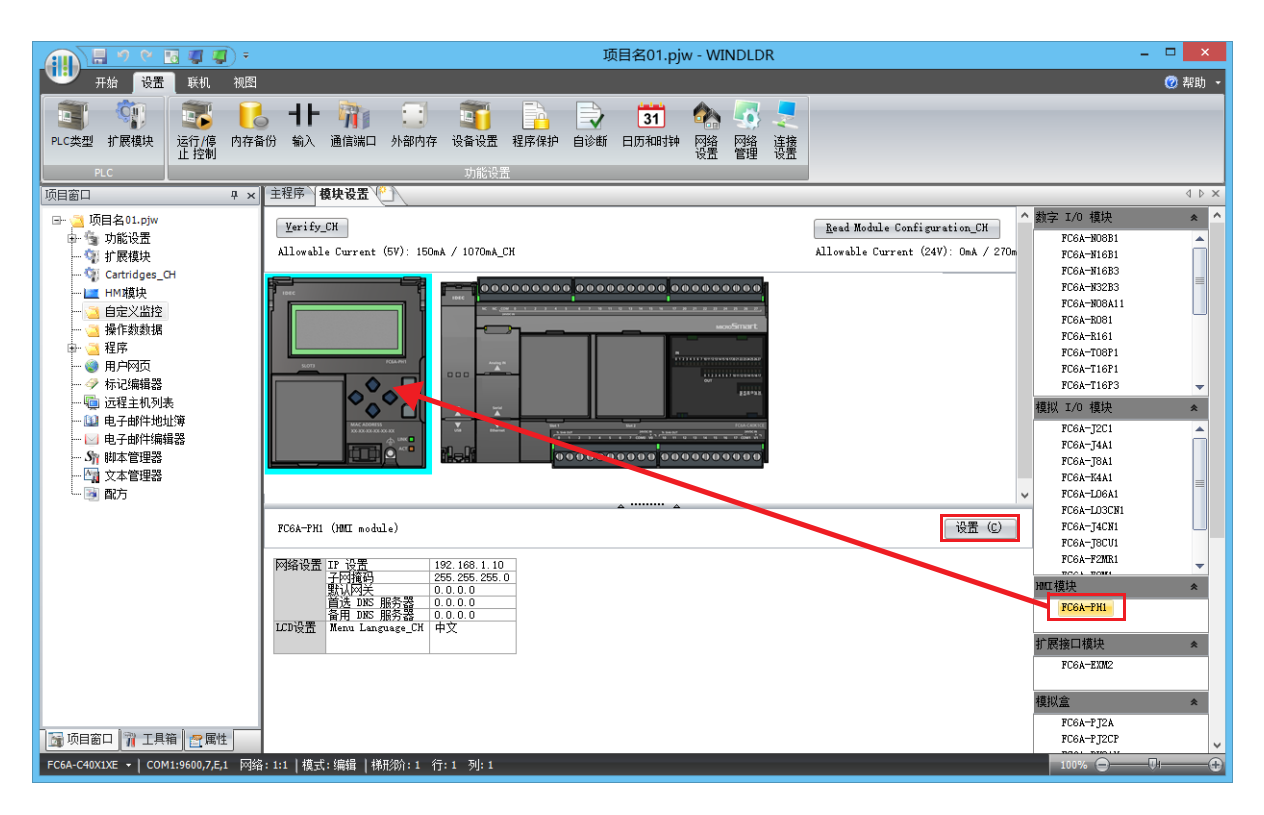

- 7. 单击"连接设置"选项卡。
- 8. 单击要使用连接编号的"通信模式",选择通信模式。

|               | HMI模块设置                               | ? 🗙   |  |  |  |  |  |  |  |  |
|---------------|---------------------------------------|-------|--|--|--|--|--|--|--|--|
| LOD设置<br>网络设置 | ■ 配置连接参数。                             |       |  |  |  |  |  |  |  |  |
| 电子邮件设置        | · · · · · · · · · · · · · · · · · · · |       |  |  |  |  |  |  |  |  |
| 连接设置          | 编号 诵信模式                               |       |  |  |  |  |  |  |  |  |
| Web服务器        | 1 维护通信服务器 TCP                         | 设置    |  |  |  |  |  |  |  |  |
|               | 2 维护通信服务器 TCP                         | 设置    |  |  |  |  |  |  |  |  |
|               | 3 维护通信服务器 Y TCP                       | 设置    |  |  |  |  |  |  |  |  |
|               | *使用<br>4 维护通信服务器 TCP                  | 设置    |  |  |  |  |  |  |  |  |
|               | 5 维护通信服务器 TCP                         | 设置    |  |  |  |  |  |  |  |  |
|               | 6 维护通信服务器 TCP                         | 设置    |  |  |  |  |  |  |  |  |
|               | 7 维护通信服务器 TCP                         | 设置    |  |  |  |  |  |  |  |  |
|               | 8 维护通信服务器 TCP                         | 设置    |  |  |  |  |  |  |  |  |
|               |                                       |       |  |  |  |  |  |  |  |  |
|               |                                       |       |  |  |  |  |  |  |  |  |
|               |                                       |       |  |  |  |  |  |  |  |  |
|               |                                       |       |  |  |  |  |  |  |  |  |
|               |                                       |       |  |  |  |  |  |  |  |  |
|               |                                       |       |  |  |  |  |  |  |  |  |
|               |                                       |       |  |  |  |  |  |  |  |  |
|               |                                       |       |  |  |  |  |  |  |  |  |
| 默认(D)         |                                       | OK 取消 |  |  |  |  |  |  |  |  |

9. 根据通信设备的通信格式,设置各参数。

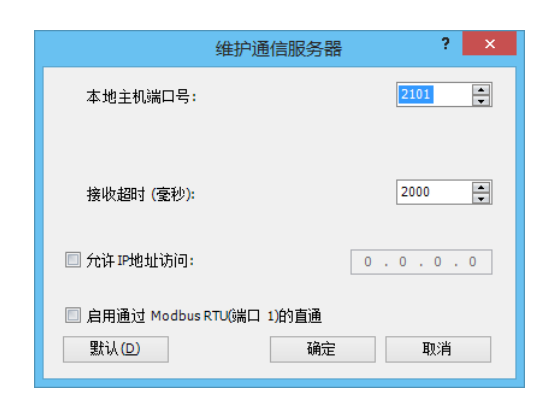

10. 单击"确定"。

配置即完成。

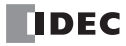

# 远程主机列表

将对注册 / 管理网络上的通信设备 (远程主机)的远程主机列表的设置进行介绍。

# 概述

FC6A 型在使用以下以太网通信功能时,将通信设备作为远程主机,需要注册到远程主机列表中。

- PING 指令
- ETXD/ERXD 指令 (以太网用户通信)
- Modbus TCP 客户端
- MC 协议客户端

### 功能说明

远程主机由 "IP 地址"或"主机名"及"端口号"组成。 当用 IP 地址指定远程主机时, FC6A 型与具有指定 IP 地址和相应端口号的远程主机建立连接, 然后启动通信。 当用主机名指定远程主机时, FC6A 型试图使用 DNS 服务器从指定的主机名中获取 IP 地址。如果成功获取 IP 地址, FC6A 型与具有指定 IP 地址和相应端口号的远程主机建立连接, 然后启动通信。 有关 DNS 服务器设置的详情, 请参见"功能设置"中的网络设置。

# 设置 WindLDR

- 1. 在"视图"选项卡的"工作区"中单击"项目窗口"。 将在画面左侧显示项目窗口。
- 2. 双击"远程主机列表"。 将显示"远程主机列表"对话框。
- 单击"新建"按钮。
   将显示"远程主机"对话框。

|    |       |      |           |      | 远程主机 | <b>I</b> 列表 |      |         | ? ×       |
|----|-------|------|-----------|------|------|-------------|------|---------|-----------|
| 新  | 建(11) | 编辑(图 | ) 🕀       | 除(1) |      |             |      | 自动 Ping | 设置        |
| 编号 | 远和    | 呈主机  | 端[]编<br>号 |      | 注释   | ×           | 联机状态 | 运行状态    | 以太网<br>端口 |
|    |       |      |           |      |      |             |      |         |           |
|    |       |      |           |      |      |             |      |         |           |
|    |       |      |           |      |      |             |      |         |           |
|    |       |      |           |      |      |             |      |         |           |
|    |       |      |           |      |      |             |      |         |           |
|    |       |      |           |      |      |             |      |         |           |
|    |       |      |           |      |      |             |      |         |           |
|    |       |      |           |      |      |             |      |         |           |
|    |       |      |           |      |      |             |      |         |           |
|    |       |      |           |      |      |             |      |         |           |
|    |       |      |           |      |      |             |      |         |           |
|    |       |      |           |      |      |             |      |         |           |

4. 输入到"远程主机"对话框的各项目中,并单击"添加"按钮。

|                                                                     | 远程主机 ? ×                  |
|---------------------------------------------------------------------|---------------------------|
| 远程主机:<br>● IP地址:<br>● 主机名称:                                         |                           |
| <ul> <li>製造台仔瓷:</li> <li>端口:</li> <li>注释:</li> <li>以太网端口</li> </ul> | 0 ÷<br>1 ÷<br>添加(A) 关闭(C) |

远程主机由以下项目构成。

| 预置值                                                                |
|--------------------------------------------------------------------|
| 以 IP 地址设置远程主机。针对 FC6A 型设置的 IP 地址和其端口编号 确立连接,并进行通信。                 |
| 按主机名称设置远程主机。最多可输入 40 个半角英文数字。                                      |
| 在数据寄存器(4字)中设置远程主机的 IP 地址。                                          |
| 设置开启远程主机时的端口编号。此端口编号是 TCP 通信的端口编号,与 FC6A 型的 USB 端口、端口 1 至 3 的编号不同。 |
| 该注释可说明远程主机。通信不受输入内容及长度的影响。                                         |
| 选择与远程主机通信的以太网端口。                                                   |
|                                                                    |

注册远程主机,并反映到远程主机列表中。接着,要注册远程主机时,请重复进行相同操作。

- 5. 如需针对设置的远程主机周期性执行 Ping,请设置自动 Ping。 有关详情,请参见第 3-25 页上的"自动 Ping 功能"。
- 6. 所有远程主机注册完成后,单击"关闭"按钮。

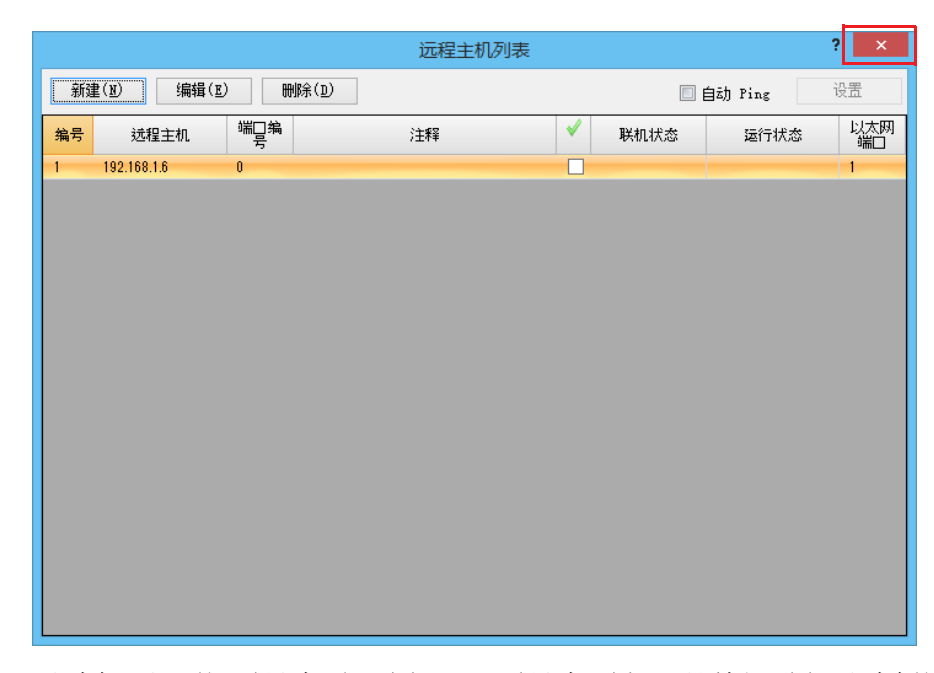

7. 要删除已注册的远程主机时,应打开"远程主机列表"对话框,选择要删除的远程主机后单击"删除"按钮。

配置即完成。

**注释**:从远程主机列表中删除远程主机后,之后的所有远程主机的远程主机编号均会发生变化。因此,参照这些远程主机列 表编号的 PING 指令、Modbus TCP 客户端或用户通信客户端的动作会受到影响。

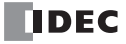

# 自动 Ping 功能

本节将介绍针对指定的远程主机周期性执行 Ping 的自动 Ping 功能。

#### 功能说明

针对指定的远程主机周期性执行 Ping 的功能称作自动 Ping 功能。使用该功能,可通过向指定的远程主机发送数据组,确认可否与主机进行通信。自动 Ping 功能的结果可以与 Modbus TCP 和 MC 协议客户端的请求处理进行联动。有关与 Modbus TCP 客户端链接的详细信息,请参见"第6章 Modbus TCP 客户端"。有关与 MC 协议客户端链接的详细信息,请参阅"第18章通过以太网通信进行 MC 协议通信"。

远程主机通过远程主机列表进行指定。

自动 Ping 启用时,将在 FC6A 型的电源为 ON 或更改用户程序以启用自动 Ping 后,开始执行自动 Ping,并从指定的最小远程主机编号开始按顺序执行 Ping。FC6A 的运行、停止状态或梯形图程序不会受到影响。 在以太网端口1上,当 M8186 (以太网端口1自动 Ping 运行中)和 M8187 (以太网端口1自动 Ping 停止标

记)处于 ON 时,自动 Ping 停止。当 M8187 为 OFF 时,将执行自动 Ping。

对于以太网端口 2,当 M8331 (以太网端口 2 的自动 Ping 命令运行中)为 ON 并且 M8332 (以太网端口 2 的自动 Ping 停止标记)为 ON 时,自动 Ping 命令将停止。当 M8332 为 OFF 时,自动 Ping 开始执行。以太网端口 2 只能与 PlusCPU 模块一起使用。

# 设置 WindLDR

1. 在"远程主机列表"对话框中选中"自动 Ping"复选框,然后单击"设置"按钮。 出现"自动 Ping 设置"对话框。

|    |                              |          | 远程主机列表        |   |      |         | ? ×       |
|----|------------------------------|----------|---------------|---|------|---------|-----------|
| 新  | 建( <u>N</u> ) 编辑( <u>E</u> ) | ) 刪除     | ξ( <u>D</u> ) |   |      | 自动 Ping | 设置        |
| 编号 | 远程主机                         | 端口编<br>号 | 注释            | - | 联机状态 | 运行状态    | 以太网<br>端口 |
| 1  | 192.168.1.6                  | 0        |               |   |      |         | 1         |
| 2  | 192.168.1.7                  | 1        |               |   |      |         | 2         |
|    |                              |          |               |   |      |         |           |
|    |                              |          |               |   |      |         |           |
|    |                              |          |               |   |      |         |           |
|    |                              |          |               |   |      |         |           |
|    |                              |          |               |   |      |         |           |
|    |                              |          |               |   |      |         |           |
|    |                              |          |               |   |      |         |           |
|    |                              |          |               |   |      |         |           |
|    |                              |          |               |   |      |         |           |
|    |                              |          |               |   |      |         |           |
|    |                              |          |               |   |      |         |           |
|    |                              |          |               |   |      |         |           |
|    |                              |          |               |   |      |         |           |
|    |                              |          |               |   |      |         |           |
|    |                              |          |               |   |      |         |           |

2. 指定自动 Ping 功能的各项目, 然后单击"确定"按钮。

|                                | 自动 Ping 设置                                                                                                    | ? 🗙                                              |
|--------------------------------|----------------------------------------------------------------------------------------------------|--------------------------------------------------|
| 联机状态:<br>标记名称:<br>设备地址:        | M0000                                                                                                    | MD000 to MD000                                   |
| 运行状态:<br>标记名称:<br>设备地址:        | <b>D0000</b>                                                                                                    | D0000 to D0000                                   |
| 重试:<br>Ping 间隔:<br>自动 Ping 间隔: | 0 中<br>100 中<br>60000 中<br>100 中<br>1 | (0~5)<br>(0~60000) 変秒<br>(100~600000) 変秒<br>E 取消 |

自动 Ping 功能由以下项目构成。

| 项目                     | 预置值                                                                                                    |
|------------------------|----------------------------------------------------------------------------------------------------|
| <br>连机状态 <sup>*1</sup> | 设置一个内部继电器来存储自动 Ping 功能发送的 Ping 结果。从设置的内部继电器开始,将按照远程主机编号的顺序自动分配内部继电器。                                                                                                    |
| 运行状态                   | 指定存储自动 Ping 功能发送的 Ping 运行状态的数据寄存器。输入数据寄存器后,将在右侧显示占用的数据寄存器的范围。<br>运行状态表示运行的状态 (状态代码)和错误内容 (错误代码)。状态代码存储在高位 12<br>位中,错误代码存储在低位 4 位中。<br>有关各状态代码的内容的详情,请参见第 3-28 页上的"运行状态"。<br>PING 指令的动作则不会受到影响。 |
| 重试                     | 指定自动 Ping 功能发送的 Ping 的重试次数 (0至5次)。                                                                                                    |
| Ping 间隔                | 以 10ms 为单位指定自动 Ping 功能发送的各 Ping 的发送间隔 (0 至 60,000ms)。                                                                                                    |
| 自动 Ping 间隔             | 以 100ms 为单位指定执行自动 Ping 后,到下次执行自动 Ping 为止的间隔 (100 至 6,000,000ms)。                                                                                                    |

\*1 当自动 Ping 功能开始执行时,[联机状态]将自动关闭。此外,在发送 Ping 之后,[联机状态]会在收到响应时打开,而 在无法收到响应时自动关闭。自动 Ping 停止之前,[联机状态]保持 ON / OFF 状态。特殊内部继电器的状态和自动 Ping 功能使用的[联机状态]如下。

| 与远程主机通信的以太网端口              | 联机状态的状态                                                                                                    |
|----------------------------|----------------------------------------------------------------------------------------------------|
| 以太网端口1                     | 当自动 Ping 功能开始执行时,[联机状态]将自动关闭。此外,在发送 Ping<br>之后,[联机状态]会在收到响应时打开,而在无法收到响应时自动关闭。自<br>动 Ping 停止之前,[联机状态]保持 ON / OFF 状态。特殊内部继电器的状态<br>和自动 Ping 功能使用的[联机状态]如下。                                                         |
| 以太网端口 2<br>(仅 Plus CPU 模块) | 当执行以太网端口 2 自动 Ping (M8331 为 ON)时,当将以太网端口 2 自动 Ping 停止标记 (M8332)从 OFF 设置为 ON 并停止自动 Ping 时,将保持先 前的 ON / OFF 状态。<br>停止自动 Ping (M8331 为 OFF)时,如果将以太网端口 2 自动 Ping 停止标记 (M8332)从 ON 更改为 OFF,则 [在线状态]为 OFF,并且保持 OFF 状态。 |

3. 在"远程主机列表"对话框中,选中执行自动 Ping 时发送 Ping 的远程主机的复选框。

|    |                             |      | 远程主机列表 |    |       |       | ? ×       |
|----|-----------------------------|------|--------|----|-------|-------|-----------|
| 新  | 新建(Y) 编辑(E) 删除(D) ☑ 自动 Ping |      |        |    |       |       |           |
| 编号 | 远程主机                        | 端口编号 | 注释     | ×. | 联机状态  | 运行状态  | 以太网<br>端口 |
| 1  | 192.168.1.6                 | 0    |        | •  | M0000 | D0000 | 1         |
| 2  | 192.168.1.7                 | 1    |        |    | M0001 | D0001 | 2         |
|    |                             |      |        |    |       |       |           |
|    |                             |      |        |    |       |       |           |

4. 单击"关闭"。

配置即完成。

# 运行状态

运行状态表示运行的状态 (状态代码)和错误内容 (错误代码)。 运行的状态 (状态代码)存储在 D8414 的高位 12 位中,错误内容 (错误代码)存储在 D8414 的低位 4 位中。 运行状态的数据寄存器的值除以 16,其余数即为错误代码。

# [运行状态的数据寄存器的值为"66"时]

66÷16 = 4 余 2, 则错误代码为"2"。

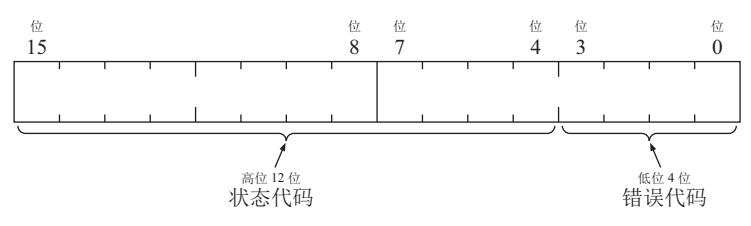

| 状态代码              | 运行的状态                             |
|-------------------|-----------------------------------|
| 16 (000000010000) | 执行 Ping 后、发送数据组前的状态               |
| 32 (000000100000) | 完成数据组发送处理后、等待来自主机的响应的状态           |
| 64 (000001000000) | 正常接收数据组的响应、或发生超时错误,可执行下一 Ping 的状态 |
|                   |                                   |

| 错误代码     | 错误内容             |
|----------|------------------|
| 0 (0000) | 正常               |
| 2 (0010) | 超时错误             |
| 3 (0011) | 未能 DNS 解决地址的主机名称 |

# 自动 Ping 动作示例 1

本节将对按以下条件对3个远程主机执行自动 Ping 时的动作进行介绍。

| 设置         | 设置内容          |          |
|------------|---------------|----------|
| Ping 设置    | 超时            | 1,000ms  |
|            | 连接状态          | M0000    |
| 白动 Ding 边里 | 重试            | 0次       |
| 日初Fing 反直  | Ping 间隔       | 1,000ms  |
|            | 执行自动 Ping 的间隔 | 60,000ms |

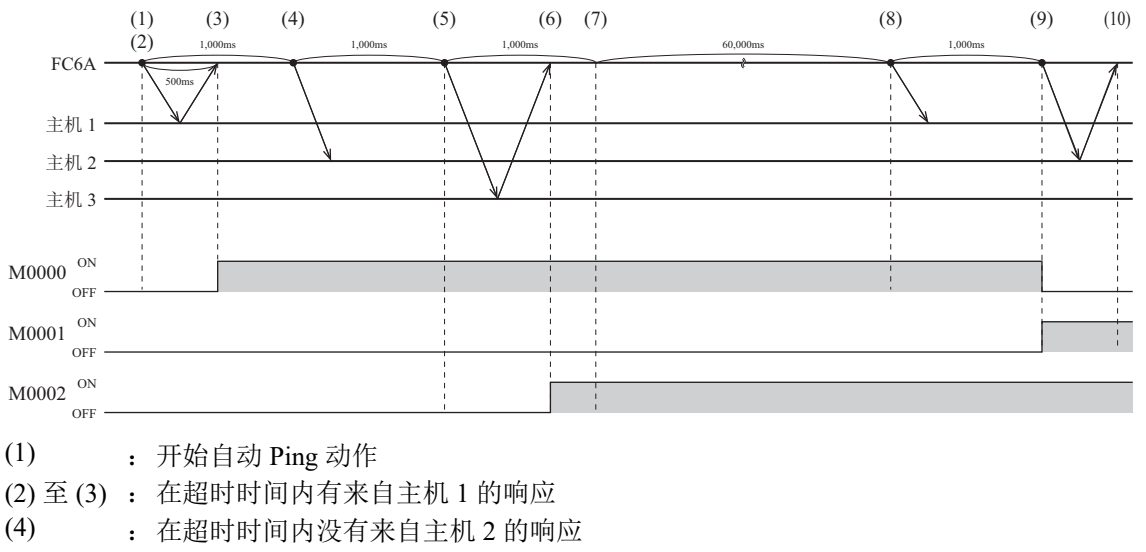

(5) 至(6): 在超时时间内有来自主机 3 的响应

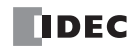
- (7)至(8): 执行自动 Ping 的间隔
- (8) : 在超时时间内没有来自主机1的响应
- (9)至(10): 在超时时间内有来自主机2的响应

## 自动 Ping 动作示例 2

本节将对按以下条件对 3 个远程主机执行自动 Ping 时的动作进行介绍。

| 设置        | 设置内容          |          |
|-----------|---------------|----------|
| Ping 设置   | 超时            | 2,000ms  |
|           | 连接状态          | M0000    |
| 白动卫言。近要   | 重试            | 1次       |
| 日列TINg 反且 | Ping 间隔       | 500ms    |
|           | 执行自动 Ping 的间隔 | 30,000ms |

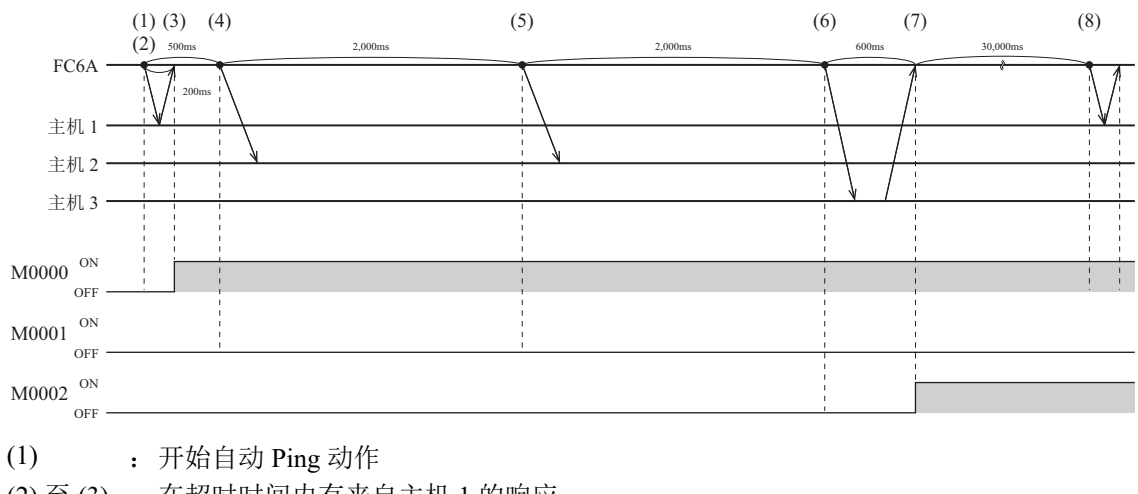

- (2) 至(3): 在超时时间内有来自主机1的响应
- (4) 至(5): 在超时时间内没有来自主机2的响应,重试后仍无响应 超时时间长于 Ping 间隔时, Ping 间隔没有等待时间。
- (6) : 来自主机3的响应延迟,但在超时时间内有响应
- (7) 至(8): 执行自动 Ping 的间隔

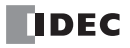

# 4: 维护通信

## 介绍

本章描述的是 FC6A 型维护通信功能。

维护通信是一种通信协议,专用于 IDEC 可编程控制器。当 WindLDR 或 IDEC 操作员界面与 FC6A 型通信时使用该协议。

FC6A 型通过各通信端口支持维护通信,可为各种系统配置选择最佳通信方法。

#### 维护通信功能

与 FC6A 型进行维护通信时,可使用下列功能:

| 功能       | 说明                                                                                  |
|----------|-------------------------------------------------------------------------------------|
| 下载用户程序   | 可将 WindLDR 中创建的用户程序下载到 FC6A 型。<br>请参见 《FC6A 型 MICROSmart 用户手册》第4章"下载程序"。            |
| 上传用户程序   | 可将 FC6A 型中存储的用户程序上传到 WindLDR。                                                       |
| 监控/更改设备值 | 使用 WindLDR 可监控 FC6A 型的用户程序和设备值,并可对设备值进行更改。<br>请参见《FC6A 型 MICROSmart 用户手册》第4章"监控操作"。 |
| 下载系统软件   | 可将系统软件下载到 FC6A 型。<br>请参见 《FC6A 型 MICROSmart 用户手册》附录"升级 FC6A 型系统软件"。                 |

注释:要使用维护通信,请参见《FC6A型 MICROSmart 用户手册》第4章"启动 WindLDR",然后进行设置。

#### 维护通信所使用的通信端口

支持的机型和端口以及槽如下所示。

|              | A        | ll-in-One CPU 模 | 块                  | CAN J1939            | Plus Cl       | PU 模块               |
|--------------|----------|-----------------|--------------------|----------------------|---------------|---------------------|
| 端口           | 16-I/O 型 | 24-I/O 型        | 40-I/O 型           | All-in-One<br>CPU 模块 | Plus 16-I/O 型 | Plus 32-I/O 型       |
| USB 端口       | 是        | 是               | 是                  | 是                    | 是             | 是                   |
| 端口1          | 是        | 是               | 是                  | —                    | 是*2           | 是*2                 |
| 端口 2         | 是*1      | 是*1             | 是*1                | 是*1                  | 是*2           | 是*2                 |
| 端口 3         | —        | —               | 是*1                | 是*1                  | 是*3           | 是*3                 |
| 端口4至33       |          | 是 (端口           | 4至9) <sup>*4</sup> |                      | 是(端口          | 4至33)* <sup>5</sup> |
| 以太网端口1       | 是        | 是               | 是                  | 是                    | 是             | 是                   |
| 以太网端口2       | —        | —               | —                  | —                    | 是             | 是                   |
| HMI- 以太网端口*6 | 是        | 是               | 是                  | 是                    | 是             | 是                   |

\*1 连接了通信盒时

\*2 连接盒基本模块、连接了通信盒时

\*3 连接 HMI 模块、连接了通信盒时

\*4 All-in-One CPU 模块及 CAN J1939 All-in-One CPU 模块中最多可连接 3 台通信模块,以扩展端口 4 ~ 9。

\*5 Plus CPU 模块中最多可连接 15 台通信模块,以扩展端口 4 ~ 33。

\*6 CPU 模块中可连接 HMI 模块,以扩展 HMI- 以太网端口。

支持各通信端口的维护通信的通信方法如下所示。

|      | 通信方法        | USB 端口 | 端口1 | 端口2及3 | 端口<br>4 至 33 | 以太网<br>端口1 | 以太网<br>端口 2 | HMI-<br>以太网端口 |
|------|-------------|--------|-----|-------|--------------|------------|-------------|---------------|
|      | 下载系统软件      | 是      | 是*1 | 否     | 否            | 是          | 是           | 是             |
| 游拍路信 | 下载 / 上传用户程序 | 是      | 是*1 | 否     | 否            | 是          | 是           | 是             |
| 维护迪恒 | 运行中下载       | 是      | 是*1 | 否     | 否            | 是          | 是           | 是             |
|      | 监控/更改设备     | 是      | 是   | 是     | 是            | 是          | 是           | 是             |

\*1 通信盒时无法支持。

支持各通信端口以及槽的维护通信功能如下所示。

# All-in-One CPU 模块 /CAN J1939 All-in-One CPU 模块

| 通信端口      | 标准/扩展  | 通信设置                                                                      |
|-----------|--------|---------------------------------------------------------------------------|
| USB 端口    | 标准     | 无                                                                         |
| 端口1       | 标准*1   | 功能设置。请参见第 4-4 页上的"端口1的维护通信"。                                              |
| 端口 2      | ☆〒〒 *2 | 使用 RS232C/RS485 通信盒时:<br>功能设置。请参见第 4-13 页上的"端口 2 至 33 的维护通信"。             |
| 端口 3      | IJ Ř   | 使用 Bluetooth 通信盒时:<br>功能设置。请参见第 4-16 页上的"端口 $1 \sim 3$ (Bluetooth)的维护通信"。 |
| 端口4至9     | 扩展*3   | 功能设置。请参见第 4-13 页上的"端口 2 至 33 的维护通信"。                                      |
| 以太网端口1    | 标准     | 功能设置。请参见第 4-7 页上的"通过以太网端口 1 及 2 的维护通信"。                                   |
| 以太网端口2    | —      | _                                                                         |
| HMI-以太网端口 | 标准*4   | 功能设置。请参见第 4-17 页上的 "HMI- 以太网端口的维护通信"。                                     |

\*1 CAN J1939 All-in-One CPU 模块中无端口 1。

\*2 CPU 模块中可连接通信盒,以扩展端口。

\*3 可使用通信模块扩展端口。

\*4 可使用 HMI 模块扩展端口。

# Plus CPU 模块

| 通信端口       | 标准/扩展            | 通信设置                                                                                                    |
|------------|------------------|----------------------------------------------------------------------------------------------------|
| USB 端口     | 标准               | 无                                                                                                    |
| 端口 1       | 扩展 <sup>*1</sup> | 使用 RS232C/RS485 通信盒时:<br>功能设置。请参见第 4-4 页上的"端口 1 的维护通信"。<br>使用 Bluetooth 通信盒时:<br>功能设置。请参见第 4-6 页上的"端口 1 (Bluetooth)的维护通信"。 |
| 端口 2       |                  | 使用 RS232C/RS485 通信盒时:<br>功能设置。请参见第 4-13 页上的"端口 2 至 33 的维护通信"。                                                              |
| 端口 3       | 扩展 <sup>*2</sup> | 使用 Bluetooth 通信盒时:<br>功能设置。请参见第 4-16 页上的"端口 1 ~ 3 (Bluetooth)的维护通信"。                                                       |
| 端口4至33     | 扩展*3             | 功能设置。请参见第 4-13 页上的"端口 2 至 33 的维护通信"。                                                                                       |
| 以太网端口1     | 标准               | 功能投罢                                                                                                    |
| 以太网端口2     | 7/11日            | 功能议重。闲梦元弟年/火工的 通过以入网项口1次2的维护通信 。                                                                                           |
| HMI- 以太网端口 | 扩展*4             | 功能设置。请参见第 4-17 页上的 "HMI- 以太网端口的维护通信"。                                                                                      |

\*1 盒基本模块中可连接通信盒,以扩展端口。

\*2 HMI 模块中可连接通信盒,以扩展端口。

\*3 可使用通信模块扩展端口。

\*4 可使用 HMI 模块扩展端口。

# 通过 USB 端口的维护通信

使用 USB 端口可将 FC6A 型连接至装有 WindLDR 的 PC,监控并更改设备值,下载和上传用户程序,以及下载系统软件。

使用 USB 电缆 (建议的电缆为: HG9Z-XCM42) 来连接 PC 和 FC6A 型。

# FC6A 型的 USB 端口

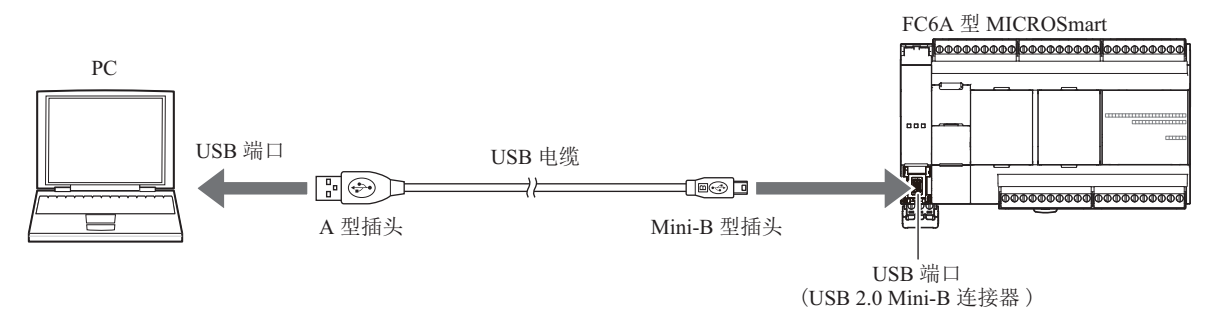

## 维护通信规格

| 项目     | 规格 / 功能                                  |
|--------|------------------------------------------|
| 电缆     | 建议的电缆: USB 维护电缆 (HG9Z-XCM42)             |
| 维护通信功能 | 监控/更改设备值<br>下载/上传用户程序<br>下载系统软件<br>运行中下载 |

## 维护通信的各功能操作的详情

请参见《FC6A型 MICROSmart 用户手册》的以下内容。

- 监控 / 更改设备值: 第4章"监控操作"
- 下载 / 上传用户程序: 第4章"下载程序"
- 下载系统软件: 附录"升级 FC6A 型系统软件"
- 运行中下载:第5章"联机编辑"

# 端口1的维护通信

可将 FC6A 型与安装有 WindLDR 的 PC 或 IDEC 生产的可编程显示器等进行连接,以监控或更改设备值、下载 或上传用户程序、下载系统软件。

使用 All-in-One CPU 模块的串行端口 1,或通过使用 Plus CPU 模块上扩展的盒基本模块的盒插槽 1 所连接的通信盒,即可在端口 1 中进行维护通信。

有关通信电缆的详细信息,请参见《FC6A型 MICROSmart 用户手册》附录"各种电缆"。

#### All-in-One CPU 模块的端口1

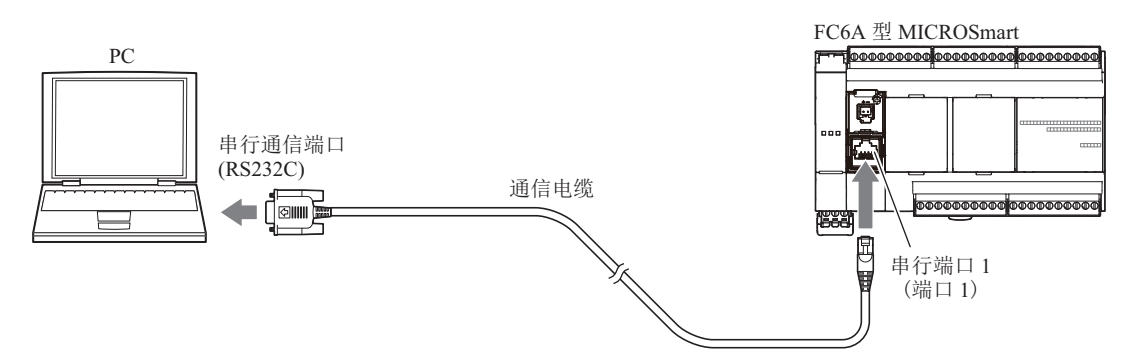

#### 维护通信规格

| 项目     | 规格 / 功能                                  |
|--------|------------------------------------------|
| 电缆     | O/I 通信电缆 (FC6A-KC2C)                     |
| 维护通信功能 | 监控/更改设备值<br>下载/上传用户程序<br>下载系统软件<br>运行中下载 |

## Plus CPU 模块的端口1

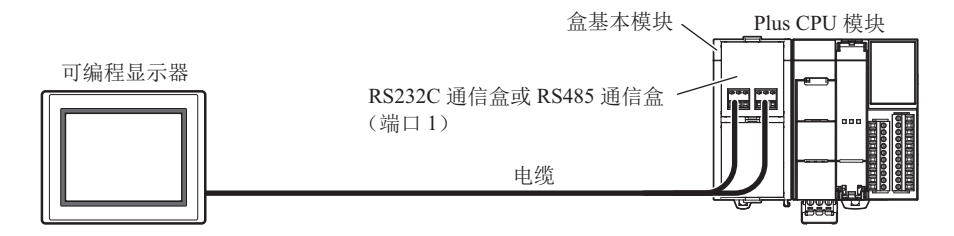

#### 维护通信规格

| 项目     | 规格 / 功能                                 |
|--------|-----------------------------------------|
| 电缆     | RS232C 通信盒: 多芯屏蔽电缆<br>RS485 通信盒: 屏蔽双绞电缆 |
| 维护通信功能 | 监控/更改设备值                                |

#### 注释:

使用 RS232C 通信盒及 RS485 通信盒的维护通信不支持以下功能。

- 下载 / 上传用户程序
- 下载系统软件
- 运行中下载

#### 维护通信的各功能操作的详情

请参见《FC6A型 MICROSmart 用户手册》的以下内容。

• 监控/更改设备值: 第4章"监控操作"

## 设置 WindLDR

配置维护通信的设置。

#### 设置步骤

 从 WindLDR 菜单栏选择"设置">"通信端口"。 出现"功能设置"对话框。

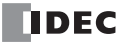

2. 单击端口1的"通信模式",选择"维护协议"。 出现"维护协议(端口1)"对话框。

|                  |                                | 功能设置                                  |       | ? ×    |
|------------------|--------------------------------|---------------------------------------|-------|--------|
| 运行/停止 控制<br>内存备份 | <b>门</b> 设置通信端口。               |                                       |       |        |
| 输入               | 通信端口                           |                                       |       |        |
| 通信端口             | 端口 诵信模式                        | 诵信设罟                                  | 从机编号: | 接口     |
| 外部存储设备           | 1 维护协议 💌                       |                                       | 0     | RS232C |
| 设备设置             | 2 <u>维护协议</u><br>2 用户诵信        | · · · · · · · · · · · · · · · · · · · | 0     |        |
| 程序保护             | 数据连接主机<br>3 数据连接从机             | 设置 115200-7-偶数-1                      | 0     |        |
| 自诊断              | Modbus RTU 主机<br>Modbus DTU 人机 |                                       |       |        |
| 日历和时钟            | Moubus KTO MABL                | 1                                     |       |        |
| 网络设置             |                                |                                       |       |        |
| 网络管理             |                                |                                       |       |        |
|                  |                                |                                       |       |        |
| 默认(⊇)            |                                |                                       |       | 确定 取消  |

3. 配置参数以匹配 PC 或可编程显示器的通信设置。

| 维护协                                                                   | 议 (端口1) 🥂 🤁 🗙                                                                                                    |                                                                                                    |
|-----------------------------------------------------------------------|----------------------------------------------------------------------------------------------------|----------------------------------------------------------------------------------------------------|
| 通信速度 (bps):<br>数据长度:<br>奇偶校验:<br>停止位:<br>接收超时 (壹秒):<br>从机编号:<br>④ 常里: | [ <u>115200</u> ]<br>7<br>【偶数 ↓<br>1 ↓<br>500 ÷<br>↓                                                                               |                                                                                                    |
| 默认(D)                                                                 | 确定取消                                                                                                    |                                                                                                    |
| 通信速度 (bps):<br>数据长度:<br>奇偶校验:<br>停止位:<br>接收超时 (毫秒):<br>从机编号:          | 115200bps (1200、         7 (7 或 8)         偶数 (无、偶数、         1 (1 或 2)         500 (10 到 2550)         0 (0 到 31)         从机编号可由常量 | 2400、4800、9600、19200、38400、57600、115200)<br>奇数)<br>或数据寄存器指定。                                                                                                  |
|                                                                       | 类型                                                                                                    |                                                                                                    |
|                                                                       | 常量                                                                                                    | 在0到31的范围内进行设置                                                                                                    |
|                                                                       | 数据寄存器                                                                                                    | 在以下特殊数据寄存器中存储从机编号 0 到 31<br>端口 1: D8100<br>端口 2: D8102<br>端口 3: D8103<br>端口 4 至 9 <sup>*1</sup> : D8040 至 D8045<br>端口 10 至 33 <sup>*1*2</sup> : D8735 至 D8758 |
|                                                                       | *1 使用通信模块                                                                                                    |                                                                                                    |
|                                                                       | *2 仅 Plus CPU 标                                                                                                    | 莫块                                                                                                    |
| * 不在括号中的值<br>* 通过端口1下载                                                | ī为默认值。<br>试系统软件时,请将                                                                                                    | 4"数据长度"设为"8"。                                                                                                    |
| <ol> <li>4. 单击"确定"。</li> <li>为扩展通信端口配量</li> </ol>                     | 置维护通信的操作迅                                                                                                    | 观已完成。                                                                                                    |

# 端口1(Bluetooth)的维护通信

通过将 Bluetooth 通信盒连接到 Plus CPU 模块上扩展的盒基本模块的盒插槽 1,可与装配有 Bluetooth 的 PC 或智能手机进行连接,以监控或更改设备值。

# Plus CPU 模块的 Bluetooth

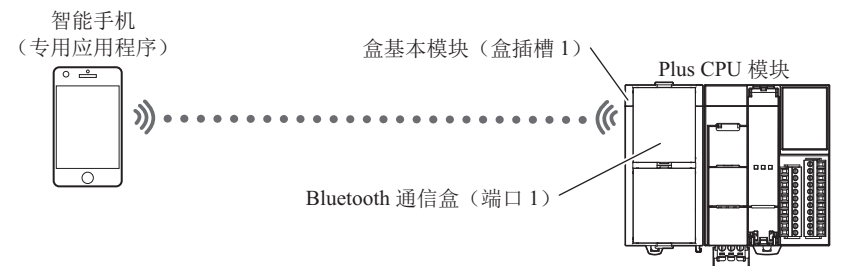

## 维护通信规格

| 项目     | 规格 / 功能                   |
|--------|---------------------------|
| 维护通信功能 | 监控 / 更改设备值<br>下载 / 上传用户程序 |

#### 注释:

- 使用 Bluetooth 通信盒的维护通信不支持以下功能。
  - 下载系统软件
  - 运行中下载
- 如果下载可更改 Bluetooth 通信盒设置的用户程序,则在下载结束时可能会导致无法进行 Bluetooth 通信而发生下载错误。

## 维护通信的各功能操作的详情

请参见《FC6A型 MICROSmart 用户手册》的以下内容。

• 监控 / 更改设备值: 第4章"监控操作"

## 设置 WindLDR

有关详情,请参见第 9-1 页上的 "Bluetooth 通信"。

# 通过以太网端口1及2的维护通信

可使用 All-in-One CPU 模块 /CAN J1939 All-in-One CPU 模块的以太网端口 1、 Plus CPU 模块的以太网端口 1及 2,与 PC 或可编程显示器等网络设备进行通信。网络中的外部设备可监控或更改设备值,以及下载或上传用户 程序。

可为 All-in-One CPU 模块 /CAN J1939 All-in-One CPU 模块最多 8 个连接、 Plus CPU 模块最多 16 个连接分配维 护通信服务器或 Modbus TCP 通信等各种不同的通信功能,且能同时使用维护通信服务器功能以及其他通信功能。

## FC6A 型的以太网端口1及2

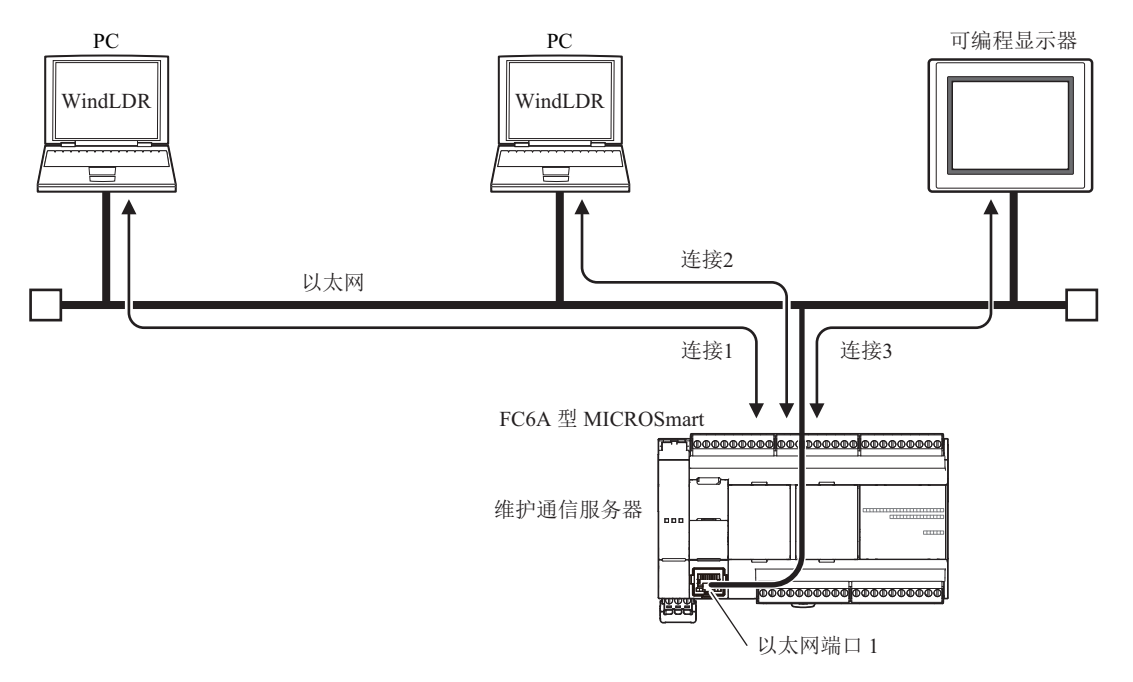

## 维护通信规格

| 项目     | 规格 / 功能                                  |
|--------|------------------------------------------|
| 电缆     | 以太网电缆 (Cat 5. STP)                       |
| 维护通信功能 | 监控/更改设备值<br>下载/上传用户程序<br>下载系统软件<br>运行中下载 |

## 维护通信的各功能操作的详情

请参见《FC6A型 MICROSmart 用户手册》的以下内容。

- 监控 / 更改设备值: 第4章"监控操作"
- 下载 / 上传用户程序: 第4章"下载程序"
- 下载系统软件: 附录"升级 FC6A 型系统软件"
- 运行中下载: 第5章"联机编辑"

# 设置 WindLDR

本节描述了为以太网端口1及2配置维护通信服务器以及通过以太网与 FC6A 型进行通信的步骤。

## 配置维护通信服务器

- 1. 在"设置"选项卡的"功能设置"中单击以下项目。
  - All-in-One CPU 模块 /CAN J1939 All-in-One CPU 模块"网络设置"
  - Plus CPU 模块 设置以太网端口1时为"以太网端口1" 设置以太网端口2时为"以太网端口2"

出现"功能设置"对话框。

2. 输入 IP 地址、子网掩码和默认网关。

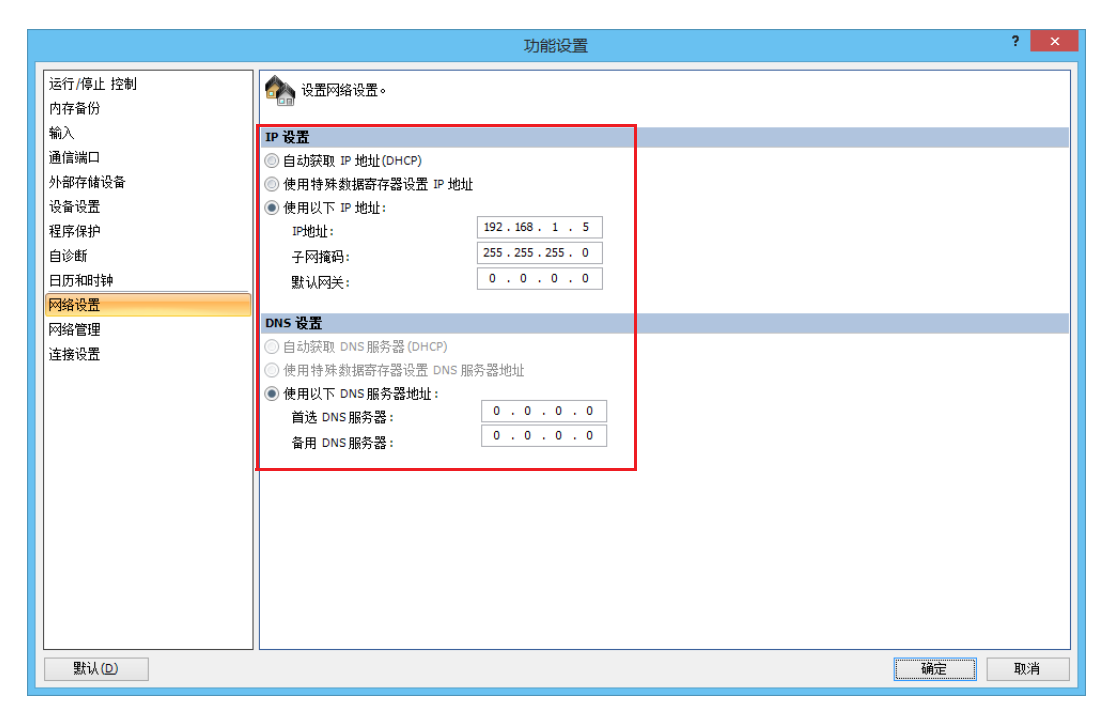

3. 单击"连接设置"。

**4.** 单击要使用连接的"通信模式",选择"维护通信服务器"。 出现"维护通信服务器"对话框。

|                  |            | 功能设置                                          | 1   |       |    | ? | × |
|------------------|------------|-----------------------------------------------|-----|-------|----|---|---|
| 运行/停止 控制<br>内存备份 | <u>,</u> e | 配置连接参数。                                       |     |       |    |   |   |
| 输入               | 连接         |                                               |     |       |    |   |   |
| 通信端口             | 编号         | 诵信模式                                          |     |       |    |   |   |
| 外部存储设备           | 1          | 维护通信服务器 🗸 🗸                                   | TCP | 设置    |    |   |   |
| 设备设置             | 2          | ★使用<br>维护通信服务器                                | TCP | 设置    |    |   |   |
| 程序保护             |            | 用户通信服务器 は の の の の の の の の の の の の の の の の の の |     | 10.99 |    |   |   |
| 自诊断              | 3          | Modbus TCP服务器                                 | TCP | 设置    |    |   |   |
| 日历和时钟            | 4          | Modbus TCP各户编<br>维护通信版为器                      | TCP | 设置    |    |   |   |
| 网络设置             | 5          | 维护通信服务器                                       | TCP | 设置    |    |   |   |
| 网络管理             | 6          | 维护通信服务器                                       | ТСР | 设置    |    |   |   |
| 连接设置             | -          | 2612 (Ann 47 00                               |     | 20.99 |    |   |   |
|                  | <u> </u>   | 维护通信服务器                                       | TCP | 反血    |    |   |   |
|                  | 8          | 维护通信服务器                                       | TCP | 设置    |    |   |   |
|                  |            |                                               |     |       |    |   |   |
|                  |            |                                               |     |       |    |   |   |
|                  |            |                                               |     |       |    |   |   |
|                  |            |                                               |     |       |    |   |   |
|                  |            |                                               |     |       |    |   |   |
|                  |            |                                               |     |       |    |   |   |
|                  |            |                                               |     |       |    |   |   |
|                  |            |                                               |     |       |    |   |   |
|                  |            |                                               |     |       |    |   |   |
| 默认(⊇)            |            |                                               |     |       | ОК | 取 | 肖 |

5. 设置参数以匹配 PC 或可编程显示器的通信设置。

| 维护通信                          | 齦务器       | ? ×   |
|-------------------------------|-----------|-------|
| 本地主机端口号:                      |           | 2101  |
| 接收超时 (毫秒):                    |           | 2000  |
| 回 允许 IP地址访问:                  | 0.        | 0.0.0 |
| □ 启用通过 Modbus RTU(端口 1) 默认(D) | 的直通<br>确定 | 取消    |

 

 本地主机端口号:
 2101 (FC6A 型用于维护通信服务器的端口号)

 接收超时 (毫秒):
 2000 (100 到 25500ms)

 允许 IP 地址访问:
 禁用 (启用该选项可只允许具有输入的 IP 地址的设备进行访问。)

 启用通过 Modbus RTU (端口 1)
 的直通:

 可将端口 1 用作 Pass-Through 端口 0.此时,请将端口 1 的"通信模式"设为 "Modbus RTU 主机"。请将用作 Pass-Through 端口的端口的本地主机端口号指定为与其 他服务器连接的端口号不同的编号。

**注释:** 可同时连接至 FC6A 型的客户端数为每个连接一个客户端。如果连接1到连接8都设置为维护通信服务器,那么八个客户端可同时连接至 FC6A 型。

6. 单击"确定"。

完成维护通信设置。

# 通过 USB 端口下载用户程序和确认 IP 地址

开始以太网通信前,配置功能设置并通过 USB 将用户程序下载到 FC6A 型。

- 7. 使用 USB 电缆来连接 PC 和 FC6A 型。
- 8. 从 WindLDR 菜单栏选择"联机">"传送">"下载"。 出现"下载"对话框。
- **9.** 单击"确定"。
  - 用户程序下载至 FC6A 型。

|                      | 下载                     | ? | × |
|----------------------|------------------------|---|---|
| 传送模式:                |                        |   |   |
| ○ 二进制(B) ● ASCII(A)  |                        |   |   |
| 下载选项                 |                        |   |   |
| □ 下载后自动启动(U)         |                        |   |   |
| □ 下载期间保持输出(医)        |                        |   |   |
| □ 下载前停止强制I/O功能(0)    |                        |   |   |
| □ 下载后自动清空设备(V)       |                        |   |   |
| □ 下载后写入 PID模块参数      |                        |   |   |
| □ 下载后使PLC时钟与计算机时钟同步( | <u>L)</u>              |   |   |
| □ 下载后将设备数据文件写入到PLC(W | 设置(S)                  |   |   |
| ☑ 下载注释数据(D) 设置(E)    |                        |   |   |
| 回 下载系统和用户网页          |                        |   |   |
| 🔲 下载系统软件(P) 最新版本 🖵 🔋 | f细(I)                  |   |   |
| 程序信息                 |                        |   |   |
| 程序大小:                | 4 字节 (最大: 72000 bytes) |   |   |
| 注释大小: ·              | 4 字节(最大: 262.000字节)    |   |   |
| 用户网页大小:              | 0 字节 (最大:1,048,576字节)  |   |   |
|                      |                        |   |   |
|                      |                        |   |   |
| 通信设置(C)              | 确定                     | Ą | 消 |

- 10. 成功下载用户程序后,转到监控模式以检查 FC6A 型的状态。从 WindLDR 菜单栏中选择"联机">"监控">"监控"。
- **11.** 从 WindLDR 菜单栏选择"联机">"监控">"批处理"。 出现"多点监控"对话框。
- 12. 确认步骤 2 中输入的 IP 地址是否正确显示在 D8330 到 D8333 中。

|       |       |               |            |    | 多点监   | 控      |       |    |         | ? > | ¢ |
|-------|-------|---------------|------------|----|-------|--------|-------|----|---------|-----|---|
| 设备:   | D (#  | <b>}</b> 殊数据寄 | 存器)        |    | • 833 | i0 😫 j | 监控类型: | -  | ├进制 (₩) |     |   |
| 🔲 注释  | Port  | 2 AT Comma    | and String |    |       |        |       |    |         |     | ] |
|       | +0    | +1            | +2         | +3 | +4    | +5     | +6    | +7 | +8      | +9  | ^ |
| D8330 | 192   | 168           | 1          | 5  | 255   | 255    | 255   | 0  | 0       | 0   |   |
| D8340 | 0     | 0             | 0          | 0  | 0     | 0      | 0     | 0  | 0       | 0   |   |
| D8350 | 0     | 0             | 0          | 0  | 0     | 0      | 0     | 0  | 0       | 0   |   |
| D8360 | 0     | 0             | 0          | 0  | 0     | 0      | 0     | 0  | 0       | 0   |   |
| D8370 | 0     | 0             | 0          | 0  | 0     | 0      | 0     | 0  | 0       | 0   | ] |
| D8380 | 0     | 0             | 0          | 0  | 0     | 0      | 0     | 0  | 0       | 0   | 1 |
| D8390 | 0     | 0             | 0          | 0  | 0     | 0      | 0     | 0  | 0       | 0   |   |
| D8400 | 0     | 0             | 0          | 0  | 0     | 0      | 0     | 0  | 0       | 0   |   |
| D8410 | 0     | 0             | 0          | 0  | 0     | 0      | 0     | 0  | 0       | 0   | ] |
| D8420 | 0     | 0             | 0          | 0  | 0     | 0      | 0     | 0  | 0       | 0   |   |
| D8430 | 0     | 0             | 0          | 0  | 0     | 0      | 0     | 0  | 0       | 0   |   |
| D8440 | 0     | 0             | 0          | 0  | 0     | 0      | 0     | 0  | 0       | 0   |   |
| D8450 | 0     | 0             | 0          | 0  | 0     | 0      | 0     | 0  | 0       | 0   |   |
| D8460 | 0     | 0             | 0          | 0  | 0     | 0      | 0     | 0  | 0       | 0   |   |
| D8470 | 33023 | 0             | 33023      | 0  | 33023 | 0      | 33023 | 0  | 33023   | 0   |   |
| D8480 | 33023 | 0             | 33023      | 0  | 33023 | 0      | 33023 | 0  | 33023   | 0   |   |
| D8490 | 33023 | 0             | 33023      | 0  | 33023 | 0      | 33023 | 0  | 33023   | 0   | v |

至此,通过 USB 端口进行的用户程序下载和 IP 地址确认完成。

# 通过以太网端口1及2监控 FC6A 型

使用 WindLDR 通过以太网监控 FC6A 型。

- **13.** 从 WindLDR 菜单栏选择"联机">"通信">"设置"。 出现"通信设置"对话框。
- 14. 选择"以太网"选项卡,然后单击"浏览"。 出现"IP 地址设置"对话框。

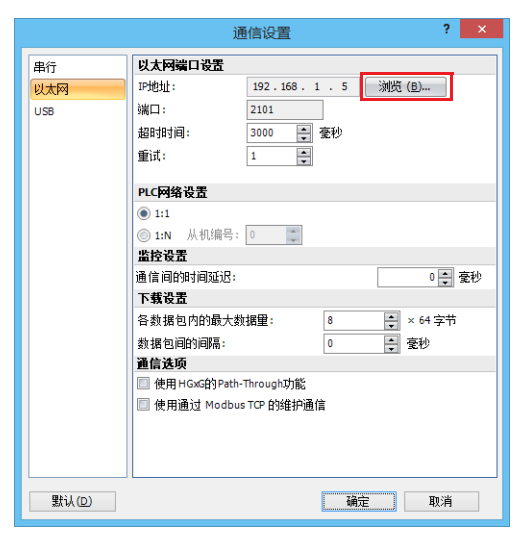

**15.**单击"新建"。 出现"输入 IP 地址"对话框。

|          |          | Ι       | P地址设置 | ? ×        |
|----------|----------|---------|-------|------------|
| IP地址     | 端口编号     | MAC地址   | 注释    | 新建(N)      |
|          |          |         |       | 编辑(E)      |
|          |          |         |       | ₩#余(□)     |
|          |          |         |       | 查找网络服务器(S) |
|          |          |         |       | 设置网络服务器(C) |
|          |          |         |       |            |
| □ 监控、下载、 | 上传时始终使用该 | IP地址(A) |       | 确定 取消      |

16. 输入在步骤 2 中输入的 IP 地址, 然后单击"确定"。

|        | 输入IP地址      | ×              |
|--------|-------------|----------------|
| IP地址:  | 192.168.1.5 | 确定             |
| 端口编号:  | 2101        | 取消             |
| MAC地址: |             | 清空( <u>C</u> ) |
| 注释:    |             |                |
|        |             |                |

**17.**从 WindLDR 菜单栏选择"联机">"监控">"监控"。 出现"IP 地址设置"对话框。 18. 选择您输入的 IP 地址, 然后单击"确定"。

|             |         |         | IP地址设置 | ? ×        |
|-------------|---------|---------|--------|------------|
| IPthti      | 端口编号    | MAC地址   | 注释     | 新建(N)      |
| 192.168.1.5 | 2101    |         |        | 编辑(E)      |
|             |         |         |        | 刪除(D)      |
|             |         |         |        | 查找网络服务器(S) |
|             |         |         |        | 设置网络服务器(C) |
|             |         |         |        |            |
|             |         |         |        |            |
| 🔲 监控、下载、上   | 传时始终使用该 | IP地址(A) |        |            |
|             |         |         |        | 确定取消       |

- **19.** 从 WindLDR 菜单栏选择"联机">"PLC">"状态"。 出现"PLC 状态"对话框。
- 20. 检查 FC6A 型模块类型和系统软件版本是否正确显示。

| 常規         阿溶 達接           系统信息         FC6A-C40X1XE           FC6A-C40X1XE         系统软件版本:           1.00.07         运行状态           运行状态:         运行中           4000127         以合体 |
|----------------------------------------------------------------------------------------------------|
| 系续信息         FC6A-C40X1XE           PLC类型:         FC6A-C40X1XE           系统软件版本:         1.00.07           运行状态:         运行中           大行作止状态:         运行中                          |
| PLC类型:         FC6A-C40X1XE           系统软件版本:         1.00.07           运行状态:         运行中           上行行口:         运行中                                                                |
| 系统软件版本:         1.00.07           运行状态         运行冲           运行/停止状态:         运行中           1.00.07         1/0 + 1/0                                                                |
| 运行状态<br>运行/停止状态: 运行中                                                                                                    |
|                                                                                                    |
|                                                                                                    |
| 扫描时间:   11111   11111   11111   11111                                                                                                    |
| 最大值: 2 毫秒                                                                                                    |
| TIM/CNT更改状态: 无更改 清空(C) 确定(Q)                                                                                                    |
| 日期: 2015/11/26 19:17:30 更改(出)                                                                                                    |
| 写保护: 不受保护                                                                                                    |
| 读保护: 不受保护                                                                                                    |
| 错误状态: 清空(L) 详细(D)                                                                                                    |
| 电池电压: 100 %                                                                                                    |
|                                                                                                    |
|                                                                                                    |
|                                                                                                    |
|                                                                                                    |
|                                                                                                    |
|                                                                                                    |

为以太网配置维护通信服务器初始设置的操作现已完成。您可以通过以太网下载和上传用户程序,以及监控和更改设备值。

# 端口2至33的维护通信

通过对 FC6A 型进行以下扩展,可与装配有 RS232C 或 RS485 端口的 PC 或可编程显示器进行连接,以监控或 更改设备值。

- 将 RS232C 通信盒或 RS485 通信盒连接到 All-in-One CPU 模块 /CAN J1939 All-in-One CPU 模块的盒插槽
- 将 RS232C 通信盒或 RS485 通信盒连接到 Plus CPU 模块上扩展的盒基本模块的盒插槽 2
- 将 RS232C 通信盒或 RS485 通信盒连接到 Plus CPU 模块上扩展的 HMI 模块的盒插槽
- 将通信模块连接到 FC6A 型

有关通信电缆的详情,请参见《FC6A型 MICROSmart 用户手册》附录"各种电缆"。

## All-in-One CPU 模块 /CAN J1939 All-in-One CPU 模块的端口 2 及 3

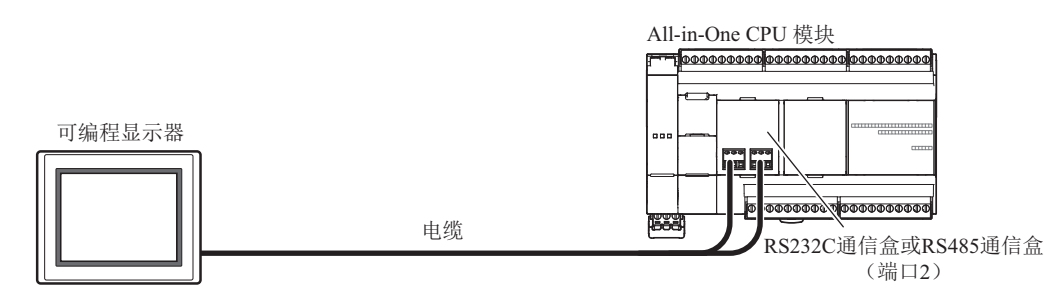

# 维护通信规格

| 项目     | 规格 / 功能                                 |
|--------|-----------------------------------------|
| 电缆     | RS232C 通信盒: 多芯屏蔽电缆<br>RS485 通信盒: 屏蔽双绞电缆 |
| 维护通信功能 | 监控/更改设备值                                |

## Plus CPU 模块的端口 2 及 3

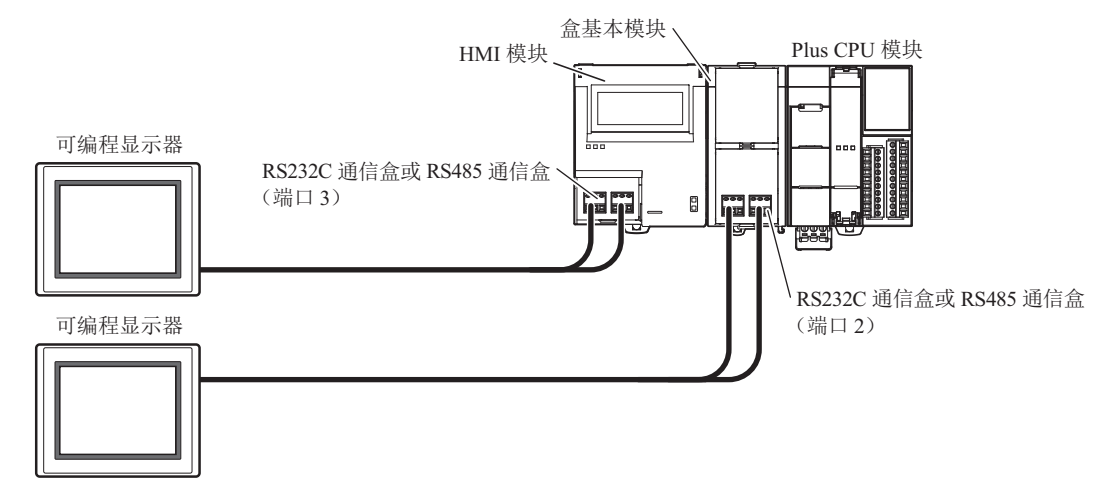

## 维护通信规格

| 项目     | 规格 / 功能                                 |
|--------|-----------------------------------------|
| 电缆     | RS232C 通信盒: 多芯屏蔽电缆<br>RS485 通信盒: 屏蔽双绞电缆 |
| 维护通信功能 | 监控 / 更改设备值                              |

# FC6A 型的端口 4 ~ 33

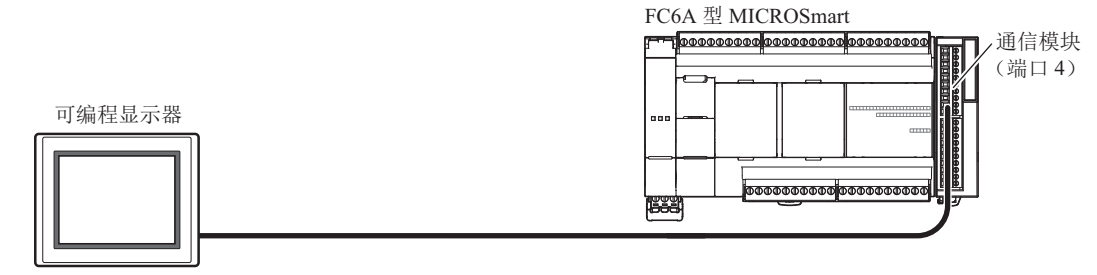

All-in-One CPU 模块及 CAN J1939 All-in-One CPU 模块最多可连接 3 台通信模块,以扩展端口 4 ~ 9。 Plus CPU 模块最多可连接 15 台通信模块,以扩展端口 4 ~ 33。有关通信模块的详情,请参见《FC6A 型 MICROSmart 用户手册》第 2 章"通信模块"。

## 维护通信规格

|        | 规格 / 功能                                 |
|--------|-----------------------------------------|
| 电缆     | RS232C 通信盒: 多芯屏蔽电缆<br>RS485 通信盒: 屏蔽双绞电缆 |
| 维护通信功能 | 监控/更改设备值                                |

## 维护通信的各功能操作的详情

请参见《FC6A型 MICROSmart 用户手册》的以下内容。

• 监控 / 更改设备值: 第4章"监控操作"

## 设置 WindLDR

进行用于实施维护通信的各项设置。

- 1. 从 WindLDR 菜单栏中,选择"设置">"功能设置">"通信端口"。 出现"功能设置"对话框。
- 单击端口 2 至 33 的"通信模式",选择"维护协议"。 出现"维护协议(端口 n)"对话框。

| 功能设置             |        |                                |    |               |       |          |    |
|------------------|--------|--------------------------------|----|---------------|-------|----------|----|
| 运行/停止 控制<br>内存备份 | in 192 | 通信端口。                          |    |               |       |          |    |
| 输入               | 通信端口   |                                |    |               |       |          |    |
| 通信端口             | 端口     | 诵信模式                           |    | 诵信设置          | 从机编号: | 接口       |    |
| 外部存储设备           | 1      | 维护协议                           | 设置 | 115200-7-偶数-1 | 0     | RS232C   |    |
| 设备设置             | 2      | 维护协议 🗸 🗸                       | 受置 | 115200-7-偶数-1 | 0     |          |    |
| 程序保护             | 3      | 维护协议<br>用户诵信                   | 设置 | 115200-7-偶数-1 | 0     |          | 11 |
| 自诊断              |        | 数据连接主机 数据连接出机                  |    |               |       |          | -  |
|                  |        | Modbus RTU 主机<br>Modbus RTU 上机 |    |               |       |          |    |
| 网络设置             |        | Ploto as intro Wight           |    |               |       |          |    |
| 网络官理             |        |                                |    |               |       |          |    |
| 进接设置             |        |                                |    |               |       |          |    |
|                  |        |                                |    |               |       |          |    |
|                  |        |                                |    |               |       |          |    |
|                  |        |                                |    |               |       |          |    |
|                  |        |                                |    |               |       |          |    |
|                  |        |                                |    |               |       |          |    |
|                  |        |                                |    |               |       |          |    |
|                  |        |                                |    |               |       |          |    |
|                  |        |                                |    |               |       |          |    |
|                  |        |                                |    |               |       |          |    |
|                  |        |                                |    |               |       |          |    |
| (D)              |        |                                |    |               |       | OK 取谐    |    |
| star W( LE)      |        |                                |    |               |       | 01x #X/H |    |

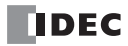

3. 根据 PC 或可编程显示器的通信格式,设置各参数。

| 维护协议 (端口2)  | ? ×      |
|-------------|----------|
| 通信速度 (bps): | 115200 - |
| 数据长度:       | 7 🔹      |
| 奇偶校验:       | 偶数 🔹     |
| 停止位:        | 1 🔹      |
| 接收超时(毫秒):   | 500      |
| 从机编号:       |          |
| ◉ 常里:       | 0        |
| ◎ 数据寄存器:    |          |
|             |          |
| 默认(D) 确定    | 取消       |

| 通信速度 | (bps) | : 115200bps       | (1200, | 2400 | 4800、 | 9600、 | 19200、 | 38400 | 57600 | 115200) |
|------|-------|-------------------|--------|------|-------|-------|--------|-------|-------|---------|
| 数据长度 |       | :7 (7或8)          |        |      |       |       |        |       |       |         |
| 奇偶校验 |       | <b>:</b> 偶数(无、    | 偶数、    | 奇数)  |       |       |        |       |       |         |
| 停止位  |       | :1 (1或2)          |        |      |       |       |        |       |       |         |
| 接收超时 | (毫秒)  | <b>:500</b> (10 至 | 2550)  |      |       |       |        |       |       |         |
| 从机编号 |       | <b>:0</b> (0至31   | )      |      |       |       |        |       |       |         |
|      |       | 从机编号可             | 由常量重   | 或数据管 | 序存器指  | 定。    |        |       |       |         |

| 类型    | 详情                                                                                                    |
|-------|----------------------------------------------------------------------------------------------------|
| 常量    | 在0至31的范围内进行设置                                                                                                    |
| 数据寄存器 | 在以下特殊数据寄存器中存储从机编号 0 至 31<br>端口 1: D8100<br>端口 2: D8102<br>端口 3: D8103<br>端口 4 至 9 <sup>*1</sup> : D8040 至 D8045<br>端口 10 至 33 <sup>*1*2</sup> : D8735 至 D8758 |

\*1 使用通信模块时 \*2 仅 Plus CPU 模块

\*不在括号中的值为默认值。

4. 单击"确定"按钮。

至此,维护通信的设置完成。

# 端口1~3(Bluetooth)的维护通信

FC6A 型可与装配有 Bluetooth 的 PC 或智能手机进行连接,以监控或更改设备值。

通过将 Bluetooth 通信盒连接到盒插槽 1、 2、(Plus CPU 模块时还需连接到盒插槽 3),即可进行 Bluetooth 通信。

# All-in-One CPU 模块 /CAN J1939 All-in-One CPU 模块的 Bluetooth

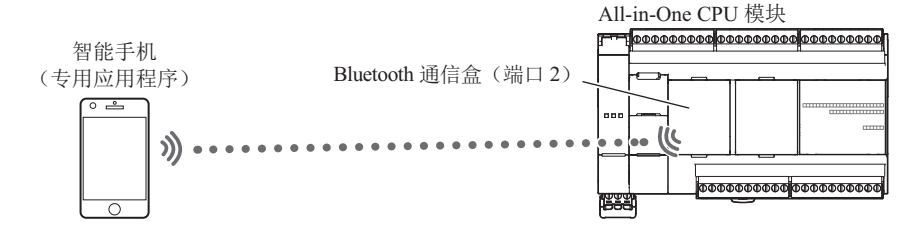

#### 维护通信规格

| 项目     | 规格 / 功能                   |
|--------|---------------------------|
| 维护通信功能 | 监控 / 更改设备值<br>下载 / 上传用户程序 |

## Plus CPU 模块的 Bluetooth

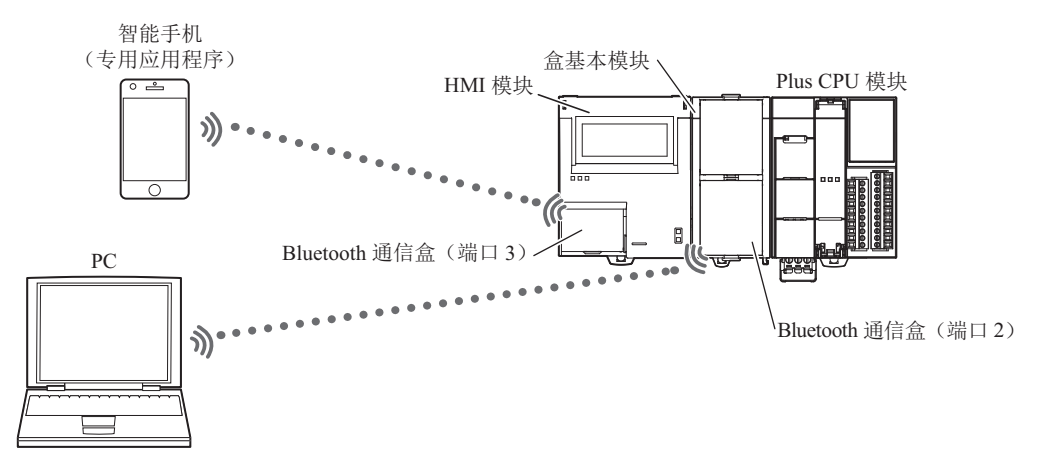

#### 维护通信规格

| 项目     | 规格 / 功能               |
|--------|-----------------------|
| 维护通信功能 | 监控/更改设备值<br>下载/上传用户程序 |

#### 注释:

- 使用 Bluetooth 通信盒的维护通信不支持以下功能。
  - 下载系统软件
  - 运行中下载
- 如果下载可更改 Bluetooth 通信盒设置的用户程序,则在下载结束时可能会导致无法进行 Bluetooth 通信而发生下载错误。

# 维护通信的各功能操作的详情

请参见《FC6A型 MICROSmart 用户手册》的以下内容。

• 监控 / 更改设备值: 第4章 "监控操作"

# 设置 WindLDR

有关详情,请参见第 9-1 页上的 "Bluetooth 通信"。

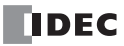

# HMI- 以太网端口的维护通信

使用连接在 CPU 模块中 HMI 模块的 HMI- 以太网端口,可与 PC 或可编程显示器等的网络设备进行维护通信。可通过连接到网络的外部设备监控或更改 FC6A 型的设备值,并下载或上传用户程序。

FC6A 型通过使用 HMI- 以太网端口,不仅可实现标配于 All-in-One CPU 模块的以太网端口 1 所拥有的连接(最多 8 个)、标配于 Plus CPU 模块的以太网端口 1 及 2 所拥有的连接(最多 16 个),还可扩展最多 8 个连接。可向通过 HMI- 以太网端口所扩展的连接(最大 8 个)分配维护通信服务器。

# HMI 模块的 HMI- 以太网端口1

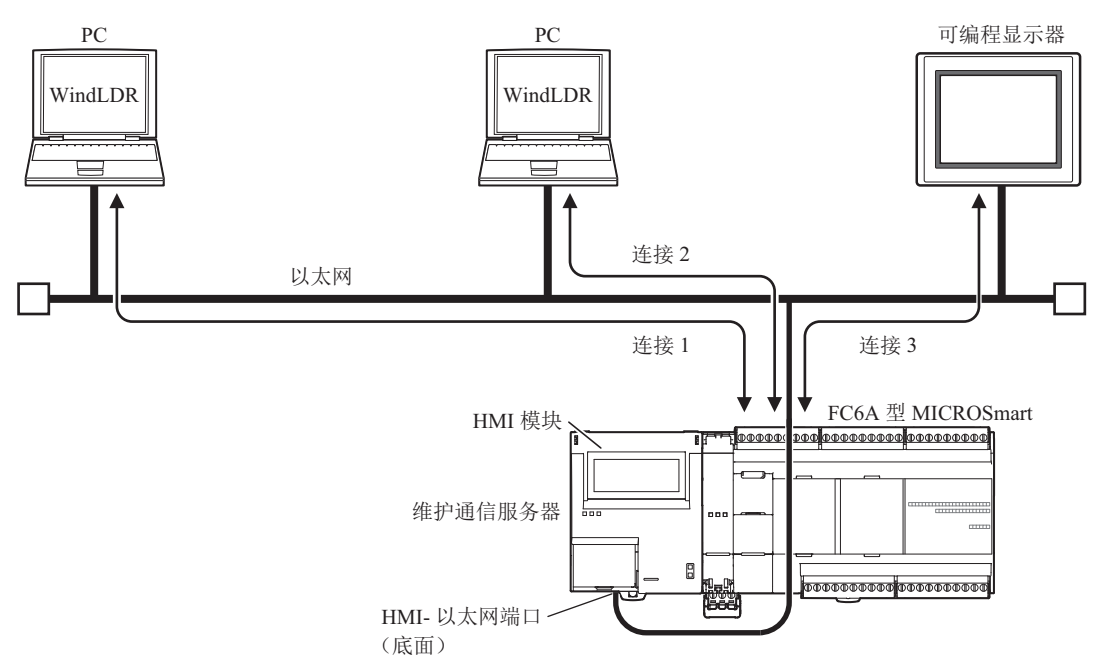

## 维护通信规格

| 项目     | 规格 / 功能                                  |  |  |  |  |  |
|--------|------------------------------------------|--|--|--|--|--|
| 电缆     | 以太网电缆 (Cat 5. STP)                       |  |  |  |  |  |
| 维护通信功能 | 监控/更改设备值<br>下载/上传用户程序<br>下载系统软件<br>运行中下载 |  |  |  |  |  |

## 维护通信的各功能操作的详情

请参见《FC6A型 MICROSmart 用户手册》的以下内容。

- 监控/更改设备值: 第4章"监控操作"
- 下载 / 上传用户程序: 第4章"下载程序"
- 下载系统软件: 附录"升级 FC6A 型系统软件"
- 运行中下载: 第5章"联机编辑"

# 设置 WindLDR

配置维护通信的设置。

- 1. 可通过模块构成编辑器进行 HMI 模块的网络设置及连接设置。 在"设置"选项卡的 "PLC" 中单击"扩展模块"。
- 2. 单击模块构成区域中插入的 HMI 模块, 然后单击"设置"按钮。 将显示 HMI 模块的设置对话框。

注释: 在项目窗口中双击 "HMI 模块",也可显示 HMI 模块的设置对话框。

|                                                                                                    | 项目名01.pjw - WINDLDR                                                                                                    | _ 🗆 🗙                                                                                                    |
|----------------------------------------------------------------------------------------------------|----------------------------------------------------------------------------------------------------|----------------------------------------------------------------------------------------------------|
| 🛄 开始 设置 联机 视图                                                                                                    |                                                                                                    | 🕜 帮助 🝷                                                                                                    |
|                                                                                                    |                                                                                                    |                                                                                                    |
| 项目窗口 <sup>4</sup> ×                                                                                                    | ■主程序 ↓ 模块设置 \                                                                                                    | 4 Þ ×                                                                                                    |
| □       项目名01.pm         □       ③       功能设置         □       ⑤       功能设置         □       ⑤       Cartridges_OH         □       □       □         □       □       □         □       □       □         □       □       □         □       □       □         □       □       □         □       □       □         □       □       □         □       □       □         □       □       □         □       □       □         □       □       □         □       □       □         □       □       □         □       □       □         □       □       □         □       □       □         □       □       □         □       □       □         □       □       □         □       □       □         □       □       □         □       □       □         □       □       □         □       □       □ | Yerify_CH       Read Module Configuration_CH         Allovable Current (5V): 150hA / 1070hA_CH       Allovable Current (24V): 0hA / 270h         Image: Configuration_CH       Image: Configuration_CH         Image: Configuration_CH       Image: Configuration_CH         Image: Configuration_CH       Image: Configur                                                                                                    | 数字 1/0 模块 《 《<br>FC6A-90081 ▲<br>FC6A-91683 ■<br>FC6A-91683 ■<br>FC6A-91683 ■<br>FC6A-91683 ■<br>FC6A-91681 ■<br>FC6A-91681 ■<br>FC6A-1681 ■<br>FC6A-1684 ■<br>FC6A-1684 ■<br>FC6A-1 |
|                                                                                                    | FCGA-FH1 (MMI module)                                                                                                    | FC6A-J4CN1<br>FC6A-T8CV1                                                                                                    |
|                                                                                                    | 255 555 555 0<br>(大学校報告) 255 555 555 0<br>(大学校報告) 255 555 555 0<br>(大学校報告) 255 555 555 0<br>(大学校報告) 255 555 555 0<br>(大学校報告) 255 555 255 0<br>(大学校報告) 255 555 255 0<br>(大学校報告) 255 555 0<br>(大学校報告) 255 555 0<br>(<br>(<br>(<br>(<br>(<br>(<br>(<br>(<br>(<br>(<br>(<br>(<br>(<br>(<br>(<br>(<br>(<br>(<br>( | PC6A-72081           HC 模块           PC6A-7208           If 探索           PC6A-7208           If 探索           PC6A-7208           PC6A-7208           If 深水口模块           PC6A-7208           If 深水口模块                                                                                                    |
| 📴 项目窗口 👔 工具箱 📑 属性                                                                                                    |                                                                                                    | FC6A-PJ2CP                                                                                                    |
| FC6A-C40X1XE -   COM1:9600,7,E,1 网络                                                                                                    | A:1:1 槓式:编辑 梯形阶:1 行:1 列:10                                                                                                    | 100% ⊖                                                                                                    |

3. 单击"网络设置"选项卡,分别对"IP设置"、"DNS设置"进行设置。

|                          | HMI模块设置                                                                                                    | × |
|--------------------------|----------------------------------------------------------------------------------------------------|---|
| LCD设置<br>网络设置            | 设置网络设置。                                                                                                    |   |
| 电子邮件设置<br>连接设置<br>Web服务器 | P 设置           自动获取 P 地址(DHCP)           使用特殊数据寄存器设置 P 地址           使用以下 P 地址:           P地址:           P地址:           255.255.0           默认网关: |   |
|                          | DMS 设置         自动获取 DNS 服务器 (DHCP)         使用特殊数据寄存器设置 DNS 服务器地址:         菌选 DNS 服务器:         0 · 0 · 0 · 0         备用 DNS 服务器:                  |   |
|                          |                                                                                                    |   |
| 默认(D)                    | OK 取消                                                                                                    |   |

- 4. 单击"连接设置"。
- 5. 单击要使用连接编号的"通信模式",选择通信模式。

|               |    | HMI Module Se  | ettings_CH |    | 3  | ×  |  |  |  |  |
|---------------|----|----------------|------------|----|----|----|--|--|--|--|
| LOD设置<br>网络设置 |    |                |            |    |    |    |  |  |  |  |
| 电子邮件设置        | 连接 | 连接             |            |    |    |    |  |  |  |  |
| 连接设置          | 编号 | 诵信模式           |            |    |    |    |  |  |  |  |
| Web服务器        | 1  | 维护通信服务器        | TCP        | 设置 |    |    |  |  |  |  |
|               | 2  | 维护通信服务器        | TCP        | 设置 |    |    |  |  |  |  |
|               | 3  | 维护通信服务器        | TCP        | 设置 |    |    |  |  |  |  |
|               | 4  | *使用<br>维护通信服务器 | TCP        | 设置 |    |    |  |  |  |  |
|               | 5  | 维护通信服务器        | TCP        | 设置 |    |    |  |  |  |  |
|               | 6  | 维护通信服务器        | TCP        | 设置 |    |    |  |  |  |  |
|               | 7  | 维护通信服务器        | TCP        | 设置 |    |    |  |  |  |  |
|               | 8  | 维护通信服务器        | TCP        | 设置 |    |    |  |  |  |  |
|               |    |                |            |    | 1  |    |  |  |  |  |
|               |    |                |            |    |    |    |  |  |  |  |
|               |    |                |            |    |    |    |  |  |  |  |
|               |    |                |            |    |    |    |  |  |  |  |
|               |    |                |            |    |    |    |  |  |  |  |
|               |    |                |            |    |    |    |  |  |  |  |
|               |    |                |            |    |    |    |  |  |  |  |
| 默认(⊉)         |    |                |            |    | ОК | 取消 |  |  |  |  |

6. 设置参数以匹配 PC 或可编程显示器的通信设置。

| 维护通信服务器                                                                       | ? ×     |
|-------------------------------------------------------------------------------|---------|
| 本地主机端口号:                                                                      | 2101    |
| 接收超时 (变秒):                                                                    | 2000    |
| 🔲 允许卫地址访问:                                                                    | 0.0.0.0 |
| <ul> <li>□ 启用通过 Modbus RTU(端口 1)的直通</li> <li>□ 默认(D)</li> <li>→ 确定</li> </ul> | 取消      |
|                                                                               |         |

本地主机端口号: 接收超时 (毫秒): 允许 IP 地址访问: 2101 (FC6A 型用于维护通信服务器的端口号)

少): 2000 (100 到 25500ms)

禁用 (启用该选项可只允许具有输入的 IP 地址的设备进行访问。)

注释: 可同时连接至 FC6A 型的客户端数为每个连接一个客户端。如果连接 1 到连接 8 都设置为维护通信服务器,那么八个客户端可同时连接至 FC6A 型。

7. 单击"确定"。

完成维护通信设置。

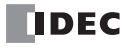

用户通信指令 **5:** 

## 简介

本章对将设置数据转换为符合 FC6A 型所连接外部设备的数据类型后进行收发的用户通信进行介绍。 执行用户通信时,应使用用户通信指令。 用户通信指令因使用的通信接口所使用的用户通信指令而异。

· 以串行通信(RS232C或RS485)的方式与使用端口1至33的外部设备进行用户通信时以串行通信(Bluetooth)的方式与使用端口1至3的外部设备进行用户通信时第5-2页上的"TXD(发送)"
第5-10页上的"RXD(接收)"
• 以以太网通信的方式与使用以太网端口1及2的外部设备进行用户通信时第5-23页上的"ETXD(以太网用户通信发送)"

第5-23页上的"ERXD(以太网用户通信接收)"

## 用户通信中使用的通信端口

支持的机型和通信端口如下所示。

| 通信端口       | All      | -in-One CPU 枚 | 莫块       | CAN J1939<br>All-in-One | Plus CPU 模块   |                     |  |
|------------|----------|---------------|----------|-------------------------|---------------|---------------------|--|
|            | 16-I/O 型 | 24-I/O 型      | 40-I/O 型 | CPU 模块                  | Plus 16-I/O 型 | Plus 32-I/O 型       |  |
| 端口1        | 是        | 是             | 是        | —                       | 是*2           | 是*2                 |  |
| 端口 2       | 是*1      | 是*1           | 是*1      | 是*1                     | 是*2           | 是*2                 |  |
| 端口 3       | —        | _             | 是*1      | 是*1                     | 是*3           | 是*3                 |  |
| 端口4至33     |          | 是(端           | 口4至9)*4  |                         | 是(端口          | 4至33) <sup>*5</sup> |  |
| 以太网端口1     | 是        | 是             | 是        | 是                       | 是             | 是                   |  |
| 以太网端口2     | —        | _             | —        | —                       | 是             | 是                   |  |
| HMI- 以太网端口 | _        | _             | _        |                         |               | _                   |  |

\*1 连接了通信盒时

\*2 连接盒基本模块、连接了通信盒时

\*3 连接 HMI 模块、连接了通信盒时

\*4 All-in-One CPU 模块及 CAN J1939 All-in-One CPU 模块中最多可连接 3 台通信模块,以扩展端口 4 ~ 9。

\*5 Plus CPU 模块中最多可连接 15 台通信模块,以扩展端口 4 ~ 33。

## 设置用户通信

各通信端口支持的用户通信的设置如下所示。

- 使用端口1至33,与外部设备进行串行通信(RS232C/RS485)
- 使用端口1至3,与外部设备进行串行通信(Bluetooth) 第5-24页上的"通过串行通信进行的用户通信"
- 与通过以太网端口1及2连接的外部设备的以太网通信
   第5-40页上的"通过以太网通信进行的用户通信"

# TXD (发送)

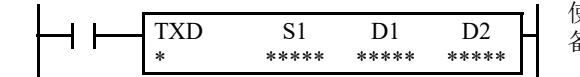

使用端口1至33,将发送数据转为已设置的数据类型,并发送到外部设备。送至配备RS232C/RS485端口的远程终端。

#### 有效设备

| 设备        | 功能      | IQMRTCDP 常量 重 | 重复 |
|-----------|---------|---------------|----|
| S1 (源1)   | 发送数据    | X X           |    |
| D1 (目标 1) | 发送完成输出  | $- X X^{*1}$  |    |
| D2 (目标 2) | 发送状态寄存器 | $ X^{*2}$     |    |

关于有效设备地址范围,请参见第 2-1 页上的"设备地址"。

\*1 不能将特殊内部继电器指定为 D1。

\*2 无法使用特殊数据寄存器。

由设备 S1 指定的数据最多发送 1,536 字节。

发送完成后,将打开由设备 D1 指定的输出或内部继电器。

目标 2 占据两个 D2 指定的设备开始的连续数据寄存器。发送状态数据寄存器存储发送状态和错误代码。下一个数据寄存器 存储已发送数据的字节计数。不能将同一数据寄存器用作 TXD1 ~ TXD33 指令的发送状态寄存器及 RXD1 ~ RXD33 指令 的接收状态寄存器。

#### 注释:

- 有关串行通信的用户通信的详情,请参见第 5-24 页上的"通过串行通信进行的用户通信"。
- 有关 Bluetooth 通信的用户通信的详情,请参见第 5-39 页上的"通过串行通信 (Bluetooth)进行的用户通信"。

#### 编程 TXD 指令的注意事项

- FC6A 型有五个格式设置区域,用于执行 TXD1 ~ TXD33 指令,所以可以同时执行各五个 TXD1 ~ TXD33 指令。如果同时打开五个以上 TXD 指令输入,设备 D2 指定的发送状态数据寄存器中将出现错误代码,表示无法执行过多的 TXD 指令。
- 如果在执行1个TXD指令时打开另一个TXD指令输入,则在前一个TXD指令执行完毕后,其后的TXD指令要执行2次扫描。
- 由于 TXD 指令是在已打开输入时在每次扫描中执行的,所以,应当使用来自 SOTU 或 SOTD 指令的脉冲输入。
- TXD 指令及 RXD 指令中存储发送 / 接收运行状态和发送 / 接收数据字节数的数据寄存器无法重复。
- TXD 指令不能在中断程序中使用。如果在中断程序中使用,将会导致用户程序执行错误,将存储错误代码 18 在用户程序 执行错误代码 (D8006)中。有关用户程序执行错误的详情,请参见《梯形图编程手册》第3章中的"用户程序执行错误"。

# WindLDR 中的用户通信发送指令对话框

|                                                             | TXD                     | )(传送)                 |    | ? ×  |
|-------------------------------------------------------------|-------------------------|-----------------------|----|------|
| 类型<br>● TXD<br>◎ RXD<br>◎ ETXD<br>◎ ETXD<br>◎ ERXD<br>端口编号: | 51<br>插入(1) 删除(D) 编辑(E) | 标记名称:<br>设备地址:<br>注释: |    |      |
|                                                             |                         |                       | 确5 | と 取消 |

# 发送指令对话框中的选项和设备

| 米刑         | TXD    | 发送指令                                              |
|------------|--------|---------------------------------------------------|
| 突望         | RXD    | 接收指令                                              |
| 端口编号       | 端口1~33 | 从端口1 (TXD1)~33 (TXD33)发送用户通信                      |
| <b>S</b> 1 | 源1     | 在此区域中输入要发送的数据<br>发送数据可以是常量值 (字符或十六进制)、数据寄存器或 BCC。 |
| D1         | 目标1    | 发送完成输出可以是输出或内部继电器。                                |
| D2         | 目标 2   | 发送状态寄存器可以是数据寄存器。<br>下一个数据寄存器存储已发送数据的字节计数。         |

# 发送数据

源设备 S1 使用常量值或数据寄存器指定发送数据。还可以自动计算 BCC 代码并将其添加到发送数据。1个 TXD 指令最多可以发送 1,500 字节的数据。

#### S1 (源1)

| 发送数据         | 转换类型                                           | 发送位数(字节)                               | 重复          | BCC 计算                                                                    | 当前地址 |
|--------------|------------------------------------------------|----------------------------------------|-------------|---------------------------------------------------------------------------|------|
| 常量<br>(字符)   | 不转换                                            | 1                                      |             |                                                                           |      |
| 常量<br>(十六进制) |                                                | 1                                      |             |                                                                           |      |
| 数据<br>寄存器    | A: 二进制数→ ASCII 码<br>B:BCD 码→ ASCII 码<br>-: 不转换 | $1 \sim 4$<br>$1 \sim 5$<br>$1 \sim 2$ | $1 \sim 99$ | _                                                                         | _    |
| BCC          | A: 二进制数→ ASCII 码<br>-: 不转换                     | 1~2                                    |             | X : XOR<br>A : ADD<br>C : Add-2comp<br>M : Modbus ASCII<br>M : Modbus RTU | 1~15 |

注释: WindLDR 梯形图上 TXD 指令的 S1 将显示发送数据的字节总数。

#### 指定常量作为 S1

将常量值指定为源设备 S1 时,发送 1 个字节的数据无需转换。有效发送数据值取决于在"通信参数"对话框中选择的数据位数。可以通过"设置">"通信端口",然后选择端口 1~33 列表框中的"用户协议",再单击"设置"按钮设置这些数据位。当默认选择 7 个数据位时,将发送 00h ~ 7Fh。当选择 8 个数据位时,将发送 00h ~ FFh。在源数据中输入字符或十六进制符号作为常量值。

## 常量(字符)

计算机键盘上的所有可用字符都可以输入。1个字符记做1个字节。

#### 常量 (十六进制)

使用此选项可输入任一 ASCII 字符的十六进制代码。还可以使用此选项输入 ASCII 控制代码 NUL (00h) ~ US (1Fh)。

字符 123

#### 示例:

以下示例显示两种输入 3 字节 ASCII 数据 "1" (31h)、 "2" (32h)、 "3" (33h)的方法。

(1) 常量 (字符)

| 数据类型选择 ×                                           |
|----------------------------------------------------|
| 类型:<br>● 常里(字符)<br>◎ 常里(十六进制)<br>◎ 安里(DR)<br>◎ BCC |

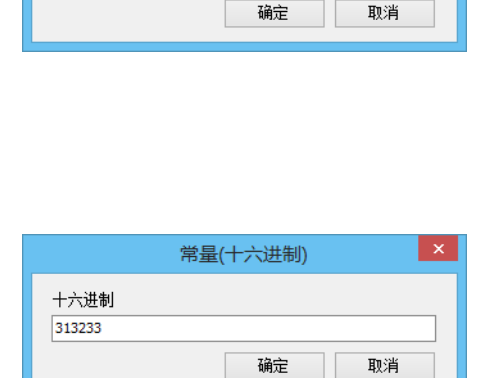

常量(字符)

(2) 常量 (十六进制)

| 数据类型选择                                              | ž ×      |
|-----------------------------------------------------|----------|
| 类型:<br>◎ 常里(字符)<br>● 常聖(十六进制))<br>◎ 变型(DR)<br>◎ BCC | 确定<br>取消 |

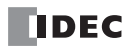

#### 指定数据寄存器作为 S1

当数据寄存器被指定为源设备 S1 时,必须还要指定转换类型和发送位数。转换存储在指定数据寄存器中的数据,发送结果数据的指定数量的数字。可用转换类型包括:二进制数→ ASCII 码、 BCD 码→ ASCII 码和不转换。

指定重复时,将发送以指定的数据寄存器开始并与重复次数一样多的数据寄存器数据。最多重复99次。

#### 转换类型

根据如下所述的指定转换类型转换发送数据:

**示例:** D10 存储 000Ch (12)

(1) 二进制数→ ASCII 码转换

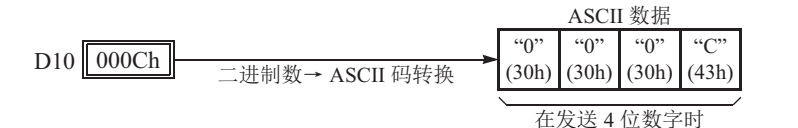

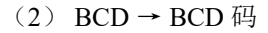

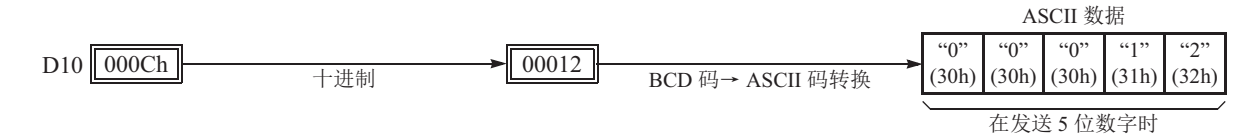

## (3) 不转换

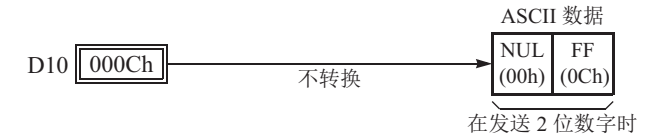

## 发送位数 (字节)

转换后,将提取出指定位数的发送数据。所需位数取决于所选转换类型。 **示例:** D10 存储 010Ch (268)

(1) 二进制数→ ASCII 码转换,发送位数=2

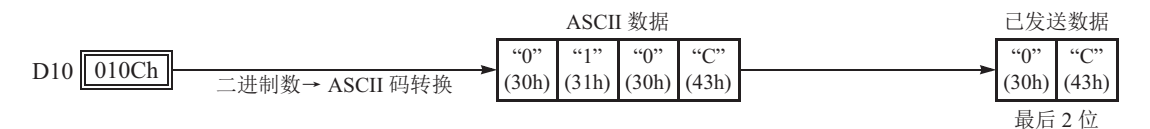

(2) BCD 码→ ASCII 码转换,发送位数=3

|                                       | ASCII 数据     |              |              |              | 己            | 发送数              | 据            |              |
|---------------------------------------|--------------|--------------|--------------|--------------|--------------|------------------|--------------|--------------|
| D10 010Ch +进制 00268 BCD 码→ ASCII 码 转换 | "0"<br>(30h) | "0"<br>(30h) | "2"<br>(32h) | "6"<br>(36h) | "8"<br>(38h) | <br>"2"<br>(32h) | "6"<br>(36h) | "8"<br>(38h) |

(3) 不转换,发送位数=1

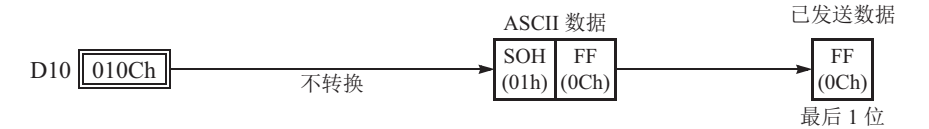

## 重复次数

当数据寄存器指定为重复时,将使用与重复次数同样多的连续数据寄存器发送相同转换类型和发送位数的数据。 **示例:** 

| D10 | 000Ch | 数据寄存器编号: | D10            |
|-----|-------|----------|----------------|
| D11 | 0022h | 发送位数:    |                |
| D12 | 0038h | 转换尖空:    | BCD 妈→ ASCII 妈 |

以 D10 开始的数据寄存器数据将进行 BCD 码→ ASCII 码转换,并按照指定重复次数发送。

(1) 重复次数=2

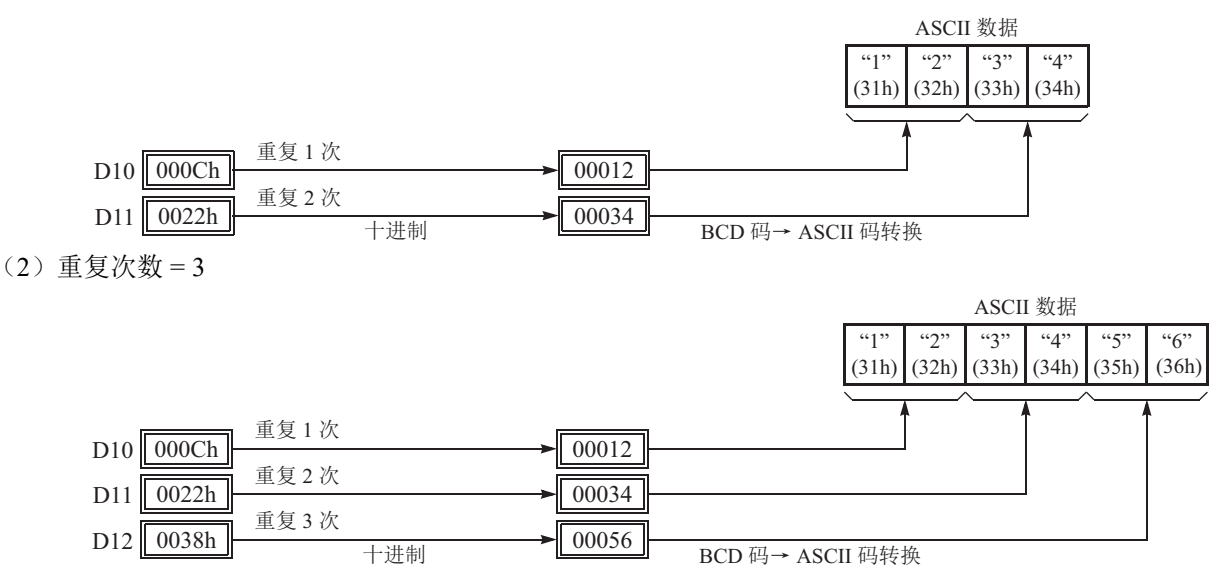

# BCC(块校验字符)

可以将块校验字符添加至发送数据。可以从第1个字节~第15个字节中选择 BCC 计算的起始位置。 BCC 可以 是1或2位数。

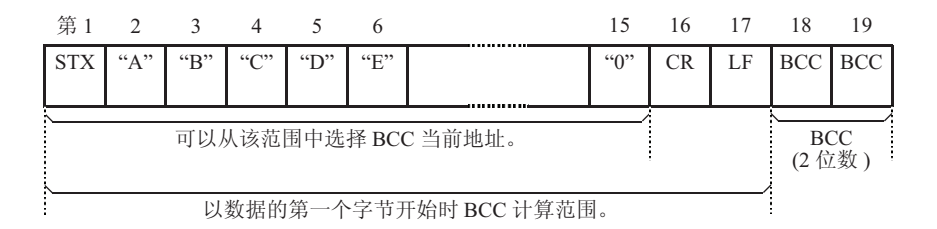

#### BCC 当前地址

BCC 当前地址可从第1位~第15字节中选择,为从指定位置开始到BCC 发送数据之前的位的范围计算BCC。 **示例:**发送数据包含17个字节外加2位BCC 数字。

(1) 当前地址=1

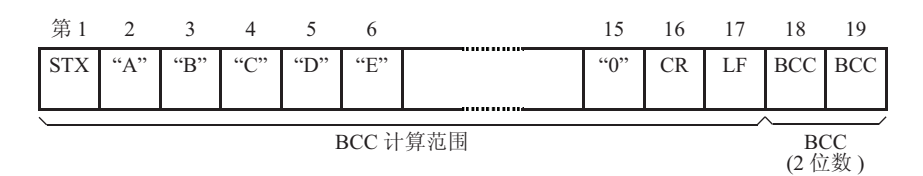

(2) 当前地址=2

| 第1  | 2        | 3   | 4   | 5   | 6   |  | 15         | 16        | 17 | 18       | 19  |
|-----|----------|-----|-----|-----|-----|--|------------|-----------|----|----------|-----|
| STX | "A"      | "В" | "C" | "D" | "Е" |  | "0"        | CR        | LF | BCC      | BCC |
|     |          |     |     |     |     |  |            |           |    | <u> </u> |     |
|     | BCC 计算范围 |     |     |     |     |  | BC<br>(2 位 | CC<br>Z数) |    |          |     |

## BCC 计算公式

可以从 XOR (异或)、 ADD (加)、 ADD-2comp、 Modbus ASCII 或 Modbus RTU 运算中选择 BCC 计算公式。 **示例:** 发送数据的转换结果包括 41h、 42h、 43h 和 44h。

| ASCII 数据 |       |       |       |  |  |  |  |
|----------|-------|-------|-------|--|--|--|--|
| "A"      | "В"   | "С"   | "D"   |  |  |  |  |
| (41h)    | (42h) | (43h) | (44h) |  |  |  |  |

- (1) BCC 计算公式 = XOR 计算结果 = 41h ⊕ 42h ⊕ 43h ⊕ 44h = 04h
- (2) BCC 计算公式 = ADD
   计算结果 = 41h + 42h + 43h + 44h = 10Ah → 0Ah (只有最后1或2位数可用作 BCC。)
- (3) BCC 计算公式 = ADD-2comp 计算结果 = FEh, F6h (2位数没有转换)
- (4) BCC 计算公式 = Modbus ASCII 计算结果 = 88 (ASCII)
- (5) BCC 计算公式 = Modbus RTU 计算结果 = 85h 0Fh (二进制)

## 转换类型

BCC 计算结果根据如下所述的指定转换类型进行转换或不转换:

示例: BCC 计算结果为 0041h。

(1) 二进制数→ ASCII 码转换

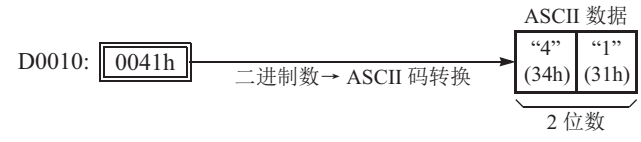

(2) 不转换

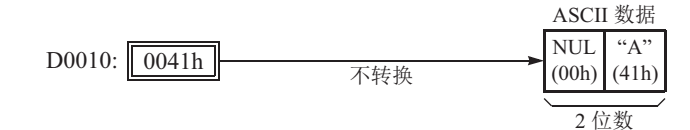

BCC 位数(字节)

可以从1或2中选择 BCC 代码的数字位数 (字节)。

#### 示例:

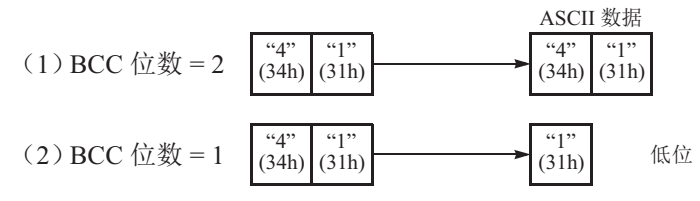

## D1 (目标1)

将内部继电器或输出设置为发送完成输出。 TXD 指令的启动输入打开,且在结束发送预处理→发送处理的一系列处理时,发送完成输出打开。

## D2 (目标 2)

设置存储发送运行状态及发送字节数的数据寄存器。 发送运行状态存储到 D2+0,发送字节数存储到 D2+1 中。

## D2+0 (发送状态寄存器)

| 发送<br>状态代码 | 状态     | 说明                                |
|------------|--------|-----------------------------------|
| 16         | 准备发送   | 从打开 TXD 指令的起始输入至将发送数据存储在内部发送缓冲区内。 |
| 32         | 正在发送数据 | 从通过 END 处理启用数据发送至完成全部数据发送         |
| 48         | 数据发送完成 | 从完成全部数据发送至完成 TXD 指令的 END 处理       |
| 64         | 发送指令完成 | 全部发送操作已完成,可以执行下一个发送               |

如果出现与上述不同的发送状态代码,则可能出现发送指令错误。有关详情,请参见第 5-52 页上的"用户通信错误"。

**注释:** 在 WindLDR 上, Modbus ASCII 默 认为二进制数→ ASCII 码转换。

**注释:** 在 WindLDR 上, Modbus RTU 默认 为不转换。

**注释:** 在 WindLDR 上, Modbus ASCII 和 Modbus RTU 默认为 2 位数字。

## D2+1 (发送字节数)

D2 中设置的数据寄存器的下一数据寄存器 (D2+1)中将存储发送字节数。发送字节数中还包含 BCC 数据。 为发送状态指定的设备的数据寄存器用于存储 TXD 指令发送的数据的字节计数。当发送数据中有 BCC 时,发送数据字节计数中还包括 BCC 的字节计数。

示例:数据寄存器 D100 已指定为发送状态的设备。

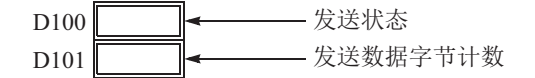

# RXD (接收)

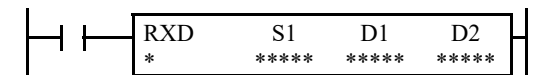

当输入打开时,将根据 S1 指定的接收格式,转换通过端口 1 ~ 33 从 RS232C/RS485 远程终端接收的数据并将其存储至数据寄存器中。

## 有效设备

| 设备        | 功能     | IQMRTCDP 常量 重 | 复 |
|-----------|--------|---------------|---|
| S1 (源1)   | 接收格式   | X X           | _ |
| D1 (目标 1) | 接收完成输出 | $- X X^{*1}$  | _ |
| D2 (目标 2) | 接收状态   | $ X^{*2}$     | _ |

关于有效设备地址范围,请参见第 2-1 页上的"设备地址"。

\*1 不能将特殊内部继电器指定为 D1。

\*2 无法使用特殊数据寄存器。

由设备 S1 指定的接收格式最多为 1,536 字节。

数据接收完成后,将打开由设备 D1 指定的输出或内部继电器。

目标 2 占据两个 D2 指定的设备开始的连续数据寄存器。接收状态数据寄存器存储数据接收状态和错误代码。下一个数据寄存器存储已接收数据的字节计数。不能将同一数据寄存器用作 TXD1 ~ TXD33 指令的发送状态寄存器及 RXD1 ~ RXD33 指令的接收状态寄存器。

#### 注释:

- 有关串行通信的用户通信的详情,请参见第 5-24 页上的"通过串行通信进行的用户通信"。
- 有关 Bluetooth 通信的用户通信的详情,请参见第 5-39 页上的"通过串行通信 (Bluetooth)进行的用户通信"。

#### 编写 RXD 指令的注意事项

- FC6A 型最多可执行各五个 RXD1 ~ RXD33 指令,这些指令同时具有 1 个起始分隔符。如果没有在 RXD1 ~ RXD33 指 令中编入起始分隔符, FC6A 型一次只能执行 1 个 RXD1 ~ RXD33 指令。如果在执行 1 个没有起始分隔符的 RXD1 ~ RXD33 指令时打开另一个 RXD1 ~ RXD33 指令的起始输入,将出现用户通信错误。
- 因为在输入打开时,每次扫描都要执行 RXD 指令,所以应该使用 SOTU 或 SOTD 指令中的脉冲输入。
- 一旦打开 RXD 指令输入时,即使已关闭输入,仍会启动 RXD 并准备好接收输入通信。当 RXD 完成数据接收时,如 果关闭输入至 RXD,则 RXD 将停用。或者,如果输入已打开,则 RXD 会准备好接收另一个通信。有特殊内部继电器 可以停用所有正在等待输入通信的 RXD 指令。有关用户通信接收指令取消标志,请参见第 5-22 页上的"用户通信接 收指令取消标志"。
- RXD 指令不能在中断程序中使用。如果在中断程序中使用,将会导致用户程序执行错误,将存储错误代码 18 在用户 程序执行错误代码 (D8006) 中。有关用户程序执行错误的详情,请参见《梯形图编程手册》第3章中的"用户程序执 行错误"。

#### WindLDR 中的用户通信接收指令对话框

| RXD (接收)                                              |                         |                       |    |    |  |
|-------------------------------------------------------|-------------------------|-----------------------|----|----|--|
| 类型<br>○ TAD<br>● RAD<br>○ ETAD<br>○ ERAD<br>端口编号:<br> | S1<br>插入(1) 删除(D) 编辑(E) | 标记名称:<br>设备地址:<br>注释: |    | 2  |  |
|                                                       |                         |                       | 确定 | 取消 |  |

#### 接收指令对话框中的选项和设备

|      | TXD    | 发送指公                                                     |
|------|--------|----------------------------------------------------------|
| 类型   |        | 交达指 ?                                                    |
|      | кар    | 按收指令                                                     |
| 端口编号 | 端口1~33 | 接收至端口1 (RXD1) ~ 33 (RXD33)的用户通信                          |
| S1   | 源1     | 在此区域中输入接收格式。<br>接收格式可以包括起始分隔符、存储输入数据的数据寄存器、结束分隔符、BCC和跳过。 |
| D1   | 目标1    | 接收完成输出可以是输出继电器或内部继电器。                                    |
| D2   | 目标 2   | 接收状态寄存器可以是数据寄存器。<br>下一个数据寄存器存储已接收数据的字节计数。                |

## 接收格式

由源设备 S1 指定的接收格式将指定存储接收数据的数据寄存器,存储数据的数据位数,数据转换类型和重复次数。接收格式中包括起始分隔符和结束分隔符以区别有效输入通信。当需要已接收数据中的某些字符时,可以使用"跳过"来忽略指定数量的字符。还可以将 BCC 代码附加至接收格式以确认接收数据。1 个 RXD 指令最多可以接收 1,500 字节的数据。

## S1(源1)

| 接收格式              | 接收位数<br>(字节)                           | 转换类型                                           | 重复   | BCC 计算                                                                  | 计算起始<br>位置 | 跳过<br>字节    | 分隔符          |
|-------------------|----------------------------------------|------------------------------------------------|------|-------------------------------------------------------------------------|------------|-------------|--------------|
| 数据寄存 <del>器</del> | $1 \sim 4$<br>$1 \sim 5$<br>$1 \sim 2$ | A: ASCII 码→二进制数<br>B: ASCII 码→ BCD 码<br>-: 不转换 | 1~99 | _                                                                       | _          |             | Hex<br>ASCII |
| 起始分隔符             | —                                      | 不转换                                            | —    | —                                                                       | —          | —           |              |
| 结束分隔符             | —                                      | 不转换                                            |      |                                                                         | _          | —           |              |
| 常量                |                                        | 不转换                                            |      |                                                                         | _          | _           |              |
| BCC               | 1~2                                    | A: 二进制数→ ASCII 码<br>-: 不转换                     |      | X: XOR<br>A: ADD<br>C: Add-2comp<br>M: Modbus<br>ASCII<br>M: Modbus RTU | 1~15       |             |              |
| 跳过                | —                                      | —                                              |      |                                                                         | —          | $1 \sim 99$ |              |

注释: WindLDR 梯形图上 RXD 指令的 S1 将显示接收格式的字节总数。

#### 指定数据寄存器作为 S1

当指定数据寄存器为源设备 S1 时,还必须指定接收位数和转换类型。按指定接收位数将接收数据分为块,再以 指定转换类型进行转换,然后存储至指定数据寄存器。可用转换类型包括 ASCII 码→二进制数、 ASCII 码→ BCD 码和不转换。

指定重复时,已接收数据被分割、转换并存储至与重复次数相同数量的数据寄存器中(以指定数据寄存器开始)。最多重复 99 次。

当指定数据寄存器为源设备 S1 时,在数据寄存器指定的结束接收通信中可以包含分隔符。

| 数据类型选择                                                             | z ×             |
|--------------------------------------------------------------------|-----------------|
| 类型:<br>◎ 常里(字符)<br>◎ 常里(十六进制)<br>● <u>安</u> 里(DR)<br>◎ BCC<br>◎ 跳过 | <b>确定</b><br>取消 |

|                          | 变量(数据寄存器) ×                                                                              |       |
|--------------------------|------------------------------------------------------------------------------------------|-------|
| DR编号<br>D0000 …<br>D0000 | <ul> <li>转换类型:</li> <li>● ASCII码 → 二进制数</li> <li>○ ASCII码 → BCD码</li> <li>○ 无</li> </ul> |       |
|                          | 位数 REP<br>1 01 FF ← 0 ASCII<br>6 HEX ○ ASCII<br>FF ← 01<br>6 HEX ○ ASCII                 | — 分隔符 |

## 接收位数

在按如下所述进行转换之前,要按指定接收位数分割已接收数据。

**示例:** 6 字节已接收数据被分成不同的接收位数。(还要指定重复。) (1) 接收位数 = 2 (2) 接收位数 = 3

| "1"         | "2"   | "3"   | "4"   | "5"   | "6"   |
|-------------|-------|-------|-------|-------|-------|
| (31h)       | (32h) | (33h) | (34h) | (35h) | (36h) |
| <u>2</u> 位数 |       | 2 位数  |       | 2 位数  |       |
| 第1块         |       | 第 2 块 |       | 第 3 块 |       |

| "1" "2"     | "3"   | "4"   | "5"   | "6"   |
|-------------|-------|-------|-------|-------|
| (31h) (32h) | (33h) | (34h) | (35h) | (36h) |
| 3 位数        | 3位数   |       |       |       |

#### 转换类型

然后根据如下所述的指定转换类型转换指定接收位数的数据块:

示例: 接收数据被分为2位数字块。

(1) ASCII 码→二进制数转换

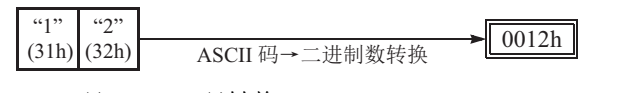

(2) ASCII 码→ BCD 码转换

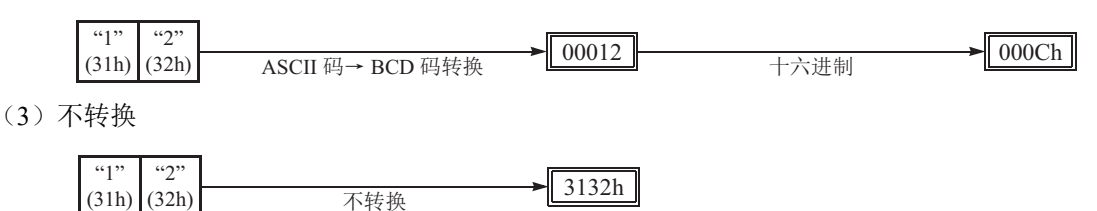

#### 重复次数

当数据寄存器指定为重复时,将按指定方式分割和转换接收数据,并且将转换的数据存储至与重复次数相同的连续数据寄存 器中。

**示例:** 6 字节接收数据被分为 2 位数字块,并进行 ASCII 码→二进制数,然后存储至以 D20 开始的数据寄存器中。

(1) 重复次数=2

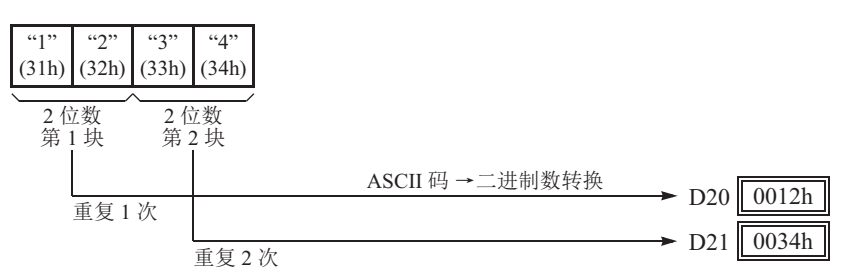

(2) 重复次数=3

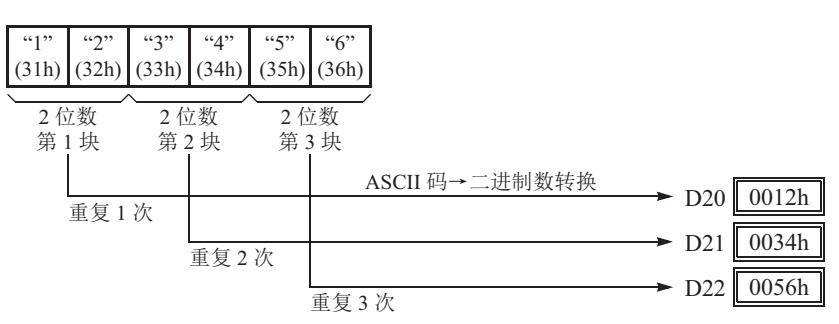

## 分隔符

在数据寄存器接收格式中的分隔符可以被指定。使用分隔符,可以接收输入数据的变量长度,并将其存储到数据寄存器。

| 分隔符  | 如何将输入数据被存储到数据寄存器                               |  |  |  |  |
|------|------------------------------------------------|--|--|--|--|
| 指定   | 输入数据将存储到数据寄存器直至处理完所有数据的接收位数、转换类型和重复或接收到指定的分隔符。 |  |  |  |  |
| 无分隔符 | 输入数据将存储到数据寄存器直至处理完所有数据的接收位数、转换类型和重复。           |  |  |  |  |

注释:数据寄存器的分隔符仅限使用于 RXD 指令的接收格式。

#### 指定常量作为起始分隔符

可以在 RXD 指令的接收格式的第1个字节处编入起始分隔符;尽管也可以执行没有起始分隔符的 RXD 指令,但是 FC6A 型将识别出有效通信的开始部分。

当在源设备 S1 的第1个字节处指定常量值时,将从作为起始分隔符的单字节数据处开始处理接收数据。

最多同时执行五个带不同起始分隔符的 RXD1 ~ RXD3 指令。当输入数据的第1个字节与 RXD 指令的起始分 隔符匹配时,将根据 RXD 指令中指定的接收格式处理和存储接收数据。如果输入数据的第1个字节与已执行的 任一 RXD 指令的起始分隔符都不匹配,FC6A 型将丢弃输入数据并等待下一个通信。

在执行没有起始分隔符的 RXD 指令时,将根据接收格式连续处理输入数据。一次只能执行 1 个没有起始分隔符 的 RXD1 或 RXD3 指令。如果同时开始输入两个或多个没有起始分隔符的 RXD 指令,将执行地址最小的指令,并打开相应的完成输出。

#### 示例:

(1) 当执行没有起始分隔符的 RXD 指令时

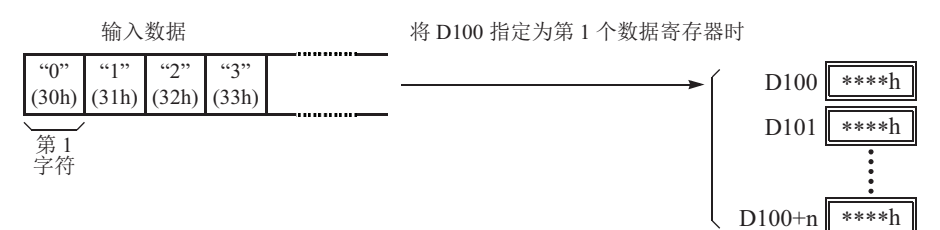

根据接收格式分割、转换和存储输入数据至数据寄存器。

(2) 当执行带有起始分隔符 STX (02h) 和 ENQ (05h) 的 RXD 指令时

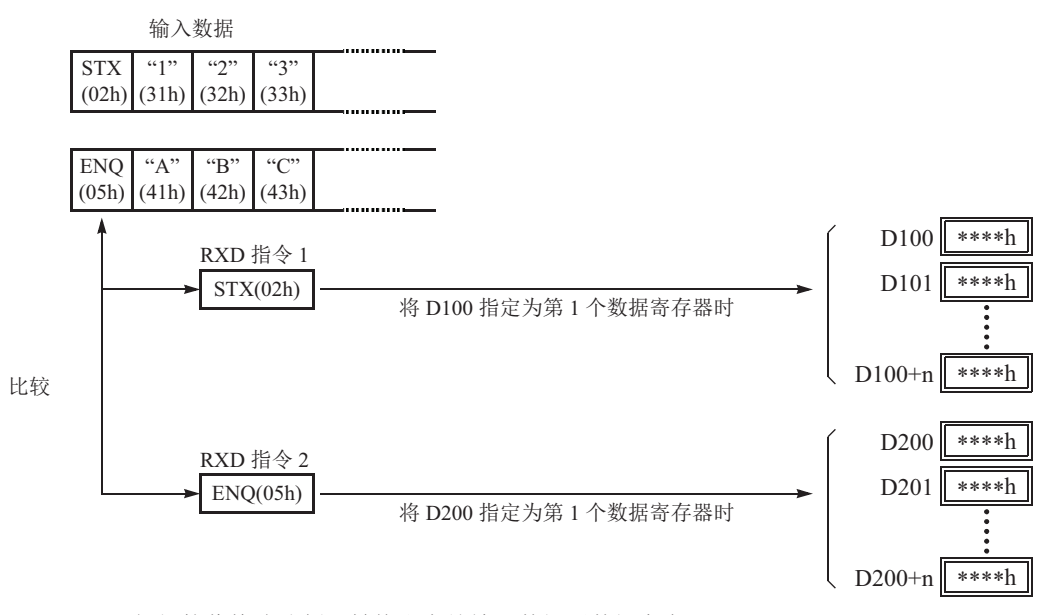

根据接收格式分割、转换和存储输入数据至数据寄存器。 起始分隔符未存储到数据寄存器。

#### 多字节起始分隔符

可以在 RXD 指令的接收格式的第1个字节处编入起始分隔符;即使没有起始分隔符也可以执行 RXD 指令, FC6A 型将识别出有效通信的开始部分。从接收格式的第1字节中被认定为多字节起始分隔符可以是最多为5个 连续的常量值(字符或十六进制)。

如果执行了 RXD 指令的起始分隔符并执行另一个 RXD 指令的同一个起始分隔符,用户通信错误代码 5 将被存储在第二个 RXD 指令的接收状态所指定的数据寄存器。当发生错误时,取消后一个 RXD 指令的执行,并保持前一个 RXD 指令的执行。

如果指定了多字节起始分隔符,并且输入数据与整个多字节起始分隔符不匹配时,接收的数据将被丢弃。 接收了第1个字节后,将启动定时器并监控在指定了多字节起始分隔符的输入数据的间隔时间。如果接收第1 个字节后,在指定的接收超时值的期间内没有接收到数据时,将发生接收超时,并且用户通信错误代码11将被 存储在状态数据寄存器。

#### 示例: 多字节起始分隔符

多字节起始分隔符是由接收格式的构造决定的。下例将展示如何确定多字节起始分隔符。

• 数据寄存器、跳过或 BCC 紧接着常量

接收格式

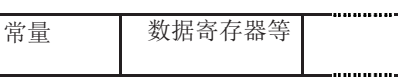

起始分隔符 数据寄存器,跳过或 BCC

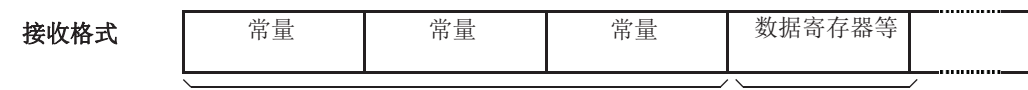

起始分隔符

数据寄存器,跳过或 BCC

注释:即使处于接收格式的起始的头5字节内,紧跟在数据寄存器,跳过或 BCC 后的常量不作为起始分隔符。

#### • 5个以上的常量将从第一个字节指定

#### 接收格式

| 常量    | 當量 | 當量   | 當量   | 堂量    | 當量    |  |
|-------|----|------|------|-------|-------|--|
| 111 重 | 重印 | 王 11 | 王 11 | 111 里 | 111 王 |  |
|       |    |      |      |       |       |  |

起始分隔符

**注释:** 既不是起始分隔符也不是结束分隔符的常量被指定为用于验证的常量。请参见第 5-17 页上的"用于确认 的常量"。

#### 示例: 起始分隔符复写错误

当打开输入 I0 时,执行第一个 RXD 指令并将状态代码 32 存储到接收状态 D200,显示的 RXD 指令等待接收数据。当打开输入 I1 时,执行另一个 RXD 指令,但是这两个 RXD 指令拥有同样的起始分隔符,第二个 RXD 指 令将不被执行,并将用户通信错误代码 5 存储到接收状态 D300 中。

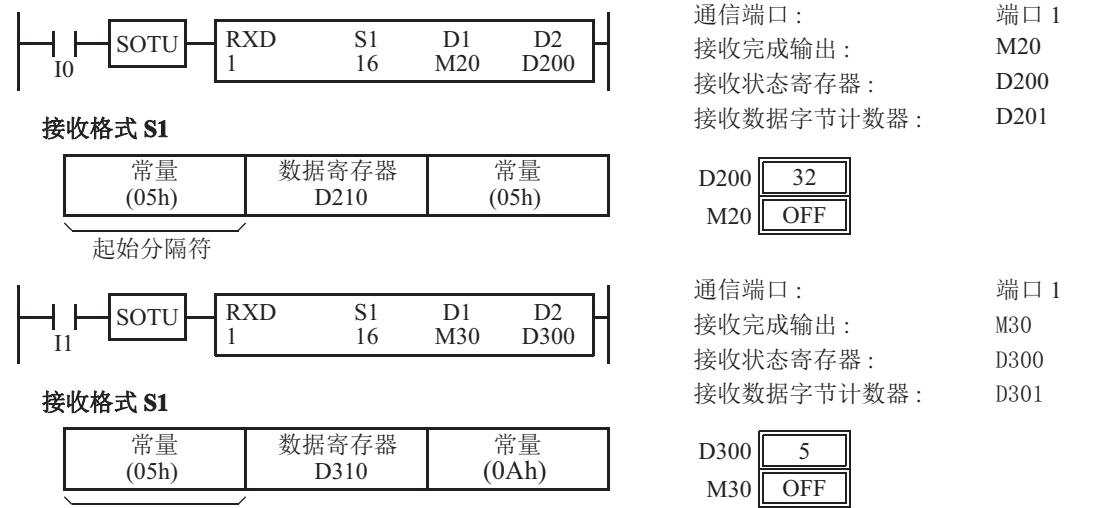

起始分隔符
**注释**: 同时执行两个或多个带有多字节起始分隔符的 RXD 指令时,这些 RXD 指令的起始分隔符必须与其他指令的起始分隔 符不同。如果 RXD 指令的多字节起始分隔符的长度不同,则应用其中最短的长度来检查重复的起始分隔符。以下任何 2 个 RXD 接收指令都被当作相同。

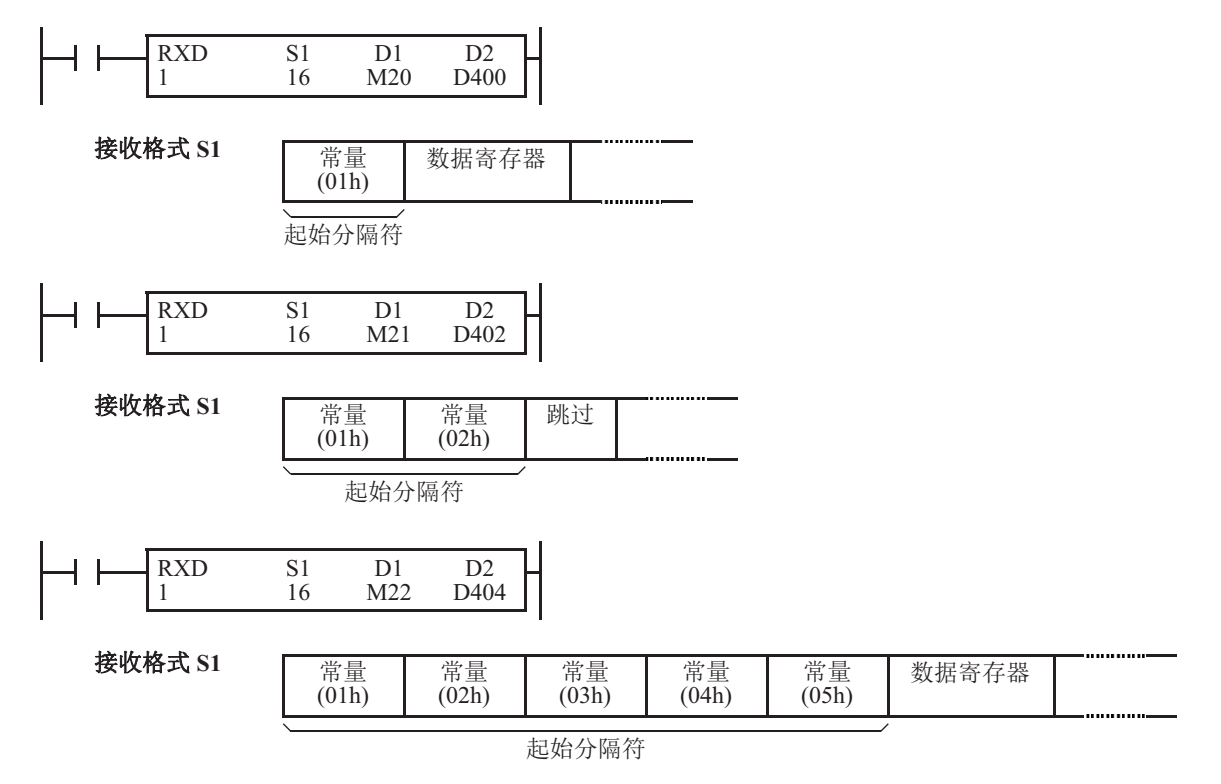

### 示例:使用多字节起始分隔符

以下示例将说明使用多字节起始分隔符优于单字节起始分隔符。 RXD 指令处理来自主机站的输入数据。输入数据传送到多个从机站(0~9),并且本地从机站编号为1。因此,当输入数据从从机站1 传送时,只能接收来自主机站的输入数据。

#### • 输入数据

输入数据由起始分隔符 STX 构成,从机站编号可以是 0 ~ 9,数据 0000 ~ 9999,和结束分隔符 CR。

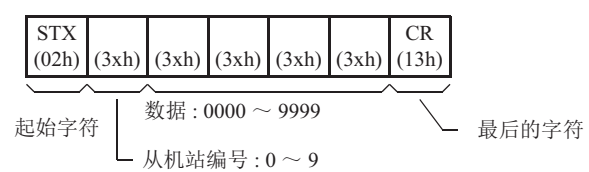

### • 单字节起始分隔符

只有第一个字节才可以成为起始分隔符。输入数据的第二个字节为从机站编号,必须存储到数据寄存器 D0,并且附加的梯形 图程序必须确认输入通信的从机站编号是否为1。只有当从机站编号为1时,接收的数据存储到对本地 PLC 有效的 D1 中。

| STX<br>(02h) | (3xh) | (3xh)    | (3xh) | (3xh) | (3xh) | CR<br>(13h) |
|--------------|-------|----------|-------|-------|-------|-------------|
| 起始           |       | <b>`</b> | 存储    | 到 D1  | /     | 结束          |
| 分隔符          |       | 存储到      | D0    | -, -, |       | 分隔符         |

#### 多字节起始分隔符

前2个字节可以设置为多字节起始分隔符。当输入数据的前2个字节与起始分隔符相匹配,输入数据按照接收格式处理。因此,只处理传送到从机站1的输入数据。附加的梯形图程序不需要检查从机站编号。

| STX<br>(02h)  | "1"<br>(31h) | (3xh) | (3xh) | (3xh) | (3xh) | CR<br>(13h) |
|---------------|--------------|-------|-------|-------|-------|-------------|
| <br>起始<br>分隔符 |              |       | 存储    | 到 D1  | /     | 结束<br>分隔符   |

### 指定常量作为结束分隔符

可以在 RXD 指令的接收格式的末尾写入结束分隔符;尽管也可以执行没有结束分隔符的 RXD 指令,但是 FC6A 型会识别出有效通信的结束部分。

当在源设备 S1 的末尾指定常量值时,将从作为结束分隔符的单或多字节数据处结束处理接收数据。结束分隔符 可以是 00h ~ 7Fh。当选择 8 位数据时,结束分隔符可以是 00h ~ FFh。在源数据中输入字符或十六进制符号作 为常量值。当在一个用户程序中重复使用同一个 RXD 指令时,请为每个 RXD 指令指定不同的结束分隔符。 如果输入数据中的字符与结束分隔符匹配,则 RXD 指令在该处结束接收数据,并按指定开始继续接收。即使与 字符匹配的结束分隔符的位置比预期的早, RXD 指令也可以在那里结束接收数据。

如果 RXD 指令的接收格式中有 BCC 代码,则结束分隔符可以定位在紧接 BCC 代码之前或之后。如果在 BCC 和结束分隔符之间指定数据寄存器或跳过,则无法确保接收正确。

当执行没有结束分隔符的 RXD 指令时,数据接收将在收到接收格式的指定数据字节(如数据寄存器和跳过)时结束。另外,当输入数据字符之间的时间间隔超过在"通信设置"对话框中指定的接收超时时间值时,无论 RXD 是否有结束分隔符,数据接收都会结束。当接收到输入通信的第1个字符时启动字符间隔定时器,当接收 到下一个字符时,定时器重新启动。若在预定时间内没有接收到字符,将出现超时,且 RXD 结束数据接收操作。

### 示例:

(1) 在执行没有结束分隔符的 RXD 指令时

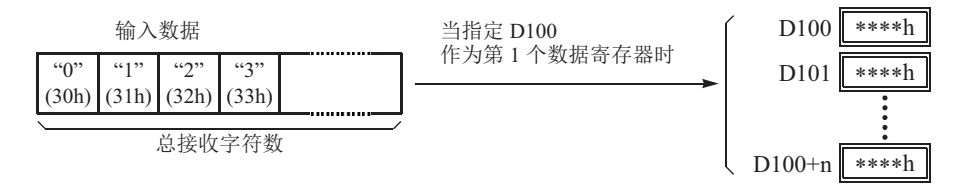

根据接收格式分割、转换和存储输入数据至数据寄存器。 当收到 RXD 中编写的总字符数时接收操作完成。

### (2) 在执行没有结束分隔符 ETX (03h) 和没有 BCC 的 RXD 指令时

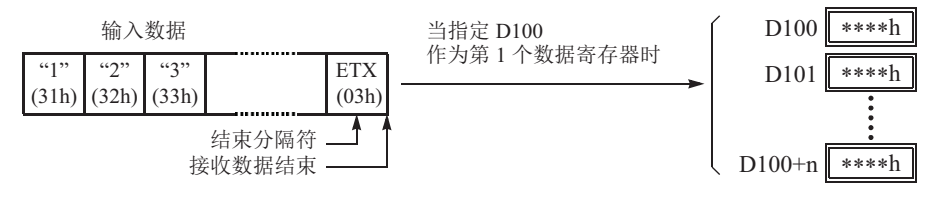

根据接收格式分割、转换和存储输入数据至数据寄存器。 结束分隔符未存储至数据寄存器。 将丢弃所有结束分隔符后的数据。

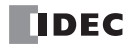

#### (3) 在执行有结束分隔符 ETX (03h) 和单字节 BCC 的 RXD 指令时

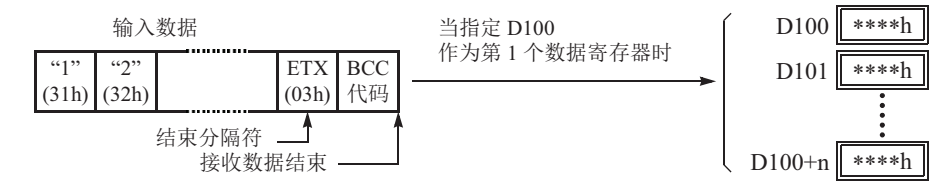

根据接收格式分割、转换和存储输入数据至数据寄存器。 结束分隔符和 BCC 代码未存储至数据寄存器。 在接收到结束分隔符后,FC6A 型 MICROSmart 仅接收单字节 BCC 代码。

## 用于确认的常量

除起始和结束分隔符之外的常量可以配置为接收格式,从而通过常量 (字符或十六进制值)来检查输入数据。 可以根据需要,配置尽可能多的常量来用于检查。而常量的数量可任意设置,确认结果被存储在 RXD 指令的接 收状态中。

#### 示例:确认编辑的常量

以下示例将展示使用常量来确认的优点。输入数据的正中包含一个常量 "1",并且常量值需要确认输入数据是否 有效。

### • 使用数据寄存器

输入数据包括常量值需要保存到数据寄存器。即使常量值不是预期值,当 RXD 指令完全接收输入数据,接收状态为 64,意味着完成了 RXD 指令并且没有发生错误。附加梯形图程序需要确认在输入数据中的常量值是否正确。

| STX<br>(02h)  | (3xh) | (3xh) | "1"<br>(31h) | (3xh)     | (3xh) | CR<br>(13h) |
|---------------|-------|-------|--------------|-----------|-------|-------------|
| <br>起始<br>分隔符 |       | 存储    | 到 D1         | $\sim$ D5 | /     | 结束<br>分隔符   |

#### • 使用用于确认的常量

在接收格式中指定用于确认在输入数据的常量值的常量。当 RXD 指令完成接收输入数据时,如果常量值不是预期值,接收 状态为 74,意味着 RXD 指令已完成但发生用户通信错误代码 5。附加的梯形图程序不需要确认接收数据中的常量值是否正确。

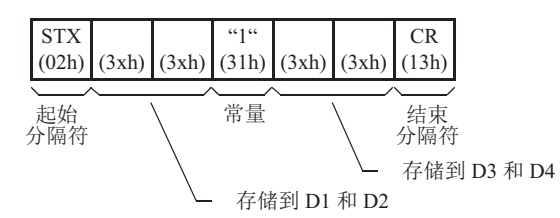

**注释:** 在接收格式中设置字符或十六进制值的常量,并且输入数据与接收格式中的常量不匹配时,用户通信错误代码将被存储到接收状态。常量是否作为起始分隔符使用或是用于确认的常量使用将决定接受状态中的错误代码。如果作为起始分隔符使用,用户通信错误代码7将存储到接受状态中,并且RXD指令保持等待有效输入数据。如果作为确认的常量使用时,接受状态为74,RXD指令将完成执行。打开RXD指令的输入,进行重复接收输入通信。

# 5: 用户通信指令

• 输入数据的起始分隔符与接收格式不匹配

| 输入数据 | 常量<br>(02h) | (xxh) | (FFh)       | (xxh) | (0Dh)       |                  |        |
|------|-------------|-------|-------------|-------|-------------|------------------|--------|
| 接收格式 | 常量<br>(05h) | DR    | 常量<br>(FFh) | DR    | 常量<br>(0Dh) | 接收状态:<br>接收完成输出: | 7<br>0 |
|      | 起始          |       |             |       |             |                  |        |

RXD 指令保持等待有效数据,并在接收包含一个 正确的起始分隔富的有效数据后完成数据的接收。

• 用于确认输入数据的常量与接收格式不匹配

分隔符

| 输入数据 | (05h)       | (xxh) | (0Fh)       | (xxh) | (0Dh)       |                  |         |
|------|-------------|-------|-------------|-------|-------------|------------------|---------|
| 接收格式 | 常量<br>(05h) | DR    | 常量<br>(FFh) | DR    | 常量<br>(0Dh) | 接收状态:<br>接收完成输入: | 74<br>1 |

接收状态存储 74 (=64+10)

RXD 指令完成数据接收。打开 RXD 指令的输入,进行重复接收输入通信。

用于确认的常量

注释: 设置在接收格式起始位置上的常量有不同功能,如下所示:

• 5个以上的常量被设置在接收格式的起始位置

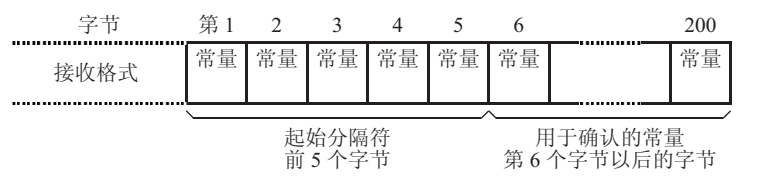

• 常量以外 (数据寄存器、跳过或 BCC) 被设置在接收格式的前 5 个字节

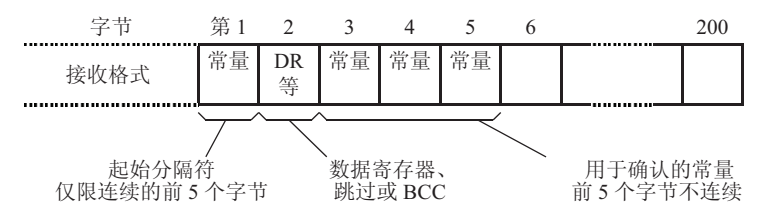

### 跳过

当在接收格式中指定"跳过"时,将跳过输入数据中指定数量的数字,这些数字不会存储至数据寄存器中。最 多可以连续跳过 99 位 (字节)字符。

示例:当执行带有跳过第三字节前两位数字的 RXD 指令时

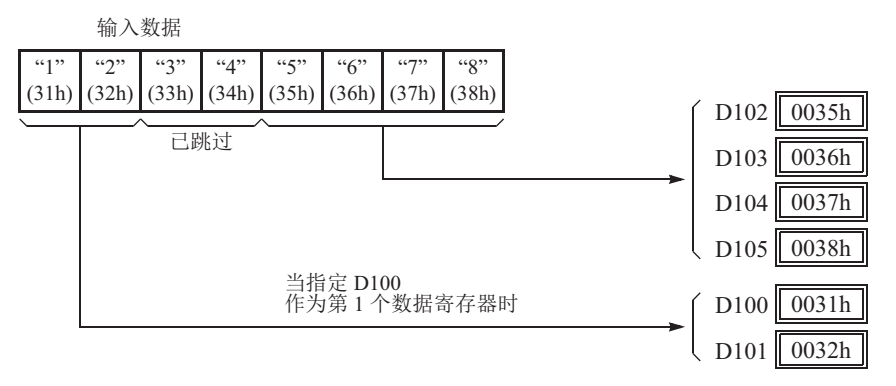

### BCC (块校验字符)

FC6A 型有自动 BCC 计算功能,可检测输入数据中的通信错误。如果在 RXD 指令的接收格式中指定 BCC 代码, FC6A 型 将通过 BCC 前的起始位置计算指定起始位置的 BCC 值。然后,将计算结果与已接收输入数据中的 BCC 代码进行比较。可以从第1个字节~第15个字节中指定 BCC 当前地址。BCC 可以是1或2位数。 当 RXD 指令中未使用结束分隔符时, BCC 代码必须定位在源1设备指定的接收格式末尾。当使用结束分隔符时, BCC 代码必须紧接在结束分隔符之前或之后。FC6A 型根据接收格式读取输入数据中指定数量的 BCC 位数,以计算和比较已接收 BCC 代码和 BCC 计算结果。

## BCC 当前地址

BCC 当前地址可从第1位~第15位中选择,为从指定位置开始到BCC 发送数据之前的位的范围计算BCC。 示例:已接收数据包含17个字节外加2位BCC 数字。

(1) 当前地址=1

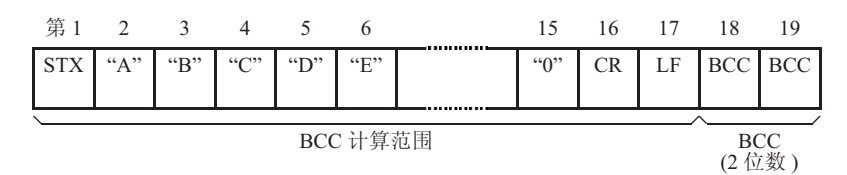

(2) 当前地址=2

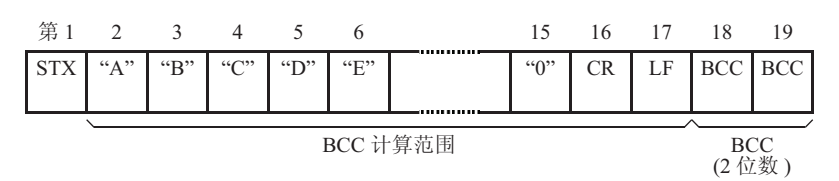

### BCC 计算公式

可以从 XOR (异或)、 ADD (加)、 ADD-2comp、 Modbus ASCII 或 Modbus RTU 操作中选择 BCC 计算公式。 **示例:** 输入数据包括 41h、 42h、 43h 和 44h。

- (1) BCC 计算公式 = XOR 计算结果 = 41h ⊕ 42h ⊕ 43h ⊕ 44h = 04h
  (2) BCC 计算公式 = ADD 计算结果 = 41h + 42h + 43h + 44h = 10Ah → 0Ah (只有最后 1 或 2 位数可用作 BCC。)
- (3) BCC 计算公式 = ADD-2comp
- 计算结果 = FEh, F6h (2位数没有转换)
- (4) BCC 计算公式 = Modbus ASCII 计算结果 = 88 (ASCII)
- (5) BCC 计算公式 = Modbus RTU 计算结果 = 85h 0Fh (二进制)

## 转换类型

可以转换 BCC 计算结果或不根据如下所述的指定转换类型进行转换:

**示例:**BCC 计算结果为 0041h。

(1) 二进制数→ ASCII 码转换

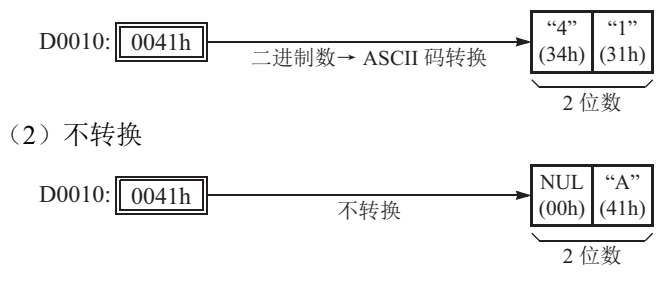

### BCC 位数(字节)

可以从1或2中选择BCC代码的数字位数(字节)。

#### 示例:

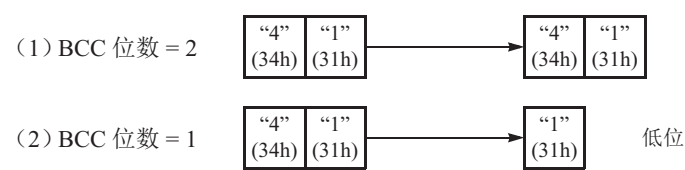

**注释:** 在 WindLDR 上, Modbus ASCII 默认 为二进制数→ ASCII 码转换。

**注释:** 在 WindLDR 上, Modbus RTU 默认为 不转换。

**注释:** WindLDR上, Modbus ASCII和 Modbus RTU 默认设置为2位数字。

### 比较 BCC 代码

FC6A 型将 BCC 计算结果与已接收数据中的 BCC 代码进行比较,以检查输入通信中是否有由于外部噪音或其他 原因导致的错误。如果在比较中发现不一致,则错误代码将存储至指定为 RXD 指令接收状态的数据寄存器中。 有关用户通信错误代码,请参见第 5-52 页上的"用户通信错误"。

**示例 1:** 使用 XOR 格式计算第 1 字节~第 6 字节的 BCC,然后进行二进制数→ ASCII 码转换,再与添加至输入 数据第七和第八字节的 BCC 代码进行比较。

输入数据

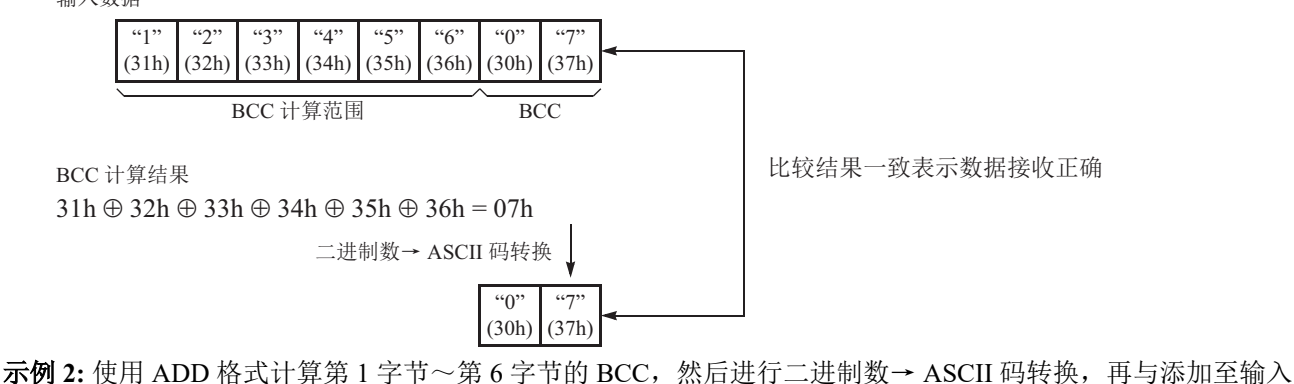

**示例 2:** 使用 ADD 格式计算第 1 字节~第 6 字节的 BCC,然后进行二进制数→ ASCII 码转换,再与添加至输入 数据第 7 和第 8 字节的 BCC 代码进行比较。

输入数据 "1" "2" "3" "4" **"**5" "6" "0" **"**7' (31h) (32h) (33h) (34h) (35h) (36h) (30h) (37h) BCC 计算范围 BCC 比较结果不一致。 BCC 计算结果 错误代码9将存储至接收状态数据寄存 31h + 32h + 33h + 34h + 35h + 36h = 135h器中。 二进制数→ ASCII 码转换 **"**3" **"**5" (35h) (33h)

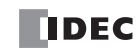

### D1 (目标1)

将内部继电器或输出设置为接收完成输出。

RXD 指令的启动输入打开,且在结束接收预处理→数据接收→接收数据展开的一系列处理时,接收完成输出打开。

# 接收数据完成条件

在开始接收数据后,可以以三种方式完成 RXD 指令:

| 结束分隔符 | 分隔符 | 完成接收数据的条件                                                             |
|-------|-----|-----------------------------------------------------------------------|
| 有     | 有或无 | 当收到指定字节数的数据(位数 x 重复)或收到结束分隔符时。如果在结束分隔符<br>之后紧跟着 BCC,将在结束数据接收之前收到 BCC。 |
| 无     | 有   | 收到 RXD 指令中指定的最后一个常量(包括分隔符)后,在收到后续字节数的数据时即完成数据接收。                      |
| 无     | 无   | 当收到指定字节数的数据(位数 x 重复)时。                                                |

注释:发生接收超时时,数据接收将随意停止。

当满足上述三个条件之一时,数据接收完成。要终止 RXD 指令,请使用用户通信接收指令取消标志的特殊内部继电器。请参见第 5-22 页上的"用户通信接收指令取消标志"。

示例: RXD 指令不含结束分隔符,并为数据寄存器编程了接收格式的分隔符。

收到分隔符 FFh 后,在收到后续的3字节后即完成数据接收。

| 接收格式 | 最大 4                     | DR1<br>字节+分网          | 鬲符1字 | FFh<br>节 | BCC<br>1 字节 | DR2<br>最大2字               | 节               |
|------|--------------------------|-----------------------|------|----------|-------------|---------------------------|-----------------|
|      | 分隔符<br>转换:<br>位数:<br>重复: | FFh<br>ASCI<br>4<br>1 | [码→] | 二进制      | 数           | 分隔符:<br>转换:<br>位数:<br>重复: | <br>元<br>2<br>1 |

### D2(目标2)

设置存储接收运行状态及接收字节数的数据寄存器。 接收运行状态存储到 D2+0,接收字节数存储到 D2+1中。

### D2+0 (接收状态)

D2 中设置的数据寄存器中将存储接收运行状态。接收运行状态包括接收运行状态和错误信息。

| 接收状态代码 | 状态                  | 说明                                                                                                    |
|--------|---------------------|----------------------------------------------------------------------------------------------------|
| 16     | 准备数据接收              | 从开始输入 RXD 指令以读取接收格式,至通过 END 处理启用 RXD 指令                                                                    |
| 32     | 正在接收数据              | 从通过 END 处理启用 RXD 指令,至接收输入数据                                                                                |
| 48     | 数据接收完成              | 从接收输入数据,至根据接收格式转换接收数据并将其存储至数据寄存器中                                                                          |
| 64     | 接收指令完成              | 全部数据接收操作已完成,可以执行下一个数据接收                                                                                    |
| 128    | 用户通信接收指令<br>取消标志已启动 | 使用用户通信接收指令取消标志的特殊内部继电器取消 RXD 指令,例如<br>M8022、M8023、M8026、M8033、M8145 至 M8147、M8170、M8176、或<br>M8365 至 M8394 |

如果出现与上述不同的接收状态代码,则可能出现接收指令错误。请参见第 5-52 页上的"用户通信错误"。

## D2+1 (接收字节数)

为接收状态指定的设备旁边的数据寄存器用于存储 RXD 指令接收的数据的字节计数。当接收数据中有起始分隔 符、结束分隔符和 BCC 时,这些代码的字节计数也会包括在接收数据字节计数中。

示例:数据寄存器 D200 已指定为接收状态的设备。

## 用户通信接收指令取消标志

用户通信接收指令的接收预处理已完成,如果在接收中 (状态代码 32)的状态下打开用户通信接收指令取消,则会取消执行相应端口对应的所有接收指令。接收数据等待的状态较长,希望取消执行接收指令时启用。如需激活已取消的接收指令,请在关闭用户通信接收指令取消标记后,重新打开接收指令的输入条件。 用户通信接收指令取消标记在各通信端口中作为特殊内部继电器进行如下分配。

| 设备地址         | 说明                      | CPU 停止 | 电源关闭 | R/W |
|--------------|-------------------------|--------|------|-----|
| M8022        | 使用通信接收指令取消标志 (端口1)      | 清除     | 清除   | R/W |
| M8023        | 使用通信接收指令取消标志 (端口2)      | 清除     | 清除   | R/W |
| M8026        | 使用通信接收指令取消标志(端口3)       | 清除     | 清除   | R/W |
| M8033        | 使用通信接收指令取消标志(端口4)*1     | 清除     | 清除   | R/W |
| M8145        | 使用通信接收指令取消标志(端口 5)*1    | 清除     | 清除   | R/W |
| M8146        | 使用通信接收指令取消标志(端口6)*1     | 清除     | 清除   | R/W |
| <b>M8147</b> | 使用通信接收指令取消标志(端口7)*1     | 清除     | 清除   | R/W |
| M8170        | 使用通信接收指令取消标志(端口8)*1     | 清除     | 清除   | R/W |
| M8176        | 使用通信接收指令取消标志(端口9)*1     | 清除     | 清除   | R/W |
| M8365        | 使用通信接收指令取消标志(端口10)*1*2  | 清除     | 清除   | R/W |
| M8366        | 使用通信接收指令取消标志(端口11)*1*2  | 清除     | 清除   | R/W |
| M8367        | 使用通信接收指令取消标志(端口12)*1*2  | 清除     | 清除   | R/W |
| M8370        | 使用通信接收指令取消标志(端口13)*1*2  | 清除     | 清除   | R/W |
| M8371        | 使用通信接收指令取消标志(端口14)*1*2  | 清除     | 清除   | R/W |
| M8372        | 使用通信接收指令取消标志(端口15)*1*2  | 清除     | 清除   | R/W |
| M8373        | 使用通信接收指令取消标志(端口16)*1*2  | 清除     | 清除   | R/W |
| M8374        | 使用通信接收指令取消标志(端口17)*1*2  | 清除     | 清除   | R/W |
| M8375        | 使用通信接收指令取消标志(端口18)*1*2  | 清除     | 清除   | R/W |
| M8376        | 使用通信接收指令取消标志(端口19)*1*2  | 清除     | 清除   | R/W |
| <b>M8377</b> | 使用通信接收指令取消标志(端口 20)*1*2 | 清除     | 清除   | R/W |
| M8380        | 使用通信接收指令取消标志(端口 21)*1*2 | 清除     | 清除   | R/W |
| M8381        | 使用通信接收指令取消标志(端口 22)*1*2 | 清除     | 清除   | R/W |
| M8382        | 使用通信接收指令取消标志(端口 23)*1*2 | 清除     | 清除   | R/W |
| M8383        | 使用通信接收指令取消标志(端口 24)*1*2 | 清除     | 清除   | R/W |
| M8384        | 使用通信接收指令取消标志(端口 25)*1*2 | 清除     | 清除   | R/W |
| M8385        | 使用通信接收指令取消标志(端口 26)*1*2 | 清除     | 清除   | R/W |
| M8386        | 使用通信接收指令取消标志(端口 27)*1*2 | 清除     | 清除   | R/W |
| M8387        | 使用通信接收指令取消标志(端口28)*1*2  | 清除     | 清除   | R/W |
| M8390        | 使用通信接收指令取消标志(端口 29)*1*2 | 清除     | 清除   | R/W |
| M8391        | 使用通信接收指令取消标志(端口 30)*1*2 | 清除     | 清除   | R/W |
| M8392        | 使用通信接收指令取消标志(端口 31)*1*2 | 清除     | 清除   | R/W |
| M8393        | 使用通信接收指令取消标志(端口 32)*1*2 | 清除     | 清除   | R/W |
| M8394        | 使用通信接收指令取消标志(端口 33)*1*2 | 清除     | 清除   | R/W |

\*1 使用通信模块时

\*2 仅 Plus CPU 模块

注释: "R/W" 是读取 / 写入的缩写。 R/W 表示可以读取和写入。 R 表示只能读取。 W 表示只能写入。

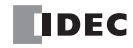

# ETXD (以太网用户通信发送)

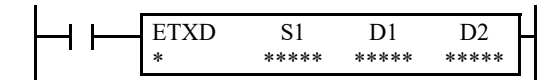

ETXD 指令将发送数据转换为指定的数据类型,并将其发送到通过以太 网端口1及2连接的外部设备上。

输入打开后, S1 指定的发送数据将发送到与指定连接相连的设备上。

发送完成后, D1 指定的设备将打开。发送状态 (发送状态和错误代码)会存储到 D2 指定的设备上。

发送数据的字节数会存储到 D2+1。

除了连接设置以外, ETXD 与 TXD 指令的其他设置都相同。有关 TXD 指令的详情,请参见第 5-2 页上的 "TXD (发送)"。 注释:

- 有关用户通信客户端和用户通信服务器规格的详情以及以太网用户通信的详情,请参见第 5-40 页上的"通过以太网通信进行的用户通信"。
- ETXD 指令不能在中断程序中使用。如果在中断程序中使用,将会导致用户程序执行错误,将存储错误代码 18 在用户 程序执行错误代码 (D8006) 中。有关用户程序执行错误的详情,请参见《梯形图编程手册》第 3 章中的"用户程序执 行错误"。

# ERXD (以太网用户通信接收)

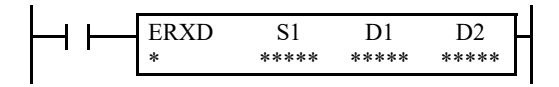

ERXD 指令接收通过以太网端口 1 及 2 连接的外部设备发出的数据,并 将接收的数据转换为指定的格式,然后将转换的数据存储到数据寄存器 中。

输入打开后,系统将从与指定连接相连的设备接收 S1 指定的接收数据。

所有数据接收完毕后, D1 指定的设备将打开。接收状态 (接收状态和错误代码)会存储到 D2 指定的设备上。

接收数据的字节数会存储到 D2+1。

在接收传入数据的过程中,如果打开了用户通信接收指令取消标记 (M8200 ~ M8207 和 M8334 ~ M8343),则系统将取消执行对应连接的所有有效接收指令。

除了连接设置和用户通信接收指令取消标志的分配以外, ERXD 和 RXD 指令的其他设置都相同。有关 RXD 指令的详情,请参见第 5-10 页上的 "RXD (接收)"。

注释:

- 有关用户通信客户端和用户通信服务器规格的详情以及用户通信 (UDP)的详情,请参见第 5-40 页上的"通过以太网 通信进行的用户通信"。
- ERXD 指令不能在中断程序中使用。如果在中断程序中使用,将会导致用户程序执行错误,将存储错误代码 18 在用户 程序执行错误代码 (D8006) 中。有关用户程序执行错误的详情,请参见《梯形图编程手册》第 3 章中的"用户程序执 行错误"。

# 通过串行通信进行的用户通信

以串行通信的方式进行用户通信时,只要使用 TXD (发送)指令及 RXD (接收)指令,即可与端口 1 至 33 所 连接的打印机、条形码读取器等外部设备进行数据的收发。

## 用户通信概述

通过在 FC6A 型扩展通信端口上安装通信盒, FC6A 型可同时与两台外部设备通信。

使用 RS485 通信盒时, FC6A 型最多可使用用户通信与 31 台 RS485 设备通信。

可以编辑用户通信发送和接收指令与通信设备的通信协议一致。可以参考下述用户通信模式说明以确认使用用户通信模式进行通信的可行性。

将 RS232C 设备连接到 FC6A 型 的端口 1。

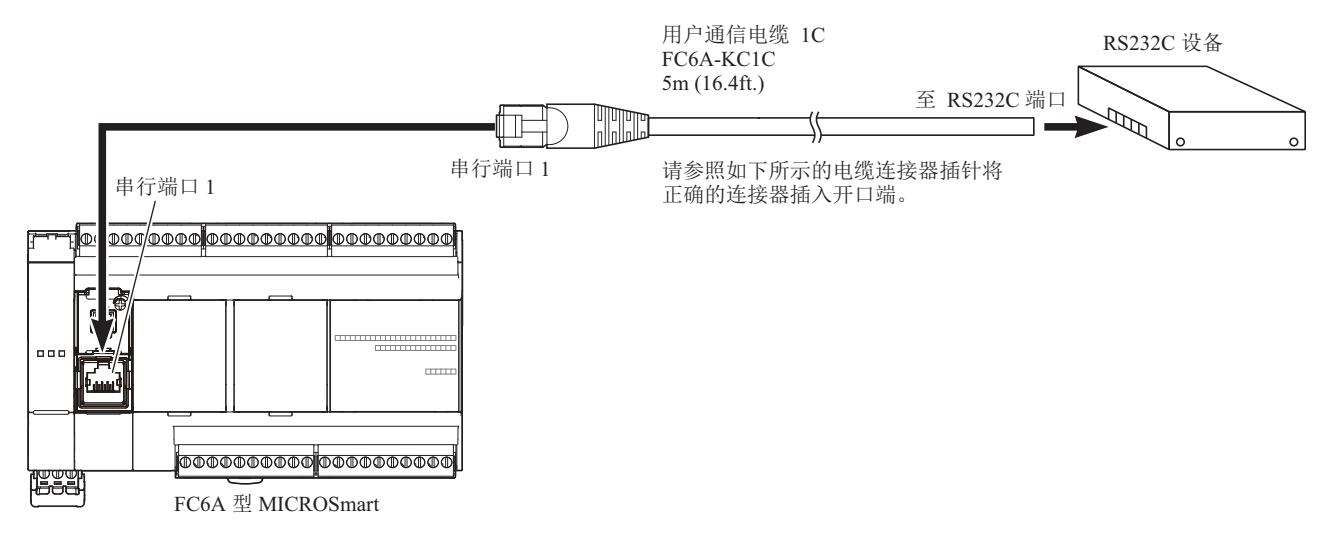

#### 用户通信模式规格

| 类型      | RS232C 用户通信                                                                          | RS485 用户通信                           |  |  |  |
|---------|--------------------------------------------------------------------------------------|--------------------------------------|--|--|--|
| 通信端口    | 端口1至33                                                                               | 端口1至33                               |  |  |  |
| 连接设备数   | 每个端口1个                                                                               | 最多 31 个                              |  |  |  |
| 标准      | EIA RS232C                                                                           | EIA RS485                            |  |  |  |
| 通信速度    | 1,200, 2,400, 4,800, 9,600, 19,200, 38,400, 57,600                                   | ),115,200bps (默认:115,200)            |  |  |  |
| 数据长度    | 7或8位(默认:7)                                                                           |                                      |  |  |  |
| 奇偶校验    | 无、奇数、偶数 (默认: 偶数)                                                                     |                                      |  |  |  |
| 停止位     | 1或2位(默认:1)                                                                           |                                      |  |  |  |
| 接收超时时间  | 10~2,540ms(增量为10ms)或无<br>(当选择2,550ms时禁用接收超时。)<br>在使用RXD指令时接收超时会有一定的影响。               |                                      |  |  |  |
| 通信方式    | 起止同步系统半双工                                                                            |                                      |  |  |  |
| 最大电缆长度  | FC6A-PC1: 5m<br>FC6A-SIF52: 15m                                                      | FC6A-PC3: 200m<br>FC6A-SIF52: 1,200m |  |  |  |
| 最大发送数据量 | 1,500 字节                                                                             |                                      |  |  |  |
| 最大接收数据量 | 1,500 字节                                                                             |                                      |  |  |  |
| BCC 计算  | XOR、ADD、ADD-2comp*、Modbus ASCII*、Modbus RTU*<br>(* 有关计算示例,请参见第 5-58 页上的 "BCC 计算示例"。) |                                      |  |  |  |

### 设置 WindLDR

当使用用户通信功能与外部 RS232C 或 RS485 设备进行通信时,请设置 FC6A 型的通信参数与外部设备的一致。

**注释:**因为功能设置中的通信设置与用户程序相关,所以在更改任何设置后,必须下载用户程序至 FC6A 型。

1. 在 WindLDR 菜单栏中选择"设置">"通信端口"。 此时出现通信端口的"功能设置"对话框。

|                  |                                | 功能设置             |       | ? ×    |
|------------------|--------------------------------|------------------|-------|--------|
| 运行/停止 控制<br>内存备份 | 1 设置通信端口。                      |                  |       |        |
| 输入               | 通信端口                           | _                |       |        |
| 通信端口             | 端口 诵信模式                        | 诵信设置             | 从机编号: | 接口     |
| 外部存储设备           | 1 维护协议 💌                       | 设置 115200-7-偶数-1 | 0     | RS232C |
| 设备设置             | 2 <u>維护协议</u><br>11 户通信        | 设置 115200-7-偶数-1 | 0     |        |
| 程序保护             | 数据连接主机 い<br>3 数据连接从机           | 设置 115200-7-偶数-1 | 0     |        |
| 自诊断              | Modbus RTU 主机<br>Modbus BTU 丛机 |                  |       |        |
|                  |                                |                  |       |        |
| 网络设置             |                                | J                |       |        |
| 网络官理             |                                |                  |       |        |
| 注接设立             |                                |                  |       |        |
|                  |                                |                  |       |        |
|                  |                                |                  |       |        |
|                  |                                |                  |       |        |
|                  |                                |                  |       |        |
|                  |                                |                  |       |        |
|                  |                                |                  |       |        |
|                  |                                |                  |       |        |
|                  |                                |                  |       |        |
|                  |                                |                  |       |        |
|                  |                                |                  |       |        |
| 默认(D)            |                                |                  |       | 确定 取消  |

 在"端口1"~"端口3"的"通信模式"下拉列表中,选择"用户通信"。(在更改以前的设置时,请单击" 设置"按钮。)
 出现"用户通信(端口1)"对话框。

| 用户通信 (端口1)  | ? ×    |
|-------------|--------|
| 通信速度 (bps): | 115200 |
| 数据长度:       | 7 🔹    |
| 奇偶校验:       | 偶数 🔹   |
| 停止位:        | 1 •    |
| 接收超时 (毫秒):  | 500    |
|             |        |
|             |        |
|             |        |
|             |        |
| 默认(D) 确定    | 取消     |

在"接收超时时间"框中选择"2550ms"时,将禁用接收超时功能。

- 3. 选择与通信设备相同的通信设置。
- 4. 单击"确定"按钮。

IDEC

# 使用 WindLDR 编程 TXD 指令

以下示例说明如何使用 WindLDR 编写 TXD 指令,包括起始分隔符、BCC 和结束分隔符。 TXD 示例程序:

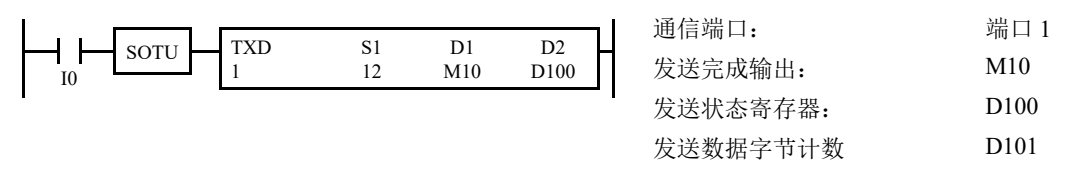

数据寄存器内容:

| D10 | 04D2h | = 1234 |
|-----|-------|--------|
| D11 | 162Eh | = 5678 |

### 发送数据示例:

|     |                 |              |              | BCC          | 2 计算著        | 范围           |              |              |              |                     |                     |                 |
|-----|-----------------|--------------|--------------|--------------|--------------|--------------|--------------|--------------|--------------|---------------------|---------------------|-----------------|
|     | STX<br>(02h)    | "1"<br>(31h) | "2"<br>(32h) | "3"<br>(33h) | "4"<br>(34h) | "5"<br>(35h) | "6"<br>(36h) | "7"<br>(37h) | "8"<br>(38h) | BCC<br>(H)<br>(41h) | BCC<br>(L)<br>(36h) | ETX<br>(03h)    |
| ( - | 、<br>常量<br>十六进制 | 〕)           | D            | 10           | /            |              | D            | 11           | /            | BC                  | CC (†               | <br>常量<br>一六进制) |

1. 开始编写 TXD 指令。移动光标至要插入 TXD 指令和类型 "TXD" 的位置。还可以单击菜单栏中的"用户通 信"图标,并在编程编辑区单击插入 TXD 指令的位置插入 TXD 指令。 出现发送指令对话框。

| TXD (传送) ? ×                                                          |                     |                       |    |      |  |  |  |  |  |
|-----------------------------------------------------------------------|---------------------|-----------------------|----|------|--|--|--|--|--|
| 类型<br>● TXD<br>○ RXD<br>○ ETXD<br>○ ETXD<br>○ ERXD<br>端口编号:<br>端口 1 ▼ | 51<br>插入① 删除② 编辑(E) | 标记名称:<br>设备地址:<br>注释: |    | D2   |  |  |  |  |  |
|                                                                       |                     |                       | 确知 | 定 取消 |  |  |  |  |  |

- 2. 确认已在类型框中选中"TXD",并在端口框中选择"端口1"。然后单击"插入"。 将出现"数据类型选择"对话框。可以使用此对话框编写源设备 S1。
- 3. 选中类型框中的"常量(十六进制)"后单击"确定"。然后,在"常量(十六进制)"对话框中,输入 "02"编写起始分隔符 STX(02h)程序。完成后,单击"确定"。

| 数据类型选择                                                     | ×        |
|------------------------------------------------------------|----------|
| 类型:<br>◎ 常里(字符)<br>◎ 常里( <u>十六进制)</u><br>◎ 变量(DR)<br>◎ BCC | 确定<br>取消 |

|            | 常量(十六进制) | ×  |
|------------|----------|----|
| 十六进制<br>02 |          |    |
|            | 确定       | 取消 |

4. 当"发送指令"对话框再次出现时,重复以上步骤。在"数据类型选择"对话框中,单击"变量(DR)"后单击"确定"。然后,在"变量(数据寄存器)"对话框中,在DR编号框中输入"D0010",然后单击"BCD码→ASCII码\*BCD码→ASCII码转换。输入"4"至位数框(4位数)中,然后输入"02"至 REP 框(重复2次)中。完成后,单击"确定"。

| 数据类型选择                                                    | <u>×</u> |
|-----------------------------------------------------------|----------|
| 类型:<br>◎ 常重(字符)<br>◎ 常重(十六进制)<br>● <u>安重(DR)</u><br>◎ BCC | 确定<br>取消 |

|                               | 变量(数据寄存器) ×                                                                                                    |
|-------------------------------|----------------------------------------------------------------------------------------------------|
| DR4編号<br>D0010 ·····<br>D0010 | <ul> <li>转换类型:</li> <li>○ 二进制数 → ASCII码</li> <li>④ BCD码 → ASCII码</li> <li>⑦ 无</li> <li>位数 REP</li> <li>4 02</li> <li>确定 取消</li> </ul> |

-

位数 — ③ 1 ④ 2 取消

5. 再次在"数据类型选择"对话框中,单击"BCC"后单击"确定"。然后,在"BCC"对话框中,在当前地址框 中输入"1",选择"ADD"作为計算方法,然后单击"二进制数→ASCII码"作为转换类型,再单击"2"作为 位数。完成后,单击"确定"。

6. 再次在"数据类型选择"对话框中,单击"常量(十六进制)"后单击"确定"。然后,在"常量(十六进制)"对话框中,输入"03"以编写结束分隔符 ETX(03h)程序。完成后,单击"确定"。

| 数据类型选择                                             | 常量(        | (十六进制) |
|----------------------------------------------------|------------|--------|
| 类型:<br>◎ 常里(字符)<br>④ 常里(十六进制)<br>◎ 安里(DR)<br>◎ BCC | 十六进制<br>03 | 确定取消   |

7. 在 "TXD (传送)"对话框中,在目标 D1 框中输入 "M0010",然后在目标 D2 框中输入 "D0100"。完成后,单击"确定"。

| TXD (传送)                                                    |                                                              |                       |                        |                         |  |  |  |  |
|-------------------------------------------------------------|--------------------------------------------------------------|-----------------------|------------------------|-------------------------|--|--|--|--|
| 类型<br>● TXD<br>● RXD<br>● ETXD<br>● ETXD<br>● EFXD<br>端口编号: | S1<br>[02'<br><00010 B4 02><br>[BCC A42 01]<br>03'<br>[站入(1) | 标记名称:<br>设备地址:<br>注释: | D1<br>M0010 m<br>M0010 | D2<br>D0100 rr<br>D0100 |  |  |  |  |
|                                                             |                                                              |                       | 确                      | 定 取消                    |  |  |  |  |

编写 TXD1 指令完成后,按如下所示指定发送数据:

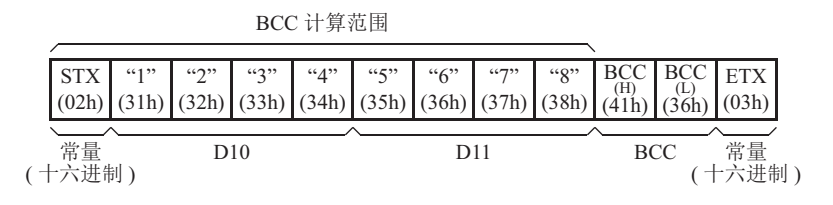

# 使用 WindLDR 编写 RXD 指令

以下示例说明如何使用 WindLDR 编写 RXD 指令,包括起始分隔符、跳过、 BCC 和结束分隔符。转换的数据被存储至数据寄存器 D10 和 D11。内部继电器 M100 用作目标 D1 以接收完成输出。数据寄存器 D1000 用作接收状态的目标 D2,数据寄存器 D1001 用于存储接收数据字节计数。

### 接收数据示例

|    |              |                       |                                                      |              |              | BCC              | 计算剂          | 立国           |              |              |              |                   |                     |                     |                |              |
|----|--------------|-----------------------|------------------------------------------------------|--------------|--------------|------------------|--------------|--------------|--------------|--------------|--------------|-------------------|---------------------|---------------------|----------------|--------------|
|    | STX<br>(02h) | St. #<br>(H)<br>(00h) | St. #<br>(L)<br>(10h)                                | "0"<br>(30h) | "0"<br>(30h) | ";"<br>(2Ch)     | "1"<br>(31h) | "2"<br>(32h) | "3"<br>(33h) | "4"<br>(34h) | "5"<br>(35h) | "CR"<br>(0Dh)     | BCC<br>(H)<br>(41h) | BCC<br>(L)<br>(41h) | ETX<br>(03h)   |              |
|    | 起            | 始分隔                   | 符                                                    | <u></u> 跳    | 过 月          | ~<br>目于确i<br>的常量 | 、<br>认<br>t  | 存            | 诸到 D         | $10 \sim$    | D11          | /                 | BC                  | CC                  | ~<br>结束<br>分隔符 |              |
| RX | D 示f         | 列程序                   | ₹:                                                   |              |              |                  |              |              |              |              |              |                   |                     |                     |                |              |
| H  |              | SOTU                  | $\left  \begin{array}{c} R \\ 1 \end{array} \right $ | XD           | 2            | 51<br>18         | D1<br>M100   | [<br>D1      | 000          |              | 通信端<br>接收完   | 口 <b>:</b><br>成输出 | ų.                  |                     |                | 端口 1<br>M100 |
| I  |              |                       |                                                      |              |              |                  |              |              |              | 1            | 接收状          | 态数据               | 」・                  | 路 <b>:</b>          |                | D1000        |
|    |              |                       |                                                      |              |              |                  |              |              |              | ÷            | 接收数          | 据字节               | 5计数:                | :                   |                | D1001        |

 开始编写 RXD 指令。移动光标至要插入 RXD 指令和类型 "RXD"的位置。还可以单击菜单栏中的"用户通信"图标,并在程序编辑区单击插入 RXD 指令的位置,然后当"发送"对话框出现时,插入 RXD 指令。单击 "RXD"可更改该对话框为"接收"对话框。 出现接收指令对话框。

| RXD (接收) ?                                        |                                         |                       |    |      |  |  |  |  |  |
|---------------------------------------------------|-----------------------------------------|-----------------------|----|------|--|--|--|--|--|
| 类型<br>◎ TXD<br>◎ RXD<br>◎ ETXD<br>◎ ERXD<br>端口编号: | S1<br>插入( <u>)</u> 删除( <u>D</u> ) 编辑(E) | 标记名称:<br>设备地址:<br>注释: |    |      |  |  |  |  |  |
|                                                   |                                         |                       | 确注 | 定 取消 |  |  |  |  |  |

- 2. 确认已在类型框中选中 "RXD", 然后选择端口框中的"端口1"。然后单击"插入"。 将出现"数据类型选择"对话框。可以使用此对话框编写源设备 S1。
- 3. 单击类型框中的"常量(十六进制)",然后单击"确定"。然后,在"常量(十六进制)"对话框中,输入 "020010"编写起始分隔符 STX(02h),站号 H(00h)和站号 L(10h)。完成后,单击"确定"。

| 数据类型选择                                                             | z ×      |
|--------------------------------------------------------------------|----------|
| 类型:<br>◎ 常里(字符)<br>● 常 <u>里(十六进制)</u><br>◎ 安里(DR)<br>◎ BCC<br>◎ 跳过 | 确定<br>取消 |

|                | 常量(十六进制) | ×  |
|----------------|----------|----|
| 十六进制<br>020010 |          |    |
|                | 确定       | 取消 |

# 5: 用户通信指令

4. 当接收指令对话框再次出现时,重复以上步骤。在"数据类型选择"对话框中,单击"跳过"后单击"确定"。 然后,在"跳过"对话框中,输入"02"至位数框内,然后单击"确定"。

| 数据类型选择                                                     | ≩ ×      |
|------------------------------------------------------------|----------|
| 类型:<br>◎ 常里(字符)<br>◎ 常里(十六进制)<br>◎ 变里(DR)<br>◎ BCC<br>● 跳过 | 确定<br>取消 |

|     | 跳过 | ×  |
|-----|----|----|
| 位数  | 确定 | E  |
| 102 | 取洋 | Ξ. |

5. 再次返回"数据类型选择"对话框,单击"常量(字符)"后单击"确定"。然后在"常量(字符)"对话框 中,输入验证作为常量的",(2Ch)"。完成后,单击"确定"。

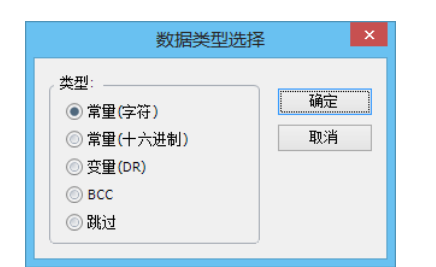

|         | 常量(字符) | ×  |
|---------|--------|----|
| 字符<br>, | 确定     | 则消 |
|         |        |    |

6. 再次返回"数据类型选择"对话框,单击"变量(DR)",然后单击"确定"。然后,在"变量(数据寄存器)" 对话框中,输入"D0010"至寄存器编号框中,然后单击"ASCII 码→二进制数"后 ASCII 码数将转换为二进制 数。输入 "4" 至位数框 (4 位数)中,然后输入 "02" 至 REP 框 (重复 2 次)中。选中 " 变量 " 后选择 "HEX",并输入"0D"指定分隔符。完成后,单击"确定"。

| 类型:<br>◎ 常里(字符)<br>◎ 常里(十六进制)<br>● 変量(DR)<br>● 850 | 数据类型选择                                                             | ¥ ×      |
|----------------------------------------------------|--------------------------------------------------------------------|----------|
| <ul> <li>○ 跳过</li> </ul>                           | 类型:<br>◎ 常里(字符)<br>◎ 常里(十六进制)<br>● <u>安</u> 里(DR)<br>◎ BCC<br>◎ 跳过 | 确定<br>取消 |

|                          | 变量(数据寄存器)                                            | ×          |
|--------------------------|------------------------------------------------------|------------|
| DR编号<br>D0010 …<br>D0010 | , 转换类型:<br>● ASCII码 → 二进制数<br>○ ASCII码 → BCD码<br>○ 无 |            |
|                          | 位数 REP<br>4 02 0D ← 0D ← 0D ← 0D ← 0D ← 0D ← 0D ← 0  | <br><br>分隔 |

•

7. 再次返回"数据类型选择"对话框中,单击"BCC",然后单击"确定"。然后,在"BCC"对话框中,在当前 地址框中输入 "01", 选择 "ADD" 作为計算方法, 然后单击"二进制数→ ASCII 码" 作为转换类型, 再单击 "2"作为位数。完成后,单击"确定"。

|        | BCC                                      | BCC           |
|--------|------------------------------------------|---------------|
| л<br>о | 始位置<br>1<br>● 二进制数 → ASCII码<br>● 无<br>确知 | 始位置 计算方法<br>1 |

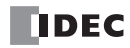

8. 再次返回"数据类型选择"对话框,单击"常量(十六进制)",然后单击"确定"。然后,在"常量(十六进制)"对话框中,输入"03"以编写结束分隔符 ETX (03h)程序。完成后,单击"确定"。

| 数据类型选择                                                             | ≩ ×      |
|--------------------------------------------------------------------|----------|
| 类型:<br>○ 常重(字符)<br>● 常重( <u>十六进制)</u><br>○ 变重(DR)<br>○ BCC<br>○ 跳过 | 确定<br>取消 |

|            | 常量(十六进制) | ×  |
|------------|----------|----|
| 十六进制<br>03 | 确定       | 取消 |

9. 在 "RXD (接收)"对话框中,输入"M0100"至目标 D1 框中,然后输入"D1000"至目标 D2 框中。完成后, 单击"确定"。

|                                                 | RXE                                                                                | ) (接收)                 |                      | ? ×                    |
|-------------------------------------------------|------------------------------------------------------------------------------------|------------------------|----------------------|------------------------|
| <u>类型</u><br>③ TXD<br>④ RXD<br>③ ETXD<br>③ ETXD | S1<br>102"00"10'<br>#SKIP 02#<br>*<br>(D0010 A4 02 V '0D')<br>[BCC AA2 01]<br>'03' | 「标记名称:<br>设备地址:<br>注释: | D1<br>M0100<br>M0100 | D2<br>D 1000<br>D 1000 |
| 端口编号:                                           | 插入(1) 删除(D) 编辑(E)                                                                  | ]                      |                      | 定 取消                   |

编写 RXD1 指令完成后,按如下所示存储接收数据:

D10 1234h = 4660D11 0005h = 5

## RS232C 线控信号

当 FC6A 型处于用户通信模式时,可以使用特殊数据寄存器启用或禁用端口 1 ~ 33 的 DSR 和 DTR 控制信号选项。

RS485 通信无法使用控制信号选项。

RS232C 通信盒(FC6A-PC1)的 RS 信号是始终处于 ON 的输出信号。 在维护通信模式状态下, DSR 无影响和 DTR 保持打开。

# RS232C 线控信号的特殊数据寄存器

特殊数据寄存器 D8104 ~ D8734 分配给 RS232C 线控信号。

| DR 编号 | 数据寄存器功能                   | DR 值已更新 | 读/写 |
|-------|---------------------------|---------|-----|
| D8104 | 控制信号状态 (端口1~5)            | 每次扫描    | 读   |
| D8105 | DSR 输入控制信号选项 (端口1~5)      | 每次扫描    | 读/写 |
| D8106 | DTR 输出控制信号选项 (端口1~5)      | 每次扫描    | 读/写 |
| D8204 | 控制信号状态 (端口6~9)            | 每次扫描    | 读   |
| D8205 | DSR 输入控制信号选项 (端口 6 ~ 9)   | 每次扫描    | 读/写 |
| D8206 | DTR 输出控制信号选项 (端口6~9)      | 每次扫描    | 读/写 |
| D8717 | 控制信号状态(端口10~13)           | 每次扫描    | 读   |
| D8718 | DSR 输入控制信号选项 (端口 10~13)   | 每次扫描    | 读/写 |
| D8719 | DTR 输出控制信号选项 (端口 10~13)   | 每次扫描    | 读/写 |
| D8720 | 控制信号状态 (端口 14 ~ 17)       | 每次扫描    | 读   |
| D8721 | DSR 输入控制信号选项 (端口 14~17)   | 每次扫描    | 读/写 |
| D8722 | DTR 输出控制信号选项 (端口 14~17)   | 每次扫描    | 读/写 |
| D8723 | 控制信号状态 (端口 18 ~ 21)       | 每次扫描    | 读   |
| D8724 | DSR 输入控制信号选项 (端口 18~21)   | 每次扫描    | 读/写 |
| D8725 | DTR 输出控制信号选项 (端口 18~21)   | 每次扫描    | 读/写 |
| D8726 | 控制信号状态 (端口 22 ~ 25)       | 每次扫描    | 读   |
| D8727 | DSR 输入控制信号选项 (端口 22 ~ 25) | 每次扫描    | 读/写 |
| D8728 | DTR 输出控制信号选项 (端口 22 ~ 25) | 每次扫描    | 读/写 |
| D8729 | 控制信号状态 (端口 26 ~ 29)       | 每次扫描    | 读   |
| D8730 | DSR 输入控制信号选项 (端口 26~29)   | 每次扫描    | 读/写 |
| D8731 | DTR 输出控制信号选项 (端口 26~29)   | 每次扫描    | 读/写 |
| D8732 | 控制信号状态 (端口 30~33)         | 每次扫描    | 读   |
| D8733 | DSR 输入控制信号选项 (端口 30~33)   | 每次扫描    | 读/写 |
| D8734 | DTR 输出控制信号选项 (端口 30 ~ 33) | 每次扫描    | 读/写 |

## 控制信号状态

将控制线 (DSR、DTR)的信号状态存储到 D8104、D8204、D8717、D8720、D8723、D8726、D8729、D8732。

DSR 信号及 DTR 信号的状态可存储到通信端口对应的以上设备。设备值以停止中、运行中的 END 处理进行刷新。 设备内各通信端口的分配 (位分配)如下所示。

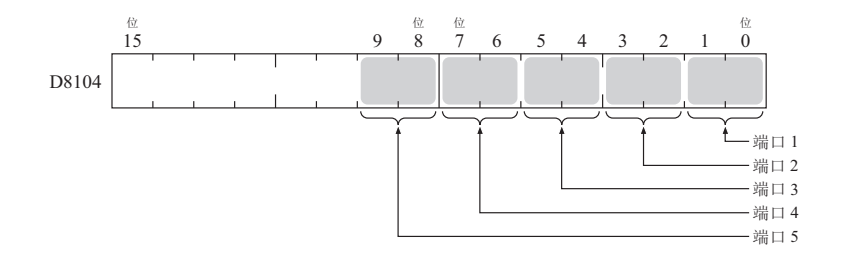

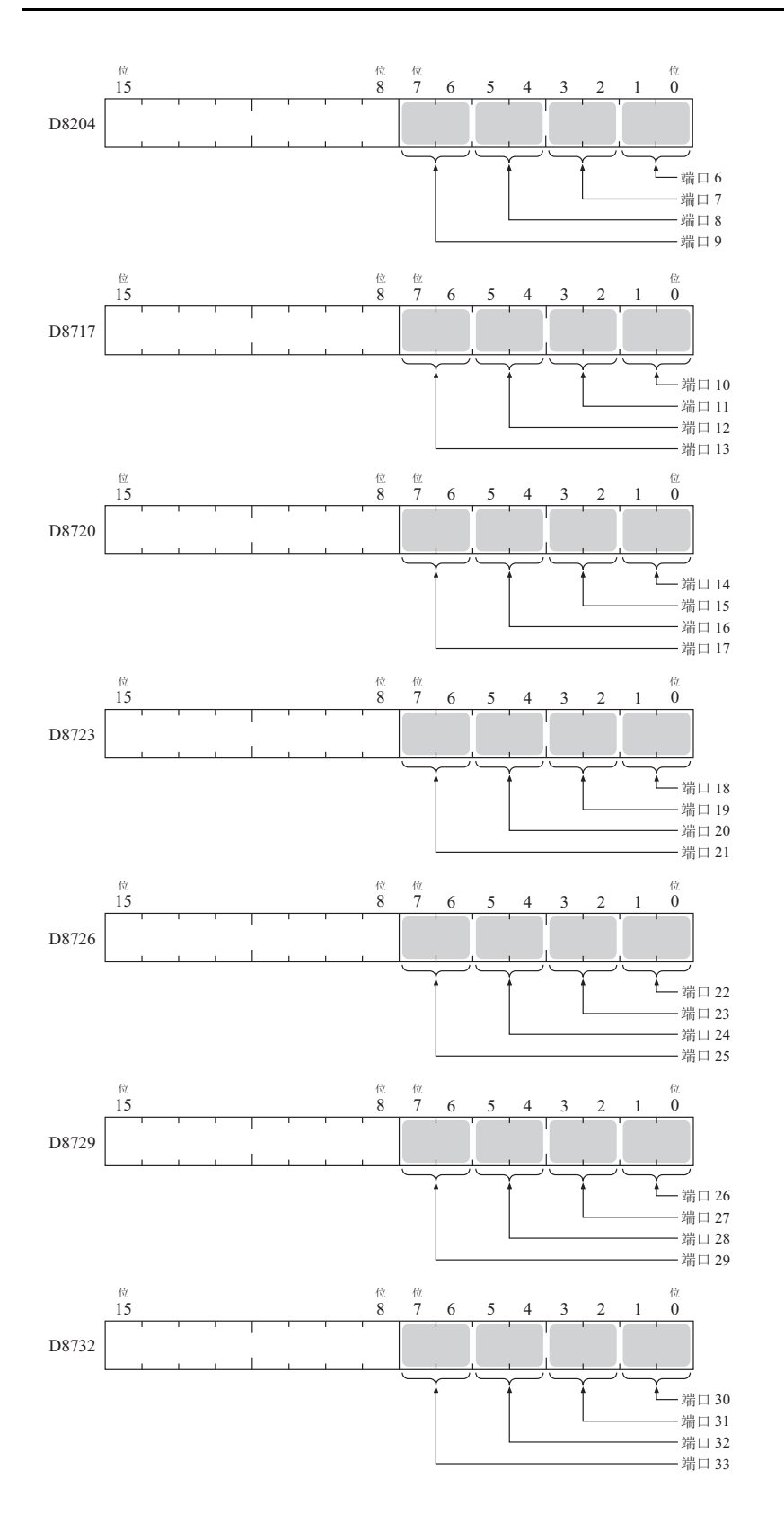

| 2 位二进制值 | DSR | DTR | 说明            |
|---------|-----|-----|---------------|
| 00      | 关   | 关   | DSR 和 DTR 都关闭 |
| 01      | 关   | 开   | DSR 打开        |
| 10      | 开   | 关   | DTR 打开        |
| 11      | 开   | 开   | DSR 和 DTR 都打开 |

# RUN 和 STOP 模式下的 DSR 控制信号状态

| <b>丹</b> 西波诗碑书 | 3位二进制值  | DSR( 输入 ) 状态                   |                  |  |
|----------------|---------|--------------------------------|------------------|--|
| 1) 液地信候氏       |         | RUN 模式                         | STOP 模式          |  |
| 用户通信模式         | 000(默认) | 无影响                            | 无影响 (TXD/RXD 禁用) |  |
|                | 001     | 开: 启用 TXD/RXD<br>关: 禁用 TXD/RXD | 无影响 (TXD/RXD 禁用) |  |
|                | 010     | 开:禁用 TXD/RXD<br>关:启用 TXD/RXD   | 无影响 (TXD/RXD 禁用) |  |
|                | 011     | 开: 启用 TXD<br>关: 禁用 TXD         | 无影响 (TXD/RXD 禁用) |  |
|                | 100     | 开: 禁用 TXD<br>关: 启用 TXD         | 无影响 (TXD/RXD 禁用) |  |
|                | >=101   | 无影响                            | 无影响 (TXD/RXD 禁用) |  |
| 维护模式           |         | 无影响                            | 无影响              |  |

# RUN 和 STOP 模式下的 DTR 控制信号状态

| 中国语行福宁   | 2 位二进制值 | DTR(输出)状态             |         |  |
|----------|---------|-----------------------|---------|--|
| 1) 液旭佰侠氏 |         | RUN 模式                | STOP 模式 |  |
| 用户通信模式   | 00 (默认) | 开                     | 关       |  |
|          | 01      | 关                     | 关       |  |
|          | 10      | RXD 已启:开<br>RXD 已禁用:关 | 关       |  |
|          | 11      | 开                     | 关       |  |
| 维护模式     | _       | 开                     | 开       |  |

## DSR 输入控制信号选项

外部设备使用 DSR 信号,向 FC6A 型传达外部设备可接收或是否发送有效数据等状态。

FC6A型根据外部设备的DSR信号状态决定收发。

通过在 D8105、D8205、D8718、D8721、D8724、D8727、D8730、D8733 中设置值,可控制 DSR 信号。仅在用 户通信时启用。

设备内各通信端口的分配(位分配)如下所示。

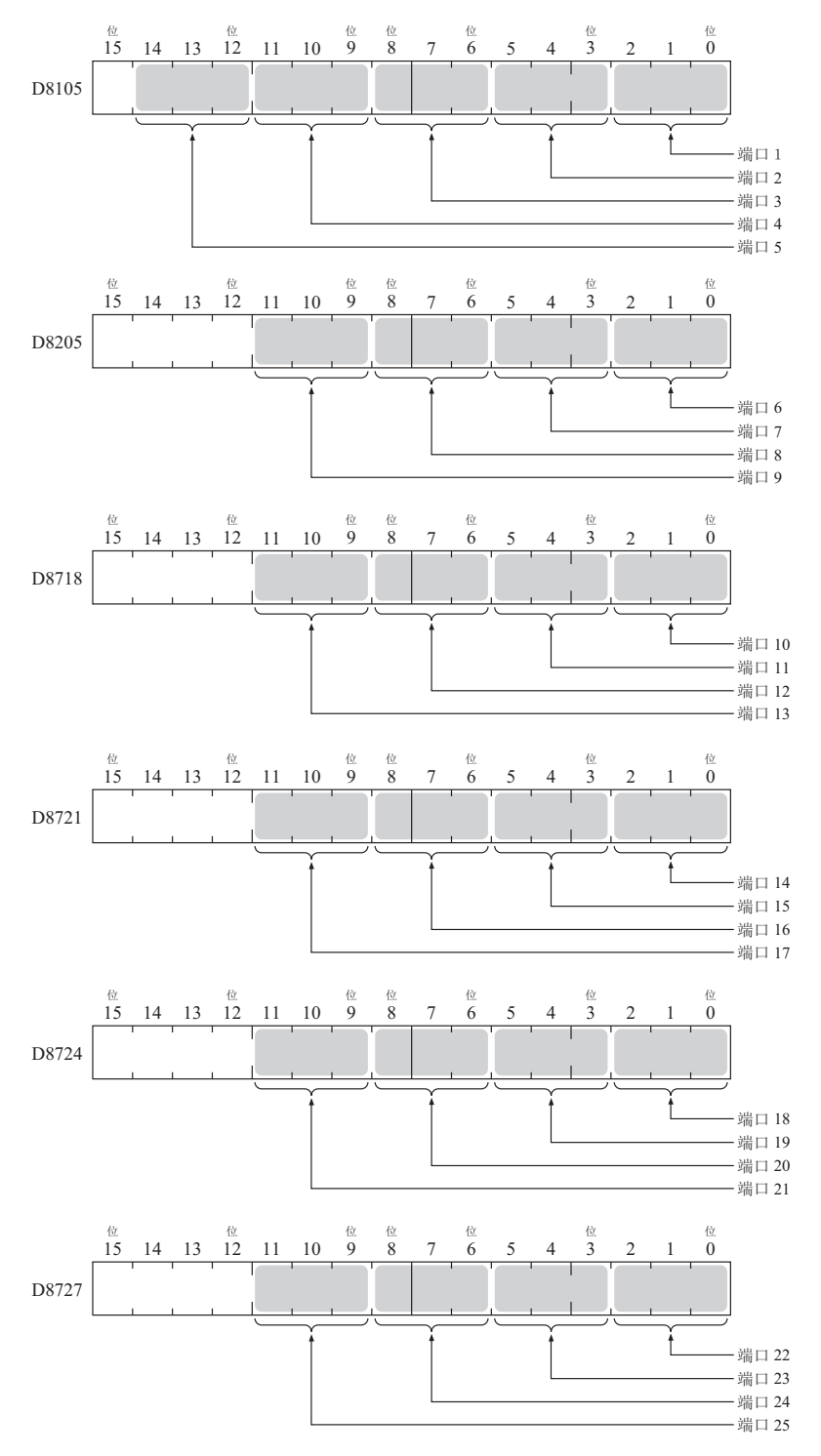

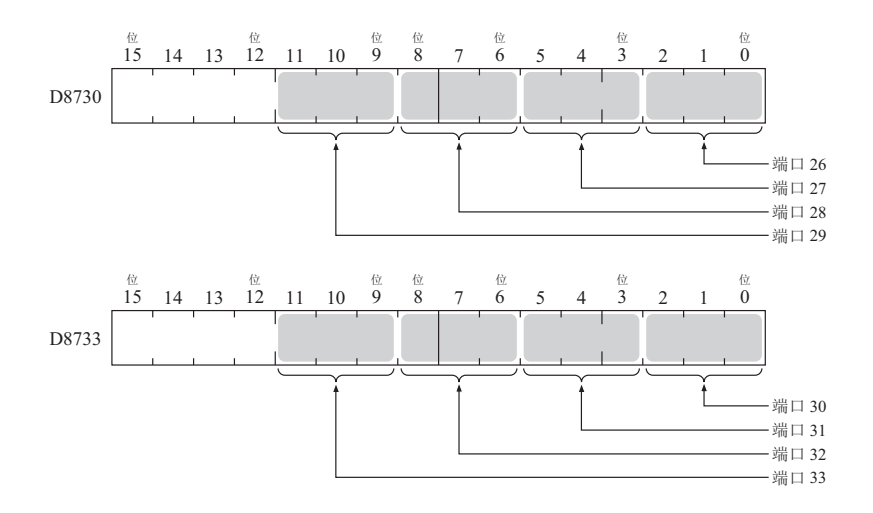

| 3 位二进制值 | 说明                                                                                  |    |
|---------|-------------------------------------------------------------------------------------|----|
| 000     | DSR 不可用于数据流控制。如无需进行 DSR 信号控制,请在该状态下使用。                                              |    |
|         | 当 DSR 打开时, FC6A 型可以发送和接收数据。                                                         |    |
| 001     | DSK 信 5     关       发送/接收     不可能                                                   |    |
|         | 当 DSR 关闭时, FC6A 型可以发送和接收数据。                                                         |    |
| 010     | DSR 信号 <sup>开</sup>                                                                 |    |
|         | 发送/接收 不可能 可能 不可能                                                                    |    |
|         | 当 DSR 打开时, FC6A 型可以发送数据。此功能通常称为"忙控制",用于控制向处理速度较远程终端(如打印机)的发送。当远程终端忙时,将限制向远程终端的数据输入。 | 谩的 |
| 011     | DSR 信号 <sup>开</sup>                                                                 |    |
|         | 发送 不可能 可能 不可能                                                                       |    |
|         | 当 DSR 关闭时, FC6A 型可以发送数据。                                                            |    |
| 100     | DSR 信号 并                                                                            |    |
|         | 发送 不可能 可能 不可能                                                                       |    |
| >= 101  | 进行与值"000"相同的动作。 DSR 未用作数据流控制。                                                       |    |

## DTR 输出控制信号选项

FC6A 型使用 DTR 信号,向外部设备传达 FC6A 型的控制状态及收发状态。

通过在 D8106、D8206、D8719、D8722、D8725、D8728、D8731、D8734 中设置值,可控制 DTR 信号。仅在用 户通信时启用。

设备内各通信端口的分配 (位分配)如下所示。

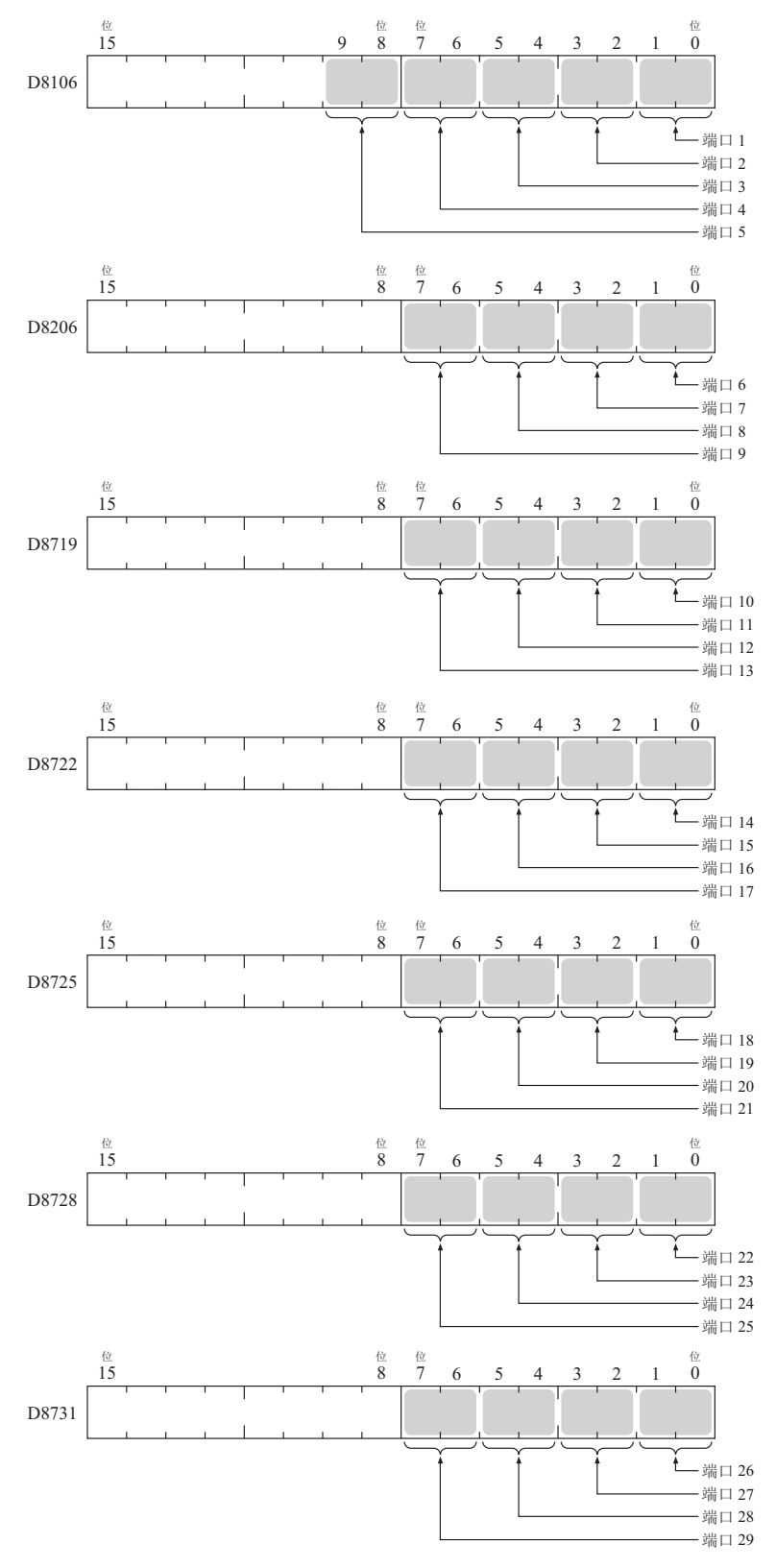

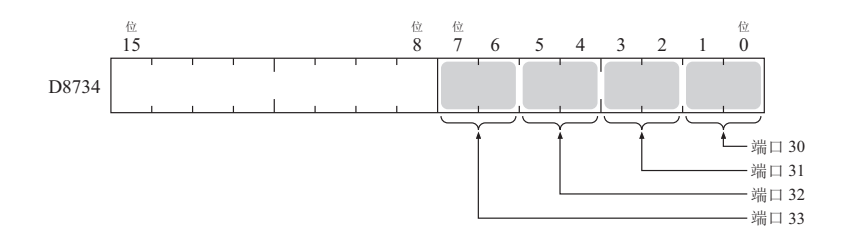

| 2 位二进制值 |                                                                                        |                    |              |               |      |
|---------|----------------------------------------------------------------------------------------|--------------------|--------------|---------------|------|
|         | 当运行 FC6A 型时,无论 FC6A 型正在发送数据,还是在接收数据,DTR 都打开。当停止 FC6A 型时,DTR 保持关闭。使用此选项可指示 FC6A 型的操作状态。 |                    |              | FC6A 型        |      |
| 00      | FC6A型                                                                                  | 停止                 | 运行           | 停止            |      |
|         | DTR 信号 开<br>关                                                                          |                    |              |               |      |
|         | 无论 FC6A 型正在运行,                                                                         | 还是已停止, DTR 保       | 持关闭。         |               |      |
| 01      | FC6A型                                                                                  | 停止                 | 运行           | 停止            |      |
|         | DTR 信号 开<br>关                                                                          |                    |              |               |      |
|         | 当 FC6A 型可以接收数据<br>制接收数据流时要使用此                                                          | 时,将打开 DTR。当<br>选项。 | FC6A 型不能接收数据 | 钻时, DTR 保持关闭。 | 当需要控 |
| 10      | 接收                                                                                     | 不可能                | 可能           | 不可能           |      |
|         | DTR 信号 开<br>关,                                                                         |                    |              |               |      |
| 11      | 进行与值 "00" 相同的动作                                                                        | ,<br>Fr o          |              |               |      |

# 通过串行通信 (Bluetooth) 进行的用户通信

通过将 Bluetooth 通信盒连接到 All-in-One CPU 模块 /CAN J1939 All-in-One CPU 模块的盒插槽、连接 Plus CPU 模块的盒基本模块或 HMI 模块的盒插槽,即可以 Bluetooth 通信的方式使用用户通信。

以 Bluetooth 通信的方式进行用户通信时,只要使用 TXD (用户通信发送)指令及 RXD (用户通信接收)指 令,即可与连接 Bluetooth 的条形码读取器等外部设备进行数据的收发。

### 接收条形码读取器所读取数据的示例

将 Bluetooth 通信盒连接到 FC6A 型的盒插槽 1, 与条形码读取器进行通信。

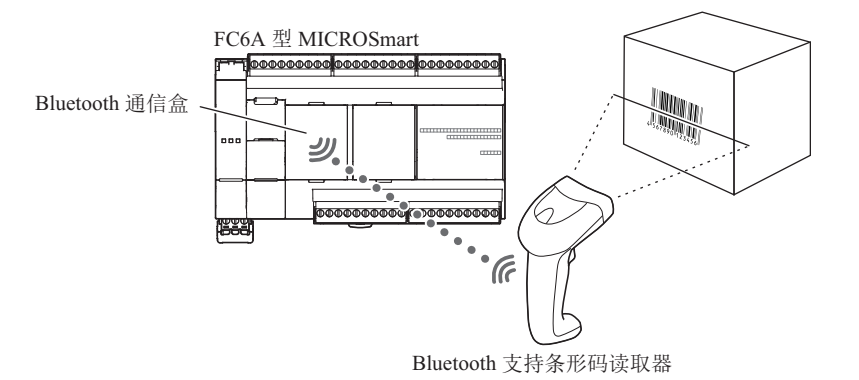

有关通信规格及 WindLDR 设置的详情,请参见第 9-1 页上的 "Bluetooth 通信"。

# 通过以太网通信进行的用户通信

本节介绍以太网用户通信。以太网用户通信基于 TCP/UDP 协议。 FC6A 型可用作用户通信客户端 / 服务器。通过以太网用户通信指令 (ETXD 和 ERXD 指令), FC6A 型可与网络中的设备交换数据。

除端口号和用户通信接收指令取消标志的分配外,以太网用户通信指令 (ETXD 和 ERXD 指令)与 TXD 和 RXD 指令相同。有关 TXD 和 RXD 指令的详情,请参见第 5-2 页上的 "TXD (发送)"和第 5-10 页上的 "RXD (接收)"。

### 以太网用户通信概述

FC6A型可用作以太网用户通信(TCP)的客户端 / 服务器。Plus CPU 模块也可用作用户通信(UDP)。可以同时用于维护通信服务器、 Modbus TCP 服务器和 Modbus TCP 客户端。

当使用 FC6A 型用户通信客户端时, FC6A 型可使用服务器设备协议访问服务器设备并与之通信。可为 All-in-One CPU 模块 /CAN J1939 CPU 模块所拥有的 8 个连接、 Plus CPU 模块所拥有的 16 个连接分配各自不同的通 信。

在第 5-41 页上的"将 FC6A 型用作用户通信客户端"中介绍用户通信客户端的功能和设置。在第 5-47 页上的"用户通信服务器"中介绍用户通信服务器的功能和设置。

FC6A 型支持 TCP/UDP 协议。

FC6A型可以使用 ETXD (以太网用户通信发送)指令和 ERXD (以太网用户通信接收)指令在其与网络上的 设备之间发送和接收数据。

FC6A型可以用作以太网用户通信客户端和服务器。

在 FC6A 型拥有的八个连接中,每个连接都可以分配给不同类型的通信。以太网用户通信可同时使用维护通信服务器、 Modbus TCP 服务器和 Modbus TCP 客户端。

### 使用三个连接的以太网通信示例

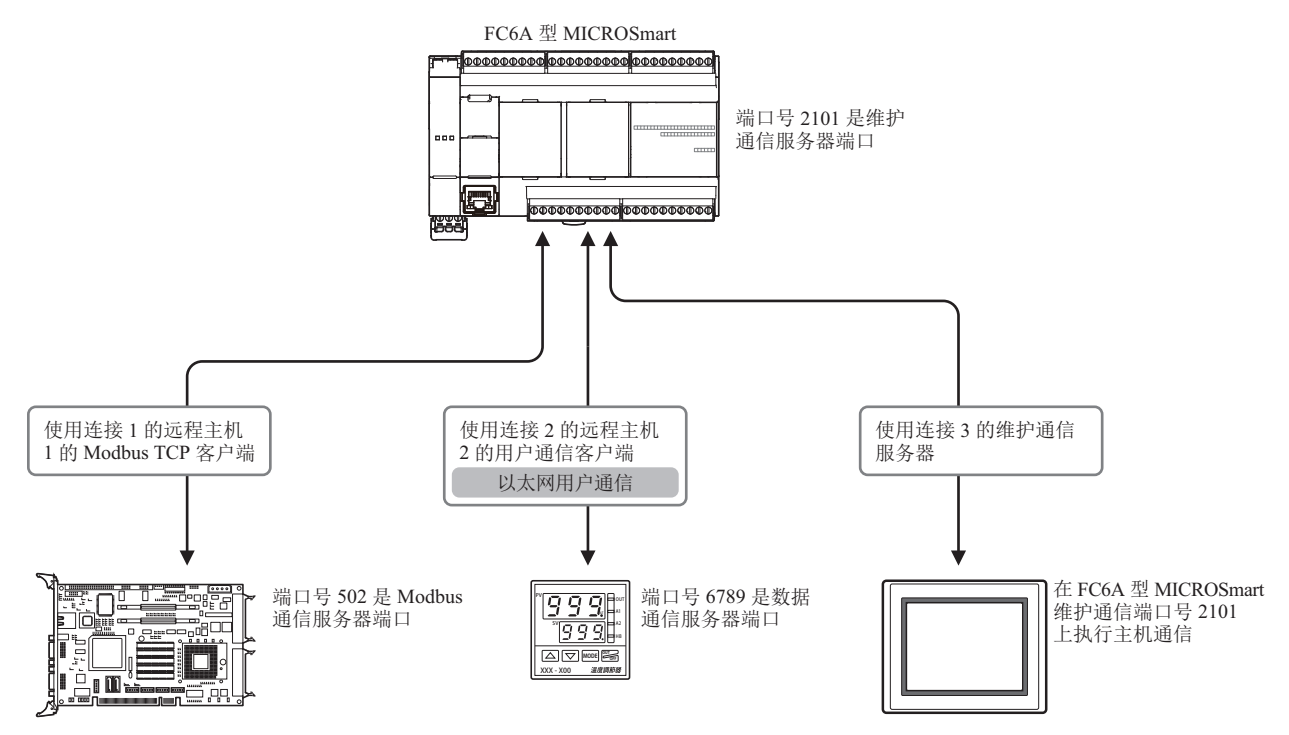

| FC6A 型功能设置连接设置 |
|----------------|
|----------------|

| 连接 | 通信协议           | 其他设置      |
|----|----------------|-----------|
| 1  | Modbus TCP 客户端 | 目标:远程主机1  |
| 2  | 用户通信客户端        | 目标:远程主机2  |
| 3  | 维护通信服务器        | 端口号: 2101 |

|       | 远程主机表        |      |
|-------|--------------|------|
| 远程主机号 | IP 地址        | 端口号  |
| 1     | 192.168.0.12 | 502  |
| 2     | 192.168.0.13 | 6789 |
|       |              |      |

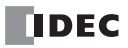

## 将 FC6A 型用作用户通信客户端

通过网络将 FC6A 型连接到服务器设备,并使用以太网用户通信指令与服务器设备进行通信。 通过将 All-in-One CPU 模块 /CAN J1939 All-in-One CPU 模块最多 8 个连接、 Plus CPU 模块最多 16 个连接分配 到用户通信客户端,可同时连接到不同的服务器设备并与它们进行通信。

### 将三个连接分配给用户通信客户端时

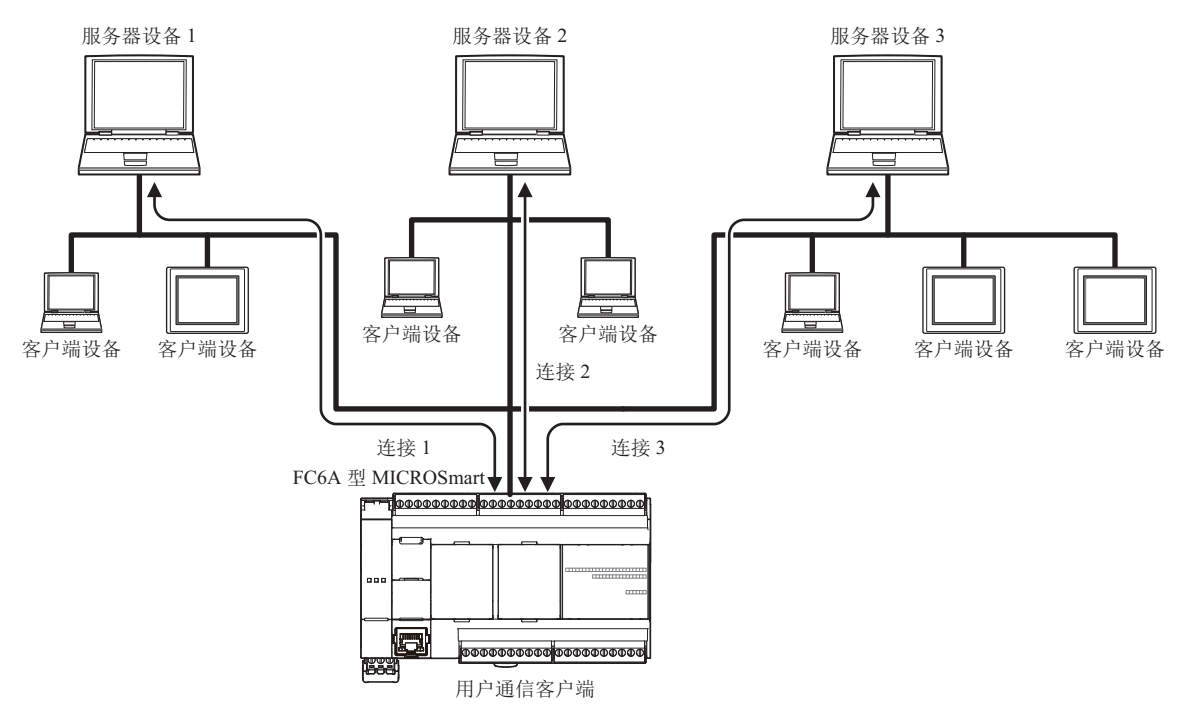

### 将 FC6A 型用作用户通信服务器

客户端设备连接到 FC6A 型, FC6A 型使用以太网用户通信指令与客户端设备进行通信。

通过将 All-in-One CPU 模块 /CAN J1939 All-in-One CPU 模块最多 8 个连接、 Plus CPU 模块最多 16 个连接分 配到用户通信服务器, FC6A 型最多可同时连接 8 台客户端设备或最多可同时连接 16 台客户端设备并与它们 进行通信。

## 将三个连接分配给用户通信服务器时

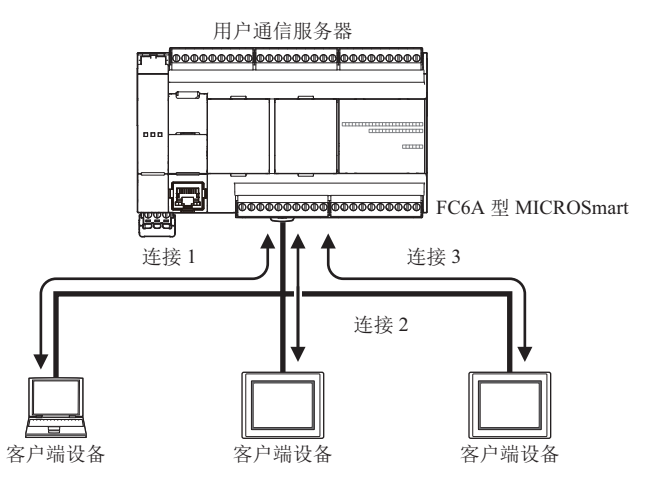

# 将 FC6A 型用作用户通信 (UDP)时

将 UDP 通信设备连接到 Plus CPU 模块,并使用以太网用户通信指令与 UDP 通信设备进行通信。 通过将 Plus CPU 模块最多 16 个连接分配到用户通信 (UDP),可在 Plus CPU 模块中最多同时连接 16 台 UDP 通信设备并与它们进行通信。

## 将三个连接分配给用户通信(UDP)时

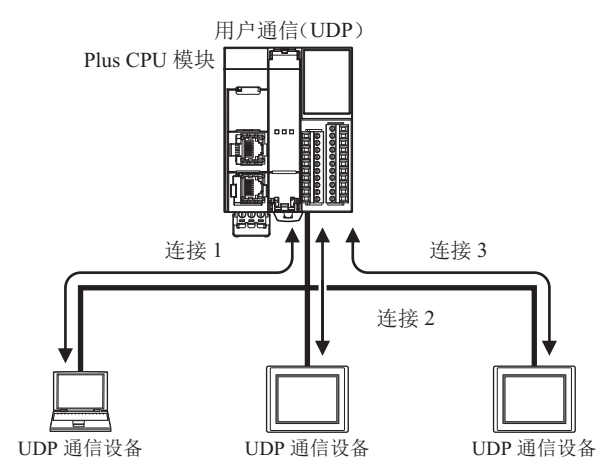

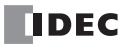

### 用户通信客户端

当客户端连接设为用户通信客户端时, FC6A型根据在 ETXD 和 ERXD 指令(用于客户端连接)中所作的设置 与指定的服务器设备进行通信。可在"功能设置"对话框的连接设置选项卡中设置远程主机号及进行其他通信 设置。

规格 (用户通信客户端)

| 项目                                     | 用户通信客户端                                        |  |
|----------------------------------------|------------------------------------------------|--|
| 远程主机号                                  | 1~255<br>根据特殊数据寄存器 (D8268~D8275、D8774~D8781)切换 |  |
|                                        | • 当执行 ETXD/ERXD 指令时                            |  |
|                                        | • 当 FC6A 型启动运行时 *1                             |  |
|                                        | • 当 FC6A 型停止运行时                                |  |
| 例 开 廷 按                                | • 当特殊内部继电器 (M8222 至 M8231 和 M8355 至 M8364) 开启时 |  |
| FC6A 型可以同时通信的远程主机数 每个用户通信客户端对应一台远程主机*2 |                                                |  |
|                                        | 100~25,500ms (以 100ms 为递增单位)*3                 |  |

\*1 可在"功能设置"的"连接设置"中,选择启用/禁用。

\*2 通过将 All-in-One CPU 模块 /CAN J1939 All-in-One CPU 模块最多 8 个连接、 Plus CPU 模块最多 16 个连接分配到用户通 信客户端, FC6A 型可同时与 8 台或可同时与 16 台不同的服务器设备进行通信。

\*3 不在括号中的数值为默认值。

#### 切换远程主机号

设置用户通信客户端时,可使用特殊数据寄存器(D8268 ~ D8275、D8774 ~ D8781)更改通信目标。对特殊数据寄存器指定希望切换的通信目标远程主机号。指定了1~255以外的数值时,将变为功能设置中设置的远程主机号。

| 特殊数据寄存器                    | 说明                   |
|----------------------------|----------------------|
| D8268                      | 连接1的远程主机号(1~255)     |
| D8269                      | 连接2的远程主机号(1~255)     |
| D8270                      | 连接3的远程主机号(1~255)     |
| D8271                      | 连接4的远程主机号(1~255)     |
| D8272                      | 连接 5 的远程主机号 (1~255)  |
| D8273                      | 连接6的远程主机号(1~255)     |
| D8274                      | 连接7的远程主机号(1~255)     |
| D8275                      | 连接8的远程主机号(1~255)     |
| <b>D8774</b> <sup>*1</sup> | 连接9的远程主机号(1~255)     |
| <b>D8775</b> <sup>*1</sup> | 连接 10 的远程主机号 (1~255) |
| <b>D8776</b> <sup>*1</sup> | 连接 11 的远程主机号 (1~255) |
| <b>D8777</b> <sup>*1</sup> | 连接 12 的远程主机号 (1~255) |
| <b>D8778</b> <sup>*1</sup> | 连接 13 的远程主机号 (1~255) |
| <b>D8779</b> <sup>*1</sup> | 连接 14 的远程主机号 (1~255) |
| D8780 <sup>*1</sup>        | 连接 15 的远程主机号 (1~255) |
| D8781 <sup>*1</sup>        | 连接 16 的远程主机号 (1~255) |

\*1 仅 Plus CPU 模块

### 建立 / 断开用户通信客户端连接

当设置用户通信客户端时,根据 TCP 协议建立连接。当执行 ETXD/ERXD 指令或当 FC6A 型启动运行时建立连接 (见上述部分)<sup>\*1</sup>。建立连接后,将保持连接开启状况,直到 FC6A 型停止运行或分配到连接的特殊内部继 电器 (M8222 至 M8231 及 M8355 至 M8364)开启为止。

| 特殊内部继电器             | 说明       | 运行               |
|---------------------|----------|------------------|
| M8222               | 连接1断开    |                  |
| M8223               | 连接2断开    |                  |
| M8224               | 连接3 断开   |                  |
| M8225               | 连接4断开    |                  |
| M8226               | 连接5断开    |                  |
| M8227               | 连接6 断开   |                  |
| M8230               | 连接7断开    |                  |
| M8231               | 连接8断开    | 当继电器开启后,相应的连接断开。 |
| M8355 <sup>*2</sup> | 连接9断开    | 开启后,也无法建立连接。     |
| M8356 <sup>*2</sup> | 连接 10 断开 |                  |
| M8357 <sup>*2</sup> | 连接 11 断开 |                  |
| M8360 <sup>*2</sup> | 连接 12 断开 |                  |
| M8361 <sup>*2</sup> | 连接 13 断开 |                  |
| M8362 <sup>*2</sup> | 连接 14 断开 |                  |
| M8363 <sup>*2</sup> | 连接 15 断开 |                  |
| M8364 <sup>*2</sup> | 连接 16 断开 |                  |

\*1 可在"功能设置"的"连接设置"中,选择启用/禁用。

\*2 仅 Plus CPU 模块

#### 用户通信客户端接收指令(ERXD)取消标记

各客户端连接所用的用户通信接收指令取消标志的分配如下表所示。有关用户通信接收指令取消标志的详情, 请参见第 5-22 页上的"用户通信接收指令取消标志"。

| 特殊内部继电器             | 说明                   |
|---------------------|----------------------|
| M8200               | 用户通信接收指令取消标记 (连接1)   |
| M8201               | 用户通信接收指令取消标记 (连接2)   |
| M8202               | 用户通信接收指令取消标记 (连接3)   |
| M8203               | 用户通信接收指令取消标记 (连接 4)  |
| M8204               | 用户通信接收指令取消标记 (连接 5)  |
| M8205               | 用户通信接收指令取消标记 (连接 6)  |
| M8206               | 用户通信接收指令取消标记 (连接7)   |
| M8207               | 用户通信接收指令取消标记 (连接 8)  |
| M8334 <sup>*1</sup> | 用户通信接收指令取消标记 (连接9)   |
| M8335 <sup>*1</sup> | 用户通信接收指令取消标记(连接10)   |
| M8336 <sup>*1</sup> | 用户通信接收指令取消标记 (连接 11) |
| M8337 <sup>*1</sup> | 用户通信接收指令取消标记(连接12)   |
| M8340 <sup>*1</sup> | 用户通信接收指令取消标记(连接13)   |
| M8341 <sup>*1</sup> | 用户通信接收指令取消标记 (连接 14) |
| M8342 <sup>*1</sup> | 用户通信接收指令取消标记(连接15)   |
| M8343 <sup>*1</sup> | 用户通信接收指令取消标记(连接16)   |

\*1 仅 Plus CPU 模块

### 设置 WindLDR (用户通信客户端)

若要使用用户通信客户端,可在"功能设置"对话框中设定用户客户端通信设置,然后将用户程序下载到FC6A型。

1. 从 WindLDR 菜单栏选择"设置",然后点击"连接设置"。

出现"功能设置"对话框。

2. 选择"用户通信客户端"作为客户端连接1的通信模式。

|                  |    | 功能设置                     | <b></b> |            | ? ×   |
|------------------|----|--------------------------|---------|------------|-------|
| 运行/停止 控制<br>内存备份 | 2  | <b>配置连接参数。</b>           |         |            |       |
| 输入               | 连接 |                          | _       |            |       |
| 通信端口             | 编号 | 诵信模式                     |         |            |       |
| 外部存储设备           | 1  | 维护通信服务器 🗸 🗸 🗸            | TCP     | 设置         |       |
| 设备设置             | 2  | 未使用<br>维拉通信服务署           | TCD     | 沉里         |       |
| 程序保护             | 2  | 用户通信服务器                  | TCP     | <b>反</b> 血 |       |
| 自诊断              | 3  | 用户通信各户端<br>Modbus TCP服务器 | TCP     | 设置         |       |
| 日历和时钟            | 4  | Modbus TCP客户端<br>細炉風盲版方裔 | тср     | 设置         |       |
| 网络设置             | 5  | 维护通信服务器                  | TCP     | 设置         |       |
| 网络管理             | -  |                          |         | `0.#       |       |
| 连接设置             | 6  | 维护通信服务器                  | TCP     | 设置         |       |
|                  | 7  | 维护通信服务器                  | TCP     | 设置         |       |
|                  | 8  | 维护通信服务器                  | TCP     | 设置         |       |
|                  |    |                          |         |            |       |
|                  |    |                          |         |            |       |
|                  |    |                          |         |            |       |
|                  |    |                          |         |            |       |
|                  |    |                          |         |            |       |
|                  |    |                          |         |            |       |
|                  |    |                          |         |            |       |
|                  |    |                          |         |            |       |
|                  |    |                          |         |            |       |
| 默认(D)            |    |                          |         |            | ОК 取消 |

出现"用户通信客户端"对话框。

| 用户通                     | 通信客户端 ? × |
|-------------------------|-----------|
| 远程主机号:<br>I 当PLC启动时进行连接 | 选择远程主机    |
| 接收超时 (臺秒):              | 1000      |
| 默认(D)                   | 确定取消      |

设置远程主机号和接收超时。如果想要在 FC6A 型启动运行时建立连接,请选择"当 PLC 启动时进行连接"。单击"确定"按钮关闭对话框。

3. 编辑用户程序。

如果要在梯形图编辑器中插入太网用户通信指令,可在"线圈选择对话框"中选择以太网用户通信指令(ETXD或ERXD指令)。

|       | 线圈选择对话框 ? × |
|-------|-------------|
| 记号    | 名称 ^        |
| EI    | 启用中断        |
| EMAIL | 发送电子邮件      |
| ENCO  | 编码          |
| END   | 结束          |
| ERXD  | 在以太网上接收     |
| ETXD  | 在以太网上传送     |
| EXP   | 幂           |
| FIEX  | 先进执行        |
| FIFOF | 先进先出格式      |
| EI WA | 樟拟流和省心───── |
|       | 确定取消        |

出现"ETXD(在以太网上传送)"对话框。

| ETXD (在以太网上传送)                                                                |                              |    |  |  |  |
|-------------------------------------------------------------------------------|------------------------------|----|--|--|--|
| 类型<br>○ TXD<br>○ RXD<br>● ETXD<br>○ EFXD<br>○ EFXD<br>端口编号:<br>正接 1<br>▼ 注接 1 | S1     D1     D2       标记名称: |    |  |  |  |
| · 注接 2<br>· 注接 2<br>· 注接 3<br>· 注接 4<br>· 注接 5<br>· 注接 6<br>· 注接 7<br>· 注接 8  | 确定                           | 取消 |  |  |  |

选择"ETXD"(在以太网上传送)或"ERXD"(在以太网上接收)作为指令类型发送或接收数据。从1至8中选择客户端连接,并指定S1、D1和D2。单击"确定"按钮关闭对话框。

| SOTU | ETXD | <b>S</b> 1 | D1   | D2   |
|------|------|------------|------|------|
| MO   | 1    | 1          | M100 | D100 |

4. 下载用户程序。

完成用户通信客户端的设置。

以太网用户通信指令 (ETXD 和 ERXD 指令)的规格与 TXD 和 RXD 指令相同。有关 TXD 和 RXD 指令的详 情,请参见第 5-2 页上的 "TXD (发送)"和第 5-10 页上的 "RXD (接收)"。

## 用户通信服务器

当服务器连接设为用户通信服务器时,客户端设备可以访问 FC6A 型并与之通信。FC6A 型根据在 ETXD 和 ERXD 指令 (用于服务器连接)中所作设置与客户端设备进行通信。可在"功能设置"对话框的"连接设置"选 项卡中设置本地主机号及进行其他通信设置。

#### 规格(用户通信服务器)

| 项目                 | 用户通信服务器                    |
|--------------------|----------------------------|
|                    | $2102 \sim 2117$           |
| <b>平地主机场口</b> 亏    | (可在0和65535之间进行更改)          |
| 可与 FC6A 型同时通信的客户端数 | 每一用户通信服务器对应一个客户端*1         |
| 接收超时时间             | 100~25,500ms (以100ms为递增单位) |

\*1 通过将 All-in-One CPU 模块 /CAN J1939 All-in-One CPU 模块最多 8 个连接、 Plus CPU 模块最多 16 个连接分配到用户通信 服务器,可同时将 FC6A 型最多 8 台客户端设备或最多 16 台的客户端设备连接到 FC6A 型并与它们进行通信。

## 用户通信服务器接收指令 (ERXD) 取消标记

各服务器连接所用的用户通信接收指令取消标志的分配如下表所示。有关用户通信接收指令取消标志的详情, 请参见第 5-22 页上的"用户通信接收指令取消标志"。

| 设备地址                | 说明                   |
|---------------------|----------------------|
| M8200               | 用户通信接收指令取消标记 (连接1)   |
| M8201               | 用户通信接收指令取消标记 (连接2)   |
| M8202               | 用户通信接收指令取消标记 (连接3)   |
| M8203               | 用户通信接收指令取消标记 (连接 4)  |
| M8204               | 用户通信接收指令取消标记 (连接 5)  |
| M8205               | 用户通信接收指令取消标记(连接6)    |
| M8206               | 用户通信接收指令取消标记 (连接7)   |
| <b>M8207</b>        | 用户通信接收指令取消标记 (连接 8)  |
| M8334 <sup>*1</sup> | 用户通信接收指令取消标记 (连接9)   |
| M8335 <sup>*1</sup> | 用户通信接收指令取消标记(连接10)   |
| M8336 <sup>*1</sup> | 用户通信接收指令取消标记 (连接11)  |
| M8337 <sup>*1</sup> | 用户通信接收指令取消标记 (连接 12) |
| M8340 <sup>*1</sup> | 用户通信接收指令取消标记(连接13)   |
| M8341 <sup>*1</sup> | 用户通信接收指令取消标记 (连接 14) |
| M8342 <sup>*1</sup> | 用户通信接收指令取消标记(连接15)   |
| M8343*1             | 用户通信接收指令取消标记(连接16)   |

\*1 仅 Plus CPU 模块

## 设置 WindLDR (用户通信服务器)

若要使用用户通信服务器,可在"功能设置"对话框中设定用户通信服务器设置,然后将用户程序下载到FC6A型。

1. 从 WindLDR 菜单栏选择"设置",然后点击"连接设置"。

出现"功能设置"对话框。

2. 选择"用户通信服务器"作为服务器连接1的通信模式。

| 功能设置                 |                          |     |    |  |       | × |
|----------------------|--------------------------|-----|----|--|-------|---|
| 运行/停止 控制             | 配置连接参数。                  |     |    |  |       |   |
| 内存留切                 |                          |     |    |  |       |   |
| 制八 连接                |                          | -   |    |  |       |   |
|                      | 号 通信模式<br>经1台语注意中名 99    |     |    |  |       |   |
| 外部任頃反軍 1<br>(5.4)(1) |                          | TCP | 设置 |  |       |   |
| 收留收五<br>             | 维护通信服务器                  | TCP | 设置 |  |       |   |
| 自诊断 3                | 用戸通信客戸端<br>Modbus TCP服务器 | ТСР | 设置 |  |       |   |
| 日历和时钟 4              | Modbus TCP客户端<br>维护通信版为资 | ТСР | 设置 |  |       |   |
| 网络设置 5               | 维护通信服务器                  | TCP | 设置 |  |       |   |
| 网络管理 6               | 维护通信服务器                  | TCP | 设置 |  |       |   |
| 连接设置 7               |                          | ТСР | 设置 |  |       |   |
| 8                    | 维护通信服务器                  | тср | 设置 |  |       |   |
|                      |                          |     |    |  |       |   |
|                      |                          |     |    |  |       |   |
|                      |                          |     |    |  |       |   |
|                      |                          |     |    |  |       |   |
|                      |                          |     |    |  |       |   |
|                      |                          |     |    |  |       |   |
|                      |                          |     |    |  |       |   |
|                      |                          |     |    |  |       |   |
| 默认(D)                |                          |     |    |  | ок 取消 |   |

出现"用户通信服务器"对话框。

|              | 用户通信服务器 | ? 🗙         |
|--------------|---------|-------------|
| 本地主机端口号:     |         | 2102 ▲<br>▼ |
| 接收超时(毫秒):    |         | 2000        |
| 🔲 允许 IP地址访问: | [       | 0.0.0.0     |
| 默认(D)        | 确定      | 取消          |

设置本地主机端口号和接收超时。如果想要限制使用 IP 地址访问,请设置允许的 IP 地址。

3. 编辑用户程序。

如果要在梯形图编辑器中插入以太网用户通信指令,可在"线圈选择对话框"中选择以太网用户通信指令(ETXD或ERXD指令)。

|       | 线圈选择对话框 ? ×                                  |
|-------|----------------------------------------------|
| 记号    | 名称 ^                                         |
| EI    | 启用中断                                         |
| EMAIL | 发送电子邮件                                       |
| ENCO  | 编码                                           |
| END   | 结束                                           |
| ERXD  | 在以太网上接收                                      |
| ETXD  | 在以太网上传送                                      |
| EXP   | 幕                                            |
| FIEX  | 先进执行                                         |
| FIFOF | 先进先出格式                                       |
| FLWA  | 「積拟法和省心」──────────────────────────────────── |
|       | 确定 取消                                        |

出现"ERXD (在以太网上接收)"对话框。

| ERXD (在以太网上接收)                                                        |    |                       |       |      |  |  |
|-----------------------------------------------------------------------|----|-----------------------|-------|------|--|--|
| 类型<br>○ TXD<br>○ RXD<br>○ ETXD<br>● ERXD<br>端口编号:<br>正接 <u>1</u><br>▼ | 51 | 标记名称:<br>设备地址:<br>注释: | D1    | D2   |  |  |
| 连接 2<br>连接 2<br>连接 3<br>连接 4<br>连接 5<br>连接 6<br>连接 7<br>连接 8          |    |                       | ā 開 চ | È 取消 |  |  |

选择"ETXD"(在以太网上传送)和"ERXD"(在以太网上接收)作为指令类型发送或接收数据。从1至16中选择服务器连接,并指定S1、D1和D2。单击"确定"按钮关闭对话框。

| SOTU | ERXD | S1 | D1   | D2   |
|------|------|----|------|------|
| M0   | 1    | 1  | M100 | D100 |

4. 下载用户程序。

完成用户通信服务器的设置。

以太网用户通信指令 (ETXD 和 ERXD 指令)的规格与 TXD 和 RXD 指令相同。有关 TXD 和 RXD 指令的详 情,请参见第 5-2 页上的 "TXD (发送)"和第 5-10 页上的 "RXD (接收)"。

## 用户通信 (UDP)

Plus CPU 模块通过用户通信服务器,根据相应连接编号所设置的 ETXD (以太网用户通信发送)指令及 ERXD (以太网用户通信接收)指令与 UDP 通信设备进行通信。

用户通信服务器端口号的设置及通信设置可在"设置"选项卡的"功能设置"中设置"连接设置"。

### 规格

| 项目         | 用户通信服务器                        |
|------------|--------------------------------|
| 远程主机号      | $1 \sim 255$                   |
| 本地主机端口号    | $0 \sim 65535$                 |
| 允许 IP 地址访问 | $0.0.0.0 \sim 255.255.255.255$ |

### 分配 ERXD (以太网用户通信接收)指令的接收取消标记

表示各连接的接收取消标记的分配。

用户通信接收指令的接收预处理已完成,如果在接收中 (状态代码 32)的状态下打开用户通信接收指令取消标 记,则会取消执行相应连接对应的所有接收指令。接收数据等待的状态较长,希望取消执行接收指令时启用。 如需激活已取消的接收指令,请在关闭用户通信接收指令取消标记后,重新打开接收指令的输入条件。 用户通信接收指令取消标记在各连接中作为特殊内部继电器进行如下分配。

| 特殊内部继电器 | 说明                   |
|---------|----------------------|
| M8200   | 用户通信接收指令取消标记 (连接1)   |
| M8201   | 用户通信接收指令取消标记 (连接2)   |
| M8202   | 用户通信接收指令取消标记 (连接3)   |
| M8203   | 用户通信接收指令取消标记 (连接 4)  |
| M8204   | 用户通信接收指令取消标记 (连接 5)  |
| M8205   | 用户通信接收指令取消标记 (连接 6)  |
| M8206   | 用户通信接收指令取消标记 (连接7)   |
| M8207   | 用户通信接收指令取消标记 (连接 8)  |
| M8334   | 用户通信接收指令取消标记 (连接9)   |
| M8335   | 用户通信接收指令取消标记 (连接 10) |
| M8336   | 用户通信接收指令取消标记 (连接 11) |
| M8337   | 用户通信接收指令取消标记 (连接 12) |
| M8340   | 用户通信接收指令取消标记 (连接 13) |
| M8341   | 用户通信接收指令取消标记 (连接 14) |
| M8342   | 用户通信接收指令取消标记 (连接 15) |
| M8343   | 用户通信接收指令取消标记(连接16)   |
#### 设置 WindLDR

将 Plus CPU 模块设置为用户通信 (UDP)。

在下例中,将对使用 WindLDR 在连接 1 中设置用户通信 (UDP) 的步骤进行介绍。

- 1. 从 WindLDR 菜单栏中,选择"设置">"功能设置">"连接设置"。 出现"功能设置"对话框。
- 2. 单击连接编号1的"通信模式",选择"用户通信(UDP)"。 将显示"用户通信(UDP)"对话框。

| 功能设置 ? ×                        |             |                              |     |    |         |    |  |
|---------------------------------|-------------|------------------------------|-----|----|---------|----|--|
| 运行//停止 [控制 <b>3</b> ,2年15年15年5月 |             |                              |     |    |         |    |  |
| 内存备份                            | LIE CIRSIN. |                              |     |    |         |    |  |
| 输入                              | 连接          |                              |     |    |         |    |  |
| 通信端口                            | 编号          | 通信模式                         |     |    | 接口      | 1  |  |
| 外部存储设备                          | 1           | 维护通信服务器 🗸 🗸 🗸                | TCP | 设置 | 以太网端口 1 |    |  |
| 设备设置                            | 2           | 未使用<br>维护通信服务器               | TCP | 设置 | 以太网端口 1 |    |  |
| 程序保护                            | 3           | 用户通信服务器 用户通信发告端              | TCP | 设置 | 以太网端口 1 |    |  |
| 自诊断                             | 4           | 用户通信(UPP)                    | TCP | 设置 | 以太网端口 1 |    |  |
| 日历和时钟                           | 5           | Modbus TCP 旅分品 43            | TCP | 设置 | 以太网端口 1 |    |  |
| 以太网端口 1                         | 6           | 维护通信服务器                      | тср | 设置 | 以太网端口 1 |    |  |
| 以太网端口 2                         | 7           | 维护通信服务器                      | TCP | 设置 | 以太网端口 1 |    |  |
| 连接设置                            | 8           | 维护通信服务器                      | TCP | 设置 | 以太网端口 1 |    |  |
| 访问控制                            | 9           | 维护通信服务器                      | тср | 设置 | 以太网端口 2 |    |  |
|                                 | 10          | 维护通信服务器                      | TCP | 设置 | 以太网端口 2 |    |  |
|                                 | 11          | 维护通信服务器                      | тср | 设置 | 以太网端□ 2 | -  |  |
|                                 | 12          | 维护通信服务器                      | тср | 设置 | 以太网端口 2 |    |  |
|                                 | 13          | 维护通信服务器                      | тср | 设置 | 以太阴端口 2 | -  |  |
|                                 | 14          | 维护通信服务器                      | тср | 设置 | 以太网端□ 2 | -  |  |
|                                 | 15          | 维护通信服务器                      | тср | 设置 | 以太网端口 2 |    |  |
|                                 | 16          | 维护通信服务器                      | тср | 设置 | 以太阴端口 2 | -  |  |
| T                               | Modbu       | s RTU 网关和 Pass-Through 的通信端口 | -   | 1  |         |    |  |
| 默认( <u>D</u> )                  |             |                              |     |    | 确定      | 取消 |  |

3. 设置"远程主机号"、"本地主机端口号"。如果启用限制 IP 地址访问,应选中"允许 IP 地址访问"复选框,设置允许访问的 IP 地址。

| 用户通信                               | (UDP) ? ×                       |
|------------------------------------|---------------------------------|
| 远程主机号:<br>本地主机端□号:<br>□ 允许 IP地址访问: | 选择远程主机<br>2101<br>0 . 0 . 0 . 0 |
| 默认(⊇)                              | <b>确</b> 定 取消                   |

有关远程主机号的详情,请参见第 3-23 页上的"远程主机列表"。

4. 单击"确定"按钮。

至此,用户通信(UDP)的设置完成。 接着,使用已设置连接的对应用户通信指令创建用户程序,下载到 Plus CPU 模块。

# 用户通信错误

当发生用户通信错误时,错误代码将存储到 TXD 指令中指定为发送状态或 RXD 指令中指定为接收状态的数据 寄存器中。当出现多个错误时,最后的错误代码会覆盖所有以前的错误,并被存储至状态数据寄存器中。 状态数据寄存器中还包含发送/接收状态代码。要从状态数据寄存器中提取用户通信错误代码,请该值除以 16。余数即为用户通信错误代码。有关发送状态的详情,请参见第 5-8 页上的 "D2 (目标 2)";有关接收状态 的详情,请参见第 5-21 页上的 "D2 (目标 2)"。

要更正错误,请参照以下所述的错误原因更正用户程序。

# 用户通信错误代码

| 用户通信错误代码 | 错误原因                                                                                        | 发送 / 接收完成输出                                                          |
|----------|---------------------------------------------------------------------------------------------|----------------------------------------------------------------------|
| 1        | 同时开始输入至5个以上TXD指令。                                                                           | 打开梯形图前5个TXD指令的发送完成输出。                                                |
| 2        | 发送目标忙超时                                                                                     | 发送完成输出持续运行。                                                          |
| 3        | 同时打开启动输入超过 5 个以上带有起始分隔<br>符的 RXD 指令。                                                        | 在梯形图的前 5 个 RXD 指令中,如果起始分隔<br>符与接收数据的第 1 字节匹配,则 RXD 指令的<br>接收完成输出将继续。 |
| 4        | 在执行没有起始分隔符的 RXD 指令时,执行另一个有或没有起始分隔符的 RXD 指令。                                                 | 稍小地址处的 RXD 指令的接收完成输出继续。                                              |
| 5        | 在执行没有起始分隔符的 RXD 指令时,执行另一个相同的起始分隔符的 RXD 指令。                                                  | 不影响接收完成输出。                                                           |
| 7        | 已接收数据的第1个字节与指定起始分隔符不<br>匹配。                                                                 | 不影响接收完成输出。<br>如果随后收到带有匹配起始分隔符的输入数<br>据,则接收完成输出继续。                    |
| 8        | 当在接收格式中指定 ASCII 码→二进制数或<br>ASCII 码→ BCD 码转换时,将接收 0 ~ 9 和 A<br>~ F 以外的代码。(在转换时这些代码被视作<br>0。) | 接收完成输出继续。                                                            |
| 9        | 从 RXD 指令计算出的 BCC 与添加至接收数据 的 BCC 不匹配。                                                        | 接收完成输出继续。                                                            |
| 10       | RXD 指令中指定的包含常量的结束分隔符代码<br>与接收的常量不匹配。                                                        | 接收完成输出继续。                                                            |
| 11       | 字符间的接收超时时间<br>(收到数据的1个字节后,下一个字节没有在<br>接收超时值指定的时间内收到。)                                       | 接收完成输出继续。                                                            |
| 12       | 数据溢出错误<br>(接收处理完成之前,接收下一个数据。)                                                               | 接收完成输出关闭。                                                            |
| 13       | 数据格式错误<br>(起始位或停止位检测错误)                                                                     | 不影响完成输出。                                                             |
| 14       | 奇偶错误<br>(找到奇偶校验错误。)                                                                         | 不影响完成输出。                                                             |
| 15       | 即使端口设置或连接设置未设置为用户通信模<br>式,系统也会使用用户通信指令。或者,在未<br>连接通信盒或通信模块的情况下,在配置为用<br>户通信模式的端口上使用了用户通信指令。 | 不影响完成输出。                                                             |

# ASCII 字符代码表

| 低位  | 高位  | 0                           | 1                                      | 2  | 3  | 4   | 5  | 6   | 7   | 8   | 9    | A   | В   | С   | D   | Е   | F   |
|-----|-----|-----------------------------|----------------------------------------|----|----|-----|----|-----|-----|-----|------|-----|-----|-----|-----|-----|-----|
|     | 0   | N <sub>UL</sub>             | $\mathbf{D}_{\mathrm{L}_{\mathrm{E}}}$ | SP | 0  | æ   | Р  | ì   | Р   |     |      |     |     |     |     |     |     |
|     | 十进制 | 0                           | 16                                     | 32 | 48 | 64  | 80 | 96  | 112 | 128 | 144  | 160 | 176 | 192 | 208 | 224 | 240 |
|     | 1   | so <sub>H</sub>             | $D_{C_1}$                              | !  | 1  | А   | Q  | а   | q   |     |      |     |     |     |     |     |     |
|     | 十进制 | 1                           | 17                                     | 33 | 49 | 65  | 81 | 97  | 113 | 129 | 145  | 161 | 177 | 193 | 209 | 225 | 241 |
|     | 2   | $S_{T_X}$                   | D <sub>C2</sub>                        | "  | 2  | В   | R  | b   | r   |     |      |     |     |     |     |     |     |
|     | 十进制 | 2                           | 18                                     | 34 | 50 | 66  | 82 | 98  | 114 | 130 | 146  | 162 | 178 | 194 | 210 | 226 | 242 |
|     | 3   | $E_{T_X}$                   | <sup>D</sup> C <sub>3</sub>            | #  | 3  | С   | S  | с   | s   |     |      |     |     |     |     |     |     |
|     | 十进制 | 3                           | 19                                     | 35 | 51 | 67  | 83 | 99  | 115 | 131 | 147  | 163 | 179 | 195 | 211 | 227 | 243 |
|     | 4   | <sup>E</sup> O <sub>T</sub> | D <sub>C4</sub>                        | \$ | 4  | D   | Т  | d   | t   |     |      |     |     |     |     |     |     |
|     | 十进制 | 4                           | 20                                     | 36 | 52 | 68  | 84 | 100 | 116 | 132 | 148  | 164 | 180 | 196 | 212 | 228 | 244 |
|     | 5   | E <sub>N</sub> Q            | <sup>N</sup> A <sub>K</sub>            | %  | 5  | Е   | U  | e   | u   |     |      |     |     |     |     |     |     |
|     | 十进制 | 5                           | 21                                     | 37 | 53 | 69  | 85 | 101 | 117 | 133 | 149  | 165 | 181 | 197 | 213 | 229 | 245 |
|     | 6   | <sup>A</sup> C <sub>K</sub> | s <sub>YN</sub>                        | &  | 6  | F   | V  | f   | v   |     |      |     |     |     |     |     |     |
|     | 十进制 | 6                           | 22                                     | 38 | 54 | 70  | 86 | 102 | 118 | 134 | 150  | 166 | 182 | 198 | 214 | 230 | 246 |
|     | 7   | <sup>₿</sup> E <sub>L</sub> | E <sub>T</sub> B                       | ,  | 7  | G   | W  | g   | W   |     |      |     |     |     |     |     |     |
|     | 十进制 | 7                           | 23                                     | 39 | 55 | 71  | 87 | 103 | 119 | 135 | 151  | 167 | 183 | 199 | 215 | 231 | 247 |
|     | 8   | BS                          | C <sub>AN</sub>                        | (  | 8  | Н   | Х  | h   | Х   |     |      |     |     |     |     |     |     |
|     | 十进制 | 8                           | 24                                     | 40 | 56 | 72  | 88 | 104 | 120 | 136 | 152  | 168 | 184 | 200 | 216 | 232 | 248 |
|     | 9   | HT                          | EM                                     | )  | 9  | Ι   | Y  | i   | у   |     |      |     |     |     |     |     |     |
|     | 十进制 | 9                           | 25<br>S                                | 41 | 57 | 73  | 89 | 105 | 121 | 137 | 153  | 169 | 185 | 201 | 217 | 233 | 249 |
|     | Α   | LF                          | <sup>S</sup> U <sub>B</sub>            | *  | :  | J   | Z  | j   | Z   |     |      |     |     |     |     |     |     |
|     | 十进制 | 10                          | 26<br>E                                | 42 | 58 | 74  | 90 | 106 | 122 | 138 | 154  | 170 | 186 | 202 | 218 | 234 | 250 |
|     | В   | VT                          | LSC                                    | +  | ;  | K   | [  | k   | {   |     |      |     |     |     |     |     |     |
|     | 十进制 | 11                          | 27                                     | 43 | 59 | 75  | 91 | 107 | 123 | 139 | 155  | 171 | 187 | 203 | 219 | 235 | 251 |
|     | С   | FF                          | FS                                     | ,  | <  | L   | \  | 1   |     |     |      |     |     |     |     |     |     |
|     | 十进制 | 12                          | 28                                     | 44 | 60 | 76  | 92 | 108 | 124 | 140 | 156  | 172 | 188 | 204 | 220 | 236 | 252 |
|     | D   | CR                          | GS                                     | -  | =  | M   | ]  | m   | }   |     | 1.5- | 155 | 100 |     |     |     |     |
|     | 十进制 | 13                          | 29                                     | 45 | 61 | -77 | 93 | 109 | 125 | 141 | 157  | 173 | 189 | 205 | 221 | 237 | 253 |
|     | E   | SO                          | RS                                     | •  | >  | N   | ^  | n   | ~   |     | 1.5- |     |     |     |     |     |     |
|     | 十进制 | 14                          | 30                                     | 46 | 62 | 78  | 94 | 110 | 126 | 142 | 158  | 174 | 190 | 206 | 222 | 238 | 254 |
|     | F   | SI                          | US                                     | /  | ?  | 0   | _  | 0   |     |     |      |     |     |     |     |     |     |
| 1 I | 十进制 | 15                          | 31                                     | 47 | 63 | 79  | 95 | 111 | 127 | 143 | 159  | 175 | 191 | 207 | 223 | 239 | 255 |

# 示例程序 - 用户通信 TXD

此示例说明使用用户通信 TXD1 (发送)指令发送数据至打印机的程序。

# 系统设置

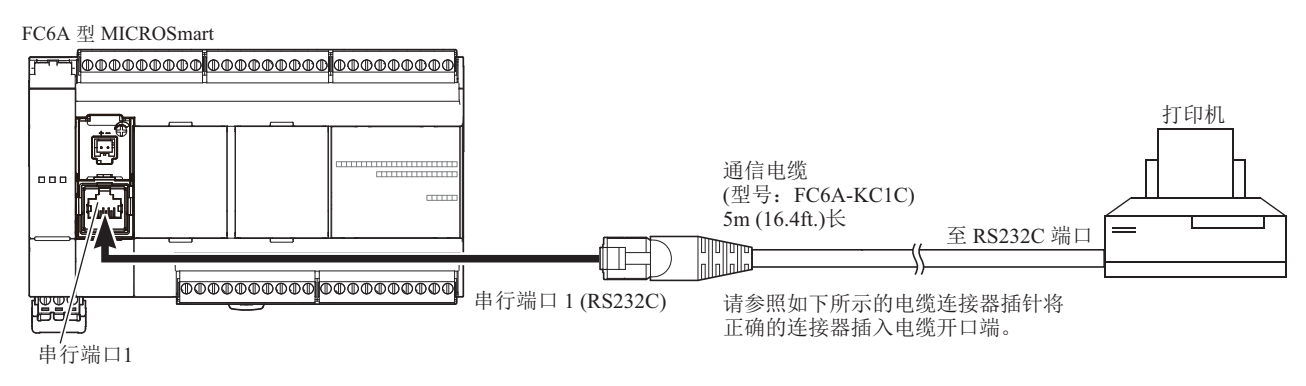

| RJ45 送 | 主接器插针  |         |      | 电缆连接和插针  | D-sub 9 针读 | <b>生接器</b> 插 | 针    |
|--------|--------|---------|------|----------|------------|--------------|------|
|        | 说明     | 颜色      | 插针编号 |          | 插针编号       |              | 说明   |
| 屏蔽     |        | —       | 盖    | <u>^</u> | -          | 屏蔽           |      |
| RXD    | 接收数据   | 白色 / 橙色 | 1    |          | 1          | NC           | 没有连接 |
| TXD    | 发送数据   | 橙色      | 2    |          | 2          | NC           | 没有连接 |
| DTR    | 数据终端就绪 | 白色/绿色   | 3    |          | - 3        | DATA         | 接收数据 |
| А      |        | 蓝色      | 4    |          | 4          | NC           | 没有连接 |
| В      |        | 白色/蓝色   | 5    |          | - 5        | SG           | 信号接地 |
| DSR    | 数据设置就绪 | 绿色      | 6    |          | 6          | NC           | 没有连接 |
| NC     | 没有连接   | 白色 / 褐色 | 7    |          | 7          | NC           | 没有连接 |
| SG     | 信号接地   | 褐色      | 8    | -+/      | 8          | BUSY         | 忙信号  |
|        |        |         |      | V V      | 9          | NC           | 没有连接 |

BUSY 终端的名称因打印机而异,如 DTR。该终端的功能是无论打印机是否已准备好打印数据都将信号发送至远程设备。因为该信号的操作根据打印机的不同而不同,所以请在连接电缆前确认操作。

## 操作说明

每分钟都会打印计数器 C2 的数据和寄存器 D30。打印输出示例显示在右侧。

# 编写特殊数据寄存器

特殊数据寄存器 D8105 用于监控 BUSY 信号和控制打印数据的发送。

| 特殊 DR | 值          | 说明                                                                                                    |
|-------|------------|----------------------------------------------------------------------------------------------------|
| D8105 | 3<br>(011) | 当 DSR 打开 (不忙)时, FC6A 型将发送数据。<br>当 DSR 关闭 (忙)时, FC6A 型将停止发送数据。<br>如果关闭时间超过限制 (约 5 秒钟),将出现发送忙超时错<br>误,且不再发送剩余数据。发送状态寄存器存储错误代码。<br>请参见第 5-52 页上的"用户通信错误代码"。 |

FC6A 型监控 DSR 信号以避免打印机的接收缓冲区溢出。有关 DSR 信号,请参见第 5-35 页上的 "DSR 输入控制信号选项"。

#### 打印输出示例

| PRINT TEST           |
|----------------------|
| 11H 00M              |
| CNT20050<br>D0303854 |
| PRINT TEST           |
| 11H 01M              |
| CNT20110             |

IDEC

# 在 WindLDR 功能设置中设置用户通信

此示例使用串行端口1(RS232C),请使用 WindLDR 在"功能设置"中选择端口1的用户协议。请参见第5-25页上的"设置 WindLDR"。

## 设置通信设置

设置通信参数与打印机的参数匹配。请参见第 5-25 页上的"设置 WindLDR"。有关打印机通信设置的详细信息,请参阅打印机用户手册。示例如下:

通信设置:

| 通信速度: | 9,600bps |
|-------|----------|
| 数据长度: | 8        |
| 奇偶校验: | 无        |
| 停止位:  | 1        |

注释:接收超时值用于用户通信模式下的 RXD 指令中。因为该示例仅使用 TXD 指令,所以接收超时值不受影响。

#### 梯形图

使用 CMP= (比较等于)指令将特殊数据寄存器 D8014 中的第二个数据与 0 进行比较。每次条件满足时,将执行 TXD1 指令以发送 C2 和 D30 数据至打印机。此示例程序中省略了计数器 C2 的计数电路。

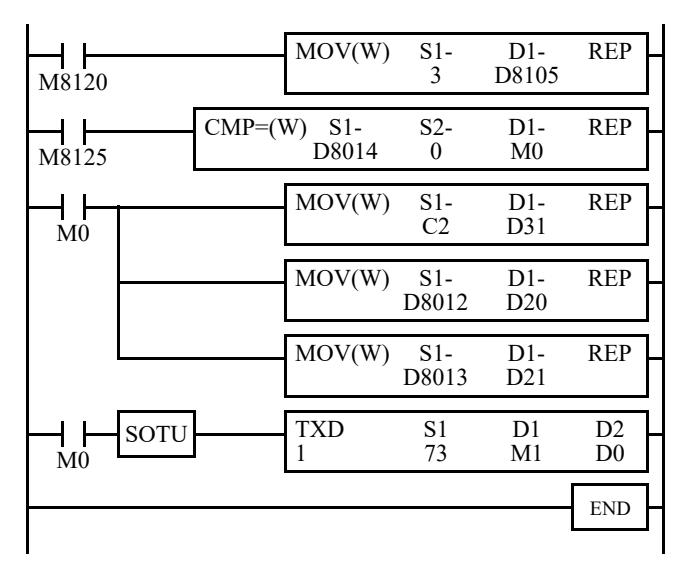

M8120 是初始化脉冲特殊内部继电器。

3 → D8105 可启用 DSR 选项进行忙控制。
M8125 是运行中输出特殊内部继电器。
CMP=(W)将 D8014 第二个数据与 0 进行比较。
当 D8014 的第二个数据等于 0 时, M0 将打开。
计数器 C2 当前值移至D31。
D8012 小时数据移至 D20。

D8013 分钟数据移至 D21。

执行 TXD1 以通过串行端口 1(RS232C)发送 73 字节至打印机。

## 发送指令 S1 的设置内容

| SP       SP       O       O       SP       P       R       I       N       T       SP       T         20h       20h       20h       2Dh       2Dh       2Dh       2Dh       2Dh       2Dh       2Dh       2Dh       2Dh       2Dh       2Dh       5Dh       5Dh       52h       49h       4Eh       54h       20h       54h         E       S       T       SP       -       -       -       CR       LF       CR       LF       SP       SP </th <th></th> <th></th> <th></th> <th></th> <th></th> <th></th> <th></th> <th></th> <th></th> <th></th> <th></th> <th></th> <th></th> <th></th>                                                          |     |     |     |      |     |     |     |      |     |      |      |     |     |     |
|----------------------------------------------------------------------------------------------------|-----|-----|-----|------|-----|-----|-----|------|-----|------|------|-----|-----|-----|
| 20h       20h       20h       2Dh       2Dh       2Dh       2Dh       2Dh       2Dh       2Dh       2Dh       2Dh       2Dh       5Dh       52h       49h       4Eh       54h       20h       54h         E       S       T       SP       -       -       CR       LF       CR       LF       SP       SP       SP       SP       45h       53h       54h       20h       2Dh       2Dh       2Dh       0Dh       0Ah       0Dh       0Ah       0Dh       2Dh       2Dh       2Dh       2Dh       0Dh       0Ah       0Dh       0Ah       2Dh       2Dh <t< td=""><td>SP</td><td>SP</td><td>SP</td><td>_</td><td>_</td><td>_</td><td>SP</td><td>Р</td><td>R</td><td>Ι</td><td>Ν</td><td>Т</td><td>SP</td><td>Т</td></t<> | SP  | SP  | SP  | _    | _   | _   | SP  | Р    | R   | Ι    | Ν    | Т   | SP  | Т   |
| E       S       T       SP       -       -       -       CR       LF       CR       LF       SP       SP       SP       SP       45h       53h       54h       20h       2Dh       2Dh       2Dh       0Dh       0Ah       0Dh       0Ah       0Dh       0Ah       20h       20h                                                                                                    | 20h | 20h | 20h | 2Dh  | 2Dh | 2Dh | 20h | 50h  | 52h | 49h  | 4Eh  | 54h | 20h | 54h |
| 45h 53h 54h 20h 2Dh 2Dh 2Dh 0Dh 0Ah 0Dh 0Ah 20h 20h 20h<br>D20 转换: BCD → ASCII 位数: 2 REP: 01<br>H SP<br>48h 20h<br>D21 转换: BCD → ASCII 位数: 2 REP: 01<br>M CR LF CR LF<br>4Dh 0Dh 0Ah 0Dh 0Ah<br>SP SP SP C N T 2<br>20h 20h 20h 43h 4Eh 54h 32h 2Eh 2Eh 2Eh<br>D31 转换: BCD → ASCII 位数: 4 REP: 01<br>CR LF SP SP SP D 0 3 0<br>0Dh 0Ah 20h 20h 44h 30h 33h 30h 2Eh 2Eh 2Eh<br>D30 转换: BCD → ASCII 位数: 4 REP: 01<br>CR LF CR LF<br>D30 转换: BCD → ASCII 位数: 4 REP: 01<br>CR LF CR LF<br>D30 转换: BCD → ASCII 位数: 4 REP: 01                                                                                                    | Е   | S   | Т   | SP   | _   | -   | -   | CR   | LF  | CR   | LF   | SP  | SP  | SP  |
| D20 转换: BCD → ASCII 位数: 2 REP: 01         H       SP         48h       20h         D21       转换: BCD → ASCII 位数: 2 REP: 01         M       CR       LF       CR       LF         4Dh       0Dh       0Ah       0Dh       0Ah         SP       SP       C       N       T       2       .       .         20h       20h       20h       43h       4Eh       54h       32h       2Eh       2Eh         D31       转换: BCD → ASCII       位数: 4 REP: 01       CR       LF       SP       SP       D       0       3       0       .       .       .         ODh       0Ah       20h       20h       20h       44h       30h       33h       30h       2Eh       2Eh         D30       转换: BCD → ASCII       位数: 4 REP: 01       CR       LF       CR       LF       OD       OD       ARCII       10       10       10       10       10       10       10       10       10       10       10       10       10       10       10       10       10       10       10       10       10       10       10       10       10                                                                                                    | 45h | 53h | 54h | 20h  | 2Dh | 2Dh | 2Dh | 0Dh  | 0Ah | 0Dh  | 0Ah  | 20h | 20h | 20h |
| H       SP         48h       20h         D21 转换: BCD → ASCII 位数: 2 REP: 01         M       CR       LF       CR       LF         4Dh       0Dh       0Ah       0Dh       0Ah         SP       SP       C       N       T       2       .       .         20h       20h       20h       43h       4Eh       54h       32h       2Eh       2Eh       2Eh         D31       转换: BCD → ASCII       位数: 4 REP: 01         CR       LF       SP       SP       SP       D       0       3       0       .       .       .         D40       0Ah       20h       20h       44h       30h       33h       30h       2Eh       2Eh         D30       转换: BCD → ASCII       位数: 4 REP: 01       CR       LF       CR       LF         CR       LF       CR       LF       OD       AAH       AAH       AAH       AAH       AAH       AAH       AAH         D30       转换: BCD → ASCII       位数: 4 REP: 01       CAH       AAH       AAH       AAH       AAH       AAH       AAH       AAH       AAH       AAH       AAH <td></td> <td></td> <td>D</td> <td>20 转</td> <td>换:]</td> <td>BCD</td> <td>→ A</td> <td>SCII</td> <td>位数</td> <td>:2 F</td> <td>REP:</td> <td>01</td> <td></td> <td></td>                                                        |     |     | D   | 20 转 | 换:] | BCD | → A | SCII | 位数  | :2 F | REP: | 01  |     |     |
| 48h 20h         D21 转换: BCD → ASCII 位数: 2 REP: 01         M       CR LF         4Dh 0Dh 0Ah 0Dh 0Ah         SP       SP       C       N       T       2       .       .       .         20h       20h       20h       43h       4Eh       54h       32h       2Eh       2Eh         D31       转换: BCD → ASCII       位数: 4 REP: 01         CR       LF       SP       SP       SP       D       0       3       0       .       .       .         0Dh 0Ah       20h       20h       44h       30h       33h       30h       2Eh       2Eh         D30       转换: BCD → ASCII       位数: 4 REP: 01       CR       LF       CR       LF         CR       LF       CR       LF       0D       ASCII       位数: 4 REP: 01                                                                                                    | Н   | SP  |     |      |     |     |     |      |     |      |      |     |     |     |
| D21       转換: BCD → ASCII $\overline{DX}$ : 2       REP: 01         M       CR       LF       CR       LF         4Dh       0Dh       0Ah       0Dh       0Ah         SP       SP       C       N       T       2       .       .         20h       20h       20h       43h       4Eh       54h       32h       2Eh       2Eh         D31       转换: BCD → ASCII       位数: 4       REP: 01         CR       LF       SP       SP       SP       D       0       3       0       .       .       .         0Dh       0Ah       20h       20h       44h       30h       33h       30h       2Eh       2Eh         D30       转换: BCD → ASCII       位数: 4       REP: 01       CR       LF       CR       LF         CR       LF       CR       LF       OD       ASCII       位数: 4       REP: 01         CR       LF       CR       LF       OD       ASCII       位数: 4       REP: 01                                                                                                    | 48h | 20h |     |      |     |     |     |      |     |      |      |     |     |     |
| M       CR       LF       CR       LF         4Dh       0Dh       0Ah       0Dh       0Ah         SP       SP       SP       C       N       T       2       .         20h       20h       20h       43h       4Eh       54h       32h       2Eh       2Eh       2Eh         D31       转换:       BCD → ASCII       位数:       4       REP:       01         CR       LF       SP       SP       SP       D       0       3       0       .       .         0Dh       0Ah       20h       20h       44h       30h       33h       30h       2Eh       2Eh         D30       转换:       BCD → ASCII       位数:       4       REP:       01         CR       LF       CR       LF       CR       LF       0D       0       3       0       .       .         030       转换:       BCD → ASCII       位数:       4       REP:       01         CR       LF       CR       LF       0D       A       0D       1       1       1       1       1       1       1       1       1       1       1 <td></td> <td></td> <td>D</td> <td>21 转</td> <td>换:]</td> <td>BCD</td> <td>→ A</td> <td>SCII</td> <td>位数</td> <td>:2 F</td> <td>REP:</td> <td>01</td> <td></td> <td></td>                                                                                |     |     | D   | 21 转 | 换:] | BCD | → A | SCII | 位数  | :2 F | REP: | 01  |     |     |
| 4Dh       0Dh       0Ah       0Dh       0Ah         SP       SP       SP       C       N       T       2       .       .         20h       20h       20h       43h       4Eh       54h       32h       2Eh       2Eh       2Eh         D31       转换: BCD → ASCII       位数: 4       REP: 01         CR       LF       SP       SP       D       0       3       0       .       .       .         0Dh       0Ah       20h       20h       44h       30h       33h       30h       2Eh       2Eh         D30       转换: BCD → ASCII       位数: 4       REP: 01         CR       LF       CR       LF         ODh       0Ah       0Dh       0Ah       .       .                                                                                                    | М   | CR  | LF  | CR   | LF  |     |     |      |     |      |      |     |     |     |
| SP       SP       SP       C       N       T       2       .       .       .       .       .       .       .       .       .       .       .       .       .       .       .       .       .       .       .       .       .       .       .       .       .       .       .       .       .       .       .       .       .       .       .       .       .       .       .       .       .       .       .       .       .       .       .       .       .       .       .       .       .       .       .       .       .       .       .       .       .       .       .       .       .       .       .       .       .       .       .       .       .       .       .       .       .       .       .       .       .       .       .       .       .       .       .       .       .       .       .       .       .       .       .       .       .       .       .       .       .       .       .       .       .       .       .       .       .       .       .       . <td>4Dh</td> <td>0Dh</td> <td>0Ah</td> <td>0Dh</td> <td>0Ah</td> <td></td> <td></td> <td></td> <td></td> <td></td> <td></td> <td></td> <td></td> <td></td>                                                                                               | 4Dh | 0Dh | 0Ah | 0Dh  | 0Ah |     |     |      |     |      |      |     |     |     |
| 20h 20h 20h 43h 4Eh 54h 32h 2Eh 2Eh 2Eh<br>D31 转换: BCD → ASCII 位数: 4 REP: 01<br>CR LF SP SP SP D 0 3 0<br>0Dh 0Ah 20h 20h 20h 44h 30h 33h 30h 2Eh 2Eh<br>D30 转换: BCD → ASCII 位数: 4 REP: 01<br>CR LF CR LF<br>0Dh 0Ah 0Dh 0Ah                                                                                                    | SP  | SP  | SP  | С    | Ν   | Т   | 2   |      |     |      |      |     |     |     |
| D31 转换: BCD → ASCII 位数: 4 REP: 01         CR LF SP SP SP D 0 3 0         0Dh 0Ah 20h 20h 20h 44h 30h 33h 30h 2Eh 2Eh 2Eh         D30 转换: BCD → ASCII 位数: 4 REP: 01         CR LF CR LF         0Dh 0Ah 0Dh 0Ah                                                                                                    | 20h | 20h | 20h | 43h  | 4Eh | 54h | 32h | 2Eh  | 2Eh | 2Eh  |      |     |     |     |
| CR       LF       SP       SP       SP       D       0       3       0       .       .       .       .       .       .       .       .       .       .       .       .       .       .       .       .       .       .       .       .       .       .       .       .       .       .       .       .       .       .       .       .       .       .       .       .       .       .       .       .       .       .       .       .       .       .       .       .       .       .       .       .       .       .       .       .       .       .       .       .       .       .       .       .       .       .       .       .       .       .       .       .       .       .       .       .       .       .       .       .       .       .       .       .       .       .       .       .       .       .       .       .       .       .       .       .       .       .       .       .       .       .       .       .       .       .       .       .       .       .<                                                                                                    |     |     | D.  | 31 转 | 换:] | BCD | → A | SCII | 位数  | :4 F | REP: | 01  |     |     |
| 0Dh 0Ah 20h 20h 20h 44h 30h 33h 30h 2Eh 2Eh 2Eh<br>D30 转换:BCD→ASCII 位数:4 REP:01<br>CR LF CR LF<br>0Dh 0Ah 0Dh 0Ah                                                                                                    | CR  | LF  | SP  | SP   | SP  | D   | 0   | 3    | 0   |      |      |     |     |     |
| D30 转换:BCD→ASCII 位数:4 REP:01<br>CR LF CR LF<br>0Dh 0Ah 0Dh 0Ah                                                                                                    | 0Dh | 0Ah | 20h | 20h  | 20h | 44h | 30h | 33h  | 30h | 2Eh  | 2Eh  | 2Eh |     |     |
| CR LF CR LF<br>0Dh 0Ah 0Dh 0Ah                                                                                                    |     |     | D.  | 30 转 | 换:] | BCD | → A | SCII | 位数  | :4 F | REP: | 01  |     |     |
| 0Dh 0Ah 0Dh 0Ah                                                                                                    | CR  | LF  | CR  | LF   |     |     |     |      |     |      |      |     |     |     |
|                                                                                                    | 0Dh | 0Ah | 0Dh | 0Ah  |     |     |     |      |     |      |      |     |     |     |

对 D20 小时数据进行 BCD 码→ ASCII 码转换,并发送 2 位 数字。

对 D21 分数据进行 BCD 码→ ASCII 码转换,并发送 2 位数字。

对D31计数器C2数据进行BCD码→ASCII码转换,并发送4位数字。

对 D30 数据进行 BCD 码→ ASCII 码转换,并发送 4 位数 字。

# 示例程序 - 用户通信 RXD

该示例说明使用用户通信 RXD1 (接收)指令接收来自配有 RS232C 端口的条形码读取器的数据的程序。

## 系统设置

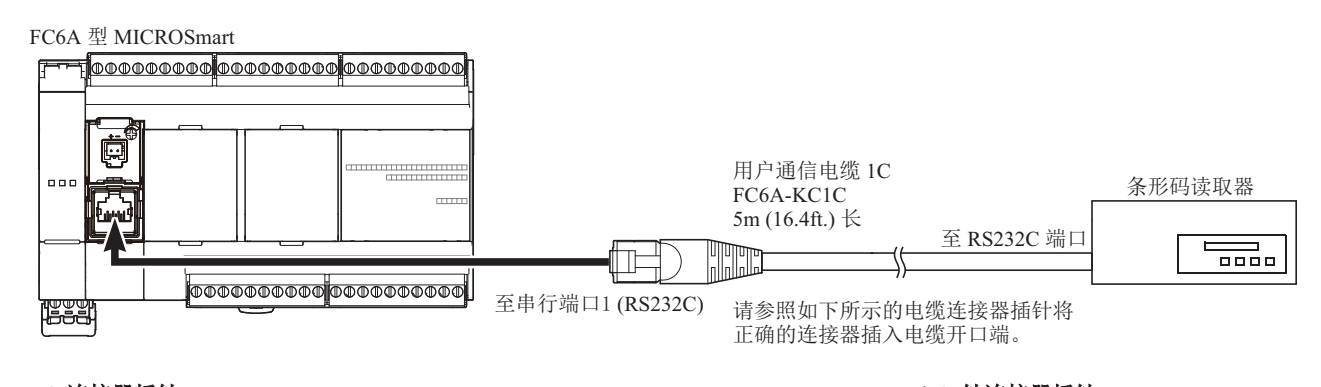

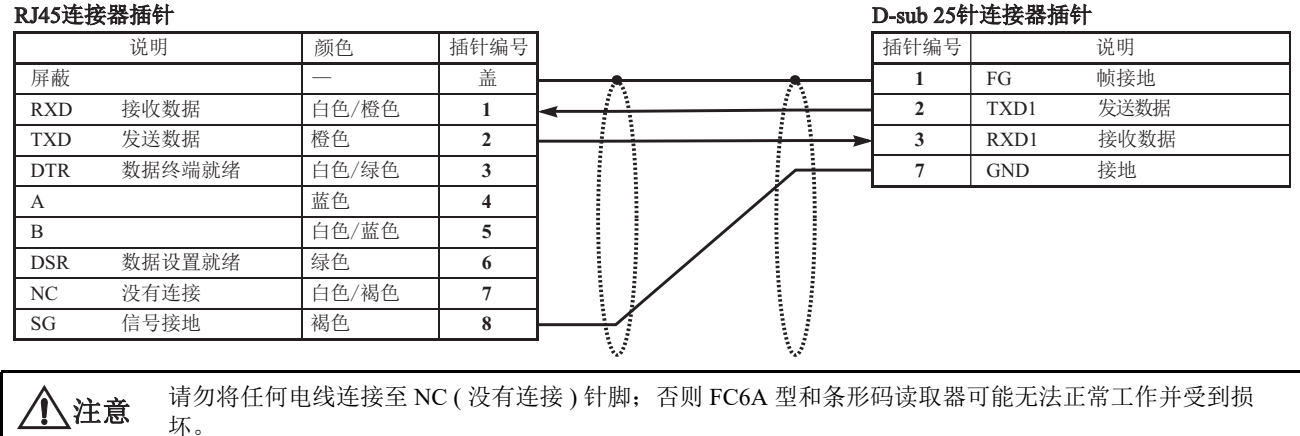

#### 操作说明

条形码读取器用于扫描 8 位数条形码。已扫描的数据通过串行端口 1 (RS232C)被发送至 FC6A 型,然后存储 至寄存器。数据的上 8 位存储到寄存器 D20,下 8 位存储到寄存器 D21。

#### 在 WindLDR 功能设置中设置用户通信

此示例使用串行端口1(RS232C),请使用 WindLDR 在功能设置中选择端口1的用户协议。请参见第 5-25 页上的"设置 WindLDR"。

## 设置通信设置

设置通信参数与条形码读取器的参数匹配。请参见第 5-25 页上的"设置 WindLDR"。有关条形码读取器通信设置的详细信息,请参阅条形码读取器用户手册。示例如下:

#### 通信设置:

| 通信速度: | 9,600bps |
|-------|----------|
| 数据长度: | 7        |
| 奇偶校验: | 偶数       |
| 停止位:  | 1        |

# 设置条形码读取器

如下所示值为设置条形码读取器示例。有关实际设置,请参阅条形码读取器的用户手册。

| 同步模式   | 自动                                        |                               |                                       |                    |
|--------|-------------------------------------------|-------------------------------|---------------------------------------|--------------------|
| 读取模式   | 单读取或多读取                                   |                               |                                       |                    |
| 通信设置   | 通信速度:<br>奇偶校验:                            | 9,600bps<br>偶数                | 数据长度:<br>停止位:                         | 7<br>1             |
| 其他通信设置 | 页眉:<br>数据回送:<br>输出计时:<br>数据输出过滤器:<br>子系列: | 02h<br>否<br>输出优先级 1<br>否<br>否 | 结束符号:<br>BCR 数据输出:<br>字符取消:<br>主系列输入: | 03h<br>是<br>否<br>否 |
| 比较预置模式 | 未使用                                       |                               |                                       |                    |

#### 设备地址

| M100  | 输入以开始接收条形码数据    |
|-------|-----------------|
| M101  | 条形码数据接收完成输出     |
| M8120 | 初始化脉冲特殊内部继电器    |
| D20   | 存储条形码数据(高位4位数字) |
| D21   | 存储条形码数据(低位4位数字) |
| D100  | 条形码数据接收状态寄存器    |
| D101  | 接收数据字节计数寄存器     |

#### 梯形图

.

当 FC6A 型开始操作时,将执行 RXD1 指令以等待输入数据。当数据接收完成时,将存储数据至寄存器 D20 和 D21。接收完成信号用于执行 RXD1 指令以等待另一个输入数据。

| M8120    |          |            | S<br>M100   |
|----------|----------|------------|-------------|
| M100 RXD | S1<br>10 | D1<br>M101 | D2<br>D100  |
|          |          |            |             |
| M101     |          |            | M100        |
|          |          |            | M101<br>END |

M8120 是初始化脉冲特殊内部继电器,用于设置 M100。

在 M100 的上升沿执行 RXD1 以准备接收数据。 即使 M100 已复位, RXD1 仍然等待输入数据。

数据接收完成时, M101 将打开, 然后设置 M100 以执行 RXD1 来接收下 一个输入数据。

# RXD1 数据

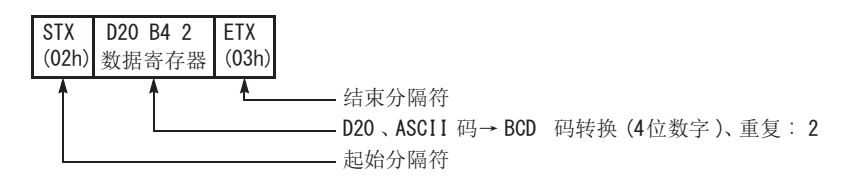

# BCC 计算示例

FC6A 型可以使用 ADD-2comp、 Modbus ASCII 和 Modbus RTU 的三个新 BCC 计算公式发送指令 TXD1、 TXD2 和 TXD3 以及接收指令 RXD1、 RXD2 和 RXD3。按如下所示计算这些块校验字符。

#### ADD-2comp

增加从 BCC 当前地址至 BCC 前字节范围内的字符, 然后逐位取反结果, 并增加 1。

1. 在 BCC 当前地址至 BCC 之前紧接的字节之间增加字符。

- 2. 逐位切换结果,并增加1(2的求补)。
- 3. 根据指定转换类型 (二进制数→ ASCII 码转换或不转换) 和指定 BCC 位数存储结果至 BCC 位置。

示例:二进制数→ ASCII 码转换, 2 位 BCC

当步骤 2 的结果为 175h 时, BCC 将包含 37h 和 35h。

#### Modbus ASCII — 计算 LRC (纵向冗余校验)

在 BCC 当前地址至 BCC 前字节范围内使用 LRC (纵向冗余校验) 计算 BCC。

- 在 BCC 当前地址至 BCC 之前紧接的字节之间转换 ASCII 字符 (以两个字符为单位) 生成 1 字节十六进制据。
   (示例: 37h, 35h → 75h)
- 2. 增加步骤1的结果。
- 3. 逐位切换结果,并增加1(2的求补)。
- 4. 转换最低位的 1 字节数据为 ASCII 字符。(示例: 75h → 37h, 35h)
- 5. 存储两位数至 BCC (LRC) 位置。

如果 BCC 计算范围由字节个数为奇数,那么 BCC 计算产生不定值。 Modbus 协议定义 BCC 计算范围为偶数字 节数。

#### Modbus RTU — 计算 CRC-16 (循环冗余校验和)

在 BCC 当前地址至 BCC 前字节范围内使用 CRC-16 (循环冗余校验和)计算 BCC。 生成多项式为 : $X^{16} + X^{15} + X^2 + 1$ 

- 1. 提取 FFFFh 异或 (XOR) 以及 BCC 当前地址的第一个 1 字节数据。
- 2. 逐位切换结果至右侧。当出现带进位时,提取 A001 的异或 (XOR),然后进入步骤 3。 否则,直接进入步骤 3。
- 3. 切换8次, 重复步骤2。
- 4. 提取结果的异或 (XOR) 以及下一个1字节数据。
- 5. 重复步骤 2 到步骤 4 直至 BCC 前紧接的字节。
- 6. 转换步骤 5 的结果的高位字节和低位字节,并将结果 CRC-16 存储至 BCC (CRC)位置。 (示例: 1234h → 34h, 12h)

# 6: Modbus 通信

# 简介

本章介绍 FC6A 型的 Modbus 通信功能。

# 概述

Modbus 通信将 FC6A 型用作 Modbus RTU 通信的主机或从机、 Modbus TCP 通信的客户端或服务器,并与外部 设备进行通信。

# Modbus 通信中使用的通信端口

支持的机型和通信端口如下所示。

|            | All      | -in-One CPU 枹 | <b>塻</b> 块 | CAN J1939            | Plus CPU 模块     |                     |  |
|------------|----------|---------------|------------|----------------------|-----------------|---------------------|--|
| 通信端口       | 16-I/O 型 | 24-I/O 型      | 40-I/O 型   | All-in-One<br>CPU 模块 | Plus 16-I/O 型   | Plus 32-I/O 型       |  |
| 端口1        | 是        | 是             | 是          | —                    | 是 <sup>*2</sup> | 是 <sup>*2</sup>     |  |
| 端口 2       | 是*1      | 是*1           | 是*1        | 是*1                  | 是 <sup>*2</sup> | 是 <sup>*2</sup>     |  |
| 端口3        | _        | _             | 是*1        | 是*1                  | 是*3             | 是*3                 |  |
| 端口4至33     |          | 是(端           | 口4至9)*4    |                      | 是(端口            | 4至33) <sup>*5</sup> |  |
| 以太网端口1     | 是        | 是             | 是          | 是                    | 是               | 是                   |  |
| 以太网端口2     |          |               | —          | —                    | 是               | 是                   |  |
| HMI- 以太网端口 |          | _             | _          | _                    | _               | _                   |  |

\*1 连接了 RS232C 通信盒或 RS485 通信盒时

\*2 连接盒基本模块、连接了 RS232C 通信盒或 RS485 通信盒时

\*3 连接 HMI 模块、连接了 RS232C 通信盒或 RS485 通信盒时

\*4 All-in-One CPU 模块及 CAN J1939 All-in-One CPU 模块中最多可连接 3 台通信模块,以扩展端口 4 ~ 9。

\*5 Plus CPU 模块中最多可连接 15 台通信模块,以扩展端口 4  $\sim$  33。

# 设置 Modbus 通信

各通信端口支持的 Modbus 通信的设置如下所示。

- 使用端口1至33,与外部设备进行串行通信 (RS232C/RS485) 第 6-2 页上的"通过 RS232C/RS485 进行的 Modbus RTU 通信"
- 与通过以太网端口1及2连接的外部设备的以太网通信 第 6-21 页上的"通过以太网通信进行的 Modbus TCP 通信"

# 通过 RS232C/RS485 进行的 Modbus RTU 通信

FC6A 型支持 Modbus RTU 协议,可用作 Modbus RTU 主机和 Modbus RTU 从机。将 FC6A 型配置为 Modbus RTU 主机时,它可以监控和更改 Modbus RTU 从机设备的数据。将 FC6A 型配置为 Modbus RTU 从机时,它可 以从 Modbus RTU 主机设备监控器和更改 FC6A 型的设备数据。

有关 Modbus RTU 主机功能及其设置方式,请参见第 6-3 页上的 "Modbus RTU 主机通信"。有关 Modbus RTU 从机功能及其设置方式,请参见第 6-9 页上的 "Modbus RTU 从机通信"。

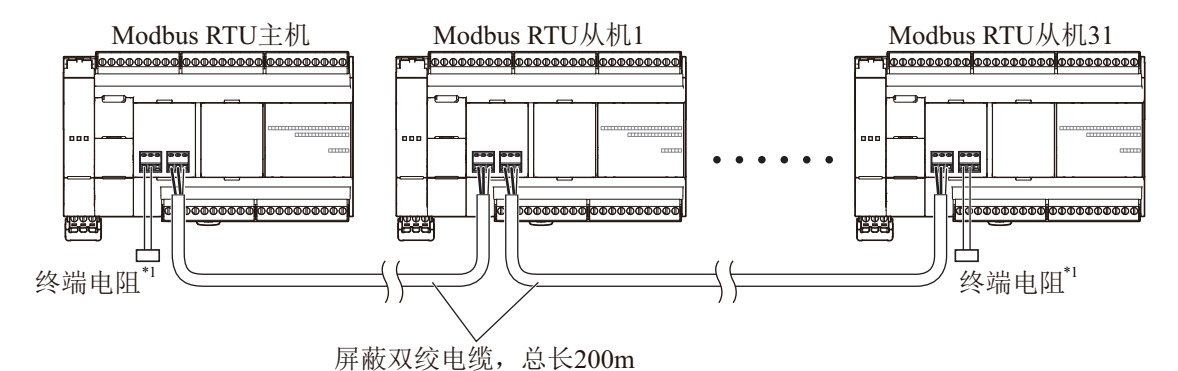

\*1 通信规范不稳定时,请在两端插入符合特性阻抗的终端电阻。请使用额定值 1/2W 以上的电阻。

# Modbus RTU 主机通信

将 FC6A 型配置为 Modbus RTU 主机时,它可向 Modbus RTU 从机发送通信请求以读取 / 写入数据。各项通信请求会根据配置的请求列表发送到 Modbus 从机。

Modbus RTU 从机站的 Modbus RTU 主机通信设置和请求列表可使用 WindLDR"功能设置"进行设置。进行从机 站通信与用户程序执行异步的,并且按照请求列表中指定的请求编号顺序在 END 处理中处理通信数据。当指定 了请求执行内部继电器时,只有当相应的请求执行内部继电器打开时才执行请求。当没有指定请求执行内部继 电器时,连续执行所有请求。

## Modbus RTU 主机通信规格

| 项目         | 说明                                                                                                    |
|------------|----------------------------------------------------------------------------------------------------|
| 通信速度 (bps) | 9,600, 19,200, 38,400, 57,600, 115,200                                                                                       |
| 数据长度       | 8位(固定)                                                                                                    |
| 停止位        | 1, 2位                                                                                                    |
| 奇偶校验       | 无、奇数、偶数                                                                                                    |
| 从机编号       | 1~247 (0: 广播从机编号)*1                                                                                                    |
| 从机最大编号     | 通过 RS232C 进行的 Modbus RTU 通信:1台<br>通过 RS485 进行的 Modbus RTU 通信:31 台                                                            |
| 电缆总延长      | 通过 RS232C 进行的 Modbus 通信<br>FC6A-PC1: 5m<br>FC6A-SIF52: 15m<br>通过 RS485 进行的 Modbus 通信<br>FC6A-PC3: 200m<br>FC6A-SIF52: 1,200m |
| 接收超时*2     | 10~2,550ms (以10ms为增量)                                                                                                    |
| 字符间的超时     | 10ms                                                                                                    |
| 传输等待时间     | 0~5,000ms (以1ms为增量)                                                                                                    |
| 重试次数       | $0 \sim 10$                                                                                                    |

\*1 指定从机编号0时,通信请求将成为广播。所有 Modbus RTU 从机都会收到广播通信请求。 Modbus RTU 从机不会应答 广播通信。广播可用来向所有 Modbus RTU 从机写入相同的数据。

\*2 在接收从机的一个响应帧之前,指定时间。

#### Modbus RTU 主机通信启动和停止

在 Modbus RTU 主机请求列表中指定了请求执行设备时,系统会分配与请求数量一样多的内部继电器或数据寄存器的位来执行 Modbus RTU 主机通信。内部继电器或数据寄存器的位按照请求的顺序进行分配。例如,当内部继电器 M0 指定为请求执行内部继电器时, M0 分配到 1 号请求, M1 分配到 2 号请求,依次类推。要执行一个请求,打开相应的请求执行内部继电器。

当通信完成时,请求执行内部继电器自动关闭。当需连续发送请求时,使用 SET 或 OUT 指令保持相应的请求执行内部继电器打开。

当没有指定请求执行内部继电器时,连续执行请求列表中设置的所有请求。

#### 通信完成和通信错误

当读取或写入过程成功完成后或发生通信错误时,Modbus RTU 通信结束。当重复出现通信失败的次数超过指定 的重试次数,或者主机站在指定的接收超时期间没有收到响应时,系统就会发生通信错误。发生通信错误时, 系统将取消该请求并处理下一个请求。指定错误状态数据寄存器后,可以确认每项请求的通信状态。

注释: Modbus 主机每次扫描可处理最多一个 Modbus 请求。

#### 通信错误数据

通过"功能设置"在"请求列表"中配置"错误状态"后,可以确认每项请求的错误数据。

16h: 超时错误(超时)

| 所有通信请求使用单个数<br>据寄存器 | 各通信请求的错误数据                                                                                                    |
|---------------------|----------------------------------------------------------------------------------------------------|
| 未确认                 | 可以确认整个请求列表中各项请求的错误数据、远程主机号(高位字节)和错误代码(低<br>位字节)。根据请求数量保留数据寄存器以存储错误数据。当发生请求错误时,错误数据将<br>存储到相应的数据寄存器中。                                                                                                    |
| 己确认                 | 所有请求共享单个数据寄存器。当发生请求错误时,错误数据将存储到数据寄存器中并将<br>覆盖旧错误数据。                                                                                                    |
|                     |                                                                                                    |
| 位分配                 |                                                                                                    |
| 远程主机号<br>(高位字节)     | $1 \sim 255$                                                                                                    |
| 错误代码<br>(低位字节)      | 00h: 正常完成         01h: 功能代码错误(不支持的功能代码)         02h: 访问目标错误(地址超出范围,地址+设备量超出范围)         03h: 设备数错误,1位写入数据错误(不支持1位写入的指定设备数量)         12h: 帧长度错误(所发送请求的帧长度超出范围)         13h: BCC 错误(BCC 不匹配)         14b: 从机编号错误(收到的从机编号无效) |

## 各个请求的通信错误数据

可确认整个请求列表中每个请求的错误数据。要确认各个请求的错误数据,从"功能设置"中选择使用"请求 列表"中的"错误状态",并输入第一个数据寄存器编号。当未选择所有通信请求均"使用单个数据记录器" 时,从数据寄存器编号开始,将保留与请求数量一样多的据寄存器用于保存错误数据。当一个请求发生错误时, 错误代码存储到相应的数据寄存器。

当选择了使用一个数据记录器来保存所有通信请求时,所有请求将共用同一个数据寄存器。当请求出现错误时, 数据寄存器中将保存错误代码,原值将被覆盖。

## Modbus RTU 主机上的请求数

下表显示了请求列表中可编程的请求数量:

| 端口    | 端口1~端口33 |
|-------|----------|
| 请求的编号 | 255      |

注释:每个请求均需要8字节的用户程序区。

# 使用 WindLDR 设置 Modbus RTU 主机

使用 WindLDR 设置 Modbus 主机通信用于 Modbus RTU 模式。由于这些设置与用户程序相关,所以必须在更改 设置后将用户程序下载到 FC6A 型。

- 1. 在 WindLDR 菜单栏中选择"设置">"通信端口"。 此时出现通信端口的"功能设置"对话框。
- 2. 单击所使用端口的"通信模式",选择"Modbus RTU 主机"。

|                  |        |                            | 功能 | 能设置           |       |        | ? × |
|------------------|--------|----------------------------|----|---------------|-------|--------|-----|
| 运行/停止 控制<br>内存备份 | 🏹 设置通信 | 話口。                        |    |               |       |        |     |
| 输入               | 通信端口   |                            | _  |               |       |        |     |
| 通信端口             | 端口 诵   | 信模式                        |    | 诵信设置          | 从机编号: | 接口     |     |
| 外部存储设备           | 1 维    | 护协议 🗸 🗸                    | 设置 | 115200-7-偶数-1 | 0     | RS232C |     |
| 设备设置             | 2 维    | 护协议<br>户诵信                 | 设置 | 115200-7-偶数-1 | 0     |        |     |
| 程序保护             | 3 数    | 据连接主机<br>据连接从机             | 设置 | 115200-7-偶数-1 | 0     |        |     |
| 自诊断              | Mo     | dbus RTU 主机<br>dbus RTU 从机 |    |               |       |        |     |
| 日历和时钟            |        | abasitio Mag               | 1  |               |       |        |     |
| 网络设置             |        |                            |    |               |       |        |     |
| 网络管理             |        |                            |    |               |       |        |     |
| 连接设置             |        |                            |    |               |       |        |     |
|                  |        |                            |    |               |       |        |     |
|                  |        |                            |    |               |       |        |     |
|                  |        |                            |    |               |       |        |     |
|                  |        |                            |    |               |       |        |     |
|                  |        |                            |    |               |       |        |     |
|                  |        |                            |    |               |       |        |     |
|                  |        |                            |    |               |       |        |     |
|                  |        |                            |    |               |       |        |     |
|                  |        |                            |    |               |       |        |     |
|                  |        |                            |    |               |       |        |     |
|                  |        |                            |    |               |       |        |     |
| 默认(D)            |        |                            |    |               |       | ОК     | 取消  |

3. 单击端口 2 的"设置"按钮。显示"Modbus RTU 主机请求列表"对话框。

|              |               |                                         | Modbus                                                                        | RTU 主机 | 请求表 (端口2)         | )              |            | ?                 | ×            |
|--------------|---------------|-----------------------------------------|-------------------------------------------------------------------------------|--------|-------------------|----------------|------------|-------------------|--------------|
| 请求执行<br>◎ 启用 | 5设备●禁用        | ● 一日日日日日日日日日日日日日日日日日日日日日日日日日日日日日日日日日日日日 | (個異状态)         ○ 启用       ● 禁用       ● 所有通信请求均使用一个 DR         □ 仅在通信失败时更新错误状态 |        |                   |                |            |                   |              |
| 请求<br>编号     | 功能代码          | 主机<br>设备地址                              | 数据大小                                                                          | 字/位    | 从机编号<br>(0 ~ 247) | Modbus从机地<br>址 | 请求执行<br>设备 | 错误状态              | Ê            |
| 1            |               |                                         |                                                                               |        |                   |                |            |                   |              |
| 2            |               |                                         |                                                                               |        |                   |                |            |                   |              |
| 3            |               |                                         |                                                                               |        |                   |                |            |                   |              |
| 4            |               |                                         |                                                                               |        |                   |                |            |                   |              |
| 5            |               |                                         |                                                                               |        |                   |                |            |                   | _            |
| 6            |               |                                         |                                                                               |        |                   |                |            |                   |              |
| 8            |               |                                         |                                                                               |        |                   |                |            |                   | _            |
| 9            |               |                                         |                                                                               |        |                   |                |            |                   |              |
|              |               |                                         |                                                                               |        |                   |                |            |                   | -            |
|              |               |                                         |                                                                               |        |                   |                |            |                   |              |
|              | 通信设置(5) 导入(1) | 导出(E)                                   | □从机地址使                                                                        | 用十六进制的 | Ξ(U)              |                |            | 确定( <u>0</u> ) 取消 | <b>≒(</b> ⊆) |

4. 单击"通信设置"按钮。出现"通信设置"对话框。若有必要,请更改设置。

|                      | 通信设置 | ? ×    |
|----------------------|------|--------|
| 通信速度 (bps):          |      | 115200 |
| 奇偶校验:                |      | 偶数 🔹   |
| 停止位:                 |      | 1      |
| 重试次数:                |      | 1      |
| 接收超时 <b>(1</b> 0ms): |      | 50     |
| 传输等待时间 (毫秒):         |      | 0      |
|                      | 确定   | E 取消   |

| 9600, 19200, 38400, 57600, 115200 |
|-----------------------------------|
| 无、奇数、偶数                           |
| 1或2                               |
| $0 \sim 10$                       |
| $1 \sim 255$ (×10ms)              |
| $0 \sim 5000 \text{ (ms)}$        |
|                                   |

5. 单击"确定"按钮返回 Modbus RTU 主机请求列表。在"功能代码"下指定请求。一个请求列表中最多可输入 255 个请求。

如有必要,请选择使用"请求执行设备"和"错误状态"数据寄存器。当使用"请求执行设备"和"错误状态"数据寄存器时,输入设备的第一个编号。

|               | Modbus RTU 主机 请求表 (端口2)                         |            |      |     |                   |                | ×          |       |   |
|---------------|-------------------------------------------------|------------|------|-----|-------------------|----------------|------------|-------|---|
| 「请求执"<br>◎ 启用 | 请求执行设备                                          |            |      |     |                   |                |            |       |   |
| 请求<br>编号      | 功能代码                                            | 主机<br>设备地址 | 数据大小 | 字/位 | 从机编号<br>(0 ~ 247) | Modbus从机地<br>址 | 请求执行<br>设备 | 错误状态  | Ê |
| 1             | 01读取线圈状态                                        | D0000      | 08   | 位   | 012               | 001622         |            | D0051 |   |
| 2             | 02 读取输入状态                                       | D0012      | 04   | 位   | 014               | 101624         |            | D0052 |   |
| 3             |                                                 |            |      |     |                   |                |            |       |   |
| 4             |                                                 |            |      |     |                   |                |            |       |   |
| 5             |                                                 |            |      |     |                   |                |            |       |   |
| 6             |                                                 |            |      |     |                   |                |            |       |   |
| 7             |                                                 |            |      |     |                   |                |            |       |   |
| 8             |                                                 |            |      |     |                   |                |            |       |   |
| 9             |                                                 |            |      |     |                   |                |            |       | _ |
|               |                                                 |            |      |     |                   |                |            |       |   |
|               |                                                 |            |      |     |                   |                |            |       |   |
|               | 通信设置(S) 写入(I) 写出(E) □从机地址使用十六进制值(U) 确定(Q) 取消(C) |            |      |     |                   |                |            |       |   |

#### 编辑请求列表的注释

请求执行内部继电器和错误状态数据寄存器按照请求编号顺序分配。当删除一个请求或更改请求的顺序时,更改了请求 与请求执行内部继电器和错误状态数据寄存器的关系。如果在用户程序中使用了内部继电器或数据寄存器,必须相应地 更改设备编号。在完成更改后,重新下载用户程序。

- 6. 当完成编辑"主机请求列表"时,单击"确认"按钮保存更改。
- 7. 将用户程序下载到 FC6A 型。 现在,设置 Modbus 主机完成。有关参数和有效值的详细信息如下。

#### 功能代码

FC6A 型的 Modbus RTU 支持下表列出的八个功能代码。受支持的功能代码和有效的从机地址因要进行通信的各 台 Modbus 从机设备而异。请根据 Modbus 从机设备的规格配置功能代码。

| 功能代码         | 数据大小     | 从机地址            | 作为 Modbus 从机的 FC6A 型                        |
|--------------|----------|-----------------|---------------------------------------------|
| 01 读取线圈状态    | 1~2,000位 | 000001 - 065535 | 读取Q(输出)、R(移位寄存器)或M(内部继<br>电器)的位设备状态。        |
| 02 读取输入状态    | 1~2,000位 | 100001 - 165535 | 读取 I (输入)、T (定时器接点)或 C (计数器接<br>点)的位设备状态。   |
| 03 读取保持寄存器   | 1~125字   | 400001 - 465535 | 读取 D (数据寄存器)、T (定时器预置值)或 C (计数器预置值)的字设备数据。  |
| 04 读取输入寄存器   | 1~125字   | 300001 - 365535 | 读取 T (定时器当前值)或 C (计数器当前值)的<br>字设备数据。        |
| 05 强制单线圈     | 1位       | 000001 - 065535 | 更改 Q (输出)、R (移位寄存器)或 M (内部继<br>电器)的位设备状态。   |
| 06 预置单寄存器    | 1字       | 400001 - 465535 | 更改 D (数据寄存器)的字设备数据。                         |
| 15 强制多线圈     | 1~1,968位 | 000001 - 065535 | 更改 Q (输出)、 R (移位寄存器)或 M (内部继<br>电器)的多位设备状态。 |
| 16 预置多位数据寄存器 | 1~123字   | 400001 - 465535 | 更改 D (数据寄存器)的多字设备。                          |

#### 主机设备地址

当选择功能代码 01、 02、 03 或 04 从 Modbus 从机读取数据时,指定第一个数据寄存器或内部继电器编号存储 从 Modbus 从机接收的数据。当选择功能代码 05、 06、 15 或 16 向 Modbus 从机写入数据时,指定第一个数据寄存器或内部继电器编号存储写入 Modbus 从机的数据。可按照主机设备地址指定数据寄存器和内部继电器。

#### 数据大小和字 / 位

指定要读取或写入的数据量。有效数据大小取决于功能代码。当选择了功能代码 01、02、05 或 15 时,以位指 定数据大小。当选择了功能代码 03、04、06 或 16 时,以字指定数据大小。有关有效数据大小,请参阅上表。

#### 从机编号

指定从机编号 0 ~ 247,相同的从机编号可重复指定给不同的请求编号,可以是 1 ~ 255。在 Modbus 通信中,从机编号 0 用于广播从机编号。广播可用来向所有 Modbus 从机写入相同的数据。

#### 从机地址

指定 Modbus 从机的数据内存地址。有效从机地址范围取决于功能代码。有关有效从机地址,请参阅上表。内存地址的分配因各台 Modbus 从机设备而异。请参阅各台 Modbus 从机设备的手册。

#### 请求执行设备

要使用请求执行设备,在 Modbus RTU 主机请求列表中单击"使用"无线按钮并指定第一个内部继电器。在表中自动列出用于执行的内部继电器。要执行一个请求,打开相应的请求执行内部继电器。

数据寄存器也可以指定为请求执行设备。当第一个数据寄存器被指定为请求执行设备时,数据寄存器的位与从 第一个数据寄存器的最低位分配的请求数量一样多。数据寄存器的位将被分配为在请求列表中自动一览显示的 执行继电器。

当没有指定请求执行设备时,连续执行请求列表中设置的所有请求。

#### 错误状态数据寄存器

要使用错误状态数据寄存器,在 Modbus RTU 主机请求列表中单击"使用"无线按钮并指定第一个数据寄存器。 在表中自动列出用于存储错误状态的数据寄存器。当"所有通信请求使用一个数据寄存器"被选定时,所有请 求将共用第一个数据寄存器。

# 处理请求

如下所示, Modbus 通信数据在主机和从机之间处理。

从机位数据 (功能代码 01、 02、 05 和 15)

• 主机设备地址: 内部继电器

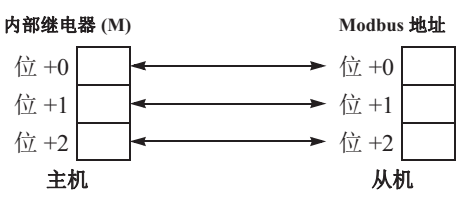

• 主机设备地址:数据寄存器

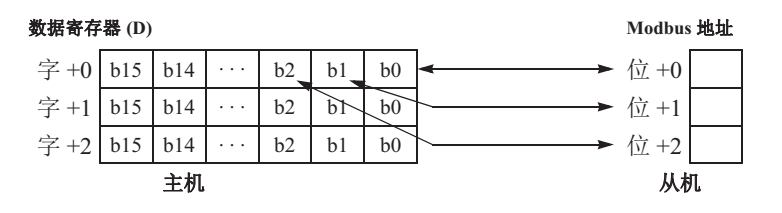

# 从机字数据(功能代码 03、04、06 和 16)

• 主机设备地址: 内部继电器

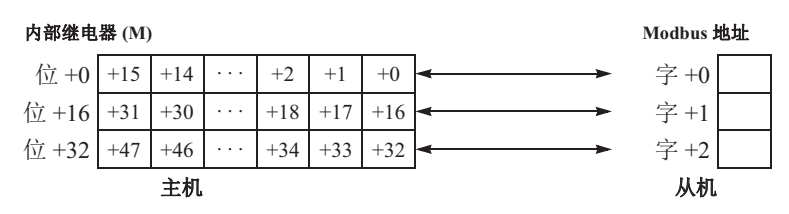

• 主机设备地址:数据寄存器

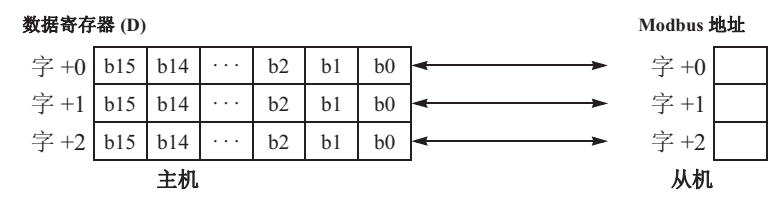

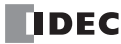

6-8

# Modbus RTU 从机通信

通过在 WindLDR 的"功能设置"端口 1、端口 2 和端口 3 选择"Modbus RTU 从机",可配置 Modbus RTU 从机 通信。当 Modbus RTU 从机从 Modbus RTU 主机接收请求时, Modbus RTU 从机根据请求读取或写入数据。在用 户程序的 END 处理时处理请求。

Modbus RTU 从机不会应答 Modbus RTU 主机的广播请求。

# Modbus RTU 从机通信规格

| 项目        |                           | 说明                                                                                                    |  |  |  |  |
|-----------|---------------------------|----------------------------------------------------------------------------------------------------|--|--|--|--|
| 通信速度(bps) | 9,600, 19,200, 38,400, 57 | 7,600, 115,200                                                                                                    |  |  |  |  |
| 数据长度      | 8位(固定)                    |                                                                                                    |  |  |  |  |
| 停止位       | 1,2位                      |                                                                                                    |  |  |  |  |
| 奇偶校验      | 无、奇数、偶数                   | 无、奇数、偶数                                                                                                    |  |  |  |  |
|           | 常量                        | $1 \sim 247$                                                                                                    |  |  |  |  |
| 从机编号      | 数据寄存器                     | 在 1 ~ 247 的范围内设置特殊数据寄存器的值<br>端口 1: D8100<br>端口 2: D8102<br>端口 3: D8103<br>端口 4 至 9 <sup>*2</sup> : D8040 至 D8045<br>端口 10 至 33 <sup>*2*3</sup> : D8735 至 D8758 |  |  |  |  |
| 字符间的超时*1  | 1.5 字符以上*4                | •                                                                                                    |  |  |  |  |
| 帧间的超时*1   | 3.5 字符以上*5                | 3.5 字符以上*5                                                                                                    |  |  |  |  |

\*1 当发生超时时, FC6A 型丢弃接收的数据并等待下一个有效通信的第一个帧。

\*2 使用通信模块时

\*3 仅 Plus CPU 模块

\*4 当通信速度设为 19,200bps 或更高速度时,字符之间的超时至少要达到 0.75ms。

\*5 进行 119,200bps 或更高速度的通信时,帧与帧之间的超时最少必须在 1.75ms。

# Modbus RTU 从机的从机地址变换

| Modbus 设备名称 | Modbus 地址变换<br>(十进制) <sup>*1</sup>                    | <b>通信帧地址</b> <sup>*2</sup> | FC6A 型设备 <sup>*3</sup> | 适用功能代码   |
|-------------|-------------------------------------------------------|----------------------------|------------------------|----------|
|             | 000001 - 000516                                       | 0000 - 0203                | Q0 - Q643              |          |
|             | 000701 - 000956                                       | 02BC - 03BB                | R000 - R255            |          |
|             | 001001 - 003048                                       | 03E8 - 0BE7                | M0000 - M2557          |          |
|             | 003049 - 007400                                       | 0BE8 - 1CE7                | M2560 - M7997          |          |
|             | 009001 - 009256                                       | 2328 - 2427                | M8000 - M8317          |          |
|             | 009257 - 010600                                       | 2428 - 2967                | M8320 - M9997          |          |
|             | 011001 - 017000<br>017001 - 020000<br>030001 - 030480 | 2AF8 - 4267                | M10000 - M17497        |          |
|             |                                                       | 4268 - 4E1F                | M17500 - M21247        |          |
| 线圈          |                                                       | 7530 - 770F                | Q1000 - Q1597          | 1 5 15   |
| (000000以上)  | 030481 - 030960                                       | 7710 - 78EF                | Q2000 - Q2597          | 1, 5, 15 |
|             | 030961 - 031440                                       | 78F0 - 7ACF                | Q3000 - Q3597          |          |
|             | 031441 - 031920                                       | 7AD0 - 7CAF                | Q4000 - Q4597          |          |
|             | 031921 - 032400                                       | 7CB0 - 7E8F                | Q5000 - Q5597          |          |
|             | 032401 - 032880                                       | 7E90 - 806F                | Q6000 - Q6597          |          |
|             | 032881 - 033360                                       | 8070 - 824F                | Q7000 - Q7597          |          |
|             | 033361 - 033840                                       | 8250 - 842F                | Q8000 - Q8597          |          |
|             | 033841 - 034320                                       | 8430 - 860F                | Q9000 - Q9597          | 1        |
|             | 034321 - 034800                                       | 8610 - 87EF                | Q10000 - Q10597        | 1        |

| Modbus 设备名称       | Modbus 地址变换<br>(十进制) <sup>*1</sup> | 通信帧地址*2     | FC6A 型设备 *3          | 适用功能代码   |  |
|-------------------|------------------------------------|-------------|----------------------|----------|--|
|                   | 100001 - 100516                    | 0000 - 0203 | I0 - I643            |          |  |
|                   | 101001 - 101256                    | 03E8 - 04E7 | T000-T255 (定时器接点)    |          |  |
|                   | 101501 - 101756                    | 05DC - 06DB | C000-C255 (计数器接点)    |          |  |
|                   | 102001 - 102768                    | 07D0 - 0ACF | T256-T1023 (定时器接点)   |          |  |
|                   | 102769 - 103744                    | 0AD0 - 0E9F | T1024-T1999 (定时器接点)  |          |  |
|                   | 104001 - 104256                    | 0FA0 - 109F | C256-C511 (计数器接点)    |          |  |
|                   | 130001 - 130480                    | 7530 - 770F | I1000 - I1597        |          |  |
| 输入继电器             | 130481 - 130960                    | 7710 - 78EF | I2000 - I2597        |          |  |
| (100000以上)        | 130961 - 131440                    | 78F0 - 7ACF | 13000 - 13597        | 2        |  |
|                   | 131441 - 131920                    | 7AD0 - 7CAF | I4000 - I4597        |          |  |
|                   | 131921 - 132400                    | 7CB0 - 7E8F | 15000 - 15597        |          |  |
|                   | 132401 - 132880                    | 7E90 - 806F | 16000 - 16597        |          |  |
|                   | 132881 - 133360                    | 8070 - 824F | 17000 - 17597        |          |  |
|                   | 133361 - 133840                    | 8250 - 842F | 18000 - 18597        |          |  |
|                   | 133841 - 134320                    | 8430 - 860F | 19000 - 19597        |          |  |
|                   | 134321 - 134800                    | 8610 - 87EF | I10000 - I10597      |          |  |
|                   | 300001 - 300256                    | 0000 - 00FF | T000-T255 (定时器当前值)   |          |  |
| 松)中方四             | 300501 - 300756                    | 01F4 - 02F3 | C000-C255 (计数器当前值)   |          |  |
| 1111 (200000 PLE) | 302001 - 302768                    | 07D0 - 0ACF | T256-T1023 (定时器当前值)  | 4        |  |
| (300000 以上)       | 302769 - 303744                    | 0AD0 - 0E9F | T1024-T1999 (定时器当前值) |          |  |
|                   | 304001 - 304256                    | 0FA0 - 109F | C256-C511 (计数器当前值)   | _        |  |
|                   | 400001 - 408000                    | 0000 - 1F3F | D0000 - D7999        |          |  |
|                   | 408001 - 408500                    | 1F40 - 2133 | D8000 - D8499        | 3, 6, 16 |  |
|                   | 408501 - 408900                    | 2134 - 22C3 | D8500 - D8899        |          |  |
|                   | 409001 - 409256                    | 2328 - 2427 | T000-T255 (定时器预置值)   | 2        |  |
| 保持寄存器             | 409501 - 409756                    | 251C - 261B | C000-C255 (计数器预置值)   | - 3      |  |
| (400000以上)        | 410001 - 456000                    | 2710 - DABF | D10000 - D55999      | 2 6 16   |  |
|                   | 456001 - 462000                    | DAC0 - F22F | D56000 - D61999      | 5, 0, 10 |  |
|                   | 462001 - 462768                    | F230 - F52F | T256-T1023 (定时器预置值)  |          |  |
|                   | 462769 - 463744                    | F530 - F8FF | T1024-T1999 (定时器预置值) | 3        |  |
|                   | 464001 - 464256                    | FA00 - FAFF | C256-C511 (计数器预置值)   | 1        |  |

\*1 地址通常用于 Modbus 通信。在第 6-11 页上的"计算 FC6A 型设备的 Modbus 地址"中,通过 FC6A 型的设备显示计算 从机地址的方法。

\*2 这些 4 位数地址用于通信帧。要计算通信帧中使用的地址,提取 Modbus 地址的低 5 位数,从该值中减去 1, 并将结果转换为十六进制。 \*3 在所用 FC6A 型类型的设备范围内进行访问。

计算 FC6A 型设备的 Modbus 地址

| 1          | FC6A 型设备                           | 计算 Modbus 地址                   | 计算示例                                                                                                    |
|------------|------------------------------------|--------------------------------|----------------------------------------------------------------------------------------------------|
| I, Q, M    | M <u>XXXX X</u><br>[②:八进制<br>①:十进制 | (①-④)×8+②+⑤<br>↓<br>最小<br>地址   | 示例: M325<br>(32-0) 8+5+1001=1262<br>Modbus 地址: 1262<br>1262-1=1261=04ED<br>通信从机地址: 04ED                           |
| R, T, C, D | D <u>XXXXX</u><br>                 | (③-④)+⑤<br>↓ ↓<br>最小 偏移量<br>地址 | 示例: D756<br>(756-0) + 400001 = 400757<br>Modbus 地址: 400757<br>提取低 5 位数→ 757<br>757-1 = 756 = 02F4<br>通信从机地址: 02F4 |

| Modbus 设备名称 | FC6A 型设备            | <b>最小地址</b> ④ | <b>偏移量</b> ⑤ |  |
|-------------|---------------------|---------------|--------------|--|
|             | Q0 - Q643           | 0             | 1            |  |
|             | R000 - R255         | 0             | 701          |  |
|             | M0000 - M2557       | 0             | 1001         |  |
|             | M2560 - M7997       | 256           | 3049         |  |
|             | M8000 - M8317       | 800           | 9001         |  |
|             | M8320 - M9997       | 832           | 9257         |  |
|             | M10000 - M17497     | 1000          | 11001        |  |
|             | M17500 - M21247     | 1750          | 17001        |  |
| 化图          | Q1000 - Q1597       | 100           | 30001        |  |
| 线圈          | Q2000 - Q2597       | 200           | 30481        |  |
|             | Q3000 - Q3597       | 300           | 30961        |  |
|             | Q4000 - Q4597       | 400           | 31441        |  |
|             | Q5000 - Q5597       | 500           | 31921        |  |
|             | Q6000 - Q6597       | 600           | 32401        |  |
|             | Q7000 - Q7597       | 700           | 32881        |  |
|             | Q8000 - Q8597       | 800           | 33361        |  |
|             | Q9000 - Q9597       | 900           | 33841        |  |
|             | Q10000 - Q10597     | 1000          | 34321        |  |
|             | 10 - 1643           | 0             | 100001       |  |
|             | T000-T255 (定时器接点)   | 0             | 101001       |  |
|             | C000-C255 (计数器接点)   | 0             | 101501       |  |
|             | T256-T1023 (定时器接点)  | 256           | 102001       |  |
|             | T1024-T1999 (定时器接点) | 1024          | 102769       |  |
|             | C256-C511 (计数器接点)   | 256           | 104001       |  |
|             | I1000 - I1597       | 100           | 130001       |  |
| 松)做由现       | 12000 - 12597       | 200           | 130481       |  |
| <b></b>     | 13000 - 13597       | 300           | 130961       |  |
|             | I4000 - I4597       | 400           | 131441       |  |
|             | 15000 - 15597       | 500           | 131921       |  |
|             | 16000 - 16597       | 600           | 132401       |  |
|             | 17000 - 17597       | 700           | 132881       |  |
|             | 18000 - 18597       | 800           | 133361       |  |
|             | 19000 - 19597       | 900           | 133841       |  |
|             | I10000 - I10597     | 1000          | 134321       |  |

| Modbus 设备名称 | FC6A 型设备             | <b>最小地址</b> ④ | <b>偏移量</b> ⑤ |
|-------------|----------------------|---------------|--------------|
|             | T000-T255 (定时器当前值)   | 0             | 300001       |
|             | C000-C255 (计数器当前值)   | 0             | 300501       |
| 输入寄存器       | T256-T1023 (定时器当前值)  | 256           | 302001       |
|             | T1024-T1999 (定时器当前值) | 1024          | 302769       |
|             | C256-C511 (计数器当前值)   | 256           | 304001       |
|             | D0000 - D7999        | 0             | 400001       |
|             | D8000 - D8499        | 8000          | 408001       |
|             | D8500 - D8899        | 8500          | 408501       |
|             | T000-T255 (定时器预置值)   | 0             | 409001       |
| 但共安方明       | C000-C255 (计数器预置值)   | 0             | 409501       |
| 休持句仔蓯       | D10000 - D55999      | 10000         | 410001       |
|             | D56000 - D61999      | 56000         | 456001       |
|             | T256-T1023 (定时器预置值)  | 256           | 462001       |
|             | T1024-T1999 (定时器预置值) | 256           | 462769       |
|             | C256-C511 (计数器预置值)   | 256           | 464001       |

# 使用 WindLDR 设置 Modbus 从机

使用 WindLDR 设置 Modbus 从机通信用于 Modbus RTU。由于这些设置与用户程序相关,所以必须在更改设置 后将用户程序下载到 FC6A 型。

- 1. 在 WindLDR 菜单栏中选择"设置">"功能设置">"通信端口"。 此时出现通信端口的"功能设置"对话框。
- 2. 单击所使用端口的"通信模式",选择"Modbus RTU 从机"。

| 功能设置             |         |               |    |               |       | ? ×    |    |
|------------------|---------|---------------|----|---------------|-------|--------|----|
| 运行/停止 控制<br>内存备份 | in 1925 | 通信端口。         |    |               |       |        |    |
| 输入               | 通信端口    |               |    |               |       |        |    |
| 通信端口             | 端口      | 诵信模式          |    | 诵信设置          | 从机编号: | 接口     |    |
| 外部存储设备           | 1       | 维护协议          | 设置 | 115200-7-偶数-1 | 0     | RS232C |    |
| 设备设置             | 2       | 维护协议 💙        | 设置 | 115200-7-偶数-1 | 0     |        |    |
| 程序保护             | 3       | 维护协议<br>用户通信  | 设置 | 115200-7-偶数-1 | 0     |        |    |
| 自诊断              |         | 数据连接主机        |    |               |       |        |    |
| 日历和时钟            |         | Modbus RTU 主机 |    |               |       |        |    |
| 网络设置             |         |               |    |               |       |        |    |
| 网络管理             |         |               |    |               |       |        |    |
| 连接设置             |         |               |    |               |       |        |    |
|                  |         |               |    |               |       |        |    |
|                  |         |               |    |               |       |        |    |
|                  |         |               |    |               |       |        |    |
|                  |         |               |    |               |       |        |    |
|                  |         |               |    |               |       |        |    |
|                  |         |               |    |               |       |        |    |
|                  |         |               |    |               |       |        |    |
|                  |         |               |    |               |       |        |    |
|                  |         |               |    |               |       |        |    |
|                  |         |               |    |               |       |        |    |
|                  |         |               |    |               |       |        |    |
| 默认(D)            |         |               |    |               |       | ОК     | 取消 |

3. 单击"设置"按钮。出现"Modbus RTU从机"对话框。若有必要,请更改设置。

| Maallana DTU U |               |                                                                         |          |                                                                                                    |
|----------------|---------------|-------------------------------------------------------------------------|----------|----------------------------------------------------------------------------------------------------|
| Wodbus RTU M   | (がし())売口(2) ・ |                                                                         | 9600     |                                                                                                    |
| 通信速度 (bps):    | 115200 -      | 通信油度                                                                    | 19200    |                                                                                                    |
| 数据长度:          | 8 🗸           | 也<br>個<br>個<br>他<br>他<br>他<br>他<br>他<br>他<br>他<br>他<br>他<br>他<br>他<br>他 | 38400    |                                                                                                    |
| 左/用            | 偶粉 🚽          | (nha)                                                                   | 57600    |                                                                                                    |
| 可怕的知道:         | IP4RX 1       |                                                                         | 115200   |                                                                                                    |
| 停止位:           | 1 •           |                                                                         | <u>^</u> |                                                                                                    |
|                |               | 数据长度                                                                    | 8        |                                                                                                    |
| 从机编号:          |               | 奇偶校验                                                                    | 无、奇数、偶数  |                                                                                                    |
| ◎ 常里:          | 1             | 停止位                                                                     | 1或2      |                                                                                                    |
| ◎ 数据寄存器:       |               |                                                                         | 常量       | $1 \sim 247$                                                                                                    |
| 野认し            | 确定 取消         | 从机编号                                                                    | 数据寄存器    | 使用 D8100 (端口 1)、D8102 (端口 2)、<br>D8103 (端口 3)、D8040 至 D8045 (端口 4 至<br>9 <sup>*1</sup> )、或 D8735 至 D8758 (端口 10 至 33 <sup>*1*2</sup> )<br>的值。 |
|                |               | *1 使田诵信                                                                 | 模块时      |                                                                                                    |

\*2 仅 Plus CPU 模块

- 4. 单击"确定"按钮保存更改。
- 5. 将用户程序下载到 FC6A 型。 现在,设置 Modbus 从机完成。有关参数和有效值的详细信息如下。

IDEC

# 通信协议

这一节描述用于 Modbus RTU 通信的通信帧格式。

#### RTU 模式的通信格式

Modbus RTU 主机请求

| 空闲<br>3.5 字符 | 从机编号 | 功能代码 | 数据 | CRC  | 空闲<br>25 |
|--------------|------|------|----|------|----------|
|              | 1 字节 | 1 字节 |    | 2 字节 | 5.5 于刊   |

Modbus RTU 从机的 ACK 应答

| 空闲<br>3.5 字符 | 从机编号 | 功能代码 | 数据 | CRC  | 空闲<br>25 |
|--------------|------|------|----|------|----------|
|              | 1 字节 | 1 字节 |    | 2 字节 | 5.5 丁15  |

Modbus RTU 从机的 NAK 应答

| 空闲<br>3.5 字符 | 从机编号 | 功能代码 +<br>80H | 错误代码 | CRC  | 空闲      |
|--------------|------|---------------|------|------|---------|
|              | 1 字节 | 1 字节          | 1 字节 | 2 字节 | 5.5 于19 |

注释:空闲指通信线上没有数据通过。

#### 通信帧格式

Modbus RTU 模式需要帧之间最小 3.5 字符长的空闲时间确定一个帧的开始。 FC6A 型 Modbus 主机在 5ms 的空闲间隔发送请求,您可以在"功能设置"对话框中更改该设置。

## 从机编号

FC6A 型可指定从机编号1~247,在使用 RS232C 的1:1通信中,必须在主机和 FC6A 型中设置相同的从机编号。

从机编号 0 保留用于广播从机编号,并用于向所有 Modbus RTU 从机写入相同的数据。在这种情况下, Modbus RTU 从机不会向主机发送应答。

#### Modbus RTU 通信 NG 应答错误代码

NAK 应答中将存储下列错误代码之一。 01h:功能代码错误(不支持的功能代码) 02h:访问目标错误(地址超出范围,地址+设备量超出范围) 03h:设备量错误,1位写入数据错误

#### CRC

Modbus RTU 模式使用 CRC 校验代码。

#### ・ Modbus RTU 模式 — 计算 CRC-16 (循环冗余校验和)

在从机编号至 BCC 之前紧接的字节的范围内,使用 CRC-16 计算 BCC。生成多项式为: X<sup>16</sup>+X<sup>15</sup>+X<sup>2</sup>+1。

- 1. 提取 FFFFh 异或(XOR)以及从机编号的第一个1字节数据。
- 2. 将结果右移1位。当出现带进位时,提取 A001 的异或 (XOR),然后进入步骤3。 否则,直接进入步骤3。
- 3. 切换8次,重复步骤2。
- 4. 提取结果的异或 (XOR)以及下一个1字节数据。
- 5. 重复步骤 2 到步骤 4 直至 BCC 前紧接的字节。
- 6. 转换步骤 5 的结果的高位字节和低位字节,并将结果 CRC-16 存储至 BCC (CRC)位置。(示例: 1234h → 34h, 12h)

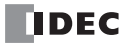

# 通信格式

这一节描述从机编号到校验代码之前各个功能代码的通信格式。

功能代码 01 (读取线圈状态)和功能代码 02 (读取输入状态)

功能代码 01 读取 Q (输出)、 R (移位寄存器)或 M (内部继电器)的位设备状态。可读出 1 ~ 2,000 连续位。 功能代码 02 读取 I (输入)、 T (定时器接点)或 C (计数器接点)的位设备状态。可读出 1 ~ 2,000 连续位。

#### 通信帧

Modbus RTU 主机请求

| 从机编号 | 功能代码      | 地址    | 位数    |
|------|-----------|-------|-------|
| xxh  | 01h / 02h | xxxxh | xxxxh |

Modbus RTU 从机的 ACK 应答

|      |           |     |       |       | \ _ | \              |        |
|------|-----------|-----|-------|-------|-----|----------------|--------|
| 从机编号 | 功能代码      | 数据量 | 第一个8位 | 第二个8位 |     | $\rangle$      | 最后一个8位 |
| xxh  | 01h / 02h | xxh | xxh   | xxh   |     |                | xxh    |
|      |           |     |       |       |     | $\overline{)}$ |        |

Modbus RTU 从机的 NAK 应答

| 从机编号 | 功能代码      | 错误代码 |
|------|-----------|------|
| xxh  | 81h / 82h | xxh  |

通信示例

| 用途     | 读取输出 Q10 开始的 15 位。<br>Q10 → $(1 - 0) \times 8 + 0 + 1 = 9$<br>Modbus 地址: 9 |
|--------|----------------------------------------------------------------------------|
| /11/AC | 9 - 1 = 8 = 8h<br>通信帧地址: 0008h                                             |
| 条件     | 从机 8 号<br>Q10 ~ Q27 二进制数据: 1234h                                           |

| Modbus RTU 主机请求       | 08 01 0008 0010 (CRC) |
|-----------------------|-----------------------|
| Modbus RTU 从机的 ACK 应答 | 08 01 02 34 12 (CRC)  |
| Modbus RTU 从机的 NAK 应答 | 08 81 xx (CRC)        |

# 功能代码 03 (读取保持寄存器)和功能代码 04 (读取输入寄存器)

功能代码 03 读取 D(数据寄存器)、T(定时器预置值)或 C(计数器预置值)的字设备数据。可读出 1  $\sim$  125 连续位。

功能代码 04 读取 T (定时器当前值)或 C (计数器当前值)的字设备数据。可读出 1 ~ 125 连续位。

# 通信帧

#### Modbus RTU 主机请求

| 从机编号 | 功能代码      | 地址    | 字数    |
|------|-----------|-------|-------|
| xxh  | 03h / 04h | xxxxh | xxxxh |

Modbus RTU 从机的 ACK 应答

|      |           |     |             |             | <br><u> </u>     |              |
|------|-----------|-----|-------------|-------------|------------------|--------------|
| 从机编号 | 功能代码      | 数据量 | 第一个高位字<br>节 | 第一个低位字<br>节 | $\rangle\rangle$ | 最后一个低位<br>字节 |
| xxh  | 03h / 04h | xxh | xxh         | xxh         |                  | xxh          |
|      |           |     |             |             | $\overline{)}$   |              |

#### Modbus RTU 从机的 NAK 应答

| 从机编号 | 功能代码      | 错误代码 |  |
|------|-----------|------|--|
| xxh  | 83h / 84h | xxh  |  |

# 通信示例

| 田凃                            | 读取从数据寄存器 D1710 开始的 2 个字。<br>D1710 → (1710 - 0) + 400001 = 401711<br>Modbus 地址: 401711 |
|-------------------------------|---------------------------------------------------------------------------------------|
| - 提耳<br>- 提耳<br>- 171<br>- 通信 | 提取低 5 位数→ 1711<br>1711 - 1 = 1710 = 6AEh<br>通信帧地址 : 06AEh                             |
| 条件                            | 从机 8 号<br>D1710 数据: 1234h<br>D1711 数据: 5678h                                          |

| Modbus RTU 主机请求       | 08 03 06AE 0002 (CRC)      |
|-----------------------|----------------------------|
| Modbus RTU 从机的 ACK 应答 | 08 03 04 12 34 56 78 (CRC) |
| Modbus RTU 从机的 NAK 应答 | 08 83 xx (CRC)             |

# 功能代码 05 (强制单线圈)

功能代码 05 更改 Q (输出)、 R (移位寄存器)或 M (内部继电器)的位设备状态。

## 通信帧

#### Modbus RTU 主机请求

| 从机编号                  | 功能代码 | 地址    | 关: 0000h<br>开: FF00h |
|-----------------------|------|-------|----------------------|
| xxh                   | 05h  | xxxxh | xxxxh                |
| Modbus RTU 从机的 ACK 应答 |      |       |                      |
| 从机编号                  | 功能代码 | 地址    | 关: 0000h<br>开: FF00h |
| xxh                   | 05h  | xxxxh | xxxxh                |

Modbus RTU 从机的 NAK 应答

| 从机编号 | 功能代码 | 错误代码 |
|------|------|------|
| xxh  | 85h  | xxh  |

## 通信示例

|    | 强制内部继电器 M1320 打开。                                   |
|----|-----------------------------------------------------|
| 用途 | M1320→ (132-0) × 8+0+1001 = 2057<br>Modbus 地址: 2057 |
|    | 2057 - 1 = 2056 = 808h                              |
|    | 通信帧地址: 0808h                                        |
| 条件 | 从机 8 号                                              |

| Modbus RTU 主机请求       | 08 05 0808 FF00 (CRC) |
|-----------------------|-----------------------|
| Modbus RTU 从机的 ACK 应答 | 08 05 0808 FF00 (CRC) |
| Modbus RTU 从机的 NAK 应答 | 08 85 xx (CRC)        |

# 功能代码 06 (强制单寄存器)

功能代码 06 更改 D (数据寄存器)的字设备数据。

## 通信帧

#### Modbus RTU 主机请求

| 从机编号                       | 功能代码 | 地址        | 新数据   |  |  |  |  |
|----------------------------|------|-----------|-------|--|--|--|--|
| xxh                        | 06h  | xxxxh     | xxxxh |  |  |  |  |
| -<br>Modbus RTU 从机的 ACK 应答 |      |           |       |  |  |  |  |
| 从机编号                       | 功能代码 | 地址        | 确认数据  |  |  |  |  |
| xxh                        | 06h  | xxxxh xxx |       |  |  |  |  |

Modbus RTU 从机的 NAK 应答

| 从机编号 | 功能代码 | 错误代码 |
|------|------|------|
| xxh  | 86h  | xxh  |

# 通信示例

| 用途 | 将 8000 写入数据寄存器 D1708。                                    |
|----|----------------------------------------------------------|
|    | D1708→(1708-0) + 400001 = 401709<br>Modbus 地址: 401709    |
|    | 提取低 5 位数→ 1709<br>1709 - 1 = 1708 = 6ACh<br>通信帧地址: 06ACh |
| 条件 | 从机 8 号                                                   |

| Modbus RTU 主机请求       | 08 06 06AC 1F40 (CRC) |
|-----------------------|-----------------------|
| Modbus RTU 从机的 ACK 应答 | 08 06 06AC 1F40 (CRC) |
| Modbus RTU 从机的 NAK 应答 | 08 86 xx (CRC)        |

# 功能代码 15 (强制多线圈)

功能代码 15 更改 Q (输出)、R (移位寄存器)或 M (内部继电器)的位设备状态。可更改 1 ~ 1,968 连续位。

#### 通信帧

## Modbus RTU 主机请求

|      |      |       |       |     |            |            |           | \                |             |
|------|------|-------|-------|-----|------------|------------|-----------|------------------|-------------|
| 从机编号 | 功能代码 | 地址    | 位数    | 数据量 | 第一个<br>8 位 | 第二个<br>8 位 |           | $\rangle\rangle$ | 最后一个<br>8 位 |
| xxh  | 0Fh  | xxxxh | xxxxh | xxh | xxh        | xxh        | $\langle$ | $\langle $       | xxh         |
|      |      |       |       |     |            |            |           |                  |             |

Modbus RTU 从机的 ACK 应答

| 从机编号 | 功能代码 | 地址    | 位数    |
|------|------|-------|-------|
| xxh  | 0Fh  | xxxxh | xxxxh |

## Modbus RTU 从机的 NAK 应答

| 从机编号 | 功能代码 | 错误代码 |
|------|------|------|
| xxh  | 8Fh  | xxh  |

## 通信示例

|    | 将下列位状态         | 写入内部约       | 迷电器 M60      | $5 \sim M624$ . |      |      |      |      |
|----|----------------|-------------|--------------|-----------------|------|------|------|------|
|    |                |             |              |                 |      | M605 | M606 | M607 |
|    |                |             |              |                 |      | (开)  | (开)  | (开)  |
|    | M610           | M611        | M612         | M613            | M614 | M615 | M616 | M617 |
|    | (开)            | (关)         | (开)          | (开)             | (关)  | (关)  | (开)  | (关)  |
|    | M620           | M621        | M622         | M623            | M624 |      |      |      |
| 用途 | (关)            | (关)         | (关)          | (关)             | (关)  |      |      |      |
|    | M605 (LSB)     | $\sim$ M614 | (MSB) _      | 进制数据:           | 6B   |      |      |      |
|    | M615 (LSB)     | $\sim$ M624 | (MSB) _      | 进制数据:           | 02   |      |      |      |
|    | M605 → (60     | -0) × 8-    | + 5 + 1001 = | = 1486          |      |      |      |      |
|    | Modbus 地址:     | 1486        |              |                 |      |      |      |      |
|    | 1486 - 1 = 148 | 5 = 5 CDh   |              |                 |      |      |      |      |
|    | 通信帧地址:         | 05CDh       |              |                 |      |      |      |      |
| 条件 | 从机 8 号         |             |              |                 |      |      |      |      |

| Modbus RTU 主机请求       | 08 0F 05CD 0010 02 6B 02 (CRC) |
|-----------------------|--------------------------------|
| Modbus RTU 从机的 ACK 应答 | 08 0F 05CD 0010 (CRC)          |
| Modbus RTU 从机的 NAK 应答 | 08 8F xx (CRC)                 |

# 功能代码 16 (预置多寄存器)

功能代码 16 更改 D (数据寄存器)的字设备数据。可更改 1 ~ 123 连续字。

## 通信帧

## Modbus RTU 主机请求

|      |      |       |       |     |             |             | \ | \              |              |
|------|------|-------|-------|-----|-------------|-------------|---|----------------|--------------|
| 从机编号 | 功能代码 | 地址    | 字数    | 数据量 | 第一个高<br>位字节 | 第一个低<br>位字节 |   | $\rangle$      | 最后一个<br>低位字节 |
| xxh  | 10h  | xxxxh | xxxxh | xxh | xxh         | xxh         |   | $\langle$      | xxh          |
|      |      |       |       |     |             |             |   | $\overline{)}$ |              |

Modbus RTU 从机的 ACK 应答

| 从机编号 | 功能代码 | 地址    | 字数    |
|------|------|-------|-------|
| xxh  | 10h  | xxxxh | xxxxh |

Modbus RTU 从机的 NAK 应答

| 从机编号 | 功能代码 | 错误代码 |
|------|------|------|
| xxh  | 90h  | xxh  |

## 通信示例

|    | 将下列数据写入四个数据寄存器 D1708 ~ D1711。                    |         |         |         |  |  |  |  |  |
|----|--------------------------------------------------|---------|---------|---------|--|--|--|--|--|
|    | D1708                                            | D1709   | D1710   | D1711   |  |  |  |  |  |
|    | (1234h)                                          | (5678h) | (ABCDh) | (EF01h) |  |  |  |  |  |
| 用途 | $D1708 \rightarrow (1708 - 0) + 400001 = 401709$ |         |         |         |  |  |  |  |  |
|    | Modbus 地址: 401709                                |         |         |         |  |  |  |  |  |
|    | 提取低5位数→1709                                      |         |         |         |  |  |  |  |  |
|    | 1709 - 1 = 170                                   |         |         |         |  |  |  |  |  |
|    | 通信帧地址:                                           | 06ACh   |         |         |  |  |  |  |  |
| 条件 | 从机 8 号                                           |         |         |         |  |  |  |  |  |

| Modbus RTU 主机请求       | 08 10 06AC 0004 08 12 34 56 78 AB CD EF 01 (CRC) |
|-----------------------|--------------------------------------------------|
| Modbus RTU 从机的 ACK 应答 | 08 10 06AC 0004 (CRC)                            |
| Modbus RTU 从机的 NAK 应答 | 08 90 xx (CRC)                                   |

# 通过以太网通信进行的 Modbus TCP 通信

FC6A 型支持 Modbus TCP 客户端和 Modbus TCP 服务器。在 FC6A 型上连接以太网端口 1、以太网端口 2 (仅 Plus CPU 模块),以使 FC6A 型能够与符合 Modbus TCP 规格的设备进行通信。

将 FC6A 型配置为 Modbus TCP 客户端时,它可以监控和更改支持 Modbus TCP 服务器的网络设备的数据内存。 可将 All-in-One CPU 模块 /CAN J1939 All-in-One CPU 模块最多 8 个连接、 Plus CPU 模块最多 16 个连接分配到 Modbus TCP 客户端。每个连接可以与各自多台(1 ~ 255 台)的 Modbus TCP 服务器设备进行通信。

将 FC6A 型配置为 Modbus TCP 服务器时,它可以从 Modbus TCP 客户端设备监控器和更改 FC6A 型的设备数据。可将 All-in-One CPU 模块 /CAN J1939 All-in-One CPU 模块最多 8 个连接、 Plus CPU 模块最多 16 个连接分 配到 Modbus TCP 服务器。

有关 Modbus TCP 客户端功能及其设置方式,请参见第 6-22 页上的 "Modbus TCP 客户端"。有关 Modbus TCP 服务器功能及其设置方式,请参见第 6-27 页上的 "Modbus TCP 服务器"。

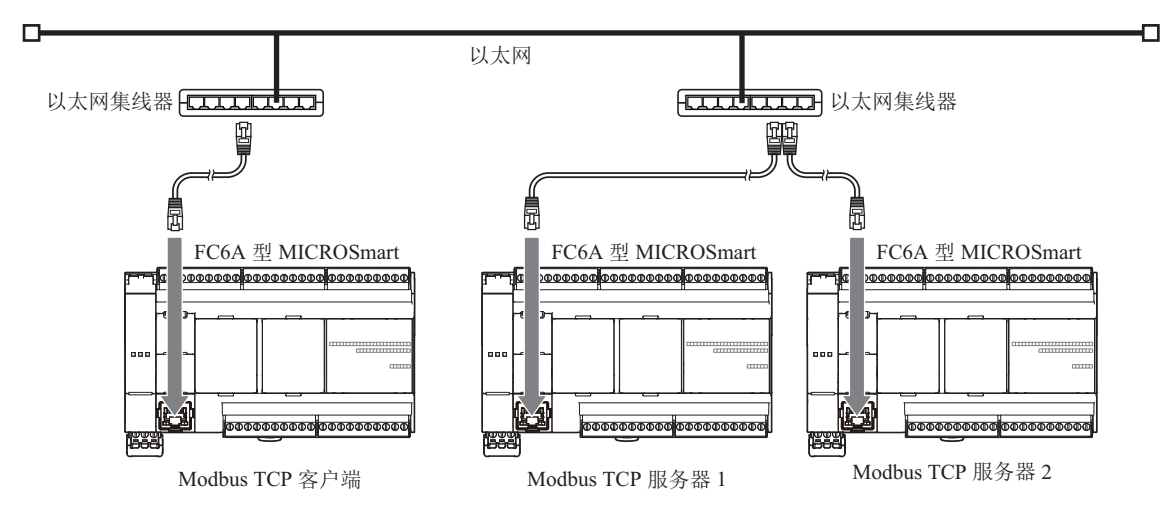

# Modbus TCP 客户端

将 FC6A 型配置为 Modbus TCP 客户端时,它可向 Modbus TCP 服务器发送通信请求以读取 / 写入数据。各项通信请求会根据配置的请求列表发送到 Modbus 服务器。

可以使用 WindLDR" 功能设置"编制 Modbus TCP 客户端通信设置和 Modbus TCP 服务器请求列表。FC6A 型根据这些设置与 Modbus TCP 服务器进行通信。

Modbus TCP 服务器的通信与用户程序执行同步进行,按照在请求列表中指定的请求编号的顺序以 END 处理方式处理通信数据。在 Plus CPU 模块的 Modbus TCP 客户端通信中,最初的 128 请求不会切断与 Modbus TCP 服务器的连接,进行 Modbus TCP 通信。129 请求以后会在每次 Modbus TCP 通信时进行与 Modbus TCP 服务器连接的连接与切断。

# Modbus TCP 客户端规格

| 参数                 | Modbus TCP 客户端                 |
|--------------------|--------------------------------|
| 从机编号               | $0 \sim 255$                   |
| 服务器最大数量            | 8 (每个连接一台服务器)                  |
| 接收超时 <sup>*1</sup> | 100~25,500ms (以 100ms 为递增单位)   |
| 传输等待时间             | $0 \sim 5,000 \text{ms}$ (0ms) |

\*1 指定接收服务器响应帧之前的时段。

| 请求执行设备     | 开始、停止                                                                                                    |
|------------|----------------------------------------------------------------------------------------------------|
| 启用         | 在 Modbus TCP 客户端请求列表中指定了请求执行设备时,系统会分配内部继电器或数据寄存器位<br>(与请求数量一样多)来执行 Modbus TCP 客户端通信。例如,当将内部继电器 M0 指定为请求执行设<br>备时, M0 被分配为1 号请求, M1 为2 号请求,以此类推。执行请求时,应开启相应的请求执行设<br>备。<br>当通信完成后,请求执行设备自动关闭。如果需要持续发送请求,可使用 SET 或 OUT 指令将相应的<br>请求执行设备保持开启状况。<br>如果未指定请求执行设备,将持续执行请求列表中编制的所有请求。 |
| 禁用         | 内部继电器或数据寄存器的位按照请求的顺序进行分配。                                                                                                    |
| 自动 Ping 连动 | 通过自动 Ping 连动的联机状态的 ON/OFF,可控制是否发送来自 Modbus TCP 客户端的请求。通过将<br>不联网的远程主机请求设为发送对象外,可防止发生不需要的超时时间等问题。<br>有关自动 Ping 连动的详情,请参见第 3-25 页上的"自动 Ping 功能"。                                                                                                    |

组合请求执行设置的本体动作如下所示。

| 请求执行设置 |     | 自动 Ping 连动                        |                                          |  |  |  |  |  |
|--------|-----|-----------------------------------|------------------------------------------|--|--|--|--|--|
|        |     | 不使用                               | 使用                                       |  |  |  |  |  |
| 请求执行设备 | 不使用 | 始终发送所有请求。                         | 仅联机状态开启时发送相应请求,关闭时不<br>会发送相应请求。          |  |  |  |  |  |
|        | 使用  | 仅请求执行设备开启时发送相应请求,关闭<br>时不会发送相应请求。 | 仅联机状态和请求执行设备均开启时发送相<br>应请求,除此以外不会发送相应请求。 |  |  |  |  |  |

#### 通信完成和通信错误

当读取或写入过程成功完成后或发生通信错误时, Modbus 通信结束。如果通信故障重复三次,则发生通信错误。发生通信错误时,系统将取消该请求并处理下一个请求。如果指定错误状态数据寄存器,则可确认每项请求的通信状态。

#### 通信错误数据

当通过功能设置在请求列表中设置错误状态后,便可确认每项请求的错误数据。

| 所有通信请求使用单个数<br>据寄存器 | 各通信请求的错误数据                                                                                     |
|---------------------|------------------------------------------------------------------------------------------------|
| 未确认                 | 可以确认整个请求列表中各项请求的错误数据、远程主机号 (高位字节)和错误代码 (低位字节)。根据请求数量保留数据寄存器以存储错误数据。当发生请求错误时,错误数据将存储到相应的数据寄存器中。 |

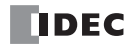

| 所有通信请求使用单个数<br>据寄存器 | 各通信请求的错误数据                                                                                                    |  |  |  |  |  |  |  |
|---------------------|----------------------------------------------------------------------------------------------------|--|--|--|--|--|--|--|
| 己确认                 | 所有请求共享单个数据寄存器。当发生请求错误时,错误数据将存储到数据寄存器中并将<br>覆盖旧错误数据。                                                                                                    |  |  |  |  |  |  |  |
|                     |                                                                                                    |  |  |  |  |  |  |  |
| 位分配                 |                                                                                                    |  |  |  |  |  |  |  |
| 远程主机号<br>(高位字节)     | $1 \sim 255$                                                                                                    |  |  |  |  |  |  |  |
| 错误代码<br>(低位字节)      | <ul> <li>00h: 正常完成</li> <li>01h: 功能代码错误(不支持的功能代码)</li> <li>02h: 访问目标错误(地址超出范围,地址+设备量超出范围)</li> <li>03h: 设备数错误,1位写入数据错误(不支持1位写入的指定设备数量)</li> <li>12h: 帧长度错误(所发送请求的帧长度超出范围)</li> <li>13h: BCC 错误(BCC 不匹配)</li> <li>14h: 从机编号错误(收到的从机编号无效)</li> <li>16b: 超时错误(超时)</li> </ul> |  |  |  |  |  |  |  |

## 保持已建立的连接

选中该复选框后, Plus CPU 模块的 Modbus TCP 客户端通信通过持续连接到 Modbus TCP 服务器 (同时保持与 其他远程主机的连接)来执行 Modbus TCP 通信。对每个请求表进行设置。要保持的最大连接数为 128。 如果未选中该复选框,并且下一个请求的远程主机与上一个请求的远程主机不同,则连接将被断开。如果它们 相同,则保持连接。

## Modbus TCP 通信请求列表

可在 Modbus TCP 客户端请求列表中最多设置 255 项请求。

#### 注释:

- 每项请求需要 10 个字节的用户程序区。
- 按照请求编号的顺序分配请求执行设备和错误状态数据寄存器。删除某项请求或更改请求顺序时,针对请求执行设备 和错误状态数据寄存器的请求关系也将随之改变。如果在用户程序中使用分配的内部继电器或数据寄存器,则这些设 备地址必须进行相应的更新。

# 设置 WindLDR (Modbus TCP 客户端)

若要使用 Modbus TCP 客户端,可在"功能设置"对话框中设置 Modbus TCP 客户端,然后将用户程序下载到 FC6A 型。

- 1. 从 WindLDR 菜单栏中选择"设置">"连接设置"。 出现"功能设置"对话框。
- 2. 选择 "Modbus TCP 客户端"作为连接1的通信模式。

|                  | 功能设置 ? × |                 |     |      |  |    |    |  |
|------------------|----------|-----------------|-----|------|--|----|----|--|
| 运行/停止 控制<br>内存备份 | 2        | 👤 配置连接参数。       |     |      |  |    |    |  |
| 输入               | 连接       |                 |     |      |  |    |    |  |
| 通信端口             | 编号       | 诵信模式            |     |      |  |    |    |  |
| 外部存储设备           | 1        | 维护通信服务器 🗸 🗸     | TCP | 设置   |  |    |    |  |
| 设备设置             | 2        | 未使用<br>维护通信服务器  | TCP | 设置   |  |    |    |  |
| 程序保护             |          | 用户通信服务器 田口通信发口端 |     | \n.m |  |    |    |  |
| 自诊断              | 3        | Modbus TCP服务器   | TCP | 反五   |  |    |    |  |
| 日历和时钟            | 4        | 和0000310月1月期为容  | TCP | 设置   |  |    |    |  |
| 网络设置             | 5        | 维护通信服务器         | TCP | 设置   |  |    |    |  |
| 网络管理             | 6        | 维护通信服务器         | TCP | 设置   |  |    |    |  |
| 连接设置             | 7        | 维护通信服务哭         | TCP | 设署   |  |    |    |  |
|                  |          |                 |     |      |  |    |    |  |
|                  | 8        | 维护通信服务器         | TCP | 反五   |  |    |    |  |
|                  |          |                 | •   |      |  |    |    |  |
|                  |          |                 |     |      |  |    |    |  |
|                  |          |                 |     |      |  |    |    |  |
|                  |          |                 |     |      |  |    |    |  |
|                  |          |                 |     |      |  |    |    |  |
|                  |          |                 |     |      |  |    |    |  |
|                  |          |                 |     |      |  |    |    |  |
|                  |          |                 |     |      |  |    |    |  |
|                  |          |                 |     |      |  |    |    |  |
| 默认(D)            |          |                 |     |      |  | ОК | 取消 |  |

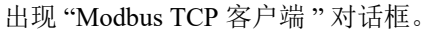

|                  | Modbus TCP客户端 ? ×         |            |                |              |       |                                                                       |                     |            |                                         |                               |
|------------------|---------------------------|------------|----------------|--------------|-------|-----------------------------------------------------------------------|---------------------|------------|-----------------------------------------|-------------------------------|
| 请求执行<br>请求<br>同步 | 行设置<br>供执行设备:<br>·自动 ping | 设置         | 错误状态 _<br>◎ 鳥用 |              | ● 禁用  | <ul> <li>」所有通信请求≠</li> <li>」</li> <li>」</li> <li>(又在通信失败時)</li> </ul> | 均使用一个 DR<br>计更新错误状态 |            | 送项 ———————————————————————————————————— | 建立的连接                         |
| 诸求<br>编号         | 功能代码                      | 主机<br>设备地址 | 数据大小           | 字 <b>/</b> 位 | 远程主机号 | 从机编号<br>(0 ~ 255)                                                     | Modbus从机地<br>址      | 请求执行<br>设备 | 联机状态                                    | 错误状态                          |
| 1                |                           |            |                |              |       |                                                                       |                     |            |                                         |                               |
| 2                |                           |            |                |              |       |                                                                       |                     |            |                                         |                               |
| 3                |                           |            |                |              |       |                                                                       |                     |            |                                         |                               |
| 4                |                           |            |                |              |       |                                                                       |                     |            |                                         |                               |
| 5                |                           |            |                |              |       |                                                                       |                     |            |                                         |                               |
| 6                |                           |            |                |              |       |                                                                       |                     |            |                                         |                               |
| -                |                           |            |                |              |       |                                                                       |                     |            |                                         |                               |
| 9                |                           |            |                |              |       |                                                                       |                     |            |                                         |                               |
| 10               |                           |            |                |              |       |                                                                       |                     |            |                                         |                               |
|                  |                           |            |                |              |       |                                                                       |                     |            |                                         |                               |
|                  | 通信设置(S) 导入(I              | ) 导出(E)    | □ 从机地址使用·      | 十六进制值(       | T)    |                                                                       |                     |            |                                         | 确定( <u>0</u> ) 取消( <u>C</u> ) |

 单击"通信设置"按钮。 出现"通信设置"对话框。设置接收超时时间和传输等待时间。 单击"确定"。

|                               | 通信设置 | ? × |
|-------------------------------|------|-----|
| 接收超时 (100ms):<br>传输等待时间 (壹秒): |      |     |
|                               | 确定   | 取消  |

FC6A 型 MICROSmart 通信手册

4. 设置 Modbus TCP 客户端的请求。

可在一份请求列表中最多输入 255 项请求。用远程主机号指定 Modbus TCP 服务器。设置完所有请求后,单击"确定"按钮关闭对话框。

如有必要,请选择使用"请求执行设备"和"错误状态"数据寄存器。当使用"请求执行设备"和"错误状态"数据寄存器时,输入设备的第一个编号。

|                     | Modbus TCP客户端 ? 🔀                   |            |      |              |                          |                   |                |            |      |      |
|---------------------|-------------------------------------|------------|------|--------------|--------------------------|-------------------|----------------|------------|------|------|
| 请求执<br>□ 请求<br>□ 同想 | 請求执行设置          ·        ·          |            |      |              |                          |                   |                |            |      |      |
| 诸求<br>编号            | 功能代码                                | 主机<br>设备地址 | 数据大小 | 字 <b>/</b> 位 | 远程主机号                    | 从机编号<br>(0 ~ 255) | Modbus从机地<br>址 | 请求执行<br>设备 | 联机状态 | 错误状态 |
| 1                   | 01读取线圈状态                            | D0001      | 8    | 位            | 1: 192.168.102.250 (502) | 220               | 002246         |            |      |      |
| 2                   |                                     |            |      |              |                          |                   |                |            |      |      |
| 3                   |                                     |            |      |              |                          |                   |                |            |      |      |
| 4                   |                                     |            |      |              |                          |                   |                |            |      |      |
| 5                   |                                     |            |      |              |                          |                   |                |            |      |      |
| 6                   |                                     |            |      |              |                          |                   |                |            |      |      |
| 7                   |                                     |            |      |              |                          |                   |                |            |      |      |
| 8                   |                                     |            |      |              |                          |                   |                |            |      |      |
| 10                  |                                     |            |      |              |                          |                   |                |            |      |      |
|                     |                                     |            |      |              |                          |                   |                |            |      |      |
|                     |                                     |            |      |              |                          |                   |                |            |      |      |
|                     | 通信设置(s) 导入(1) 导出(E) 同从机地址使用十六进制值(1) |            |      |              |                          |                   |                |            |      |      |

5. 将用户程序下载到 FC6A 型。

至此,完成 Modbus TCP 客户端的编程。参数和有效值的详情如下。

#### 功能代码

FC6A 型的 Modbus TCP 支持下表列出的八个功能代码。受支持的功能代码和有效的从机地址因要进行通信的各 台 Modbus 服务器设备而异。请根据 Modbus 服务器设备的规格配置功能代码。

| 功能代码         | 数据大小      | 从机地址            | 作为 Modbus 从机的 FC6A 型                        |
|--------------|-----------|-----------------|---------------------------------------------|
| 01 读取线圈状态    | 1~2,000位  | 000001 - 065535 | 读取Q(输出)、R(移位寄存器)或M(内部继电器)的位设备状态。            |
| 02 读取输入状态    | 1~2,000 位 | 100001 - 165535 | 读取 I (输入)、T (定时器接点)或 C (计数器触<br>点)的位设备状态。   |
| 03 读取保持寄存器   | 1~125字    | 400001 - 465535 | 读取 D (数据寄存器)、T (定时器预置值)或 C (计数器预置值)的字设备数据。  |
| 04 读取输入寄存器   | 1~125字    | 300001 - 365535 | 读取 T (定时器当前值)或 C (计数器当前值)的<br>字设备数据。        |
| 05 强制单线圈     | 1位        | 000001 - 065535 | 更改 Q (输出)、 R (移位寄存器)或 M (内部继<br>电器)的位设备状态。  |
| 06预置单寄存器     | 1字        | 400001 - 465535 | 更改 D (数据寄存器)的字设备数据。                         |
| 15 强制多线圈     | 1~1,968位  | 000001 - 065535 | 更改 Q (输出)、 R (移位寄存器)或 M (内部继<br>电器)的多位设备状态。 |
| 16 预置多位数据寄存器 | 1~123字    | 400001 - 465535 | 更改 D (数据寄存器)的多字设备。                          |

#### 主机设备地址

当选择功能代码 01、 02、 03 或 04 从 Modbus 服务器读取数据时,指定第一个数据寄存器或内部继电器编号存储从 Modbus 从机接收的数据。当选择功能代码 05、 06、 15 或 16 向 Modbus 服务器写入数据时,指定第一个数据寄存器或内部继电器编号存储写入 Modbus 服务器的数据。可按照主机设备地址指定数据寄存器和内部继电器。

#### 数据大小和字 / 位

指定要读取或写入的数据量。有效数据大小取决于功能代码。当选择了功能代码 01、 02、 05 或 15 时,以位指 定数据大小。当选择了功能代码 03、 04、 06 或 16 时,以字指定数据大小。有关有效数据大小,请参见第 6-25 页上的"功能代码"。

#### 远程主机号

指定在"远程主机列表"对话框中设置的远程主机号。在"远程主机列表"对话框中,设置每台远程主机的 IP 地址和端口号。 Modbus TCP 通信的默认端口号为 502。如果 Modbus TCP 服务器使用不同的端口号,则应在"远程主机列表"对话框中设置该端口号。

#### 从机编号

指定从机号 0 至 255。可以为 1 至 255 的不同请求编号重复指定相同的从机号。 Modbus TCP 服务器未参照从机 编号时,请设置任意从机编号。

#### 从机地址

指定 Modbus 服务器的数据内存地址。有效从机地址范围取决于功能代码。有关有效从机地址,请参阅上表。 内存地址的分配因各台 Modbus 服务器设备而异。请参阅各台 Modbus 服务器设备的手册。

#### 请求执行设备

要使用请求执行设备,请在 Modbus TCP 客户端请求列表中单击"使用"单选按钮,并指定第一个内部继电器或数据寄存器。用于执行请求的内部继电器或数据寄存器的位自动列于表中。执行请求时,应开启相应的请求执行设备。

当没有指定请求执行设备时,连续执行请求列表中设置的所有请求。

#### 错误状态数据寄存器

要使用错误状态数据寄存器,在 Modbus TCP 客户端请求列表中单击"使用"单选按钮并指定第一个数据寄存器。在表中自动列出用于存储错误状态的数据寄存器。当"所有通信请求使用一个数据寄存器"被选定时,所 有请求将共用第一个数据寄存器。

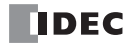

# Modbus TCP 服务器

将 FC6A 型配置为 Modbus TCP 服务器时, Modbus TCP 客户端设备可以读取 FC6A 型的数据或写入数据到 FC6A 型。当 FC6A 型从 Modbus TCP 客户端设备接收有效请求时,将根据接收到的请求读取或写入数据。从 Modbus TCP 客户端接收到的通信数据以用户程序的 END 处理方式进行处理。

## Modbus TCP 服务器规格

| 参数            | 数 Modbus TCP 服务器                                                                                        |  |  |
|---------------|----------------------------------------------------------------------------------------------------|--|--|
| 从机编号          | 忽略                                                                                                    |  |  |
| 响应时间          | 1.5ms                                                                                                   |  |  |
| 可以同时访问的客户端数*1 | All-in-One CPU 模块 /CAN J1939 All-in-One CPU 模块:<br>8 (每个连接一个客户端)<br>Plus CPU 模块: 16 (每个连接一个客户端)         |  |  |
| 端口号           | 502 (可在0和65535之间进行更改)                                                                                   |  |  |
| 支持的功能代码       | 01 读取线圈状态<br>02 读取输入状态<br>03 读取保持寄存器<br>04 读取输入寄存器<br>05 强制单线圈<br>06 预置单寄存器<br>15 强制多线圈<br>16 预置多位数据寄存器 |  |  |

\*1 将 All-in-One CPU 模块 /CAN J1939 All-in-One CPU 模块 8 个连接、 Plus CPU 模块 16 个连接全部设为 Modbus TCP 服务 器时的个数。

# Modbus TCP 服务器的从机地址变换

Modbus TCP 客户端可以访问 Modbus 服务器的 Modbus 设备(线圈、输入继电器、输入寄存器和保持寄存器)以读取 或写入 FC6A 型的设备数据(I、Q、M、R、T、C和D)。请参阅下表来配置 Modbus TCP 客户端。

| Modbus 设备名称       | 从机地址            | 通信从机地址*1    | FC6A 型设备 *2     | 适用功能代码   |
|-------------------|-----------------|-------------|-----------------|----------|
| 线圈<br>(000000 以上) | 000001 - 000516 | 0000 - 0203 | Q0 - Q643       |          |
|                   | 000701 - 000956 | 02BC - 03BB | R000 - R255     | 1, 5, 15 |
|                   | 001001 - 003048 | 03E8 - 0BE7 | M0000 - M2557   |          |
|                   | 003049 - 007400 | 0BE8 - 1CE7 | M2560 - M7997   |          |
|                   | 009001 - 009256 | 2328 - 2427 | M8000 - M8317   |          |
|                   | 009257 - 010600 | 2428 - 2967 | M8320 - M9997   |          |
|                   | 011001 - 017000 | 2AF8 - 4267 | M10000 - M17497 |          |
|                   | 017001 - 020000 | 4268 - 4E1F | M17500 - M21247 |          |
|                   | 030001 - 030480 | 7530 - 770F | Q1000 - Q1597   |          |
|                   | 030481 - 030960 | 7710 - 78EF | Q2000 - Q2597   |          |
|                   | 030961 - 031440 | 78F0 - 7ACF | Q3000 - Q3597   |          |
|                   | 031441 - 031920 | 7AD0 - 7CAF | Q4000 - Q4597   |          |
|                   | 031921 - 032400 | 7CB0 - 7E8F | Q5000 - Q5597   |          |
|                   | 032401 - 032880 | 7E90 - 806F | Q6000 - Q6597   |          |
|                   | 032881 - 033360 | 8070 - 824F | Q7000 - Q7597   | l        |
|                   | 033361 - 033840 | 8250 - 842F | Q8000 - Q8597   | 1        |
|                   | 033841 - 034320 | 8430 - 860F | Q9000 - Q9597   | 1        |
|                   | 034321 - 034800 | 8610 - 87EF | Q10000 - Q10597 | 1        |

| Modbus 设备名称          | 从机地址            | 通信从机地址*1    | FC6A 型设备 <sup>*2</sup> | 适用功能代码   |
|----------------------|-----------------|-------------|------------------------|----------|
|                      | 100001 - 100516 | 0000 - 0203 | 10 - 1643              |          |
|                      | 101001 - 101256 | 03E8 - 04E7 | T000-T255 (定时器接点)      |          |
|                      | 101501 - 101756 | 05DC - 06DB | C000-C255 (计数器接点)      |          |
|                      | 102001 - 102768 | 07D0 - 0ACF | T256-T1023 (定时器接点)     |          |
|                      | 102769 - 103744 | 0AD0 - 0E9F | T1024-T1999 (定时器接点)    |          |
|                      | 104001 - 104256 | 0FA0 - 109F | C256-C511 (计数器接点)      |          |
|                      | 130001 - 130480 | 7530 - 770F | I1000 - I1597          |          |
| 输入继电器                | 130481 - 130960 | 7710 - 78EF | I2000 - I2597          |          |
| (100000以上)           | 130961 - 131440 | 78F0 - 7ACF | 13000 - 13597          | _ 2      |
|                      | 131441 - 131920 | 7AD0 - 7CAF | I4000 - I4597          |          |
|                      | 131921 - 132400 | 7CB0 - 7E8F | 15000 - 15597          |          |
|                      | 132401 - 132880 | 7E90 - 806F | I6000 - I6597          | -        |
|                      | 132881 - 133360 | 8070 - 824F | 17000 - 17597          |          |
|                      | 133361 - 133840 | 8250 - 842F | I8000 - I8597          |          |
|                      | 133841 - 134320 | 8430 - 860F | 19000 - 19597          |          |
|                      | 134321 - 134800 | 8610 - 87EF | I10000 - I10597        |          |
| 输入寄存器<br>(300000 以上) | 300001 - 300256 | 0000 - 00FF | T000-T255 (定时器当前值)     | 4        |
|                      | 300501 - 300756 | 01F4 - 02F3 | C000-C255 (计数器当前值)     |          |
|                      | 302001 - 302768 | 07D0 - 0ACF | T256-T1023 (定时器当前值)    |          |
|                      | 302769 - 303744 | 0AD0 - 0E9F | T1024-T1999 (定时器当前值)   |          |
|                      | 304001 - 304256 | 0FA0 - 109F | C256-C511 (计数器当前值)     |          |
| 保持寄存器<br>(400000 以上) | 400001 - 408000 | 0000 - 1F3F | D0000 - D7999          | 3, 6, 16 |
|                      | 408001 - 408500 | 1F40 - 2133 | D8000 - D8499          |          |
|                      | 408501 - 408900 | 2134 - 22C3 | D8500 - D8899          |          |
|                      | 409001 - 409256 | 2328 - 2427 | T000-T255 (定时器预置值)     | - 3      |
|                      | 409501 - 409756 | 251C - 261B | C000-C255 (计数器预置值)     |          |
|                      | 410001 - 456000 | 2710 - DABF | D10000 - D55999        | 3, 6, 16 |
|                      | 456001 - 462000 | DAC0 - F22F | D56000 - D61999        |          |
|                      | 462001 - 462768 | F230 - F52F | T256-T1023 (定时器预置值)    |          |
|                      | 462769 - 463744 | F530 - F8FF | T1024 - T1999 (定时器预置值) | 3        |
|                      | 464001 - 464256 | FA00 - FAFF | C256-C511 (计数器预置值)     | 1        |

\*1 通信从机地址为通信帧地址部中的4位数值。将从机地址的后5位减去1后的值,以十六进制进行存储。有关地址的计算方法的详情,请参见第6-9页上的"Modbus RTU从机通信"。

\*2 在所用 FC6A 型类型的设备范围内进行访问。
# 设置 WindLDR (Modbus TCP 服务器)

若要使用 Modbus TCP 服务器,可在"功能设置"对话框中设置 Modbus TCP 服务器,然后将用户程序下载到 FC6A 型。

- 1. 从 WindLDR 菜单栏中选择"设置">"连接设置"。 出现"功能设置"对话框。
- 2. 选择 "Modbus TCP 服务器" 作为连接 1 的通信模式。

|          | 功能设置               |     |    |  | ? 🗙   |
|----------|--------------------|-----|----|--|-------|
| 运行/停止 控制 |                    |     |    |  |       |
| 内存备份     |                    |     |    |  |       |
| 输入 査     | 接                  |     |    |  |       |
| 通信端口     | 扁号 诵信模式            |     |    |  |       |
| 外部存储设备   | 1 维护通信服务器 >        | TCP | 设置 |  |       |
| 设备设置     | 未使用<br>2 维护通信服务器   | TCP | 设罟 |  |       |
| 程序保护     | 用户通信服务器<br>用户通信客户端 | TOD | 次里 |  |       |
| 自诊断      | Modbus TCP服务器      | TCP | 反血 |  |       |
| 日历和时钟    | 4 班伊迪信顺方裔          | TCP | 设置 |  |       |
| 网络设置     | 5 维护通信服务器          | TCP | 设置 |  |       |
| 网络管理     | 6 维护通信服务器          | TCP | 设置 |  |       |
| 连接设置     | 7 维护通信服务器          | TCP | 设置 |  |       |
|          |                    | TCI |    |  |       |
|          | 8 维护通信服务器          | TCP | 设置 |  |       |
| -        |                    |     |    |  |       |
|          |                    |     |    |  |       |
|          |                    |     |    |  |       |
|          |                    |     |    |  |       |
|          |                    |     |    |  |       |
|          |                    |     |    |  |       |
|          |                    |     |    |  |       |
|          |                    |     |    |  |       |
|          |                    |     |    |  |       |
| 默认(⊇)    |                    |     |    |  | ОК 取消 |

出现"Modbus TCP 服务器"对话框。

3. 设置参数, 然后单"确定"按钮。

| Modbus TCP服务器                                                                      | ? ×                |
|------------------------------------------------------------------------------------|--------------------|
| 本地主机端口号:                                                                           | <mark>502</mark> ▲ |
| □ 允许IP地址访问: 0                                                                      | . 0 . 0 . 0        |
| <ul> <li>□ 启用 Modbus RTU(端口 1)网关的 Modbus TCF</li> <li>默认(D)</li> <li>确定</li> </ul> | 取消                 |

注释: 有关每个参数的详情, 请参见下一页。

4. 将用户程序下载到 FC6A 型。

至此,完成 Modbus TCP 服务器的编程。

## Modbus TCP 服务器通信设置

#### 本地主机端口号

将本地主机端口号配置为0到65,535之间。多个连接可以使用相同的本地主机端口号。

如果多个连接使用相同的端口号,则与连接数一样多的 Modbus TCP 客户端可通过相同的端口号与 FC6A 型进行通信。

#### 允许 IP 地址访问

通过设置允许的 IP 地址,只有使用指定 IP 地址的设备才能与 FC6A 型建立连接并与 Modbus TCP 服务器进行通信。如果多个连接中配置了相同的本地主机端口号,则所有允许的 IP 地址设置均有效。如果未配置允许的 IP 地址的连接使用相同的本地主机端口号,则允许通过该端口进行任意访问。

- 例 1) 如果两个连接使用相同的本地端口号,但这两个连接均未配置允许的 IP 地址,则接受从具有任意 IP 地址 的总共两个客户端进行访问。
- 例 2)如果两个连接使用相同的本地端口号,且 192.168.1.101 和 192.168.1.102 配置为允许的 IP 地址,则接受从 IP 地址为 192.168.1.101 和 192.168.1.102 的总共两个客户端进行访问。
- 例 3)如果连接 1 和连接 2 使用相同的本地端口号,并且连接 1 配置了允许的 IP 地址 192.168.1.101,而连接 2 未配置该允许的 IP 地址,则接受从具有任意 IP 地址的总共两个客户端进行访问。

## Modbus TCP 通信格式

本节介绍 Modbus TCP 客户端和服务器通信所用的通信格式。以 Modbus TCP 首部启动 Modbus TCP 通信格式, 然后是 RTU 模式通信格式, 两端及 CRC 不带 3.5 个闲置字符, 如下所示。

#### Modbus TCP 通信格式

| 交易 ID         | 协议 ID  | 信息长度<br>(字节) | 单位 ID | 功能代码 | 数据  |      |         |
|---------------|--------|--------------|-------|------|-----|------|---------|
| 2 字节          | 2 字节   | 2 字节         | 1 字节  | 1 字节 | N字节 |      |         |
| Modbus TCP 首部 |        |              |       |      |     |      |         |
|               |        |              |       |      |     |      |         |
|               | RTU 模式 | 闲置的          | 从机号   | 功能代码 | 数据  | CRC  | 闲置的     |
|               | 通信格式   | 3.5 个字符      | 1字节   | 1字节  | N字节 | 2 字节 | 3.5 个字符 |

## 交易 ID

Modbus TCP 服务器 (从机)返回客户端 (主机)发送的请求 ID 并保持不变。当收到返回的请求 ID 时,客户 端可以确认要对哪一请求进行回复。如果无需确认,则指定 0 为交易 ID。

## 协议 ID

制定 0 以确定 Modbus TCP 协议。

## 信息长度

以字节为单位指定以下信息的长度。

## 单位 ID

识别设备的 ID。它存储 Modbus TCP 服务器从机编号。如果收到的请求的设备 ID 不是 0,则 FC6A 型 Modbus TCP 服务器将接受和处理请求。如果设备 ID 是 0,则收到的请求按广播通信进行处理,且不会向 Modbus TCP 客户端返回响应。

## 功能代码

指定功能代码,如01 (读取线圈状态)和02 (读取输入状态)。

## 数据

指定所需的各功能数据。

# Modbus RTU Pass-Through 功能

Modbus RTU Pass-Through 功能是连接 Modbus TCP 网络的 Modbus TCP 客户端访问连接 Modbus RTU 网络的 Modbus RTU 从机的一种功能。 Modbus RTU Pass-Through 功能可在 All-in-One CPU 模块及 Plus CPU 模块中使 用。无法在 CAN J1939 All-in-One CPU 模块中使用。

All-in-One CPU 模块时,可通过连接以太网端口1的 Modbus TCP 客户端设备,读取或写入连接 FC6A 型串行端口1的 Modbus RTU 从机设备的设备信息。

Modbus RTU Pass-Through 功能仅在 All-in-One CPU 模块的以太网端口 1、串行端口 1 之间支持。

Plus CPU 模块时,可通过连接以太网端口1及2的 Modbus TCP 客户端设备,选择连接 Plus CPU 模块端口1~33的 Modbus RTU 从机设备,读取或写入设备信息。 Modbus RTU Pass-Through 功能在 Plus CPU 模块以太网端口1及端口2和端口1~33之间支持。

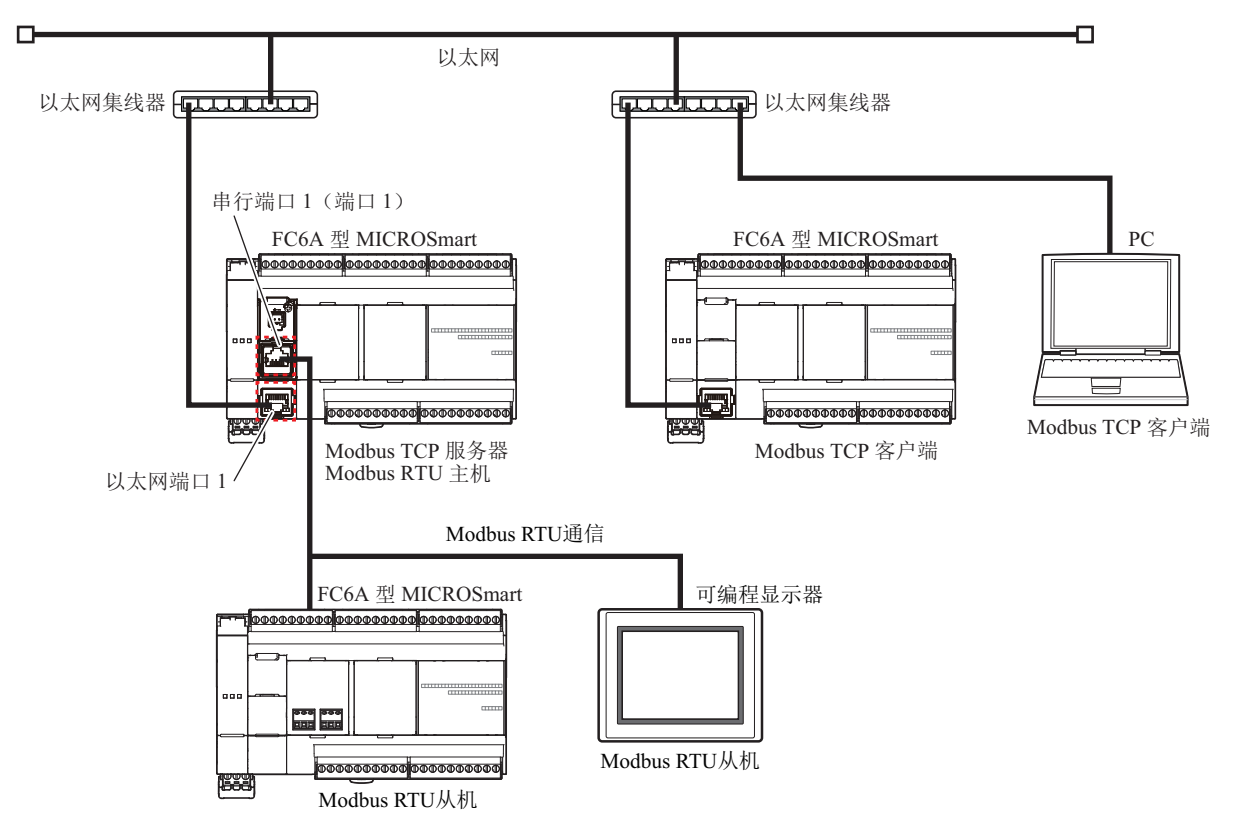

# Modbus RTU Pass-Through 功能的 Modbus TCP 通信格式

Modbus RTU Pass-Through 功能可从 Modbus TCP 服务器所接收的 Modbus TCP 通信帧删除 Modbus TCP 标题, 并在"单元 ID"、"功能代码"、"数据"的帧中附加 CRC,将帧发送到单元 ID 所指定的 Modbus RTU 从机中。 Modbus RTU Pass-Through 功能的 Modbus TCP 通信格式如下所示。

#### Modbus TCP 通信格式

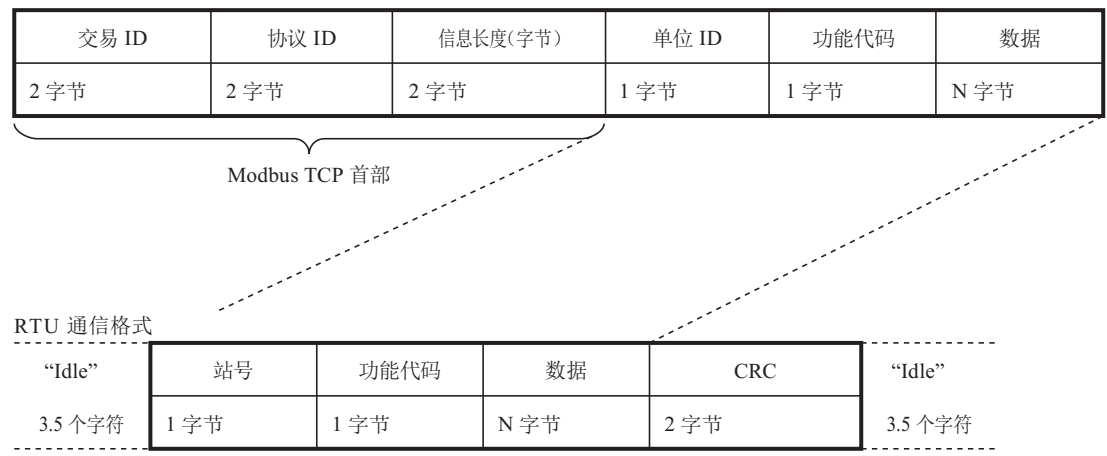

# 交易 ID

Modbus TCP 服务器可直接返回来自客户端的交易 ID。客户端设备可确认是哪个交易的响应。若不特别确认时则输入 0。

# 协议 ID

将表示 Modbus TCP 协议的编号变为 0。

# 信息长度

以字节为单位表示以后连续的信息长度。

## 单元 ID

本 ID 用于识别设备。存储 Modbus RTU 从机的从机编号。将单元 ID 以后通过 Modbus RTU 网络。 在单元 ID 中指定 255 时,不通过 Modbus RTU 从机,而是由 Modbus TCP 服务器 (本站)进行处理

# 功能代码

读取及写入等功能的编号。

# 数据

各处理所需的数据。

# Modbus RTU Pass-Through 功能的规格

| - to 1.45 Mit   | 以太网通信 | All-in-One CPU 模块:以太网端口 1<br>Plus CPU 模块:以太网端口 1 及 2                                                                                                    |  |  |  |  |
|-----------------|-------|----------------------------------------------------------------------------------------------------|--|--|--|--|
| <b>文</b> 狩'端口   | 串行通信  | All-in-One CPU 模块 : 端口 1<br>Plus CPU 模块 : 端口 1 ~ 33                                                                                                    |  |  |  |  |
| 通信模式            | •     | Modbus TCP 服务器 (从机)和 Modbus RTU 主机                                                                                                    |  |  |  |  |
| 启用 / 禁用设置       |       | 在"功能设置"中进行设置。<br>*可启用的服务器连接数无限制。<br>*可与经由维护通信服务器的 Pass-Through 并用。                                                                                                    |  |  |  |  |
|                 |       | 通过的 Modbus RTU 从机由 Modbus TCP 通信帧的单元 ID 进行指定。<br>• 启用 Modbus RTU Pass-Through 功能时                                                                                                    |  |  |  |  |
|                 |       | 单元 ID $(0 \sim 254)$ : 进行 Modbus RTU Pass-Through。                                                                                                    |  |  |  |  |
| 指定 Pass-Through | 的位置   | 单元 ID (255): 由 Modbus TCP 服务器进行处理                                                                                                    |  |  |  |  |
|                 |       | • 禁用 Modbus RTU Pass-Through 功能时                                                                                                    |  |  |  |  |
|                 |       | 单元 ID $(0 \sim 255)$ : 由 Modbus TCP 服务器进行处理。                                                                                                    |  |  |  |  |
|                 |       | Unit ID (0 to 255): Processed by the Modbus TCP server.                                                                                                    |  |  |  |  |
| 可通信的字节数         |       | 512 字节<br>*超过 512 字节的数据(帧)不可进行 Pass-Through。接收 512 字节以<br>上的数据时,会丢弃包含之前的接收数据。                                                                                                    |  |  |  |  |
| Pass-Through 动作 |       | 单元 ID (从机站号)并非 255 时,在通信端口中发行 Pass-Through 请求,等待来自 Modbus RTU 从机的响应。单元 ID 为 255 时,会作为向本机通信进行分析,对 Modbus TCP 客户端返回响应。如果有来自 Modbus TCP 服务器的 Pass-Through 请求,相较于 Modbus RTU 主机的请求处理请求,应优先处理。 |  |  |  |  |

# 使用维护通信服务器的 Modbus RTU Pass-Through

将 FC6A 型设为维护通信服务器,也可访问连接 Modbus RTU 网络的 Modbus RTU 从机。从可与安装有 WindLDR 或数据文件管理器的远程 PC 等的维护通信客户端,经由连接以太网的 FC6A 型 (Modbus RTU 主 机),可读取或写入设置在 Modbus RTU 从机中的 FC6A 型 (Modbus RTU 从机)的设备及下载 / 上传项目数 据。

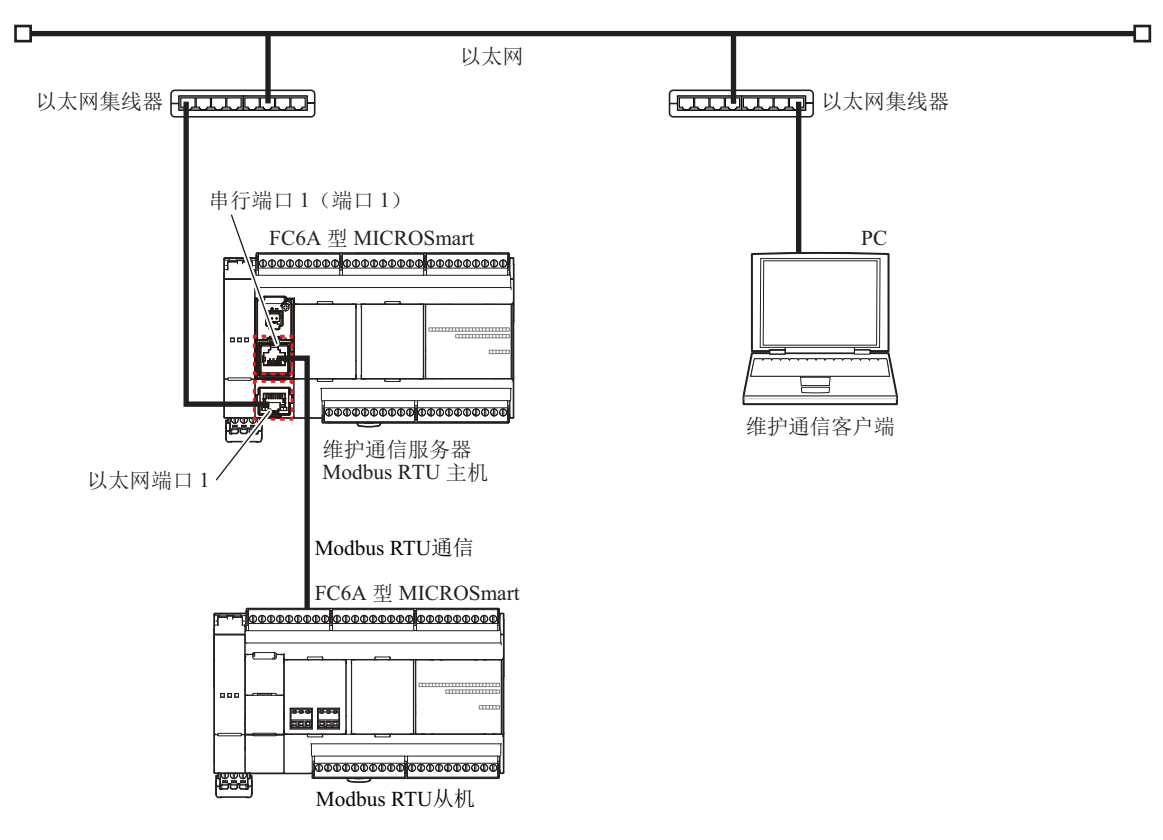

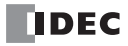

# 设置 Modbus RTU Pass-Through 功能

# 设置 WindLDR

使用 Modbus RTU Pass-Through 功能时,将"功能设置"中设置的用户程序下载到 FC6A 型。 All-in-One CPU 模块时

1. 从 WindLDR 菜单栏中,选择"设置">"功能设置">"连接设置"。

出现"功能设置"对话框。

2. 单击"端口1"的"通信模式",选择"Modbus TCP 服务器"。

将显示"Modbus TCP 服务器"对话框。

|           |    | 功能设置                           |     |        |  |    | ? × |
|-----------|----|--------------------------------|-----|--------|--|----|-----|
| 运行/停止 控制  |    | 🔍 西罟注缤纷劫。                      |     |        |  |    |     |
| 内存备份      | -  |                                |     |        |  |    |     |
| 输入        | 连接 |                                |     |        |  |    |     |
| 通信端口      | 编号 | 诵信模式                           |     |        |  |    |     |
| 外部存储设备    | 1  | 维护通信服务器 🗸                      | TCP | 设置     |  |    |     |
| 设备设置      | 2  | 不使用<br>维护通信服务器                 | TCP | 设置     |  |    |     |
| 程序保护      | 3  | 用户通信服务器<br>用户通信客户端             | TCP | <br>设署 |  |    |     |
| 自诊断       | 5  | Modbus TCP服务器<br>Modbus TCP客户端 | TOP | 10.00  |  |    |     |
|           | 4  | 维护通信版方裔                        | TCP | 设置     |  |    |     |
| 网络设置      | 5  | 维护通信服务器                        | TCP | 设置     |  |    |     |
| 网络官理      | 6  | 维护通信服务器                        | TCP | 设置     |  |    |     |
| LE 按 以 LL | 7  | 维护通信服务器                        | ТСР | 设置     |  |    |     |
|           | 8  | 维护通信服务器                        | TCP | 设置     |  |    |     |
|           |    |                                |     |        |  |    |     |
|           |    |                                |     |        |  |    |     |
|           |    |                                |     |        |  |    |     |
|           |    |                                |     |        |  |    |     |
|           |    |                                |     |        |  |    |     |
|           |    |                                |     |        |  |    |     |
|           |    |                                |     |        |  |    |     |
|           |    |                                |     |        |  |    |     |
| 默认(⊉)     |    |                                |     |        |  | ОК | 取消  |

3. 选中"启用 Modbus RTU(端口1) 网关的 Modbus TCP"复选框,设置本地主机端口号和允许 IP 地址访问。 请将使用 Pass-Through 功能端口的本地主机端口号指定为与其他服务器连接不同的编号。

| Modbus TCP服                               | 务器 <b>? ×</b>   |
|-------------------------------------------|-----------------|
| 本地主机端口号:                                  | 502             |
| 一 允许IP地址访问:                               | 0.0.0.0         |
| ☑ 启用 Modbus RTU(端口 1)网关的 Modl<br>默认(D) 确定 | bus TCP<br>E 取消 |

4. 单击"确定"。

5. 单击"端口1"的"通信模式",选择"Modbus RTU 主机"。

出现"Modbus RTU 主机请求列表"对话框。

| 功能设置 ? ×         |            |                    |    |               |       |        |    |
|------------------|------------|--------------------|----|---------------|-------|--------|----|
| 运行/停止 控制<br>内存备份 | 停止 控制<br>術 |                    |    |               |       |        |    |
| 输入               | 通信端口       |                    | _  |               |       |        |    |
| 通信端口             | 端口         | 诵信模式               |    | 诵信设罟          | 从机编号: | 接口     |    |
| 外部存储设备           | 1          | 维护协议               | 设置 | 115200-7-偶数-1 | 0     | RS232C |    |
| 设备设置             | 2          | 维护协议 🗸 🗸           | 设置 | 115200-7-偶数-1 | 0     |        |    |
| 程序保护             | 3          | 维护协议<br>田白通信       | 设置 | 115200-7-偶教-1 | 0     |        |    |
| 自诊断              |            | 数据连接主机             |    |               |       |        |    |
| 日历和时钟            |            | Modbus RTU 主机      |    |               |       |        |    |
| 网络设置             |            | Moddus RTU ANIL LS |    |               |       |        |    |
| 网络管理             |            |                    |    |               |       |        |    |
| 连接设置             |            |                    |    |               |       |        |    |
|                  |            |                    |    |               |       |        |    |
|                  |            |                    |    |               |       |        |    |
|                  |            |                    |    |               |       |        |    |
|                  |            |                    |    |               |       |        |    |
|                  |            |                    |    |               |       |        |    |
|                  |            |                    |    |               |       |        |    |
|                  |            |                    |    |               |       |        |    |
|                  |            |                    |    |               |       |        |    |
|                  |            |                    |    |               |       |        |    |
|                  |            |                    |    |               |       |        |    |
|                  |            |                    |    |               |       |        |    |
| 默认(⊇)            |            |                    |    |               |       | ОК     | 取消 |

- 6. 设置 "Modbus RTU 主机请求列表"对话框的各项目。 有关详情,请参见第 6-3 页上的 "Modbus RTU 主机通信"。
- 7. 将用户程序下载到 FC6A 型。
- 至此,使用 Modbus RTU Pass-Through 功能的设置完成。

Plus CPU 模块时

- 1. 从 WindLDR 菜单栏中,选择"设置">"功能设置">"连接设置"。 出现"功能设置"对话框。
- 2. 单击要使用连接编号的"通信模式",选择"Modbus TCP 服务器"。 将显示"Modbus TCP 服务器"对话框。

|                  |           | 功能设置                            | <u></u> |    |         | ? × |  |
|------------------|-----------|---------------------------------|---------|----|---------|-----|--|
| 运行/停止 控制<br>内存备份 | 👤 配置连接参数。 |                                 |         |    |         |     |  |
| 输入               | 连接        | 法统                              |         |    |         |     |  |
| 通信端口             | 编号        | 诵信模式                            |         |    | 接口      | 1   |  |
| 外部存储设备           | 1         | 维护通信服务器                         | TCP     | 设置 | 以太网端口 1 |     |  |
| 设备设置             | 2         | 维护通信服务器                         | тср     | 设置 | 以太网端口 1 | -   |  |
| 程序保护             | 3         | 未使用<br>維拒通信服务器                  | тср     | 设置 | 以太网端口 1 |     |  |
| 自诊断              | 4         | 用户通信服务器<br>田户通信服务器              | тср     | 设置 | 以太网端口 1 | -   |  |
| 日历和时钟            | 5         | 用户通信各户编<br>用户通信(UDP)            | тср     | 设置 | 以太网端口 1 | -   |  |
| 以太阙端口 1          | 6         | Modbus TCP服务资源<br>Modbus TCP客户端 | тср     | 设置 | 以太网端口 1 | -   |  |
| 以太网端口 2          | 7         | 维护通信服务器                         | тср     | 设置 | 以太网端口 1 | -   |  |
| 连接设置             | 8         | 维护通信服务器                         | тср     | 设置 | 以太网端口 1 |     |  |
| 访问控制             | 9         | 维护通信服务器                         | тср     | 设置 | 以太网端口 2 | -   |  |
|                  | 10        | 维护通信服务器                         | тср     | 设置 | 以太阴端口 2 | -   |  |
|                  | 11        | 维护通信服务器                         | тср     | 设置 | 以太网端口 2 |     |  |
|                  | 12        | 维护通信服务器                         | тср     | 设置 | 以太网端口 2 |     |  |
|                  | 13        | 维护通信服务器                         | тср     | 设置 | 以太阴端口 2 | -   |  |
|                  | 14        | 维护通信服务器                         | TCP     | 设置 | 以太网端口 2 |     |  |
|                  | 15        | 维护通信服务器                         | TCP     | 设置 | 以太网端口 2 |     |  |
|                  | 16        | 维护通信服务器                         | TCP     | 设置 | 以太閼端口 2 | -   |  |
|                  | Modbu     | s RTU 网关和 Pass-Through 的通信端口    |         | 1  | ]       | -   |  |
| 默认(⊉)            |           |                                 |         |    | 确定      | 取消  |  |

**注释:** 使用维护通信服务器的 Modbus RTU Pass-Through 时,选择"维护通信服务器"。 将显示"维护通信服务器"对话框。

3. 选中"启用 Modbus TCP - Modbus RTU 网关"复选框,设置本地主机端口号和允许 IP 地址访问。 请将使用 Pass-Through 功能端口的本地主机端口号设置为与其他服务器连接的端口号不同的编号。

| Modbus TCP服务器                 | ł  |     | ?    | × |
|-------------------------------|----|-----|------|---|
| 本地主机端口号:                      |    | 502 |      | • |
| 二 允许IP地址访问:                   | Ο. | 0.0 | D. C | ) |
| ☑ 启用Modbus TCP - Modbus RTU网关 |    |     |      | _ |
| 默认(D) 确定                      |    | 取   | 消    |   |

**注释:**如果为"维护通信服务器"对话框,应选中"通过 Modbus RTU 的直通功能"复选框,设置本地主机端口号和允许 IP 地址访问。

4. 单击"确定"按钮。

- ? × 功能设置 运行/停止 控制 📕 配置连接参数。 内存备份 输入 连接 通信端□ 编号 通信模式 接□ 外部存储设备 以太网端口 1 1 维护通信服务器 тср 设置 设备设置 2 Modbus TCP服务器 тср 设置 以太网端口 1 程序保护 3 维护通信服务器 тср 设置 以太网端口 1 自诊断 4 维护通信服务器 тср 设置 以太网端口 1 日历和时钟 5 维护通信服务器 设置 以太阴端口 1 TCP 以太网端口 1 6 维护通信服务器 тср 设置 以太网端口 1 以太网端口 2 维护通信服务器 以太网端口 1 7 тср 设置 连接设置 8 维护通信服务器 以太网端口 1 тср 设置 访问控制 9 维护通信服务器 тср 设置 以太网端口 2 10 维护通信服务器 тср 设置 以太阴端口 2 11 维护通信服务器 тср 设置 以太网端□ 2 12 维护通信服务器 设置 以太网端口 2 TCP 13 维护通信服务器 тср 设置 以太阴端口 2 14 维护通信服务器 设置 以太阴端口 2 тср 15 维护通信服务器 以太网端口 2 TCP 设置 16 维护通信服务器 тср 设置 以太阴端口 2 1 Modbus RTU 网关和 Pass-Through 的通信端口 取消 默认(⊉) 确定
- 5. 在 "Modbus RTU 网关和 Pass-Through 的通信端口"中设置要使用的端口号  $(1 \sim 33)$ 。

6. 将用户程序下载到 FC6A 型。

至此,使用 Modbus RTU Pass-Through 功能的设置完成。

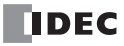

# 7: 数据连接通信

## 简介

数据连接通信可在1台FC6A型(主站)上最多连接31台FC6A型(从站),并在主站与从站之间进行数据交换。主站拥有共计13个字的数据寄存器,包括每个从站中向从站发送的数据6个字、通过从站接收的数据6个字及通信状态/错误1个字。从站拥有共计13个字的数据寄存器,包括向主站发送的数据6个字、通过主站接收的数据6个字及通信状态/错误1个字。主站一从站间的通信处理不会与用户程序的处理同步进行,而是通过END处理进行数据寄存器内容的刷新(数据刷新)。

FC6A 型的数据连接功能与 FC5A 系列和 FC4A 系列的数据连接功能兼容。

一个 CPU 模块可以是一个主站也可是从站。数据连接主机和从机不能同时使用。

#### 数据连接通信中使用的通信端口

支持的机型和通信端口如下所示。

|           | All        | l-in-One CPU 樽 | 缺        | Plus Cl              | PU 模块           |                 |
|-----------|------------|----------------|----------|----------------------|-----------------|-----------------|
| 通信端口      | 16-I/O 型   | 24-I/O 型       | 40-I/O 型 | All-in-One<br>CPU 模块 | Plus 16-I/O 型   | Plus 32-I/O 型   |
| 端口1       | 是          | 是              | 是        | —                    | 是 <sup>*2</sup> | 是 *2            |
| 端口 2      | 是*1        | 是*1            | 是*1      | 是*1                  | 是 <sup>*2</sup> | 是 <sup>*2</sup> |
| 端口 3      | —          | —              | 是*1      | 是*1                  | 是*3             | 是*3             |
| 端口 4 ~ 33 | 是 (最多3个)*4 |                |          |                      | 是(最多            | 15个)*5          |

\*1 连接了 RS232C 通信盒或 RS485 通信盒时

\*2 连接盒基本模块、连接了 RS232C 通信盒或 RS485 通信盒时

\*3 连接 HMI 模块、连接了 RS232C 通信盒或 RS485 通信盒时

\*4 All-in-One CPU 模块及 CAN J1939 All-in-One CPU 模块中最多可连接 3 台通信模块,以扩展端口 4 ~ 9。

\*5 Plus CPU 模块中最多可连接 15 台通信模块,以扩展端口 4 ~ 33。

#### 数据连接规格

| 模式        | 说明                                             |
|-----------|------------------------------------------------|
| 电气规格      | 兼容 EIA RS485                                   |
| 通信速度      | 19,200、38,400、57,600bps                        |
| 同步        | 开始一停止同步<br>开始位:1<br>数据长度:7<br>奇偶校验:偶数<br>停止位:1 |
| 通信电缆      | 屏蔽双绞电缆                                         |
| 最大电缆长度    | 总共 200m (656ft.)                               |
| 最大从机站数量   | 31 个从机站                                        |
| 发送 / 接收数据 | 发送数据:最大186字,接收数据:最大186字<br>0~6字,供从机站发送和接收      |

#### 数据刷新

| 模式       | 说明                                     |
|----------|----------------------------------------|
| 对扫描时间的影响 | 主站-从站间的通信处理不会与用户程序同步进行,因此不会影响扫描时间。     |
| 数据刷新时间   | 主站和从站的数据刷新均由 END 处理进行。可在通信完成标记中确认刷新时间。 |
| 主站支持类型   | FC6A型(FC4A型/FC5A型)                     |
| 从站支持类型   | FC6A型(FC4A型/FC5A型)                     |

主站会将发送字数的数据发送到从站,且接收该数据的从站会将接收字数的数据发送到主站,并进行数据交换。 主站和从站的数据刷新均由 END 处理进行。主站可在 1 次通信处理中交换仅 1 个从站的数据。连接 31 台从站 时,为了与所有从站交换数据,需要进行 31 次的通信处理。关于通信处理完成后的从站,主站会开启在通信完 成后的仅 1 次扫描的通信完成继电器。

# 数据连接系统安装

将 FC6A 型的端口 1 设为 RS485 通信,或只要在端口 2 或端口 3 中使用 RS485 通信盒,即可使用数据连接功能。

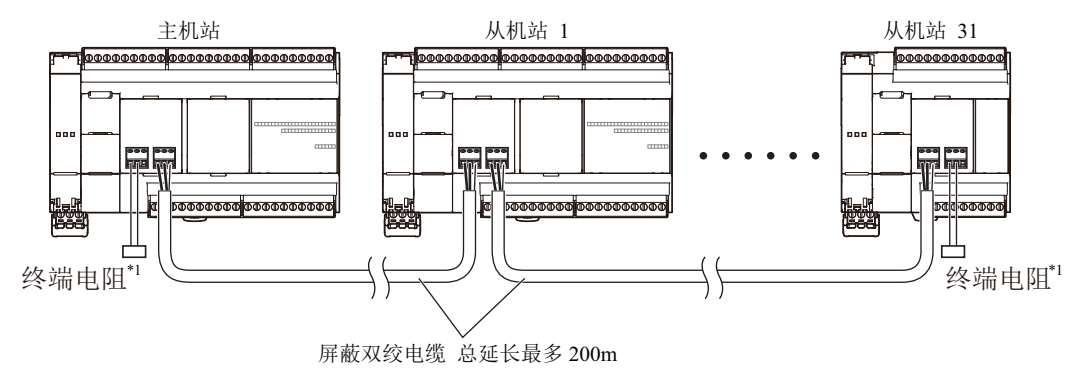

\*1 通信质量不稳定时,请将符合特性阻抗的终端电阻插入到两端。请使用额定 1/2W 以上的电阻。

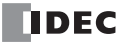

## 指定发送 / 接收数据的数据寄存器

主机站有 12 个数据寄存器可用于与每个从机站进行数据通信。每个从机站有 12 个数据寄存器可用于与主机站 进行数据通信。当数据存储在指定进行数据连接通信的主机站的数据寄存器中时,该数据将发送至从机站的相 应数据寄存器中。当数据存储在指定进行数据连接通信的从机站数据寄存器中时,该数据将发送至主机站的相 应数据寄存器中。

#### 主机站

| 从机站编号         | 数据寄存器       | 发送 / 接收数据    | 从机站编号       | 数据寄存器       | 发送 / 接收数据    |
|---------------|-------------|--------------|-------------|-------------|--------------|
| 11 카미 카트 -1   | D900-D905   | 发送数据至从机站1    | 나 표 하는 17   | D1092-D1097 | 发送数据至从机站 17  |
| /外小山口 I       | D906-D911   | 自从机站1接收数据    | 八小山山 17     | D1098-D1103 | 自从机站 17 接收数据 |
| 川市たっ          | D912-D917   | 发送数据至从机站2    | 나 却 하는 1.0  | D1104-D1109 | 发送数据至从机站 18  |
| 风机站 2         | D918-D923   | 自从机站2接收数据    | - 八加站 18    | D1110-D1115 | 自从机站 18 接收数据 |
| 비地하고          | D924-D929   | 发送数据至从机站 3   | 井田 하는 10    | D1116-D1121 | 发送数据至从机站 19  |
| 八小山石 3        | D930-D935   | 自从机站3接收数据    | 从111-119    | D1122-D1127 | 自从机站 19 接收数据 |
| 비배하는 ٨        | D936-D941   | 发送数据至从机站4    | 나 밴 하는 20   | D1128-D1133 | 发送数据至从机站 20  |
| 八九山 4         | D942-D947   | 自从机站4接收数据    | /八小1」站 20   | D1134-D1139 | 自从机站 20 接收数据 |
| 日和步日          | D948-D953   | 发送数据至从机站 5   | 山和計21       | D1140-D1145 | 发送数据至从机站 21  |
| 八小山山 3        | D954-D959   | 自从机站5接收数据    | 外小山 21      | D1146-D1151 | 自从机站 21 接收数据 |
| は和きたん         | D960-D965   | 发送数据至从机站6    | い和社の        | D1152-D1157 | 发送数据至从机站 22  |
| /火小山口 0       | D966-D971   | 自从机站6接收数据    | 79(1)12日 22 | D1158-D1163 | 自从机站 22 接收数据 |
| 비却하는ㅋ         | D972-D977   | 发送数据至从机站 7   | 日和計22       | D1164-D1169 | 发送数据至从机站 23  |
| 79、171、2日 7   | D978-D983   | 自从机站7接收数据    | 79(1)12日 23 | D1170-D1175 | 自从机站 23 接收数据 |
| 나和호난 9        | D984-D989   | 发送数据至从机站8    | 从机站 24      | D1176-D1181 | 发送数据至从机站 24  |
| /八小山口 0       | D990-D995   | 自从机站8接收数据    |             | D1182-D1187 | 自从机站 24 接收数据 |
| は和金との         | D996-D1001  | 发送数据至从机站9    | 从机站 25      | D1188-D1193 | 发送数据至从机站 25  |
| 79、171、12日 9  | D1002-D1007 | 自从机站9接收数据    |             | D1194-D1199 | 自从机站 25 接收数据 |
| 以机站 10        | D1008-D1013 | 发送数据至从机站 10  | 从机站 26      | D1200-D1205 | 发送数据至从机站 26  |
| 八小山口 10       | D1014-D1019 | 自从机站 10 接收数据 |             | D1206-D1211 | 自从机站 26 接收数据 |
| 以 枳 步上 11     | D1020-D1025 | 发送数据至从机站 11  | 从机站 27      | D1212-D1217 | 发送数据至从机站 27  |
| 八小山口 11       | D1026-D1031 | 自从机站 11 接收数据 |             | D1218-D1223 | 自从机站 27 接收数据 |
| 以机站 12        | D1032-D1037 | 发送数据至从机站 12  |             | D1224-D1229 | 发送数据至从机站 28  |
| 79、171、12日 12 | D1038-D1043 | 自从机站 12 接收数据 | 79(1)12日 28 | D1230-D1235 | 自从机站 28 接收数据 |
| 日和            | D1044-D1049 | 发送数据至从机站 13  | 日和計20       | D1236-D1241 | 发送数据至从机站 29  |
| 八小山口 13       | D1050-D1055 | 自从机站 13 接收数据 | 79(1)12日 29 | D1242-D1247 | 自从机站 29 接收数据 |
| 以初步 14        | D1056-D1061 | 发送数据至从机站 14  | 从机站 20      | D1248-D1253 | 发送数据至从机站 30  |
| 八小山口 14       | D1062-D1067 | 自从机站 14 接收数据 | 79(1)[2日 30 | D1254-D1259 | 自从机站 30 接收数据 |
| 以初步 15        | D1068-D1073 | 发送数据至从机站 15  | 从机站 21      | D1260-D1265 | 发送数据至从机站 31  |
| 从机站 15        | D1074-D1079 | 自从机站 15 接收数据 | /パイルレロ 31   | D1266-D1271 | 自从机站 31 接收数据 |
| 从机站 16 -      | D1080-D1085 | 发送数据至从机站 16  |             |             |              |
|               | D1086-D1091 | 自从机站 16 接收数据 |             |             |              |

如果没有连接从机站,指定给空缺从机站的主机站数据寄存器可用作普通数据寄存器。

# 从机站

| 数据                                     | 数据寄存器     | 发送 / 接收数据 |
|----------------------------------------|-----------|-----------|
| 日扣告粉捉                                  | D900-D905 | 发送数据至主机站  |
| ////////////////////////////////////// | D906-D911 | 从主机站接收数据  |

从机站数据寄存器 D912 ~ D1271 可用作普通数据寄存器。

## 用于数据连接通信错误的特殊数据寄存器

除了指定进行数据通信的数据寄存器, 主机站有 31 个特殊数据寄存器, 而每个从机站有一个特殊数据寄存器, 用 于存储数据连接通信错误代码。如果数据连接系统中出现通信错误, 通信错误代码将存储至主机站相应的数据寄 存器中以示连接通信错误, 以及从机站数据寄存器 D8069 中。有关连接通信错误代码的详细信息, 请参见下文。 如果数据连接通信系统中出现通信错误, 数据将重新发送两次。如果三次重试后错误仍然存在, 则错误代码存 储至数据寄存器中以示数据连接通信错误。由于错误代码不在主机站和从机站之间通信, 所以必须单独清除错 误代码。

# 主机站

| 特殊数据寄存器 | 数据连接通信错误数据  | 特殊数据寄存器 | 数据连接通信错误数据  |
|---------|-------------|---------|-------------|
| D8069   | 从机站1通信错误    | D8085   | 从机站 17 通信错误 |
| D8070   | 从机站2通信错误    | D8086   | 从机站 18 通信错误 |
| D8071   | 从机站3通信错误    | D8087   | 从机站 19 通信错误 |
| D8072   | 从机站4通信错误    | D8088   | 从机站 20 通信错误 |
| D8073   | 从机站 5 通信错误  | D8089   | 从机站 21 通信错误 |
| D8074   | 从机站6通信错误    | D8090   | 从机站 22 通信错误 |
| D8075   | 从机站7通信错误    | D8091   | 从机站 23 通信错误 |
| D8076   | 从机站8通信错误    | D8092   | 从机站 24 通信错误 |
| D8077   | 从机站9通信错误    | D8093   | 从机站 25 通信错误 |
| D8078   | 从机站 10 通信错误 | D8094   | 从机站 26 通信错误 |
| D8079   | 从机站 11 通信错误 | D8095   | 从机站 27 通信错误 |
| D8080   | 从机站 12 通信错误 | D8096   | 从机站 28 通信错误 |
| D8081   | 从机站 13 通信错误 | D8097   | 从机站 29 通信错误 |
| D8082   | 从机站 14 通信错误 | D8098   | 从机站 30 通信错误 |
| D8083   | 从机站 15 通信错误 | D8099   | 从机站 31 通信错误 |
| D8084   | 从机站 16 通信错误 |         |             |

如果没有连接从机站,指定给空缺从机站的主机站数据寄存器可用作普通数据寄存器。

# 从机站

| 特殊数据寄存器 | 数据连接通信错误数据 |  |  |
|---------|------------|--|--|
| D8069   | 从机站通信错误    |  |  |

注释:从机站数据寄存器 D8070 ~ D8099 可用作普通数据寄存器。

#### 数据连接通信错误代码

如果在数据连接时发生错误,则会重新发送 (重试)最多2次的数据。 如果发送3次时仍发生错误,将在主站和相应从站的通信状态/错误用数据寄存器中调整错误编号。

| 错误代码     | 错误详细信息                          |
|----------|---------------------------------|
| 1h (1)   | 数据溢出错误 (当接收数据寄存器已满时收到数据)        |
| 2h (2)   | 数据格式错误 (无法检测开始或停止位)             |
| 4h (4)   | 奇偶校验错误 (发现奇偶校验错误)               |
| 8h (8)   | 接收超时 (连接断开)                     |
| 10h (16) | BCC(块校验字符)错误(与 BCC 接收的数据不一致)    |
| 20h (32) | 重试次数溢出 (在3次通信重试中均出现的错误)         |
| 40h (64) | I/O 定义数量错误 (发送 / 接收机站编号或数据量不一致) |

当数据连接系统中检测到多个错误时,指示最大误差代码。例如,当出现数据格式错误(错误代码 2h)和 BCC 错误(码 10h)时,将存储错误代码 12h (18)。

## 主机站和从机站之间的数据连接通信

主机站有6个数据寄存器用于发送数据至从机站,还有6个数据寄存器用于从从机站接收数据。可以使用 WindLDR 选择 0~6个数据寄存器进行数据连接。以下示例介绍当使用 2 或 6 个数据寄存器与 31 个从机站进行 数据连接通信时,主机站和从机站之间如何进行数据交换。

#### 示例 1: 发送数据 2 字和接收数据 2 字

# 主机站

| 从机站 |
|-----|
|-----|

|               |      | _ |
|---------------|------|---|
| D8069         | 通信错误 |   |
| D900 - D901   | 发送数据 |   |
| D906 - D907   | 接收数据 |   |
| D8070         | 通信错误 | 1 |
| D912 - D913   | 发送数据 |   |
| D918 - D919   | 接收数据 |   |
| D8071         | 通信错误 | ] |
| D924 - D925   | 发送数据 |   |
| D930 - D931   | 接收数据 |   |
| D8072         | 通信错误 | 1 |
| D936 - D937   | 发送数据 |   |
| D942 - D943   | 接收数据 |   |
| • • •         | •••• |   |
| D8098         | 通信错误 |   |
| D1248 - D1249 | 发送数据 |   |
| D1254 - D1255 | 接收数据 |   |
| D8099         | 通信错误 |   |
| D1260 - D1261 | 发送数据 |   |
| D10(( D10(7   |      |   |
| D1266 - D1267 | 接收数据 |   |

| D8069            | 通信错误 |        |  |
|------------------|------|--------|--|
| D900 - D901      | 发送数据 | 从机站 1  |  |
| D906 - D907      | 接收数据 |        |  |
| D8069            | 通信错误 |        |  |
| D900 - D901      | 发送数据 | 从机站 2  |  |
| D906 - D907      | 接收数据 |        |  |
| D8069            | 通信错误 |        |  |
| D900 - D901      | 发送数据 | 从机站 3  |  |
| D906 - D907      | 接收数据 |        |  |
| D8069            | 通信错误 |        |  |
| D900 - D901      | 发送数据 | 从机站 4  |  |
| D906 - D907      | 接收数据 |        |  |
| 6<br>6<br>6<br>6 | •    |        |  |
| D8069            | 通信错误 |        |  |
| D900 - D901      | 发送数据 | 从机站 30 |  |
| D906 - D907      | 接收数据 |        |  |
| D8069            | 通信错误 |        |  |
| D900 - D901      | 发送数据 | 从机站 31 |  |
| D906 - D907      | 接收数据 |        |  |

# 示例 2: 发送数据 6 字和接收数据 6 字

主机站

D8099

D1260-D1265

D1266-D1271

| 主机站         |             |        | 从机站    |
|-------------|-------------|--------|--------|
| D8069       | 通信错误        |        | D806   |
| D900-D905   | 发送数据        | $\neg$ | D900   |
| D906-D911   | 接收数据        |        | ► D906 |
| D8070       | 通信错误        |        | D806   |
| D912-D917   | 发送数据        |        | D900   |
| D918-D923   | 接收数据        |        | ► D906 |
| D8071       | 通信错误        |        | D806   |
| D924-D929   | 发送数据        |        | D900   |
| D930-D935   | 接收数据        |        | ► D906 |
| D8072       | 通信错误        |        | D806   |
| D936-D941   | 发送数据        |        | D900   |
| D942-D947   | 接收数据        |        | ► D906 |
| •<br>•<br>• | *<br>*<br>* |        |        |
| D8098       | 通信错误        |        | D806   |
| D1248-D1253 | 发送数据        | $\neg$ | D900   |
| D1254-D1259 | 接收数据        |        | ▶ D906 |

接收数据

通信错误

发送数据

接收数据

| D8069     | 通信错误 |         |
|-----------|------|---------|
| D900-D905 | 发送数据 | 从机站1    |
| D906-D911 | 接收数据 |         |
| D8069     | 通信错误 |         |
| D900-D905 | 发送数据 | 从机站 2   |
| D906-D911 | 接收数据 |         |
| D8069     | 通信错误 |         |
| D900-D905 | 发送数据 | 从机站 3   |
| D906-D911 | 接收数据 |         |
| D8069     | 通信错误 |         |
| D900-D905 | 发送数据 | 从机站 4   |
| D906-D911 | 接收数据 |         |
| •         | • •  | • • • • |
| D8069     | 通信错误 |         |
| D900-D905 | 发送数据 | 从机站 30  |
| D906-D911 | 接收数据 |         |
| D8069     | 通信错误 |         |
| D900-D905 | 发送数据 | 从机站 31  |
| D906-D911 | 接收数据 |         |

注释:使用端口2或端口3时,通信状态/错误将变为"功能设置"中设置的寄存器。

## 用于数据连接通信的特殊内部继电器

可以指定特殊内部继电器 M8005 ~ M8007 和 M8080 ~ M8117 进行数据连接通信。

#### M8005 数据连接通信错误

当数据连接通信系统中出现错误时, M8005 打开。当错误被清除时, M8005 状态将保持不变,并保留到使用 WindLDR 将 M8005 复位时或 CPU 关闭时为止。通过使用"联机">"监控"可以对通信错误的原因进行检查, 然 后选择"联机">"PLC 状态">"错误状态:详细信息"。请参见第 7-4 页。 通过端口 2 或端口 3 进行通信时,将禁用本功能。

#### M8006 数据连接通信禁止标记(主机站)

在数据连接系统中打开位于主机站的 M8006 时,将停止数据连接通信。当 M8006 关闭时,数据连接通信恢复。 当 CPU 关闭时,将保持 M8006 状态直到使用 WindLDR 将 M8006 复位时为止。 当主机站的 M8006 打开时,数据连接系统中的从机站 M8007 打开。

#### M8007 数据连接通信初始化标记(主机站)

#### 数据连接通信停止标记 (从机站)

在数据连接通信系统的主机站或从机站上, M8007 具有不同的功能。

#### 主机站:数据连接通信初始化标记

当运行中打开主机站的 M8007 时,将检查连接设置以初始化数据连接系统。当从机站在主机站之后打开电源时,请打开 M8007 初始化数据连接系统。在数据连接系统设置更改后,必须打开 M8007 以确保通信正确。

#### 从机站:数据连接通信停止标记

在数据连接系统中,当从机站没有从主机站接收通信数据持续10秒钟以上时,M8007将打开。若在初始化数据连接系统后的10秒钟内从机站没有接收数据,则从机站上的M8007也会打开。当从机站收到正确的通信数据时,M8007将关闭。

#### M8080-M8116 从机站通信完成继电器(主机站)

特殊内部继电器 M8080 ~ M8116 用于指示数据刷新完成。当与从机站的数据连接通信完成时,指定给从机站的特殊内部继电器打开,持续时间为主机站一个扫描周期。

| 特殊内部继电器      | 从机站编号  | 特殊内部继电器 | 从机站编号  | 特殊内部继电器 | 从机站编号  |
|--------------|--------|---------|--------|---------|--------|
| M8080        | 从机站1   | M8092   | 从机站 11 | M8104   | 从机站 21 |
| M8081        | 从机站 2  | M8093   | 从机站 12 | M8105   | 从机站 22 |
| M8082        | 从机站 3  | M8094   | 从机站 13 | M8106   | 从机站 23 |
| M8083        | 从机站 4  | M8095   | 从机站 14 | M8107   | 从机站 24 |
| M8084        | 从机站 5  | M8096   | 从机站 15 | M8110   | 从机站 25 |
| M8085        | 从机站6   | M8097   | 从机站 16 | M8111   | 从机站 26 |
| <b>M8086</b> | 从机站 7  | M8100   | 从机站 17 | M8112   | 从机站 27 |
| <b>M8087</b> | 从机站 8  | M8101   | 从机站 18 | M8113   | 从机站 28 |
| M8090        | 从机站 9  | M8102   | 从机站 19 | M8114   | 从机站 29 |
| M8091        | 从机站 10 | M8103   | 从机站 20 | M8115   | 从机站 30 |
| _            |        | _       |        | M8116   | 从机站 31 |

#### M8080 通信完成继电器 (从机站)

当与主机站的数据连接通信完成时,从机站特殊内部继电器 M8080 打开,并持续一个扫描周期。

#### M8117 所有从机站通信完成继电器

当与所有从机站的数据连接通信完成时,主机站的特殊内部继电器 M8117 打开,并持续一个扫描周期。从机站的 M8117 不打开。

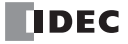

## 编程 WindLDR

"功能设置"中的通信选项用于编写数据连接主机站和从机站。 由于这些设置与用户程序相关,所以必须在更改设置后将用户程序下载到 CPU 模块。

## 数据连接主机站

- 1. 在 WindLDR 菜单栏中选择"设置">"功能设置">"通信端口"。此时出现通信端口的"功能设置"对话框。
- 单击所使用端口编号的"通信模式",选择"数据连接主机"。 出现"数据连接主机设置"对话框。

| 功能设置             |                                           |                 |    |               |       |        |
|------------------|-------------------------------------------|-----------------|----|---------------|-------|--------|
| 运行/停止 控制<br>内存备份 | i (15) (15) (15) (15) (15) (15) (15) (15) | 通信端口。           |    |               |       |        |
| 输入               | 通信端口                                      |                 |    |               |       |        |
| 通信端口             | 端口                                        | 诵信模式            |    | 诵信设置          | 从机编号: | 接口     |
| 外部存储设备           | 1                                         | 维护协议            | 设置 | 115200-7-偶数-1 | 0     | RS232C |
| 设备设置             | 2                                         | 维护协议 🗸 🗸        | 设置 | 115200-7-偶数-1 | 0     |        |
| 程序保护             | 3                                         | 维护协议<br>用户通信    | 设置 | 115200-7-偶数-1 | 0     |        |
| 自诊断              |                                           |                 |    |               |       |        |
| 日历和时钟            |                                           | Modbus RTU 主机   |    |               |       |        |
| 网络设置             |                                           | Moddus RTU AQ91 |    |               |       |        |
| 网络管理             |                                           |                 |    |               |       |        |
| 连接设置             |                                           |                 |    |               |       |        |
|                  |                                           |                 |    |               |       |        |
|                  |                                           |                 |    |               |       |        |
|                  |                                           |                 |    |               |       |        |
|                  |                                           |                 |    |               |       |        |
|                  |                                           |                 |    |               |       |        |
|                  |                                           |                 |    |               |       |        |
|                  |                                           |                 |    |               |       |        |
|                  |                                           |                 |    |               |       |        |
|                  |                                           |                 |    |               |       |        |
|                  |                                           |                 |    |               |       |        |
|                  |                                           |                 |    |               |       |        |
| 默认(⊇)            |                                           |                 |    |               |       | OK 取消  |

- 3. 设置主设置的通信速度、从机及状态 DR。
- **4.** 单击列表内的从机编号后进行选择,并设置发送字数和接收字数。 要对列表的所有从站进行相同设置时,应单击"适用到所有的从机"按钮。

| 数据连 | 接主机设置 ? ×                                                                                             |
|-----|----------------------------------------------------------------------------------------------------|
|     | 主机设置<br>通信速度: 57600 ▼<br>从机 31 章<br>状态 DR: D0000<br>从机01设置<br>0 ▼ 0 ▼<br>从左侧一览中选择从机站号。<br>适用到所有的从机(△) |
|     |                                                                                                    |

发送字数: 主站向从站发送的数据字数

接收字数: 主站通过从站发送的数据字数

- 5. 单击"确定"按钮。
- 6. 创建用户程序。
- 7. 传送用户程序。

配置即完成。

**注释:**如果要使用数据连接通信,需要首先接通从站的电源再接通主站的电源。如果在接通主站电源后再接通从站电源,主站将无法识别从站。主站无法识别从站时,需要进行数据连接的初始化。进行数据连接的初始化时,在 WindLDR 中单击"初始化数据连接"按钮或在用户程序中开启特殊内部继电器 M8007。

- 在"联机"选项卡的"监控"中单击"监控",然后单击"启动监控器"。 变为监控模式。
- 2. 在"联机"选项卡的"PLC"中单击"初始化",然后单击"初始化数据连接"。 主站可识别出从站。

无法进行 WindLDR 的维护通信时,请在主站的用户程序中放入以下程序。 停止主站后,可通过运行来识别从站。

|       | 0     | M8120: 初始化脉冲   |
|-------|-------|----------------|
| M8120 | O<br> | M8007: 通信初始化标记 |
|       |       |                |

开始运行时的仅1次扫描 M8007 开启,进行数据连接的初始化。

#### 数据连接从机站

- 1. 在 WindLDR 菜单栏中选择"设置">"功能设置">"通信端口"。此时出现通信端口的"功能设置"对话框。
- 2. 单击所使用端口编号的"通信模式",选择"数据连接从机"。 出现"数据连接从机设置"对话框。

| 功能设置             |                                                                                                    |                                  |    |               |       |        |   |
|------------------|----------------------------------------------------------------------------------------------------|----------------------------------|----|---------------|-------|--------|---|
| 运行/停止 控制<br>内存备份 | i di takan da karakara da karakara da karakara da karakara da karakara da karakara da karakara da karakara da k | 5通信端口。                           |    |               |       |        |   |
| 输入               | 通信端口                                                                                                    |                                  |    |               |       |        |   |
| 通信端口             | 端口                                                                                                    | 诵信模式                             |    | 诵信设置          | 从机编号: | 接口     |   |
| 外部存储设备           | 1                                                                                                    | 维护协议                             | 设置 | 115200-7-偶数-1 | 0     | RS232C |   |
| 设备设置             | 2                                                                                                    | 维护协议 🗸                           | 设置 | 115200-7-偶数-1 | 0     |        |   |
| 程序保护             | 3                                                                                                    | 维护协议<br>用户通信                     | 设置 | 115200-7-偶数-1 | 0     |        |   |
| 自诊断              |                                                                                                    | 数据连接主机 数据连接从机 、                  |    |               |       |        | - |
|                  |                                                                                                    | Modbus RTU 主机 い<br>Modbus RTU 从机 |    |               |       |        |   |
| 网络设置             |                                                                                                    |                                  | 1  |               |       |        |   |
| 网络官理             |                                                                                                    |                                  |    |               |       |        |   |
| 连接设置             |                                                                                                    |                                  |    |               |       |        |   |
|                  |                                                                                                    |                                  |    |               |       |        |   |
|                  |                                                                                                    |                                  |    |               |       |        |   |
|                  |                                                                                                    |                                  |    |               |       |        |   |
|                  |                                                                                                    |                                  |    |               |       |        |   |
|                  |                                                                                                    |                                  |    |               |       |        |   |
|                  |                                                                                                    |                                  |    |               |       |        |   |
|                  |                                                                                                    |                                  |    |               |       |        |   |
|                  |                                                                                                    |                                  |    |               |       |        |   |
|                  |                                                                                                    |                                  |    |               |       |        |   |
|                  |                                                                                                    |                                  |    |               |       |        |   |
|                  |                                                                                                    |                                  |    |               |       |        |   |
| 默认(⊇)            |                                                                                                    |                                  |    |               |       | OK 取消  |   |

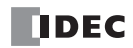

3. 设置数据连接站号和通信速度。

在"数据连接站号"中选择"常量"或"数据寄存器"。选择"常量"时,即可设置数据连接站号。选择"数据寄存器"时,即可在特殊数据寄存器中写入数据连接站号。

|         | 数据连接从机设置     | ? ×     |
|---------|--------------|---------|
| 状态 DR:  |              | D0000   |
| 数据连接编号: |              |         |
| ◉ 常里:   |              | 1       |
| ◎ 数据寄存  | 32 :<br>52 : |         |
| 通信速度:   |              | 57600 - |
|         | 确定           | 取消      |

- 4. 单击"确定"按钮。
- 5. 创建用户程序。
- 6. 传送用户程序。

配置即完成。

**注释**: 在"数据连接从机设置"对话框的"数据连接编号"中选择"数据寄存器"时,可通过在以下特殊数据寄存器中写入数据连接站号,在未下载用户程序的情况下变更从站的数据连接站号。

| 通信端口                        | 特殊数据寄存器                      |
|-----------------------------|------------------------------|
| 端口1                         | D8100                        |
| 端口 2                        | D8102                        |
| 端口 3                        | D8103                        |
| 端口 4 $\sim$ 9 <sup>*1</sup> | ${ m D8040} \sim { m D8045}$ |
| 端口 $10 \sim 33^{*2}$        | D8735 ~ D8758                |

\*1 使用通信模块时

\*2 仅 Plus CPU 模块

变更后,请正确进行主站的初始化及从站设置。

采用以下任意一种方法进行主站初始化。

(1) 切断主站电源后重新接通。

(2) 调整主站 M8007。

(3) 在"联机"选项卡的"PLC"中单击"初始化", 然后单击"初始化数据连接"。

另外,数据连接站号的值为1至31时有效。若为其他值,将启用"功能设置"中所设置的站号。

# 数据刷新

在数据连接通信中,在一个通信周期中主机站只与一个从机站通信。当从机站接收来自主机站的通信时,从机站返回用于数据连接通信的数据寄存器中存储的数据。从从机站收到数据后,主机站将数据存储至分配给每个从机站的数据寄存器中。将更新数据存入数据寄存器中称为刷新。当最多连接 31 个从机站时,主机站需要 31 个通信周期以与所有从机站进行通信。

| 模式     | 局部刷新模式                                                          |
|--------|-----------------------------------------------------------------|
| 扫描时间   | 因为主机站和从机站之间的通信独立于用户程序扫描,所以不影响扫描时间。                              |
| 数据刷新定时 | 在主机站和从机站, END 处理时都刷新接收的数据。可以使用通信完成特殊内部继电器 M8080 ~ M8117 确认刷新完成。 |
| 可用主机站  | FC6A型 (FC4A/FC5A MICROSmart)                                    |
| 可用从机站  | FC6A型 (FC4A/FC5A MICROSmart)                                    |

主机站和从机站都在 END 处理时刷新通信数据。当数据刷新完成后,主机站的通信完成特殊内部继电器 M8080 ~ M8116 (从机站通信完成继电器)持续打开一个扫描周期。每个从机站上的特殊内部继电器 M8080 (通信完成继电器)打开。

当主机站完成与所有从机站的通信后,主机站的特殊内部继电器 M8117 (所有从机站通信完成继电器)持续打 开一个扫描周期。

## 主机站与所有从机站通信的总刷新时间 (Trfn)

主机站需要下列时间刷新与所有从机站通信的发送和接收数据,这就是总刷新时间。

- [波特率 19,200bps]Trfn = ∑ Trf = ∑ {4.2ms + 2.4ms × (发送字 + 接收字) + 1 次扫描时间 }
- [波特率 38,400bps]Trfn = ∑ Trf = ∑ {2.2ms + 1.3ms × (发送字 + 接收字)+1次扫描时间}

[波特率 57,600bps]Trfn = ∑ Trf = ∑ {1.6ms + 0.9ms × (发送字 + 接收字)+1次扫描时间}

#### 刷新时间

当使用发送字 6、接收字 6、从机站 8 和平均扫描时间 20ms 等参数进行数据连接通信时, 与 8 个从机站通信的 总刷新时间 Trf8 将是:

[波特率 19,200bps]Trf8 = {4.2ms + 2.4ms × (6 + 6) + 20ms} × 8 = 424.0ms

[波特率 38,400bps]Trf8 = {2.2ms + 1.3ms × (6 + 6) + 20ms} × 8 = 302.4ms

[波特率 57,600bps]Trf8 = {1.6ms + 0.9ms × (6 + 6) + 20ms} × 8 = 259.2ms

# 使用其他 PLC 的数据连接

FC6A 型可通过与 FC4A 型、 FC5A 型 MICROSmart 进行通信来实现数据的互换 (数据连接)。

#### FC4A/FC5A 的数据连接

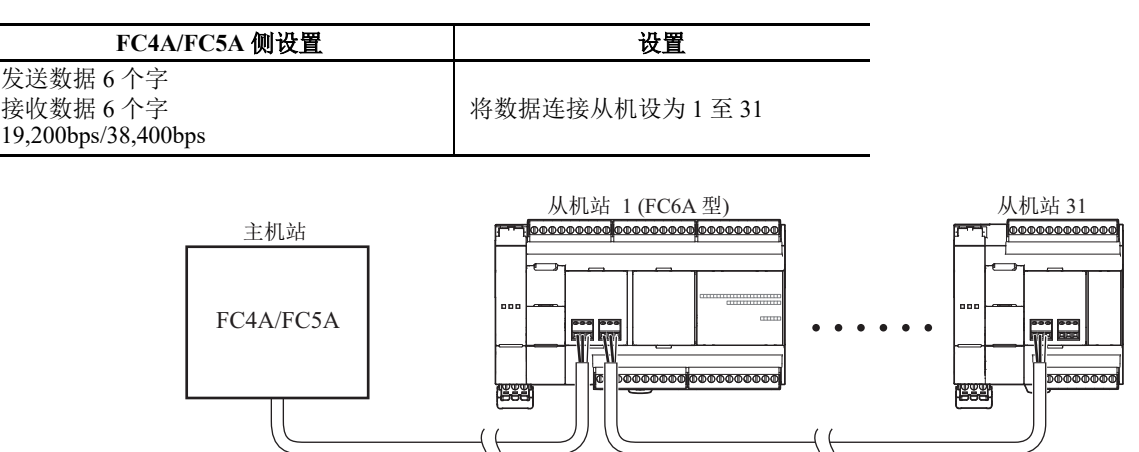

# 8: J1939 通信

本章将对 CAN J1939 All-in-One CPU 模块的 J1939 通信进行介绍。

为了简明扼要的进行介绍,正文中使用了以下缩略语。

| 正文中的缩略语 | 正式名称                            |
|---------|---------------------------------|
| CAN     | Controller Area Network         |
| ECU     | Electronic Controller Unit      |
| NIECU   | Network Interconnection ECU     |
| CA      | Controller Application          |
| PDU     | Protocol Data Unit              |
| PGN     | Parameter Group Number          |
| SA      | Source Address                  |
| DA      | Destination Address             |
| SAE     | Society of Automotive Engineers |
| SPN     | Suspect Parameter Number        |

# 通过 CAN 进行 J1939 通信的概要

CAN J1939 All-in-One CPU 模块支持基于 SAE J1939 的 CAN 通信。使用 CAN 端口连接 J1939 通信网络,可与 其他支持 J1939 通信的设备进行通信。有关 J1939 通信的详情,请参见 SAE J1939 的标准手册。

#### SAE J1939 的概要

# J1939 通信网络

J1939 通信网络由 ECU (发动机、制动器等)和 NIECU (中继器、路由器等)构成,各 ECU 带有 1 个以上的 CA。 CA 上分配了 0~253 个地址和 64 位的固定 ID (NAME),使用地址 CA 之间可收发信息。此外,在 CA 之 间地址发生冲突时,将根据 NAME 所示优先度解决冲突。

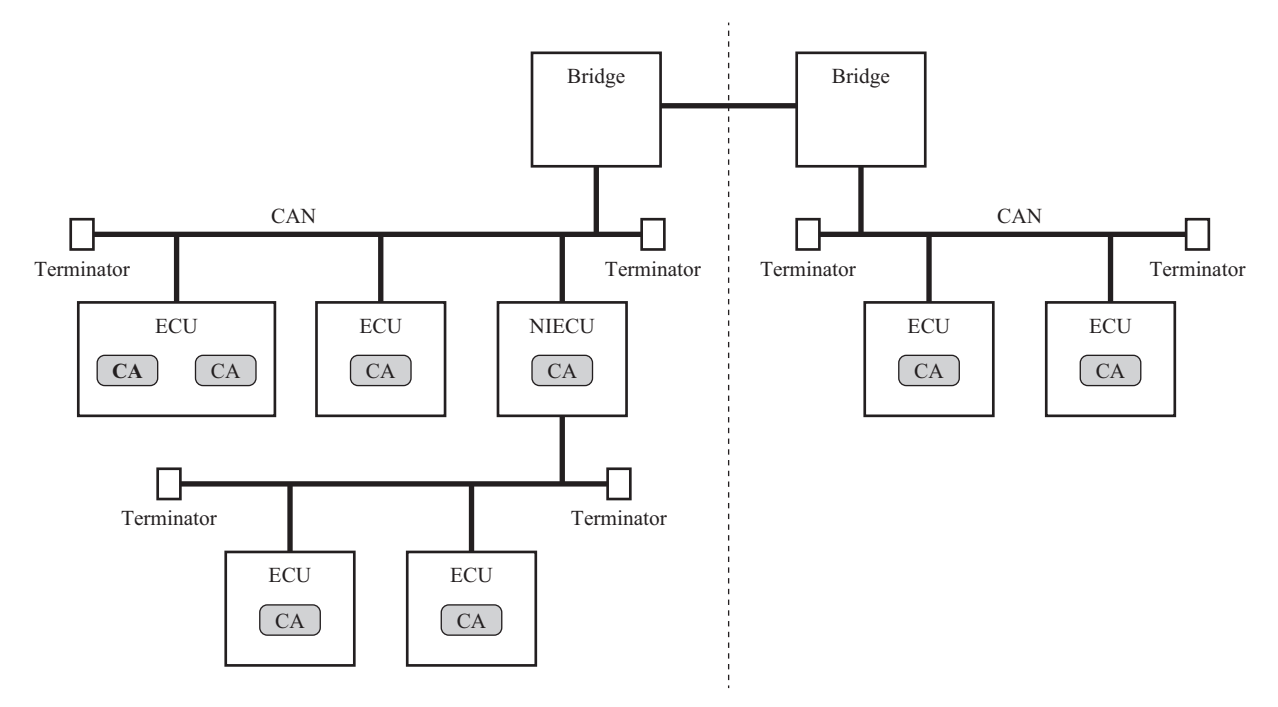

## 设备地址

地址在 0~255 的范围内进行定义。

但是, 254 (空地址) 仅在地址冲突后,无法获取地址时使用。此外, 255 (全局地址) 不指定特定的 CA, 在 通过广播对所有 CA 发送信息时使用。

| 设备地址        | 说明          | 详情                                            |
|-------------|-------------|-----------------------------------------------|
| $0\sim 253$ | CA 上分配的地址范围 | 根据连接设备的类型,确立部分地址的用途。有关详情,请参见 SAE J1939 的标准手册。 |
| 254         | 空地址         | 地址冲突后,在无法获取 0~253 范围的地址时进行设置。                 |
| 255         | 全局地址        | 在通过广播发送信息时使用。                                 |

#### NAME(合计 64 位)

64 位的 NAME 分为多个域。部分域的内容已按照标准事先定义。 NAME 需要在同一 J1939 通信网络中设置为 不重复的值。各位定义的详情,请参见 SAE J1939 的标准手册。

| 域名                        | 位长      | 已定义 SAE <sup>*1</sup> | 项目       |
|---------------------------|---------|-----------------------|----------|
| Arbitrary Address Capable | 1 (高位)  | —                     | 支持动态地址   |
| Industry Group            | 3       | 是                     | 产业集团     |
| Vehicle System Instance   | 4       | —                     | 车辆系统实例   |
| Vehicle System            | 7       | 是                     | 车辆系统     |
| Reserved                  | 1       | 是                     | 已预约(0固定) |
| Function                  | 8       | 是                     | 功能       |
| Function Instance         | 5       | —                     | 功能实例     |
| ECU Instance              | 3       | —                     | ECU 实例   |
| Manufacturer Code         | 11      | 是                     | 制造商代码    |
| Identify Number           | 21 (低位) | —                     | ID 编号    |

\*1 "是"的项目已按标准定义。请根据您所使用的网络和目的进行设置。

注释:使用的网络不明时,请将各域的最大值设为 NAME。

CAN J1939 All-in-One CPU 模块根据 Arbitrary Address Capable 位的值,解决与 CA 的地址冲突。

#### Arbitrary Address Capable 位为 0 时

CAN J1939 All-in-One CPU 模块作为分配固定地址的 CA 进行动作。 CA 的地址与本机地址重复时,如果 CAN J1939 All-in-One CPU 模块优先级高,则可按照已设置的本机地址收发信息。 如果 CAN J1939 All-in-One CPU 模块的优先级低,则将本地地址设为 254 (空地址)。

#### Arbitrary Address Capable 位为1时

CAN J1939 All-in-One CPU 模块作为分配动态地址的 CA 进行动作。CA 的地址与本机地址重复时,如果与相符的 CA 相比, CAN J1939 All-in-One CPU 模块的优先级低,则重复尝试获取其他地址。确定本机地址后,可收发信息。

最后未确定本机地址时,将本机地址设为254 (空地址)。

#### PGN

CA 接收和发送发动机旋转数和开关 ON/OFF 状态等的参数信息。各参数在事先定义,并分配固有的 ID 编号 (SPN)。此外,根据内容汇总多个参数,每个参数上分配固有的 ID 编号 (PGN)。 CA 按每个 PGN 收发信息。

| 例) | 构成 P | GN 1792 | General | Purpose | Valve | Pressure | 的 | SPN <sup>*1</sup> |
|----|------|---------|---------|---------|-------|----------|---|-------------------|
|----|------|---------|---------|---------|-------|----------|---|-------------------|

| SPN  | 参数名称                               | 数据大小 |
|------|------------------------------------|------|
| 4086 | Valve Load Sense Pressure          | 2 字节 |
| 4087 | Valve Pilot Pressure               | 1字节  |
| 4088 | Valve Assembly Load sense Pressure | 2 字节 |
| 4089 | Valve Assembly Supply Pressure     | 2 字节 |

\*1 根据 J1939-71

# 信息

CA 使用带有 29 位 CAN ID 的 CAN 的扩展格式的数据帧,收发信息。 CAN ID 由优先级、 PGN、发送源地址构成。另外, PGN 由 EDP、 DP、 PDU Format (PDUF)、 PDU Specific (PDUS)构成。

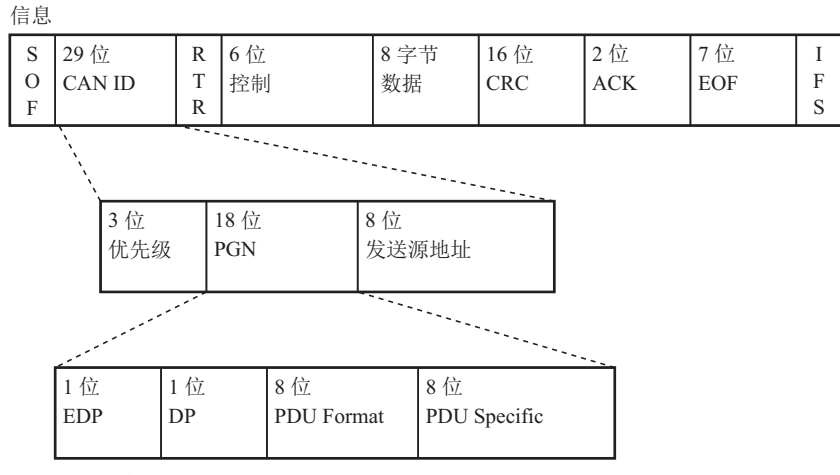

#### PDU1格式

PDUF为00h~EFh时,PGN按照名为PDU1格式的形式进行定义。PGN按照EDP、DP、PDUF进行定义,并作为用于1对1通信的PGN进行处理。此时,在PDUS上存储发送源地址。

但是,在 PDUS 上指定 255 (全局地址)时,不进行1对1通信,而是作为广播的 PGN 进行处理。

# PDU 2 格式

PDUF 为 F0h ~ FFh 时, PGN 按照名为 PDU2 格式的形式进行定义。PGN 按照 EDP、DP、PDUF、PDUS 进行定义,并作为用于广播通信的 PGN 进行处理。

由于 CAN 的数据帧上最大可存储的数据为 8 字节,当 PGN 的数据为 9 字节以上时,将拆分到每个 8 字节的信息中并进行收发。

## CAN J1939 All-in-One CPU 模块支持的 J1939 通信的概要

CAN J1939 All-in-One CPU 模块作为带有 1 个 CA 的 ECU,可与 J1939 通信网络进行连接。此外,由于支持 CA 间用于管理地址的网络管理功能,可解决地址冲突和动态地址分配。

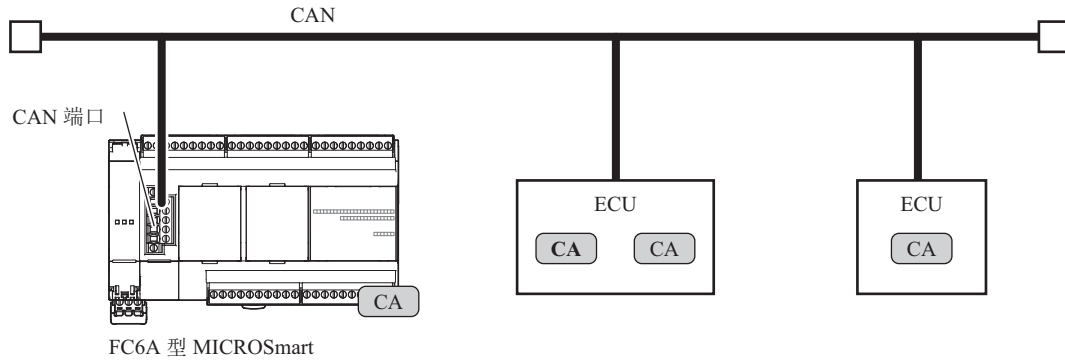

(CAN J1939 集成型)(ECU)

# 规格

| 项目            | 说明                                                                                                    | 备注                       |
|---------------|----------------------------------------------------------------------------------------------------|--------------------------|
|               | SAE J1939-11: Physical Layer, 250K bits/s, Twisted Shielded Pair<br>SAE J1939-15: Reduced Physical Layer, 250K bits/s, Un-Shielded<br>Twisted Pair |                          |
| 支持的 SAE J1939 | SAE J1939-21: Data Link Layer<br>SAE J1939-71: Vehicle Application Layer<br>SAE J1939-73: Application Layer - Diagnostics                          |                          |
|               | SAE J1939-75: Application Layer - Generator Sets and Industrial<br>SAE J1939-81: Network Management                                                |                          |
| 通信速度          | 250k [bps]                                                                                                    |                          |
| 发送方法          | 事件发送、周期发送                                                                                                    |                          |
| 接收方法          | 在梯形图的 END 进行接收和周期监视                                                                                                    |                          |
| 最大节点数         | 128个节点                                                                                                    | 可管理地址的 CA 数              |
| 发送信息的最大数      | 100 个                                                                                                    |                          |
| 接收信息的最大数      | 200 个                                                                                                    |                          |
| 发送信息的最大长度     | 252 字节                                                                                                    |                          |
| 接收信息的最大长度     | 252 字节                                                                                                    |                          |
| 网络管理          | 启用                                                                                                    | 解决地址冲突、监视周边 CA<br>的地址信息等 |

# 通过 CAN J1939 All-in-One CPU 模块处理的特殊 PGN

部分 PGN 在 FC6A 型内部用于通信控制。这些 PGN 即使设置为接收信息也无法接收。

## 无法设置为接收信息的 PGN

| PGN 参数名称      |                               | 说明                 |  |
|---------------|-------------------------------|--------------------|--|
| 59392 (E800h) | Acknowledgement               | 用于 CA 间的响应。        |  |
| 59904 (EA00h) | Request                       | 用于请求发送 PGN。        |  |
| 60160 (EB00h) | Data Transfer Message         | 田工长八百字共以上的信息并进行收出  |  |
| 60416 (EC00h) | Connection Management Message | 用于你分乡子口以上的信息开进行收及。 |  |
| 60928 (EE00h) | Address Claim                 | 用于网络内的地址管理。        |  |

## 通信控制

可使用特殊内部继电器和特殊数据寄存器, 启用 / 禁用 J1939 通信和确认通信状态。 注释:读/写为读取/写入的缩写。读/写表示可以读取和写入。读表示只能读取。写表示只能写入。

## 特殊内部继电器分配

| 特殊内部继电器 | 说明                | 设置时间 | 读/写 |
|---------|-------------------|------|-----|
| M8300   | J1939 通信许可标记      |      | 读/写 |
| M8301   | J1939 联机状态        | 每次扫描 | 读   |
| M8302   | J1939 本机地址确认状态    | 每次扫描 | 读   |
| M8303   | 发生 J1939 通信错误输出   | 每次扫描 | 读   |
| M8304   | 发生 J1939 通信总线关闭输出 | 每次扫描 | 读   |

# J1939 通信许可标记 (M8300)

控制 J1939 通信的启用 / 禁用。打开 M8300,进行初始化处理后即开始 J1939 通信。

关闭:禁用通信 (默认)

打开: 启用通信

**注释:** 任何 CA 均未对初始化处理所发送的信息进行响应时,将反复重试发送,并发生错误被动(错误代码 2002)。请在网络上的 CA 变为可收发状态后,打开 M8300。

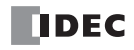

#### J1939 联机状态 (M8301)

表示 J1939 通信的联机状态。脱机时,由于未连接到 J1939 通信网络,无法收发信息。 关闭:脱机 打开:联机

## J1939 本机地址确认状态(M8302)

显示 J1939 通信时的本机地址确认状态。本机地址在 0~253 时打开。联机时,在通信开始后或发生地址冲突后,本机地址变为 254 (空地址)时关闭。 M8302 关闭时,无法收发使用梯形图程序的信息。 关闭:未确定本机地址 打开:确定本机地址

# 发生 J1939 通信错误输出(M8303)

表示 J1939 通信错误的发生状态。 D8052 (J1939 通信错误代码)上存储了 "0" 以外的值时, M8303 打开。 关闭: 未发生通信错误 打开: 正在发生通信错误

#### 发生 J1939 通信总线关闭输出 (M8304)

表示 J1939 通信时的总线关闭状态。总线关闭为无法参与总线通信的状态。禁止收发全部动作。 CAN J1939 Allin-One CPU 模块在内部带有发送错误计数器和接收错误计数器,该计数器达到一定数量时,进入总线关闭状态。

发生总线关闭时, CAN J1939 All-in-One CPU 模块停止通信并脱机。重新通信时,需要将 M8300 从关闭变为打开,并恢复到联机状态。 M8300 从关闭变为打开时, M8304 关闭。

关闭:未发生总线关闭

打开:正在发生总线关闭

#### 特殊数据寄存器分配

| 特殊数据寄存器 | 功能           | 设置时间  | 读/写 |
|---------|--------------|-------|-----|
| D8052   | J1939 通信错误代码 | 发生错误时 | 读/写 |

#### J1939 通信错误代码(D8052)

存储 J1939 通信错误代码。初始化时,请写入"0"。 J1939 通信错误代码的详情,如下所示。

| 状态代码 | 说明          |                               |
|------|-------------|-------------------------------|
| 0    | 正常          |                               |
| 100  | 拆分收发错误      | 接收了非预期的 BAM 帧。                |
| 101  | 拆分收发错误      | 接收了非预期的 RTS 帧。                |
| 102  | 拆分收发错误      | 接收了非预期的 CTS 帧。                |
| 103  | 拆分收发错误      | 接收了非预期的 EOM 帧。                |
| 104  | 拆分收发错误      | 接收了非预期的 Connection Abort 帧。   |
| 105  | 拆分收发错误      | 接收了非预期的 DT 帧。                 |
| 106  | 拆分收发错误      | 拆分接收信息的数据长度超出范围。              |
| 107  | 拆分收发错误      | Connection Abort 信息发送失败。      |
| 110  | NACK 发送失败   | 针对 PGN 的发送请求,无法发送 NACK。       |
| 200  | 内部发送队列上溢出   | 超出一次能够发送信息数的上限。               |
| 201  | 内部接收队列上溢出   | 超出一次能够接收信息数的上限。               |
| 1000 | 未确定本机地址     | 本机地址变成 254。                   |
| 2000 | CAN 通信初始化错误 | 无法初始化 CAN 控制器。                |
| 2001 | CAN 通信初始化错误 | 无法复位 CAN 控制器。                 |
| 2002 | 错误被动        | 发生错误 / 警告中断, CAN 控制器变成错误被动状态。 |
| 2003 | 错误主动        | CAN 控制器变成错误主动状态。              |
| 2004 | 数据溢出错误      | 发生数据溢出中断。                     |
| 3000 | 总线关闭错误      | CAN 发生总线关闭。                   |

# 通信控制的状态迁移

J1939 通信的通信状态和初始化处理迁移如下所示。

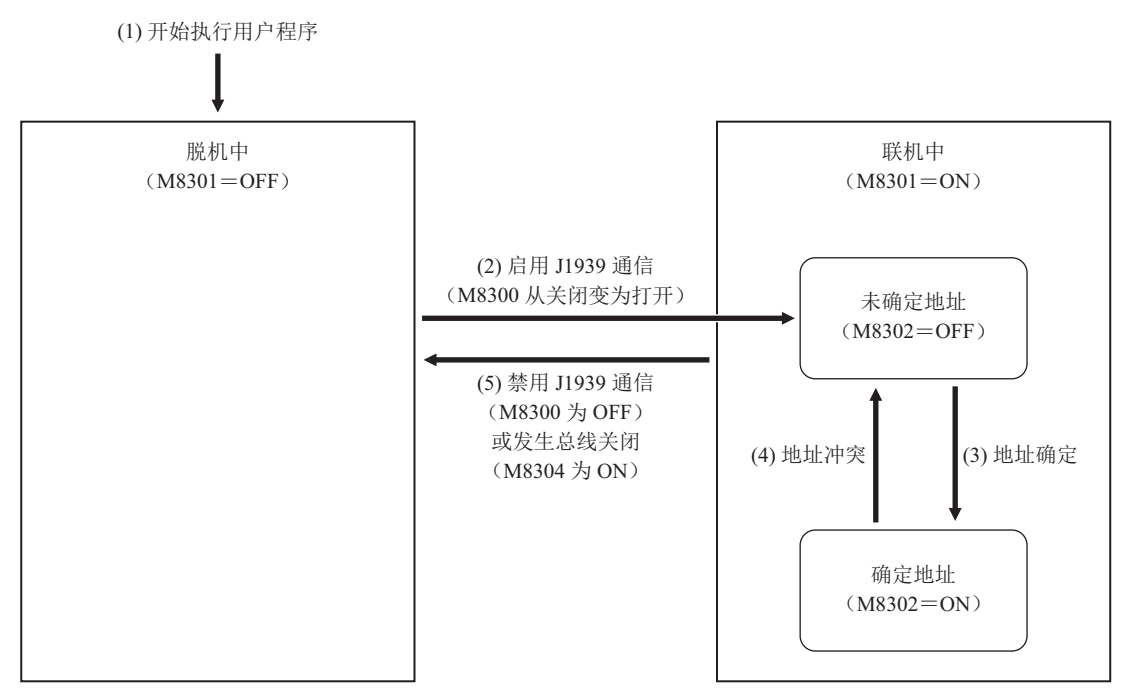

(1)开始执行用户程序后,立即变成脱机状态。

- (2) M8300 从关闭变为打开时,进入联机状态,执行初始化处理。 初始化处理会发送初始化用信息并确认地址是否重复,如果重复,则会解决冲突。 初始化过程中,在确认本机地址之前为地址未确认状态(M8302 = OFF)。
- (3) 本机地址确定为 0 ~ 253 后,变成地址确认状态 (M8302 = ON)。 可在 FC6A 型与 CAN 之间收发信息。本机地址为 254 时,一直保持地址未确认状态。
- (4)发生地址冲突,本机地址变成254 (空地址)时,变成地址未确认状态。
- (5) M8300 变为关闭时,先停止通信处理,再变成脱机状态。 此外,通信过程中发生总线关闭(M8304为ON)时也会变成脱机状态。此时,M8300保持OFF不变。 再次返回联机状态时,请先关闭M8300,再重新打开。

# 设置 J1939 通信

本节将对 J1939 通信相关的操作过程及各项目的详情进行介绍。

# 设置 WindLDR

按照标准操作条件设置 J1939 通信。

#### ●操作过程

- 1. 从 WindLDR 菜单栏中,选择"设置">"功能设置">"通信端口"。 出现"功能设置"对话框。
- 2. 从 CAN 端口组的通信模式中选择 "J1939"。 将显示 "J1939 通信设置"对话框。

|                  |     |       |         | 功能 | 能设置           |           |    | ?     | ×        |
|------------------|-----|-------|---------|----|---------------|-----------|----|-------|----------|
| 运行/停止 控制<br>内存备份 | 7   | 设置)   | ●信□端□。  |    |               |           |    |       |          |
| 输入               | 通   |       |         |    |               |           |    |       |          |
| 通信端口             |     | 端口    | 通信模式    |    | 通信设置          | 从机编号:     | 接□ | 槽     |          |
| 外部存储设备           |     | 1     |         |    |               |           |    |       |          |
| 设备设置             |     | 2     | 维护协议    | 设置 | 115200-7-偶数-1 | 0         |    | 盒槽 1  |          |
| 程序保护             |     | 3     | 维护协议    | 设置 | 115200-7-偶数-1 | 0         |    | 盒槽 2  |          |
| 自诊断              |     | 4     |         |    |               |           |    | 未设置   |          |
| 日历和时钟            |     | 5     |         |    |               |           |    | 未设置   |          |
| 网络设置             |     | 6     |         |    |               |           |    | 土辺里   |          |
| 网络管理             |     | -     |         |    |               |           |    | 木汉直   |          |
| 连接设置             |     | /     |         |    |               |           |    | 木顶直   |          |
| 访问控制             |     | 8     |         |    |               |           |    | 未设置   |          |
|                  |     | 9     |         |    |               |           |    | 未设置   |          |
|                  | CAI | N #20 |         |    |               |           |    |       | ٦l       |
|                  |     | 端口    | 通信模式    |    | 地址            | 设备名称 (NAM | E) | 通信速度  |          |
|                  |     | 1     | 未使用 🗸 🗸 |    |               |           |    |       |          |
|                  |     |       | 未使用     |    |               |           |    |       | '        |
|                  | -   |       |         |    |               |           |    |       | <b>_</b> |
|                  |     |       |         |    |               |           |    |       |          |
|                  |     |       |         |    |               |           |    |       |          |
|                  |     |       |         |    |               |           |    |       |          |
|                  |     |       |         |    |               |           |    |       |          |
| 默认( <u>D</u> )   |     |       |         |    |               |           |    | 确定 取消 |          |

**3.** 在 "PLC 设置"的"地址设置"选项卡中设置本机的地址及设备名称 (NAME)、 CA Address Table。 设置本址的地址及设备名称 (NAME)。

|                  |                        | J1939 通信设置    |    |                 | ? 🗙        |
|------------------|------------------------|---------------|----|-----------------|------------|
| PLC 设置           | <b>地址设置</b> 通信设置       |               |    |                 |            |
| 指定的 CA           | +40++4.                | 0             |    |                 |            |
| MIELED CA        | AEAL.                  |               |    |                 |            |
|                  | 设备名称 (NAME):           | 0 🚔           |    |                 |            |
|                  | 参数名称                   | 设置值 输入范围      | 位域 | 说明              |            |
|                  | 支持任意地址                 | 0 0~1         | 1  | 按 SAE 定义(最高有效位) |            |
|                  | 行业组                    | 0 0~7         | 3  | 按 SAE 定义        |            |
|                  | 车辆系统实例                 | 0 0~15        | 4  |                 |            |
|                  | 车辆系统                   | 0 0~127       | 7  | 按 SAE 定义        |            |
|                  | (米留                    | 0 0           | 1  | 按 SAE 定义(固定值)   |            |
|                  | リノ前に                   | 0 0~255       | 8  | 按 SAL 定义        |            |
|                  | FCH 空例                 | 0 0~7         | 3  |                 |            |
|                  | 制造商代码                  | 0 0 ~ 2047    | 11 | 按 SAE 定义        |            |
|                  | 确定编号                   | 0 0 ~ 2097151 | 21 | 最低有效位           |            |
|                  |                        |               |    |                 |            |
|                  |                        |               |    |                 |            |
|                  |                        |               |    |                 |            |
|                  |                        |               |    |                 |            |
|                  |                        |               |    |                 |            |
|                  |                        |               |    |                 |            |
|                  |                        |               |    |                 |            |
| L                |                        |               |    |                 |            |
| 添加 CA(C) 删除 CA(E | E) 按十六进制值输入 NAME 和 PGN |               |    |                 | 确定 取当      |
| make CA(         |                        |               |    |                 | 1/1/2 410月 |

4. 单击"通信设置"选项卡,设置存储 CA Address Table 的设备地址。

|                           | 」1939 通信设置                                         | ? × |
|---------------------------|----------------------------------------------------|-----|
| PLC 设置                    | 地址设置 通信设置                                          |     |
| 未指定的CA                    | CA 地址表描程:<br>标记名称·设备地址: 00000 00000 (00000~ 00004) |     |
|                           |                                                    |     |
|                           |                                                    |     |
|                           |                                                    |     |
|                           |                                                    |     |
| <b>添加 CA (_)</b> 删除 CA (_ | 「 捻十六进制 値 範入 NAME 和 PGN 構定                         | 取消  |

5. 单击"添加 CA" 按钮,添加设置各 CA 的节点。

|            |                                       | J1939 通信设置 |         |                 | ?             |
|------------|---------------------------------------|------------|---------|-----------------|---------------|
| LC 设置      | 神社设置 通信设置                             |            |         |                 |               |
| 定的 CA      |                                       |            |         |                 |               |
| 卡指定的 CA    | 地址:                                   | 0 🗢        |         |                 |               |
|            | ····································· | 0.*        |         |                 |               |
|            | (Carley)                              | •          |         |                 |               |
|            | 参数名称                                  | 设置值 输入范    | 围位域     | 说明              |               |
|            | 支持任意地址                                | 0 0~       | 1       | 按 SAE 定义(最高有效位) |               |
|            | 行业组                                   | 0 0~       | 7 3     | 按 SAE 定义        |               |
|            | 车辆系统实例                                | 0 0~1      | 5 4     |                 |               |
|            | 车辆系统                                  | 0 0~1      | 27 7    | 按 SAE 定义        |               |
|            | 保留                                    | 0 0        | 1       | 按 SAE 定义(固定值)   |               |
|            | 功能                                    | 0 0~2      | 55 8    | 按 SAE 定义        |               |
|            | 功能实例                                  | 0 0~8      | 1 5     |                 |               |
|            | ECU 实例                                | 0 0~       | 3       |                 |               |
|            | 制造商代码                                 | 0 0~20     | 47 11   | 按 SAE 定义        |               |
|            | 确定编号                                  | 0 0~209    | 2151 21 | 最低有效位           |               |
|            | 祷定编号                                  | 0 0~209    | 2151 21 | 最低有效位           |               |
| A(C) 删除 CA | (E) 一一一般的问题,我们在我们们的问题。                |            |         |                 | <b>确</b> 定 取消 |

6. 单击要设置 CA 的对应节点,单击"地址设置"选项卡。 设置各 CA 的地址、设备名称。

| J1939 通信设置                   |                      |     |                |    |                 |       |  |  |
|------------------------------|----------------------|-----|----------------|----|-----------------|-------|--|--|
| PLC 设置<br>日、指定的 CA           | 地址设置 接收信息 发送信息       |     |                |    |                 |       |  |  |
| 1 CA (0)                     | 地址:                  | 0   |                |    |                 |       |  |  |
| 未指定的 CA                      | 设备名称 (NAME):         | 0 ≑ |                |    |                 |       |  |  |
|                              | 参数名称                 | 设居值 | 输入范围           | 位域 | ië#A            |       |  |  |
|                              | 支持任意地址               | 0   | 0~1            | 1  | 按 SAE 定义(最高有效位) |       |  |  |
|                              | 行业组                  | 0   | $0 \sim 7$     | 3  | 按 SAE 定义        |       |  |  |
|                              | 车辆系统实例               | 0   | $0 \sim 15$    | 4  |                 |       |  |  |
|                              | 车辆系统                 | 0   | $0 \sim 127$   | 7  | 按 SAE 定义        |       |  |  |
|                              | 保留                   | 0   | 0              | 1  | 按 SAE 定义(固定值)   |       |  |  |
|                              | 功能                   | 0   | $0\sim 255$    | 8  | 按 SAE 定义        |       |  |  |
|                              | 功能实例                 | 0   | $0\sim 31$     | 5  |                 |       |  |  |
|                              | ECU 实例               | 0   | $0\sim7$       | 3  |                 |       |  |  |
|                              | 制造商代码                | 0   | $0\sim 2047$   | 11 | 按 SAE 定义        |       |  |  |
|                              | 确定编号                 | 0 0 | $\sim 2097151$ | 21 | 最低有效位           |       |  |  |
|                              | 注释:                  |     |                |    |                 |       |  |  |
| 添加 CA ( <u>C</u> ) 删除 CA (E) | □按十六进制值输入 NAME 和 PGN |     |                |    |                 | 積定 取消 |  |  |

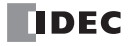

7. 单击"接收信息"选项卡,设置接收信息最先使用的设备。

|                                 |                                           | J19                                                                             | 39 通信设置 |    | ? 🗙          |
|---------------------------------|-------------------------------------------|---------------------------------------------------------------------------------|---------|----|--------------|
| PLC 设置                          | 地址设置接收信息发送信息                              |                                                                                 |         |    |              |
| □-指定的 CA<br>1 CA (0)<br>未指定的 CA | 设备设 <u>置</u> :<br>设备                      | 标记名称                                                                            | 受备地址    | 注释 |              |
|                                 | S1(控制寄存器)<br>S2(接收 REQ 触发器)<br>D1(接收警报标记) | D0000         D0000           M0000         M0000           M0100         M0100 |         |    |              |
|                                 | 信息设置:<br>添加(A) <sup>融影会</sup> (D)         |                                                                                 |         |    | -            |
|                                 | 编号 <mark>✔</mark> PGN 共型                  | 数据存储 S                                                                          | 1 S2 D1 | 注释 |              |
|                                 |                                           |                                                                                 |         |    |              |
|                                 |                                           |                                                                                 |         |    |              |
| 添加 CA ( <u>C</u> ) 删除 CA (E)    | □ 按十六进制值输入 NAME:                          | fo PGN                                                                          |         |    | <b>确定</b> 取消 |

8. 单击"添加"按钮,添加接收信息。

|                     |                   |             | J1939 通信设置        |         |                       | ? 🗙   |
|---------------------|-------------------|-------------|-------------------|---------|-----------------------|-------|
| PLC 设置              | 地址设置 接收信息 发送信息    |             |                   |         |                       |       |
| ──指定的 CA            | 设备设置:             |             |                   |         | CAN ID<br>PGN         | 61184 |
| 未指定的 CA             | 设备                | 标记名称        | 设备地址              | 注释      | 英型                    | 轮询    |
|                     | S1(控制寄存器)         | D0000       | D0000             |         | 嵌八號塔长度<br>接收周期超时 (ms) | 0     |
|                     | S2(接收 REQ 触发器)    | M0000       | M0000             |         | ▲ 数据存储                | D0200 |
|                     | D1(接收警报标记)        | M0100       | M0100             |         | 地址                    | D0200 |
|                     |                   |             |                   |         | 注释                    |       |
|                     |                   |             |                   |         |                       |       |
|                     | 信息设置:             |             |                   |         |                       |       |
|                     | 送われ(A) 静服金(D)     |             |                   |         |                       |       |
|                     | 13420(E) IIIBM(E) |             |                   |         |                       |       |
|                     | 술은 🖉 PGN 米판I      | 新提方向        | S1 S3             | D1 注解   |                       |       |
|                     | 1 61184 401       | D0200~D0203 | D0000~D0004 M0000 | M0100   |                       |       |
|                     | 1 0 01101 1019    | 00200 00200 | 55555 55551 M6555 | 110 200 |                       |       |
|                     |                   |             |                   |         |                       |       |
|                     |                   |             |                   |         |                       |       |
|                     |                   |             |                   |         |                       |       |
|                     |                   |             |                   |         |                       |       |
|                     |                   |             |                   |         |                       |       |
|                     |                   |             |                   |         |                       |       |
|                     |                   |             |                   |         |                       |       |
|                     |                   |             |                   |         |                       |       |
|                     |                   |             |                   |         |                       |       |
|                     |                   |             |                   |         |                       |       |
| 添加 CA (C) 删除 CA (E) | □按十六进制值输入 NAME #  | 0 PGN       |                   |         | 積江                    | È 取消  |

9. 选择信息设置中的任意单元格, 会在右侧显示各信息的参数, 因此可设置各项目。

|                      |                                                                                                    |                | J1939 通信设置     | l  |                              | ? ×                |  |  |
|----------------------|----------------------------------------------------------------------------------------------------|----------------|----------------|----|------------------------------|--------------------|--|--|
| PLC 设置               | 地址设置 接收信息 发送信息                                                                                                    |                |                |    |                              |                    |  |  |
| —-指定的 CA<br>1 CA (0) | 设备设置:                                                                                                    |                |                |    | A CAN ID<br>PGN              | 61184 🚥            |  |  |
| 未指定的CA               | 设备<br>S1(控制寄存器)                                                                                                    | 标记名称<br>D0000  | 设备地址<br>D0000  | 注释 | 类型<br>最大数据长度<br>接收周期提出时 (ms) | 轮询<br>8章           |  |  |
|                      | S2(接收 REQ 触发器)<br>D1(接收警报标记)                                                                                                    | M0000<br>M0100 | M0000<br>M0100 |    | ▲ 数据存储<br>地址<br>注释           | D0200<br>D0200     |  |  |
|                      | b1(編載管報編代2)     M0100     M0100     2000       (言意设置:     法釋       (言意设置:     法释       (言意设置:     法释       (言意设置:     (言意设置:       (言意设置:     (言意设置:       (言意设置:     (言意设置:       (言意设置:     (目前)       (目前)     (日前)       (注意)     (日前)       (日前)     (日前)       (日前)     (日前)       (日前)     (日前)       (日前)     (日前)       (日前)     (日本)       (日本)     (日本)       (日本)     (日本)       (日本)     (日本)       (日本)     (日本)       (日本)     (日本)       (日本)     (日本) |                |                |    |                              |                    |  |  |
| 添加 CA (C) 開版 CA (E)  | 按十六进制值输入 NAME #                                                                                                    | fa PGN         | -              |    | 当值位于0~61184之间时,低(            | 立1字节论须为00h。<br>取2肖 |  |  |

| PLC 设置                                        | 地址设置 搞救信息 <b>发送信息</b>                                                                                                    | J1939 通信设置                                                                                                    |                                      |                                                                                                    | ? ×                              |
|-----------------------------------------------|----------------------------------------------------------------------------------------------------|----------------------------------------------------------------------------------------------------|--------------------------------------|----------------------------------------------------------------------------------------------------|----------------------------------|
| PLC 设度<br>□- 指定的 CA<br>□- 1 CA (6)<br>未指定的 CA | 1 公告 4 公告 4<br>5 (1登制(本存各) D3300<br>S2 (放送発致(器) M0200<br>D1 (RE0 6)答素核原标识) M0300<br>(注意(设置:<br>添加(点) 冊が永(D)<br>執号 ♥ P3N 英型 数<br>1 2 0 事件 D0400 -<br>2 図 2048 事件 D0410 - | 村田さ名称 12番歩姓 ) 00000 0 M0200 0 M0300 0 M0300 E計単存例 S1 S  >>> D043 D0300 >> D0300 + M0300 2 >> D0413 D0305 >> D0309 M0201 | ;注释<br>52 D1 ;注析等<br>M03001<br>M0301 | 4 CAN D           POH         0           化力         不可           地域型         季           地域型         季           地域型         季           地域型         季           地域型         季           地域型         ●           地域目的         ●           地域目前         ●           地域目前         ●           地域目前         ●           地域目前         ●           日本         ●           日本         ● | 6 图<br>(4<br>8 图<br>400 m<br>400 |
| 添加 CA (C)                                     | )                                                                                                    |                                                                                                    |                                      | 砌定                                                                                                    | 取消                               |

10. 单击"发送信息"选项卡,进行与"接收信息"选项卡相同的设置。

11. 单击"未指定的 CA"。进行与"指定的 CA"的"接收信息"选项卡、"发送信息"选项卡相同的设置。

|                     |                    |                    | ALL 100 1 100 |       |    |                               |         |
|---------------------|--------------------|--------------------|---------------|-------|----|-------------------------------|---------|
| PLC 设置              | 接收信息发送信息           |                    |               |       |    |                               |         |
| ⊟-指定的 CA            | 设备设置:              |                    |               |       |    | CAN ID<br>PGN                 | 61443   |
| 土地学的 (A             | 设备                 | 标记名称               | 设备地址          | :18   | 2  | 英型                            | 轮询      |
| STATE OF COM        | S1(控制案存器)          | D1000 D1000        |               |       |    | 最大数据长度                        | 8 🚭     |
|                     | S2(接助 BEO 静发器)     | M1000 M1000        |               |       |    | 接收局期延时(ms)<br>4 数据在储          | 0       |
|                     | 0.1(注意)け28(注意)に    | M1100 M1100        |               |       |    | 地址                            | D1200   |
|                     | D (1947 E 1849 AU) | MITO               |               |       |    | 注释                            |         |
|                     |                    |                    |               |       |    | <b>注注</b> 单                   |         |
|                     | (主自)犯罪。            |                    |               |       |    |                               |         |
|                     | 15.002             |                    |               |       |    |                               |         |
|                     | 添加(A) 删除(D)        |                    |               |       |    |                               |         |
|                     |                    |                    |               |       |    |                               |         |
|                     | 编号 🖌 PGN 类型        | 数据存储               | 1 S2          | D1    | 注释 |                               |         |
|                     | 1 📝 61443 轮询       | D1200~D1203 D1000~ | D1004 M1000   | M1100 |    |                               |         |
|                     | 2 📝 61444 轮询       | D1210~D1213 D1005~ | D1009 M1001   | M1101 |    | * ····· *                     | -       |
|                     | 3 📝 65262 \$论询     | D1220~D1223 D1010~ | D1014 M1002   | M1102 |    | 设置设备地址以存储信息数据。                | 设备的最大数据 |
|                     |                    |                    |               |       |    | 长度已占用,将从已设置时设备:<br>  设置数据寄存器。 | 地址开始。可以 |
|                     |                    |                    |               |       |    |                               |         |
|                     |                    |                    |               |       |    |                               |         |
|                     |                    |                    |               |       |    |                               |         |
|                     |                    |                    |               |       |    |                               |         |
|                     |                    |                    |               |       |    |                               |         |
|                     |                    |                    |               |       |    |                               |         |
|                     |                    |                    |               |       |    |                               |         |
|                     |                    |                    |               |       |    |                               |         |
| 添加 CA (C) 删除 CA (E) | □ 按十六进制值输入 NAME:   | 和 PGN              |               |       |    | 積定                            | 取消      |
|                     |                    |                    |               |       |    | WAS                           | -374    |
|                     |                    |                    |               |       |    |                               |         |

|                                  | J1939 通信设置                                                                                                    | ? 🗙                                                                                             |
|----------------------------------|----------------------------------------------------------------------------------------------------|-------------------------------------------------------------------------------------------------|
| PLC 设置                           | 摄歌信息 <b>发送信息</b>                                                                                                    |                                                                                                 |
| ⊡-指定的 CA<br>└-1 CA(0)<br>未指定的 CA |                                                                                                    | CANID<br>PON 65231<br>(先・ 6日<br>単型 事件<br>最大就服に度 8日<br>影響部(ma) 0<br>- 53編存(作 D1400 回<br>注释<br>注理 |
|                                  | 編号         √/         PGN         発型         影相信序/指         S1         S2         D1         注算算           1         (*)         65281         事件         D1400~D1403         D1300~D1304         M1200         M1300           2         (*)         65282         事件         D1410~D1413         D1205~D1309         M1201         M1301           3         (*)         65283         事件         D1420~D1403         D1310~D1314         M1202         M1302 | 教服存備<br>设置设备地址以存储信息数据。设备的最大数据<br>长度已占用。有从已设置的设备地址开始。可以<br>设置数据存存着。                              |
| 添加 CA (C)                        | E 经十六进制值编入 NAME 和 PGN                                                                                                    | <b>确</b> 定 取消                                                                                   |

12.单击"确定"。

配置即完成。

# 设置 J1939 通信参数

本节将对使用 J1939 通信所需的 "J1939 设置"对话框的各参数设置进行介绍。

#### PLC 设置

设置 CAN J1939 All-in-One CPU 模块的本机地址、本机 NAME 及 CA Address Table。

#### ■"地址设置"选项卡

设置 CAN J1939 All-in-One CPU 模块的本机地址和本机 NAME。

|   |                            |                 |      |             |              | J1939 通( | 言设置              |    |                 | ? 🗙           |
|---|----------------------------|-----------------|------|-------------|--------------|----------|------------------|----|-----------------|---------------|
| Γ | PLC 设置<br>指定的 CA           |                 | 地址   | 设置通信设置      |              |          |                  |    |                 |               |
|   | 未指定的 CA                    | (1              | ) 地址 | d:          |              | 0 🜩      |                  |    |                 |               |
|   |                            | (2              | ) 设备 | 香名称 (NAME): |              | 0 🜩      |                  |    |                 |               |
|   |                            |                 | (2)  |             | 参数名称         | 设置值      | 輸入范围             | 位域 | 说明              |               |
|   |                            |                 | (3)  | 支持任意地址      |              | 0        | $0 \sim 1$       | 1  | 按 SAE 定义(最高有效位) |               |
|   |                            |                 |      | 行业组         |              | 0        | $0 \sim 7$       | 3  | 按 SAE 定义        |               |
|   |                            |                 |      | 车辆系统实例      |              | 0        | $0\sim15$        | 4  |                 |               |
|   |                            |                 |      | 车辆系统        |              | 0        | $0\sim 127$      | 7  | 接 SAE 定义        |               |
|   |                            |                 |      | 保留          |              | 0        | 0                | 1  | 接 SAE 定义(固定值)   |               |
|   |                            |                 |      | 功能          |              | 0        | $0\sim 255$      | 8  | 接 SAE 定义        |               |
|   |                            |                 |      | 功能实例        |              | 0        | $0\sim 31$       | 5  |                 |               |
|   |                            |                 |      | ECU 实例      |              | 0        | $0 \sim 7$       | 3  |                 |               |
|   |                            |                 |      | 制造商代码       |              | 0        | $0 \sim 2047$    | 11 | 按 SAE 定义        |               |
|   |                            |                 |      | 确定编号        |              | 0        | $0 \sim 2097151$ | 21 | 最低有效位           |               |
|   |                            |                 |      |             |              |          |                  |    |                 |               |
| 1 | <b>忝加 CA (<u>C</u>) 删除</b> | CA ( <u>E</u> ) | ]    | 🔲 按十六进制值    | 输入 NAME和 PGN |          |                  |    |                 | <b>确定 取</b> 消 |

#### (1) 地址

在 0 ~ 253 的范围内设置 CAN J1939 All-in-One CPU 模块的本机地址初始值。

选中"按十六进制值输入 NAME 和 PGN"对话框时,以十六进制格式输入。

例)十六进制时:01、F0等

与连接到同一网络的 CA 之间发生地址冲突时,根据本机 NAME 的 Arbitrary Address Capable 位重新获取本 机地址。

## (2) 设备名称 (NAME)

以 64 位设置 CAN J1939 All-in-One CPU 模块的本机 NAME。 选中"按十六进制值输入 NAME 和 PGN"对话框时,以十六进制格式输入。 例)十六进制时: 123456789ABCDEF1、0000FFFFFFFF0A 等 请设置与同一网络中其它 CA 不重复的值。有关详情,请参见第 8-2 页上的"NAME(合计 64 位)"。 设备名称 (NAME)由设备名称域一览(3)的设置值构成。更改设备名称 (NAME)后会反映到到设备名称 域一览的"设置值"中。

#### (3) 设备名称域一览

设备名称 (NAME) (2) 分域显示。更改"设置值"后会反映到设备名称 (NAME)中。

#### ■"通信设置"选项卡

设置 CA Address Table 监控。CA Address Table 监控是对通过 CAN J1939 All-in-One CPU 模块(本机)及"指定的 CA"注册的 CA 的地址进行管理的平台。

|                  | J1939通信设置                              | ? × |
|------------------|----------------------------------------|-----|
| PLC 设置<br>指定的 CA | 地址设置 道言设置                              |     |
| 未指定的 CA          | <ol> <li>CA地址表出投:</li> </ol>           |     |
|                  | 标记名称·设备地址: D0000 D0000 (D0000 ~ D0004) |     |
|                  |                                        |     |
|                  |                                        |     |
|                  |                                        |     |
|                  |                                        |     |
|                  |                                        |     |
|                  |                                        |     |
|                  |                                        |     |
|                  |                                        |     |
|                  |                                        |     |
|                  |                                        |     |

#### (1) CA 地址表监控

设置存储 CA Address Table 的数据寄存器的起始地址。

通过 WindLDR 设置的值以初始值的形式存储到 CA Address Table, CAN J1939 All-in-One CPU 模块的地址因 地址冲突而变化时, CA Address Table 会相应进行更改。此外,从 CA 接收到地址信息时,与 NAME 一致的 CA 的 Address Table 会更新。 CAN J1939 All-in-One CPU 模块基于 CA Address Table 的地址执行信息的收发 工作。

| СА                       | 存储目的地       | 功能                      | 设置内容                                                                              |  |  |
|--------------------------|-------------|-------------------------|-----------------------------------------------------------------------------------|--|--|
|                          | 起始编号+0      |                         |                                                                                   |  |  |
|                          | 起始编号 +1     |                         |                                                                                   |  |  |
|                          | 起始编号 +2     | 本创 NAME                 | 仔陌 CAN J1939 All-in-One CPU 模块的 NAME。                                             |  |  |
| 本机                       | 起始编号+3      |                         |                                                                                   |  |  |
|                          | 起始编号 +4     | 本机 地址*1                 | 存储 CAN J1939 All-in-One CPU 模块的地址。联机状态下,地址发生变化时,后面的信息收发会基于新的地址进行处理。               |  |  |
|                          | 起始编号 +5     |                         |                                                                                   |  |  |
|                          | 起始编号+6      | $CA#1 NAME^{*2}$        |                                                                                   |  |  |
| CA#1 (5个字)               | 起始编号 +7     | CA#I INAML              | 行咱CA#I的NAME。                                                                      |  |  |
|                          | 起始编号 +8     |                         |                                                                                   |  |  |
|                          | 起始编号 +9     | CA#1 地址 *2*3            | 存储 CA#1 的地址。在已设置 NAME 的情况下,联机状态下中途地址可能会发生变化。中途地址发生变化时,<br>后面的信息收发会基于新的地址进行处理。     |  |  |
| •                        | •           | •                       |                                                                                   |  |  |
| •                        | •           | •                       |                                                                                   |  |  |
| •                        | •           | •                       |                                                                                   |  |  |
|                          | 起始编号+5×N    |                         |                                                                                   |  |  |
|                          | 起始编号 5×N+1  | CA#N NAME <sup>*2</sup> | 友佬 CA#N 的 NAME                                                                    |  |  |
|                          | 起始编号 +5×N+2 | Crante reaction         | 行咱 CA#N III NAME。                                                                 |  |  |
| CA#N <sup>*3</sup> (5个字) | 起始编号 +5×N+3 |                         |                                                                                   |  |  |
|                          | 起始编号 +5×N+4 | CA#N 地址 *2*3            | 存储 CA#N 的地址。在已设置 NAME 的情况下,联机<br>状态下中途地址可能会发生变化。中途地址发生变化<br>时,后面的信息收发会基于新的地址进行处理。 |  |  |

## CA Address Table 监控的定义

\*1 因与网络上的 CA 之间地址冲突而未分配地址时,变成 254 (空地址)。此时,无法收发信息。

\*2 地址不在 0 ~ 253 范围内时,无法与相应 CA 之间收发信息。

\*3 N为1~253。

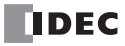

#### 例1)本机地址因冲突而更新时

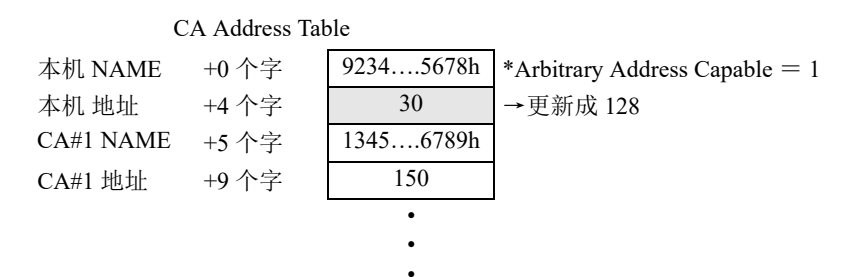

#### 例 2) 接收 CA 地址信息后更新时

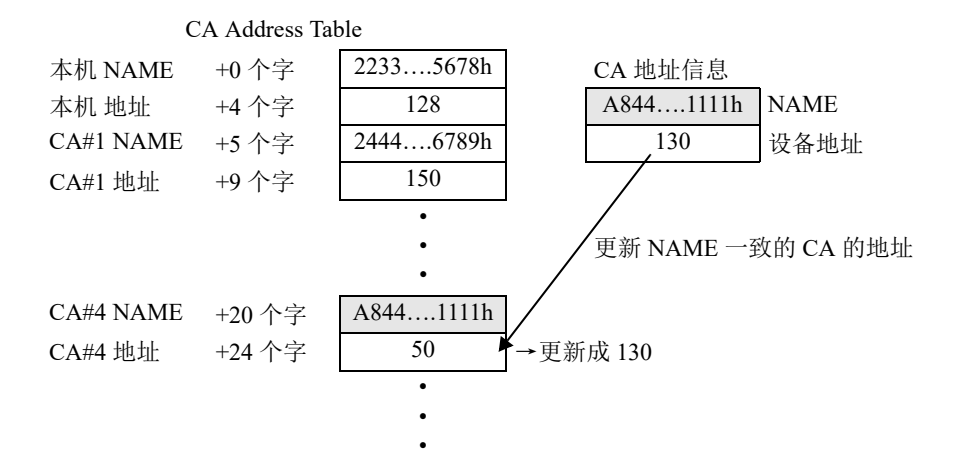

# 例 3)例 2中 CA#4的 NAME 设置了 0时

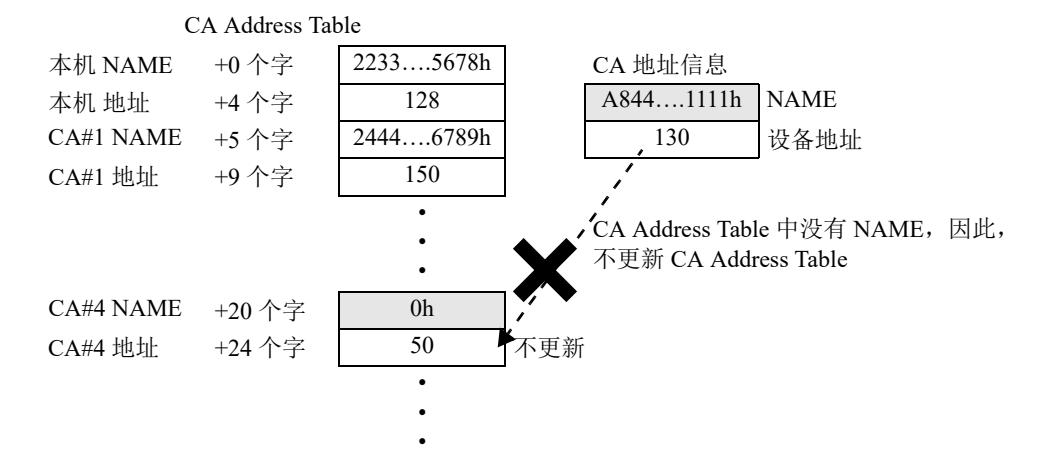

# 指定的 CA

设置各个已添加 CA 的收发信息的 CA 地址、 NAME 以及收发信息。

# ■"地址设置"选项卡

设置通过 CA 一览选中的 CA 的地址和 NEME。

|                       |          |      |                       | J1939 通 | 信设置           |    |                 | ? 🗙          |
|-----------------------|----------|------|-----------------------|---------|---------------|----|-----------------|--------------|
| PLC 设置                |          | 地址   | <b>设置</b> 接收信息 发送信息   |         |               |    |                 |              |
| 1 CA (0)              | (1       | ) 地址 | <u>ا</u> :            | 0       |               |    |                 |              |
| 未指定的 CA               | (2       | ) 设备 | 春名称 (NAME):           | 0       |               |    |                 |              |
|                       |          | (2)  | 参数名称                  | 设置值     | 输入范围          | 位城 | 说明              |              |
|                       |          | (3)  | 支持任意地址                | 0       | $0 \sim 1$    | 1  | 按 SAE 定义(最高有效位) |              |
|                       |          |      | 行业组                   | 0       | $0 \sim 7$    | 3  | 按 SAE 定义        |              |
|                       |          |      | 车辆系统实例                | 0       | $0\sim15$     | 4  |                 |              |
|                       |          |      | 车辆系统                  | 0       | $0 \sim 127$  | 7  | 按 SAE 定义        |              |
|                       |          |      | 保留                    | 0       | 0             | 1  | 按 SAE 定义(固定值)   |              |
|                       |          |      | 功能                    | 0       | $0 \sim 255$  | 8  | 按 SAE 定义        |              |
|                       |          |      | 功能实例                  | 0       | $0 \sim 31$   | 5  |                 |              |
|                       |          |      | ECU 实例                | 0       | $0 \sim 7$    | 8  |                 |              |
|                       |          |      | 制造商代码                 | 0       | $0 \sim 2047$ | 11 | 按 SAE 定义        |              |
|                       |          |      | 确定编号                  | 0       | 0~2097151     | 21 | 最低有效位           |              |
|                       | (4       | ) 注郫 | ¥.                    |         |               |    |                 |              |
| 添加 CA ( <u>C</u> ) 删除 | R CA (E) |      | □ 按十六进制值输入 NAME 和 PGM | N       |               |    |                 | <b>确定 取消</b> |

#### (1) 地址

在 0 ~ 254 的范围内设置收发信息的 CA 的地址。 选中"按十六进制值输入 NAME 和 PGN"对话框时,以十六进制格式输入。 例)十六进制时:01、F0等

#### (2) 设备名称 (NAME)

以 64 位设置 CA 的 NAME。CA 的 NAME 未定义时,请设置 0。 选中"按十六进制值输入 NAME 和 PGN"对话框时,以十六进制格式输入。 例)十六进制时:123456789ABCDEF1、0000FFFFFFFF0A 等 设备名称 (NAME)由设备名称域一览 (3)的设置值构成。更改设备名称 (NAME)后会反映到到设备名称 域一览的"设置值"中。

## (3) 设备名称域一览

设备名称 (NAME) (2) 分域显示。更改"设置值"后会反映到设备名称 (NAME) 中。

#### (4) 注释

CA 注释最多可设置 127 个字符。反映到"指定的 CA"的 CA 一览。

# ■"接收信息"选项卡

CAN J1939 All-in-One CPU 模块可设置从通过 CA 一览选中的 CA 接收的信息。

|                        |                               |                | J1939 通信设置                |                |      |                                                   | ? ×                     |
|------------------------|-------------------------------|----------------|---------------------------|----------------|------|---------------------------------------------------|-------------------------|
| PLC 设置                 | 地址设置 接收信息 发送信息                |                |                           |                |      | (4)                                               |                         |
| 目指定的 CA<br>□ 1CA(0) (1 | ) 设备设置:                       |                |                           |                |      | A CAN ID<br>PGN                                   | 61184                   |
| 未指定的 CA                | 设备<br>S1(控制寄存器)               | 标记名称<br>D0000  | 设备地址<br>D0000             | 注释             |      | 类型<br>最大数据长度                                      | 轮询<br>8 🖶               |
|                        | S2(接收 REQ 触发器)                | M0000          | M0000                     |                |      | ▲数据存储                                             | D0200                   |
|                        | D1(接收警报标记)                    | M0100          | M0100                     |                |      | 地址<br>注释                                          | D0200                   |
|                        |                               |                |                           |                |      | 注释                                                |                         |
|                        | 信息设置:                         |                |                           |                |      |                                                   |                         |
| (2                     | ) 添加(A) 删除(D)                 |                |                           |                |      |                                                   |                         |
| ()                     |                               | Wisselling Als |                           |                | 1    | 1                                                 |                         |
| (3                     | ) 瑞方 V PGN 类型<br>1 ☑ 61184 轮询 |                | 51<br>00000 ~ D0004 M0000 | 52 D1<br>M0100 | )王孝牟 |                                                   |                         |
|                        |                               |                |                           |                |      | ▼ Ten<br>这用于为消息指定参数组。                             | •                       |
|                        |                               |                |                           |                |      | 指定的CA:<br>值的范围为0~61184。低位15                       | 字节必须为00h。               |
|                        |                               |                |                           |                |      | 未指定的CA:<br>值的范围为0~61184和61440<br>当值位于0~61184之间时,低 | ~65535。<br>;位1字节必须为00h。 |
|                        |                               |                |                           |                |      |                                                   |                         |
|                        |                               |                |                           |                |      |                                                   |                         |
|                        |                               |                |                           |                |      |                                                   |                         |
| 添加 CA (C) 删除 CA (E)    | □ 按十六进制值输入 NAME 和             | D PGN          |                           |                |      | 确定                                                | 取消                      |

# (1) 设备设置

设置接收信息所使用的数据寄存器。

| 设置项目 | 说明              |
|------|-----------------|
| 标记名称 | 指定设备的标记名称或设备地址。 |
| 设备地址 | 显示标记名称对应的设备地址。  |
| 注释   | 显示设备地址的注释。可编辑。  |

## S1(控制寄存器)

设置存储接收结果的数据寄存器的起始地址。

| 存储目的地   |        | 项目       | 说明                                                                                                    |
|---------|--------|----------|----------------------------------------------------------------------------------------------------|
| 起始编号+0  | 接收数据长  | 度        | 存储已接收信息的数据长度。<br>接收大于8字节的信息时,将接收按8字节拆分后的信息。接收完成后,将拆分后的数据进行合并,存储到数据存储目的地。<br>接收到的信息的数据长度大于最大数据长度时,存储最大数据长度,并在接收结果状态中存储100。 |
| 起始编号 +1 | 保留     |          |                                                                                                    |
| 起始编号 +2 | 接收结果状态 |          | 存储接收结果。执行初始化时,请写入 0。<br>有关接收结果状态的详情,请参见第 8-16 页上的"接收结果状态"。                                                                |
|         | 接收动作标记 |          | 存储与接收相关的动作标记等。                                                                                                    |
| 起始编号+3  | 位 0    | 接收缓存写入标记 | 将内部接收缓存中存储的信息的数据写入数据存储目的地之前,因<br>以下信息而改写接收缓存时,只启动1次扫描。                                                                    |
|         | 位 1~15 | 保留       |                                                                                                    |
| 起始编号 +4 | 保留     |          |                                                                                                    |

## 接收结果状态

| 状态代码 | 说明       | 详情                       |
|------|----------|--------------------------|
| 0    | 正常       |                          |
| 10   | 接收周期超时   | 距离上次接收的时间已超过接收周期超时的设置时间。 |
| 100  | 接收数据长度错误 | 接收到的信息的数据长度也大于最大数据长度。    |
| 101  | 接收数据长度错误 | 接收到的信息大于 252 字节。         |
| 102  | 拆分接收错误   | 无法接收数据长度大于9字节的信息。        |

#### S2 (接收 REQ 触发器)

该功能可向对应 CA 请求发送信息。开启接收 REQ 触发器后,会通过梯形图程序的 END 处理向 CA 发送 PGN 59904 (Request)。

接收 REQ 触发器的使用示例

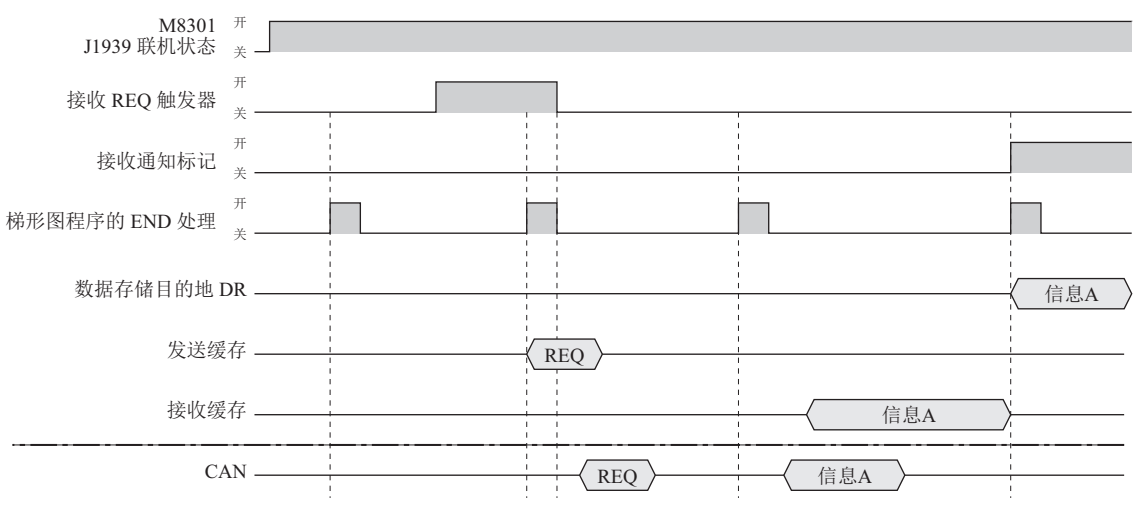

#### D1 (接收警报标记)

设置通知信息接收的标记。接收信息时,只开启1次扫描。

#### (2)"添加"按钮/"删除"按钮

单击"添加"按钮,向信息一览(3)添加接收信息。 删除时,在信息一览中选中要删除的信息,单击"删除"按钮。

#### (3) 信息一览

显示信息参数设置(4)中的设置内容。此外,设置接收信息的启用/禁用。选中复选框时为启用,取消时为禁用。

#### 注释:

单击复选框列的标题,会执行以下动作。

- 选中各接收信息的全部复选框,则全部变成禁用。
- 取消其中任意一个接收信息的复选框,则全部变成启用。

#### (4) 信息参数设置

设置通过信息一览选中的接收信息的详情。

CAN ID

PGN: 设置要接收信息的 PGN。可设置的 PGN 的范围为 0 ~ 61,184 (0000h ~ EF00h) (PDU1 格式)。
 以 PDU1 格式表示发送地址的低位 1 字节 (PDU Specific),请设置为 00h。
 也可以通过单击"...",弹出 PGN 管理器,再选择 PGN。有关详情,请参见第 8-29 页上的 "PGN 管理器"。

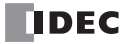
#### 类型

信息的接收方法固定为"轮询"。

已接收的信息会暂时保存在内部的接收缓存中,通过梯形图程序的 END 处理将接收缓存中的内容写入设置 在数据存储目的地的数据寄存器中。此时,仅1次扫描接送通知标记时开启。 在梯形图程序的 END 处理到下一个 END 处理之间,从同一 CA 多次接收同一 PGN 的信息时,将最后一次 接收到的信息的内容写入数据存储目的地。

#### 轮询接收示例

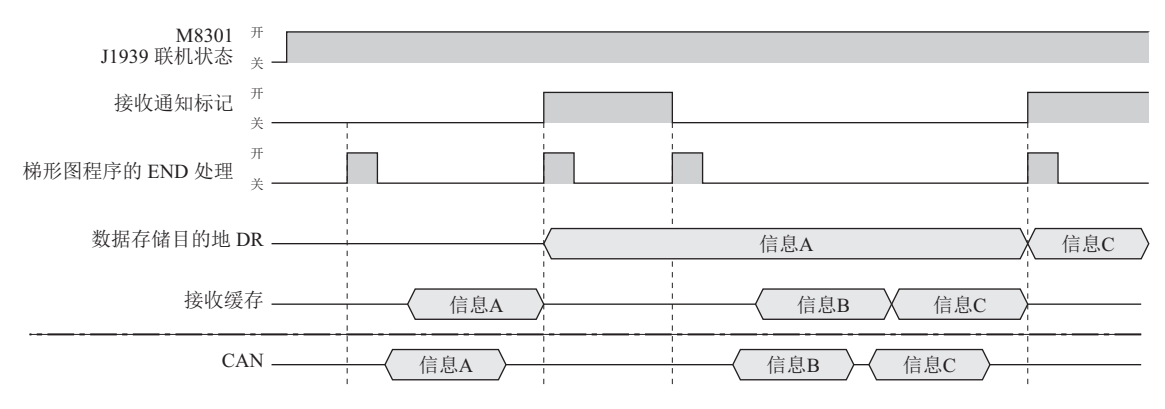

#### 最大数据长度

设置要接收 PGN 的最大数据长度。可设置的最大值为 252 字节。

## 接收周期超时 (ms)

以 10ms 为单位,设置对呈周期性接收的信息的接收周期进行监控的时间。可设置范围为 0 ~ 655,350。设置 为 0 时,将不进行接收周期监视。

#### 数据存储

设置存储接收信息的数据寄存器。以设置的设备为起始,占用最大数据长度。

地址: 显示设备的标记名称或设备地址对应的设备地址。

注释: 显示设备的标记名称或设备地址对应的注释。可编辑。

#### 注释

设置接收信息的注释。可设置最大127字节的注释。

## ■"发送信息"选项卡

设置 CAN J1939 All-in-One CPU 模块向通过 CA 一览选中的 CA 发送的信息。

|                               |                   |               | J1939 通信i      | 设置    |       |     |                              | ?                       | ×    |
|-------------------------------|-------------------|---------------|----------------|-------|-------|-----|------------------------------|-------------------------|------|
| PLC 设置                        | 地址设置 接收信息 发送信息    |               |                |       |       |     | (4)                          |                         |      |
| - 167EFT CA<br>- 1 CA (0) (1) | 设备设置:             |               |                |       |       |     | A CAN ID<br>PGN              | 0                       |      |
| 未指定的 CA                       | 设备                | 标记名称          | 设备地址           |       | ž     | E#₽ | 优先                           | 本件                      | 6 🌻  |
|                               | S1(控制寄存器)         | D0300         | D0300          |       |       |     | 最大数据长度                       | -#IT                    | 8 🌩  |
|                               | S2(发送触发器)         | M0200         | M0200          |       |       |     | 发送周期 (ms)                    | 0                       |      |
|                               | D1 (REQ 的答复权限标记)  | M0300         | M0300          |       |       |     | ▲ 鼓器仔储<br>地址                 | D0400                   |      |
|                               |                   |               |                |       |       |     | 注释                           | 00100                   |      |
|                               |                   |               |                |       |       |     | 注释                           |                         |      |
|                               | 信息设置:             |               |                |       |       |     |                              |                         |      |
| (2)                           | 添加(A) 删除(D)       |               |                |       |       |     |                              |                         |      |
| i i i                         |                   |               |                |       |       |     |                              |                         |      |
| (3)                           | 编号 🧹 PGN 英型       | 数据存储          | S1             | S2    | D1    | 注释  |                              |                         |      |
|                               | 1 🔽 0 事件          | D0400~D0403 D | 0300~D0304 N   | 40200 | M0300 |     |                              |                         |      |
|                               | 2 📝 2048 事件       | D0410~D0413 D | 0305 ~ D0309 N | 40201 | M0301 |     | →                            | 4                       |      |
|                               |                   |               |                |       |       |     | 设置设备地址以存储信息数<br>长度已占用 将从已设置的 | 据。设备的最7<br>9备地址开始。      | 大数据  |
|                               |                   |               |                |       |       |     | 设置数据寄存器。                     | ж <b>н</b> - С-12 / 700 | -160 |
|                               |                   |               |                |       |       |     |                              |                         |      |
|                               |                   |               |                |       |       |     |                              |                         |      |
|                               |                   |               |                |       |       |     |                              |                         |      |
|                               |                   |               |                |       |       |     |                              |                         |      |
|                               |                   |               |                |       |       |     |                              |                         |      |
|                               |                   |               |                |       |       |     | -                            |                         |      |
|                               |                   |               |                |       |       |     |                              |                         |      |
| 添加 CA (C) 删除 CA (E)           | □ 按十六进制值输入 NAME 和 | PGN           |                |       |       |     | 确定                           | 取                       | 消    |
|                               |                   |               |                |       |       |     |                              |                         |      |

## (1) 设备设置

设置发送信息所使用的数据寄存器。

| 设置项目 | 说明              |
|------|-----------------|
| 标记名称 | 指定设备的标记名称或设备地址。 |
| 设备地址 | 显示标记名称对应的设备地址。  |
| 注释   | 显示设备地址的注释。可编辑。  |

## S1 (控制寄存器)

设置存储发送设置及接收结果的数据寄存器的起始地址。

| 存储目的地   |             | 项目          | 说明                                                                                                    |
|---------|-------------|-------------|----------------------------------------------------------------------------------------------------|
| 起始编号 +0 | 发送数据长       | 度           | 存储发送信息的数据长度。<br>以数据存储目的地为起始,向 CA 发送与发送数据长度对应的数据。发送数据长度存储为0时,向 CA 发送最大数据长度的数据。<br>无法设置大于最大数据长度的数据。<br>发送大于8字节的信息时,将发送按8字节拆分后的信息。 |
| 起始编号 +1 | 保留          |             |                                                                                                    |
| 起始编号+2  | 发送结果状态      |             | 存储发送结果。执行初始化时,请写入 0。<br>有关发送结果状态的详情,请参见第 8-19 页上的"发送结果状态"。                                                                      |
|         | 发送动作标记      |             | 存储与发送相关的动作标记等。                                                                                                    |
| 起始编号+3  | 位 0         | 有 REQ 接收的标记 | 从 CA 接收到请求 PGN 时开启。发送对应的 PGN 后关闭。                                                                                               |
|         | 位 1 ~ 15 保留 |             |                                                                                                    |
| 起始编号 +4 | 保留          |             |                                                                                                    |

#### 发送结果状态

| 状态代码 | 说明         | 详情                      |
|------|------------|-------------------------|
| 0    | 正常         |                         |
| 1    | 拆分发送完成     | 数据长度大于9字节的信息发送完成。       |
| 10   | 发送数据长度错误   | 发送信息的数据长度也大于最大数据长度。     |
| 20   | 内部发送队列上溢出  | 超出一次能够预约发送信息数的上限。       |
| 100  | 拆分发送错误     | 无法发送数据长度大于9字节的信息。       |
| 200  | 未确定本机地址    | 本机地址未确定,因此无法发送。         |
| 201  | 未确定发送目的地地址 | 发送目的地 CA 的地址未确定,因此无法发送。 |

#### S2 (发送触发器)

在"类型"中选择了"事件发送"时,设置发送触发器。开启发送触发器后,会通过梯形图程序的 END 处理 发送信息。发送后,发送触发器关闭。

#### D1 (REQ 的答复权限标记)

该功能可在 REQ 响应许可标记为 ON 时,根据从对应 CA 接收到的 PGN 的发送请求发送 PGN。从 CA 接收 PGN59904 (Request)时,发送动作标记的有 REQ 接收的标记会打开,通过下一个 END 处理发送相对应的 PGN 信息。

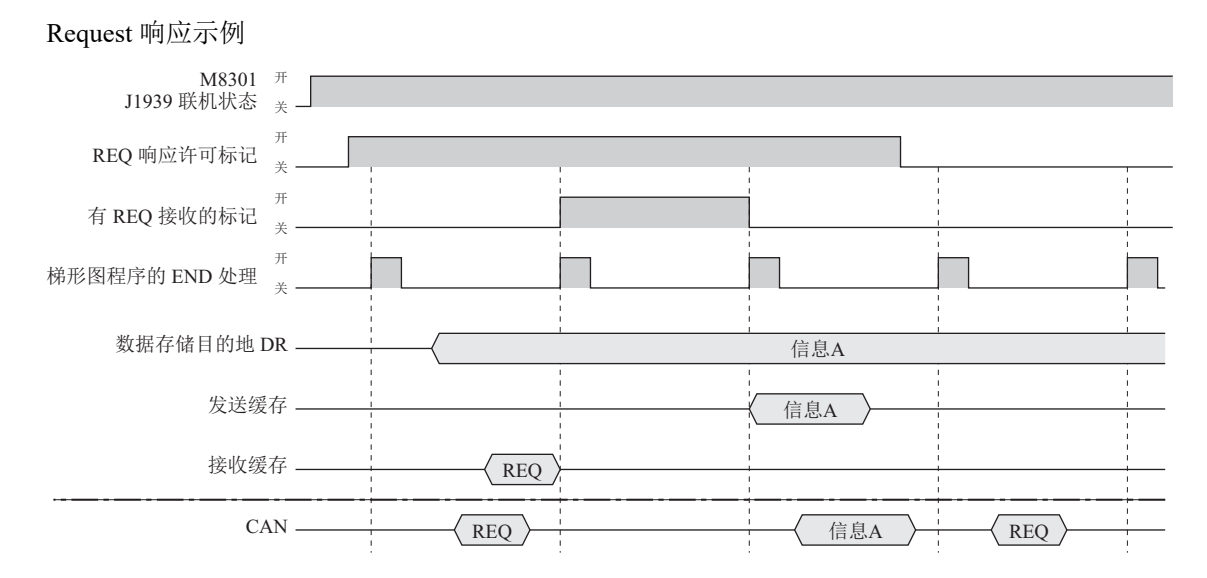

#### (2)"添加"按钮/"删除"按钮

单击"添加"按钮,向信息一览(3)添加发送信息的行。 删除时,在信息一览中选中要删除的信息,单击"删除"按钮。

#### (3) 信息一览

显示信息参数设置(4)中的设置内容。此外,设置发送信息的启用/禁用。选中复选框时为启用,取消时为 禁用。

## 注释**:**

单击复选框列的标题,会执行以下动作。

- 选中各发送信息的全部复选框,则全部变成禁用。
- 取消其中任意一个发送信息的复选框,则全部变成启用。

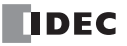

#### (4) 信息参数设置

设置通过信息一览选中的发送信息的详情。

CAN ID

- PGN: 设置要发送信息的 PGN。可设置的 PGN 的范围为 0 ~ 61,184 (0000h ~ EF00h) (PDU1 格式)。
   以 PDU1 格式表示发送地址的低位 1 字节 (PDU Specific),请设置为 00h。
   也可以通过单击 "...",弹出 PGN 管理器,再选择 PGN。有关详情,请参见第 8-29 页上的 "PGN 管理器"。
- 优先: 在0~7的范围内设置发送信息的优先级。

#### 类型

设置信息的发送方法。可选择"事件"或"周期"。

事件:开启发送触发器时,数据存储目的地中存储的发送数据将通过梯形图程序的 END 处理进行发送。

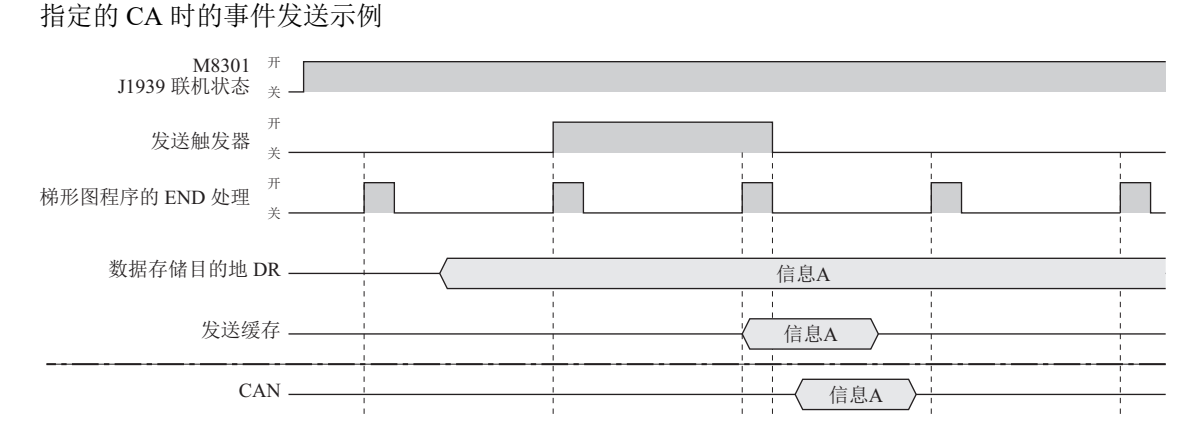

- 周期: 开启周期发送许可标记的情况下,达到发送周期时,数据存储目的地中存储的发送数据将通过
  - 梯形图程序的 END 处理进行发送。实际发送的周期,会受到梯形图程序扫描时间的影响。

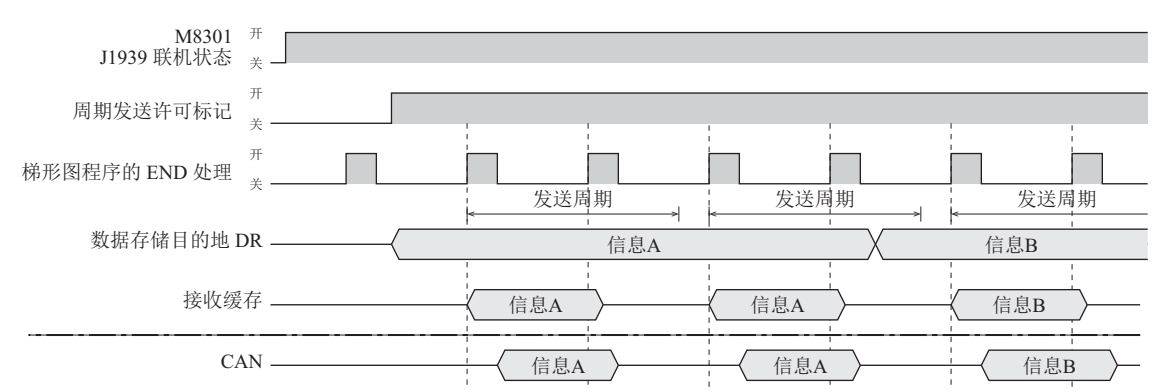

#### 指定的 CA 时的周期发送示例

#### 最大数据长度

设置要发送 PGN 的最大数据长度。可设置的最大值为 252 字节。

#### 发送周期 (ms)

在"类型"中选择了"周期发送"时,以10ms秒为单位设置发送周期。可设置的数值范围为10~655,350。

## 数据存储

设置存储发送信息的数据寄存器。以设置的设备为起始,占用最大数据长度。发送信息时,将数据存储目的地中的数据复制到内部发送缓存后再进行发送。

地址: 显示设备的标记名称或设备地址对应的设备地址。

注释: 显示设备的标记名称或设备地址对应的注释。可编辑。

#### 注释

设置发送信息的注释。可设置最大127字节的注释。

# 未指定的 CA

设置不指定特定的 CA,使用广播进行收发信息。

# ■"接收信息"选项卡

设置从其他 CA 发送到 J1939 通信网络的以广播形式发送的信息。

|                        |              |            |              |         |            |             | J1939 通信    | 言设置   |       |      |                           | ?       | ×   |
|------------------------|--------------|------------|--------------|---------|------------|-------------|-------------|-------|-------|------|---------------------------|---------|-----|
| PLC 设置                 | 1            | 接收信        | <b>9</b> . ( | 发送信息    |            |             |             |       |       |      | (4)                       |         |     |
| — 指定的 CA<br>— 1 CA (0) | (1)          | 设备设        | 置:           |         |            |             |             |       |       |      | A CAN ID<br>PGN           | 61443   |     |
| 未指定的 CA                | ì            |            |              | 设备      |            | 标记名称        | 设备地址        |       |       | 注释   | 类型<br>目 士勒相尼尼 盛           | 轮询      | 0   |
|                        |              | S1(控制      | 川寄存          | 器)      |            | D1000       | D1000       |       |       |      | <ul> <li></li></ul>       | 0       | 8   |
|                        |              | S2(接)      | 호 REC        | ( 触发器)  |            | M1000       | M1000       |       |       |      | ▲ 数据存储                    | D1200   |     |
|                        |              | D1(接)      | <b>文警报</b>   | (标记)    |            | M1100       | M1100       |       |       |      | 地址                        | D1200   |     |
|                        |              |            |              |         |            |             |             |       |       |      | ■ /±**<br>注释              |         | _   |
|                        |              |            |              |         |            |             |             |       |       |      |                           |         |     |
|                        |              | 信息设        | 置:           |         |            |             |             |       |       |      |                           |         |     |
|                        | $\phi$       | 汤甘         | n(A)         | BHIRP   | (D)        |             |             |       |       |      |                           |         |     |
|                        | (2)          | 10447.     | U(A)         | 1115199 |            |             |             |       |       |      |                           |         |     |
|                        | (3)          | <b>進</b> 号 |              | PGN     | 迷型         | 数据存储        | S1          | 59    | D1    | 142  |                           |         |     |
|                        | (3)          | 1          |              | 61443   | 轮询         | D1200~D1203 | D1000~D1004 | M1000 | M1100 | 7274 |                           |         |     |
|                        |              | 2          |              | 61444   | 轮询         | D1210~D1213 | D1005~D1009 | M1001 | M1101 |      | <b>→</b>                  | 4       |     |
|                        |              | 3          |              | 65262   | 轮询         | D1220~D1223 | D1010~D1014 | M1002 | M1102 |      | <ul> <li></li></ul>       | 据。设备的最; | 大数据 |
|                        |              |            |              |         |            |             |             |       |       |      | 长度已占用,将从已设置的i<br>设置数据本在器。 | 设备地址开始。 | 可以  |
|                        |              |            |              |         |            |             |             |       |       |      | CULSAND OF 17 DEG         |         |     |
|                        |              |            |              |         |            |             |             |       |       |      |                           |         |     |
|                        |              |            |              |         |            |             |             |       |       |      |                           |         |     |
|                        |              |            |              |         |            |             |             |       |       |      |                           |         |     |
|                        |              |            |              |         |            |             |             |       |       |      |                           |         |     |
|                        |              |            |              |         |            |             |             |       |       |      |                           |         |     |
|                        |              |            |              |         |            |             |             |       |       |      |                           |         |     |
|                        |              |            |              |         |            |             |             |       |       |      |                           |         |     |
| 添加 CA (C) 删除 CA        | ( <u>E</u> ) |            |              | 按十六进制(  | 直输入 NAME 和 | PGN         |             |       |       |      | 确定                        | Ą       | 消   |

# (1) 设备设置

设置接收信息所使用的数据寄存器。

| 设置项目 | 说明              |
|------|-----------------|
| 标记名称 | 指定设备的标记名称或设备地址。 |
| 设备地址 | 显示标记名称对应的设备地址。  |
| 注释   | 显示设备地址的注释。可编辑。  |

## S1 (控制寄存器)

设置存储接收结果的数据寄存器的起始地址。

| 存储目的地  |        | 项目       | 说明                                                                                                    |
|--------|--------|----------|----------------------------------------------------------------------------------------------------|
| 起始编号+0 | 接收数据长  | 度        | 存储已接收信息的数据长度。<br>接收大于8字节的信息时,将接收按8字节拆分后的信息。接收完成后,将拆分后的数据进行合并,存储到数据存储目的地。<br>接收到的信息的数据长度大于最大数据长度时,存储最大数据长度,并在接收结果状态中存储100。 |
| 起始编号+1 | 发送源地址  |          | 存储已接收信息的发送源地址。                                                                                                    |
| 起始编号+2 | 接收结果状态 |          | 存储接收结果。执行初始化时,请写入 0。<br>有关接收结果状态的详情,请参见第 8-23 页上的"接收结果状态"。                                                                |
|        | 接收动作标i | 记        | 存储与接收相关的动作标记等。                                                                                                    |
| 起始编号+3 | 位 0    | 接收缓存写入标记 | 将内部接收缓存中存储的信息的数据写入数据存储目的地之前,因<br>以下信息而改写接收缓存时,只启动1次扫描。                                                                    |
|        | 位 1~15 | 保留       |                                                                                                    |
| 起始编号+4 | 保留     |          |                                                                                                    |

接收结果状态

| 状态代码 | 说明       | 详情                       |
|------|----------|--------------------------|
| 0    | 正常       |                          |
| 10   | 接收周期超时   | 距离上次接收的时间已超过接收周期超时的设置时间。 |
| 100  | 接收数据长度错误 | 接收到的信息的数据长度也大于最大数据长度。    |
| 101  | 接收数据长度错误 | 接收到的信息大于 252 字节。         |
| 102  | 拆分接收错误   | 无法接收数据长度大于9字节的信息。        |

#### S2 (接收 REQ 触发器)

该功能可在 J1939 通信网络中,以广播的形式进行 PGN 发送请求。开启接收 REQ 触发器后,会以广播的形式,通过梯形图程序的 END 处理发送 PGN 599034 (Request)。

接收 REQ 触发器的使用示例

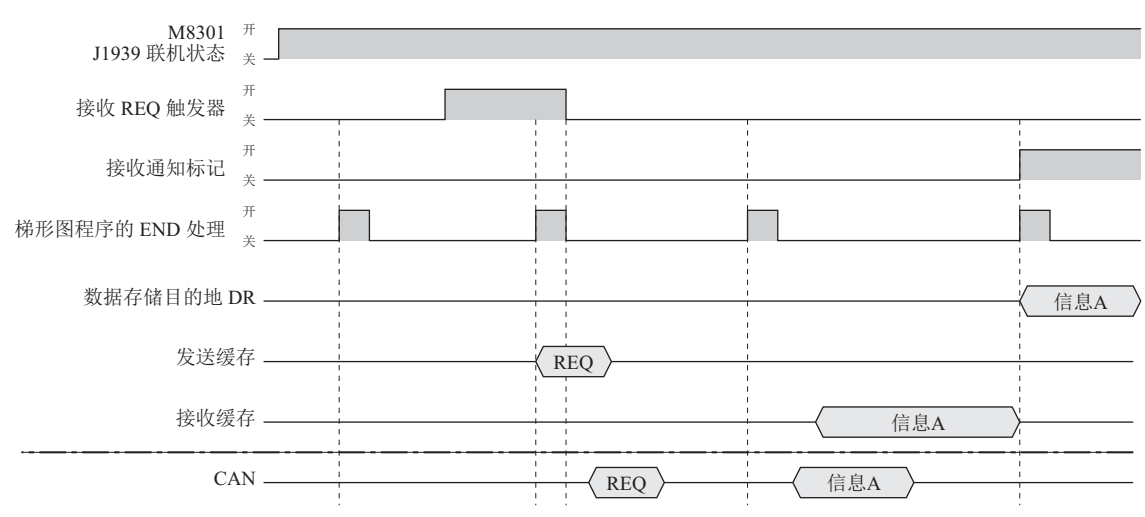

#### D1 (接收警报标记)

设置通知信息接收的标记。接收信息时,只开启1次扫描。

#### (2)"添加"按钮/"删除"按钮

单击"添加"按钮,向信息一览(3)添加接收信息的行。 删除时,在信息一览中选中要删除的信息,单击"删除"按钮。

#### (3) 信息一览

显示信息参数设置(4)中的设置内容。此外,设置接收信息的启用/禁用。选中复选框时为启用,取消时为 禁用。

#### 注释:

单击复选框列的标题,会执行以下动作。

- 选中各接收信息的全部复选框,则全部变成禁用。
- 取消其中任意一个接收信息的复选框,则全部变成启用。

#### (4) 信息参数设置

设置通过信息一览选中的接收信息的详情。

CAN ID

PGN: 以 2 字节设置要接收信息的 PGN。可设置的 PGN 范围为 0 ~ 61,184 (0000h ~ EF00h) (PDU1 格式)、61,440 ~ 65,535 (F000h ~ FFFFh) (PDU2 格式)。以 PDU1 格式表示发送地址的低位 1 字 节 (PDU Specific),请设置为 00h。

在 PDU1 格式范围内设置时,发送地址仅接收 255 (全局地址)的信息。

也可以通过单击"...",弹出 PGN 管理器,再选择 PGN。有关详情,请参见第 8-29 页上的 "PGN 管理器"。

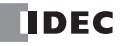

## 类型

信息的接收方法固定为"轮询"。

已接收的信息会暂时保存在内部的接收缓存中,通过梯形图程序的 END 处理将接收缓存中的内容写入设置 在数据存储目的地的数据寄存器中。此时,仅1次扫描接送通知标记时开启。 在梯形图程序的 END 处理到下一个 END 处理之间,从同一 CA 多次接收同一 PGN 的信息时,将最后一次 接收到的信息的内容写入数据存储目的地。

轮询接收示例

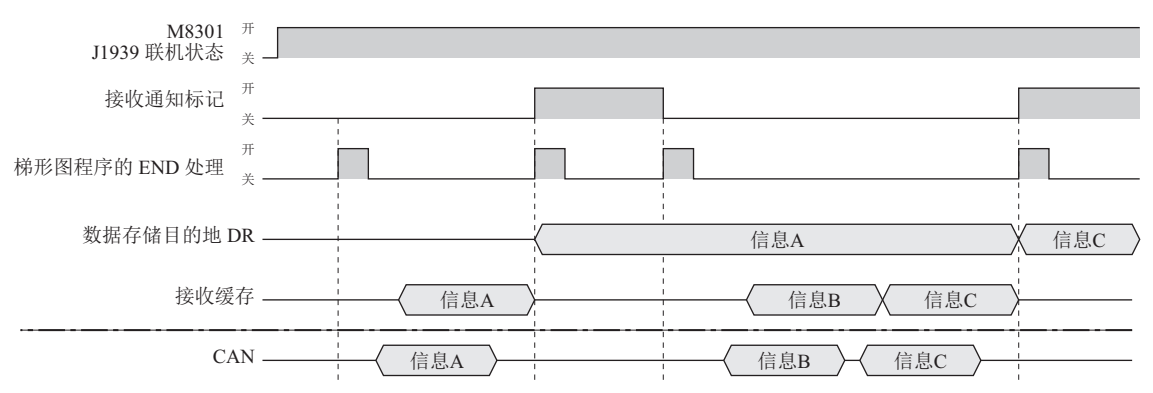

#### 最大数据长度

设置要接收 PGN 的最大数据长度。可设置的最大值为 252 字节。

## 接收周期超时(ms)

以 10ms 为单位,设置对呈周期性接收的信息的接收周期进行监控的时间。可设置范围为 0 ~ 655,350。设置为 0 时,将不进行接收周期监视。

#### 数据存储

设置存储接收信息的数据寄存器。以设置的设备为起始,占用最大数据长度。

地址: 显示设备的标记名称或设备地址对应的设备地址。

注释:显示设备的标记名称或设备地址对应的注释。可编辑。

## 注释

设置接收信息的注释。可设置最大127字节的注释。

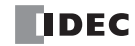

# ■"发送信息"选项卡

CAN J1939 All-in-One CPU 模块可设置 J1939 通信网络中以广播形式发送的信息。

|                | J1939 通信设置                                                        | ? ×     |
|----------------|-------------------------------------------------------------------|---------|
| PLC 设置         | 撤收信息 (4)                                                          |         |
| ■ 指定的 CA       | 상습设품: 4 CAN ID PGN                                                | 0000    |
| -1 CR (0)      | 设备         标记名称         设备地址         注释         合         优先      | 6 🚔     |
| 未指定的 CA        | S1(控制寄存器) D1300 D1300 类型                                          | 事件      |
|                | S2(发送触发器) M1200 M1200 最大数据长度                                      | 8 🖨     |
|                | D1(FEG 約3室 其初限転行) M1300 M1300                                     | 1000    |
|                |                                                                   | D1420   |
|                |                                                                   |         |
|                | 信息设置: 注释                                                          |         |
|                | \T_hn                                                             |         |
|                |                                                                   |         |
|                |                                                                   |         |
|                | 编号 V PGN 类型 数据存储 S1 S2 D1 注释                                      |         |
|                | 1 🗹 0 事件 D1400 to D1408 D1300 to D1304 M1200 M1300                |         |
|                | 2 V 0 事件 D1410 to D1418 D1305 to D1309 M1201 M1301 数据存结           |         |
|                | 3 2 0 事件 D1420 to D1428 D1310 to D1314 M1202 M1302 设置设备地址以存储信息数据。 | 设备的最大数… |
|                |                                                                   |         |
|                |                                                                   |         |
|                |                                                                   |         |
|                |                                                                   |         |
|                |                                                                   |         |
|                |                                                                   |         |
|                |                                                                   |         |
|                |                                                                   |         |
|                |                                                                   |         |
| 添加 CA (D) 删除 C | ☑ 按十六进制值输入 NAME 和 PGN 确定                                          | 取消      |

## (1) 设备设置

设置发送信息所使用的数据寄存器。

| 设置项目 | 说明              |
|------|-----------------|
| 标记名称 | 指定设备的标记名称或设备地址。 |
| 设备地址 | 显示标记名称对应的设备地址。  |
| 注释   | 显示设备地址的注释。可编辑。  |

## S1 (控制寄存器)

设置存储发送设置及接收结果的数据寄存器的起始地址。

| 存储目的地   |              | 项目          | 说明                                                                                                    |
|---------|--------------|-------------|----------------------------------------------------------------------------------------------------|
| 起始编号 +0 | 发送数据长        | 度           | 存储发送信息的数据长度。<br>以数据存储目的地为起始,向 CA 发送与发送数据长度对应的数据。发送数据长度存储为0时,向 CA 发送最大数据长度的数据。<br>无法设置大于最大数据长度的数据。<br>发送大于8字节的信息时,将发送按8字节拆分后的信息。 |
| 起始编号+1  | Request 响应地址 |             | 将所接收的请求 PGN 的发送源地址将作为 PGN 的响应地址进行存储。                                                                                            |
| 起始编号 +2 | 发送结果状态       |             | 存储发送结果。执行初始化时,请写入 0。<br>有关发送结果状态的详情,请参见第 8-26 页上的"发送结果状态"。                                                                      |
|         | 发送动作标        | 记           | 存储与发送相关的动作标记等。                                                                                                    |
| 起始编号+3  | 位 0          | 有 REQ 接收的标记 | 从 CA 接收到请求 PGN 时开启。发送对应的 PGN 后关闭。                                                                                               |
|         | 位 1~15       | 保留          |                                                                                                    |
| 起始编号 +4 | 保留           |             |                                                                                                    |

## 发送结果状态

| 状态代码 | 说明         | 详情                      |
|------|------------|-------------------------|
| 0    | 正常         |                         |
| 1    | 拆分发送完成     | 数据长度大于9字节的信息发送完成。       |
| 10   | 发送数据长度错误   | 发送信息的数据长度也大于最大数据长度。     |
| 20   | 内部发送队列上溢出  | 超出一次能够预约发送信息数的上限。       |
| 100  | 拆分发送错误     | 无法发送数据长度大于9字节的信息。       |
| 200  | 未确定本机地址    | 本机地址未确定,因此无法发送。         |
| 201  | 未确定发送目的地地址 | 发送目的地 CA 的地址未确定,因此无法发送。 |

#### S2(发送触发器)

在"类型"中选择了"事件发送"时,设置发送触发器。开启发送触发器后,会通过梯形图程序的 END 处理 发送信息。发送后,发送触发器关闭。

#### D1 (REQ 的答复权限标记)

该功能可响应广播所发送信息的发送请求。在接收广播发送的 PGN 59904 (Request)时,若对应 PGN 的 REQ 响应许可标记为开启,则 PGN 59904 (Request)的发送源地址将被存储到 Request 响应地址,发送动 作标记的有 REQ 接收的标记变为开启。在下次 END 处理后,将对 Request 响应地址发送所请求的 PGN 信息。

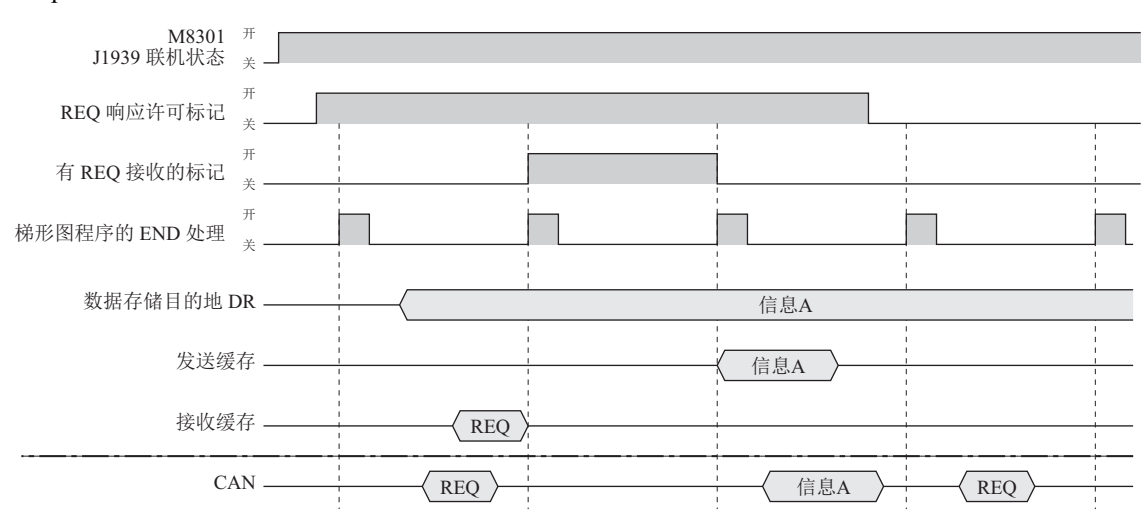

Request 响应示例

#### (2)"添加"按钮/"删除"按钮

单击"添加"按钮,向信息一览(3)添加发送信息的行。 删除时,在信息一览中选中要删除的信息,单击"删除"按钮。

#### (3) 信息一览

显示信息参数设置(4)中的设置内容。此外,设置发送信息的启用/禁用。选中复选框时为启用,取消时为 禁用。

#### 注释:

单击复选框列的标题,会执行以下动作。

- 选中各发送信息的全部复选框,则全部变成禁用。
- 取消其中任意一个发送信息的复选框,则全部变成启用。

#### (4) 信息参数设置

设置通过信息一览选中的发送信息的详情。

CAN ID

PGN: 设置要发送信息的 PGN。可设置的 PGN 范围为 0 ~ 61,184 (0000h ~ EF00h) (PDU1 格式)、
61,440 ~ 65,535 (F000h ~ FFFFh) (PDU2 格式)。以 PDU1 格式表示发送地址的低位 1 字节 (PDU Specific),请设置为 00h。在 PDU1 格式范围内设置时,作为发送地址为 255 (全局地址)的信息进行发送。
也可以通过单击"...",弹出 PGN 管理器,再选择 PGN。有关详情,请参见第 8-29 页上的 "PGN 管理器"。

优先: 在 0 ~ 7 的范围内设置发送信息的优先级。

#### 类型

设置信息的发送方法。可选择"事件"或"周期"。

事件:开启发送触发器时,数据存储目的地中存储的发送数据将通过梯形图程序的 END 处理进行发送。

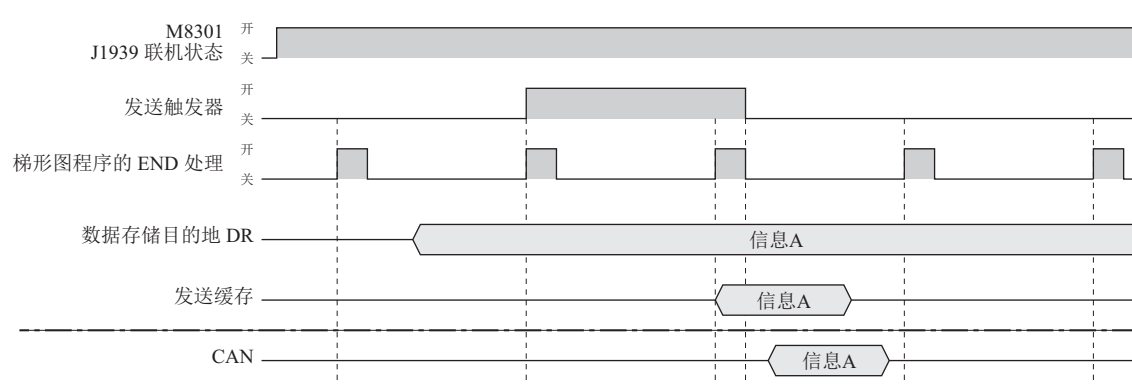

未指定的 CA 时的事件发送示例

周期: 开启周期发送许可标记的情况下,达到发送周期时,数据存储目的地中存储的发送数据将通过 梯形图程序的 END 处理进行发送。实际发送的周期,会受到梯形图程序扫描时间的影响。

#### 未指定的 CA 时的周期发送示例

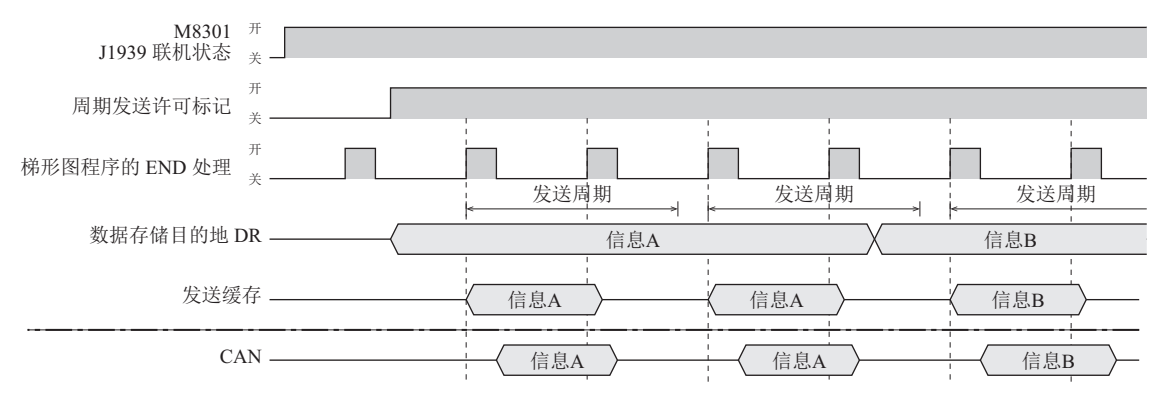

#### 最大数据长度

设置要发送 PGN 的最大数据长度。可设置的最大值为 252 字节。

#### 发送周期(ms)

在"类型"中选择了"周期发送"时,以10ms秒为单位设置发送周期。可设置的数值范围为10~655,350。

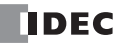

## 数据存储

设置存储发送信息的数据寄存器。以设置的设备为起始,占用最大数据长度。发送信息时,将数据存储目的 地中的数据复制到内部发送缓存后再进行发送。

地址: 显示设备的标记名称或设备地址对应的设备地址。

注释: 显示设备的标记名称或设备地址对应的注释。可编辑。

## 注释

设置发送信息的注释。可设置最大127字节的注释。

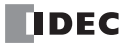

## PGN 管理器

收发信息的 PGN,可通过 PGN 管理器进行统一管理。

|      |                  |                                        | PGN 管理器                                                                  | ×           |
|------|------------------|----------------------------------------|--------------------------------------------------------------------------|-------------|
|      | 组:<br>查找:<br>(6) | (1) J1939-(<br>(4)<br>(7) (8)<br>(7) × | 01 (2) (2) (2) (3) (5) 下一步<br>(9) (1) (1) (1) (1) (1) (1) (1) (1) (1) (1 | (3)<br>(10) |
| (11) | 编号               | PGN                                    | 描述                                                                       |             |
|      | 1                | 0                                      | Torque/Speed Control 1                                                   |             |
|      | 2                | 256                                    | Transmission Control 1                                                   |             |
|      | 3                | 1024                                   | External Brake Request                                                   |             |
|      | 4                | 1792                                   | General Purpose Valve Pressure                                           |             |
|      | 5                | 2048                                   | Auxiliary Input/Output Status 5                                          |             |
|      | 6                | 39680                                  | Proprietary Method Identification                                        |             |
|      | 7                | 39936                                  | Auxiliary Input/Output Status 7                                          |             |
|      | 8                | 40192                                  | Auxiliary Input/Output Status 6                                          |             |
|      | ٥                | 40040                                  | Auviliary Input/Output Statue 4                                          |             |
|      |                  |                                        | (12) 选择 关闭                                                               | (13)        |

#### (1) 组列表

显示已注册的 PGN 组。

更改组时,注册在所选组中的 PGN 将显示在 PGN 一览 (11) 中。 已事先注册 "J1939"。包括 "J1939" 在内,最多可注册 20 个组。

#### (2) 组添加按钮

添加组。

单击此按钮,将显示 PGN 组编辑器。使用 PGN 组编辑器添加新组。有关详情,请参见第 8-31 页上的 "PGN 组编辑器"。

新增的组,将被添加到组列表中。

#### (3) 组删除按钮

删除组。 从组列表中选择组,并单击此按钮,即可删除组。 无法删除默认的组"J1939"。

#### (4) 査找

在 PGN 一览中输入要查找的字符串,最多可输入 128 字节。

#### (5)"下一步"按钮

在 PGN 一览中,对"查找"中所输入的字符串进行查找。在"查找"中输入字符串,并单击此按钮。

#### (6) PGN 添加按钮

在组中添加 PGN。 在组列表中选择要添加 PGN 的组,并单击此按钮,将显示 PGN 编辑器。 使用 PGN 编辑器添加新的 PGN。有关详情,请参见第 8-31 页上的 "PGN 编辑器"。 新增的 PGN,将被添加到 PGN 一览中。

## (7) PGN 编辑按钮

编辑 PGN。 在组列表中选择要编辑的 PGN 所注册的组,并在 PGN 一览中选择要编辑的 PGN。单击此按钮,将显示 PGN 编辑器。 使用 PGN 编辑器编辑 PGN。有关详情,请参见第 8-31 页上的 "PGN 编辑器"。 更新 PGN 一览中所选的 PGN 内容。

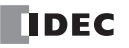

## (8) PGN 删除按钮

删除 PGN。

在组列表中选择要删除的 PGN 所注册的组,并在 PGN 一览中选择要删除的 PGN。单击此按钮, PGN 将被删除。

## (9) PGN 导入按钮

导入以 CSV 文件格式保存的 PGN。

在组列表中选择要导入 PGN 的组。已被注册在所选组中的 PGN,将在执行导入前被全部删除。 单击此按钮,将显示"打开"对话框。

|               | 打开             | Ŧ                |          |         | ×  |
|---------------|----------------|------------------|----------|---------|----|
| (e) → ↑ ↓ PNG |                |                  | ▼ Ů 搜索"P | NG"     | ,P |
| 组织 ▼ 新建文件夹    |                |                  |          |         | 0  |
| ☆ 收藏夹         | 名称             | 修改日期             | 美型       | 大小      |    |
|               | J1939.csv      | 2015/11/26 20:34 | CSV 文件   | 1 KB    |    |
| 🏠 OneDrive    |                |                  |          |         |    |
| 🜏 家庭组         |                |                  |          |         |    |
| 📜 这台电脑        |                |                  |          |         |    |
| 👊 网络          |                |                  |          |         |    |
|               |                |                  |          |         |    |
|               |                |                  |          |         |    |
| 文件名           | (N): J1939.csv |                  | ✓ CSV(*  | .csv)   | ¥  |
|               |                |                  | 打        | 开(O) 取) | ř  |

选择保存 PGN 的 CSV 格式文件,单击"打开"按钮,即可将文件内的 PGN 导入到组列表中所选组的 PGN 一览中。

## (10) PGN 导出按钮

将注册在组列表中所选组中的 PGN,作为 CSV 格式的文件进行保存。 单击此按钮,将显示"另存为"对话框。

|             |           | 5        | 存为         |        |       |    | × |
|-------------|-----------|----------|------------|--------|-------|----|---|
| 🔄 🏵 🝷 🕇 📕 י | PNG       |          |            | ✓ C 搜索 | "PNG" |    | P |
| 组织 ▼ 新建文件3  | ŧ         |          |            |        |       |    | 0 |
| ☆ 收藏夹       | 名称        | <u>^</u> | 修改日期       | 美型     | 大小    |    |   |
| 癚 OneDrive  |           |          | 没有与搜索条件匹配的 | 项。     |       |    |   |
| 🜏 家庭组       |           |          |            |        |       |    |   |
| 🖳 这台电脑      |           |          |            |        |       |    |   |
| 🗣 网络        |           |          |            |        |       |    |   |
|             |           |          |            |        |       |    |   |
| 文件名(N): J1  | 939.csv   |          |            |        |       |    | ~ |
| 保存类型(T): C  | SV(*.csv) |          |            |        |       |    | ~ |
| ▲ 隐藏文件夹     |           |          |            | 1      | 保存(S) | 取消 |   |

选择要保存的位置,输入文件名并单击"保存"按钮,即可以 CSV 格式保存注册在组中的 PGN。

#### (11) PGN 一览

显示注册在组列表中所选组中的 PGN。

- 编号: 显示被注册的 PGN 管理编号 (1~65535)。
- PGN: 显示 PGN。
- 描述:显示 PGN 的名称。

#### (12)"选择"按钮

关闭 PGN 管理器,在调用源的信息参数设置 "CAN ID" 中设置 PGN 一览中所选的 PGN。

(13)"关闭"按钮

关闭 PGN 管理器。

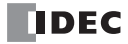

## ■PGN 组编辑器

添加新组。

|     |              | 组编辑器                  | ×          |
|-----|--------------|-----------------------|------------|
| 组名: | (1) ]1939-01 | (2)<br>添加( <u>a</u> ) | (3)<br>美闭© |

## (1) 组名

注册 PGN 的组名称最多可输入 64 字节。

## (2)"添加"按钮

关闭 PGN 组编辑器,并添加到 PGN 管理器的组列表中。

# (3)"关闭"按钮

关闭 PGN 组编辑器。

# ■ PGN 编辑器

添加新的 PGN 或编辑现有的 PGN。

|                    | PGN 编辑器  | ×     |
|--------------------|----------|-------|
| PGN: (1)           |          | 0 🛋   |
| 描述: (2)            |          |       |
| (3) □ 按+六进制值输入 PGN | (4) 添加() | 关闭(2) |

## (1) PGN

注册的 PGN 最多可输入 5 个字符。 请在取消"按十六进制值输入 PGN"复选框时以十进制进行输入,选中时以十六进制进行输入。 例)十六进制时:0001、FF00等

## (2) 描述

注册的 PGN 名称最多可输入 128 字节。

## (3)"按十六进制值输入 PGN"复选框

设置 PGN 的输入形式。 以十进制输入时设为关闭,以十六进制输入时设为开启。

## (4)"添加"按钮

关闭 PGN 编辑器,并添加到 PGN 管理器的组列表中。

## (5)"关闭"按钮

关闭 PGN 编辑器。

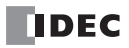

# 9: Bluetooth 通信

本章将对 FC6A 型的 Bluetooth 通信功能进行介绍。

# 概要

通过将 Bluetooth 通信盒连接到 FC6A 型,即可使用 Bluetooth 通信。可在盒插槽 1,2、及仅 Plus CPU 模块时加 上盒插槽 3 的共 3 处连接 Bluetooth 通信盒。 Bluetooth 通信盒可与支持 SPP 轮廓的 Bluetooth 设备进行串行通信。

连接 Bluetooth 通信盒的 FC6A 型可作为主机或从机连接到 Bluetooth 网络。即使 FC6A 型为主机或从机的任意 一个,对于1台 Bluetooth 通信盒,仅可连接及通信1台 Bluetooth 设备。

在 Bluetooth 网络中,将连接源称为主机,将连接目标称为从机。

## 连接 PC 和 FC6A 型的示例

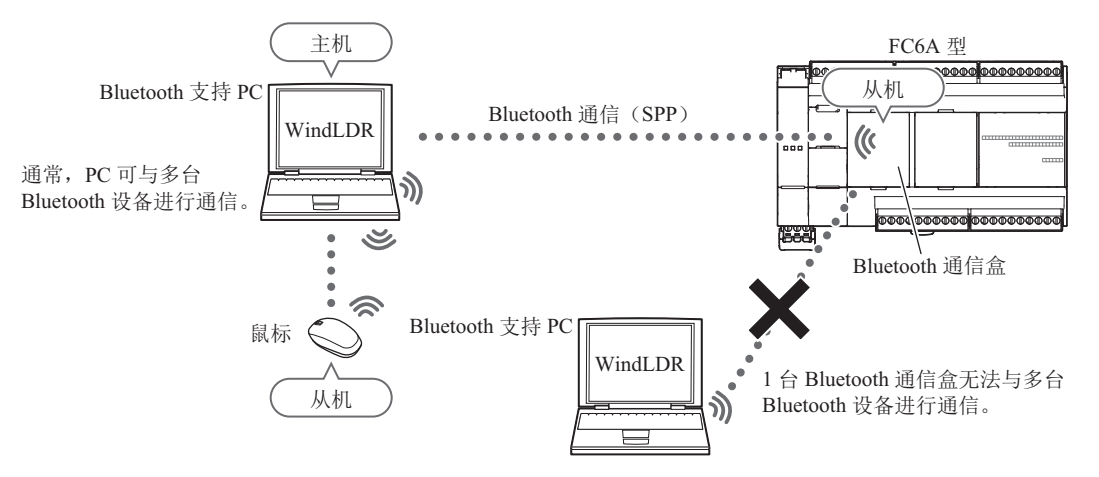

#### 连接 FC6A 型和 Bluetooth 设备的示例

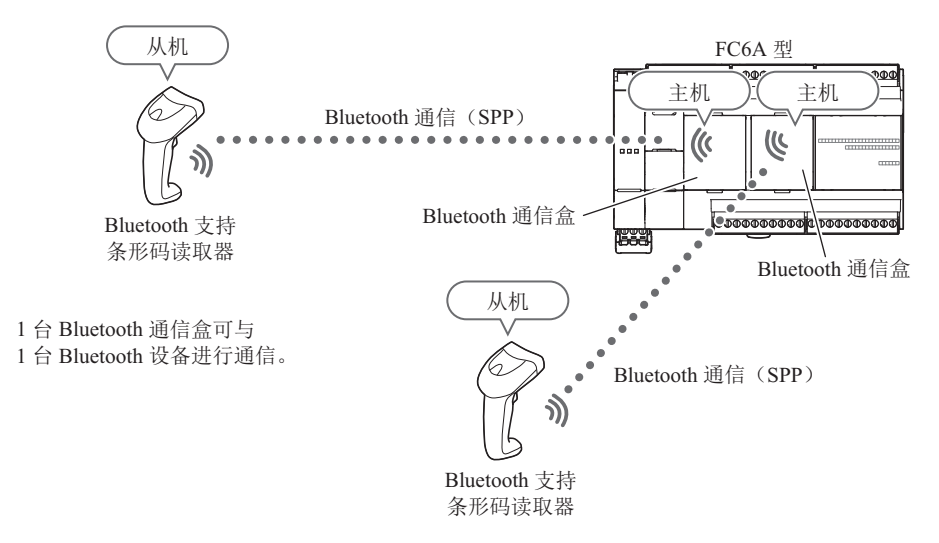

# 无线通信规格

| <br>型号                                | FC6A-PC4                                                   |
|---------------------------------------|------------------------------------------------------------|
| Bluetooth 规格                          | Bluetooth ver.2.1 + EDR                                    |
| 文件夹                                   | SPP (Serial Port Profile)<br>iAP (iPod Accessory Protocol) |
| 频率范围                                  | 2,402MHz ~ 2,480MHz                                        |
| 传输距离 *1                               | 10m (Class 2)                                              |
| 多配对台数                                 | 8 台                                                        |
| 通信协议                                  | 维护通信、用户通信                                                  |
| 取得 Bluetooth 无线认可国家以及地区 <sup>*2</sup> | 日本、中国、美国、加拿大、澳大利亚、新西兰、欧洲                                   |

\*1 Bluetooth 通信的连接的有效范围,因障碍物 (人体、金属、墙壁等)或电波状态而异。

\*2 根据各国家或地区的标准规范,可能需要对装置实施评估。

注释:维护通信时的通信性能 (所要时间)如下。

- 上转相当于 10,000 步的客户程序: 约 2 分 40 秒
- 下载相当于 10,000 步的客户程序:约 2 分 30 秒
- 上转相当于 20,000 步的客户程序: 约 5 分 20 秒
- 下载相当于 20,000 步的客户程序: 约 5 分
- 读出 100KB 的 CSV 文档:约1分30秒
- 读出 200KB 的 CSV 文档:约 3 分

# Bluetooth 通信盒的设置

## 设置 WindLDR

- 1. 设置 Bluetooth 通信盒时,通过模块构成编辑器进行。 从 WindLDR 菜单栏中,选择"设置">"PLC">"扩展模块"。
- 2. 单击模块构成区域中所插入的 Bluetooth 通信盒,并单击"设置"按钮。 将显示 "Bluetooth 通信盒设置"对话框。

| 🚛 🗄 🤊 (° 📓 🦉 🗐 🕫                                                                                                    | 项目名01.pjw - WINDLDR                                               | - = <mark>×</mark>                                                                                                    |
|----------------------------------------------------------------------------------------------------|-------------------------------------------------------------------|----------------------------------------------------------------------------------------------------|
| 🖤 开始 设置 联机 视图                                                                                                    |                                                                   | 🕜 帮助 👻                                                                                                    |
| PLC 英型 扩展模块<br>PLC                                                                                                    |                                                                   |                                                                                                    |
| 项目窗口 <b>平</b> ×                                                                                                    | □ 主程序 \ <                                                         | 4 Þ ×                                                                                                    |
| □ 3 项目名01.pjw<br>□ 3 项目名01.pjw<br>□ 4 3 功能设置<br>□ 4 3 扩展模块<br>□ 3 盆茎破模块 (FC6A-HPH1)<br>□ 3 盆                                                                                                    | 对解(业) 读取模块做置(b)<br>行讲符电流(5V)-120mA/1070mA<br>行计合电流(24V):0mA/350mA | 通信模块 * * * * * * * * * * * * * * * * * * *                                                                                                    |
| □                                                                                                    |                                                                   | 竹原接口提決 ★<br>FC6A-E002<br>FC6A-E001<br>FC6A-E001N<br>FC6A-E001S<br>数字170金 ★<br>FC6A-FT64<br>FC6A-FT64<br>FC6A-FT64<br>FC6A-FT64                                                                                                    |
| <ul> <li>→ は子部(牛地注降</li> <li>→ は子部(牛地注降</li> <li>→ (10年部)牛地注降</li> <li>→ (10年部)牛地注降</li> <li>→ (10年3月第二日)</li> <li>→ (10年3月第二日)</li> <li>→ (10年3月日)</li> <li>→ (10年3月日)</li> <li>→ (10年3</li></ul> | FCSA-FC4 (Sluetoot)金)<br>设置 (C                                    | 技術 1/0 並 * FC6A-FJ2A FC6A-FJ2C FC6A-FJ2C FC6A-FJ2CW FC6A-FJ2CW  董信金 * FC6A-FJ2 FC6A-FJ2 FC |
| □ 通师目*** 】 】 】 】 】 】 】 】 才 环记*** 】 2 属 】<br>FC6A-D32X3CEE ◆   US8 网络: 1:1   模式:                                                                                                    | 集编   梯形阶:1 行:1 列:1  程序文小:                                         | FOGA-FC4           型号: FC6A-FC4           通信模式: Bluetos           5V: 120mA           4V: -           100% ① 切// ①                                                                                                    |

3. 设置 Bluetooth 通信盒的各设置项目。

|                  | Bluetooth通信盒设置(槽1) ?   | × |
|------------------|------------------------|---|
| Bluetooth设备名称设置: | IDEC_BT_007            |   |
| 通信模式设置           |                        |   |
| ◉ 维护协议           |                        |   |
| ◎ 用户通信           |                        |   |
| ☑ 根据远程 Bluetoo   | 设备切换模式                 |   |
|                  | 远程 Bluetooth设备列表 (R)   |   |
| 配对设置             |                        |   |
| ● PIN 代码:        | 1234                   |   |
| Open             |                        |   |
| 设备地址设置           |                        |   |
| 控制寄存器:           | D7000 D7000 - D7018    |   |
| 控制继电器:           | M0100 M0100 - M0102    |   |
|                  | 设备分配(D)                |   |
| 建立 PLC 连接        |                        |   |
| 连接触发器:           | M0101                  |   |
| 断开触发器:           | M0102                  |   |
| 远程Bluetooth设备的   | MAC 地址                 |   |
|                  | ●常量: 55:32:00:83:42:55 |   |
|                  | ◎ 数据寄存器: D7007 - D7012 |   |
|                  | <b>确</b> 定 取消          |   |
|                  |                        |   |

4. 将用户程序下载到 FC6A 型。

至此, Bluetooth 通信盒的设置完成。

## Bluetooth 通信盒设置

| Bluetoo                        | th通信盒设置(相      | 漕1)                                | ? × |
|--------------------------------|----------------|------------------------------------|-----|
| Bluetootb设备名称设置:<br>(2) 通信模式设置 | (1)            |                                    |     |
| ◎ 用户通信<br>(2) —                |                |                                    |     |
| (3) 🛛 根据远程 Blueto oth设备 切换模式   |                | (4)<br>这程Bluetooth设备列表( <u>R</u> ) |     |
| (5) 配对设置                       |                |                                    |     |
| ● PIN代码: 1234                  |                |                                    |     |
| © 0pen                         |                |                                    |     |
| 设备地址设置                         |                |                                    |     |
| 控制寄存器: (6) D7000               | D7000 - D7018  |                                    |     |
| 控制继电器: (7) M0100               | M0100 - M0102  | (8)                                |     |
|                                |                | 设备分配(D)                            |     |
| (9) ☑ 建立 PLC 连接                |                |                                    |     |
| 连接触发器: M0101                   |                |                                    |     |
| 断开触发器: M0102                   |                |                                    |     |
| 远程Bluetooth设备的 MAC 地址          |                |                                    |     |
| ● 常量:                          | 55:32:00:83:42 | ::55                               |     |
| ◎ 数据寄存器:                       | D7007 - D7012  |                                    |     |
|                                |                | 确定                                 | 取消  |

#### (1) Bluetooth 设备名称设置

设置通过 PC 或智能手机搜索周围的 Bluetooth 设备时显示于 PC 或智能手机中的名称。

#### (2) 通信模式设置

将 Bluetooth 通信时的 FC6A 型的通信模式选择为"维护通信"或"用户通信"。 设置根据远程 Bluetooth 设备切换模式 (3) 时,优先选择根据远程 Bluetooth 设备切换模式 (3) 的设置。

#### (3) 根据远程 Bluetooth 设备切换模式

根据连接的 Bluetooth 设备切换 FC6A 型的通信模式时,应选中该复选框。

例如,连接 FC6A 型和智能手机时想要设为维护通信,而切断智能手机后,在连接 FC6A 型和条形码读取器时想要设为用户通信时使用。

取消该复选框、或即使选中仍在"远程 Bluetooth 设备列表"对话框中未登录连接目标的 Bluetooth 设备时, FC6A 型会在通信模式设置 (2) 中所设置的通信模式下运行。

设置根据远程 Bluetooth 设备切换模式 (3) 时, FC6A 型会在开始连接 Bluetooth 设备时判断通信模式。因此, FC6A 型在开始连接 Bluetooth 后数秒内无法接收 SPP 数据。已切换通信模式时,如果更改控制寄存器 (6) 的 Bluetooth 通信盒 (盒插槽)的状态,即可进行 SPP 通信。

#### (4)"远程 Bluetooth 设备列表"按钮

在根据远程 Bluetooth 设备切换模式 (3) 中使用的连接目标 Bluetooth 设备的 MAC 地址和切换的通信模式。 单击此按钮,将显示"远程 Bluetooth 设备列表"对话框。 对话框中将显示各 Bluetooth 设备的 MAC 地址、通信模式、注释。有关详情,请参见第 9-6 页上的"远

对话框中将显示各 Bluetooth 设备的 MAC 地址、通信模式、注释。有关详情,请参见第 9-6 页上的"远程 Bluetooth 设备列表"。

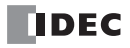

## (5) 配对设置

从以下选项中选择连接 Bluetooth 时的安全措施。

| PIN 代码 | : 与 Bluetooth 设备连接时,将要求输入已设置的 PIN 码。加密通信内容。 |
|--------|---------------------------------------------|
|        | 一般为最高 Bluetooth v2.0 版本的设备所采用的配对方式。         |
|        |                                             |

 Open
 :不加密通信内容。

最高 Bluetooth v2.0 版本的设备在不具备安全措施时所使用的设置。

## (6) 控制寄存器

设置存储连接 FC6A 型的 Bluetooth 通信盒或连接目标的 Bluetooth 设备 MAC 地址的数据寄存器起始地址。 无法设定特殊数据寄存器。

| 设备地址     | 项目                         | 说明                                                                                                    | 读/写  |
|----------|----------------------------|----------------------------------------------------------------------------------------------------|------|
| 起始编号 +0  | Bluetooth 通信盒 (盒<br>插槽)的状态 | 存储 Bluetooth 通信的状态和通信模式。<br>0: 空操作<br>255: 处理中(等待连接 / 切断 Bluetooth 等)<br>1: 维护通信中<br>2: 用户通信中<br>默认值为 0 (空操作)。 | 读    |
| 起始编号+1   |                            |                                                                                                    |      |
| 起始编号 +2  |                            | 存储连接盒插槽的 Bluetooth 通信盒的 MAC 地址。                                                                                |      |
| 起始编号+3   | Bluetooth 通信盒 (盒           | 例) MAC 地址: AA-BB-CC-DD-EE-FF                                                                                   | 诗    |
| 起始编号 +4  | 插槽)的 MAC 地址                | 起始编号+1 = AA、起始编号+2 = BB、起始编号+3 = CC、                                                                           | 以    |
| 起始编号+5   |                            | 起始编号+4 = DD、起始编号+5 = EE、起始编号+6 = FF                                                                            |      |
| 起始编号+6   |                            |                                                                                                    |      |
| 起始编号 +7  |                            |                                                                                                    |      |
| 起始编号+8   | Bluetooth 通信盒 (盒           | 存储连接中的 Bluetooth 设备 MAC 地址。                                                                                    |      |
| 起始编号+9   | 插槽)的连接目标的                  | 例) MAC 地址: AA-BB-CC-DD-EE-FF                                                                                   | 壶/写  |
| 起始编号 +10 | Bluetooth 设备 MAC           | 起始编号+1 = AA、起始编号+2 = BB、起始编号+3 = CC、                                                                           | 呋/ 习 |
| 起始编号 +11 | 地址                         | 起始编号+4 = DD、起始编号+5 = EE、起始编号+6 = FF                                                                            |      |
| 起始编号 +12 |                            |                                                                                                    |      |
| 起始编号 +13 |                            |                                                                                                    |      |
| 起始编号 +14 |                            |                                                                                                    |      |
| 起始编号 +15 | 亿仞                         |                                                                                                    |      |
| 起始编号+16  | — 休留 —                     |                                                                                                    |      |
| 起始编号 +17 |                            |                                                                                                    |      |
| 起始编号 +18 |                            |                                                                                                    |      |

## (7) 控制继电器

设置 Bluetooth 通信盒 (盒插槽)的通信状态、存储建立 PLC 连接 (9)的连接触发器和切开触发器的内部 继电器起始地址。无法设定特殊内部继电器。

| 设备地址   | 项目                            | 说明                                                            | 读/写 |
|--------|-------------------------------|---------------------------------------------------------------|-----|
| 起始编号+0 | Bluetooth 通信盒 (盒<br>插槽)的状态    | 0:无法与连接目标 Bluetooth 设备进行通信的状态<br>1:可与连接目标 Bluetooth 设备进行通信的状态 | 读   |
| 起始编号+1 | Bluetooth 通信盒 (盒<br>插槽)的连接触发器 | <ol> <li>0:不处理</li> <li>1:连接连接对象 Bluetooth 设备</li> </ol>      | 读/写 |
| 起始编号+2 | Bluetooth 通信盒 (盒<br>插槽)的切开触发器 | <ol> <li>0:不处理</li> <li>1: 切断连接对象 Bluetooth 设备</li> </ol>     | 读/写 |

#### (8)"设备分配"按钮

单击此按钮,将显示"设备分配"对话框。

对话框中将显示 Bluetooth 通信盒的各设置内容和数据寄存器、内部继电器的对应表。有关详情,请参见第 9-7 页上的"设备分配"。

#### (9) 建立 PLC 连接

FC6A 型为主机时,如果连接及切断连接对象 Bluetooth 设备,应选中该复选框。选中复选框时,无法连接 iOS 设备。

| 连接触发器 :                 | 将显示控制继电器(7)中设置的设备地址+1的连接触发器。从关闭变为打开时,连           |
|-------------------------|--------------------------------------------------|
|                         | 接"远程 Bluetooth 设备的 MAC 地址"中设置的连接对象 Bluetooth 设备。 |
| 切开触发器 :                 | 将显示控制继电器 (7) 中设置的设备地址 +2 的切断触发器。从关闭变为打开时,切       |
|                         | 断"远程 Bluetooth 设备的 MAC 地址"中设置的连接对象 Bluetooth 设备。 |
| 远程 Bluetooth 设备的 MAC 地: | 将连接对象选择为"常量"或"数据寄存器"。                            |
| 址                       | 选择了"常量"时, "Bluetooth 通信盒设置"对话框中设置的 MAC 地址变为连接对   |
|                         | 象。                                               |
|                         | 选择了"数据寄存器"时,控制设备(6)的起始编号+7~+12中设置的Bluetooth      |
|                         | 设备的 MAC 地址变为连接对象。                                |

## 远程 Bluetooth 设备列表

|     |                   | 远程Bluetooth设备列表 | E.                  | ? ×               |     |
|-----|-------------------|-----------------|---------------------|-------------------|-----|
| (1) | MAC地址             | 通信模式            | 注释                  | 添加( <u>A</u> )    | (2) |
|     | 55:32:00:83:42:00 | 维护协议            | IDEC-iPhone01       | 编辑(E) (           | (3) |
|     | 00:00:00:59:33:1A | 维护协议            | IDEC-Android02      | ₩ <b>B</b> 爺(D) ( | 4   |
|     | 18:99:31:00:00:BB | 用户通信            | IAS-Barcodereader01 |                   | Ť   |
|     |                   |                 |                     |                   |     |
|     |                   |                 |                     |                   |     |
|     |                   |                 |                     |                   |     |
|     |                   |                 |                     |                   |     |
|     |                   |                 |                     |                   |     |
|     |                   |                 |                     |                   |     |
|     |                   |                 |                     | l                 |     |
|     |                   |                 | 确定                  | 取消                |     |
|     |                   |                 |                     |                   |     |

## (1) Bluetooth 设备一览

将显示各 Bluetooth 设备的 MAC 地址、通信模式、注释。

#### (2) 添加

单击此按钮,将显示"远程 Bluetooth 设备设置"对话框。输入连接目标 Bluetooth 设备的 MAC 地址、开始连接时切换的通信模式、注释。

最多可注册 20 台。有关详情,请参见第 9-7 页上的"远程 Bluetooth 设备设置"。

## (3) 编辑

在 Bluetooth 设备一览 (1) 中选择 Bluetooth 设备,单击此按钮,将显示"远程 Bluetooth 设备设置"对话框。编辑连接目标 Bluetooth 设备的 MAC 地址、开始连接时切换的通信模式、注释。有关详情,请参见第 9-7 页上的"远程 Bluetooth 设备设置"。

#### (4) 删除

在 Bluetooth 设备一览 (1) 中选择 Bluetooth 设备,单击此按钮,即可删除 Bluetooth 设备。

## 远程 Bluetooth 设备设置

|       | 远程Bluetooth设备设置       | ? × |
|-------|-----------------------|-----|
| MAC地址 | (1) 55:32:00:83:42:00 | 确定  |
| 通信模式  | (2) 维护协议 🔹            | 取消  |
| 注释    | (3) IDEC-IPhone01     |     |
|       |                       |     |

## (1) MAC 地址

设置连接目标 Bluetooth 设备的 MAC 地址。

## (2) 通信模式

将开始连接时切换的通信模式选择为"维护通信"或"用户通信"。

## (3) 注释

输入连接目标 Bluetooth 设备的 MAC 地址。

| <b>ប</b> 奋分配 |
|--------------|
|--------------|

| <b>敖据寄存器</b> | 内部继电器                          |  |
|--------------|--------------------------------|--|
| 设备地址         | 描述                             |  |
| D7000        | Bluetooth盒(槽 1)状态              |  |
| D7001        | Bluetooth盒(槽 1)MAC 地址 1/6      |  |
| D7002        | Bluetooth盒(槽 1)MAC 地址 2/6      |  |
| D7003        | Bluetooth盒(槽 1)MAC 地址 3/6      |  |
| D7004        | Bluetooth盒(槽 1)MAC 地址 4/6      |  |
| D7005        | Bluetooth盒(槽 1)MAC 地址 5/6      |  |
| D7006        | Bluetooth盒(槽 1)MAC 地址 6/6      |  |
| D7007        | Bluetooth盒(槽 1)目标设备 MAC 地址 1/6 |  |
| D7008        | Bluetooth盒(槽 1)目标设备 MAC 地址 2/6 |  |
| D7009        | Bluetooth盒(槽 1)目标设备 MAC 地址 3/6 |  |
| D7010        | Bluetooth盒(槽 1)目标设备 MAC 地址 4/6 |  |
| D7011        | Bluetooth盒(槽 1)目标设备 MAC 地址 5/6 |  |
| D7012        | Bluetooth盒(槽 1)目标设备 MAC 地址 6/6 |  |
| 07010        | /B6n                           |  |

## (1) 设备分配一览

将显示 Bluetooth 通信盒的各设置内容和数据寄存器、内部继电器的对应表。

## (2)"分配注释"按钮

单击此按钮后,对应表的内容可作为各设备的注释进行设置。

# 与 Bluetooth 通信的设置和通信

# 与 PC 进行维护通信

本节将对使用 Bluetooth 通信功能,与 PC 进行维护通信的方法进行介绍。 连接已安装 WindLDR 的 PC,即可监控或更改设备值、下载或上传用户程序。 在 Bluetooth 网络上的动作中,FC6A 型会作为从机等待连接,且将 PC 作为主机连接。

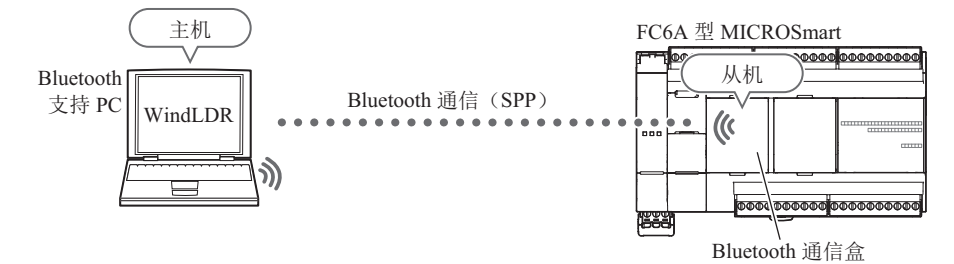

## FC6A 型的设置

- 1. 将 Bluetooth 通信盒连接到 FC6A 型。
- 通过 WindLDR 设置 Bluetooth 通信盒。
   有关详情,请参见第 9-3 页上的"设置 WindLDR"。
   例) "Bluetooth 通信盒设置"对话框的设置内容

| 设置               | 说明    |              |
|------------------|-------|--------------|
| Bluetooth 设备名称设置 |       | IDEC_BT_007  |
| 通信模式             | 维护通信  |              |
| 配对设置             |       | PIN 码 "1234" |
| いタル異             | 控制寄存器 | D7000        |
| <b>以</b> 街 以 且   | 控制继电器 | M0100        |

3. 将用户程序下载到 FC6A 型。

## 设置 PC

在 PC 中搜索 Bluetooth 通信盒的名称。
 名称为在 WindLDR 的 "Bluetooth 通信盒设置"对话框的 "Bluetooth 设备名称设置"中设置的名称。
 (IDEC\_BT\_007)

| <b>』</b> 添加设备                       |                   | - □ ×   |
|-------------------------------------|-------------------|---------|
| 选择要添加到这台电脑的设备或打印<br><sup>选择设备</sup> | 印机                |         |
| 使携式计算机                              | 便携式计算机            | ^       |
| 便携式计算机                              | UDEC_BT_007<br>其他 |         |
| 台式电脑                                |                   | ,       |
|                                     |                   |         |
|                                     | —٦                | 步(N) 取消 |

2. 连接到 Bluetooth 通信盒, 生成虚拟 COM 端口。初次连接时需要配对, 会要求输入 PIN 码, 因此输入 "1234"。

| U        |             |      | IDEC_BT_007                   | × |  |
|----------|-------------|------|-------------------------------|---|--|
| 常规       | 硬件          | 服务   | Bluetooth                     |   |  |
| 0        | IDE         | 7    |                               |   |  |
| 设备       | 功能          |      |                               |   |  |
| 名称       |             |      | 类型                            |   |  |
| ØΒ       | luetooth    | 链接上的 | 的标准串行 (COM22)                 |   |  |
| <b>M</b> | DEC_BI_(    | 007  | 监才                            |   |  |
|          |             |      |                               |   |  |
|          |             |      |                               |   |  |
|          |             |      |                               |   |  |
|          |             |      |                               |   |  |
|          |             |      |                               |   |  |
| 设备       | 功能摘要        | !    |                               |   |  |
| 制造       | 商:          | Mici | rosoft                        |   |  |
| 位置       | ŀ           | 在B   | lluetooth 设备(RFCOMM 协议 TDI) 上 |   |  |
| 设备       | 状态:         | 这个   | 设备运转正常。                       |   |  |
|          |             |      |                               |   |  |
|          |             |      | 属性( <u>R</u> )                |   |  |
|          |             |      |                               |   |  |
|          | 确定 取消 应用(A) |      |                               |   |  |
|          |             |      |                               |   |  |

## 确认 Bluetooth 通信

1. 使用虚拟 COM 端口,进行串行通信。 选择"使用 Bluetooth 通信"。

|                | 通                       | 信设置      |         | ? ×    |
|----------------|-------------------------|----------|---------|--------|
| 串行             | 串行端口设置                  |          |         |        |
| 以太网            | Port:                   | COM22    | •       |        |
| USB            | 通信速度:                   | 9600 bps | •       |        |
|                | 数据长度:                   | 7位       | •       |        |
|                | 奇偶校验:                   | 偶数       | •       |        |
|                | 停止位:                    | 1位       | •       |        |
|                | 超时时间:                   | 1200     |         |        |
|                | 重试:                     | 2        | *<br>*  |        |
|                | 通信设置的自动查找(A)            |          |         |        |
|                | PLC网络设置                 |          |         |        |
|                | 1:1                     |          |         |        |
|                | ◎ 1:N 从机编号: 0           |          |         |        |
|                | <b>監控设置</b>             |          |         |        |
|                | 通信间的时间延迟: 0 🛫 章秒        |          |         | 0 🗧 童秒 |
|                | 下载设置                    |          |         |        |
|                | 各数据包内的最大数据              | 居量:      | 8 🌩 × 6 | i4 字节  |
|                | 数据包间的间隔:                |          | 0 🔶 電利  | 9      |
|                | 通信选项                    |          |         |        |
|                | ■ 使用HGxG的Path-Through功能 |          |         |        |
|                | □ 使用Bluetootti通信        |          |         |        |
| 默认( <u>D</u> ) |                         |          | 确定      | 取消     |

- 2. 通过 WindLDR 执行监控。
- 确认表示 Bluetooth 通信状态的设备值。
   确认 "Bluetooth 通信盒设置"对话框的"设备设置"中设置的控制继电器起始编号+0: Bluetooth 通信盒
   (盒插槽)的状态 (M0100)为1。

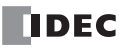

## 与智能手机进行维护通信

本节将对使用 Bluetooth 通信,与智能手机进行维护通信的方法进行介绍。 连接已安装专用应用程序的智能手机,即可监控或更改设备值、下载或上传用户程序。 在 Bluetooth 网络上的动作中, FC6A 型会作为从机等待连接,且将智能手机作为主机连接。

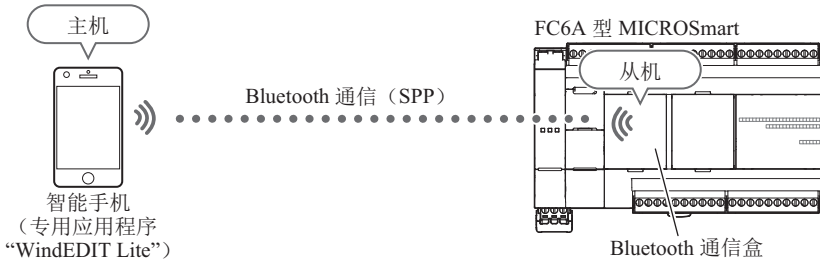

而且,还可使用密码认证限制访问,能够阻截大量匿名访问。

## FC6A 型的设置

- 1. 将 Bluetooth 通信盒连接到 FC6A 型。
- 2. 通过 WindLDR 设置 Bluetooth 通信盒。
- 有关详情,请参见第 9-3 页上的"设置 WindLDR"。 例)"Bluetooth 通信盒设置"对话框的设置内容

| 设置             | 说明           |       |
|----------------|--------------|-------|
| Bluetooth 名称设置 | IDEC_BT_007  |       |
| 通信模式           | 维护通信         |       |
| 配对设置           | PIN 码 "1234" |       |
|                | 控制寄存器        | D7000 |
| 以笛以直           | 控制继电器        | M0100 |

3. 将用户程序下载到 FC6A 型。

## 设置智能手机

在智能手机中搜索 Bluetooth 通信盒的名称。
 变为在 WindLDR 的 "Bluetooth 通信盒设置"对话框的 "Bluetooth 名称设置"中设置的名称。
 (IDEC\_BT\_007)

| WindEDIT Lite 🐽 | ••• 🗢 09:05      | <b>1</b> ∦ 44% <b>■</b> + |
|-----------------|------------------|---------------------------|
| ✔ 设置            | Bluetooth        |                           |
|                 |                  |                           |
| Bluetooth       |                  |                           |
| 现在可被发现为"iF      | Phone"。          |                           |
| 设备 影響           |                  |                           |
| C-LATI3540-1    | 15               |                           |
| IDEC_BT_007     |                  |                           |
| 请前往 Watch 应用    | 配对 Apple Watch 利 | ] iPhone。                 |
|                 |                  |                           |
|                 |                  |                           |
|                 |                  |                           |
|                 |                  |                           |
|                 |                  |                           |
|                 |                  |                           |
|                 |                  |                           |
|                 |                  |                           |
|                 |                  |                           |

注释: Bluetooth 通信设备的搜索画面因您所使用智能手机的机型而异。

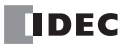

2. 通过专用应用程序连接 Bluetooth 通信盒。

| ••••• au 4G | 14:46         | @ 🕇 🕴 82% 🛄 + |
|-------------|---------------|---------------|
| -           | 连接设置          | • 0           |
| 连接至         |               |               |
| 通信方式        |               | Bluetooth >   |
| Bluetooth通信 | 设置            |               |
| Bluetooth设备 | IDEC_BT_007 ( | 0006668C >    |
| 注释          |               |               |
| 连接帐户        |               |               |
| 用户名         |               | >             |
|             |               |               |
|             |               |               |
|             |               |               |
|             |               |               |
|             |               |               |
|             |               |               |
|             |               |               |

## 确认 Bluetooth 通信

- 通过专用应用程序"WindEDIT Lite"确认表示 Bluetooth 通信状态的设备值。
   确认"Bluetooth 通信盒设置"对话框的"设备设置"中设置的控制继电器起始编号+0: Bluetooth 通信盒
   (盒插槽)的状态 (M0100)为1。
- 注释:有关专用应用程序"WindEDIT Lite"的操作方法,请参见《WindEDIT Lite 用户手册》。

# 用户帐户设置

## 创建用户帐户

## ●操作过程

- 1. 在"功能设置"对话框的"访问控制"中选中"启用应用程序的访问控制"复选框。
- 2. 单击"设置"按钮。 将显示"用户账户设置"对话框。

|          | 功能设置                 |    | ? × |
|----------|----------------------|----|-----|
| 运行/停止 控制 | <b>公式</b> 设置访问控制设置。  |    |     |
| 内存备份     |                      |    |     |
| 输入       | 应用程序的访问控制            |    |     |
| 通信端口     | 📝 点用应用程序的访问控制        |    |     |
| 外部存储设备   | 设置用户账号以从应用程序访问PLC 设置 |    |     |
| 设备设置     |                      |    |     |
| 程序保护     |                      |    |     |
| 自诊断      |                      |    |     |
| 日历和时钟    |                      |    |     |
| 以太网端口 1  |                      |    |     |
| 以太网端口 2  |                      |    |     |
| 连接设置     |                      |    |     |
| 访问控制     |                      |    |     |
|          |                      |    |     |
|          |                      |    |     |
|          |                      |    |     |
|          |                      |    |     |
|          |                      |    |     |
|          |                      |    |     |
|          |                      |    |     |
|          |                      |    |     |
|          |                      |    |     |
|          |                      |    |     |
| 默认(D)    | L                    | 确定 | 取消  |
|          |                      |    |     |

3. 单击"新用户"按钮。 将在列表中创建用户帐户。

|              | 用戶        | 9账户设置           |    | ? × |
|--------------|-----------|-----------------|----|-----|
| r            | 常規 Web服务器 | FTP 服务器 从应用程序访问 |    |     |
|              | 用户名:      |                 |    |     |
|              | 密码:       |                 |    |     |
|              |           |                 |    |     |
|              |           |                 |    |     |
|              |           |                 |    |     |
|              |           |                 |    |     |
|              |           |                 |    |     |
|              |           |                 |    |     |
| 新用户(N) 删除(D) |           |                 | 确定 | 取消  |

4. 在"常规"选项卡中分别设置"用户名"和"密码"。

|              | 用户                 | 账户设置           | f   | ? × |
|--------------|--------------------|----------------|-----|-----|
|              | <b>常規</b> Web服务器 F | TP 服务器 从应用程序访问 |     |     |
|              | 用户名:               | user 1         |     |     |
|              | strat.             | *******        |     |     |
|              |                    | 1              |     |     |
|              |                    |                |     |     |
|              |                    |                |     |     |
|              |                    |                |     |     |
|              |                    |                |     |     |
|              |                    |                |     |     |
|              |                    |                |     |     |
| 新用户(N) 删除(D) |                    |                | 确定即 | 消   |

- 5. 单击"从应用程序访问"选项卡,然后选中"允许从应用程序访问"复选框。
- 6. 在"许可"中,将帐户的权限选择为"只读"或"读/写"。

|              | Ę                                                                  | 用户账户设置  | 置       |    | ? × |
|--------------|--------------------------------------------------------------------|---------|---------|----|-----|
|              | 常规 Web服务器                                                          | FTP 服务器 | 从应用程序访问 |    |     |
| Liser 3      | <ul> <li>☑ 允许从应用程序<br/>许可:</li> <li>○ 只读</li> <li>④ 读/写</li> </ul> | 访问      |         |    |     |
| 新用户(N) 删除(D) |                                                                    |         |         | 确定 | 取消  |

7. 重复步骤 2~6的操作,创建所需数量的用户帐户。

注释: 在列表中选择用户帐户后,可编辑所选用户帐户的"常规"选项卡、"从应用程序访问"选项卡的内容。

8. 单击"确定"按钮。

|                         | 用户账户设置      |                  |       |  |  |
|-------------------------|-------------|------------------|-------|--|--|
|                         | 常規 Web服务器 F | TP 服务器 从应用程序访问   |       |  |  |
| user1<br>user2<br>user3 | 用户名:        | user3            |       |  |  |
|                         | 密码:         | <b>****</b> **** |       |  |  |
|                         |             |                  |       |  |  |
|                         |             |                  |       |  |  |
|                         |             |                  |       |  |  |
|                         |             |                  |       |  |  |
|                         |             |                  |       |  |  |
|                         |             |                  | Table |  |  |
| 新用户(N) 删除(D)            |             | 确定               | 取消    |  |  |

至此,用户帐户的创建完成。

## 删除已创建的用户帐户

## ●操作过程

 在列表中选择用户帐户,然后单击"删除"按钮。 将显示确认消息。

|                |    | 用       | 户账户设置   | 1       |    | ?  | ×   |
|----------------|----|---------|---------|---------|----|----|-----|
|                | 常規 | Web服务器  | FTP 服务器 | 从应用程序访问 |    |    |     |
| user1<br>user3 | 用户 | 名:<br>: | user3   |         |    | ]  |     |
| 新用户(1) 削除(2)   |    |         |         |         | 确定 | 取消 | .:: |

2. 单击 "OK" 按钮。

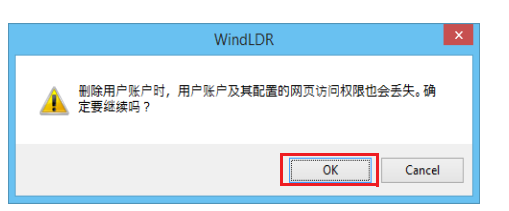

3. 单击"确定"按钮。

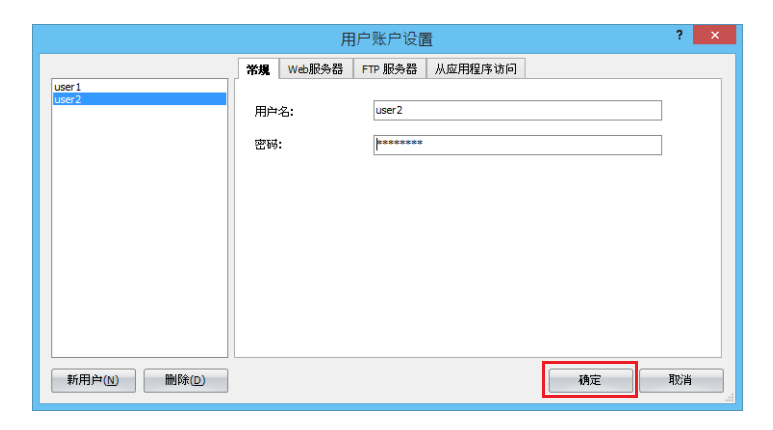

至此,完成用户帐户的删除。

## 与条形码读取器进行用户通信

本节将对使用 Bluetooth 通信功能,与条形码读取器进行用户通信的方法进行介绍。

可与 FC6A 型支持的条形码读取器连接,并进行用户通信。

设置方法因使用的条形码读取器的规格而异。以下说明中,在 Bluetooth 网络上的动作中,条形码读取器会作为 从机等待连接,且将 FC6A 型作为主机连接。

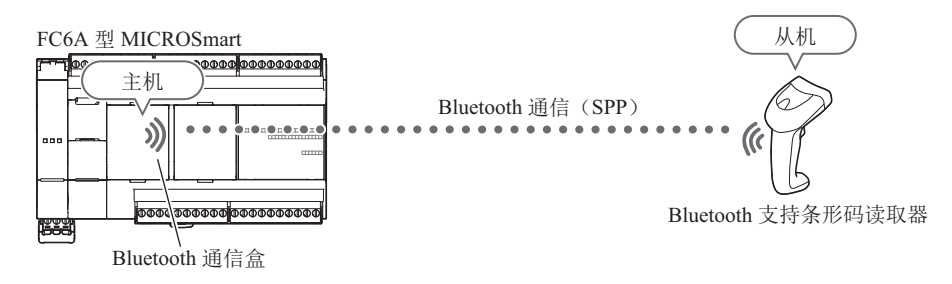

**注释:** 推荐条形码读取器为 GBT4400 (IDEC 制)。

## FC6A 型的设置

- 1. 将 Bluetooth 通信盒连接到 FC6A 型。
- 通过 WindLDR 设置 Bluetooth 通信盒。 有关详情,请参见第 9-3 页上的"设置 WindLDR"。
  - 例)"Bluetooth 通信盒设置"对话框的设置内容

| 设置                  | 说明           |       |
|---------------------|--------------|-------|
| Bluetooth 设备名称设置    | IDEC_BT_007  |       |
| 通信模式                | 用户通信         |       |
| 配对设置                | PIN 码 "1234" |       |
| いない思                | 控制寄存器        | D7000 |
| <b>反</b> 俄 <u>但</u> | 控制继电器        | M0100 |
| 建立 PLC 连接           | 开启*1         |       |

\*1 需要有条形码读取器的 MAC 地址方可进行连接。

3. 将用户程序下载到 FC6A 型。

## 设置条形码读取器

- 设置条形码读取器的 PIN 码。 通过条形码读取器读取 PIN 码设置用条形码以设置。因条形码读取器的规格而异。 在 WindLDR 的 "Bluetooth 通信盒设置"对话框的"配对设置"中设为 PIN 码。 (1234)
- 将条形码读取器设为等待连接状态。
   通过条形码读取器读取等待连接设置用的条形码以设置。因条形码读取器的规格而异。

## 确认 Bluetooth 通信

- 通过 FC6A 型打开连接触发器。
   将 "Bluetooth 通信盒设置"对话框的"设备设置"中设置的控制继电器起始编号 +1: Bluetooth 通信盒 (盒 插槽)的连接触发器 (M0101)设为1。控制寄存器的起始编号 +0: Bluetooth 通信盒 (盒插槽)的状态 (D7000)为 255。
- 2. 通过 WindLDR 执行监控。
- 确认表示 Bluetooth 通信状态的设备值。
   确认 "Bluetooth 通信盒设置"对话框的"设备设置"中设置的控制继电器起始编号+0: Bluetooth 通信盒
   (盒插槽)的状态 (M0100)为1。

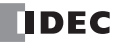

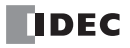

# 10:FTP 服务器 / 客户端功能

本章将对 Plus CPU 模块的 FTP 服务器功能及 FTP 客户端功能进行介绍。

# FTP 服务器功能

FTP 服务器功能仅可使用 Plus CPU 模块。 FTP 服务器功能的概要

#### FTP 服务器功能可实现的操作

FTP 服务器功能是将 Plus CPU 模块作为 FTP 服务器,与 PC 等的 FTP 客户端进行通信的功能。可通过 FTP 客户端实现以下操作。

- 从插入到 Plus CPU 模块中的 SD 记忆卡读取文件
- 将文件写入至插入到 Plus CPU 模块中的 SD 记忆卡

## 系统构成示例

使用 FTP 服务器功能的系统构成示例如下所示。

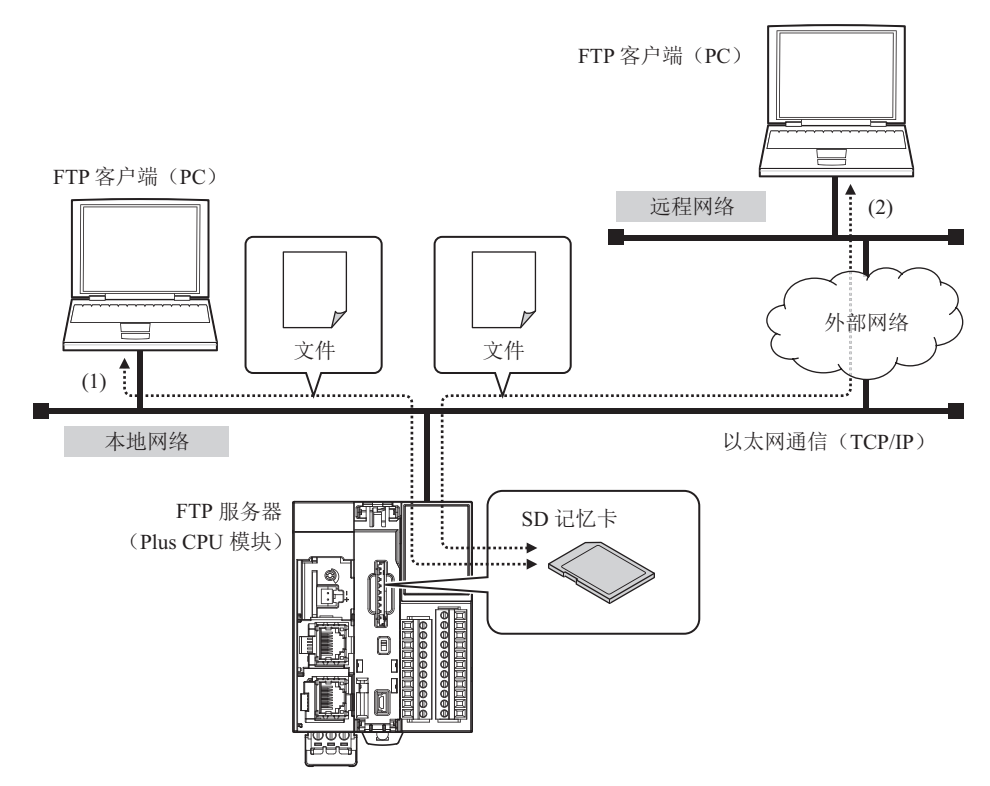

- 将 Plus CPU 模块的以太网端口 1 连接到网络。
- (1) 通过连接网络的 FTP 客户端访问 Plus CPU 模块,以读取或写入插入到 Plus CPU 模块中的 SD 记忆卡的 文件。
- (2) 如果将网络连接到外部网络,可在远程网络所连接的 FTP 客户端中设置本地网络的网关、路由器等。通过远程 FTP 客户端访问 Plus CPU 模块,以读取或写入插入到 Plus CPU 模块中的 SD 记忆卡的文件。关于网关、路由器等的设置,请咨询连接 Plus CPU 模块的网络管理员。

## 可以 FTP 服务器处理的文件

可通过 FTP 服务器访问插入到 Plus CPU 模块中的 SD 记忆卡内的所有文件。代表了一个 SD 记忆卡的文件夹和文件 结构的例子。

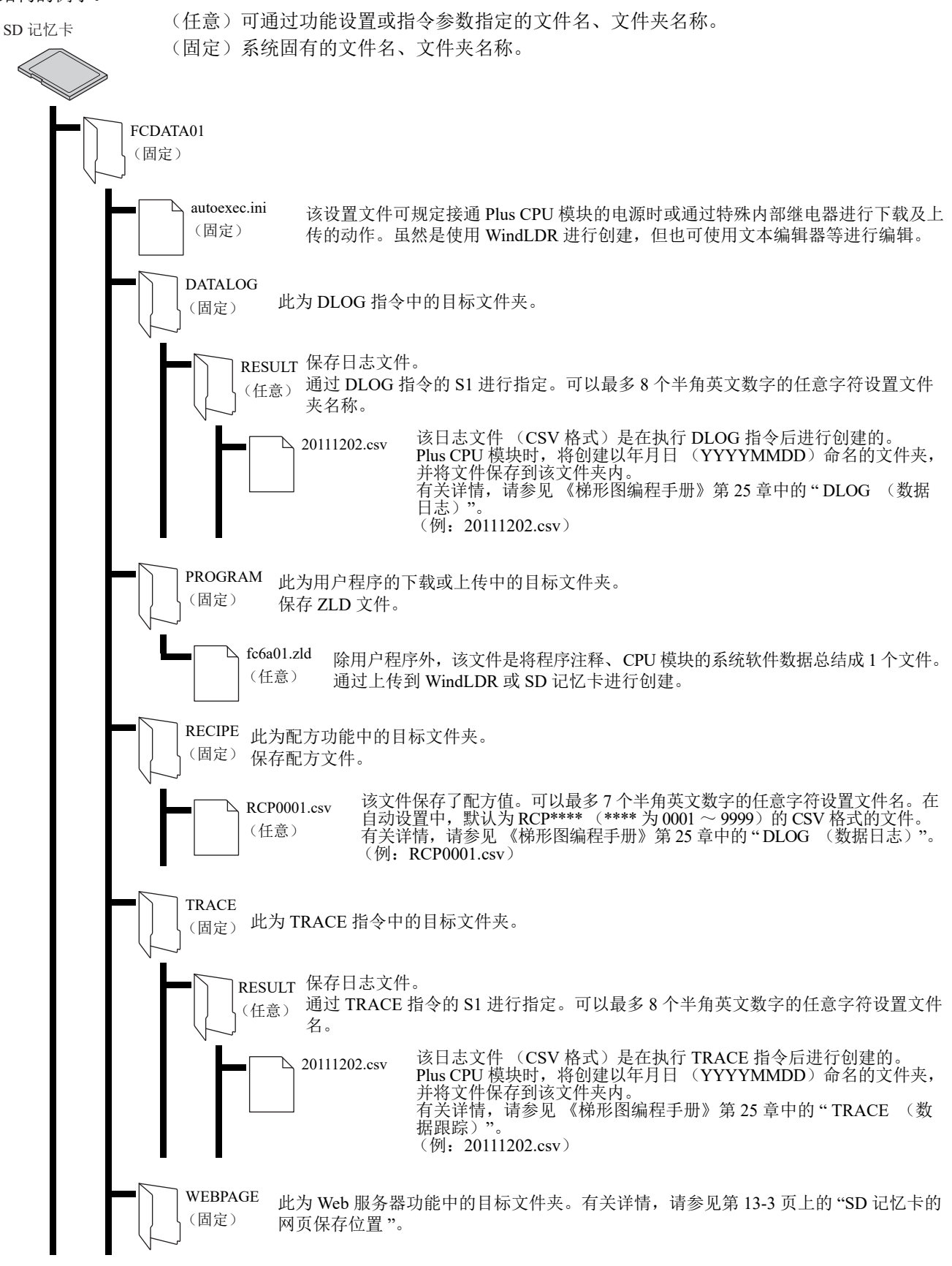

## 支持指令及连接方式

- 支持按照 RFC959 进行定义的指令。
- 支持主动模式及被动模式。
- 支持 FTPS (FTP over SSL/TLS)。支持 Explicit 模式。
- 可同时连接的 FTP 客户端为1台。

推荐的 FTP 客户端软件如下所示。

- FFFTP
- FileZilla
- Core FTP Lite

## 设置 WindLDR

- 1. 在"设置"选项卡的"功能设置"中单击"以太网端口1"。
- 2. 在 "FTP 服务器设置"中选中" 启用 FTP 服务器" 复选框。
- 3. 设置 FTP 服务器设置的各设置项目。

|                                |                                                                                                    | 功能设置                                    |       | ?   | × |
|--------------------------------|----------------------------------------------------------------------------------------------------|-----------------------------------------|-------|-----|---|
| 运行/停止 控制<br>内存备份<br>输入<br>通信端口 | <ul> <li>区 (又用3元秋3月94)</li> <li>语言:</li> <li>☑ 使用网页编辑器</li> <li>FTP 客户端设置</li> </ul>                                                         | Chinese                                 |       |     |   |
| 外部存储设备                         | ☑ 启用 FTP 客户端                                                                                                    |                                         |       |     |   |
| 设备设置<br>程序保护                   | 编号 来源<br>1                                                                                                    | 目的地                                     | 传送的文件 | 设置  |   |
| 自诊断                            | 2                                                                                                    |                                         |       | 设置  |   |
| 日历和时钟                          | 3                                                                                                    |                                         |       | 设置  |   |
| 以太网端口 2                        | 4                                                                                                    |                                         |       | 设置  |   |
| 连接设置                           | 5                                                                                                    |                                         |       | 设置  |   |
| 访问控制                           | FTP 股务器设置           2 戶用 FTP 服务器           起助时前           设置用户账号以访问 FTP           ② 仅允许采用安全连接(           BACnet/IP 设置           與用 BACnet/IP | 15 🛃 分<br>服务器: 後置<br>SSL/TLS)进行连接<br>设置 |       |     | Ţ |
| 默认(D)                          |                                                                                                    |                                         |       | 确定取 | 消 |

4. 将用户程序下载到 Plus CPU 模块。

至此, FTP 服务器的设置完成。

## FTP 服务器设置

|                                                                 |                                                                                                    | 功能设置                                |       | ? ×                                                                                                    |
|-----------------------------------------------------------------|----------------------------------------------------------------------------------------------------|-------------------------------------|-------|----------------------------------------------------------------------------------------------------|
| 运行/停止 控制<br>内存备份<br>输入<br>通信端口<br>外部存储设备<br>设备设置<br>程序保护<br>自诊断 | <ul> <li>図 じびわれた兆の少火</li> <li>语言: Chi</li> <li>ご 使用期页编辑器</li> <li>FTP 名片電役置</li> <li>② 息用 FTP 客户端</li> <li>43号 来源</li> <li>1</li> <li>2</li> </ul>                              | nese 💌                              | 传送的文件 |                                                                                                    |
| 日历和时钟<br><mark>以太阴端口 1</mark><br>以太阴端口 2<br>注接设置<br>访问控制        | 3<br>4<br>5                                                                                                    |                                     |       | · · · · · · · · · · · · · · · · · · ·                                                                                                    |
| (                                                               | FTP 服务器设置           1)          眞用 FTP 服务器           (2) 超时时间:         (3) 设置用户账号以访问 FTP 服务           (4)          ① 仗尤许采用安全连接(SSL/           BACnet/IP 设置         副用 BACnet/IP | 15 🔄 分<br>登課: 设置<br>11.5)进行连接<br>设置 |       | The second second secon |
| 默认(D)                                                           |                                                                                                    |                                     |       | 确定 取消                                                                                                    |

#### (1) 启用 FTP 服务器

使用 FTP 服务器功能时,应选中该复选框,设置用户账户。可通过 FTP 客户端读取或写入插入到 Plus CPU 模块中的 SD 记忆卡的文件。FTP 服务器功能所使用的端口编号为 21。

#### (2) 超时时间

指定登录到 Plus CPU 模块后,如果 Plus CPU 模块与 FTP 客户端之间没有任何通信,到自动切断连接为止的时间。(默认:15分)

## (3) 设置用户账号以访问 FTP 服务器

请单击"设置"按钮,在所显示的"用户帐户设置"对话框中创建用户帐户。有关详情,请参见第 10-5 页上的"用户帐户设置"。

## (4) 仅允许采用安全连接(SSL/TLS)进行连接

仅 SSL 通信或 TLS 通信中允许登录 FTP 服务器时,应选中该复选框。
# 用户帐户设置

## 创建用户帐户

## ●操作过程

- 1. 在"功能设置"对话框的"FTP 服务器设置"中选中"启用 FTP 服务器"复选框。
- 2. 单击"设置"按钮。 将显示"用户账户设置"对话框。

|                        | 功能设置                                                                                                    | ? 🗙          |
|------------------------|----------------------------------------------------------------------------------------------------|--------------|
| 运行/停止 控制<br>内存备份<br>输入 | I UCHISH SALPHUN<br>语言: Chinese ▼<br>I 使用即页编辑器                                                                                                    | 1            |
| 通信端口                   | FTP 客户端设置                                                                                                    |              |
| 外部存储设备                 | ☑ 島用 FTP 客户端                                                                                                    |              |
| 设备设置                   | 编号 来源 目的地 传送的文件                                                                                                    | ^            |
| 程序保护                   | 1                                                                                                    | 设置           |
| 自诊断                    | 2                                                                                                    | 设置           |
| 日历和时钟                  | 3                                                                                                    | 设置           |
| 以太网端口 2                | 4                                                                                                    | 设置           |
| 连接设置                   | 5                                                                                                    | 设置           |
| 10) 0 12:44            | FTP 服务器设置         2 風用 FTP 服务器         超时时间:       15 回 分         设置用户账号以访问 FTP 服务器:       设置         2 反允许采用安全注摘(SSL/TLS)进行连接         BACnet/IP 役置         真用 BACnet/IP |              |
| 默认(D)                  |                                                                                                    | <b>積定</b> 取消 |

3. 单击"新用户"按钮。 将在列表中创建用户帐户。

|              |    | 用      | 户账户设置   | 8       |    | ? × |
|--------------|----|--------|---------|---------|----|-----|
| ·····        | 常規 | Web服务器 | FTP 服务器 | 从应用程序访问 |    |     |
|              | 用户 | 名:     |         |         |    | 1   |
|              | 空時 | :      |         |         |    | ]   |
|              |    |        | L       |         |    |     |
|              |    |        |         |         |    |     |
|              |    |        |         |         |    |     |
|              |    |        |         |         |    |     |
|              |    |        |         |         |    |     |
|              |    |        |         |         |    |     |
|              |    |        |         |         |    |     |
| 新用户(№) 删除(2) |    |        |         |         | 确定 | 取消  |

4. 在"常规"选项卡中分别设置"用户名"和"密码"。

|              | 用户账户设置                           | ? × |
|--------------|----------------------------------|-----|
|              | <b>常規</b> Web服务器 FTP 服务器 从应用程序访问 |     |
|              | 用户名: user1<br>密码: *********      |     |
|              |                                  |     |
|              |                                  |     |
|              |                                  |     |
| 新用户(N) 删除(D) | 确定                               | 取消  |

- 5. 单击 "FTP 服务器"选项卡, 然后选中"允许访问 FTP 服务器"复选框。
- 6. 在"许可"中,将帐户的权限选择为"只读"或"读/写"。

|              | 用                                                                          | 户账户设置            |         |    | ? × |
|--------------|----------------------------------------------------------------------------|------------------|---------|----|-----|
|              | 常规 Web服务器                                                                  | FTP 服务器          | 从应用程序访问 |    |     |
|              | <ul> <li>☑ 允许访问 FTP 服</li> <li>详可:</li> <li>◎ 只读</li> <li>④ 读/写</li> </ul> | 5, <del>22</del> |         |    |     |
| 新用户(N) 删除(D) |                                                                            |                  |         | 确定 | 取消  |

7. 重复步骤 2~6的操作,创建所需数量的用户帐户。

注释: 在列表中选择用户帐户后,可编辑所选用户帐户的"常规"选项卡、"FTP 服务器"选项卡的内容。

8. 单击"确定"按钮。

|                         | 用户          | P账户设置          | ? 🗙  |
|-------------------------|-------------|----------------|------|
|                         | 常規 Web服务器 F | TP 服务器 从应用程序访问 |      |
| user1<br>user2<br>user3 | 用白夕:        | user3          |      |
| MPEN D                  |             | ******         |      |
|                         |             | <u>,</u>       |      |
|                         |             |                |      |
|                         |             |                |      |
|                         |             |                |      |
|                         |             |                |      |
|                         |             |                |      |
|                         |             |                |      |
| 新用户(N) 删除(D)            |             |                | 确定取消 |

至此,用户帐户的创建完成。

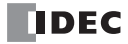

# 删除已创建的用户帐户

# ●操作过程

1. 在列表中选择用户帐户,然后单击"删除"按钮。 将显示确认消息。

|                |         | 月      | 1 户账户设置 | P<br>1  |    | ? × |
|----------------|---------|--------|---------|---------|----|-----|
|                | 常規      | Web服务器 | FTP 服务器 | 从应用程序访问 |    |     |
| user1<br>user2 | 田白      | 2.     | user3   |         |    | _   |
|                | ntarri. |        | hannan  |         |    | -   |
|                | - E 69. |        | 1       |         |    |     |
|                |         |        |         |         |    |     |
|                |         |        |         |         |    |     |
|                |         |        |         |         |    |     |
|                |         |        |         |         |    |     |
|                |         |        |         |         |    |     |
|                |         |        |         |         |    |     |
| 新用户(N) 删除(D)   |         |        |         |         | 确定 | 取消  |

2. 单击 "OK" 按钮。

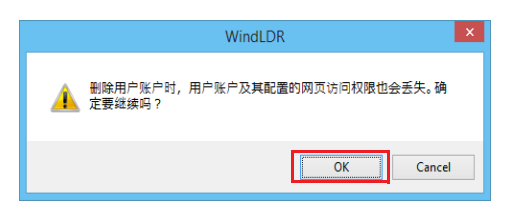

3. 单击"确定"按钮。

|              | 用戶        | <sup>白</sup> 账户设置 | ? × |
|--------------|-----------|-------------------|-----|
| uper 1       | 常規 Web服务器 | FTP 服务器 从应用程序访问   |     |
| user2        | 用户名:      | user2             |     |
|              | 密码:       | ******            |     |
|              |           |                   |     |
|              |           |                   |     |
|              |           |                   |     |
|              |           |                   |     |
|              |           |                   |     |
|              |           |                   |     |
| 新用户(N) 删除(D) |           | 确定                | 取消  |

至此,完成用户帐户的删除。

# FTP 客户端功能

FTP 客户端功能仅可使用 Plus CPU 模块。 FTP 客户端功能的概要

# FTP 客户端功能可实现的操作

FTP 客户端功能是将 Plus CPU 模块作为 FTP 客户端,在插入到 Plus CPU 模块中的 SD 记忆卡和 FTP 服务器之间复制或移动文件的功能。

作为 FTP 客户端运行,可实现以下操作。

- 从插入到 Plus CPU 模块中的 SD 记忆卡,将文件复制或移动到 FTP 服务器
- 从 FTP 服务器,将文件复制到插入到 Plus CPU 模块中的 SD 记忆卡

## 系统构成示例

使用 FTP 客户端功能的系统构成示例如下所示。 将 Plus CPU 模块的以太网端口 1 连接到网络。

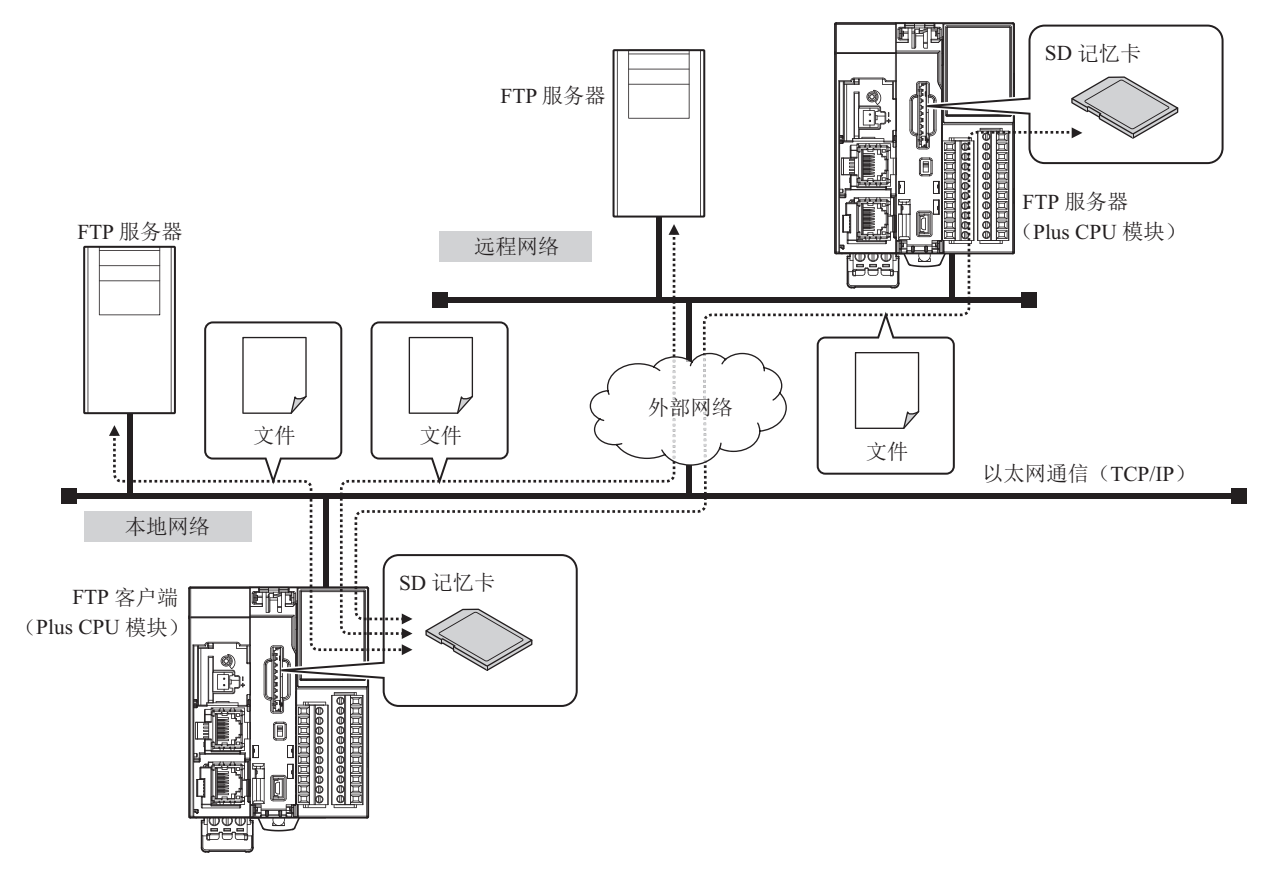

进行 Plus CPU 模块的以太网设置(IP 地址、子网掩码、默认网关),然后连接到本地网络。 在 Plus CPU 模块中登录连接目标的 FTP 服务器。

FTP 客户端功能(文件传送设置)的执行条件成立时执行以下内容。

- 从插入到 Plus CPU 模块中的 SD 记忆卡,将文件复制或移动到 FTP 服务器
- 从 FTP 服务器,将文件复制到插入到 Plus CPU 模块中的 SD 记忆卡

## 可以 FTP 客户端处理的文件

可通过 FTP 客户端访问插入到 Plus CPU 模块中的 SD 记忆卡内的所有文件。代表了一个 SD 记忆卡的文件夹和文件 结构的例子。

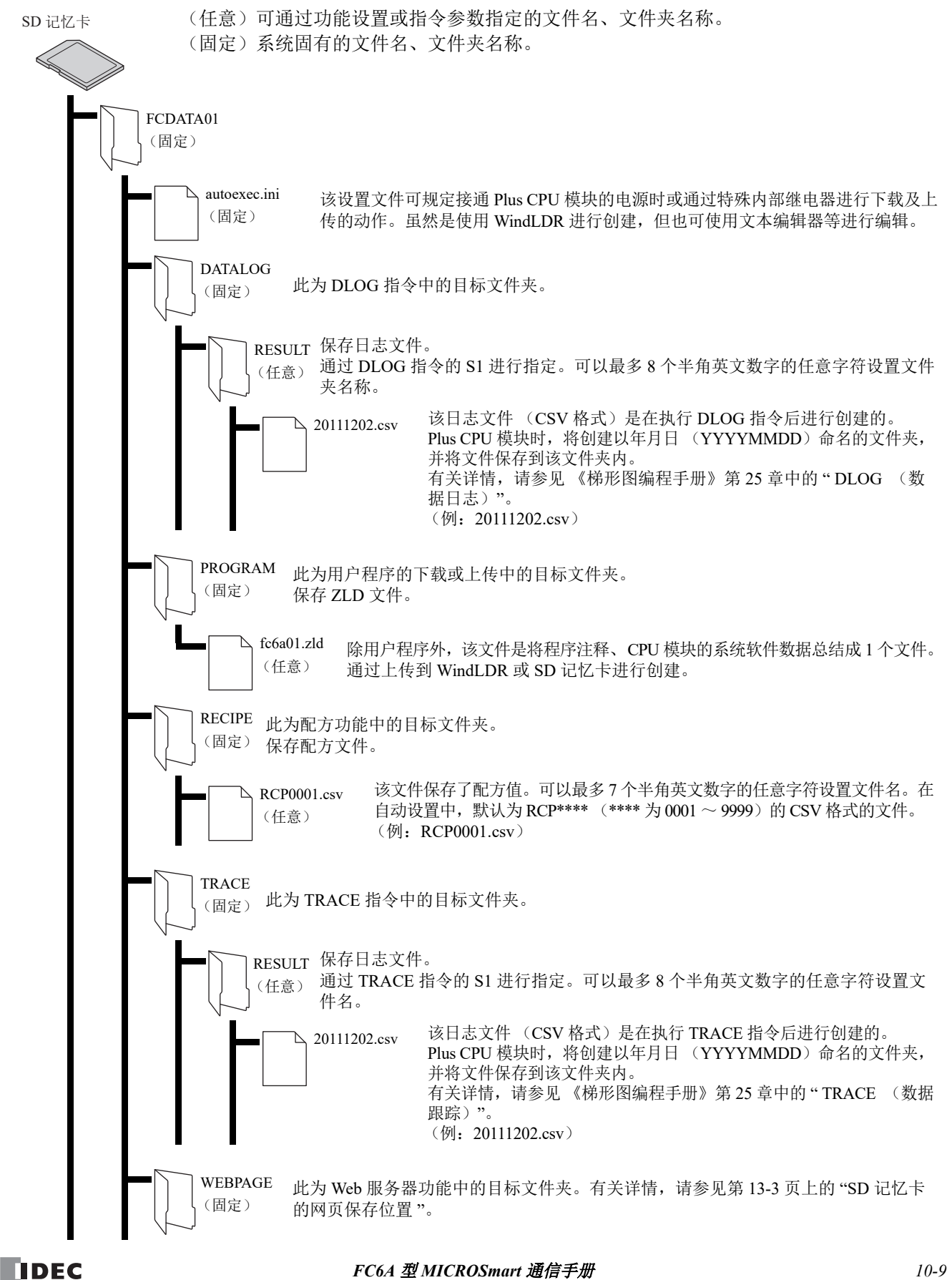

## 支持指令及连接方式

- 支持按照 RFC959 进行定义的指令。
- 支持主动模式及被动模式。
- 支持 FTPS (FTP over SSL/TLS)。

注释: 推荐的 FTP 服务器软件为 Microsoft Internet Information Services。

# 设置 WindLDR

- 1. 在"设置"选项卡的"功能设置"中单击"以太网端口1"。
- 2. 选中"启用 FTP 客户端"复选框。
- 3. 单击 FTP 客户端登录一览中设置的 FTP 客户端的"设置"按钮。 将显示"文件传送设置"对话框。

|                                                                 |                                                                                                    | 功能设置           |       | ? ×                                                                                                    |
|-----------------------------------------------------------------|----------------------------------------------------------------------------------------------------|----------------|-------|----------------------------------------------------------------------------------------------------|
| 运行/停止 控制<br>内存备份<br>输入<br>通信端口<br>外部存储设备<br>设备设置<br>程序保护<br>自诊断 | <ul> <li>◎ 以用研究処理契</li> <li>语言: Chinese</li> <li>② 使用网页编辑器</li> <li>FTP 客户端设置</li> <li>③ 風用 FTP 客户端</li> <li>▲ 合 来源</li> <li>1</li> <li>2</li> </ul> | ▼<br>目的地       | 传送的文件 | していた。<br>後置                                                                                                    |
| 日所和时钟<br>以太明端 1<br>以太明端 2<br>连接设置<br>访问控制                       | 3 4 5                                                                                                    |                |       | <ul> <li>         · (注         · (注         · (         · (注         · (         · (         · (注         · (注         · (注         · (注         · (注         · (         · (         · (</li></ul> |
|                                                                 | FTP                                                                                                    | 分<br>设置<br>行连接 |       |                                                                                                    |
| 默认 (D)                                                          |                                                                                                    |                |       | ▼<br>積定 取消                                                                                                    |

4. 设置"常规"选项卡、"触发条件"选项卡的各设置项目。

| k源:   | SD记忆           | ŧ                                          | •         | FTP 服务器管理器(E) |  |
|-------|----------------|--------------------------------------------|-----------|---------------|--|
|       | 位置:            | <ul> <li>文件夹路径:</li> <li>数据寄存器:</li> </ul> | FCDATA01  |               |  |
|       | 传送的文           | :件: ● 指定条件:<br>◎ 指定文件名                     | :         | 所有文件          |  |
| 的地:   | SD记忆           | ŧ                                          | •         | FTP 服务器管理器(S) |  |
|       | 位置:            | <ul> <li>文件夹路径:</li> <li>数据寄存器:</li> </ul> | <br>D0200 | D0200 - D0323 |  |
| 附年:   | ● 复制:<br>◎ 传送: | :                                          |           |               |  |
|       | 如果目的           | 地文件存在:                                     |           | 跳过            |  |
| 🛛 传送失 | 败时存储错          | 误信息:                                       |           | D0300         |  |
| 🛛 传送结 | 束时报告:          |                                            |           | M0200         |  |

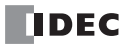

- 5. 单击"确定"按钮。
- 6. 重复步骤 3~5的操作,创建所需数量的 FTP 客户端设置。
- 7. 将用户程序下载到 Plus CPU 模块。

至此, FTP 客户端的设置完成。

## 文件传送设置

"常规"选项卡

|                                                          | 文件传送设置              | ? ×           |
|----------------------------------------------------------|---------------------|---------------|
| <b>常規</b> 触发条件                                           |                     |               |
| (1) 来源: SD记忆卡                                            | ▼ FTP 服务器管理器(E)     |               |
| (2)位置:                                                   | FCDATA01            |               |
| ◎ 数据寄存器:                                                 |                     |               |
| <ul> <li>(3) 传送的文件: ● 指定条件:</li> <li>◎ 指定文件名:</li> </ul> | 所有文件                |               |
| (4)目的地: SD记忆卡                                            | ▼ FTP 服务器管理器(S)     |               |
| (5)位置: ◎ 文件夹路径:                                          |                     |               |
| ● 数据寄存器:                                                 | D0200 D0200 - D0323 |               |
| <ul> <li>(6) 操作: ● 复制:</li> <li>○ 传送:</li> </ul>         |                     |               |
| (7)如果目的地文件存在:                                            | 親近                  |               |
| (8) 📝 传送失败时存储错误信息:                                       | D0300               |               |
| (9) 🔽 传送结束时报告:                                           | M0200               |               |
|                                                          |                     |               |
|                                                          | 1                   | <b>演</b> 定 取消 |

## (1) 来源

选择保存复制或移动文件的 "SD 记忆卡"或"(FTP 服务器)"。 (FTP 服务器)中将显示 FTP 服务器管理器中设置的 FTP 服务器的"编号"+".(句号)"+"服务器名称"。

例)"编号"为1、"服务器名称"为TestServer1时

"1.TestServer1"

单击 "FTP 服务器管理器"按钮,将显示 FTP 服务器管理器。可添加或更改 FTP 服务器。有关详情,请参见第 10-17 页上的 "FTP 服务器管理器"。

## (2) 位置

选择复制或移动文件的保存位置的指定方法。

| 文件夹路径 / 文件路径 | : | 以字符串指定复制或移动文件的保存位置的文件夹路径或文件路径。最大<br>字符数为 247 个半角英文数字。<br>例)复制或移动 SD 记忆卡的 "FCDATA01" 文件夹的 "DATALOG" 文件夹<br>的文件时<br>FCDATA01\DATALOG |
|--------------|---|----------------------------------------------------------------------------------------------------|
| 数据寄存器        | : | 作为复制或移动文件的保存位置的文件夹路径,指定所使用数据读取源的字设备。以指定的数据寄存器为起始依序读取数值,将终端字符 NULL(0x00)之前的对象作为字符数据进行处理,然后作为文件夹路径或文件路径。                             |

## (3) 传送的文件

选择复制或移动文件的指定方法。

| 指定条件  | : 以条件指定复制或移动的文件。从以下选项中选择条件。        |
|-------|------------------------------------|
|       | "所有文件"、"仅最新文件"、"在24小时内刷新的文件"、      |
|       | "在7天内刷新的文件"                        |
| 指定文件名 | : 以字符串指定复制或移动的文件。最大字符数为247个半角英文数字。 |

#### (4) 目的地

选择保存复制或移动文件的 "SD 记忆卡" 或" (FTP 服务器)"。

(FTP 服务器)中将显示 FTP 服务器管理器中设置的 FTP 服务器的"编号"+".(句号)"+"服务器名称"。

例)"编号"为1、"服务器名称"为TestServer1时

"1.TestServer1"

单击 "FTP 服务器管理器"按钮,将显示 FTP 服务器管理器。可添加或更改 FTP 服务器。有关详情,请参见第 10-17 页上的 "FTP 服务器管理器"。

#### (5) 位置

选择复制或移动文件的保存位置的指定方法。

- 文件夹路径 : 以字符串指定复制或移动文件的保存位置的文件夹路径。最大字符数为247个半角英文数字。
  - 例) 将复制或移动文件保存到 FTP 服务器的 "20170423" 文件夹的 "DATALOG" 文件 夹时
    - 20170423\DATALOG

数据寄存器 : 作为复制或移动文件的保存位置的文件夹路径,指定所使用数据读取源的字设备。以 指定的数据寄存器为起始依序读取数值,将终端字符 NULL (0x00)之前的对象作为 字符数据进行处理,然后作为文件夹路径。

#### (6) 操作

将文件的传送方法选择为"复制"或"传送"。在"来源"中选择了"(FTP 服务器)"时,仅可设置"复制"。

#### (7) 如果目的地文件存在

将传送目标中存在同名文件时的处理方法选择为"跳跃"或"覆盖"。 注释: 要传输的文件必须标有扩展名。如果缺少扩展名,文件可能不会被传输。

#### (8) 传送失败时存储错误信息

如果在复制或移动文件过程中发生错误时将错误信息存储到设备地址中,应选中该复选框,并指定写入目标的设备地址。开始复制或移动文件时在设备地址中写入0,如果发生错误,则在相应的位中写入1。 指定的设备地址的各位中设有以下错误信息。

| 位位置 | 错误信息        | 内容                                                                                                    | 对策                                                                                                    |
|-----|-------------|----------------------------------------------------------------------------------------------------|----------------------------------------------------------------------------------------------------|
| 0   | SD 记忆卡访问错误  | <ul> <li>未插入作为传送源或传送目标设置的<br/>SD 记忆卡。</li> <li>无法访问作为传送源或传送目标设置<br/>的 SD 记忆卡。</li> </ul>                                    | • 插入可访问的 SD 记忆卡。<br>• 安装外部内存 SD 记忆卡。                                                                        |
| 1   | SD 记忆卡读写错误  | <ul> <li>无法从作为传送源或传送目标设置的<br/>SD 记忆卡中读取文件夹或文件的内容。</li> <li>无法对作为传送源或传送目标设置的<br/>SD 记忆卡进行文件夹创建、文件写<br/>入及文件清空等操作。</li> </ul> | • 插入可读写的 SD 记忆卡。<br>• 插入可用空间充足的 SD 记忆卡。                                                                     |
| 2   | FTP 服务器连接错误 | 即使经过连接超时时间指定的时间,仍<br>无法访问作为传送源或传送目标设置的<br>FTP 服务器。                                                                          | <ul> <li>确认 LAN 电缆是否正确连接。</li> <li>确认 Plus CPU 模块的网络设置是否正确。</li> <li>确认 FTP 服务器的 IP 地址及端口编号是否正确。</li> </ul> |

| 位位置         | 错误信息        | 内容                                    | 对策              |
|-------------|-------------|---------------------------------------|-----------------|
| 3           | FTP 服务器验证错误 | 用户名或密码错误,无法访问 FTP 服务<br>器。            | 确认用户名及密码是否正确。   |
| 4           | FTP 服务器指令错误 | 对发送到 FTP 服务器的指令,传回了错误。                | 咨询 FTP 服务器的管理员。 |
| 5           | FTP 服务器传送错误 | 即使经过传送超时时间设置的时间,仍<br>没有来自 FTP 服务器的响应。 | 咨询 FTP 服务器的管理员。 |
| 6           | — 保留 —      |                                       |                 |
| 7           | 其他错误        | 其他异常                                  | 咨询 FTP 服务器的管理员。 |
| $8 \sim 15$ | — 保留 —      |                                       |                 |

## (9) 传送结束时报告

如果在复制或移动文件结束时通知,应选中该复选框,并指定写入目标的设备地址。

注释:

- 无法从 FTP 服务器复制或移动文件到 FTP 服务器。
- 无法在插入到 Plus CPU 模块中的 SD 记忆卡之间复制或移动文件。
- 无法复制或移动子文件夹。
- 无法在文件夹路径或文件路径中使用以下半角字符。
- ;:\*?"<>|
- 在"数据寄存器"中设置超过限制或无法使用的字符时的文件夹路径如下所示。
  - 如果文件夹路径或文件路径的字符串超过最大设备地址点数 (无 NULL),将为可存储到从起始到最大设备地址点数的设备地址中的字符。
  - 设置无法使用的字符时,将为之前的字符。

"触发条件"选项卡

| 文件传送设置                                                                                                    | ? × |
|----------------------------------------------------------------------------------------------------|-----|
| 常规 触发条件                                                                                                    |     |
| <ul> <li>(1) ☑ 设备:</li> <li>• 赴我类型: 上升沿 ▼</li> <li>· 设备地址: M0300 …</li> <li>(2) ☑ 周期:</li> <li>- 星期:</li> </ul>                                                                                                    |     |
| <ul> <li>□ 星期日 ☑ 星期→ ☑ 星期二 ☑ 星期三 ☑ 星期四 ☑ 星期五 □ 星期六</li> <li>(3) 触发时间 (分: 时):</li> </ul>                                                                                                    |     |
| Image: Image: |     |
|                                                                                                    |     |
| 确定                                                                                                    | 取消  |

## (1) 设备

以设备地址指定复制或移动文件的条件时,应选中该复选框。 从"上升沿"或"下降沿"中选择,并指定条件的设备。仅可使用内部继电器。

(2) 周期

以星期及时间指定复制或移动文件的条件时,应选中该复选框,然后选中执行星期的复选框。

### (3) 触发时间

以时间指定复制或移动文件的条件时,应选中该复选框,然后指定时间。最多可设置 2 个从 0 时 00 分到 24 时 00 分的范围。

# FTP 服务器设置

## 设置连接目标的 FTP 服务器

## ●操作过程

1. 在"文件传送设置"对话框的"常规"选项卡中单击"FTP 服务器管理器"按钮。 将显示 FTP 服务器管理器。

| <b>常規</b> 触发 | <u>条件</u>                                      | 文件传送设置 ?                | × |
|--------------|------------------------------------------------|-------------------------|---|
| 来源:          | SD记忆卡                                          | FTP 服务器管理器(E)           |   |
|              | 位置: ● 文件夹路径:<br>◎ 数据寄存器:                       |                         |   |
|              | 传送的文件: ● 指定条件:<br>◎ 指定文件名:                     | 所有文件                    |   |
| 目的地:         | sD记忆卡                                          | FTP 服务器管理器 ( <u>S</u> ) |   |
|              | 位置: <ul> <li>文件夹路径:</li> <li>数据寄存器:</li> </ul> |                         |   |
| 操作:          | <ul><li>● 复制:</li><li>○ 传送:</li></ul>          |                         |   |
|              | 如果目的地文件存在:                                     | 記述                      |   |
| 🔲 传送失        | 败时存储错误信息:                                      |                         |   |
|              | 東时报告:                                          |                         |   |
|              |                                                | <b>稳定</b> 取消            |   |

2. 在 FTP 服务器一览中选择登录 FTP 服务器的编号,然后单击"编辑"按钮。 将显示所选编号的"FTP 服务器 n 设置"对话框 (n: FTP 服务器管理器编号)。

|    | FTP 服务器管理器 |         |     |    |      |      |        |        |          |  |  |  |
|----|------------|---------|-----|----|------|------|--------|--------|----------|--|--|--|
| 编号 | 服务器名称      | IP 地址   | 用户名 | 密码 | 端口编号 | 传送模式 | 连接超时时间 | 传送超时时间 | i▲ 编辑(E) |  |  |  |
| 1  |            | 0.0.0.0 |     |    | 21   | 被动   | 60秒    | 60秒    | 删除(D)    |  |  |  |
| 2  |            | 0.0.0.0 |     |    | 21   | 被动   | 60秒    | 60秒    |          |  |  |  |
| 3  |            | 0.0.0.0 |     |    | 21   | 被动   | 60秒    | 60秒    |          |  |  |  |
| 4  |            | 0.0.0.0 |     |    | 21   | 被动   | 60秒    | 60秒    | =        |  |  |  |
| 5  |            | 0.0.0.0 |     |    | 21   | 被动   | 60秒    | 60秒    |          |  |  |  |
| 6  |            | 0.0.0.0 |     |    | 21   | 被动   | 60秒    | 60秒    |          |  |  |  |
| 7  |            | 0.0.0.0 |     |    | 21   | 被动   | 60秒    | 60秒    |          |  |  |  |
| 8  |            | 0.0.0.0 |     |    | 21   | 被动   | 60秒    | 60秒    |          |  |  |  |
| 9  |            | 0.0.0.0 |     |    | 21   | 被动   | 60秒    | 60秒    |          |  |  |  |
| 10 |            | 0.0.0.0 |     |    | 21   | 被动   | 60秒    | 60秒    |          |  |  |  |
| 11 |            | 0.0.0.0 |     |    | 21   | 被动   | 60秒    | 60秒    | -        |  |  |  |
| •  |            |         |     |    |      |      |        | •      |          |  |  |  |
|    |            |         |     |    |      |      |        | 确定     | 取消       |  |  |  |
|    |            |         |     |    |      |      |        |        |          |  |  |  |

注释:删除登录的 FTP 服务器时,在 FTP 服务器一览中选择 FTP 服务器,然后单击"删除"按钮。

3. 设置 FTP 服务器的各项目, 然后单击"确定"按钮。

|              | FTP 服务              | 器1设置            | ? × |
|--------------|---------------------|-----------------|-----|
| FTP 服务器设置:   |                     |                 |     |
| FTP 服务器名称:   | FTPServe1           |                 |     |
| IP 地址:       | ● IP 地址: 192.168.0. | (D0000 - D0020) |     |
|              | ① 主机名称:             |                 |     |
| 用户名:         | test_user001        | (D0021 - D0041) |     |
| 密码:          | ******              | (D0042 - D0062) |     |
| 端□号:         | 21                  | (D0063)         |     |
| 传送模式:        | ● 被动 ◎ 主动           | (D0064)         |     |
| 连接超时时间:      | 60 🛖                | 步 (D0065)       |     |
| 传送超时时间:      | 60 🛖                | 步 (D0066)       |     |
| ☑ 启用安全连接(SSL | /TLS)               | (D0067)         |     |
| 高级设置:        |                     |                 |     |
| 🕢 通过设备 地址 值指 | 定 FTP 服务器设置         |                 |     |
| 顶端设备地址       | .: Dog              |                 |     |
| 🗷 将设置作为默认    | 值复制到设备地址            | M0000           |     |
|              |                     | 确定              | 贬肖  |

- 4. 重复步骤 2 和 3 的操作,登录所需的 FTP 服务器。
- 5. 单击"确定"按钮。

| FTP服务器管理器 |            |              |              |      |      |      |        |        |        |  |  |
|-----------|------------|--------------|--------------|------|------|------|--------|--------|--------|--|--|
| 编号        | 服务器名称      | IP 地址        | 用户名          | 密码   | 端口编号 | 传送模式 | 连接超时时间 | 传送超时时间 | i编辑(E) |  |  |
| 1         | FTPServer1 | 192.168.0.44 | test_user001 | **** | 21   | 被动   | 60秒    | 60秒    | 删除(D)  |  |  |
| 2         |            | 0.0.0.0      |              |      | 21   | 被动   | 60秒    | 60秒    |        |  |  |
| 3         |            | 0.0.0.0      |              |      | 21   | 被动   | 60秒    | 60秒    |        |  |  |
| 4         |            | 0.0.0.0      |              |      | 21   | 被动   | 60秒    | 60秒    | =      |  |  |
| 5         |            | 0.0.0.0      |              |      | 21   | 被动   | 60秒    | 60秒    |        |  |  |
| 6         |            | 0.0.0.0      |              |      | 21   | 被动   | 60秒    | 60秒    |        |  |  |
| 7         |            | 0.0.0.0      |              |      | 21   | 被动   | 60秒    | 60秒    |        |  |  |
| 8         |            | 0.0.0.0      |              |      | 21   | 被动   | 60秒    | 60秒    |        |  |  |
| 9         |            | 0.0.0.0      |              |      | 21   | 被动   | 60秒    | 60秒    |        |  |  |
| 10        |            | 0.0.0.0      |              |      | 21   | 被动   | 60秒    | 60秒    |        |  |  |
| 11        |            | 0.0.0.0      |              |      | 21   | 被动   | 60秒    | 60秒    | -      |  |  |
| 4         |            |              |              |      |      |      |        | •      |        |  |  |
|           |            |              |              |      |      |      |        | 确定     | 取消     |  |  |
|           |            |              |              |      |      |      |        |        |        |  |  |

至此, FTP 服务器的设置完成。

## FTP 服务器管理器

|    | FTP服务器管理器 |            |              |              |      |      |      |        |        |   |                      |    |
|----|-----------|------------|--------------|--------------|------|------|------|--------|--------|---|----------------------|----|
| 1) | 编号        | 服务器名称      | IP 地址        | 用户名          | 密码   | 端□编号 | 传送模式 | 连接超时时间 | 传送超时时间 |   | 编辑 <mark>(E</mark> ) | (2 |
|    | 1         | FTPServer1 | 192.168.0.44 | test_user001 | **** | 21   | 被动   | 60秒    | 60秒    |   | 删除(D)                | 3  |
|    | 2         | FTPServer2 | 192.168.0.45 | test_user002 | **** | 21   | 被动   | 60秒    | 60秒    |   |                      |    |
|    | 3         |            | 0.0.0.0      |              |      | 21   | 被动   | 60秒    | 60秒    |   |                      |    |
|    | 4         |            | 0.0.0.0      |              |      | 21   | 被动   | 60秒    | 60秒    | = |                      |    |
|    | 5         |            | 0.0.0.0      |              |      | 21   | 被动   | 60秒    | 60秒    |   |                      |    |
|    | 6         |            | 0.0.0.0      |              |      | 21   | 被动   | 60秒    | 60秒    |   |                      |    |
|    | 7         |            | 0.0.0.0      |              |      | 21   | 被动   | 60秒    | 60秒    |   |                      |    |
|    | 8         |            | 0.0.0.0      |              |      | 21   | 被动   | 60秒    | 60秒    |   |                      |    |
|    | 9         |            | 0.0.0.0      |              |      | 21   | 被动   | 60秒    | 60秒    |   |                      |    |
|    | 10        |            | 0.0.0.0      |              |      | 21   | 被动   | 60秒    | 60秒    |   |                      |    |
|    | 11        |            | 0.0.0.0      |              |      | 21   | 被动   | 60秒    | 60秒    | - |                      |    |
|    | 4         |            |              |              |      |      |      |        | •      |   |                      |    |
|    |           |            |              |              |      |      |      |        | 确定     |   | 取消                   |    |

#### (1) FTP 服务器一览

一览显示各编号的 FTP 服务器的设置。双击单元,将显示 "FTP 服务器 n 设置"对话框 (n: FTP 服务器 管理器编号),即可进行编辑。有关详情,请参见第 10-18 页上的 "FTP 服务器的个别设置"。

| 编号        | : | 将显示管理 FTP 服务器设置的编号 $(1 \sim 16)$ 。                                    |
|-----------|---|-----------------------------------------------------------------------|
| 服务器名称     | : | 将显示 FTP 服务器的名称。                                                       |
| IP 地址     | : | 将显示 FTP 服务器的 IP 地址。                                                   |
| 用户名       | : | 将显示 FTP 服务器的用户名。                                                      |
| 密码        | : | FTP 服务器的密码会以*(星号)显示。                                                  |
| 端口编号      | : | 将显示 FTP 服务器的端口编号。                                                     |
| 传送模式      | : | 将显示 FTP 服务器的传送模式。                                                     |
| 连接超时时间    | : | 将显示"文件传送设置"中设置的"触发条件"成立后,如果没有来自尝试连接的 FTP 服务器的响应,到自动取消连接处理为止的时间。       |
| 传送超时时间    | : | 将显示"文件传送设置"中设置的"触发条件"成立后,如果在确立数据连接后 没有来自 FTP 服务器的响应,到自动取消文件传送处理为止的时间。 |
| 顶端设备地址    | : | 将显示以设备地址的值指定 FTP 服务器的设置时的顶端设备地址。                                      |
| 以设置内容作为初始 | 宿 | 复制到设备地址中:                                                             |

将显示以 FTP 服务器设置的设置内容作为初始值复制条件的位设备。

## (2)"编辑"按钮

登录或更改所选编号的设置。

从 FTP 服务器一览 (1) 中选择编号,单击此按钮,将显示 "FTP 服务器 n 设置"对话框。将"FTP 服务器 n 设置"对话框的设置反映到所选编号中。

有关详情,请参见第 10-18 页上的 "FTP 服务器的个别设置"。

### (3)"删除"按钮

删除在 FTP 服务器一览(1) 中所选编号的设置。

## FTP 服务器的个别设置

|                        | FTP 服务器          | 1 设置            | ? × |
|------------------------|------------------|-----------------|-----|
| FTP 服务器设置:             |                  |                 |     |
| (1)FTP 服务器名称:          | FTPServe1        | ]               |     |
| (2) IP 地址:             | 地址: 192.168.0.44 | (D0000 - D0020) |     |
| © ±                    | :机名称:            | ]               |     |
| (3)用户名:                | test_user001     | (D0021 - D0041) |     |
| (4)密码:                 | ******           | (D0042 - D0062) |     |
| (5)端□号:                | 21               | (D0063)         |     |
| (6)传送模式:               | ● 被动 ◎ 主动        | (D0064)         |     |
| (7)连接超时时间:             | 60 🌩 秒           | (D0065)         |     |
| (8)传送超时时间:             | 60 🌲 秒           | (D0066)         |     |
| (9) ☑ 鳥用安全连接(SSL/TLS)  |                  | (D0067)         |     |
| 高级设置:                  |                  |                 |     |
| (10) ☑ 通过设备 地址 值指定 FTP | 服务器设置            |                 |     |
| 顶端设备地址:                | D0000            |                 |     |
| (11) 🕢 将设置作为默认值复制      | 间到设备地址           | M0000           |     |
|                        |                  | 确定              | 取消  |

#### (1) FTP 服务器名称

输入 FTP 服务器的名称。最大字符数为 40 个字符。 默认为 "FTPServern"。(n: FTP 服务器管理器的编号)

#### (2) IP 地址

选择 FTP 服务器的识别方法。

IP 地址 : 输入 FTP 服务器的 IP 地址。
 输入形式为 "xxx.xxx.xxx"。 "xxx" 中输入 0 至 255 的值。
 主机名称: 输入 FTP 服务器的主机名称。

主机名称的最大字符数为40个半角字符。仅可使用英文数字及符号。

## (3) 用户名

输入 FTP 服务器的用户账户名称。

用户名的最大字符数为40个半角字符。仅可使用英文数字及符号。

#### (4) 密码

输入 FTP 服务器的密码。 密码的最大字符数为 40 个半角字符。仅可使用英文数字及符号。

#### (5) 端口号

指定 FTP 服务器的端口编号 (0~65535)。

#### (6) 传送模式

选择 FTP 服务器的传送模式。

被动 : 使用被动模式,确立数据连接。

主动 : 使用主动模式,确立数据连接。

#### (7) 连接超时时间

指定"文件传送设置"中设置的"触发条件"成立后,如果没有来自尝试连接的 FTP 服务器的响应,到自动取消连接处理为止的时间 (10 ~ 300 秒)。

#### (8) 传送超时时间

指定"文件传送设置"中设置的"触发条件"成立后,如果在确立数据连接后没有来自 FTP 服务器的响应,到自动取消文件传送处理为止的时间 (10 ~ 300 秒)。

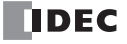

## (9) 启用安全连接(SSL/TLS)

如果所使用的 FTP 服务器中需要 SSL 通信或 TLS 通信,应选中该复选框。

#### (10) 通过设备地址值指定 FTP 服务器设置

如果以设备地址指定"FTP 服务器设置",应选中该复选框。 指定"顶端设备地址"中使用的设备地址。以指定的设备地址的地址编号为起始,分配"FTP 服务器设置" 的设置项目。

#### (11) 将设置作为默认值复制到设备地址

如果以"FTP 服务器设置"的设置内容作为初始值复制到设备地址中,应选中该复选框。

指定作为复制设置内容条件的设备地址。

在该设备地址中写入1后,以"顶端设备地址"中设置的设备地址的地址编号为起始,在分配的设备地址 中写入"FTP 服务器设置"中设置的值。

#### 以设备地址的值指定 FTP 服务器时的地址分配

选中"以设备地址的值指定 FTP 服务器的设置"复选框时,以"顶端设备地址"中设置的设备地址的地址编号为起始,分配"设置 FTP 服务器"的设置项目。分配的详情如下所示。

|                                                     | 地址编号           | 字数     | 数据类型 |
|-----------------------------------------------------|----------------|--------|------|
| IP 地址或主机名称                                          | +0 $\sim$ +20  | 21*1*2 | 数值   |
| 用户名                                                 | +21 $\sim$ +41 | 21*2*3 | 字符串  |
| 密码                                                  | +42 $\sim$ +62 | 21*2*3 | 字符串  |
| 端口编号                                                | +63            | 1      | 数值   |
| 传送模式(0: 被动、1: 主动)                                   | +64            | 1      | 数值   |
| 连接超时时间(以秒为单位)                                       | +65            | 1      | 数值   |
| 传送超时时间(以秒为单位)                                       | +66            | 1      | 数值   |
| 启用安全连接(SSL/TLS)<br>(0: 使用 SSL/TLS、1:不使用<br>SSL/TLS) | +67            | 1      | 数值   |

\*1 IP 地址时,从起始仅使用 4 个字,剩余 17 个字为预约区域。

\*2 第 21 个字与数据寄存器的值无关,会作为终端字符 NULL (0x00)进行处理。

\*3 设置的字符串小于 20 个字时,请作为字符串的末尾添加终端字符 NULL (0x00)。

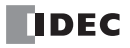

# 11: PING 发送功能

# 简介

本章介绍向指定的远程主机发送 PING 数据包及确认是否可在网际协议(IP)层上进行通信的 PING 指令。 执行 PING 发送功能时,应使用 PING 指令。

# PING (Ping)

PING 指令用于向指定的远程主机发送 ping 数据包。在 Plus CPU 模块中,可选择以太网端口1或2使用。

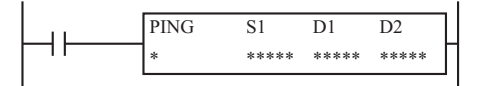

## 操作详情

当 PING 指令的输入端开启后, PING 指令向 S1 指定的远程主机发送 ping 数据包。FC6A 型一旦接收到远程主机的答复, D1 指定的完成输出位即会开启,运行状态(运行转换状态和错误代码)将储存在 D2 指定的设备中。D2+1 是为系统预留的。

在输入开启时执行 PING 指令,并发送 PING 要求。如果其输入继续保持开启状态,则在发送 PING 后将执行相同的 PING 指令。为避免持续执行 PING 指令, PING 指令的输入变为仅 1 次扫描开启,请将 SOTU (上升沿微分)指令和 SOTD (下降沿微分)指令组合使用。有关 SOTU 指令和 SOTD 指令的详情,请参见《梯形图编程手册》第 4 章中的"SOTU 和 SOTD (上升沿微分和下降沿微分)"。

若要使用 PING 指令,需要事先创建 FC6A 型的远程主机列表。有关远程主机列表的详情,请参见第 3-23 页上的"远程主机列表"。

## 有效设备

|           | 设备   | 功能    | Ι | Q | Μ        | R | Т | С | D | Р | 常量      | 重复 |
|-----------|------|-------|---|---|----------|---|---|---|---|---|---------|----|
| <b>S1</b> | 源1   | 远程主机号 | - | - | -        | - | - | - | Х | - | 1 - 255 | -  |
| D1        | 目标 1 | 完成输出位 | - | Х | $X^{*1}$ | - | - | - | - | - | -       | -  |
| D2        | 目标 2 | 运行状态  | - | - | -        | - | - | - | Х | - | -       | -  |

\*1 不能使用特殊内部继电器。

## PING 指令中的设备

#### S1(源 1)

指定远程主机号。可以指定常量或数据寄存器。

#### D1 (目标1)

指定内部继电器或输出点作为完成输出位。当 FC6A 型收到远程主机的答复时,完成输出位开启。如果未在"功能设置"中设置的指定的超时时间内收到远程主机的答复,完成输出位也会开启。有关超时时间设置的详情,请参见第 3-15 页上的 "PING 设置"。

## D2 (目标 2)

指定数据寄存器作为运行状态。目标 2 占用以 D2 指定的数据寄存器开始的两个连续的数据寄存器。运行状态存储在 D2 中。 D2+1 是为系统预留的。请指定设备范围内的起始编号。

## 注释:

- 当数据寄存器指定为 S1 时,不要在执行 PING 指令的同时更改数据寄存器值。
- FC6A 型不会响应自行发送的 ping 数据包。

运行状态包括运行转换状态 (状态代码)和错误详情 (错误代码)。掩盖运作状态 (最低4位)可以获得状态 代码。错误代码存储在运行状态 (最低4位)中。

运行状态的数据寄存器的值除以16,其余数即为错误代码。

[运行状态的数据寄存器的值为"66"时]

状态代码

66÷16 = 4 余 2, 则错误代码为"2"。

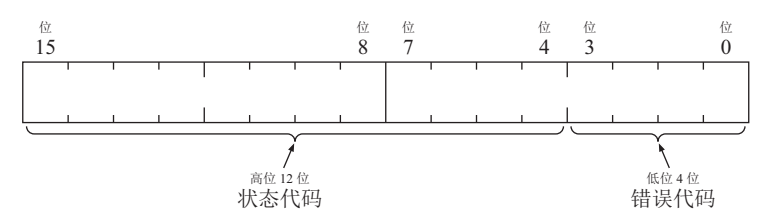

| 状态代码              | 运行转换状态    | 说明                                       |
|-------------------|-----------|------------------------------------------|
| 16 (00000010000)  | 准备转换      | 从 PING 指令输入开启之时起,直到 PING 数据包发送到指定的远程主机为止 |
| 32 (000000100000) | 等待响应      | 从向指定的远程主机发送 ping 数据包之时起,直到收到响应信号为止       |
| 64 (000001000000) | PING 指令完成 | 完成 PING 指令执行后,允许处理下一传送操作                 |

注释:如果状态代码不在以上所列代码之中,则可能发生 PING 指令错误。

| 错误代码     | 错误详情                  | 完成输出          |
|----------|-----------------------|---------------|
| 0 (0000) | 正常                    | ON (状态代码为 64) |
| 1 (0001) | -                     | -             |
| 2 (0010) | 超时错误                  | ON            |
| 3 (0011) | 无法使用 DNS 解析目标远程主机的主机名 | ON            |
| 4 (0100) | 指定的远程主机不在远程主机列表中      | ON            |
| 5 (0101) | 同时执行多个 PING 指令        | ON            |
| 6 (0110) | 参数错误                  | ON            |

# 12: EMAIL 发送功能

# 简介

本章介绍事先注册的发送电子邮件的 EMAIL 指令。

# 概述

Plus CPU 模块的以太网端口 1 及 HMI 模块的 HMI- 以太网端口支持 EMAIL 发送功能。 通过执行 EMAIL 指令,可发送最多 255 种电子邮件。

# EMAIL 指令(发送电子邮件)

EMAIL 指令用于发送电子邮件。

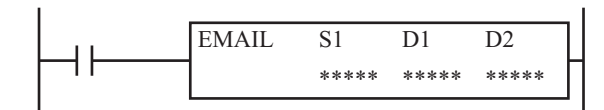

## 操作详情

输入开启后,可通过 Plus CPU 模块的以太网端口 1 及 HMI 模块 HMI-以太网端口发送以 S1 指定的电子邮件编号的电子邮件。FC6A 型 MICROSmart 一旦接收到电子邮件发送服务器的响应信号, D1 指定的完成输出端口即 会开启,运行状态 (运行转换状态和错误代码)将储存在 D2 指定的设备中。D2+1 是为系统预留的。

当指令输入端口开启后,执行 EMAIL 指令。如果其输入继续保持开启状态,则在发送电子邮件后将执行相同的 EMAIL 指令。为避免持续执行 EMAIL 指令, EMAIL 指令的启动输入变为仅 1 次扫描开启,请将 SOTU (上升 沿微分)指令和 SOTD (下降沿微分)指令组合使用。有关 SOTU 指令和 SOTD 指令的详情,请参见《梯形图 编程手册》第 4 章中的 "SOTU 和 SOTD (上升沿微分和下降沿微分)"。

使用 EMAIL 指令时,如果要使用 HMI 模块的 HMI- 以太网端口,单击模块构成区域中插入的 HMI 模块,然后单击"设置"按钮,在所显示的"HMI 模块设置"对话框中设置电子邮件服务器等,如果要使用 Plus CPU 模块的以太网端口 1,则在"功能设置"的"以太网端口 1"中设置电子邮件服务器等,并需要事先创建 FC6A 型 MICROSmart 的电子邮件。

## 有效设备

|           | 设备   | 功能     | Ι | Q | Μ   | R | Т | С | D        | Р | 常量      | 重复 |
|-----------|------|--------|---|---|-----|---|---|---|----------|---|---------|----|
| <b>S1</b> | 源 1  | 电子邮件编号 | - | - | -   | - | - | - | $X^{*1}$ | - | 1 - 255 | -  |
| D1        | 目标1  | 完成输出   | - | Х | X*2 | - | - | - | -        | - | -       | -  |
| D2        | 目标 2 | 运行状态   | - | - | -   | - | - | - | $X^{*1}$ | - | -       | -  |

\*1 无法使用特殊数据寄存器。

\*2 不能使用特殊内部继电器。

## EMAIL 指令中的设备

## 设置以太网端口号

设置发送电子邮件的以太网端口。设置 Plus CPU 模块的以太网端口1或 HMI 模块的 HMI-以太网端口。

## S1 (源1)

指定电子邮件编号。可以指定常量或数据寄存器。

## D1 (目标1)

指定内部继电器或输出点作为完成输出位。当 FC6A 型 MICROSmart 收到电子邮件发送服务器的答复时,完成输出位开启。如果在超时时间内未收到电子邮件发送服务器的答复,完成输出位也会开启。

## D2 (目标 2)

指定数据寄存器作为运行状态。目标 2 占用以 D2 指定的数据寄存器开始的两个连续的数据寄存器。运行状态存储在 D2 中。 D2+1 是为系统预留的。可以指定数据寄存器 D0000 至 D7998 以及 D10000 至 D55998。请指定设备范围内的起始编号。

**注释:** 当数据寄存器指定为 S1 时,不要在执行 EMAIL 指令的同时更改数据寄存器值。 运行状态包括运行转换状态 (状态代码)和错误详情 (错误代码)。掩盖运作状态 (最低 4 位)可以获得状态 代码。错误代码存储在运行状态 (最低 4 位)中。 运行状态的数据寄存器的值除以 16,其余数即为错误代码。

[运行状态的数据寄存器的值为"66"时]

 $66 \div 16 = 4 \oplus 2$ ,

则错误代码为"2"。

| 状态代码              | 运行转换状态     | 说明                                      |
|-------------------|------------|-----------------------------------------|
| 16 (000000010000) | 准备转换       | 从开启 EMAIL 指令启动输入端口,直至将电子邮件发送到电子邮件发送服务器。 |
| 32 (000000100000) | 等待响应       | 从电子邮件发送到电子邮件发送服务器,直至接收到响应为止。            |
| 64 (000001000000) | EMAIL 指令完成 | 完成 EMAIL 指令执行后,允许处理下一传送操作。              |

如果状态代码不在以上所列代码之中,则可能发生 EMAIL 指令错误。

| 错误代码      | 错误详情                                                                                                    | 完成输出          |
|-----------|----------------------------------------------------------------------------------------------------|---------------|
| 0 (0000)  | 正常                                                                                                    | ON (状态代码为 64) |
| 1 (0001)  | <ul><li>HMI 模块连接错误</li><li>・未连接 HMI 模块</li><li>・ HMI 模块未正常动作</li></ul>                                                                              | ON            |
| 2 (0010)  | 超时错误<br>• 端口号可能有误。                                                                                                    | ON            |
| 3 (0011)  | <ul> <li>无法使用 DNS 解析电子邮件发送服务器的主机名。</li> <li>找不到电子邮件发送服务器。</li> <li>电子邮件发送服务器不支持验证功能</li> <li>以太网电缆可能断开或损坏。FC6A 型 MICROSmart 可能没有正确连接到网络。</li> </ul> | ON            |
| 4 (0100)  | 未设置指定的电子邮件。                                                                                                    | ON            |
| 5 (0101)  | 同时执行多个 EMAIL 指令。                                                                                                    | ON            |
| 6 (0110)  | 参数错误<br>• 启用"使用数据寄存器配置电子邮件设置"时,数据寄存器中未存储设置                                                                                                    | ON            |
| 7 (0111)  | 其他错误*1                                                                                                    | ON            |
| 8 (1000)  | 数据寄存器值转换失败 <sup>*2</sup>                                                                                                    | ON            |
| 9 (1001)  | 添加的日志文件的1文件大小超过以 DLOG/TRACE 指令设置的上限大小*3                                                                                                    | ON            |
| 10 (1010) | 不存在指定添加的日志文件*3                                                                                                    | ON            |
| 11 (1011) | 添加的日志文件数超过 7*4                                                                                                    | ON            |

\*1 错误代码 7 的详情存储在特殊数据寄存器 D8457 (HMI-以太网端口)或 D8759 (以太网端口 1)中。

\*2 当数据寄存器值转换失败时, ---- 代替数据寄存器值被插入到电子邮件的正文中。

- \*3 不添加错误代码 9 或 10 的相应日志文件,可发送无附件的电子邮件。
- 有关日志数据文件大小的上限设置,请参见《FC6A型 MICROSmart 用户手册》第5章"功能和设置"。
- \*4 可发送添加最多7个文件的电子邮件。

可通过电子邮件(SMTP)发送服务器的中继将电子邮件发送至收件人。在 EMAIL 指令执行之后,即使存储在 D2 中的值为 64,但如果满足下列条件之一,电子邮件的收件人也可能无法接收电子邮件。此外,无法判断 FC6A 型 MICROSmart 是否能进行接收。

- 中继电子邮件的 SMTP 服务器没有正常工作。
- 电子邮件收件人通过指定电子邮件地址或电子邮件域名过滤接收的电子邮件。

## 特殊数据寄存器

#### 确认 EMAIL 指令的错误详情

当存储在 EMAIL 指令 D2 中的错误代码为 7 时,可以使用特殊数据寄存器确认电子邮件发送服务器的响应。 特殊数据寄存器的分配如下所示。

| 发送电子邮件的以太网端口        | 可存储电子邮件的详细错误代码的特殊数据寄存器 |
|---------------------|------------------------|
| HMI 模块的 HMI- 以太网端口  | D8457                  |
| Plus CPU 模块的以太网端口 1 | D8759                  |

电子邮件发送服务器返回的错误代码可能因各电子邮件发送服务器而有所不同。有关错误代码的详情,请与电子邮件发送服务器的管理员联系。错误内容的示例如下所示。

| 错误代码 | 说明                            | 可能的原因                |
|------|-------------------------------|----------------------|
| 451  | 请求的行动已取消                      | 电子邮件发送服务器未正常工作       |
| 452  | 系统空间不足                        | 电子邮件服务器的空间不足         |
| 500  | 语法错误、无法识别的指令                  | 发送了电子邮件服务器无法解释的指令    |
| 501  | 参数或引数的语法错误                    | 指令的参数不正确             |
| 502  | 未安装指令                         | 发送了电子邮件服务器未安装的指令     |
| 504  | 未安装指令的参数                      | 发送了电子邮件服务器未安装的指令参数   |
| 521  | 不接收邮件                         | 视为垃圾邮件               |
| 530  | 访问被拒绝                         | 清除"发送电子邮件前需要身份验证"复选框 |
| 535  | 验证错误                          | 验证的账户名称或密码不正确        |
| 550  | 不可使用邮箱                        | 因策略上的理由拒绝了指令         |
| 552  | 超过分配容量                        | 信息过长                 |
| 554  | 交易失败(或开始连接时的响应<br>时无 SMTP 服务) | 原因为电子邮件服务器           |

## 设置 WindLDR

- 1. 可通过模块构成编辑器进行 HMI 模块的 EMAIL 设置。 在"设置"选项卡的"PLC"中单击"扩展模块"。
- 2. 单击模块构成区域中插入的 HMI 模块, 然后单击"设置"按钮。 将显示 HMI 模块的设置对话框。
- 注释: 在项目窗口中双击"HMI 模块",也可显示 HMI 模块的设置对话框。

|                                                                                                    | 项目名01.pjw - WINDLDR                                                                                                    | - 🗆 🗙  |
|----------------------------------------------------------------------------------------------------|----------------------------------------------------------------------------------------------------|--------|
| 开始 设置 联机 视图                                                                                                    |                                                                                                    | 🕐 帮助 👻 |
| マリア     アーレ     C      アーレ     C      アーレ     C      アーレ     C     アーレ     C     アーレ     C     アーレ     C                                                                                                    | - 日日 - 111 - 111 |        |
| 项目窗口 <del>7</del> ×                                                                                                    | 主程序 模块设置 🕙                                                                                                    | 4 Þ ×  |
| □         项目名01.plw           □         ③         功能设置           □         ③         市成快           □         ③         百年次盘按           □         ○         Cartridges_CH           □         ■         ●           □         ■         ●           □         ■         ●           □         ■         ●           □         ■         ●           □         ■         ●           □         ■         ●           □         ■         ●           □         ■         ●           □         ■         ●           □         ■         ●           □         ■         ●           □         ■         ●           □         ■         ●           □         ■         ●           □         ■         ●           □         ■         ●           □         ■         ●           □         ■         ●           □         ■         ●           □         ■         ●           □         ■         < | Yerigu CH         Easd Module Configuration_CH           Allorable Current (SV): 150mA / 1070mA_CH         Allorable Current (24V): 0mA / 270m           FC6A-7081         FC6A-7081           FC6A-7081         FC6A-7081           FC6A-7081         FC6A-7081           FC6A-7081         FC6A-7081           FC6A-7081         FC6A-7181           FC6A-7181         FC6A-7181           FC6A-7181         FC6A-7181           FC6A-7181         FC6A-7181           FC6A-7181         FC6A-7181           FC6A-7181         FC6A-7181                                                                                                    |        |
|                                                                                                    | FC6A-FMI (NET module)         设置 (C)           FC6A-FMI (NET module)         FC6A-TG701                                                                                                    |        |
|                                                                                                    | PAGE 192 160.1.10     FOR 192 160.1.10     FOR 192 160.1.10            | *      |
| □ 项目窗口 17 工具箱 12 累性<br>FC6A-C40X126 C0M135600.7E1 网络                                                                                                    | FC6A-F2302         提供盒           FC6A-F2302         FC6A-F22A           FC6A-F2302         FC6A-F22A           FC6A-F2302         FC6A-F22A           FC6A-F2302         FC6A-F22A           FC6A-F2302         FC6A-F22A           FC6A-F2302         FC6A-F22A                                                                                                    | *      |

- 3. 单击"电子邮件设置"选项卡。
- 4. 设置常规设置、可选设置和文本编码的各设置项目。

|               | HMI模块设置                                   | ? ×  |
|---------------|-------------------------------------------|------|
| LCD设置<br>网络设置 | 设置电子邮件。                                   |      |
| 电子邮件设置        | 常規设置                                      |      |
| 连接设置          | SMTP 服务器:                                 |      |
| Web服务器        | <ul> <li>         • 主机名称:     </li> </ul> |      |
|               | ◎ IP地址: 0.0.0.0                           |      |
|               | SMTP服务器端口: 25 💭                           |      |
|               | 发件人电子邮件:                                  |      |
|               | 发件人姓名:                                    |      |
|               | □ 使用安全连接(SSL/TLS)                         | -    |
|               | 可送设置                                      |      |
|               | 🗐 发送电子邮件前需要身份验证                           |      |
|               | 账户名称:                                     |      |
|               | 密码:                                       |      |
|               | 🔲 使用数据寄存器配置电子邮件设置:                        |      |
|               | 文本编码                                      |      |
|               | 字符集: Unicode(UTF-8)                       |      |
|               | 文本编码方式: Base 64 ▼                         |      |
|               | 十进制符号: 句号(.) ▼                            |      |
|               | 〉隔符: 逗号(,) ▼                              |      |
|               |                                           |      |
| 默认(D)         | ·                                         | 積定取消 |

5. 将用户程序下载到 FC6A 型 MICROSmart。

至此,完成电子邮件设置。

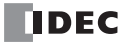

Plus CPU 模块的以太网端口1

- 1. 在"设置"选项卡的"功能设置"中单击"以太网端口1"。
- 2. 在"电子邮件设置"中设置常规设置、可选设置和文本编码的各设置项目。

3. 将用户程序下载到 Plus CPU 模块。

至此,完成电子邮件设置。

## ■ 常规设置

| HMI模块设置        |                                                              | ?  | × |
|----------------|--------------------------------------------------------------|----|---|
| LOD设置          | 设置电子邮件。                                                      |    |   |
| 网络设置           |                                                              |    |   |
| 电子邮件设置         | 常規设置                                                         |    |   |
|                | SMTP 服务器:                                                    |    |   |
| Web服务器         | ● 主机名称:                                                      |    |   |
|                | ◎ IP地址: 0 . 0 . 0 . 0                                        |    |   |
| (2)            | SMTP服务器端□: 587 🜩                                             |    |   |
| (3)            | 发件人电子邮件:                                                     |    |   |
| (4)            | 发件人姓名:                                                       |    |   |
| (5)            |                                                              |    |   |
|                |                                                              |    | _ |
| (6             |                                                              |    |   |
|                | ☑ 友达电于邮件前需要身份验证<br>(7) _==================================== |    |   |
|                | (7) 账户名称:                                                    |    |   |
|                | (8) 密码:                                                      |    |   |
|                | (9) 验证方法: 自动                                                 |    |   |
| (10)           | 🔲 使用数据寄存器配置电子邮件设置:                                           |    |   |
|                | <u>★</u> +                                                   |    | _ |
| (11)           |                                                              |    |   |
| (11)           |                                                              |    |   |
| (12)           | □ 文本编码方式: Base 64                                            |    |   |
| (13)           | │ 十进制符号: 句号(.) ▼                                             |    |   |
| (14)           | / 分隔符: 逗号(,) ▼                                               |    |   |
|                |                                                              |    |   |
| 默认( <u>D</u> ) | 确定                                                           | 取消 | í |

#### (1) SMTP 服务器

指定电子邮件发送服务器 (用于发送电子邮件)的 IP 地址或主机名。最多可输入 40 个 ASCII 字符。

### (2) SMTP 服务器端口

指定电子邮件发送服务器的端口号。通常, SMTP 端口号使用 25; SMTP-AUTH 端口号使用 587; SMTPs 端口号使用 465。

### (3) 发件人电子邮件

指定包含在电子邮件发件人字段中的电子邮件地址,邮件将从 FC6A 型 MICROSmart 发送。最多可输入 40 个 ASCII 字符。

#### (4) 发件人姓名

指定包含在电子邮件发件人字段中的名称,邮件将从 FC6A 型 MICROSmart 发送。最多可输入 40 个 ASCII 字 符。

#### (5) 使用安全连接 (SSL/TLS)

如果所使用的电子邮件发送服务器中需要 SSL 通信或 TLS 通信,应选中该复选框。

## 注释:

- 在使用 IP 地址指定 SMTP 服务器时,值的高位数字中的 0 将被忽略。例如, IP 地址 "192.168.1.234" 和 "192.168.001.234" 视为相同的 IP 地址。
- 在使用 SMTP 服务器名称指定 SMTP 服务器时,必须使用 DNS 解析 SMTP 服务器主机名。有关 DNS 和 DNS 服务器 设置的详情,请参见第 3-3 页上的"网络设置"。

**设置示例:**发件人的电子邮件地址和发件人名称将被分组并显示在电子邮件的发件人字段中。如果发件人的电子邮件地址为 test@sample.com,发件人的名称为 Test Mail,将在发件人字段中显示如下文本: Test Mail <test@sample.com>

### ■ SMTP 验证

通过电子邮件发送服务器发送电子邮件时,有时需要进行 SMTP-AUTH 或 SMTPs 的验证。

FC6A 型 MICROSmart 支持 SMTP-AUTH 或 SMTPs 的验证,因此若是需要验证的电子邮件发送服务器,则可使用该功能发送电子邮件。

关于要使用的电子邮件发送服务器是否需要验证,请咨询相应的电子邮件发送服务器的管理员。

#### (6) 发送电子邮件前需要身份验证

检查电子邮件发送服务器是否需要 SMTP 验证登录方式。

#### (7) 账户名称

最多可输入 40 个 ASCII 字符。

#### (8) 密码

最多可输入 40 个 ASCII 字符。

#### (9) 验证方法

设置用于验证的验证方法。验证方法可以从以下 5 种类型中设定。

| 验证方法       | 说明                                                                  |
|------------|---------------------------------------------------------------------|
| 自动         | 使用 CRAM-MD5、DIGEST-MD、LOGIN 和 PLAIN 认证方法与外发邮件服务器进行通信,依次使用成功连接的认证方法。 |
| CRAM-MD5   | 使用 CRAM-MD5 连接到外发送服务器。                                              |
| DIGEST-MD5 | 使用 DIGEST-MD5 连接到外发送服务器。                                            |
| LOGIN      | 使用 LOGIN 连接到外发送服务器。                                                 |
| PLAIN      | 使用 PLAIN 连接到外发送服务器。                                                 |

**注释:**如果你把验证方法设置为"自动",你可能无法连接到某些外发送服务器。在这种情况下,要设置在外发送服务器 上使用的验证方法。

## (10) 使用数据寄存器配置电子邮件设置

选中该项目的复选框时,应将常规设置及验证的设置使用数据寄存器的字符串及数值进行操作。使用 107 字的数据寄存器 (从指定数据寄存器开始)中存储的设置发送电子邮件。

对于每个设置项目,起始地址和结束地址以及设置值的相关详细信息如下所示。 设置项目起始 设置项目结束 设置项目 数据类型 所用字数 设置值 地址 地址 以字符串形式,指定电子邮件发送服务 SMTP 字符串 起始数据寄存器  $21^{*1}$ 起始数据寄存器 器 (用于发送电子邮件)的 IP 地址或 +20(40个字符) 服务器 主机名。<sup>\*2</sup> SMTP 以十进制值形式,指定电子邮件发送服 十进制值 1 起始数据寄存器+21 服务器端口 务器 (用于发送电子邮件)的端口号。 以字符串形式,指定包含在电子邮件发 发件人电子 字符串 起始数据寄存器 起始数据寄存器  $21^{*1}$ 件人字段中的电子邮件地址,邮件将从 邮件 (40个字符) +22+42FC6A 型 MICROSmart 发送。 以字符串形式,指定包含在电子邮件发 字符串 起始数据寄存器 起始数据寄存器  $21^{*1}$ 发件人姓名 件人字段中的名称,邮件将从 FC6A 型 +43(40个字符) +63MICROSmart 发送。 设置是否需要验证,以及所使用的外发 送服务器上的验证方法。 值 是否需要验证 验证方法 0 不需要 发送电子 自动 邮件前需要 1 十讲制值 1 起始数据寄存器+64 身份验证/ 验证方法 3 CRAM-MD5 需要 5 DIGEST-MD5 7 LOGIN 9 PLAIN 以字符串的形式,指定用于验证的账户 起始数据寄存器 起始数据寄存器  $21^{*1}$ 账户名称 字符串 +65+85名。 起始数据寄存器 以字符串的形式,指定用于验证的密 起始数据寄存器 21\*1 密码 字符串 码。\*2 +86 +106如果所使用的电子邮件发送服务器中需

\*1 字符串设为"所用字数 - 1"字时为有效的设置值。为表示字符串结尾,将像在其中存储了 0000h 一样处理最后一字,而 无论数据寄存器中存储的实际值为何。

起始数据寄存器 +107

\*2 如果字符串短于"所用字数 - 1"字,则使用 00h 填充字符串后的数据。

1

要 SSL 通信或 TLS 通信,应设置 1。如

果不需要 SSL 通信或 TLS 通信,应设置

0.

使用安全连接

(SSL/TLS)

十进制值

**设置示例:**下方所示的电子邮件设置是通过数据寄存器配置的。

| SMTP 服务器         | : smtp.example.com |
|------------------|--------------------|
| SMTP 服务器端口       | : 587              |
| 发件人电子邮件          | : test@example.com |
| 发件人姓名            | : Test             |
| 发送电子邮件前需要身份验证    | :已确认               |
| 账户名称             | : test_account     |
| 密码               | : test_password    |
| 验证方法             | : LOGIN            |
| 使用安全连接 (SSL/TLS) | :已确认               |
|                  |                    |

当指定 D100 作为起始数据寄存器时,按照如下所示设置数据寄存器 D100 到 D207 的值。

| 设置项目                    | 设置项目<br>起始地址 | 设置项目<br>结束地址 |             |         |         |           | 设置            | 且值      |         |           |         |           |                   |
|-------------------------|--------------|--------------|-------------|---------|---------|-----------|---------------|---------|---------|-----------|---------|-----------|-------------------|
| SMTP                    | <b>D100</b>  |              | 数据寄存器       | D100    | D101    | D102      | D103          | D104    | D105    | D106      | D107    | D108      | D109<br>至<br>D120 |
| 服务器                     | D100         | D120         | ASCII       | 's' 'm' | 't' 'p' | '.' 'e'   | 'x' 'a'       | 'm' 'p' | 'l' 'e' | '.' 'c'   | 'o' 'm' | '\0' '\0' | '\0' '\0'         |
| _                       |              |              | 值<br>(十六进制) | 736Dh   | 7470h   | 2E65h     | 7861h         | 6D70h   | 6C65h   | 2E63h     | 6F6Dh   | 0000h     | 0000h             |
| SMTP                    |              |              | 数据寄存器       |         |         |           |               | DI      | .21     |           |         |           |                   |
| 服务器端口                   | D1           | .21          | 值<br>(十进制)  |         |         |           |               | 58      | 87      |           |         |           |                   |
| 发件人电子                   | D122         | D142         | 数据寄存器       | D122    | D123    | D124      | D125          | D126    | D127    | D128      | D129    | D130      | D131<br>至<br>D142 |
| 邮件                      | D122         |              | ASCII       | 't' 'e' | 's' 't' | '@' 'e'   | 'x' 'a'       | 'm' 'p' | 'l' 'e' | '.' 'c'   | 'o' 'm' | '\0' '\0' | '\0' '\0'         |
|                         |              |              | 值<br>(十六进制) | 7465h   | 7374h   | 4065h     | 7861h         | 6D70h   | 6C65h   | 2E63h     | 6F6Dh   | 0000h     | 0000h             |
|                         |              | D143 D163    | 数据寄存器       | D143    | D144    | D145      | 5 D146 至 D163 |         |         |           |         |           |                   |
| 发件人姓名                   | D143         |              | ASCII       | 'T' 'e' | 's' 't' | '\0' '\0' | '\0' '\0'     |         |         |           |         |           |                   |
|                         |              |              | 值<br>(十六进制) | 5465h   | 7374h   | 0000h     | 0000h         |         |         |           |         |           |                   |
| 发送电子                    |              |              | 数据寄存器       |         |         |           |               | DI      | .64     |           |         |           |                   |
| 邮件前需要<br>身份验证 /<br>验证方法 | DI           | .64          | 值<br>(十进制)  |         | 7       |           |               |         |         |           |         |           |                   |
|                         |              |              | 数据寄存器       | D165    | D166    | D167      | D168          | D169    | D170    | D171      | D1′     | 72 至 D    | 185               |
| 账户名称                    | D165         | D185         | ASCII       | 't' 'e' | 's' 't' | '_''a'    | 'c' 'c'       | 'o' 'u' | 'n' 't' | '\0' '\0' |         | '\0' '\0' |                   |
|                         |              |              | 值<br>(十六进制) | 7465h   | 7374h   | 5F61h     | 6363h         | 6F75h   | 6E74h   | 0000h     |         | 0000h     |                   |
| 密码                      |              |              | 数据寄存器       | D186    | D187    | D188      | D189          | D190    | D191    | D192      | D1      | 93至D      | 206               |
|                         | D186         | D206         | ASCII       | 't' 'e' | 's' 't' | '_''p'    | 'a' 's'       | 's' 'w' | 'o' 'r' | 'd' '\0'  |         | '\0' '\0' |                   |
|                         |              |              | 值<br>(十六进制) | 7465h   | 7374h   | 5F70h     | 6173h         | 7377h   | 6F72h   | 6400h     |         | 0000h     |                   |
| <b>庙田宏</b> 全连接          |              |              | 数据寄存器       |         |         |           |               | D2      | 207     |           |         |           |                   |
| 医用女主连按<br>(SSL/TLS)     | D207         |              | 值<br>(十进制)  |         | 1       |           |               |         |         |           |         |           |                   |

**注释:**数据寄存器定义的字符串由1个或多个连续的数据寄存器组成。1字的数据当作2字节进行处理,并按照高位字节到低位字节的顺序使用,结尾字符为00h。

## 特殊数据寄存器 / 特殊内部继电器

## 初始化电子邮件发送服务器设置

"功能设置"中设定的值可以使用特殊内部继电器 M8211,作为初始值反映到对应的数据寄存器。

#### 特殊内部继电器

| 设备地址  | 说明                         | 运行                                       |
|-------|----------------------------|------------------------------------------|
| M8211 | 初始化 HMI 模块的电子邮件发送<br>服务器设置 | 开启此继电器后,功能设置中设定的值可以作为初始值反映到对应<br>的数据寄存器。 |
| M8344 | 初始化以太网端口1的电子邮件发送服务器设置      | 开启此继电器后,功能设置中设定的值可以作为初始值反映到对应<br>的数据寄存器。 |

**注释**:字符串可以存储在数据寄存器中。字符串从指定数据寄存器开始。每个字符串的结尾通过 00h 来指定,其存储在数据 寄存器中值的高位字节或低位字节上。1字的数据当作2字节进行处理,并按照高位字节到低位字节的顺序使用。

#### ■ 文本编码

## (11) 字符集

可以指定电子邮件主题、正文和附件所用的字符集。

ASCII: 当电子邮件主题和正文仅由 ASCII 字符组成时指定。

日文 (ISO-2022-JP): 当电子邮件主题和正文由 ASCII 和日文字符组成时指定。附件所用的字符集为 Shift\_JIS。

中文(GB2312): 当电子邮件主题和正文由简体中文字符组成时指定。

西欧 (ISO-8859-1): 当电子邮件主题和正文由西欧字符组成时指定。

Unicode (UTF-8): 当使用 Unicode 字符时指定。

一般情况下,Unicode 可以使用任何字符。从 FC6A 型 MICROSmart 发送的电子邮件可能无法到达收件人或可能无法在邮件程序中正确查看,视中继电子邮件的电子邮件发送服务器或收件人使用的邮件程序而定。 当使用 ASCII 时,虽然仅可使用 ASCII 字符,但却可以相同的方式在任何邮件程序中查看电子邮件。 请与电子邮件发送服务器的管理员联系,以确认所支持的字符集。为收件人的邮件程序选择适当的字符集。

#### (12) 文本编码方式

可以指定电子邮件正文的编码格式。不能发送使用 8 位字符的电子邮件,视中继电子邮件的电子邮件发送服务器而定。在此情况下,可使用 Base64 编码,将 8 位字符转换成 7 位字符。

无: 电子邮件正文未编码。

Base 64: 使用 Base64 格式对电子邮件正文进行编码。

#### (13) 十进制符号

可以指定浮点值的十进制符号。当嵌入在电子邮件正文中的数据寄存器的数据类型为浮动状态时,数据寄存器值将被转换并在电子邮件正文中显示为浮点值。

句号(.): 使用点号"."(2Eh)。

逗号 (,): 使用逗号 ","(2Ch)。

#### (14) 分隔符

通过选定的"十进制符号"自动确定附件 CSV 文件的分隔符。

| 十进制符号        | 分隔符字符        |
|--------------|--------------|
| 点号 !! (2Eh)  | 逗号 ',' (2Ch) |
| 逗号 ',' (2Ch) | 分号 ';' (3Eh) |

注释: 文本编码在 HMI- 以太网端口与以太网端口1 中为相同设置。

例如,在"HMI模块设置"对话框的"电子邮件设置"中设置的文本编码内容,将自动反映到"功能设置"对话框的"以太 网端口 l"文本编码中。

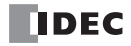

# 电子邮件地址簿

可以在电子邮件地址簿对话框中设置电子邮件地址和电子邮件地址组。可以将电子邮件地址归入电子邮件地址 组。可在各电子邮件中使用电子邮件地址组指定一组电子邮件地址。 电子邮件地址和电子邮件组合计最多可注册 255 件。

## 设置 WindLDR

 在"项目窗口"中双击"电子邮件地址簿"。 出现"电子邮件地址簿"对话框。

|         | Ę      | 已子邮件地址簿 |    | ? × |
|---------|--------|---------|----|-----|
| 🗉 • 🕾 🗙 |        |         |    |     |
| 类别      | 电子邮件地址 | 大小      | 注释 |     |
|         |        |         |    |     |
|         |        |         |    |     |
|         |        |         |    |     |
|         |        |         |    |     |
|         |        |         |    |     |
|         |        |         |    |     |
|         |        |         |    |     |
|         |        |         |    |     |
|         |        |         |    |     |
|         |        |         |    |     |
|         |        |         |    |     |
|         |        |         |    |     |
|         |        |         |    |     |
|         |        |         |    |     |
|         |        |         |    |     |
|         |        |         |    |     |
|         |        |         | 确定 | 取消  |

 单击"新的电子邮件地址"的"▼",然后单击"新的电子邮件地址"。或选择现有的电子邮件地址,单击 "编辑"。

将显示"电子邮件地址"对话框。

3. 设置各设置项目。

|                      | 电子邮件地址 | ? × |
|----------------------|--------|-----|
| 电子邮件地址:<br>(1) ④ 直接: |        |     |
| (2)     数据寄存器:       |        |     |
| (3) 注释:              |        |     |
|                      | 确定     | 取消  |

#### (1) 直接

在电子邮件地址簿对话框中指定要注册的电子邮件地址。最多可输入 40 个 ASCII 字符。

#### (2) 数据寄存器

指定用于存储电子邮件地址的数据寄存器。发送电子邮件时,数据寄存器中存储的字符串用作电子邮件收件 人(收件人和抄送)的电子邮件地址。这些寄存器从指定数据寄存器开始,最多 30 字。通过使用数据寄存器 的字符串指定电子邮件地址时,电子邮件地址的长度被视为固定 60 字节。使用数据寄存器指定所有电子邮件 地址时,最多可指定 8 个电子邮件收件人(收件人和抄送)的电子邮件地址。

#### (3) 注释

可以分配电子邮件地址的注释。注释的内容或长度对 CPU 模块的运行没有影响。

IDEC

设置示例: 要通过指定数据寄存器 D100 发送电子邮件到 test@example.com, 可将值存储在下列数据寄存器中。

| 数据寄存器   | D100    | D101    | D102    | D103    | D104    | D105    | D106    | D107    | D108      |
|---------|---------|---------|---------|---------|---------|---------|---------|---------|-----------|
| ASCII   | 't' 'e' | 's' 't' | '@' 'e' | 'x' 'a' | 'm' 'p' | 'l' 'e' | '.' 'c' | 'o' 'm' | '\0' '\0' |
| 值(十六进制) | 7465h   | 7374h   | 4065h   | 7861h   | 6D70h   | 6C65h   | 2E63h   | 6F6Dh   | 0000h     |

要通过指定数据寄存器 D123 发送电子邮件到 you@example.com,可将值存储在下列数据寄存器中。

| 数据寄存器   | D123   | D124    | D125    | D126    | D127      | D128    | D129    | D130     |
|---------|--------|---------|---------|---------|-----------|---------|---------|----------|
| ASCII   | y' 'o' | 'u' '@' | 'e' 'x' | 'a' 'm' | 'p' 'l' ' | 'e' '.' | 'c' 'o' | 'm' '\0' |
| 值(十六进制) | 796Fh  | 7540h   | 6578h   | 616Dh   | 706Ch     | 652Eh   | 636Fh   | 6D00h    |

注释:

• 数据寄存器定义的字符串由1个或多个连续的数据寄存器组成。1字的数据当作2字节进行处理,并按照高位字节到低位字节的顺序使用,结尾字符为00h。

• 如果从指定为电子邮件地址的数据寄存器起的 30 字(60 字节)中不包含 00h,则全部 60 字节都将用作电子邮件地址,而且 FC6A 型 MICROSmart 将按照第 61 字节为 00h 运行。

- 4. 单击"确定"。
- 5. 单击"新的电子邮件地址"的"▼",然后单击"新的电子邮件组"。或选择现有的电子邮件组,单击"编辑"。

将显示"电子邮件组"对话框。

6. 设置各设置项目。

|                    | 电子邮件组 |    | ? × |
|--------------------|-------|----|-----|
| (1) 组名:<br>(2) 注释: |       |    |     |
|                    | >>    |    |     |
|                    |       | 确定 | 取消  |

#### (1) 组名

在电子邮件地址簿对话框中指定要注册的电子邮件地址组的名称。

#### (2) 注释

可以分配电子邮件地址组的注释。注释的内容或长度对 CPU 模块的运行没有影响。

未添加到电子邮件地址组的电子邮件地址显示在左侧的列表框中。电子邮件地址以其在电子邮件地址簿对话框中注册的顺序列出。若要将电子邮件地址添加到电子邮件地址组,请选择要添加的电子邮件地址,然后单击 >> 按钮。所选的电子邮件地址移至右侧的列表框并列于电子邮件的底部。

电子邮件地址组的电子邮件地址显示在右侧的列表框中。电子邮件地址以其添加到电子邮件地址组的顺序列 出。若要将电子邮件地址从电子邮件地址组中移除,请选择要移除的电子邮件地址,然后单击 << 按钮。所选 的电子邮件地址移至左侧的列表框并列于电子邮件的底部。

若要从电子邮件地址簿中删除不用的电子邮件地址或电子邮件地址组,请选择要删除的电子邮件地址或电子 邮件地址组,然后在电子邮件地址簿对话框中单击删除按钮。如果在电子邮件地址组中使用已删除的电子邮 件地址,则所删除的电子邮件地址将从所有的电子邮件地址组中移除。

7. 单击"确定"。

配置即完成。

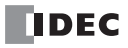

# 电子邮件编辑器

可在电子邮件编辑器对话框中设置电子邮件。应就每份电子邮件设置以下五个参数。

|                               | 电子邮件编辑器 ? ×                                                           |
|-------------------------------|-----------------------------------------------------------------------|
| <b>电子邮件 1</b><br>电子邮件 2       |                                                                       |
| 电子邮件 3<br>电子邮件 4<br>电子邮件 5    | 收件人:                                                                  |
| 电子邮件 6<br>电子邮件 7              |                                                                       |
| 电子邮件 8<br>电子邮件 9              |                                                                       |
| 电子邮件 10<br>电子邮件 11<br>电子邮件 12 | Bcc:                                                                  |
| 电子邮件 13<br>电子邮件 14            | 2) 主题:                                                                |
| 电子邮件 15<br>电子邮件 16            |                                                                       |
| 电子邮件 17 (、<br>电子邮件 18         | 5) PHIFF<br>□ CSV文件(C)(数据寄存器值)<br>□ 日志教据(L)(DLOG和TRACE) 设置 插入数据寄存器(D) |
| 电子邮件 19 ▼<br>重复电子邮            | 件(P) 通定 取消                                                            |

#### 电子邮件编辑器中的设置

## (1) 电子邮件收件人"收件人"、"抄送"和"Bcc"

可以将电子邮件地址或电子邮件组指定为收件人"收件人"、"抄送"或"Bcc"文本的最大大小为512字节。 电子邮件地址之间用逗号(,)字符隔开。例如,电子邮件组"ccc"包含两个电子邮件地址"aa@example.com" (15字节,含逗号)和"bbb@example.com"(16字节,含逗号),总大小为31字节。如果电子邮件地址的大 小为30字节,则在"收件人"、"抄送"和"Bcc"中可分别指定16个电子邮件地址。一封电子邮件可同时发 送到32个电子邮件地址。

#### (2)"主题"和"正文"

"电子邮件主题"的文本大小上限为256字节,"正文"上限为4,096字节。电子邮件主题和正文由下列元素组成。

- 使用在"功能设置"中"电子邮件设置"下面设定的"字符集"的字符串
- 通过插入数据寄存器嵌入到正文中的数据寄存器值的数值字符串
- 空格和换行符

"主题"和"正文"的大小是由上述元素组合而成的文本的大小。

根据"功能设置"中"电子邮件设置"下的"文本编码"进行文本编码的结果,作为电子邮件发送出去。

仅使用单字节 ASCII 字符时,电子邮件主题可输入约 200 个字符,正文可输入约 3,500 个字符。使用多字节字符时,电子邮件主题可输入约 100 个字符,正文可输入约 2,000 个字符。

### (3)附件

一封电子邮件可以附加一个 CSV 文件。附件可以包含文本和数据寄存器值。 CSV 文件的文件名固定为 "data.csv"。附件的大小上限为 4,096 字节。

附件由下列元素组成。

- 使用在"功能设置"中"电子邮件设置"下面设定的"字符集"的字符串
- 通过插入数据寄存器嵌入到正文中的数据寄存器值的数值字符串
- 空格、分隔符和换行符
- "附件"的大小是由上述元素组合而成的文本的大小。

根据"功能设置"中"电子邮件设置"下的"文本编码"进行文本编码的结果,作为附件添加到电子邮件中。 此外,通过 Plus CPU 模块的以太网端口1发送电子邮件时,可添加以 DLOG 指令或 TRACE 指令创建的日志 文件。

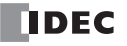

# 设置 WindLDR

- 1. 在"项目窗口"中双击"电子邮件编辑器"。 出现"电子邮件编辑器"对话框。
- 2. 创建电子邮件。

| (1)                                                                                                    | (2) 电子邮件编辑器                                                                                                    | ? ×             |
|----------------------------------------------------------------------------------------------------|----------------------------------------------------------------------------------------------------|-----------------|
| 电子邮件 1<br>电子邮件 3<br>电子邮件 3<br>电子邮件 5<br>电子邮件 6<br>电子邮件 7<br>电子邮件 7<br>电子邮件 9<br>电子邮件 10<br>电子邮件 11<br>电子邮件 11<br>电子邮件 13<br>电子邮件 14 | 重技:       (4)         (3)       以件人:         (5) 抄送:       >>         (5) 抄送:       >>         (6) Bec:       >>         (4)       (5)         主题:       (7) |                 |
| 电子邮件 15<br>电子邮件 16<br>电子邮件 17<br>电子邮件 18<br>电子邮件 19 ▼                                                                               | (8)<br>附件 (9)<br>□ CSV文件(C)(数据寄存器值) 设置<br>□ 日志数据(L)(DLOG和TRACE) 设置                                                                                           | (10) 插入数据寄存器(D) |
| 重复电子邮件                                                                                                    | :( <u>p</u> )                                                                                                    | 确定取消            |

## (1) 电子邮件

将显示已注册的电子邮件。

## (2) 电子邮件的内容

将显示所选电子邮件的内容。

由"收件人""抄送""Bcc""主题""正文"和"附件"这六大项目组成。

### (3) 项目

将在电子邮件地址中显示已注册的项目。

在"收件人"、"抄送"或"Bcc"中选择要追加的项目,单击要追加侧的">>",可将相应的项目追加到"收件人"、"抄送"或"Bcc"中。

在"收件人"、"抄送"或"Bcc"列表框的项目中,选择要删除的项目,单击要删除侧的"<<",可将相应项目从"收件人"、"抄送"或"Bcc"删除。

# (4)" 收件人 "/ (5)" 抄送 "/ (6)"Bcc"

指定发送电子邮件的收件人。

# (7)"主题"

指定发送电子邮件的主题。

## (8)"正文"

指定电子邮件正文。

以多行形式写入电子邮件正文。

#### (9) 附件

在电子邮件中添加文件时,应选中复选框。

| 与太子士子教祖安左明佐始则他 ( con 之体) 圣法则他始相明识男        |
|-------------------------------------------|
| 包含又本或数据奇存希值的附件(CSV 义件)通过附件编辑希该直。          |
| 单击"编辑"按钮,将显示附件编辑器。                        |
| 项目及其布局可以在文件大小上限的范围中自由配置。                  |
| 有关详情,请参见第 12-16 页上的"附件编辑器"。               |
| Plus CPU 模块时,可添加以 DLOG 指令或 TRACE 指令创建的日志文 |
| 件。在"附加日志数据"对话框中设置。单击"设置"按钮,将显示            |
| "附加日志数据"对话框。                              |
| 有关详情,请参见第 12-19 页上的"附加日志数据设置"。            |
|                                           |

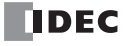

## (10) 插入数据寄存器

出现"变量(数据寄存器)"对话框。

| 变量(数据寄存器) ×     |            |  |
|-----------------|------------|--|
| 寄存器编号:<br>数据类型: | <br>字(W) ▼ |  |
| 重复:             |            |  |
| 夜 快天堂:          |            |  |
| 确定              | 取消         |  |

当 Web 服务器发送电子邮件时,可将数据寄存器值嵌入到电子邮件正文中。

| Ţ     | 页目     | 说明                                                                      |
|-------|--------|-------------------------------------------------------------------------|
| 寄存器编号 |        | 指定数据寄存器编号。                                                              |
| 数据类型  | 字(W)   | 存储在指定数据寄存器中1字值被转换为无符号的16位值。                                             |
|       | 整数 (I) | 存储在指定数据寄存器中1字值被转换为有符号的15位值。                                             |
|       | 双字 (D) | 存储在两个连续的数据寄存器(以指定的数据寄存器开始)中2字值被转换为无符号的32位值。                             |
|       | 长整(L)  | 存储在两个连续的数据寄存器(以指定的数据寄存器开始)中2字值被转换为有符号的31位值。                             |
|       | 浮点 (F) | 存储在两个连续的数据寄存器(以指定的数据寄存器开始)中2字值被转换为 IEEE754 格式的浮点值。可在1到7之间指定小数位数。        |
|       | 字符串    | 存储在指定数据寄存器中的值被转换为以文本编码的字符集设置的字符串。<br>以字为单位,最多可设置1~512个字的字符数(包含终端 NULL)。 |

当选择字(W)和双字(D)时,可以指定转换类型。例如,当数据寄存器值为4660(1234h)时,数据寄存器值将 被转换并嵌入在电子邮件正文中,如下所示:

十进制: 4660

十六进制: 1234

当设置重复次数时,可将连续数据寄存器中的值嵌入在电子邮件正文中。在数据寄存器值之间插入空格。例如,当数据寄存器值为(D100)=1234h、(D101)=5678h以及(D102)=ABCDh,数据寄存器编号为100,数据 类型为字,重复次数为3,转换类型为十六进制时,以下文本将嵌入在电子邮件正文中: 1234 5678 ABCD

该电子邮件编辑器所创建的正文将根据"功能设置"的"电子邮件设置"所指定的"编辑器方式"的设置进行 编码和发送。

3. 单击"确定"。

# 附件编辑器

编辑添加在电子邮件中的 CSV 文件内容。

CSV 文件中可以包含所需的文本和数据寄存器值。 CSV 文件的文件名固定为 "data.csv"。

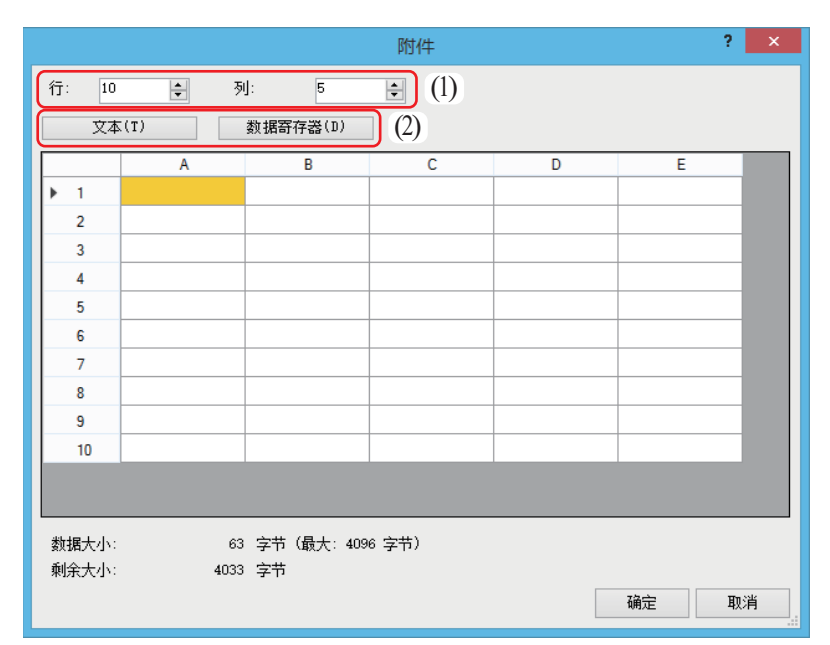

# 附件编辑器中的设置

(1)"行"、"列"

可以更改 CSV 文件中的行数和列数。行数和列数可以在 1 到 64 范围内指定。如果缩小编辑范围,则编辑范围之外的设置值将被清除。

## (2)"文本"、"数据寄存器"

设置表格中显示的文本和数据寄存器,以确定附件的内容。CSV 文件的大小上限为 4,096 字节。

**注释:**功能设置中配置的字符集、分隔符和十进制符号将应用到所有附件。有关这些设置的详情,请参见第 12-4 页上的"设置 WindLDR"。

## 设置 WindLDR

- 1. 选择"电子邮件编辑器"中的"附件"复选框,然后单击"编辑"。 出现"附件"对话框。
- 2. 指定"行"和"列"。 设置 CSV 文件中的行数和列数,以确定编辑范围。

|                                            |   |   | 附件 |   | ?    | × |
|--------------------------------------------|---|---|----|---|------|---|
| 行: 10 ♀ 列: 5 ♀<br>文本(T) 数据音存器(D)           |   |   |    |   |      |   |
|                                            | A | В | С  | D | E    |   |
| ▶ 1                                        |   |   |    |   |      |   |
| 2                                          |   |   |    |   |      |   |
| 3                                          |   |   |    |   |      |   |
| 4                                          |   |   |    |   |      |   |
| 5                                          |   |   |    |   |      |   |
| 6                                          |   |   |    |   |      |   |
| 7                                          |   |   |    |   |      |   |
| 8                                          |   |   |    |   |      |   |
| 9                                          |   |   |    |   |      |   |
| 10                                         |   |   |    |   |      |   |
| 数据大小: 63 字节 (最大: 4096 字节)<br>剩余大小: 4033 字节 |   |   |    |   |      |   |
|                                            |   |   |    |   | 确定 取 | 消 |

可以在对话框的上半部分修改 CSV 文件的内容。对话框的底部显示当前文件大小,以及可用于编辑内容的 剩余文件大小。您可以通过更改对话框大小来扩展网格区域。文件大小包括 CSV 文件中包含的分隔符和换 行符。

- 3. 选择任意单元格,然后单击"文本"。 出现"文本"对话框。
- 4. 在所选单元格中输入任意文本。 可以指定的文本长度上限为 63 字节。

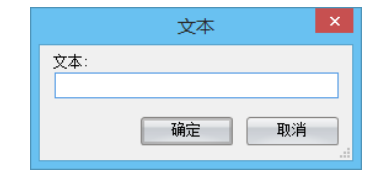

- 单击"确定"。 返回到"附件"对话框。
- **6.** 选择任意单元格,然后单击"数据寄存器"。 出现"变量(数据寄存器)"对话框。

7. 设置各设置项目。

| 变量(数据寄存器) ×     |            |  |
|-----------------|------------|--|
| 寄存器编号:<br>数据类型: | <br>字(W) ▼ |  |
| 转换类型:           | 十进制        |  |
| 确定              | 取消         |  |

发送电子邮件时的数据寄存器值可以包含在选定单元格中。

|       |        | 说明                                                               |  |  |
|-------|--------|------------------------------------------------------------------|--|--|
| 寄存器编号 |        | 指定数据寄存器编号。                                                       |  |  |
| 数据类型  | 字(W)   | 存储在指定数据寄存器中1字值被转换为无符号的16位值。                                      |  |  |
|       | 整数 (I) | 存储在指定数据寄存器中1字值被转换为无符号的16位值。                                      |  |  |
|       | 双字 (D) | 存储在两个连续的数据寄存器(以指定的数据寄存器开始)中2字值被转换为无符号的32位值。                      |  |  |
|       | 长整 (L) | 存储在两个连续的数据寄存器(以指定的数据寄存器开始)中2字值被转换<br>为有符号的31位值。                  |  |  |
|       | 浮点 (F) | 存储在两个连续的数据寄存器(以指定的数据寄存器开始)中2字值被转换为 IEEE754 格式的浮点值。可在1到7之间指定小数位数。 |  |  |

当选择字(W)和双字(D)时,可以指定转换类型。例如,当数据寄存器值为4660(1234h)时,数据寄存器值将被转换并嵌入在电子邮件正文中,如下所示:

十进制: 4660

十六进制: 1234

- 8. 单击"确定"。 返回到"附件"对话框。
- 9. 单击"确定"。
# 附加日志数据设置

设置添加在电子邮件中的日志文件。

|                                                       | 附加日志数据                                            | × |
|-------------------------------------------------------|---------------------------------------------------|---|
| (1)                                                   | <ul> <li>(2) RESULT</li> <li>(3) 仅最新文件</li> </ul> |   |
| <ol> <li>(1) ○ TRACE<br/>文件夹名称:<br/>传送的文件:</li> </ol> | (2)       (3) 仅最新文件                               |   |
|                                                       | 确定取消                                              |   |

# 设置项目

### (1) 日志文件类型

选中要添加的日志文件类型的复选框。 "DLOG"、"TRACE"

### (2) 文件夹名称

指定使用 DLOG 指令或 TRACE 指令指定的日志文件的保存位置文件夹名称。最多可输入 8 个字符。

### (3) 传送的文件

从以下选项中选择日志文件的指定方法。

- 在 24 小时内刷新的文件
- 在7天内刷新的文件
- 仅最新文件

**注释:** 可添加的日志文件最大数为7个文件。第8个文件以后不添加日志文件,错误代码11将存储到 EMAIL 指令的目标2中。

### 设置 WindLDR

1. 选中"电子邮件编辑器"的"日志数据 (DLOG 和 TRACE)"复选框,然后单击"设置"按钮。将显示"附加日志数据"对话框。

|                                                                                                    | 电子邮件编辑器 ? 🗙                                                                     |
|----------------------------------------------------------------------------------------------------|---------------------------------------------------------------------------------|
| 电子邮件 1<br>电子邮件 2<br>电子邮件 3<br>电子邮件 5<br>电子邮件 6<br>电子邮件 7<br>电子邮件 8<br>电子邮件 9<br>电子邮件 10<br>电子邮件 11<br>电子邮件 12<br>电子邮件 13<br>电子邮件 14 |                                                                                 |
| 电子邮件 15<br>电子邮件 16<br>电子邮件 17<br>电子邮件 18                                                                                            | 附件<br>□ CSV文件(C) (数据寄存器值) 设置                                                    |
| 电子邮件 19 ▼<br>重复电子邮                                                                                                    | 【     □     日志教揮(L) (DLOS和TRACE)     设置     插入数据寄存器(D)       件(E)     确定     取消 |

2. 选中添加在电子邮件中的日志文件类型的复选框。

|                                       | 附加日志数据                                  |
|---------------------------------------|-----------------------------------------|
| <ul><li>DLOG</li><li>文件夹名称:</li></ul> | RESULT                                  |
| 传送的文件:                                | (尺最新文件 ▼                                |
| ● TRACE<br>文件夹名称:                     |                                         |
| 传送的文件:                                | (√) (√) (√) (√) (√) (√) (√) (√) (√) (√) |
|                                       | <b>确</b> 定 取消                           |

- 3. 在"文件夹名称"中指定日志文件的保存位置文件夹名称。最多可输入8个字符。
- 4. 在"传送的文件"处从以下选项中选择日志文件的指定方法。
  - 在 24 小时内刷新的文件
  - 在7天内刷新的文件
  - 仅最新文件
- 5. 单击"确定"按钮。

配置即完成。

# 13: Web 服务器

# 简介

本章介绍 FC6A 型中的 Web 服务器功能。

### 概述

Plus CPU 模块和 HMI 模块支持 网络服务器功能。 Web 服务器功能可显示三种类型的网页。

| 网页    | 说明                            |
|-------|-------------------------------|
| 系统网页  | 可监控 FC6A 型的运行状态并在网络浏览器上更改设备值。 |
| 用户网页  | 用户可使用 HTML 或 JavaScript 自由创建。 |
| 自定义网页 | 可使用 WindLDR 的网页编辑器创建。         |

可使用这些网页为每个项目创建一个简易网站。

网页可以存储在 Plus CPU 模块的内存、SD 记忆卡或 HMI 模块的内存中。有关详情,请参见第 13-3 页上的"网页保存位置"。

Plus CPU 模块的 Web 服务器功能支持 SSL/TLS,可防止数据被第三方窃听、篡改和假冒。

# 支持机型及通信端口

支持 Web 服务器功能的机型和通信端口如下所示。

是: 支持 Web 服务器功能

否: 不支持 Web 服务器

-: CPU 模块未配备

| CDII 增性                     | 通信端口   |        |            |  |
|-----------------------------|--------|--------|------------|--|
|                             | 以太网端口1 | 以太网端口2 | HMI- 以太网端口 |  |
| All-in-One CPU 模块           | 不      |        |            |  |
| CAN J1939 All-in-One CPU 模块 | Ц      |        | 是*2*3      |  |
| Plus CPU 模块                 | 是*1    | 否      |            |  |

\*1 支持 SSL/TLS 通信。

\*2 当 HMI 模块连接到 CPU 模块,并添加 HMI-Ehternet 端口。

\*3 不支持 SSL/TLS 通信。

# 操作环境

推荐用于浏览下载到 FC6A 型的网页的操作系统和网络浏览器如下。

# 启用 SSL/TLS 通信时

| OS         | 支持浏览器                                              |
|------------|----------------------------------------------------|
| Windows 10 | Google Chrome 90 或更高版本<br>Mozilla Firefox 88 或更高版本 |
| Android    | Google Chrome 90 或更高版本                             |
| iOS        | Safari 14 或更高版本                                    |

### 禁用 SSL/TLS 通信时

| OS             | 支持浏览器                                                                                |
|----------------|--------------------------------------------------------------------------------------|
| Windows 10/8/7 | Google Chrome 47 或更高版本<br>Mozilla Firefox 42 或更高版本<br>Microsoft Internet Explorer 11 |
| Android        | Google Chrome 47 或更高版本                                                               |
| iOS            | Safari 8 或更高版本                                                                       |

**注释:** 除使用推荐操作系统和推荐网络浏览器以外,仍可其他使用网络服务器功能,但在网页显示和操作上可能会遇到问题。

# 基本规格

# 网页保存位置

Plus CPU 模块可以设置网页保存的目的地。 All-in-One CPU 模块只能在 HMI 模块的内存中保存网页。

是: 可保存

否: 不可保存

| CPU 模块                      | CPU 模块的内存      | CPU 模块上插入的 SD 记忆卡             | HMI 模块的内存 |
|-----------------------------|----------------|-------------------------------|-----------|
| All-in-One CPU 模块           | 不              | 不                             |           |
| CAN J1939 All-in-One CPU 模块 |                | Ħ                             | 是         |
| Plus CPU 模块                 | 是<br>(最大 5 MB) | 是<br>(最大 32GB <sup>*1</sup> ) | (最大 5 MB) |

\*1 一个文件的最大为4GB。

### SD 记忆卡的网页保存位置

如果使用 Plus CPU 模块的网络服务器功能,可将网页保存到 SD 记忆卡中。将网页保存到 SD 记忆卡时,保存 位置如下。

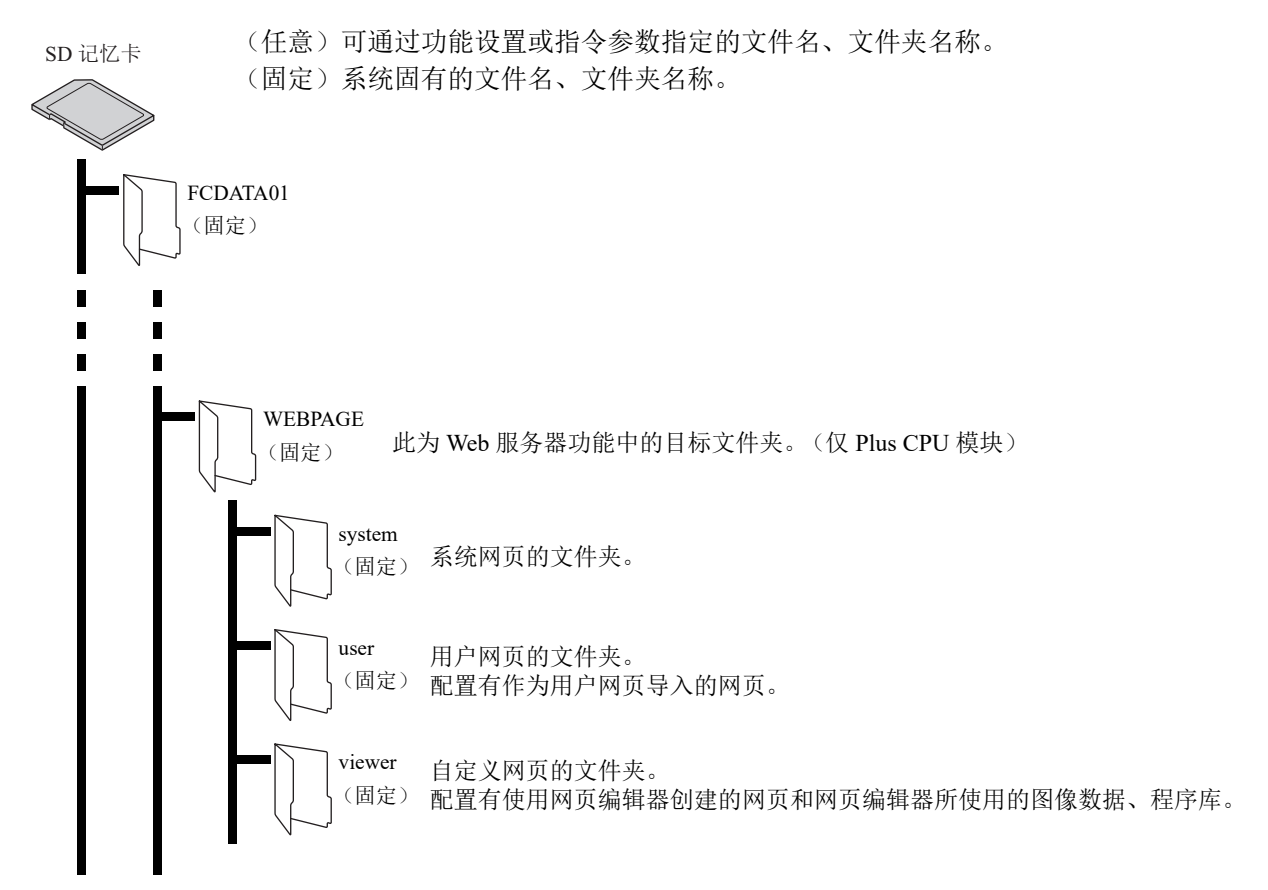

### 访问目的地和显示网页

访问下载的网页时, URL 因保存位置而异。

例如, Plus CPU 模块的 IP 地址为 192.168.1.20、Plus CPU 模块上所连接 HMI 模块的 IP 地址为 192.168.1.10 时, 如下设置 URL。

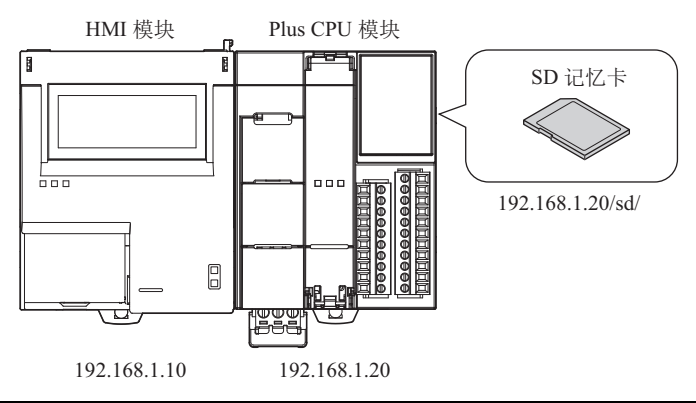

| 网页保存位置                 | 访问网页时的 URL              |
|------------------------|-------------------------|
| Plus CPU 模块的内存         | http://192.168.1.20/    |
| Plus CPU 模块上插入的 SD 记忆卡 | http://192.168.1.20/sd/ |
| HMI 模块的内存              | http://192.168.1.10/    |

此外,将网页存储在 Plus CPU 模块的内存中并使用网络浏览器访问网络服务器时,将显示以下网页。

| 访问目的地                       | 显示的网页                                               |  |  |
|-----------------------------|-----------------------------------------------------|--|--|
| http://192.168.1.20/        | 显示在 Web 服务器设置的"重定向目标"中设置的网页。<br>如果选中"禁用重定向",则会发生错误。 |  |  |
| http://192.168.1.20/system/ | 显示系统网页的 PLC 状态显示页面 *1。                              |  |  |
| http://192.168.1.20/user/   | 如果用户文件夹中有名为 index.html 的文件,则会显示该 index.html。        |  |  |

\*1 有关 PLC 状态显示页面的详细信息,请参见第 13-26 页上的 "PLC 状态"。

#### 注释:

- 访问 http://192.168.1.20/viewer/ 不会重定向到自定义网页。如果要显示自定义网页,请在 Web 服务器设置的"重定向目标"中设置自定义网页,然后访问 http://192.168.1.20/。
- 系统将提示您输入用户名和密码以访问该网页。有关详情,请参见第13-9页上的"(10)用户设置"。

### 连接数

如果在 Plus CPU 模块的 Web 服务器上启用 SSL/TLS 通信,则最多可以建立 8 个连接。

**注释:** 根据连接到 Plus CPU 模块的 Web 服务器的客户端的设置,客户端在连接和浏览网页时使用的连接数根据设置而不同。可使用 D8822 检查当前连接数 (Web 服务器当前连接数 (Plus CPU 模块))。有关详情,请参见第 2-19 页上的"特殊数据寄存器"

# Plus CPU 模块 Web 服务器

本节介绍在 Plus CPU 模块中使用 Web 服务器功能时的 Web 服务器设置。

### 设置步骤

- 1. 在"设置"选项卡的"功能设置"中单击"以太网端口1"。
- 2. 在 "Web 服务器设置"中设置 Web 服务器设置、网页、选项的各设置项目。

| 功能设置     |                             |    | ? | × |
|----------|-----------------------------|----|---|---|
| 运行/停止 控制 | Web服务器设置                    |    |   | - |
| 内存备份     | ☑ 启用Web服务器                  |    |   |   |
| 输入       | Web服务器端□: 80 😜              |    |   |   |
| 通信端口     | □ 仅允许采用安全连接(SSL/TLS)进行连接    |    |   |   |
| 外部存储设备   | 证书和私钥                       |    |   |   |
| 设备设置     | ● 指定                        |    |   |   |
| 程序保护     | 🔲 使用从SD记忆卡下载的数据             |    |   |   |
| 自诊断      | 打开批量设置向导                    |    |   |   |
| 日历和时钟    | 近式・ ま呈 λ 导入 导出              | 详情 |   |   |
| 以太网端口 1  |                             |    |   |   |
| 以太网端口 2  | 私钥: 未导入 守八 守江               | 4  |   |   |
| 连接设置     | ◎ 使用嵌入项目(不建议在生产环境中使用)       |    |   |   |
| 访问控制     |                             |    |   |   |
|          |                             |    |   |   |
|          | ● 使用单一用户账户访问网络服务器           |    |   | = |
|          | 用户名:                        |    |   |   |
|          | 密码:                         |    |   |   |
|          | ◎ 为多用户账户配置网络服务器的访问权限 设置     |    |   |   |
|          |                             |    |   |   |
|          | 用自期页                        |    |   |   |
|          | ☑ 启用数据寄存器监控                 |    |   |   |
|          | 监控间隔时间(ms): 1000 🍧          |    |   |   |
|          | 趋势监控间隔时间 (ms): 3 ▲ x 监控间隔时间 |    |   |   |
|          |                             |    |   |   |

有关各设置项目详情,请参见第 13-7 页上的"Web 服务器设置"。

- 将用户程序下载到 Plus CPU 模块。
   从 WindLDR 菜单栏选择"联机">"传送">"下载"。
   出现"下载"对话框。
- 4. 选中"下载网页"复选框。

|                    | 下载                 |                     | ? | × |
|--------------------|--------------------|---------------------|---|---|
| 传送模式:              |                    |                     |   |   |
| 〇二进制(B) ④ ASCII(A) |                    |                     |   |   |
| 下载选项               |                    |                     |   |   |
| 🔲 下载后自动启动(U)       |                    |                     |   |   |
| 下载期间保持输出(K)        |                    |                     |   |   |
| 下载前停止强制I/O功能(O)    |                    |                     |   |   |
| □ 下载后自动清空设备(V)     |                    |                     |   |   |
| 🔲 下载后写入 PID模块参数    |                    |                     |   |   |
| 📝 下载后使PLC时钟与计算机时钟同 | 步 <mark>(L)</mark> |                     |   |   |
| □ 下载后将设备数据文件写入到PLC | x( <u>W)</u> 设     | 置(5)                |   |   |
| 下载的项目              |                    |                     |   |   |
| 📝 下载用户程序           |                    |                     |   |   |
| ☑ 下载注释数据(D) 设置(E)  |                    |                     |   |   |
| ☑ 下载网页 CPU 模块      | •                  | •                   |   |   |
| 📝 下载系统软件(P) 最新版本 👻 | 详细( <u>T</u> )     |                     |   |   |
| 程序信息               |                    |                     |   |   |
| 程序大小:              | 4                  | 字节 (最大:800,000字节)   |   |   |
| 注释大小:              | 8                  | 字节 (最大:262,000字节)   |   |   |
| 页面大小:              | 212992             | 字节(最大:5,242,880 字节) |   |   |
|                    |                    |                     |   |   |
| 通信设置( <u>C</u> )   |                    | 确定                  | 取 | 肖 |

5. 从以下选项中选择网页的保存位置。

|                 | NA off                                                      |
|-----------------|-------------------------------------------------------------|
| 坝目              | 说明 记书 化电子电子电子电子电子电子电子电子电子电子电子电子电子电子电子电子电子电子电子               |
| 无下载             | 不下载网页。                                                      |
| CPU 模块          | 将下载的网页保存至 Plus CPU 模块的内存。                                   |
| CPU 模块(高速和非保持型) | 将下载的网页保存至 Plus CPU 模块的内存。但在 Plus CPU 模块的电源关闭时<br>下载的网页将被删除。 |
| CPU 模块 (SD 记忆卡) | 将下载的网页保存至 Plus CPU 模块上插入的 SD 记忆卡。                           |

**注释:** "CPU 模块(高速和非保持)"可比选中"CPU 模块"时更快地下载网页,但是当 Plus CPU 模块的电源关闭时,下载的网页将被删除。若想重复修改和下载网页时选择此项,例如检查创建的网页的操作。

注释:选中 "CPU 模块 (SD 记忆卡)"时,请确认已将未锁的 SD 记忆卡插入 Plus CPU 模块后进行下载。

单击"确定"按钮。
 网页将下载至已选保存位置。
 显示以下信息后表示下载成功。单击"确定"按钮。

|     | 程序下载   | ? ×  |
|-----|--------|------|
| (i) | 程序下载成功 |      |
| Y   |        |      |
|     |        |      |
|     |        |      |
|     |        |      |
|     |        | 1972 |

至此,完成 Web 服务器的设置。

### Web 服务器设置

在 "Web 服务器设置"中,设置使用的 Web 服务器功能。 在"设置"选项卡的"功能设置"中,单击"以太网端口 1"。

### 未选中"使用从 SD 记忆卡下载的数据"复选框时

| 功能设置     |                              | ? | × |
|----------|------------------------------|---|---|
| 运行/停止 控制 | Web服务器设置                     |   |   |
| 内存备份 (1  | )                            |   |   |
| 输入       | (2)web服务器端□: 443 😜           |   |   |
| 通信端口     | (3) ☑ 仅允许采用安全连接(SSL/TLS)进行连接 |   |   |
| 外部存储设备   | (4) 证书和私钥                    |   |   |
| 设备设置     | ● 指定                         |   |   |
| 程序保护     | (5) 🔲 使用从 SD记忆卡下载的数据         |   |   |
| 自诊断      | (7) 打开批量设置向导 🗸               |   |   |
| 日历和时钟    | (8) 证书: 未异入 导入 导出 详情         |   |   |
| 以太网端口 1  |                              |   |   |
| 以太网端口 2  |                              |   |   |
| 连接设置     | ◎ 使用嵌入项目(不建议在生产环境中使用)        |   |   |
|          |                              |   |   |

#### 选中"使用从 SD 记忆卡下载的数据"复选框时

| 功能设置     |                          | ? | × |
|----------|--------------------------|---|---|
| 运行/停止 控制 | Web服务器设置                 |   |   |
| 内存备份     | ☑ 启用Web服务器               |   |   |
| 输入       | Web服务器端□: 443 🚔          |   |   |
| 通信端口     | ☑ 仅允许采用安全连接(SSL/TLS)进行连接 |   |   |
| 外部存储设备   | 证书和私钥                    |   |   |
| 设备设置     | ● 指定                     |   |   |
| 程序保护     | ☑ 使用从 SD记忆卡下载的数据         |   |   |
| 自诊断      | (6) 配置sD记忆卡              |   |   |
| 日历和时钟    |                          |   |   |
| 以太网端口 1  |                          |   |   |
| 以太网端口 2  |                          |   |   |
| 连接设置     | 💿 使用嵌入项目 (不建议在生产环境中使用)   |   |   |

#### (1) 启用 Web 服务器

如果要使用 Web 服务器功能,请选中此复选框。默认值为开启。

#### (2) Web 服务器端口

打开 Plus CPU 模块 Web 服务器并设置端口号。通常 HTTP 为 80, HTTP over TLS 为 443。端口号设置在 0 到 65535 的范围内。默认值为 80。

#### (3) 仅允许采用安全连接(SSL/TLS)进行连接

如果要启用 SSL/TLS 通信,请选中此复选框。默认值为关闭。有关启用 SSL/TLS 通信时的限制,请参见第 13-58 页上的"限制事项"。

#### (4) 证书和私钥

在 SSL/TLS 通信中所使用的证书和私钥可从以下中选择。默认值为"指定"。

| 设置     | 内容                          |
|--------|-----------------------------|
| 指定     | 可自由指定用于 SSL/TLS 通信的证书和私钥。   |
| 使用嵌入项目 | 使用 Plus CPU 模块内的标准自签名证书和私钥。 |

注释:如果选择"使用嵌入项目",在浏览器地址栏中输入"https://..."访问 Plus CPU 模块的 Web 服务器时,浏览器会显示警告。忽略此警告,则可以使用 SSL/TLS 通信访问 Plus CPU 模块的 Web 服务器。

#### (5) 使用从 SD 记忆卡下载的数据

指定是否使用 SD 记忆卡将证书和私钥写入 Plus CPU 模块。

选中此复选框将显示(6)并隐藏(7)到(9)。在这种情况下,在"SD记忆卡"对话框中设置(7)到(9)。有关"SD记忆卡"对话框的详请,请参见《FC6A型MICROSmart用户手册》第11章"SD记忆卡"。

#### (6) 配置 SD 记忆卡

打开 SD 记忆卡对话框。尽在选中"使用从 SD 记忆卡下载的数据"复选框时显示。有关"SD 记忆卡"对话框的详请,请参见 《FC6A 型 MICROSmart 用户手册》第11章 "SD 记忆卡"。

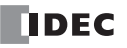

#### (7) 打开批量设置向导

打开"证书和私钥的批量设置"向导,以向导形式设置证书和私钥。请按照显示的步骤进行设置。

**注释:** 在此向导中,设置证书颁发机构的根证书并将其导入 Windows 证书存储。此外,设置 Plus CPU 模块的 Web 服务器功能使用的证书和私钥,并将它们导入到功能区域设置中。有关详情,请参见「第 13 章 "证书和私钥的批量设置"向导」(13-11 頁)。

#### (8) 证书

单击"导入"按钮以导入用于 SSL/TLS 通信的证书。可导入 pem 或 der 文件。WindLDR 将 pem 文件转换为 der 文件。无法导入大于 2 KB 的 der 文件。只能在选中"仅允许采用安全连接(SSL/TLS)进行连接"复选 框,且未选中"使用从 SD 记忆卡下载的数据"复选框时设置。

单击"详情"按钮,显示"证书信息"对话框,其中显示导入的证书信息。

点击"导出"按钮,导出导入的证书(der 文件)。

#### (9) 私钥

单击"导入"按钮,导入用于 SSL/TLS 通信的私钥 (加密方式 RSA,私钥长度可达 2048bit)。WindLDR 支持以下格式的文件:

- PKCS#1 格式 pem 或 der 文件
- PKCS#8 格式 (未加密) pem 或 der 文件

只能在选中"仅允许采用安全连接(SSL/TLS)进行连接"复选框,且未选中"使用从 SD 记忆卡下载的数据"复选框时设置。

点击"导出"按钮,导出导入的私钥(der文件)。

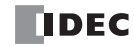

| 功能设置                                                                                                    |                                                                                                    | ? | × |     |
|----------------------------------------------------------------------------------------------------|----------------------------------------------------------------------------------------------------|---|---|-----|
| 运行/停止控制     (10       內存备份     (10       輸入     通信端口       外部存储设备     设备       设备设置     程序保护       自诊断     (14       以太网端口 2     (16       连接设置     (17       访问控制     (17 | 用户设置         ● 使用单一用户账户访问网络服务器         (11) 用户名:       administrator         (12) 密码:       *********         ● 为多用户账户配置网络服务器的访问权限       (13)         资为用户账户配置网络服务器的访问权限       (13)         ● 为多用户账户配置网络服务器的访问权限       (13)         ● 法注词隔时间(ms):       1000 •         > 趋势监控间隔时间(ms):       3 •         * 监控间隔时间         替换选项         ● 执行Cc程序前要求用户名和密码         ● 案定问目标: |   |   |     |
| (19<br>(20<br>(21                                                                                                    | <ul> <li>● CPU 模块</li> <li>○ SD 记忆卡</li> <li>&gt; // 使用系统网页</li> <li>&gt; 语言:</li> <li>Chinese     <li>✓ 使用网页编辑器     </li> </li></ul>                                                                                                    |   |   | 111 |

#### (10) 用户设置

从以下选择要创建的帐户数 (1个或多个)。默认值为"使用单一用户帐户访问网络服务器"。

| 用户设置              | 内容                    |
|-------------------|-----------------------|
| 使用单一用户帐户访问网络服务器   | 选择使用单一用户帐户访问网络服务器时。   |
| 为多用户配置网络服务器上的访问权限 | 选择为多用户配置网络服务器上的访问权限时。 |

注释:在"用户帐户设置"对话框中设置多个用户帐户。有关详情,请参见第13-23页上的"用户帐户设置"。

#### (11) 用户名

#### (12) 密码

设置用户名和密码。用户名的最大字符数为40,密码的最大字符数为16。只能使用英文字母、数字和符号。 仅当"使用单一用户帐户访问网络服务器"单选按钮为开启时,才能设置此项。

| 项目  | 出厂设置          |
|-----|---------------|
| 用户名 | administrator |
| 密码  | password      |

#### (13)"设置"按钮

打开"用户帐户设置"对话框。在"用户帐户设置"对话框中创建用户帐户。有关详情,请参见第13-23页上的"用户帐户设置"。

### (14) 启用数据寄存器监控

在以下情况下选中此复选框:

- 在 HTML 页面中使用带有嵌入元字符的数据寄存器监视器时
- 使用图形库时

只有带有 html 和 htm 扩展名的文件才有效。

#### (15) 监控间隔时间 (ms)

进行监控时,通过Web浏览器以ms为单位,将发送请求的周期设置到FC6A型。

#### (16) 趋势监控间隔时间 (ms)

使用趋势图进行监控时,应以监控周期的整数倍设置从 Web 浏览器向 FC6A 型发送请求的周期 (ms)。

### (17) 运行 CGI 程序前请求用户名和密码

如果在运行 CGI 程序之前需要用户名和密码,请选中此复选框。默认值为开启。有关 CGI 程序的详情,请参见第 13-56 页上的 "CGI"。

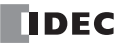

### (18) 重定向目标

可以重定向到"重定向目标"中设置的网页。

| 设置                       | 说明                 | 重定向目标设置 |
|--------------------------|--------------------|---------|
| 禁用重定向                    | 不进行重定向。            | 不需再     |
| 系统网页                     | 重定向到系统网页的首页。       | 小而安     |
| 用户网页和自定义网页 <sup>*1</sup> | 重定向到设置的用户网页或自定义网页。 | 需要      |

\*1 选择导入或保存的文件夹名称和文件名。

| 重定向目标  | 说明                       |
|--------|--------------------------|
| CPU 模块 | 重定向到保存在 CPU 模块内存中的重定向目标。 |
| SD 记忆卡 | 重定向到保存在 SD 记忆卡上的重定向目标。   |

例如, Plus CPU 模块的以太网口 1 的 IP 地址为 192.168.1.20, 且将重定向目标设置为 SD 记忆卡并将网页下载 到 SD 记忆卡,可以在以下网址显示重定向目标。

• http://192.168.1.20/sd/

注释:请将网页的重定向目的地和下载目的地设置为同一位置。

#### (19) 使用系统网页

使用系统网页时,应选中该复选框。

#### (20) 语言

系统网页的语言可从日语、英语、中文、德语或西班牙语中选择。

### (21) 使用网页编辑器

使用网页编辑器时,应选中该复选框。有关详情,请参见第13-44页上的"网页编辑器"。

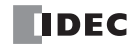

# "证书和私钥的批量设置"向导

在 Plus CPU 模块上,可以使用"证书和私钥批量设置"向导来设置用于 SSL/TLS 通信的证书和私钥。本节介 绍在下图所示的系统设置中使用 Web 服务器功能时,设置证书和私钥的步骤。

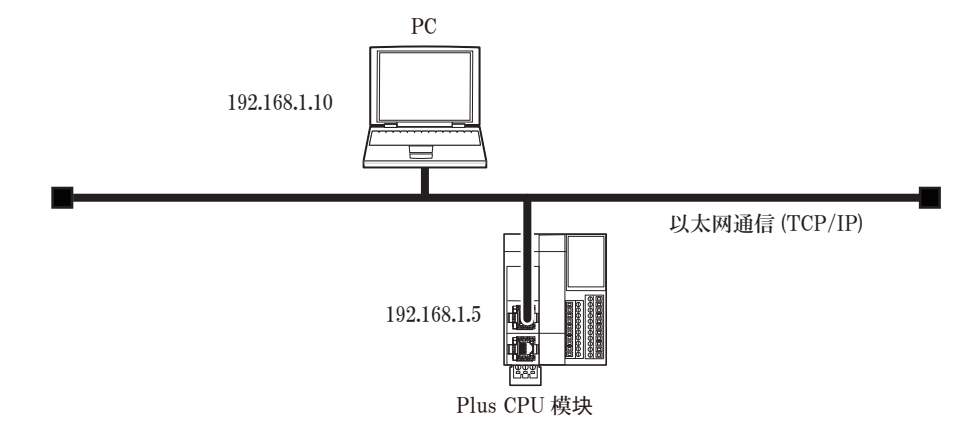

### ●操作过程

- 单击"打开批量设置向导"。
   将显示"证书和私钥的批量设置"向导。
- 2. 单击"下一步"。

| 证书和私钥的批量设置                                                                                                | ×  |
|----------------------------------------------------------------------------------------------------|----|
| 欢迎使用证书和私钥的批量设置向导                                                                                          |    |
|                                                                                                    |    |
| 此向导将执行以下操作:<br>- 创建认证机构的规证书并将其导入证书存储区《逻辑条统存储区:"可信根认证机构"》<br>- 创建凡化,特并将其导入功能设置<br>- 由以上认证机教育行人记能并将有具导入功能设置 |    |
| 单击"下一步"继续。                                                                                                |    |
|                                                                                                    |    |
|                                                                                                    |    |
|                                                                                                    |    |
|                                                                                                    |    |
|                                                                                                    |    |
|                                                                                                    |    |
| < 上一步 下一步 > 耳                                                                                             | 贬肖 |

**注释:** 单击"证书存储区 (逻辑系统存储区:"可信根认证机构")"链接将打开当前登录到 Windows 的用户的证书存储区 (certmgr.msc)。

3. 选中"我已阅读并接受以上注意事项。"并单击"下一步"。

| 证书和私钥的批量设置                                                                                                    |   | × |
|----------------------------------------------------------------------------------------------------|---|---|
| <b>注意事項</b><br>请阅读以下注意事项。                                                                                        |   |   |
| 6主章事而<br>- 为于由以此句导创建的认证机构提证书、PLC证书和PLC私钥丢失或管露直接或间接导致的任何<br>若失,指示或其他费用,本公司不应负责。<br>- 运行期间中,建议使用由一般可信认证机构发行的PLC证书。 | ^ |   |
| ● <u>我已</u> 阅读并接受以上注意事项。<br>◎ 我不接受以上注意事项。                                                                        | ~ |   |
| <上一歩 下一歩 > 取                                                                                                    | 消 |   |

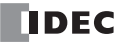

4. 设置所需项目,并单击"下一步"。如果没有要设置的项目,请单击"下一步",不必设置每个项目。

|     | 创建认证机构的根证书,或重复使用之前;   | 创建的根证书。        |         |         |              |
|-----|-----------------------|----------------|---------|---------|--------------|
| (   | 1) • 使用以下设置创建认证机构的根证书 |                |         |         |              |
|     | 签发者 / 主题:             |                |         |         |              |
|     | (2)通用名称:              | MyRootCA       |         |         |              |
|     | (3) 🗆 国家/地区:          | JP             |         |         |              |
|     | (4) 🔲 省份/城市:          |                |         |         |              |
|     | (5) □ 区县:             |                |         |         |              |
|     | (6) 🔲 组织名称:           |                |         |         |              |
|     | (7) 🔲 组织单位:           |                |         |         |              |
|     | (8) 生效日期:             | 2021 / 06 / 09 |         | •       |              |
|     | (9) <sub>终止日期</sub> : | 2022 / 06 / 09 |         | •       |              |
| (10 | ) ① 重复使用之前创建的认证机构的根证书 |                |         |         |              |
|     | 详指                    |                |         |         |              |
|     |                       |                |         |         |              |
|     |                       |                | , L.JE  | THE     | <b>田</b> 市2年 |
|     |                       |                | < T - & | <u></u> | 机分向          |

各设置项目的说明如下所示。

(1) 使用以下设置创建认证机构的根证书

创建新的证书颁发机构根证书时打开。默认值为打开。

#### (2) 通用名称

设置证书颁发机构根证书的通用名称。最大字符数为128。只能使用半角字母、数字以及以下特殊字符和 空格。

'()-./:?

仅在"使用以下设置创建证书颁发机构的根证书"单选按钮打开时可以设置。默认值为 MyRootCA。

#### (3) 国家 / 地区

设置证书颁发机构的所在地(国家 / 地区)。最大字符数为 2。只能使用半角字母字符(大写字母)。在" 使用以下设置创建证书颁发机构的根证书"单选按钮与"国家 / 地区"复选框都为打开时可以设置。

#### (4)省份/城市

设置证书颁发机构的所在地(省份 / 城市)。最大字符数为128。只能使用半角字母、数字以及以下特殊字符和空格。

'()-./:?

在"使用以下设置创建证书颁发机构的根证书"单选按钮与"省份/城市"复选框都为打开时可以设置。

(5)区县

设置证书颁发机构的所在地(区县)。最大字符数为128。只能使用半角字母、数字以及以下特殊字符和 空格。

'()-./:?

在"使用以下设置创建证书颁发机构的根证书"单选按钮与"区县"复选框都为打开时可以设置。

#### (6) 组织名称

设置证书颁发机构的组织名称。最大字符数为 64。只能使用半角字母、数字以及以下特殊字符和空格。'()-./:?

在"使用以下设置创建证书颁发机构的根证书"单选按钮与"组织名称"复选框都为打开时可以设置。

#### (7) 组织单位

设置证书颁发机构的组织单位。最大字符数为 64。只能使用半角字母、数字以及以下特殊字符和空格。'()-./:?

在"使用以下设置创建证书颁发机构的根证书"单选按钮与"组织单位"复选框都为打开时可以设置。

#### (8) 生效日期

设置证书颁发机构根证书的有效时间 (开始生效日)。默认值为 PC 日期。仅在"使用以下设置创建证书 颁发机构的根证书"单选按钮打开时可以设置。

#### (9) 终止日期

设置证书颁发机构根证书的有效时间(生效截止日)。默认值为 PC 日期的 365 天后。仅在"使用以下设置创建证书颁发机构的根证书"单选按钮打开时可以设置。

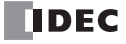

#### (10) 重复使用之前创建的认证机构的根证书

重复使用之前创建的认证机构的根证书时打开。仅在存在之前创建的认证机构的根证书时可设置。 单击"详情"按钮,显示"证书信息"对话框,并且显示之前创建的认证机构的根证书信息。

5. 选中 "2048 位" 或 "1024 位" 并单击 "下一步"。

| 战通常用于 SSL/TL S通信。据说,使用此<br>细信息,请参见 <u>NisT特殊出版物 800-</u> |                                                               |
|----------------------------------------------------------|---------------------------------------------------------------|
|                                                          | 3度作为了1943(1939年5月6日)。以不知上<br>蜀信意见,诸参见 <u>Nistrife接出起的2000</u> |

6. 在"通用名称"和"正文替代名称"中设置 Plus CPU 模块的以太网端口1的 IP 地址,并单击"下一步"。如果需要设置其他项目,请设置需要项目,并单击"下一步"。

| 证书和私钥的批量设置                                                                                      |                                      | × |
|-------------------------------------------------------------------------------------------------|--------------------------------------|---|
| <b>设置PLC证书</b><br>该认证机构发行具有以下设置的PLC                                                             | 证书。                                  |   |
| 主題:<br>(1)通用名称:<br>(2) 国家/地区:<br>(3) 省份/城市:<br>(4) 区县:<br>(5) 组织名称:<br>(6) 组织单位:<br>(7) 正文替代名称: | 192.168.1.5         JP               |   |
| (8)生效日期:<br>(9)终止日期:                                                                            | 2021 / 06 / 30 V<br>2021 / 08 / 29 V |   |
|                                                                                                 | < 上一步 下一步 > 取消                       |   |

各设置项目的说明如下所示。

### (1) 通用名称

设置 PLC 的域名或 IP 地址。域名的最大字符数为 128。只能使用半角字母、数字、连字符和句号。IP 地址的输入格式为 "xxx.xxx.xxx"。 "xxx" 可输入 0 到 255 之间的值。

注释:可以通过指定 "\*." 为开头的域名来创建通配符证书。

#### (2) 国家 / 地区

设置证书颁发机构的所在地(国家 / 地区)。最大字符数为 2。只能使用半角字母字符(大写)。在"国家 / 地区"复选框为打开时可以设置。

#### (3)省份/城市

设置证书颁发机构认证目标的所在地(省份 / 城市)。最大字符数为128。只能使用半角字母、数字以及以下特殊字符和空格。

'()-./:?

在"省份/城市"复选框为打开时可以设置。

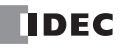

(4) 区县

设置证书颁发机构认证目标的所在地(区县)。最大字符数为128。只能使用半角字母、数字以及以下特殊字符和空格。

'()-./:?

在"区县"复选框为开启时可以设置。

(5) 组织名称

设置证书颁发机构认证目标的组织名称。最大字符数为128。只能使用半角字母、数字以及以下特殊字符和空格。 '()-./:?

在"组织名称"复选框为开启时可以设置。

(6) 组织单位

设置证书颁发机构认证目标的组织单位。最大字符数为128。只能使用半角字母、数字以及以下特殊字符和空格。'()-./:?

在"组织单位"复选框为开启时可以设置。

(7) 正文替代名称

设置 PLC 的域名或 IP 地址。域名的最大字符数为 128。只能使用半角字母、数字、连字符和句号。IP 地址的输入格式为 "xxx.xxx.xxx"。"xxx" 可输入 0 到 255 之间的值。可设置的域名或 IP 地址的最大个数为 10 个。

注释:可以通过指定 "\*." 为开头的域名来创建通配符证书。

#### (8) 生效日期

设置 PLC 证书的有效时间 (开始生效日)。默认值为 PC 日期。不可设置为认证机构的根证书的有效时间 (开始生效日)之前的日期。

#### (9) 终止日期

设置 PLC 证书的有效时间 (生效截止日)。默认值为 PC 日期的 60 天后。不可设置为认证机构的根证书的有效时间 (生效截止日)之后的日期。

7. 确认设置内容,并单击"下一步"。

| 证书和私钥的批量设置                                                                             |             | ×  |
|----------------------------------------------------------------------------------------|-------------|----|
| <b>伪认设置项目</b><br>如果您同意以下信息,诸单击"下一步"。<br>此时安全警告会出现,单击"是"。                               |             |    |
| [认证机林的报证书]<br>蓝波者 / 主题: CN=MyRootCA<br>生效日期: 2021/6/9<br>终止日期: 2022/6/9                |             | ^  |
| [PLC私钥]<br>密钥长度: 2048位<br>[PLC证书]<br>签发者: CN=MyRootCA                                  |             |    |
| 主题: CN=192.168.1.5<br>正文哲代名称: PAddress=192.168.1.5<br>生效日期: 2021/6/9<br>终止日期: 2021/8/8 |             |    |
|                                                                                        |             | ~  |
|                                                                                        |             |    |
|                                                                                        | < ├→歩 下→歩 > | 取油 |

8. 单击"确定"。

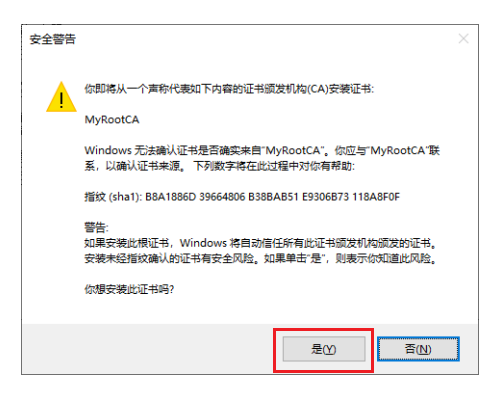

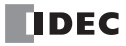

9. 单击"确认"按钮。

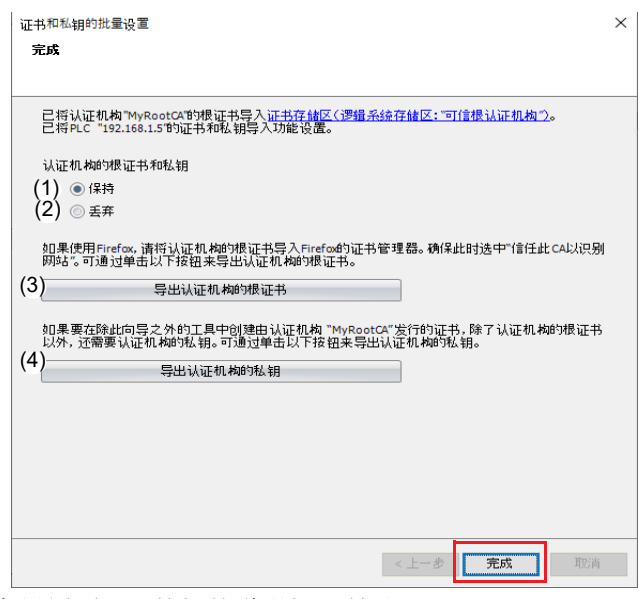

各设置项目及按钮的说明如下所示。

### (1) 保持

如果将认证机构的根证书和私钥保存在项目中则打开。默认值为打开。

#### (2) 丢弃

如果要认证机构的根证书和私钥从项目中删除则打开。

- (3)" 导出认证机构的根证书"按钮
  - 导出认证机构的根证书 (der 文件)。
- (4)"导出认证机构的私钥"按钮

导出认证机构的私钥 (der 文件)。

#### 注释:

• 单击"证书存储区 (逻辑系统存储区:"可信根认证机构")"链接,则会打开当前 Windows 所登录的用户的证书存储 区 (certmgr.msc)。如果在左侧窗口中展开"可信根认证机构"并单击"证书",可以看到已添加 MyRootCA (认证机 构的根证书)。

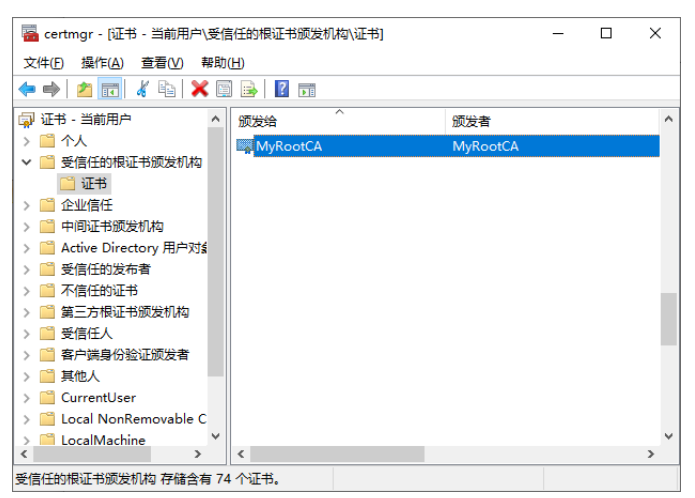

 未将认证机构的根证书导入证书存储区的 PC 通过网络浏览器访问 Web 服务器时,网络浏览器上会显示警告。单击" 导出认证机构的根证书"按钮,导出认证机构的根证书,并导入 PC 中,可消除此警告。有关详情,请参见第 13-16 页 上的"导入认证机构的根证书"。

至此,完成证书和私钥的设置。

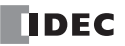

# 导入认证机构的根证书

未将认证机构的根证书导入证书存储区的 PC 通过网络浏览器访问 Web 服务器时,网络浏览器上会显示警告。将认证机构的根证书导入 PC 中,可消除此警告。设置下图中的 PC ①上认证机构的根证书,并导入 PC ②的证书存储区,过程如下。

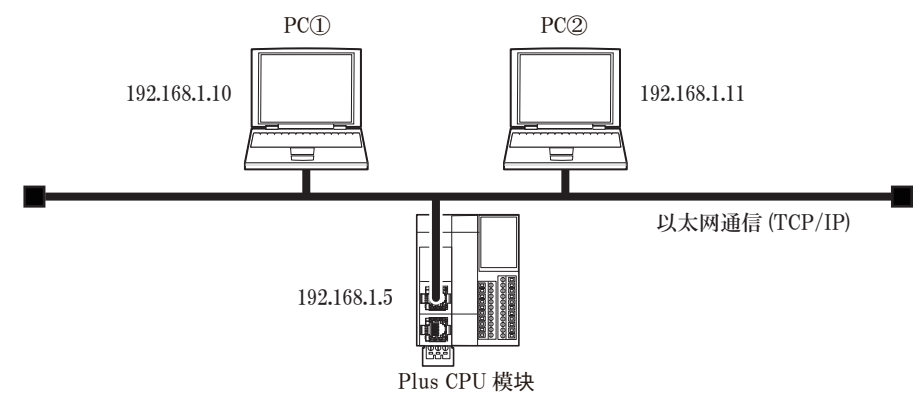

### ●操作过程

- 1. 对 PC ①进行 「第 13 章 "证书和私钥的批量设置"向导」(13-11 頁)的步骤 1 到 8。
- 2. 单击"导出认证机构的根证书"按钮,将认证机构的根证书保存在 PC ①中。

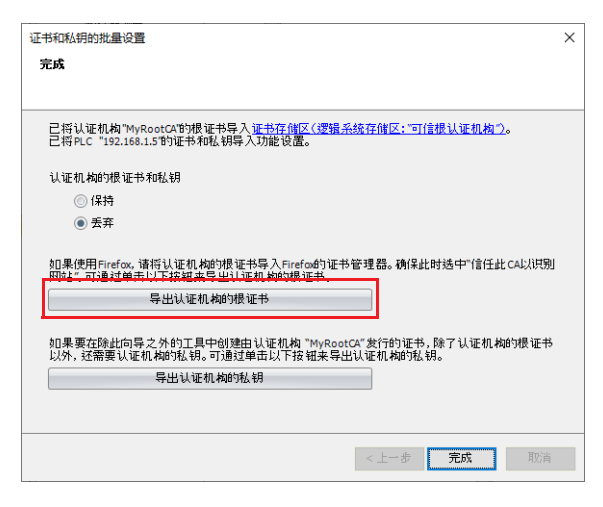

- 3. 步骤1所保存的认证机构的根证书拷贝到 PC ②中。
- 4. 在 PC ②的文件资源管理器上双击认证机构的根证书并打开属性,单击"安装证书"。

| <ul> <li>此 CA 根目录证书不受信任.要启用信任,请将该证书安装到"受信<br/>任的根证书颁发机构"存储区。</li> <li></li></ul> | ᇌ 证书信息                 |                             |        |
|----------------------------------------------------------------------------------|------------------------|-----------------------------|--------|
| 颁发给: MyRootCA<br>颁发者: MyRootCA                                                   | 此 CA 根目录证书<br>任的根证书颁发析 | 环受信任。要启用信任,请将该证书经<br>构"存储区。 | 安装到"受信 |
| 颁发者: MyRootCA                                                                    | 颁发给:                   | MyRootCA                    |        |
|                                                                                  | 颁发者:                   | MyRootCA                    |        |
| 有效期从 2021/5/19 到 2022/5/19                                                       | 有效期从 2                 | 021/5/19 到 2022/5/19        |        |

打开证书的导入向导。

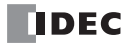

5. 单击"下一步"。

| ← 夢 证书导入向导                                                 | ×  |
|------------------------------------------------------------|----|
| 欢迎使用证书导入向导                                                 |    |
| 读向导可帮助你将证书、证书信任列表和证书用确列表从超盘复制到证书存储。                        |    |
| 由证书颁发机构颁发的证书是对你身份的确认,它包含用来保护数据或建立安全网络连接的信息。证书存储显保存证书的系统区域。 |    |
| 存储位置<br>④ 当前用户(C)<br>〇 本地计算机(L)                            |    |
| 单击"下一步"继续。                                                 |    |
|                                                            |    |
| 下一步(四)                                                     | 取消 |

- **注释:** 如果需要认证机构的根证书对 PC ② 的所有用户可见,请打开本地计算机。将认证机构的根证书导入本地计算机的证书存储区 (certlm.msc)。 (需要管理员权限)
- 6. 选中"在以下所有的存储区中配置证书",并单击"浏览"。

| ÷ | 🌮 证书导入向导                                                           | ×   |
|---|--------------------------------------------------------------------|-----|
|   | 证书存储<br>证书存储是保存证书的系统区域。                                            |     |
|   | Windows 可以自动选择证书存储,你也可以为证书描定一个位置。                                  |     |
|   | <ul> <li>○根據证书类型,自动选择证书存储(U)</li> <li>●將所有的证书都放入下列存储(P)</li> </ul> |     |
|   | 证书存储:<br>浏览( <u>R</u> )                                            |     |
|   |                                                                    |     |
|   | 版演 ( <u>()</u> ) 世一才                                               | 200 |

7. 选中"可信根认证机构",并单击"确定"。

|                       | ^ |
|-----------------------|---|
|                       | ^ |
|                       |   |
|                       |   |
|                       |   |
| 一一 中间址节观友们的           |   |
| Active Directory 用户对象 |   |
|                       |   |
|                       | ~ |

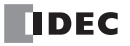

- 8. 并单击"完成"。
  - 🗧 🌛 证书导入向导

正在完成证书导入向导

单击"完成"后将导入证书。

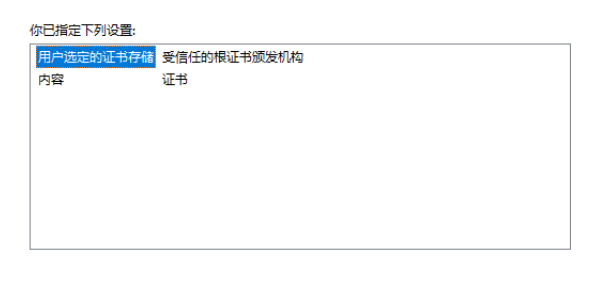

×

完成(F) 取消

9. 单击"是"。

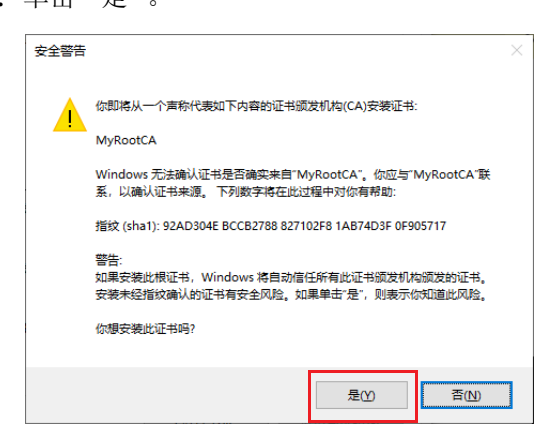

10. 单击"确定"。

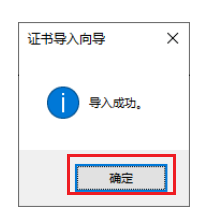

至此,完成将认证机构的根证书导入 PC ②。

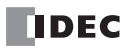

# HMI 模块的 Web 服务器设置

本节介绍在 HMI 模块的 HMI-Ethernet 端口上使用 Web 服务器功能时的 Web 服务器设置。

### ●操作过程

- 1. 可通过模块构成编辑器进行 HMI 模块的 Web 服务器设置。 在"设置"选项卡的 "PLC" 中单击"扩展模块"。
- 2. 单击模块构成区域中插入的 HMI 模块, 然后单击"设置"按钮。 将显示"HMI 模块的设置"对话框。

| Hai 法型 秋秋 桃田     C Mith     C Mith                     | A 9 9 5 5 5 •                                                                                                    | 项目名01.pjw - WINDLDR                                                                                                    | - 🗆 🗙    |
|----------------------------------------------------------------------------------------------------|----------------------------------------------------------------------------------------------------|----------------------------------------------------------------------------------------------------|----------|
| No. Call       If it is in it is in                                                   | 开始 设置 联机 视图                                                                                                    |                                                                                                    | 🕜 帮助 🝷   |
| 0       0       王田序       健康営       (************************************                                                                                                    | 「「「」     「」     「」     「」     「」     「」     「」     「」     「」     「」     「」     「」     「」     「」     「」     「」     「」     「」     「」     「」     「」     「」     「」     「」     「」     「」     「」     「」     「」     「」     「」     「」     「」     「」     「」     「」     「」     「」     「」     「」     「」     「」     「」     「」     「」     「」     「」     「」     「」     「」     「」     「」     「」     「」     「」     「」     「」     「」     「」     「」     「」     「」     「」     「」     「」     「」     「」     「」     「」     「」     「」     「」     「」     「」     「」     「」     「」     「」     「」     「」     「」     「」     「」     「」     「」     「」     「」     「」     「」     「」     「」     「」     「」     「」     「」     「」     「」     「」     「」     「」     「」     「」     「」     「」     「」     「」     「」     「」     「」     「」     「」     「」     「」     「」     「」     「」     「」     「」     「」     「」     「」     「」     「」     「」     「」     「」     「」     「」     「」     「」     「」     「」     「」     「」     「」     「」     「」     「」     「」     「」     「」     「」     「」     「」     「」     「」     「」     「」     「」     「」     「」     「」     「」     「」     「」     「」     「」     「」     「」     「」     「」     「」     「」     「」     「」     「」     「」     「」     「」     「」     「」     「」     「」     「」     「」     「」     「」     「」     「」     「」     「」     「」     「」     「」     「」     「」     「」     「」     「」     「」     「」     「」     「」     「」     「」     「」     「」     「」     「」     「」     「」     「」     「」     「」     「」     「」     「」     「」     「」     「」     「」     「」     「」     「」     「」     「」     「」     「」     「     「」     「」     「」     「」     「」     「」     「     「」     「」     「」     「」     「」     「」     「」     「」     「」     「」     「」     「」     「」     「」     「」     「」     「」     「」     「」     「」     「」     「」     「」     「」     「」     「」     「」     「」     「」     「」     「」     「」     「」     「」     「」     「     「」     「」     「     「     「」     「     「」     「     「     「     「」     「      「     「     「     「     「     「     「     「     「     「     「     「     「       「       「 | ▲ 十十 論書 ● ● ● ● ● ● ● ● ● ● ● ● ● ● ● ● ● ●                                                                                                    |          |
| ● 项目名 1.0%       ● す が能設置       ● す が能設置       ● す が能設置       ● す が能設置       ● す が能設置       ● す が能設置       ● す が能設置       ● す が能設置       ● 目 か 能設置       ● 目 か 能設置       ● 目 か 能設置       ● 目 か 能設置       ● 目 か 能設置       ● 目 か 能設置       ● 目 か 能設置       ● 日 か 能設置       ● 日 か 能 能 か 能 認定       ● 日 か 能 能 か 能 認定       ● 日 か 能 能 か 能 回 か 能 認 ● 日 か 能 か * 日 か * 日 か                                                                                                    | 项目窗口 平 ×                                                                                                    | 1 主程序 ] 模块设置 (2)                                                                                                    | 4 Þ ×    |
| ● 11 小規块       ● 12 次       ● 12 次       ● 12 √ 10 / 10       ● 12 √ 10 / 10       ● 12 √ 10 / 10       ● 12 √ 10 / 10       ● 12 √ 10 / 10       ● 12 / 10 / 10       ● 12 / 10 / 10       ● 12 / 10 / 10       ● 12 / 10 / 10       ● 12 / 10 / 10       ● 12 / 10 / 10       ● 12 / 10 / 10       ● 12 / 10 / 10       ● 12 / 10 / 10       ● 12 / 10 / 10       ● 12 / 10 / 10       ● 12 / 10 / 10       ● 12 / 10 / 10       ● 12 / 10 / 10       ● 12 / 10 / 10       ● 12 / 10 / 10       ● 12 / 10 / 10       ● 12 / 10 / 10       ● 12 / 10 / 10       ● 12 / 10 / 10       ● 12 / 10 / 10       ● 12 / 10 / 10       ● 12 / 10 / 10       ● 12 / 10 / 10       ● 12 / 10 / 10       ● 12 / 10 / 10       ● 12 / 10 / 10       ● 12 / 10 / 10       ● 12 / 10                                                                                                    | □→ 3 项目名01.pjw □→ 3 功能设置 3 扩展模块 3 Cartridges_CH                                                                                                    | Yerify_CH         Bead Module Configuration_CH         計算 1/0 環決           Allowable Current (5V): 150mA / 1070mA_CH         Allowable Current (24V): 0mA / 270m         FOGA-HI081                                                                                                    | * ^      |
| ● 近日主机列株         ● 小日本村村地城市           ● 日本村村地城市         ● 子前村村城市           ● 日本村村地城市         ● 子前村市地域市           ● 日本村村地城市         ● 小日本市地地域市           ● 日本村村地城市         ● 小日本市           ● 日本村村地城市         ● 小日本市           ● 日本村村地城市         ● 小日本市           ● 日本村村地城市         ● 日本市           ● 日本村村地城市         ● 日本市           ● 日本村村地城市         ● 日本市           ● 日本市         ● 日本市           ● 日本市         ● 日本市           ● 日本市         ● 日本市           ● 日本市         ● 日本市           ● 日本市         ● 日本市           ● 日本市         ● 日本市           ● 日本市         ● 日本市           ● 日本市         ● 日本市           ● 日本市         ● 日本市           ● 日本市         ● 日本市           ● 日本市         ● 日本市           ● 日本市         ● 日本市           ● 日本         ● 日本           ● 日本         ● 日本           ● 日本         ● 日本           ● 日本         ● 日本           ● 日本         ● 日本           ● 日本         ● 日本           ● 日本         ● 日本           ● 日本         ● 日本           ● 日本         ● 日本 </td <td></td> <td>PC6-47823         PC6-47823           PC6-47823         PC6-47824           PC6-47824         PC6-47824           PC6-47824         PC6-47824</td> <td><b>.</b></td> |                                                                                                    | PC6-47823         PC6-47823           PC6-47823         PC6-47824           PC6-47824         PC6-47824           PC6-47824         PC6-47824                                                                                                    | <b>.</b> |
| FC6A-FH1 (MIL avdala)         PC6A-fJ2AH           PC6A-fJ2AH         PC6A-fJ2AH           PC6A-fJ2AH         PC6A-fJ2AH                                                                                                    |                                                                                                    |                                                                                                    | *        |
| 四緒位置 IP 20音         265,258,250.0         Pro4+22001         Pro4+22001           100 位置 IP 205,258,250.0         100 0.0         Pro4+22001         Pro4+22001           100 位置 IP 205,258,250.0         100 0.0         Pro4+22001         Pro4+22001           100 位置 Mean Language_IM 中文         Pro4+22001         Pro4+22001         Pro4+22001           100 位置 Mean Language_IM 中文         Pro4+22001         Pro4+22001         Pro4+22001           100 位置 Mean Language_IM 中文         Pro4+22001         Pro4+22001         Pro4+22001           100 位置 Mean Language_IM 中文         Pro4+22001         Pro4+22001         Pro4+22001           100 位置 TE 工具箱 信電性         Pro5+1204         Pro5+1204         Pro5+1204                                                                                                    |                                                                                                    | FC6A-FHI (別I module)<br>FC6A-FHI (別I module)<br>FC6A-FIGUI                                                                                                    |          |
|                                                                                                    |                                                                                                    | 時時後世 17 - 花葉 100,100,110<br>  100,100,110<br>  100,100,110<br>  100,100,100<br>  100,100,100,100<br>  100,100,100,100<br>  100,100,100,100<br>  100,100,100,100<br>  100,100,100,100<br>  100,100,100,1 | *        |
| /                                                                                                    |                                                                                                    | が展線口模块<br>FCGA-E302                                                                                                    | *        |
| EC6A_C40X1XE + L COM1-9600.7 E1 网络・1-1 目前式・編輯 L 構成的・1 行・1 初・1                                                                                                    | □ 项目窗口 77 工具箱 21 21 21 22 21 22 22 22 22 22 22 22 22                                                                                                    | 構成金<br>「FCS-+T2A」<br>「FCS-+T2A」<br>「FCS-+T2A」<br>「FCS-+T2A」                                                                                                    | *        |

注释:还可以通过以下方式显示 HMI 模块设置对话框:

- 在项目窗口中双击 HMI 模块
- 双击模块设置区域中的 HMI 模块
- 3. 单击 "Web 服务器" 选项卡,设置各项目。有关各设置项目的详情,请参见 Web 服务器设置 13-7 页。
- 将用户程序下载到 CPU 模块。
   在"联机"选项卡上的"传送"单击"下载"按钮。
   显示下载对话框。

5. 选中"下载网页"复选框。

|                                       | 下载 ? ×              |                     |   |   |  |
|---------------------------------------|---------------------|---------------------|---|---|--|
| 传送模式:                                 |                     |                     |   |   |  |
| ◎ 二进制( <u>B</u> ) ● ASCII( <u>A</u> ) |                     |                     |   |   |  |
| 下载选项                                  |                     |                     |   |   |  |
| 下载后自动启动(U)                            |                     |                     |   |   |  |
| □ 下载期间保持输出(K)                         |                     |                     |   |   |  |
| □ 下载前停止强制1/0功能(0)                     |                     |                     |   |   |  |
| □ 下载后自动清空设备(V)                        |                     |                     |   |   |  |
| □ 下载后写入 PID模块参数                       |                     |                     |   |   |  |
| 📝 下载后使PLC时钟与计算机时钟同                    | ]步 <mark>(L)</mark> |                     |   |   |  |
| 下载后将设备数据文件写入到PL(                      | c <u>(w)</u> 设计     | 置( <u>S</u> )       |   |   |  |
| 下载的项目                                 |                     |                     |   |   |  |
| 📝 下载用户程序                              |                     |                     |   |   |  |
| ☑ 下载注释数据(D) 设置(E)                     |                     |                     |   |   |  |
| ☑ 下载网页 CPU 模块                         | ☑ 下载网页 CPU 模块 ▼     |                     |   |   |  |
| ☑ 下载系统软件(₽) 最新版本 		 详细①               |                     |                     |   |   |  |
| 程序信息                                  |                     |                     |   |   |  |
| 程序大小:                                 | 4                   | 字节 (最大:800,000字节)   |   |   |  |
| 注释大小:                                 | 8                   | 字节 (最大:262,000字节)   |   |   |  |
| 页面大小:                                 | 212992              | 字节(最大:5,242,880 字节) |   |   |  |
|                                       |                     |                     |   |   |  |
| 通信设置( <u>C</u> )                      |                     | 确定                  | 取 | 消 |  |

注释:网页保存在 HMI 模块的内存中。

单击"确定"按钮。
 创建的网页将下载至 HMI 模块的内存中。
 显示以下信息后表示下载成功。单击"确定"按钮。

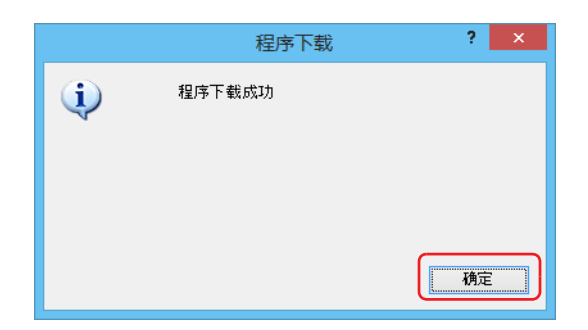

至此,完成 Web 服务器的设置。

### Web 服务器设置

在 "HMI 模块设置"对话框的 "Web 服务器"选项卡中,设置所使用的 Web 服务器功能。

| HMI模块设置         |     |                                   | ? | × |
|-----------------|-----|-----------------------------------|---|---|
| LCD设置<br>网络设置   |     | <b>前</b> 为web服务器设置参数。             |   |   |
| 电子邮件设置          |     | Web服务器设置                          |   |   |
| 连接设置            | (1) | ☑ 启用Web服务器                        |   |   |
| Web服务器          |     | (2)₩eb服务器端口: 80 🚍                 |   |   |
|                 | (3) | 用户设置                              |   |   |
|                 |     | ● 使用单一用户账户访问网络服务器                 |   |   |
|                 |     | (4) <sub>用户名:</sub> administrator |   |   |
|                 |     | (5) 密码:                           |   |   |
|                 |     | ◎ 为多用户账户配置网络服务器的访问权限 设置           |   |   |
|                 |     |                                   |   |   |
|                 | (0) | 用户网页                              |   |   |
|                 | (6) | 📝 启用数据寄存器监控                       |   |   |
|                 | (7) | 监控间隔时间(ms): 1000 📮                |   |   |
|                 | (8) | 趋势监控间隔时间 (ms): 3 ➡ x 监控间隔时间       |   |   |
|                 |     | 替换选项                              |   |   |
|                 | (9) | 重定向目标: 系统网站首页 🔹                   |   |   |
| (               | 10) | 使用系统网页                            |   |   |
|                 | (1  | 1)语言: Chinese 🔽                   |   |   |
| (               | 12) | ☑ 使用网页编辑器                         |   |   |
| ) í             | 1   |                                   |   |   |
|                 |     |                                   |   |   |
| 默认 ( <u>D</u> ) |     | 确定                                | 取 | 肖 |

#### (1) 启用 Web 服务器

使用 Web 服务器功能时,应选中该复选框。默认值为打开。

#### (2) Web 服务器端口

打开 HMI 模块的 Web 服务器侯设置端口号。端口号可在 0 到 65535 的范围内设置。默认值为 80。

#### (3) 用户设置

设置创建的账户数(1个或多个)。可在以下中设置。默认值为"使用单一用户账户访问网络服务器"。

| 用户设置               | 内容                      |
|--------------------|-------------------------|
| 使用单一用户账户访问网络服务器    | 使用单一用户账户访问网络服务器时选择。     |
| 为多用户账户配置网络服务器的访问权限 | 使用多用户账户配置网络服务器的访问权限时选择。 |

注释:多用户账户在"用户账户设置"对话框中设置。有关详情,请参见"用户账户"。

#### (4) 用户名

#### (5) 密码

设置用户名和密码。用户名的最大字符数为40,密码的最大字符数为16。只能使用字母、数字和符号。仅在"使用单一用户账户访问网络服务器"单选按钮打开时可设置。

| 项目  | 出厂设置          |
|-----|---------------|
| 用户名 | administrator |
| 密码  | password      |

#### (6) 启用数据寄存器监控

在以下情况下应选中该复选框:

• 在 HTML 页面中使用带有嵌入元字符的数据寄存器监视器时

• 使用图形库时

只有带有 html 和 htm 扩展名的文件才有效。

#### (7) 监控间隔时间 (ms)

进行监控时,通过Web浏览器以ms为单位,将发送请求的周期设置到FC6A型。

#### (8) 趋势监控间隔时间 (ms)

使用趋势图进行监控时,应以监控周期的整数倍设置从 Web 浏览器向 FC6A 型发送请求的周期 (ms)。

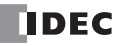

### (9) 重定向目标

可以重定向到"重定向目标"中设置的网页。

|              | 说明                 |
|--------------|--------------------|
| 禁用重定向        | 不进行重定向。            |
| 系统网页         | 重定向到系统网站首页。        |
| 用户网页和自定义网页*1 | 重定向到设置的用户网页或自定义网页。 |

\*1 选择导入的或保存到文件夹名以及文件名。

例如,如果 HMI 模块的 HMI-Ethernet 端口的 IP 地址为 192.168.1.10,则可以在以下网址查看重定向目标:

• http://192.168.1.10/

### (10) 使用系统网页

使用系统网页时,应选中该复选框。

### (11) 语言

系统网页多语言可从日语、英语、中文、德语或西班牙语中设置。

### (12) 使用网页编辑器

用网页编辑器时,应选中该复选框。有关详情,请参见第13-44页上的"网页编辑器"。

# 用户帐户设置

■ 为多用户账户配置 Web 服务器的访问权限

### ●操作过程

1. 在"功能设置"对话框"以太网端口 1"的"Web 服务器设置",或"HMI 模块设置"对话框的"Web 服务器" 选项卡中,选择"将多用户的访问限制设置为 Web 服务器",然后单击"设置"按钮。 将显示"用户账户设置"对话框。

|               |                 | HMI模块设置       |    | ? ×   |
|---------------|-----------------|---------------|----|-------|
| LOU设置<br>网络设置 | 为Web服务器设置参数。    |               |    |       |
| 电子邮件设置        | Web服务器设置        |               |    |       |
| 连接设置          | 📝 启用 Web 服务器    |               |    |       |
| Web服务器        | Web服务器端口:       | 80            |    |       |
|               | 用户设置            |               |    |       |
|               | ◎ 使用单一用户账户访问网络服 | 服务器           |    |       |
|               | 用户名:            | administrator |    |       |
|               | 密码:             | *******       |    |       |
|               | ● 为多用户账户配置网络服务器 | 器的访问权限        | 设置 |       |
|               | 网页              |               |    |       |
|               | 📝 启用数据寄存器监控     |               |    |       |
|               | 监控间隔时间(ms):     | 1000          |    |       |
|               | 趋势监控间隔时间 (ms):  | 3 😜 × 监控间隔时间  |    |       |
|               | 替换选项            |               |    |       |
|               | 重定向目标:          | 系统网站首页        | •  |       |
|               | 📝 使用系统网页        |               |    |       |
|               | 语言:             | Chinese       |    |       |
|               | 🗹 使用网页编辑器       |               |    |       |
|               |                 |               |    |       |
|               |                 |               |    |       |
| 默认(D)         |                 |               |    | 确定 取消 |

 单击"新用户"按钮。 将在列表中创建用户帐户。

|                                       | 用户          | 账户设置           | ? ×              |
|---------------------------------------|-------------|----------------|------------------|
| · · · · · · · · · · · · · · · · · · · | 常規 Web服务器 F | TP 服务器 从应用程序访问 |                  |
|                                       | 用户名:        |                |                  |
|                                       | 판당:         |                |                  |
|                                       |             |                |                  |
|                                       |             |                |                  |
|                                       |             |                |                  |
|                                       |             |                |                  |
|                                       |             |                |                  |
|                                       |             |                |                  |
|                                       | <u> </u>    |                | whether Wennight |
| 新用户(N) 删除(□)                          |             |                | · 一 柳定           |

3. 在"常规"选项卡中分别设置"用户名"和"密码"。

|              | 用户账户设置                    | ? × |
|--------------|---------------------------|-----|
|              | 常規 Web服务器 FTP 服务器 从应用程序访问 |     |
|              | 用户名: user1                | ъ   |
|              | 225년: ********            |     |
|              |                           |     |
|              |                           |     |
|              |                           |     |
|              |                           |     |
|              |                           |     |
| 新用户(N) 删除(D) | 确定                        | 取肖  |

4. 单击 "Web 服务器访问管理"选项卡, 然后选中允许访问的文件夹及服务器的复选框。

|              | 用户账户设          | 置     |    | ? ×                 |
|--------------|----------------|-------|----|---------------------|
| 常规           | Web服务器访问管理     |       |    |                     |
| User 1       |                | 件夹/文件 |    | 允许访问                |
| /sys         | item/          |       | _  | <ul><li>✓</li></ul> |
| /use         | er/Folder/     |       |    | ~                   |
| /use         | er/Folder44/   |       |    |                     |
| /use         | er/page1.html  |       |    | <b>v</b>            |
| /use         | er/page55.html |       |    |                     |
|              |                |       |    |                     |
|              |                |       |    |                     |
|              |                |       |    |                     |
|              |                |       |    |                     |
|              |                |       |    |                     |
|              |                |       |    |                     |
|              |                |       |    |                     |
|              |                |       |    |                     |
| 新用户(N) 删除(D) |                |       | 确定 | 取消                  |

5. 重复步骤 2~4的操作,创建所需数量的用户帐户。

注释: 在列表中选择用户帐户后,可编辑所选择用户帐户的"常规"选项卡、"Web 服务器访问管理"选项卡的内容。

6. 单击"确定"按钮。

|                         |     | 用      | 户账户设置   | P       |     | ? ×  |
|-------------------------|-----|--------|---------|---------|-----|------|
|                         | 常規  | Web服务器 | FTP 服务器 | 从应用程序访问 |     |      |
| user1<br>user2<br>user3 | 用户: | 名:     | user3   |         |     |      |
|                         | 密码: |        | ******* |         |     |      |
|                         |     |        |         |         |     |      |
|                         |     |        |         |         |     |      |
|                         |     |        |         |         |     |      |
|                         |     |        |         |         |     |      |
|                         |     |        |         |         |     |      |
|                         |     |        |         |         | IAC | HDYH |
|                         |     |        |         |         | 1月定 | 425月 |

至此,完成多个用户帐户的创建。

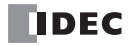

# ■ 删除已创建的用户帐户

# ●操作过程

 在列表中选择用户帐户,然后单击"删除"按钮。 将显示确认消息。

|                         |       | 用      | 户账户设置   | 8       |    | ? × |
|-------------------------|-------|--------|---------|---------|----|-----|
|                         | 常規    | Web服务器 | FTP 服务器 | 从应用程序访问 |    |     |
| user1<br>user2<br>user3 | 用户    | 名:     | user3   |         |    |     |
|                         | ्रम्ब |        | ******* |         |    |     |
|                         |       | •      | 1       |         |    |     |
|                         |       |        |         |         |    |     |
|                         |       |        |         |         |    |     |
|                         |       |        |         |         |    |     |
|                         |       |        |         |         |    |     |
|                         |       |        |         |         |    |     |
|                         | 1     |        |         |         |    |     |
| 新用户(N) 删除(D)            |       |        |         |         | 确定 | 取消  |

2. 单击"OK"按钮。

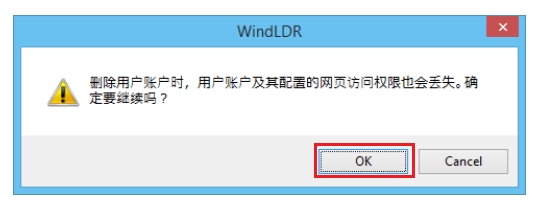

3. 单击"确定"按钮。

|              | 用户          | 账户设置           | ? × |
|--------------|-------------|----------------|-----|
|              | 常規 Web服务器 F | TP 服务器 从应用程序访问 |     |
| user2        | 用户名:        | user2          |     |
|              | 密码:         | ******         |     |
|              |             |                |     |
|              |             |                |     |
|              |             |                |     |
|              |             |                |     |
|              |             |                |     |
|              |             |                |     |
| 新用户(N) 删除(D) |             | 确定             | 取消  |

至此,完成用户帐户的删除。

# 系统网页

系统网页由四个网页组成: PLC 状态页面、多点监控页面、注册监控页面和 LCD 监控页面。

### ■ PLC 状态

在 PLC 状态页面,可以确认 FC6A 型的状态,如系统程序版本或扫描时间等。您还可以使用运行 / 停止按钮运 行或停止 FC6A 型。

| MicroSmart系统状态            |                                       |  |
|---------------------------|---------------------------------------|--|
|                           | (1) 系統信息                              |  |
| 项目                        | 催                                     |  |
| PLC类型                     | FC6A-C40                              |  |
| 系統程序版本                    | 1.00                                  |  |
|                           | (2) 运行状态                              |  |
| 项目                        | <u>í</u>                              |  |
| 运行/停止状态                   | ————————————————————————————————————— |  |
| 扫描时间(当前值)                 | 2ms                                   |  |
| 扫描时间(最大值)                 | 11ms                                  |  |
| 电池电压                      | 3182mV                                |  |
| 通用错误代码                    | 0000                                  |  |
| 項目                        | (3)日期/时钟<br>值                         |  |
| 时钟(年/月/日/星期/时/分/秒)        | 2015/12/02 (周三) 16:40:36              |  |
|                           | (4) 网络设置                              |  |
| 项目                        | <u>ل</u>                              |  |
| MAC地址                     | 00-03-7b-f0-16-5f                     |  |
| IP地址                      | 192.168.1.5                           |  |
| 子网掩码                      | 255.255.255.0                         |  |
| 默认网关                      | 0.0.0.0                               |  |
| 首选DNS服务器                  | 0.0.0.0                               |  |
| 备用 DNS服务器                 | 0.0.0.0                               |  |
|                           | (5) 连接设置                              |  |
| 项目                        | 1<br>1<br>1<br>1<br>1                 |  |
| 连接1-维护通信服 <mark>务器</mark> | 0.0.0.0                               |  |
| 连接2-维护通信服务器               | 0.0.0.0                               |  |
|                           | 0.0.0.0                               |  |
| 连接4-维护通信服务器               | 0.0.0.0                               |  |
| 连接5-维护通信服务器               | 0.0.0.0                               |  |
| 连接6-维护通信服务器               | 0.0.0.0                               |  |
| 連接7-维护通信服务器               | 0.0.0.0                               |  |
| 金融 (金融)高行的 体现             | 0000                                  |  |

可在 PLC 状态页确认以下数据:

#### (1) 系统信息

可以确认 FC6A 型的型号和系统程序版本。

### (2) 运行状态

可以确认运行 / 停止、扫描时间及错误代码。点击运行 / 停止状态中的按钮,可以启动或停止 FC6A 型。

#### (3) 日期 / 时钟

可确认 SNTP 所获得的日期和时钟数据。

### (4) 网络设置

可以确认 FC6A 型的网络设置。

### (5) 连接设置

FC6A 型与之通信的设备的 IP 地址。显示访问服务器端口的客户端设备的 IP 地址,用于"维护通信服务器"和"服务器连接"。显示 FC6A 型与之通信的远程主机的 IP 地址,用于"客户端连接"。Plus CPU 模块时,将显示连接 1 ~ 16 的通信目标的 IP 地址。

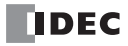

### ■ 多点监控

在多点监控中,可以使用指定的数据类型监视和控制 200 个连续的数据寄存器。有关数据类型详情,请参见第 13-29 页上的"数据类型"。

| 多点监控    | (数据 | 寄存器             | )       |    |    |    |    |    |    |    |
|---------|-----|-----------------|---------|----|----|----|----|----|----|----|
| 数据寄存器:0 | 1   | 」控 <i>类</i> 型∶[ | DEC-W - | •  |    |    |    |    |    |    |
|         | +0  | +1              | +2      | +3 | +4 | +5 | +6 | +7 | +8 | +9 |
| D0000   | 0   | 0               | 0       | 0  | 0  | 0  | 0  | 0  | 0  | 0  |
| D0010   | 0   | 0               | 0       | 0  | 0  | 0  | 0  | 0  | 0  | 0  |
| D0020   | 0   | 0               | 0       | 0  | 0  | 0  | 0  | 0  | 0  | 0  |
| D0030   | 0   | 0               | 0       | 0  | 0  | 0  | 0  | 0  | 0  | 0  |
| D0040   | 0   | 0               | 0       | 0  | 0  | 0  | 0  | 0  | 0  | 0  |
| D0050   | 0   | 0               | 0       | 0  | 0  | 0  | 0  | 0  | 0  | 0  |
| D0060   | 0   | 0               | 0       | 0  | 0  | 0  | 0  | 0  | 0  | 0  |
| D0070   | 0   | 0               | 0       | 0  | 0  | 0  | 0  | 0  | 0  | 0  |
| D0080   | 0   | 0               | 0       | 0  | 0  | 0  | 0  | 0  | 0  | 0  |
| D0090   | 0   | 0               | 0       | 0  | 0  | 0  | 0  | 0  | 0  | 0  |
| D0100   | 0   | 0               | 0       | 0  | 0  | 0  | 0  | 0  | 0  | 0  |
| D0110   | 0   | 0               | 0       | 0  | 0  | 0  | 0  | 0  | 0  | 0  |
| D0120   | 0   | 0               | 0       | 0  | 0  | 0  | 0  | 0  | 0  | 0  |
| D0130   | 0   | 0               | 0       | 0  | 0  | 0  | 0  | 0  | 0  | 0  |
| D0140   | 0   | 0               | 0       | 0  | 0  | 0  | 0  | 0  | 0  | 0  |
| D0150   | 0   | 0               | 0       | 0  | 0  | 0  | 0  | 0  | 0  | 0  |
| D0160   | 0   | 0               | 0       | 0  | 0  | 0  | 0  | 0  | 0  | 0  |
| D0170   | 0   | 0               | 0       | 0  | 0  | 0  | 0  | 0  | 0  | 0  |
| D0180   | 0   | 0               | 0       | 0  | 0  | 0  | 0  | 0  | 0  | 0  |
| D0190   | 0   | 0               | 0       | 0  | 0  | 0  | 0  | 0  | 0  | 0  |

### • 操作过程

 在"设备编号"中指定要监控的设备编号。
 监控以指定的数据寄存器开始的 200 个连续的数据寄存器。可设置的设备编号如下表所示。设置超出范围的 值时,或连续 200 字的最后数据超过范围时,可自动转换为范围内的值进行输入。

| CPU 模块类型          | 设备编号的范围                                                                                                  |
|-------------------|----------------------------------------------------------------------------------------------------|
| All-in-One CPU 模块 | $0000 \sim 7800$<br>$8000 \sim 8300$<br>$10000 \sim 55800$                                               |
| Plus CPU 模块       | $\begin{array}{c} 0000 \sim 7800 \\ 8000 \sim 8700 \\ 10000 \sim 61800 \\ 70000 \sim 269800 \end{array}$ |

2. 选择"监控类型",以所需的格式显示数据寄存器。 以监控类型指定的格式显示数据寄存器值。有关可用的数据类型,请参见 Web 数据类型。

3. 单击数据寄存器值所在的单元格。 显示"写入数据"对话框。输入值被写入到 FC6A 型中。

### ■ 注册监控

在注册监控中,最多可指定 30 个设备和相应的数据类型进行监视和控制。有关数据类型详情,请参见第 13-29 页上的"数据类型"。

| 注册  | 肝监控        |          |        |    |  |
|-----|------------|----------|--------|----|--|
| 111 | 、数据寄存器/内部翁 | ie电器,选择监 | 控类型进行监 | 控。 |  |
| 编号  | 设备地址       | 类型       |        | 位  |  |
| 1   | D0000      | DEC-W 🔻  | 324    |    |  |
| 2   | D0034      | DEC-I 🔻  | 67     |    |  |
| 3   |            | DEC-W 🔻  |        |    |  |
| 4   |            | DEC-W -  |        |    |  |
| 5   |            | DEC-W 👻  |        |    |  |
| 6   | 1          | DEC-W -  |        |    |  |
| 7   |            | DEC-W 🔻  |        |    |  |
| 8   |            | DEC-W -  |        |    |  |
| 9   |            | DEC-W 🔻  |        |    |  |
| 10  |            | DEC-W -  |        |    |  |
| 11  |            | DEC-W 🔻  |        |    |  |
| 12  |            | DEC-W 🔻  |        |    |  |
| 13  |            | DEC-W -  |        |    |  |
| 14  |            | DEC-W 🔻  |        |    |  |
| 15  |            | DEC-W -  |        |    |  |
| 16  |            | DEC-W 👻  |        |    |  |
| 17  |            | DEC-W 🔻  |        |    |  |
| 18  |            | DEC-W 🔻  |        |    |  |
| 19  |            | DEC-W 👻  |        |    |  |
| 20  |            | DEC-W 🔻  |        |    |  |
| 21  |            | DEC-W 👻  |        |    |  |
| 22  |            | DEC-W -  |        |    |  |
| 23  |            | DEC-W 👻  |        |    |  |
| 24  |            | DEC-W -  |        |    |  |
| 25  |            | DEC-W 👻  |        |    |  |
| 26  |            | DEC-W -  |        |    |  |
| 27  |            | DEC-W 👻  |        |    |  |
| 28  |            | DEC-W -  |        |    |  |
| 29  |            | DEC-W 🔻  |        |    |  |
| 30  |            | DEC-W -  |        |    |  |

### • 操作过程

- 1. 在"设备地址"中输入设备 (类型和编号)。 可以指定 "D" (数据寄存器)或 "m" (内部继电器)。以十进制指定数据设备编号,如 D2058 或 m0112。
- 2. 选择"类型",以所需的格式显示相应的设备。 以监控类型指定的格式显示数据寄存器值或内部继电器值。有关可用的数据类型,请参见 Web 数据类型。
- 3. 单击"值"中所显示的监控中的数据。 显示"写入数据"对话框。输入值被写入到 FC6A 型中。

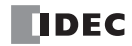

### ■LCD 监控页面

在 LCD 监控页面中,可监控 HMI 模块的画面。此外,还可通过单击所显示的键或快捷键来操作 HMI 模块。仅 在使用 HMI 模块的 HMI- 以太网端口时可显示。

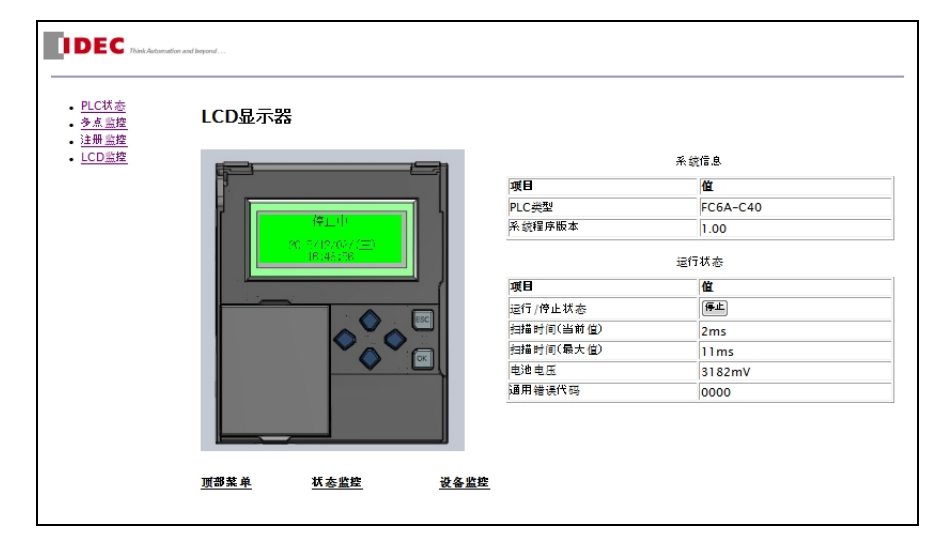

### • 操作过程

监控步骤如下所示。

1. 将显示 HMI 模块的 LCD 中所显示的菜单或消息。

2. 单击键,在HMI模块中进行与按下HMI模块的键时相同的动作。

### ■ 数据类型

可以在系统网页的多点监控页面或注册监控页面设置显示值的类型。以及输入数据寄存器的值和内部继电器的状态。

可以设置的数据类型如下。

| 数据类型  | 说明        |
|-------|-----------|
| DEC-W | 字 (十进制)   |
| DEC-I | 整数 (十进制)  |
| DEC-D | 双字 (十进制)  |
| DEC-L | 长整 (十进制)  |
| DEC-F | 浮点(十进制)   |
| HEX-W | 字 (十六进制)  |
| HEX-D | 双字 (十六进制) |
| BIN-B | 二进制       |

有关字、整数、双字、长整以及浮点的详情,请参见《梯形图编程手册》第3章中的"数据类型"。

# 用户网页

通过导入以 HTML 和 JavaScript 创建的网页,可以创建自由度更高的用户网页。

### 用户网页树状图的操作

可针对项目窗口中的"用户网页"项目及作为"网页"注册的文件或文件夹,进行以下操作,可构建用户网页 树状图。

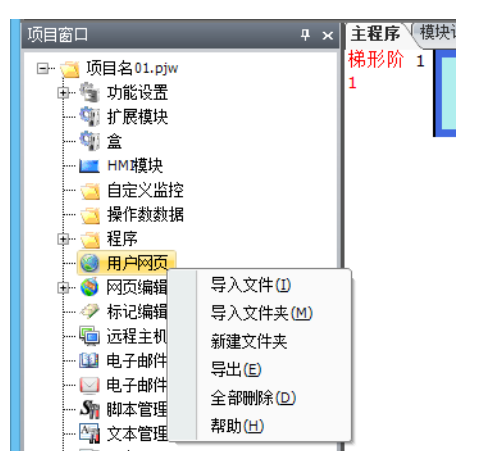

### 网页树状图的创建

在项目窗口中创建网页树状图。

以下步骤将以创建下述网页树状图结构的方法为例进行介绍。

网页树状图结构 page1.html

Folder/page2.html

事先创建 FC6A 型上所显示的 page1.html 及 page2.html。

### ●操作过程

 右击"用户网页",然后单击"导入文件"。 出现"打开"对话框。

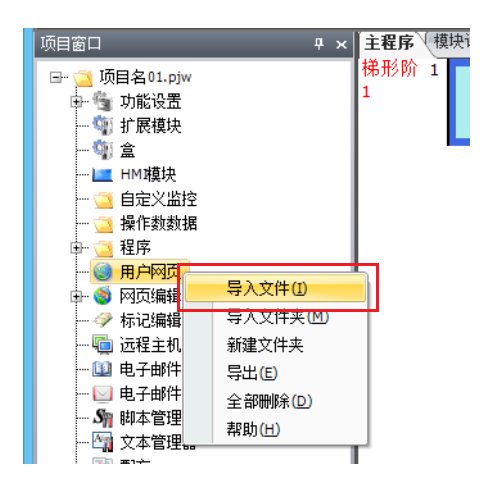

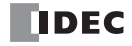

2. 选择 "page1.html", 然后单击"打开"按钮。

| 11         | 打开                                                 | Ŧ                                  |                      |              | ×   |
|------------|----------------------------------------------------|------------------------------------|----------------------|--------------|-----|
|            |                                                    |                                    | ▼ C 搜索"project_html" |              |     |
| 组织 ▼ 新建文件夹 |                                                    |                                    |                      |              | 0   |
| ☆ 收藏夹      | 名称                                                 | 修改日期                               | 类型                   | 大小           |     |
| 🐔 OneDrive | <ul> <li>page1.html</li> <li>page2.html</li> </ul> | 2015/11/9 21:39<br>2015/11/9 21:39 | HTML 文档<br>HTML 文档   | 1 KB<br>1 KB |     |
| 🜏 家庭组      |                                                    |                                    |                      |              |     |
| 🖳 这台电脑     |                                                    |                                    |                      |              |     |
| 👊 网络       |                                                    |                                    |                      |              |     |
|            |                                                    |                                    |                      |              |     |
|            |                                                    |                                    |                      |              |     |
| 文件:        | 名(N): page1.html                                   |                                    | ∨ 所有文                | 牛(*.*)       | ~   |
|            |                                                    |                                    | 打开                   | F(O) 取消      | í į |

3. 右击"用户网页", 然后单击"新建文件夹"。 将显示"新建文件夹"对话框。

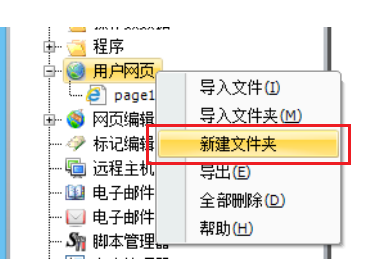

4. 输入 "Folder" 作为新建文件夹名称, 然后单击"确定" 按钮。 可在"用户网页" 中创建 "Folder" 文件夹。

|                 | 新建文件夹 | ? × |
|-----------------|-------|-----|
| 书签名称:<br>Folder |       |     |
|                 | 确定    | 取消  |

如果输入了错误的文件夹名称,应右击相应文件夹,然后单击"重命名文件夹",可更改文件夹名称。

5. 右击步骤 4 中所创建的 "Folder" 文件夹, 然后单击 "导入文件"。 出现"打开"对话框。

|               |          | N         |
|---------------|----------|-----------|
| 项目窗口          | ₽×       | 主程序 \ 模块i |
| 🕞 🥶 项目名01.pjw |          | 梯形阶 1     |
| 🕀 💁 功能设置      |          | 1         |
| … 🧌 扩展模块      |          |           |
| 🎲 盒           |          |           |
| 🗾 HM 琪块       |          |           |
| 🔁 自定义监控       |          |           |
| … 🔁 操作数数据     |          |           |
| 🖣 🔁 程序        |          |           |
| 📴 🎯 用户网页      |          |           |
| Folder        |          |           |
| 🦲 page        | 导入文件(1)  |           |
| 🗗 🍯 网页编辑      | 导入文件夹(鬥) |           |
|               | 新建文件夹    |           |
| 🐚 远程主机        | 更改名称(R)  |           |
|               | 删除(D)    |           |
| ┈ 🖂 电子邮件 ॠ ₮  | 862      | í –       |

6. 选择 "page2.html", 然后单击"打开" 按钮。

| 111          | 打开               | Ŧ                    |         |        | × |
|--------------|------------------|----------------------|---------|--------|---|
| 🔄 🏵 🕆 🖡 🕨 pi |                  | ✓ C 搜索"project_html" |         |        |   |
| 组织 ▼ 新建文件夹   |                  |                      |         |        |   |
| ☆ 收藏夹        | 名称               | 修改日期                 | 类型      | 大小     |   |
|              | 🗿 page1.html     | 2015/11/9 21:39      | HTML 文档 | 1 KB   |   |
| 🌈 OneDrive   | 🔊 page2.html     | 2015/11/9 21:39      | HTML 文档 | 1 KB   |   |
| 📢 家庭组        |                  |                      |         |        |   |
| 🖳 这台电脑       |                  |                      |         |        |   |
| 🗣 网络         |                  |                      |         |        |   |
|              |                  |                      |         |        |   |
|              |                  |                      |         |        |   |
|              |                  |                      |         |        |   |
| 文件:          | ۲(N): page2.html |                      | ∨ 所有文件  | ‡(*.*) | ~ |
|              |                  |                      | 打开      | (O) 取  | 肖 |

项目窗口中将显示如下内容。

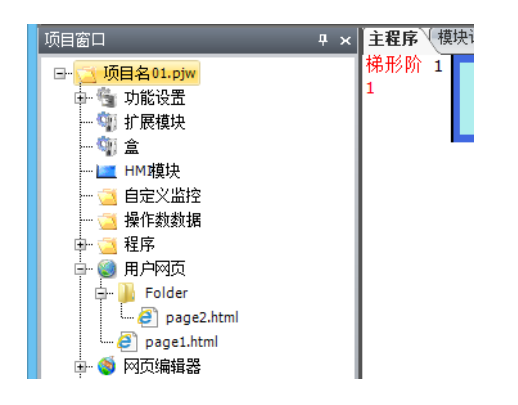

### 网页树状图的导入

如果存在事先考虑到树状图结构的 HTML 文件树状图,则可整体导入该树状图,并添加到用户网页中。 右击项目窗口中的"用户网页"或"用户网页"以下的文件夹,然后单击"导入文件夹",将显示对话框。选择 存在导入网页树状图的文件夹后,所设置文件夹以下的所有文件都将被导入。

### 网页树状图的导出

通过导出用户网页数据,可重新构建网页树状图和变更文件等。 右击项目窗口中的"用户网页",然后单击"导出文件夹",将显示对话框。设置导出目标文件夹后,用户网页的数据将被导出。

# 用户网页的删除

在项目窗口中删除网页树状图。

以下步骤将以从网页树状图中删除 page33.html 和 Folder44 的方法为例进行介绍。

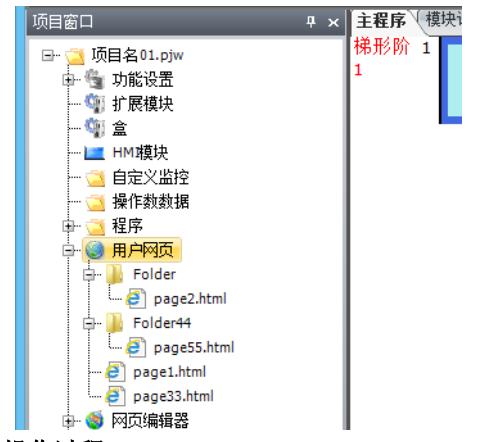

### ●操作过程

1. 右击 "page33.html", 然后单击 "删除" 按钮。 将显示删除的确认消息。

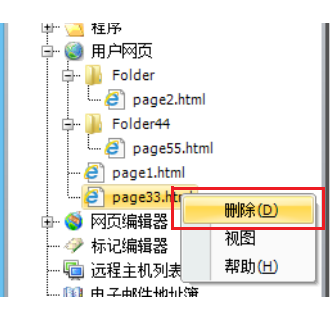

单击"确定"。
 将删除"page33.html"。

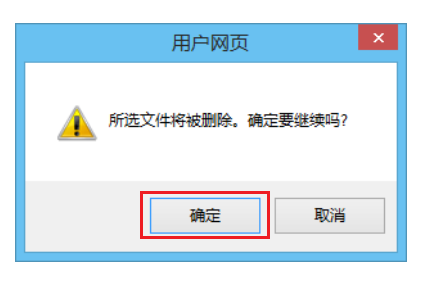

3. 右击 "Folder44" 文件夹, 然后单击 "删除"。 将显示删除的确认消息。

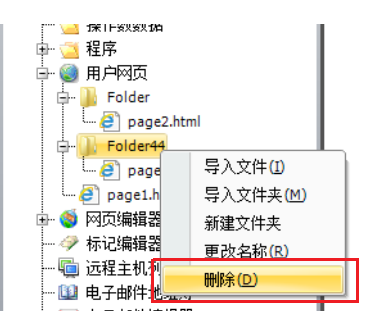

4. 单击"确定"按钮。

"Folder44" 文件夹以下的所有文件及文件夹将被删除。

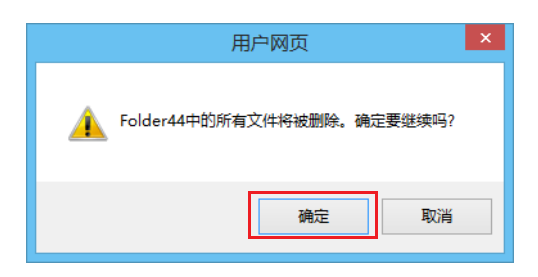

注释:

• 如果想要删除所有的用户网页,右击项目窗口中的"用户网页",然后单击"全部删除"。 由于将显示删除的确认消息,因此单击"确定"按钮,可删除已注册的所有文件及文件夹。

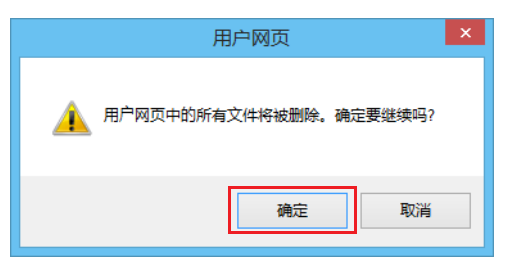

• 作为用户网页导入的 htm/html 文件,编码请使用 UTF8。此外,导入到 WindLDR 中的文件,请另行在 PC 上进行备份。 Web 浏览器的动作有可能会因 Web 浏览器的种类或版本而发生变化。请使用实际访问 Web 服务器的设备的 Web 浏览器,充分进行动作验证。
## 监控功能

如果用户网页包含特定格式的字符串 (元字符),则将该字符串替换为数据寄存器中的值或内部继电器的状态 并显示。使用该功能时,请在以下对话框中选中"启用数据寄存器的监控"复选框。

- •"功能设置"对话框的"以太网端口1"的"Web 服务器设置"
- "HMI 模块设置"对话框的"Web 服务器"选项卡

注释: 使用 WindLDR 转换程序时,在导入的 htm/html 文件的 head 元素内添加以下脚本元素。

<script type="text/javascript" src="/system/lib/jquery.js"></script>

<script type="text/javascript" src="/system/lib/idec.js"></script>

<script type="text/javascript" src="/system/lib/idec\_glib.js"></script>

<script type="text/javascript" src="/system/lib/idec\_tag\_start.js"></script>

## 元字符的格式 (字设备)

#### ■ 数据寄存器的值

{{读写类型,设备,设备编号,驱动器编号,网络编号,数据类型,最大大小}}

| 参数    | 说明                                                                    |
|-------|-----------------------------------------------------------------------|
| 读写类型  | 可设置 R 或 W。设置为 R 时仅进行读取, W 时仅进行写入。                                     |
| 设备    | 设置希望监控的设备。固定为 D (数据寄存器)。                                              |
| 设备编号  | 以十进制设置希望监控的设备的编号。                                                     |
| 驱动器编号 | 驱动器编号。设置为0。                                                           |
| 网络编号  | 设置网络编号。                                                               |
| 数据类型  | 设置数据类型。*1                                                             |
| 最大大小  | 如果数据类型为数值型时无需设置。<br>如果数据类型是字符串型,则以字节为单位设置读取或写入的最大大小。<br>最小值为1,最大值为63。 |

\*1 从以下中设置。

| 种类 数据类型       |              | 说明        |  |
|---------------|--------------|-----------|--|
|               | DEC-W        | 字 (十进制)   |  |
|               | DEC-I        | 整数 (十进制)  |  |
|               | DEC-D        | 双字 (十进制)  |  |
| 数值型           | DEC-L        | 长整 (十进制)  |  |
|               | DEC-F        | 浮点(十进制)   |  |
|               | HEX-W        | 字(十六进制)   |  |
|               | HEX-D        | 双字 (十六进制) |  |
|               | STR_ASCII    | ASCII 字符串 |  |
| <b>今</b> 佐中 刑 | STR_HOSTNAME | ASCII 字符串 |  |
| 于何甲望          | STR_EMAILADR | ASCII 字符串 |  |
|               | STR_PASSWORD | ASCII 字符串 |  |

有关字、整数、双字、长整以及浮点的详情,请参见《梯形图编程手册》第3章中的"数据类型"。

### 注释:

- 如果在"读写型"中设置了W(写入),单击网络浏览器上的值会显示写入对话框,并可以将值写入设备。
- 如果与 Plus CPU 模块或 HMI 模块无法正常通信,或者尝试获取不存在的设备编号的数据,则元字符将替换为-(连字符)。

当"数据类型"中设置了字符串类型的数据类型时,读取和写入以字为单位,按照高位字节和低位字节的顺序 进行。从设置设备的高位字节读取到终止符 NULL (0x00)或"最大大小"中指定大小的数据。写入时,从设置 设备的高字节开始写入"最大大小"÷2个字 (四舍五入为整数)的数据。在输入的字符串结束后,填充终止符 NULL (0x00)。

注释:

- 如果在"读写类型"中设置了W(写)并且在"数据类型"中设置了STR\_HOSTNAME,则仅当在写对话框中输入的字符串是正确的主机格式时才执行写操作,并在写入过程开始时检查格式。
- 如果在"读写类型"中设置了W(写入)并且在"数据类型"中设置了STR\_EMAILADR,则仅当在写入对话框中输入的字符串格式正确时才执行写入作为电子邮件地址,并在写入过程开始时检查格式。
- 当"数据类型"中设置 STR\_PASSWORD 时,数据寄存器的值以隐藏字符显示。隐藏字符中使用的字符因网络浏览器 而异。

## ■ 内部继电器的状态

{{读写类型,设备,设备编号,驱动器编号,网络编号,数据类型,OFF数据,ON数据}}

| 参数     | 说明                                                                                                    |
|--------|----------------------------------------------------------------------------------------------------|
| 读写类型   | 可设置 R 或 W。设置为 R 时仅进行读取, W 时仅进行写入。                                                                             |
| 设备     | 设置希望监控的设备。固定为 m (内部继电器)。                                                                                      |
| 设备编号   | 以十进制设置希望监控的设备的编号。                                                                                             |
| 驱动器编号  | 驱动器编号。固定为0。                                                                                                   |
| 网络编号   | 设置网络编号。固定为0。                                                                                                  |
| 数据类型   | 设置读取或写入的数据类型。*1                                                                                               |
| OFF 数据 | 如果数据类型为 BIT_FORM 时,可设置已设置的内部继电器为关闭时显示的字符串。<br>当数据类型为 BIT 时,设置已设置的内部继电器为关闭时显示的图像。<br>图像由文件名和该用户网页所在文件夹的相对路径设置。 |
| ON 数据  | 如果数据类型为 BIT_FORM 时,设置内部继电器为打开时显示的字符串。<br>如果数据类型为 BIT,设置内部继电器为打开时显示的图像。<br>图像由文件名和该用户网页所在文件夹的相对路径设置。           |

\*1 从以下中设置。

| 种类       | 说明              |  |
|----------|-----------------|--|
| BIT_FORM | 以字符串形式显示位设备的状态。 |  |
| BIT      | 以图像形式显示位设备的状态。  |  |

#### 注释:

- 如果在"读写类型"中设置了W(写)并且在"数据类型"中设置了BIT\_FORM,则显示表单按钮。内部继电器的 ON/OFF 状态显示在按钮上。可以通过单击按钮切换 ON 和 OFF。
- 如果在"读写类型"中设置了W(写)并且在"数据类型"中设置了BIT,则可以通过单击图像切换 ON 和 OFF。
- 如果与 Plus CPU 模块或 HMI 模块无法正常通信,或者尝试获取不存在的设备编号的数据,则元字符将替换为-(连字符)

#### 例

|                                                            | 内容                                                                                                 |
|------------------------------------------------------------|----------------------------------------------------------------------------------------------------|
| {{R,m,123,0,0,BIT_FORM,BITOFF,BITON}}                      | M0123 为 OFF 时显示 "BITOFF"。<br>M0123 为 ON 时显示 "BITON"。                                               |
| {{R,m,123,0,0,BIT,img/BIT_IMG_OFF.jpg,img/BIT_IMG_ON.jpg}} | 当 M0123 为 OFF 时,显示 img 文件夹中的<br>BIT_IMG_OFF.jpg。<br>当 M0123 为 ON 时,显示 img 文件夹中的<br>BIT_IMG_ON.jpg。 |

**注释:** 将用户网页保存到 SD 记忆卡时,即使在"关闭数据"和"打开数据"中设置了 WEBPAGE 文件夹更上的文件夹,也 会被视为设置了 WEBPAGE 文件夹。

## ■ 使用元字符的注意事项

在 {{ 和 }} 之间写了额外的空格字符或换行符也无任何影响。

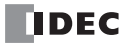

条形图 (纵)

启用监控功能时,将通过 HTML 文件格式中的 div 标签和在该 div 标签内记述参数,自动转换为 JavaScript 的请求,并以条形图(纵)形式显示通过 CGI 所获取的数据寄存器的值。 为了描绘条形图(纵),需要对 div 标签设置表示各图表固有 ID 的属性 id 字符串,然后设置 "vbar" 作为表示

数据种类的属性 data-graph,并记述 div 标签内的参数。可设置的参数如下所示。如果参数维持默认值即可,则无需进行设置。

| device       | :        | 设备。请设置为"D"(数据寄存器)。                                                                 |
|--------------|----------|------------------------------------------------------------------------------------|
| address      | :        | 设备编号。请以数值进行设置。                                                                     |
| driver       | :        | 驱动器编号。请设置为0。                                                                       |
| net_no       | :        | 网络编号。请设置为0。                                                                        |
| format       | :        | Web 数据类型的字符串。                                                                      |
| width        | :        | div 框的宽度 (像素数)。默认值为 300。                                                           |
| height       | :        | div 框的高度 (像素数)。默认值为 300。                                                           |
| line_col     | :        | div 框的线颜色。默认为 "#000000"。                                                           |
| barvgutter   | :        | 相对于图表的垂直方向距 div 框的间隔 (像素数)。<br>默认值为 30。                                            |
| barwidth     | :        | 图表的宽度(像素数)。默认值为20。                                                                 |
| gutter       | :        | 显示多个图表时,各图表间的间隔 (像素数)。<br>默认值为 20。                                                 |
| type         | :        | 图表顶端的形状。可从 "square" (方形)、 "round" (圆形)、 "sharp" (锐头)、 "soft" (钝头)中选择。默认为 "square"。 |
| scalewidth   | :        | 刻度的宽度(像素数)。默认值为5。                                                                  |
| labelvgutter | :        | 垂直方向距显示标签图表的间隔 (像素数)。<br>默认值为 20。                                                  |
| labelhgutter | :        | 水平方向距显示标签图表的间隔 (像素数)。<br>默认值为 30。                                                  |
| bars[]       | :        | 进行各图表设置的数组的参数。各数组的参数在 {} 内描述,数组与数组以","进行区隔。                                        |
| 可设置为 bars[]  | 要素       | 的参数如下所示。如果参数维持默认值即可,则无需进行设置。                                                       |
| min_val:     | : 图      | 表的最小值。必要参数。                                                                        |
| max_val      | : 图      | 表的最大值。必要参数。                                                                        |
| label        | :标       | 签名称。默认为组合设备与设备编号的字符串。                                                              |
| back_col     | : 图      | l表的背景颜色。默认为"#FFFFFF"。                                                              |
| front_col    | : 图      | 表的前景颜色。默认为各要素颜色各异。                                                                 |
| scale_on     | : 有      | 「无对图表的刻度。默认值为 false (无刻度)。                                                         |
| scale_lbl_on | : 有<br>默 | 无图表刻度的标签。<br>试值为 false (无标签)。                                                      |
| 如果进行以下证      | 迅述,      | 则会显示以 D2040 和 D2042 的双字 (十进制)数据为对象的 2 个条形图 (纵)。                                    |

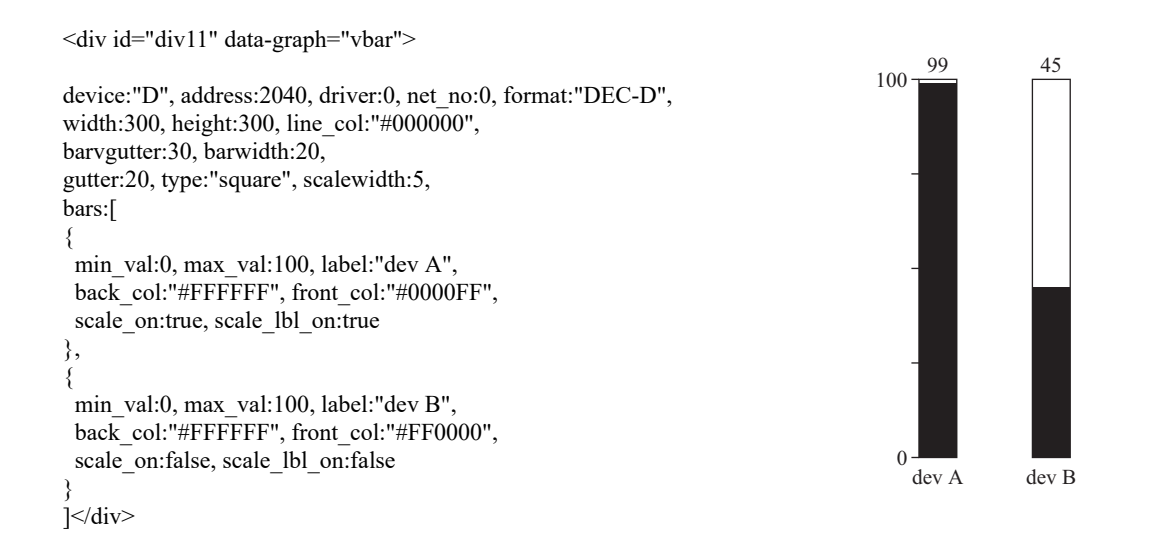

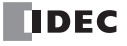

条形图 (横)

启用监控功能时,将通过 HTML 文件格式中的 div 标签和在该 div 标签内记述参数,自动转换为 JavaScript 的请 求,并以条形图(横)形式显示通过 CGI 所获取的数据寄存器的值。 为了描绘条形图(横),需要对 div 标签设置表示各图表固有 ID 的属性 id 字符串,然后设置 "hbar" 作为表示数 据种类的属性 data-graph,并记述 div 标签内的参数。 可设置的参数如下所示。如果参数维持默认值即可,则无需进行设置。

| device       | :  | 设备。请设置为"D"(数据寄存器)。                                                                 |  |  |
|--------------|----|------------------------------------------------------------------------------------|--|--|
| address      | :  | 备编号。请以数值进行设置。                                                                      |  |  |
| driver       | :  | 驱动器编号。请设置为0。                                                                       |  |  |
| net_no       | :  | 网络编号。请设置为0。                                                                        |  |  |
| format       | :  | Web 数据类型的字符串。                                                                      |  |  |
| width        | :  | div 框的宽度 (像素数)。默认值为 300。                                                           |  |  |
| height       | :  | div 框的高度 (像素数)。默认值为 300。                                                           |  |  |
| line_col     | :  | div 框的线颜色。默认为 "#000000"。                                                           |  |  |
| barhgutter   | :  | 相对于图表的水平方向距 div 框的间隔 (像素数)。<br>默认值为 30。                                            |  |  |
| barwidth     | :  | 图表的宽度 (像素数)。默认值为 20。                                                               |  |  |
| gutter       | :  | 显示多个图表时,各图表间的间隔(像素数)。<br>默认值为 20。                                                  |  |  |
| type         | :  | 图表顶端的形状。可从 "square" (方形)、 "round" (圆形)、 "sharp" (锐头)、 "soft" (钝头)中选择。默认为 "square"。 |  |  |
| scalewidth   | :  | 刻度的宽度(像素数)。默认值为5。                                                                  |  |  |
| labelvgutter | :  | 垂直方向距显示标签图表的间隔 (像素数)。<br>默认值为 20。                                                  |  |  |
| labelhgutter | :  | 水平方向距显示标签图表的间隔 (像素数)。<br>默认值为 30。                                                  |  |  |
| bars[]       | :  | 进行各图表设置的数组的参数。各数组的参数在 {} 内描述,数组与数组以","进行区隔。                                        |  |  |
| 可设置为 bars    | [] | 要素的参数如下所示。如果参数维持默认值即可,则无需进行设置。                                                     |  |  |
| min_val      | :  | 图表的最小值。必要参数。                                                                       |  |  |
| max_val      | :  | 图表的最大值。必要参数。                                                                       |  |  |
| label        | :  | 标签名称。默认为组合设备与设备编号的字符串。                                                             |  |  |
| back_col     | :  | 图表的背景颜色。默认为"#FFFFFF"。                                                              |  |  |
| front_col    | :  | 图表的前景颜色。默认为各要素颜色各异。                                                                |  |  |
| scale on     | :  | 有无对图表的刻度。默认值为 false (无刻度)。                                                         |  |  |
| scale lbl on | :  | 有无图表刻度的标签。                                                                         |  |  |
|              |    | 默认值为 false (无标签)。                                                                  |  |  |

如果进行以下记述,则会显示以 D2040 和 D2042 的双字 (十进制)数据为对象的 2 个条形图 (横)。

```
<div id="div21" data-graph="hbar">
 device:"D", address:2040, driver:0, net no:0, format:"DEC-D",
 width:300, height:300, line col:"#000000",
 barhgutter:30, barwidth:20,
 gutter:20, type:"square", scalewidth:5,
 bars:[
  {
   min_val:0, max_val:100, label:"dev A",
   back_col:"#FFFFFF", front_col:"#0000FF",
   scale_on:true, scale_lbl_on:true
  },
  {
   min_val:0, max_val:100, label:"dev B",
   back_col:"#FFFFFF", front_col:"#FF0000",
   scale on:false, scale lbl on:false
  }
 1
</div>
     0
                                          100
                                             0
dev A
dev B
                                            49
```

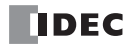

## 趋势图

启用监控功能时,将通过 HTML 文件格式中的 div 标签和在该 div 标签内记述参数,自动转换为 JavaScript 的请求,并以趋势图形式显示通过 CGI 所获取的数据寄存器的值。

为了描绘趋势图,需要对 div 标签设置表示各图表固有 ID 的属性 id 字符串,然后设置 "trend" 作为表示数据种 类的属性 data-graph,并记述 div 标签内的参数。

可设置的参数如下所示。如果参数维持默认值即可,则无需进行设置。

| device             | : 设备。请设置为"D"(数据寄存器)。                                                                   |  |  |  |  |
|--------------------|----------------------------------------------------------------------------------------|--|--|--|--|
| address            | 设备编号。请以数值进行设置。                                                                         |  |  |  |  |
| driver             | 驱动器编号。请设置为0。                                                                           |  |  |  |  |
| net_no             | 网络编号。请设置为 0。                                                                           |  |  |  |  |
| format             | eb 数据类型的字符串。                                                                           |  |  |  |  |
| width              | ·框的宽度(像素数)。默认值为 300。                                                                   |  |  |  |  |
| height             | : div 框的高度 (像素数)。默认值为 300。                                                             |  |  |  |  |
| line_col           | 框的线颜色。默认为 "#000000"。                                                                   |  |  |  |  |
| min_val            | : 图表的最小值。必要参数。                                                                         |  |  |  |  |
| max_val            | : 图表的最大值。必要参数。                                                                         |  |  |  |  |
| plot_num           | : 设置制图数据的数量。必要参数。                                                                      |  |  |  |  |
| scale_col          | :刻度的颜色。默认为"#000000"。                                                                   |  |  |  |  |
| x_val_col          | :X轴的标签颜色。默认为"#000000"。                                                                 |  |  |  |  |
| y_val_col          | :Y轴的标签颜色。默认为"#000000"。                                                                 |  |  |  |  |
| g_x                | : 图表框水平方向的描绘开始位置 (像素数)。<br>默认值为 50。                                                    |  |  |  |  |
| g_y                | : 图表框垂直方向的描绘开始位置 (像素数)。默认值为 30。                                                        |  |  |  |  |
| g_width            | : 图表框的水平宽度 (像素数)。<br>默认值为 200。                                                         |  |  |  |  |
| g_height           | : 图表框的垂直宽度 (像素数)。<br>默认值为 100。                                                         |  |  |  |  |
| g_line_col         | :图表框的颜色。默认为与 line col 相同的值。                                                            |  |  |  |  |
| g_line_width       | 图表框的粗度(像素数)。<br>默认值为1。                                                                 |  |  |  |  |
| g_back_col         | :图表框的背景。默认为"#C0C0C0"。                                                                  |  |  |  |  |
| mode               | :数据超过制图区域时,设置要省略的数据。可从 "one" (仅省略1个)、 "half" (省略<br>全体的一半)、 "all" (全部省略)中选择。默认为 "all"。 |  |  |  |  |
| legend_gutter      | : 从图表框到凡例的宽度 (像素数)。<br>默认值为 30。                                                        |  |  |  |  |
| legend_margin_x    | : 凡例内水平方向的余白 (像素数)。<br>默认值为 10。                                                        |  |  |  |  |
| legend_margin_y    | : 凡例内垂直方向的余白 (像素数)。<br>默认值为 10。                                                        |  |  |  |  |
| legend_line_width  | : 凡例内线的长度 (像素数)。<br>默认值为 20。                                                           |  |  |  |  |
| legend_line_gutter | : 凡例内显示多条线时垂直方向的宽度 (像素数)。<br>默认值为 20。                                                  |  |  |  |  |
| legend_line_col    | :示例内的线的颜色。默认为与 line col 相同的值。                                                          |  |  |  |  |
| legend_width       | : 示例内水平方向的宽度 (像素数)。<br>默认值为 100。                                                       |  |  |  |  |
| line_width         | : 图表上线粗度的初始值 (像素数)。<br>默认值为1。                                                          |  |  |  |  |
| marker_on          | : 图表上有无标志的初始值。默认值为 false (无标志)。                                                        |  |  |  |  |
| marker_width       | : 图表上标志大小的初始值 (像素数)。<br>默认值为3。                                                         |  |  |  |  |
| lines[]            | :进行各线设置的数组的参数。各数组的参数在 {} 内描述,数组与数组以","进行区隔。                                            |  |  |  |  |

可设置为 lines[] 要素的参数如下所示。如果参数维持默认值即可,则无需进行设置。 label :标签名称。默认为组合设备类型与设备编号的字符串。 front col : 各线可设置的线的前景颜色。 默认为各要素颜色各异。 marker col :线标志的颜色。默认为与 front\_col 相同的值。 line\_width : 各线可设置的线的粗度 (像素数)。 优先度高于 line width 的初始值。 marker width : 各线可设置的标志的大小 (像素数)。 优先度高于 marker width 的初始值。 如果进行以下记述,则会显示以 D2040 和 D2042 的双字 (十进制)数据为对象的 10 点制图数、带标志的趋势 图。 <div id="div31" data-graph="trend"> device:"D", address:2040, driver:0, net no:0, format:"DEC-D", width:400, height:300, line col:"#000000", min\_val:0, max\_val:100, plot\_num:10, line\_width:3, marker\_on:true, marker\_width:5, lines:[ ł label:"dev A", front col:"#0000FF" }, £ label:"dev B", front col:"#FF0000" } 1 </div> 100 dev A dev B 0 10

#### 注释:

绘图相关注意事项

- 记述图表的 <div> ~ </div> 之间的字符串将作为 JavaScript 程序的参数传输。因此,虽然可对任意位置插入空白或改行,但无法插入注释,记述时敬请注意。
- 不设置为参数的数值请以""圈起。
- 所有参数都请以","进行区隔。此外,最终参数之后请勿输入","。如果参数不符合格式,将无法描绘为图表。
- 根据 Web 浏览器的种类不同,显示方法可能也有所不同。
- 根据更新频率和数据制图数等不同, Web 浏览器的显示更新有可能会变慢。

## JavaScript 函数

启用监控功能时,可通过 JavaScript 的函数进行设备数据的读写。 由于可使用通过 CGI 获取的原始数据,因此与使用元数据时相比,可进行更加复杂的处理。有关 CGI 的接口, 请参见附录。

## ■ 设备数据读取函数

Idec.device\_read (device, address, length, driver, net\_no)

| device  | : 以字符串设置读取对象设备。                                        |
|---------|--------------------------------------------------------|
|         | 当前仅可使用 D (数据寄存器)。                                      |
| address | : 设置希望读取的设备编号。                                         |
| length  | : 设置希望以 address 为起始读取的数据的大小。<br>可以十进制在 1 ~ 64 范围内进行设置。 |
| driver  | : 驱动器编号。请设置为0。                                         |
| net_no  | : 网络编号。请设置为 0。                                         |

返回值为十六进制数值的字符串、"XXXX"形式。 length 为 2 以上时,将在数据与数据之间插入"\_"。服务器无 响应时或参数不正确时,返回值为""。

注释: D2058 为 49910 (C2F6h)、D2059 为 59768 (E978h)时,如下所示。

var raw\_data = idec.device\_read ("D", 2058, 2, 0, 0);

正常结束时的 raw\_data 为 "C2F6\_E978"。

## ■ 设备数据写入函数

idec.device\_write (device, address, length, driver, net\_no, data)

- device : 以字符串设置写入对象设备。当前仅可使用 D (数据寄存器)。
- address : 设置希望写入的设备编号。
- length : 设置希望以 address 为起始写入的数据的大小。可以十进制在 1 ~ 64 范围内进行设置。
- driver : 驱动器编号。请设置为 0。
- net\_no : 网络编号。请设置为 0。
- data : 以十六进制数值的字符串设置希望写入的数据。length 为 2 以上时,将在数据与数据之间插入"\_"。

返回值在正常结束时为 true,除此之外则为 false。

注释: D2058 中写入 49910 (C2F6h)、D2059 中写入 59768 (E978h)时,如下所示。

var status\_write =idec.device\_write ("D", 2058, 2, 0, 0, "C2F6\_E978");

正常结束时的 status\_write 为 true。

## 自定义网页

可以使用 WindLDR 提供的网页编辑器,根据目的和用途轻松地创建网页(自定义网页)。有关创建自定义网页的详情,请参见第 13-44 页上的"网页编辑器"。

## 网页编辑器

使用网页编辑器可创建 FC6A 型中下载的自定义网页。

FC6A 型中下载的自定义网页可通过 PC 等终端以 Web 浏览器进行访问,且可显示 FC6A 型的各设备的值所对应的自定义网页。

要使用网页编辑器时,需要单击模块构成区域中所插入的 HMI 模块,然后在单击"设置"按钮所显示的"HMI 模块设置"对话框中选中"使用网页编辑器"复选框。

通过联动所创建的自定义网页与 WindLDR 的模拟功能,可确认 FC6A 型各设备的值所对应的自定义网页的动作,而非将自定义网页下载到 FC6A 型中。

## 自定义网页的创建

本节将对使用网页编辑器创建自定义网页的操作过程进行介绍。 创建输入 M0000 为 ON、输入 M0001 为 OFF 时输出 Q1 开启的网页。

网页中配置的显示部件

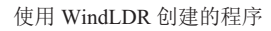

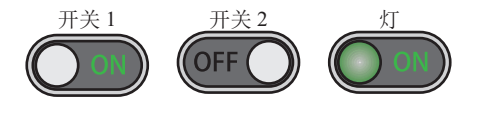

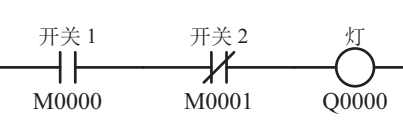

## 注释:

有关设备的详情,请参见第 2-1 页上的"设备地址"。 有关指令的详情,请参见《梯形图编程手册》。

#### ●操作过程

创建输入 M0000 为 ON、输入 M0001 为 OFF 时输出 Q1 开启的程序。
 有关详情,请参见《FC6A 型 MICROSmart 用户手册》第4章中的"创建一个梯形图程序"。

|                                                                                             | ÷                                                             | 项目名01.pjw - WINDLDR | ×                                                         |
|---------------------------------------------------------------------------------------------|---------------------------------------------------------------|---------------------|-----------------------------------------------------------|
| 🛄 🕂 🤁 मुक्ते से से में                                                                      | 图                                                             |                     | 🕜 報助 🔹                                                    |
| →     →     →     新建     →     □       粘貼     □     □     □     □     □                     | 3 A M<br>本 高級 宏<br>→ 二 赤平线<br>公 清空<br>✓ 水平线<br>公 制直线<br>レ 垂直线 | 「                   | ● 珍至 -     ● 查找 •     ● 转换       ● 设置 •     → 定位     ● 比较 |
| 剪贴板 子程序                                                                                     | 指令 「」 梯形行                                                     | 编辑                  | 书签 查找 程序                                                  |
| 项目窗口 ♀ × 主程序、標块设置、 (2) (4) × (4) (4) (4) (4) (4) (4) (4) (4) (4) (4)                        |                                                               |                     |                                                           |
| <ul> <li>□- ○ 项目名01.pjw</li> <li>□- ⑤ 功能设置</li> <li>□- ⑤ 扩展模块</li> <li>□ ⑤ 加 震 並</li> </ul> |                                                               |                     | 00001                                                     |

 双击项目窗口中的"网页编辑器"。 网页编辑器启动。

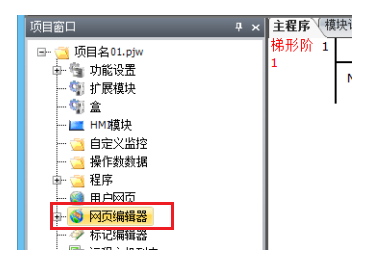

注释:显示 "Windows 安全警报"对话框时,单击 "允许访问"按钮。

| 2                                                  | Windows 安全警报                   | × |  |  |
|----------------------------------------------------|--------------------------------|---|--|--|
| Windows 防火墙已经阻止此应用的部分功能                            |                                |   |  |  |
| Windows 防火墙已阻止所有公用网                                | )络和专用网络上的 HttpIOServer 的某些功能。  |   |  |  |
| 名称(N):<br>发布者(P):                                  | HttpJOServer<br>CONTEC CO.,LTD |   |  |  |
| 路径(H):                                             | C:\users\t\desktop             |   |  |  |
| 允许 HttpIOServer 在这些网络上述                            | <b>桓信:</b>                     |   |  |  |
| ✓ 专用网络,例如家庭或工作网络(R)                                |                                |   |  |  |
| 公用网络,例如机场和咖啡店中的网络(不推荐,由于公用网络通常安全性很小或素根本不安全)<br>(U) |                                |   |  |  |
| 允许应用通过防火造有何风险?                                     |                                |   |  |  |
|                                                    | 參允许访问(A) 取消                    |   |  |  |

3. 在网页编辑器的"模式"中单击"编辑"。

| (C) (S) (Mittp://localhost:8080/viewer/edit.htm                           | P → C Ø Editor × | <br>^                                             |
|---------------------------------------------------------------------------|------------------|---------------------------------------------------|
| 文件 编辑 显示 设置 帮助                                                            |                  | 模式: 模拟 ▼ 语言: 中                                    |
| <ul> <li>会通面部件</li> <li>- 込法择</li> <li>- Leel文字</li> <li>○ 汁川田</li> </ul> | =                | ▲ 「居性 显示层 送行 ▲<br>1/2 - 提払 ▲<br>名称 値 <u>32</u> 輸入 |

配置为开关1,设置A常开(M0000)。
 从"画面部件"列表中选择"开关",拖放到制图区域中。
 开关将以规定大小进行配置。

| (C) (S) (B http://localhost.8080/viewer/edit.htm                                                                                                    | <br>^                                |
|----------------------------------------------------------------------------------------------------|--------------------------------------|
| 文件 编辑 显示 设置 帮助                                                                                                    | 模式: 编辑 ▼ 语言: 中                       |
| <ul> <li>● ① 面面部件</li> <li>● 选择</li> <li>- Leei文字</li> <li>- ① 边框</li> <li>- ② 拉框</li> <li>- ③ 指示ぶ」</li> <li>- ◎ 指示ぶ」</li> <li>- ◎ 知示ぶ」</li> <li>- ◎ 知示ぶ」</li> </ul> | ▲ <u>病性</u> 显示层<br>id=<br>名称 値 設定 輸入 |

- 注释:如果以任意大小配置开关,从"画面部件"列表中单击"开关",然后在制图区域中拖动十字光标。
- 5. 单击所配置的开关,然后再单击"属性"选项卡"链接框"中的 ፼ 按钮。 将显示"设备树"对话框。

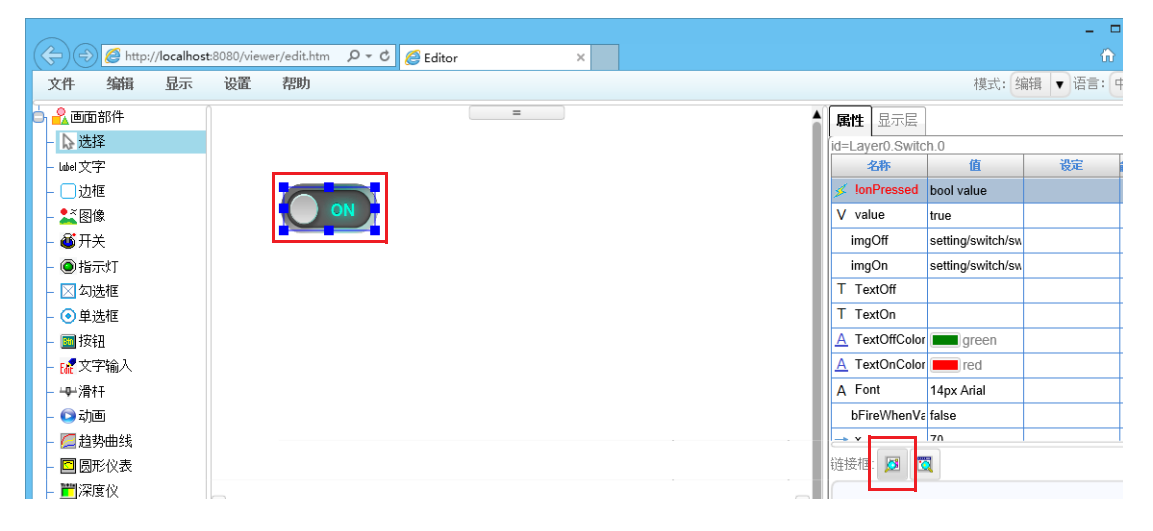

6. 单击开关1中设置的设备地址,然后单击"确认"按钮。

| 设备树  | ×    |
|------|------|
|      |      |
| 刷新 确 | 认 放弃 |

注释:

- "设备树"对话框中将显示正在 WindLDR 中使用的设备。
- 如果没有希望设置到设备树中的设备地址,请单击"放弃"按钮,在"属性"选项卡"链接框"中的文本框中直接输入设备地址。

至此, 开关1已设置为A常开 (M0000)。

|   |                                       |                              |            |   |   |   |      |               |                   |                | ×     |
|---|---------------------------------------|------------------------------|------------|---|---|---|------|---------------|-------------------|----------------|-------|
| ( | ←)                                    | ost:8080/viewer/edit.htm 🔎 🗸 | 🖒 🏉 Editor |   | × |   |      |               |                   | ŵ              | ★ 🛱   |
|   | 文件 编辑 显示                              | 设置 帮助                        |            |   |   |   |      |               | 模式: 4             | 羅 ▼ 语言: □      | ₽文 ▼  |
| E | り <u> 2</u> 画面部件                      |                              |            | = |   |   | E    | <b>14</b> 显示层 |                   |                |       |
|   | - 🔉 选择                                |                              |            |   |   |   | lid= | aver0 Switc   | h ()              |                |       |
|   | - label 文字                            |                              |            |   |   |   |      | 名称            | 值                 | 设定             | 俞入/输出 |
|   | - 🗌 边框                                |                              |            |   |   |   | 4    | IonPressed    | bool value        | IDEC:M:M0000.I |       |
|   | - 🂒 图像                                |                              | )          |   |   |   | v    | value         | true              |                |       |
|   | - 🚳 开关                                |                              |            |   |   |   |      | imgOff        | setting/switch/sw |                |       |
|   | - ④指示灯                                |                              |            |   |   |   |      | imgOn         | setting/switch/sw |                |       |
|   | - 🖂 勾选框                               |                              |            |   |   |   | Т    | TextOff       |                   |                |       |
|   | - 💿 单选框                               |                              |            |   |   |   | Т    | TextOn        |                   |                |       |
|   | - 🔤 按钮                                |                              |            |   |   |   | A    | TextOffColor  | green             |                |       |
|   | - 🔐 文字输入                              |                              |            |   |   |   | A    | TextOnColor   | red 📃             |                |       |
|   |                                       |                              |            |   |   |   | A    | Font          | 14px Arial        |                |       |
|   | - 🖸 动画                                |                              |            |   |   |   |      | bFireWhenVa   | false             |                |       |
|   | - 💯 趋势曲线                              |                              |            |   |   |   | -    | v             | 70                |                | ļ     |
|   | - 🖸 圆形仪表                              |                              |            |   |   |   | 链    | 接框: 🗾 🛽       | 1                 |                |       |
|   | - 置深度仪                                |                              |            |   |   | _ | (ID  | EC:M:M0000    | .Bit              |                |       |
|   | 1 1 1 1 1 1 1 1 1 1 1 1 1 1 1 1 1 1 1 |                              |            |   |   |   |      |               |                   |                |       |

- 7. 重复步骤4~6的操作,设置开关2、灯。
- 8. 在菜单栏的"文件"菜单中单击"指定新名称保存页面"。 将显示"保存页面"对话框。

|       |                |         |           |               |              |   |   |  |     |     |       | -       |       |
|-------|----------------|---------|-----------|---------------|--------------|---|---|--|-----|-----|-------|---------|-------|
| (⇐)⋺  | Attp://lo      | calhost | 8080/view | er/edit.htm 🔎 | 🗝 🖒 🏉 Editor |   | × |  |     |     |       | 6       | h ★ Ø |
| 文件    | 编辑             | 記示      | 设置        | 帮助            |              |   |   |  |     |     | 模式: 🖉 | 編 ▼ 语言: | 中文 🔻  |
| 3 新页面 | 略件             |         |           |               |              | = | ] |  | 属性  | 显示层 |       |         |       |
| - 打开页 | ļīdio          |         |           |               |              |   |   |  | id= |     |       |         |       |
| 保存页   | 响              |         |           |               |              |   |   |  |     | 名称  | 值     | 设定      | 输入/输出 |
| 指定新   | 名称保存页          | 面       |           |               |              |   |   |  |     |     |       |         |       |
| 日子が   | 本地磁盘…<br> 本地磁盘 |         | 1         |               |              |   |   |  |     |     |       |         |       |

9. 在"保存名称"中输入文件名,并指定保存位置文件夹后单击"确认"按钮。 将显示确认消息。

| 保存页面  |       |    | ×  |
|-------|-------|----|----|
|       |       |    |    |
| 保存名称: | Page1 |    |    |
|       |       | 确认 | 放弃 |

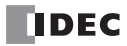

10. 单击"确认"按钮。

| 信息      |    |
|---------|----|
| 保存文件成功。 |    |
|         | 确认 |

至此,完成自定义网页的创建。

注释:

- 有关网页编辑器的详情,请在菜单栏的"帮助"菜单中单击"帮助",参见所显示网页编辑器的帮助内容。
- 所创建的自定义网页将被创建为项目窗口的网页编辑器。此外,自定义网页中所导入的图像文件、视频文件、开关部件的图像文件、灯部件的图像文件将一览显示在各自的文件夹内。
   双击已创建的自定义网页,网页编辑器启动,并打开已创建的自定义网页。可编辑已创建的自定义网页。

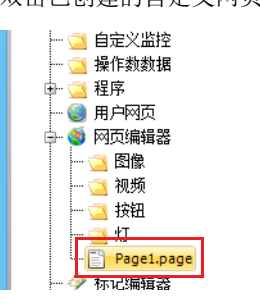

## 自定义网页的动作确认

本节将对使用网页编辑器执行所创建自定义网页的动作,以及确认动作的操作过程进行介绍。

## ●操作过程

1. 在 WindLDR 的"联机"选项卡中单击"模拟"。

|                                                                                                    | 项目名01.pjw - WINDLDR | - 🗆 🗙  |
|----------------------------------------------------------------------------------------------------|---------------------|--------|
| 开始设置联机视图                                                                                                    |                     | 🕜 帮助 👻 |
| ● ● ● ● ● ● ● ● ● ● ● ● ● ● ● ● ● ● ●                                                                                                    |                     |        |
| 项目窗口                                                                                                    |                     | A D X  |
| □-<br>□<br>□ |                     | Q0001  |

2. 在网页编辑器的"模式"中单击"运行"。

|                                           |                |             |             |              |       | 1        |   |   |  |                     |     |                | - 7  |      |
|-------------------------------------------|----------------|-------------|-------------|--------------|-------|----------|---|---|--|---------------------|-----|----------------|------|------|
| (\$)(=                                    | ) 🙋 http       | ://localhos | t:8080/viev | ver/edit.htm | Q - C | 🥖 Editor |   | × |  |                     |     |                |      | €    |
| 文件                                        | 编辑             | 显示          | 设置          | 帮助           |       |          |   |   |  |                     | 模式: | 编辑             | ▼ 语言 | 1: 4 |
| 亡 <u>条</u> 画:<br>- <b>及送</b><br>- Label ズ | 面部件<br>译<br>文字 |             |             |              |       |          | = |   |  | 属性 显示层<br>id=<br>名称 | 值   | 运行<br>模拟<br>编辑 |      |      |
| LUA                                       | ı∦≣            |             |             |              |       |          |   |   |  |                     |     |                |      |      |

- 3. 使开关1和开关2开启/关闭,确认以下动作。
  - 开关1为ON 且开关2为OFF时,灯应开启

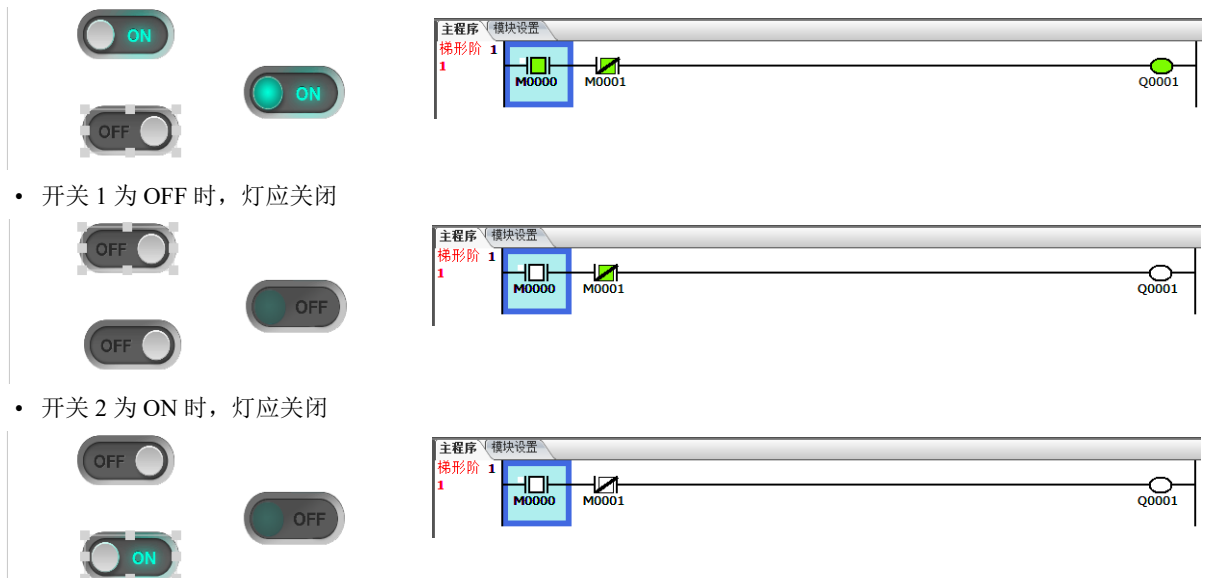

注释:WindLDR 的程序也将根据网页编辑器的状态进行开启 / 关闭。

至此,完成动作确认。

保存所创建的自定义网页后,如果通过 WindLDR 将用户程序下载到 FC6A 型中,则可通过 Web 浏览器观看自定义网页。

有关设置方法的详情,请参见第 13-19 页上的 "HMI 模块的 Web 服务器设置"。

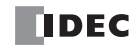

## 自定义网页的日志数据联动

使用网页编辑器创建的自定义网页可与日志数据联动。可联动的日志数据如下所示。

• 以 DLOG (数据日志) 指令保存在 SD 记忆卡中的日志数据

本节将对通过使用网页编辑器创建的自定义网页,参照以 DLOG (数据日志)指令保存在 SD 记忆卡中的日志数据的操作过程进行介绍。

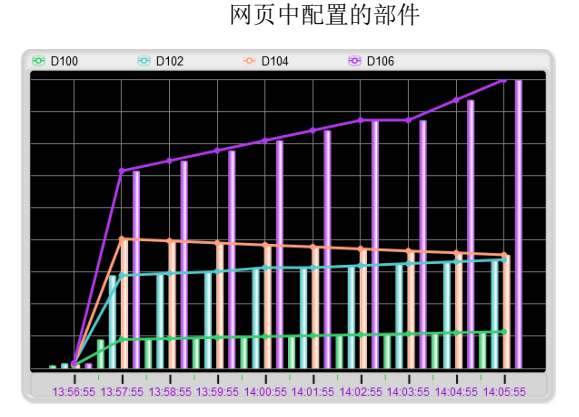

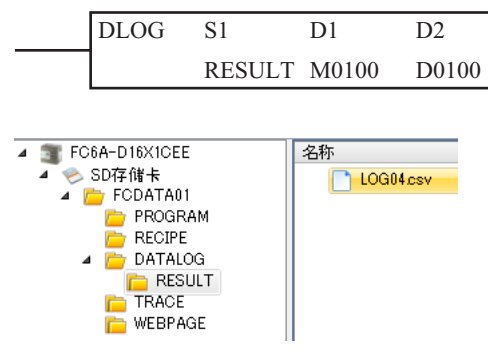

使用 WindLDR 创建的程序

#### 注释:

- 有关 DLOG (数据日志)指令的详情,请参见《梯形图编程手册》第 25 章中的 "DLOG (数据日志)"。
- 自定义网页的日志数据联动仅可在 Plus CPU 模块的内存以及 Plus CPU 模块上插入的 SD 记忆卡中使用。日志数据无法 与保存到 HMI 模块内存的自定义网页联动。
- 在外部存储器的设置中,将日志数据 CSV 文件格式的分隔字符设置为分号(;)时,日志数据无法与自定义网页联动。有关外部存储器设置的详情,请参见《FFC6A型 MICROSmart 用户手册》第5章中的"功能和设置"。
- 作为自定义网页的日志数据联动部件,网页编辑器中具备生产状态图部件、表部件、列表部件、下拉列表部件,使用 这些部件也可设置日志数据联动。

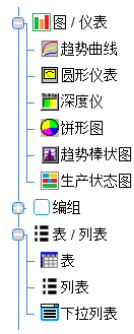

• 使用 WindLDR 的模拟功能时,日志数据无法与自定义网页联动。

## ●操作过程

1. 插入 DLOG 指令。

|                                                              | 🤹 =                 |                                               | 项目名01.pjw - WINDLD                                                                                                    | R                                       |              | -                                                                                                    |        |
|--------------------------------------------------------------|---------------------|-----------------------------------------------|----------------------------------------------------------------------------------------------------|-----------------------------------------|--------------|----------------------------------------------------------------------------------------------------|--------|
| 🛄 🛄 开始 设置 联机                                                 | 视图                  |                                               |                                                                                                    |                                         |              |                                                                                                    | 😨 帮助 🝷 |
|                                                              | B A M<br>选择 基本 高级 宏 | ② 清空     ☆     ☆割直线     ↓ 水平线     ↓ 垂直线     ↓ | □<br>□<br>□<br>□<br>1<br>1<br>注<br>逆<br>二<br>1<br>1<br>注<br>逆<br>減<br>↓<br>↓<br>二<br>↓<br>↓<br>↓<br>↓<br>↓<br>↓<br>↓<br>↓<br>↓<br>↓<br>↓<br>↓<br>↓ | ● 拆分 は 插入 ・<br>注接 い 添加 ・<br>記 禁用 × 刪除 ・ | 🔁 移至 🔹       | ◆         查找           ◆           转換             《微         替換           【         ]         下载             →         定位           ※         比较 |        |
| 剪贴板 子程序/宏                                                    | 指令    际             | 梯形行                                           | 编辑                                                                                                    |                                         | 书签           | 查找 程序                                                                                                    |        |
| 项目窗口                                                         | 9 × 🖹 主程序 📢 🕯       | 缺设置 (℃)                                       |                                                                                                    |                                         |              |                                                                                                    | d ⊳ ×  |
| □- □ 项目名01.pjw □- □ 项目名01.pjw □- □ 项 功能设置 □ □ □ 扩展模块 □ □ □ 盒 |                     | 010                                           |                                                                                                    | DLOG                                    | S1<br>RESULT | D1 D2<br>M0100 D0100                                                                                                    | Ì      |

2. 在"设置"选项卡中设置输出到 CSV 文件的数据设备地址。 已设置的设备地址数值,将显示在自定义网页日志数据联动的部件中。

| 经济 皮值 洗扣         |        | DLU                    | G (数据日志) |         |     | •              |
|------------------|--------|------------------------|----------|---------|-----|----------------|
| S1 (文件夹名称); F    | RESULT |                        |          |         |     |                |
| 标记名称             |        | 设备地址                   | 注释       | 显示类型    | Į.  | 重复             |
| 00 100           |        | D0100                  |          | 十进制 (L) | ~ 1 | L 🕴            |
| 00102            |        | D0102                  |          | 十进制(L)  | × 1 | L 🛓            |
| 00104            |        | D0104                  |          | 十进制(L)  | v 1 | L 🛓            |
| 00106            |        | D0106                  |          | 十进制(L)  | × 1 | L 📑            |
|                  |        |                        |          |         | ¥ 1 | ۱ <del> </del> |
|                  |        |                        |          |         |     |                |
|                  |        |                        |          |         |     |                |
| 记录数据大小:          |        | 67 字节(最大: 102          | 4字节)     |         |     |                |
| 记录数据大小:<br>利余大小: |        | 67 字节(最大:102<br>957 字节 | 24 字节)   |         |     |                |

**注释:** 在自定义网页日志数据联动部件中使用生产状态图部件时,请通过 DLOG 指令编写梯形图程序,以确保输出到 CSV 文件的数据数值与生产状态图的输入值一致。

在本示例中,将输出到 CSV 文件的数据数值作为 0:停止、1:运行的生产状态,输出到生产状态图部件。

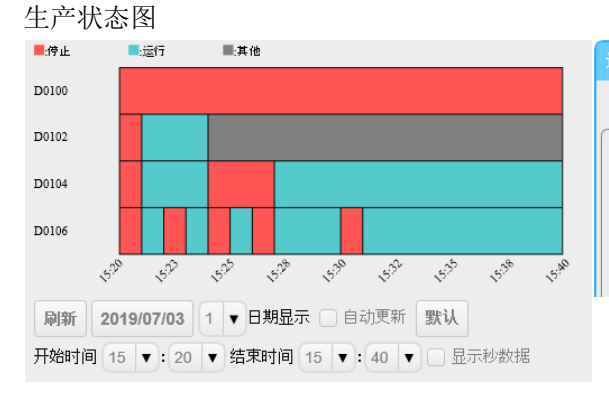

|    |       |                   |        |   |        |        | ×      |
|----|-------|-------------------|--------|---|--------|--------|--------|
| 示例 | 一般 标题 |                   |        |   |        |        |        |
|    | 项目    | 输入值(≦)            |        |   | 輸出調    | 絶      |        |
| 停止 |       | 0                 |        |   | #FF55  | 55     |        |
| 运行 |       | 1                 |        |   | #55CA  | CD     |        |
| 其他 |       |                   |        |   | #80808 | 30     |        |
|    |       | CSV 文件            |        |   |        |        |        |
|    |       | #_date_time_      | D01 00 |   | D01 02 | D01 04 | D0106  |
|    |       | 2019/7/3 15:18:01 |        | 0 | 0      | C      | )      |
|    |       | 2019/7/3 15:19:01 |        | 0 | 0      | C      | )      |
|    |       | 2019/7/3 15:20:01 |        | 0 | 0      | L A    | 1      |
|    |       | 2019/7/3 15:21:01 |        | 0 | 1      | 1      |        |
|    |       | 2019/7/3 15:22:01 |        | 0 | 1      | 4      |        |
|    |       | 2019/7/3 15:23:01 |        | 0 | 2      |        | 1      |
|    |       | 2019/7/3 15:24:01 |        | 0 | 3      | C      | ,<br>1 |
|    |       | 2019/7/3 15:26:01 |        | ň | 4      | 0      | 1      |
|    |       | 2019/7/3 15:27:01 |        | 0 | 5      | 1      |        |
|    |       | 2019/7/3 15:30:15 |        | Ő | 6      | 1      |        |
|    |       | 2019/7/3 15:31:15 |        | Ű | 7      | 1      |        |

在"输出标题"中选中"仅输出文件的第一行"复选框。
 在"标题格式"的"日期和时间列标签"中选择"适用于网页编辑器"。
 选中"存储 CSV 文件的文件路径"复选框,指定执行存储的起始数据寄存器。

|                            | DLOG (数据日志) ?                                                 |
|----------------------------|---------------------------------------------------------------|
| 设备 设置 选项                   |                                                               |
| 操作模式                       |                                                               |
| 基本模式(B)     基本模式(B)     基本 | 文件夹结构:(S1)文件夹名称¥年月日¥(文件名).csv                                 |
|                            | 文件名:年月日_##.csv                                                |
| (a) ★ 47 + (b)             | 文件切換触发器:日期已更改或日志数据文件大小超过最大文件大小时。                              |
| ● 同级保氏(A)<br>立任之・          | 文件夹结构:(S1) 文件夹名称¥(文件名).csv                                    |
| 其末文件名                      | 2· 106                                                        |
|                            |                                                               |
| 用设备)                       | 地址值指定基本文件名(5):                                                |
| 📝 将设备(                     | 直添加到文件名( <u>D</u> ): D0001 D0001 - D0002                      |
| [] 抑制                      | 』零(ℤ): 5 🚔 位数                                                 |
| 📃 添加时(                     | <b>间戳(1):</b> 年                                               |
| 文件切换触发器:                   |                                                               |
| 🔲 设置最大文件                   | 数量 (M): 30 📫                                                  |
| ☑ 存储CSV 文件                 | 的文件路径(P): D10000 D10000 - D10015                              |
| CSV 文件设置:                  |                                                               |
| 输出标题:                      | 输出 <ul> <li>输出   <ul> <li>试输出文件的第一行(R)</li> </ul> </li> </ul> |
| 标题格式:                      |                                                               |
| 日期和时间                      | 例标签: ① 可送项(Q) Time                                            |
|                            | ● 适用于网页编辑器(₩)                                                 |
| 数据列标签                      | ::                                                            |
| 字符集:                       | ASCII                                                         |
| 日期和时间输出:                   | 输出 💿 更改日期和时间格式                                                |
| 日期和时间格式:                   | 输出示例:                                                         |
| 日期和时间                      | 的分隔符: 使用"/"(年/月/日) 2019/08/21 16:22:35                        |
| 日期和时间                      | lé)首字符: 添加空格                                                  |
| 日期和时间                      | 的包含字符: 请勿包含 ""                                                |
|                            |                                                               |
|                            | 确定 取消                                                         |

"存储 csv 文件的文件路径": 已选中时,仅需在趋势棒状图部件的"链接框"中设置设备地址,即可进行图表显示。

未选中时,如果未直接在趋势棒状图部件的属性中指定 CSV 文件的文件路径,则不会进行图表显示。

"仅输出文件的第一行": 选中时,如果将 FC6A 型的状态由停止变为运行,将作为标题内容反映到趋势棒状图部件的 X 轴上。 未选中时,即使将 FC6A 型的状态由停止变为运行,也不会在趋势棒状图部件中进行图表显示。

"标题格式"

"日期和时间列标签": 选择了"适用于网页编辑器"时,将作为标题内容反映到趋势棒状图部件的X轴上。 选择了"可选项"时,不会在趋势棒状图部件中进行图表显示。

"输出标题":设置为输出时,将作为标题内容反映到趋势棒状图部件的 X 轴上。 设置为不输出时,不会在趋势棒状图部件中进行图表显示。

关于上述以外的"选项"设置,无需进行趋势棒状图部件的设置。有关"选项"设置的详情,请参见《梯形图 编程手册》第 25 章中的"DLOG(数据日志)"。

**注释:** 如需在网页编辑器中联动日志数据并显示 ASCII 字符以外的字符串,请在"字符集"中选择"带 BOM 的 Unicode (UTF-8)"或"无 BOM 的 Unicode (UTF-8)"之一。

"带 BOM 的 Unicode (UTF-8)"时, BOM 值 (0xEF 0xBB 0xBF) 会输出为开始 3 字节。

用特定应用程序打开"无 BOM 的 Unicode (UTF-8)"时,无法以"UTF-8"打开,可能会出现乱码。

- 使用表部件、列表部件、下拉列表部件时,"选项"选项卡的"常规设置"中设置的内容因各部件中可使用的属性而异。 有关各部件中可使用的属性,请在网页编辑器菜单栏的"帮助"菜单中单击"帮助",参见所显示网页编辑器的帮助内容。
- 双击项目窗口中的"网页编辑器"。 网页编辑器启动。

| 项目窗口          | Ą | × | 主程序(模块) |
|---------------|---|---|---------|
| 🖃 🏹 项目名01.pjw |   |   | 梯形阶 1   |
| 🖬 🕤 功能设置      |   |   |         |
| 👋 扩展模块        |   |   | r.      |
| - 🧐 盒         |   |   |         |
| 🛄 HMI模块       |   |   |         |
| 🔁 自定义监控       |   |   |         |
| 🔁 操作数数据       |   |   |         |
| 🖻 🎑 程序        |   |   |         |
|               |   |   |         |
| 💿 🔇 网页编辑器     |   |   |         |
|               | - |   |         |

5. 在网页编辑器的"模式"中单击"编辑"。

|                               |       |              |             |                 |       |     |               |      |                | - 🗆 🗙 |
|-------------------------------|-------|--------------|-------------|-----------------|-------|-----|---------------|------|----------------|-------|
| (\$)(=                        | Attp: | ://localhost | t:8080/view | ver/edit.htm?la | ng=zh | - ¢ | 搜索            |      | <del>ب</del> 0 | 航 🖈 🛱 |
| 🥖 Editor                      | r     |              | ×           |                 |       |     |               |      |                |       |
| 文件                            | 编辑    | 显示           | 设置          | 帮助              |       |     | 模式:           | 模拟▼  | 语言:            | 中文 🔻  |
| i 🕰 🖻                         | 面部件   | -            | 1           |                 | =     |     | ▲ 属性 显示层      | 运行 ▲ |                |       |
| - <table-cell> 送</table-cell> | 择     |              |             |                 |       |     | 🔅 🗖 id=Laver0 | は出   |                |       |
| 🛉 <mark>-</mark> 2 5          | 示     |              |             |                 |       |     |               |      | EAN            |       |

配置趋势棒状图,设置数据寄存器(D0100)。
 从"画面部件"列表中选择"趋势棒状图",拖放到制图区域中。
 趋势棒状图将以规定大小进行配置。

| Editor    |    | ×  |                  |  |   |
|-----------|----|----|------------------|--|---|
| 件编辑       | 显示 | 设置 | 帮助               |  |   |
| 🧏 画面部件    |    | 1  |                  |  | = |
| ▶ 选择      |    |    |                  |  |   |
| 🔒 显示      |    |    |                  |  |   |
| ▶输入       |    |    |                  |  |   |
| 🛓 🗉 🚳     |    |    |                  |  |   |
| 📕 🛛 / 仪表  |    |    | 1234567891012345 |  |   |
| - 🞑 趋势曲线  |    |    |                  |  |   |
| - 🖸 圆形仪表  |    | Γ  |                  |  |   |
| - Ϊ深度仪    |    |    |                  |  |   |
| - 🦲 饼形图   |    |    |                  |  |   |
| - 🔝 趋势棒状图 | 9  |    |                  |  |   |
|           |    |    |                  |  |   |
| := 主 / 제主 |    |    |                  |  |   |

注释:

- 如需以任意大小配置趋势棒状图,从"画面部件"列表中单击"趋势棒状图",然后在制图区域中拖动十字光标。
- 如需使用表部件、列表部件、下拉列表部件,请选择"表"、"列表"、"下拉列表",拖放到制图区域中。有关表部件、 列表部件、下拉列表部件的详情,请在菜单栏的"帮助"菜单中单击"帮助",参见所显示网页编辑器的帮助内容。

7. 单击所配置的趋势棒状图,再单击"属性"选项卡的"File",然后单击"链接框"的 建按钮。将显示"设备树"对话框。

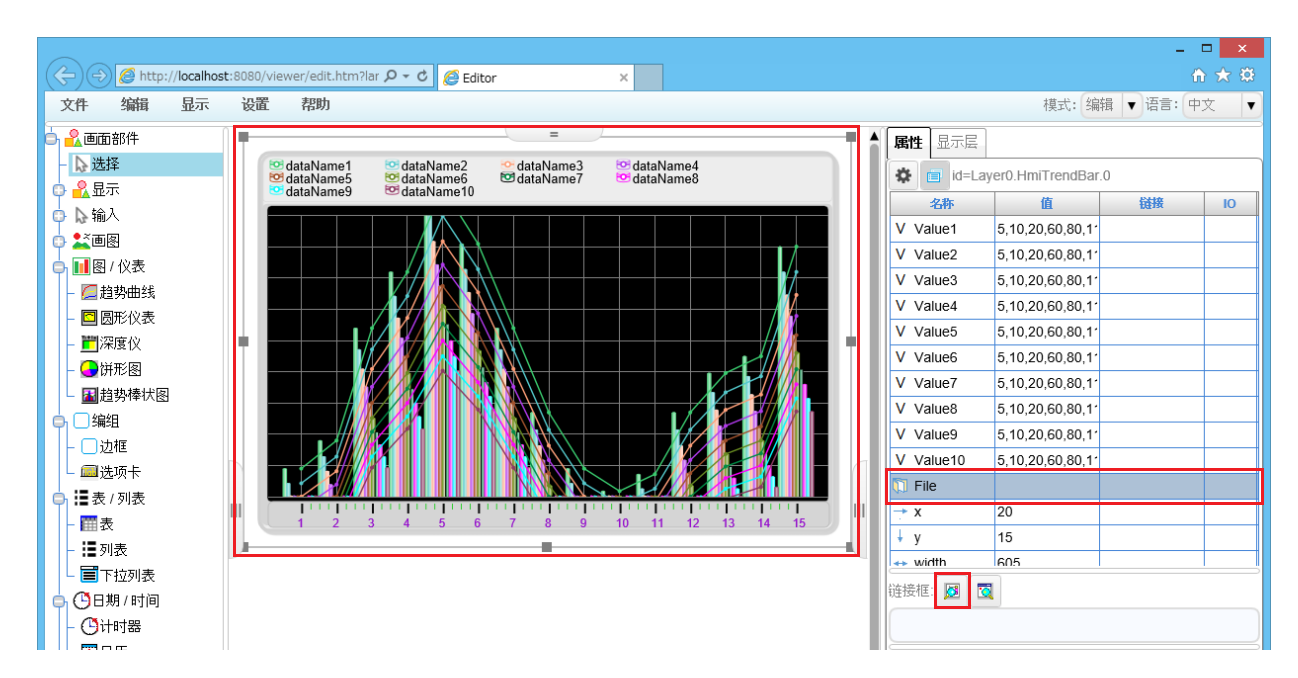

8. 单击趋势棒状图中设置的设备地址, 然后单击"确认"按钮。

| 设备树            |      | ×   |  |  |  |
|----------------|------|-----|--|--|--|
| C+⊘M           |      | ▲   |  |  |  |
| ₩ R<br>→ T     |      |     |  |  |  |
| TC             |      |     |  |  |  |
| - ¢ c          |      | I   |  |  |  |
| -© CC<br>-© CP |      |     |  |  |  |
| D 🕸            |      |     |  |  |  |
| -© D0001.E     | lit. |     |  |  |  |
| ◆ D0002.E      | lit  |     |  |  |  |
| - D0012.Bit    |      |     |  |  |  |
|                |      |     |  |  |  |
| -> D0014.Bit   |      |     |  |  |  |
| D1000 String   |      |     |  |  |  |
|                | lit  | - · |  |  |  |
| 搜索             |      |     |  |  |  |
| 刷新             | 确认   | 放弃  |  |  |  |

注释:

- "设备树"对话框中将显示正在 WindLDR 中使用的设备。
- 如果没有希望设置到设备树中的设备地址,请单击"放弃"按钮,在"属性"选项卡"链接框"中的变量链接输入区域中直接输入设备地址。
- 将文件路径直接指定为 File 属性的值时,将在文件夹名称的前面附加 "<D>\"。
   文件路径的格式:

   <D>\ 文件夹名称 \CSV 文件名
   此外,使用 DLOG 指令时,更新过程中的文件的文件路径将存储于"存储 CSV 文件的文件路径"所指定的数据寄存器中。
- 双击所配置的趋势棒状图。 将显示趋势棒状图的"选项"对话框。

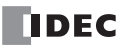

10. 在 "X- 轴" 选项卡的 " 类型" 中选择 "CSV 文件"。

| (+) (-) (-) (-) (-) (-) (-) (-) (-) (-) (- | st:8080/viewer/edit.htm?lar , | D - C 🙆 Editor ×     | - □ ×<br>ħ★♡                          |
|--------------------------------------------|-------------------------------|----------------------|---------------------------------------|
| 文件 编辑 显示                                   | 设置 帮助                         |                      | 模式:编辑 ▼ 语言:中文 ▼                       |
| 👌 <u>ዲ</u> 画面部件                            |                               | 选项                   | × 属性 显示层                              |
| ▶选择                                        | e dataName1<br>dataName5      | 一般数据项 主面板 示例图 🗴 轴    | id=Layer0.HmiTrendBar.0               |
|                                            | Contraction dataName9         | 刻度文字颜色:              | 名称 值 链接 10                            |
|                                            |                               | ※刑・ 赤足 -             | V Value1 5,10,20,60,80,1 <sup>2</sup> |
|                                            |                               |                      | V Value2 5,10,20,60,80,1'             |
| □ 1 1 1 1 1 1 1 1 1 1 1 1 1 1 1 1 1 1 1    |                               | 起始值: 日期时间            | V Value3 5,10,20,60,80,11             |
| ■ 厄方·ш34<br>■ 回形心事                         |                               | ● 最大值<br>CSV 文件<br>」 | V Value4 5,10,20,60,80,11             |
|                                            |                               | 最大值: 15              | V Value5 5,10,20,60,80,11             |
|                                            |                               | ▼ 吊示间隔自动设置           | V Value6 5,10,20,60,80,11             |
| 「山村地楼社図                                    |                               |                      | V Value7 5,10,20,60,80,1              |
|                                            |                               | TEAD INTO A          | V Value8 5,10,20,60,80,1 <sup>2</sup> |
|                                            |                               |                      | V Value9 5,10,20,60,80,11             |
|                                            |                               |                      | V Value10 5,10,20,60,80,11            |

**注释:** "选项"对话框中包括"一般"选项卡、"数据项"选项卡、"主面板"选项卡以及"示例图"选项卡,可设置部件内的颜色、范围、数据项目、单位、工具小部件、凡例等。

**11.** 在菜单栏的"文件"菜单中单击"指定新名称保存页面"。 将显示"保存页面"对话框。

| (→) Ø http://loca                                                 | host:8080/vie | ewer/edit.htm?lang=zh                                                                                                    | ÷ ¢ | 搜索                                                                               | _<br>+ م | □ ×<br>合★菜 |
|-------------------------------------------------------------------|---------------|----------------------------------------------------------------------------------------------------|-----|----------------------------------------------------------------------------------|----------|------------|
| Editor                                                            | ×             |                                                                                                    |     |                                                                                  |          |            |
| 文件 编辑 显示                                                          | 、 设置          | 帮助                                                                                                    |     | 模式: 编辑                                                                           | ↓ ▼ 语言:  | 中文 🔻       |
| <ul> <li>新页面:<sup>3</sup>件</li> <li>打开页面</li> <li>保存页面</li> </ul> | -             |                                                                                                    |     | ▲ 属性 显示层<br>▲ 正国                                                                 | r.0      |            |
| 指定新名称保存页面                                                         |               | Image: Second state of the second state of the second s | 4   | 名称 值<br>V Value1 5,10,20,60,80,1                                                 | 锐接       | IO         |
| ● 保存到本地磁盘<br>用Viewer运行…                                           |               |                                                                                                    |     | V Value2 5,10,20,60,80,1<br>V Value3 5,10,20,60,80,1<br>V Value4 5,10,20,60,80,1 |          |            |

12. 在"保存名称"中输入文件名,并指定保存位置文件夹后单击"确认"按钮。 将显示确认消息。

| 保存页面                                                                                                    |       | ×  |
|----------------------------------------------------------------------------------------------------|-------|----|
| <ul> <li>Image</li> <li>Image</li> <li< td=""><td></td><td></td></li<></ul> |       |    |
| 保存名称:                                                                                                    | Page1 | )  |
|                                                                                                    | 确认    | 放弃 |

13. 单击"确认"按钮。

| 信息      |    |
|---------|----|
| 保存文件成功。 |    |
|         | 确认 |

14. 将用户程序下载到 Plus CPU 模块。 在"联机"选项卡的"传送"中单击"下载"按钮。 将显示"下载"对话框。

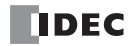

15. 选中"下载网页"复选框。

| 下载 ? ×                          |
|---------------------------------|
| 传送模式:                           |
| ◎ 二进制( <u>B</u> )               |
| 下载选项                            |
| □ 下载后自动启动(U)                    |
| □ 下载期间保持输出(K)                   |
| □ 下载前停止强制I/O功能(0)               |
| □ 下载后自动清空设备(V)                  |
| □ 下载后写入 PID 模块参数                |
| ☑ 下载后使PLC时钟与计算机时钟同步(L)          |
| □ 下载后将设备数据文件写入到PLC(W) 设置(S)     |
| 下载的项目                           |
| ☑ 下载用户程序                        |
| ✓ 下载注释数据(D) 设置(E)               |
| ☑ 下载网页 CPU 模块                   |
| ☑ 下载系统软件(P) 最新版本 ▼ 详细(T)        |
| 程序信息                            |
| 程序大小: 4 字节(最大:800,000字节)        |
| 注释大小: 8 字节(最大:262,000字节)        |
| 页面大小: 212992 字节(最大:5,242,880字节) |
|                                 |
| 通信设置(                           |

16. 网页保存位置选择为 "CPU 模块"或 "CPU 模块 (SD 记忆卡)"。

注释:在 Plus CPU 模块上未插入 SD 记忆卡的状态下选择 "CPU 模块 (SD 记忆卡)"时,不会下载网页。

| 17. <u>-</u> | 单击"石<br>网页将<br>显示以 | 确定"按钮。<br>下载至已选保存位置。<br>下信息后表示下载成功。 | 单击"确定, | ,按钮。 |
|--------------|--------------------|-------------------------------------|--------|------|
|              |                    | 程序下载                                | ? ×    |      |
|              | (į)                | 程序下载成功                              |        |      |
|              |                    |                                     | 确定     |      |

**18.** 运行 DLOG (数据日志)指令时, CSV 文件将保存到 SD 记忆卡中。可通过自定义网页以图表显示的形式查阅保存的 CSV 文件。

**注释:**如果 CSV 文件的文件大小较大,可能经过较长时间才会进行网页的图表显示。 请根据通信回线的状况,调整 CSV 文件的文件大小上限。 有关日志数据文件大小的上限设置,请参见《FC6A 型 MICROSmart 用户手册》第5章中的"功能和设置"。

# CGI

Plus CPU 模块和 HMI 模块支持设备数据的读取与写入的 CGI 程序。本节介绍 CGI 格式。

## 请求格式 (读取设备数据)

可使用 GET 方法用以下格式从网络服务器 CPU 模块读取设备数据。

 $/system/device\_read.cgi?device=DEV\&address=XXXX\&length=XXXX\&driver=XX\&net\_no=XX$ 

CGI 参数如下:

| /system/device_read.cgi | : CGI 文件名                                     |
|-------------------------|-----------------------------------------------|
| device                  | : 用字符指定目标设备的设备类型。支持"D"(数据寄存器)。                |
| address                 | : 以十六进制指定目标设备的设备编号。                           |
| length                  | :以十六进制指定要读取的数据寄存器的数目。有效范围为1至64 (0001h至0040h)。 |
| driver                  | : 预留给系统。指定 "00"。                              |
| net_no                  | :预留给系统。指定"00"。                                |

**例如:**从 D2058 读取两个连续的数据寄存器时, CGI 的格式如下: /system/device\_read.cgi?device=D&address=080A&length=0002&driver=00&net\_no=00

## 答复格式 (读取设备数据)

网络服务器 CPU 模块在收到上述请求后,返回以下答复。

Content-type: text/javascript+json; charset=utf-8

{ "STATUS":"0", "DEVICE":"D", "ADDRESS":"080A", "LENGTH":"0002", "DRIVER":"00", "NET\_NO":"00" "DATA":"C2F6\_E978" }

STATUS: 0表示正常答复。任何其他值表示错误。 DEVICE、ADDRESS、LENGTH、DRIVER 和 NET\_NO:存储请求中的参数。 DATA:存储指定设备的值。当长度大于或等于 2 时,在设备值之间插入""。

# 请求格式 (写入设备数据)

可使用 POST 方法用以下格式向网络服务器 CPU 模块写入设备数据。

 $/system/device\_write.cgi?device=DEV\&address=XXXX\&length=XXXX\&driver=XX\&net\_no=XX\&data=XXXX&length=XXXX&length=XXXXX&length=XXXX&length=X$ 

CGI 参数如下:

| /system/device_write.cgi | : | CGI 文件名                                      |
|--------------------------|---|----------------------------------------------|
| device                   | : | 用字符指定目标设备的设备类型。支持 "D" (数据寄存器)。               |
| address                  | : | 以十六进制指定目标设备的设备编号。                            |
| length                   | : | 以十六进制指定要写入的数据寄存器的数目。有效范围为1至64 (0001h至0040h)。 |
| driver                   | : | 预留给系统。指定"00"。                                |
| net_no                   | : | 预留给系统。指定"00"。                                |
| data                     | : | 以十六进制指定写入到目标数据寄存器中的值。                        |
| 当长度大于或等于2时,              | , | 在写入数据寄存器的值之间插入 "_"。                          |

**例如:** 向 D2058 写入 49910 (C2F6h) 以及向 D2059 写入 59768 (E978h) 时, CGI 的格式如下: /system/device write.cgi?device=D&address=080A&length=0002&driver=00&net no=00&data=C2F6 E978

## 答复格式 (写入设备数据)

网络服务器 CPU 模块在收到上述请求后,返回以下答复。

Content-type: text/javascript+json; charset=utf-8

"STATUS":"0", "DEVICE":"D", "ADDRESS":"080A", "LENGTH":"0002", "DRIVER":"00", "NET\_NO":"00", }

STATUS: 0表示正常答复。任何其他值表示错误。 DEVICE、ADDRESS、LENGTH、DRIVER和NET\_NO:存储请求中的参数。

# SD 记忆卡读取(文件下载)

通过 Plus CPU 模块使用 Web 服务器功能时,可以将保存在 SD 记忆卡中的 WEBPAGE 文件夹或 DATALOG 文件 夹中的文件下载到计算机中。

下载保存在 SD 记忆卡上的 WEBPAGE 文件夹中的文件时,请访问 SD 记忆卡上的网页的 URL (参见"显示为 访问目的地的网页"(第13-4页)),指定 SD 记忆卡中 WEBPAGE 的文件夹路径。

下载保存在 SD 记忆卡的 DATALOG 文件夹中的文件时,在访问内存的网页的 URL 中输入 /viewer / (参见第 13-4 页上的"访问目的地和显示网页").添加 <D> / 指定 SD 记忆卡中 DATALOG 的文件夹路径。

## 例

http://192.168.1.5/sd/viewer/img/picture.png

SD 记忆卡中的 \FCDATA01\WEBPAGE\viewer\img\picture.png 文件被下载到 PC 中。

http://192.168.1.5/viewer/%3CD%3E/RESULT/LOG04.csv SD 记忆卡中的 \FCDATA01\DATALOG\RESULT\LOG04.csv 文件被下载到 PC 中。 注释: 当文件下载中时,网页的更新会暂停几秒钟。

## 限制事项

启用 SSL/TLS 通信时,有以下限制。

- 网页完全显示需要花费少许时间。
- 如果在访问网页,由其他页浏览器访问同一网页的话,网页的更新会暂停几秒钟。
- 如果在低速或代理的网络环境中访问网络服务器,可能会超过网络服务器上最大同时连接数,而使网页无法 正常显示。在自定义网页,如拆分网页请减少放置在一个网页上的部件种类。

# 14: 通信监控

本章将对通信监控功能进行介绍。

## 概要

通信监控是 FC6A 型将与外部设备收发的通信数据在 WindLDR 的"通信监控"对话框中进行监控的功能。可监 控的通信协议为用户通信及 Modbus 通信。通信监控仅可使用 Plus CPU 模块。

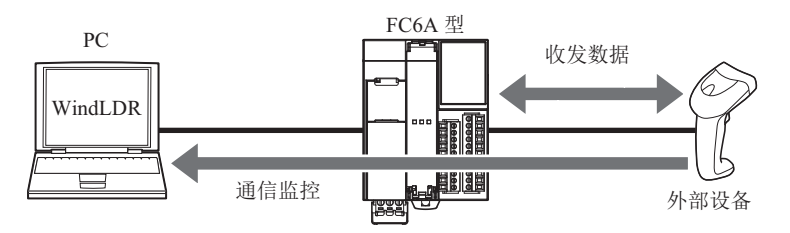

# 通信监控的开始和停止

本节将对启动通信监控、开始及停止与外部设备监控的方法进行介绍。

## ●操作过程

1. 在"联机"选项卡的"监控"中单击"通信监控"。

| <b>B</b>       | 通信监控                                   | ? ×   |
|----------------|----------------------------------------|-------|
| 接口 単行 マ 端口号: 1 | → 开始(S) (停止(L) 已暂停记录 导                 | ·出C   |
| 240000<br>     | 22->>>>>>>>>>>>>>>>>>>>>>>>>>>>>>>>>>> |       |
| □ 仅显示发送的数据     |                                        |       |
| 🗌 显示用户通信失败时的数据 | ✓ 自动滚动到最新传送/接收的数据。                     |       |
|                | 清空                                     | 旧志(C) |
| 编号 协议 时间戳      | 类型 状态(D2) 长度 数据(二进制) 数据(ASCII)         |       |
|                |                                        |       |
| · 推步行编写 比較错果   | 51         计按规定可按处理器         比如交给课     |       |

监控的外部设备由通信接口、端口编号及连接编号指定。

监控的通信数据为从单击"开始"按钮时由 FC6A 型暂存在内部内存中的数据。通过单击"停止"按钮或关闭"通信监控"对话框,会停止保存到内部内存。因此,无法找到通信监控未监控期间的收发数据。

可监控的数据最多为 65,535 件。一旦到达最大数据件数,就会自动停止监控。即使到达最大数据件数仍想要继续监控时,请选中"当数据量超过最大值时覆盖旧数据"复选框。从旧数据开始依序清空并继续监控。

WindLDR 上的通信监控更新收发数据的显示间隔大于与监控的外部设备之间的通信间隔时, FC6A 型暂存数据的 内存空间可能会不足。此时,将停止保存到内存。

在全部显示内存中暂存的所有收发数据后,停止保存到内存后的通信监控显示将切换为监控停止状态。

# 通信监控

串行通信的监控

|    | 1          |                         | (1)-                  |                 | -(2) |            | 通信      | 言监控                       | (4)    | (    | 5)        | (6)   | ? × (7) |
|----|------------|-------------------------|-----------------------|-----------------|------|------------|---------|---------------------------|--------|------|-----------|-------|---------|
| (  | 接<br>8) si | ロ<br>过滤器 —              | 串行                    | ∨ 端□号:          | 1    | <b>(</b> 9 | ) 选项    |                           | 开始(5)  | 停    | ĿО        | 已暂停记录 | 导出但     |
|    |            | ] 仗显示打                  | 妾收的数据                 |                 |      |            | □ 用户通信范 | [程中一旦发                    | 生通信错误  | 即停止日 | 監控        |       |         |
|    |            | 」 仅显示》<br>□ □ □ = = = = | 发送的数据<br>第2页/主体网络140万 | ****            |      |            | □ 当数据量超 | 过最大值时<br>1月 57 (4) 24 (4) | 覆盖旧数据  |      |           |       |         |
|    |            | 」並示用所                   | 7週18天败时时;             | <sub>复入</sub> 指 |      |            | ✓ 目初液初到 | 最新传达/                     | 接收的数据。 |      |           |       | (13)    |
|    |            |                         |                       |                 |      |            |         |                           |        |      |           |       | 清空日志(℃) |
|    | 3          | 编号                      | 协议                    | 时间戳             |      | 类型         | 状态(D2)  | 长度                        | 数据(二)  | 推制)  | 数据(ASCII) |       |         |
|    |            |                         |                       |                 |      |            |         |                           |        |      |           |       |         |
|    |            |                         |                       |                 |      |            |         |                           |        |      |           |       |         |
|    |            |                         |                       |                 |      |            |         |                           |        |      |           |       |         |
| q  | .0)        |                         |                       |                 |      |            |         |                           |        |      |           |       |         |
|    |            |                         |                       |                 |      |            |         |                           |        |      |           |       |         |
|    |            |                         |                       |                 |      |            |         |                           |        |      |           |       |         |
|    |            |                         |                       |                 |      |            |         |                           |        |      |           |       |         |
|    |            |                         |                       |                 |      |            |         |                           |        |      |           |       |         |
|    |            |                         |                       |                 |      |            |         |                           |        |      |           |       |         |
|    |            | 谢形行编号                   | 1                     | 比較结果            |      | S1         |         | 接收的對                      | r握     |      |           | 比較结。  | <u></u> |
|    | F          |                         |                       |                 |      |            |         | 10000                     |        |      |           |       |         |
|    |            |                         |                       |                 |      |            |         |                           |        |      |           |       |         |
| (1 | 1)         |                         |                       |                 |      | 12)        |         |                           |        |      |           |       |         |
|    |            |                         |                       |                 |      |            |         |                           |        |      |           |       |         |
|    |            |                         |                       |                 |      |            |         |                           |        |      |           |       |         |

以太网通信的监控

| 8          | 通信监控                       |                                                       |       |         |  |
|------------|----------------------------|-------------------------------------------------------|-------|---------|--|
| 接口 以太网 🗸   | 连接数:                       | (5)<br>1 🔄 开始(S) 停止(D)                                | 已暂停记录 | 导出(E)   |  |
| 过滤器        | 送项<br>□ 用户<br>□ 当数<br>☑ 自动 | 通信过程中一旦发生通信错误即停止监控<br>据量超过最大值时覆盖旧数据<br>滚动到最新传送/接收的数据。 |       |         |  |
| □ 指定要监控的目标 | 192 . 168 . 0 . 1          |                                                       |       | 清空日志(C) |  |

(1) 接口

将监控的通信接口选择为"串行"或"以太网"。

(2) 端口号

设置监控的通信接口的端口。仅接口(1)为"串行"时可进行设置。 端口:1~33

## (3) 连接数

设置监控的连接编号。 仅接口(1)为"以太网"时可进行设置。 连接: 1~16

## (4)"开始"按钮

单击此按钮,开始通信监控。 WindLDR 会以固定周期通过 PLC 获取通信数据。

## (5)"停止"按钮

单击此按钮,停止通信监控。 停止中,将停止累积 PLC 的通信数据。

## (6) 状态显示

将显示通信监控的监控状态。

#### (7)"导出"按钮

可导出收发数据显示 (10) 中显示的通信数据。 单击此按钮,在"另存为"对话框中输入文件名,然后单击"保存"按钮。

#### (8) 过滤器

筛选收发数据显示(10)中显示的项目。选中显示内容的复选框。

可设置多选的过滤器。

选中"指定要监控的目标"复选框时,输入 IP 地址。

#### (9) 选项

在下次处理中使监控运行时,应选中复选框。

用户通信过程中一旦发生通信错误即停止监控:

在发生错误时停止监控。

当数据量超过最大值时覆盖旧数据:

如果通信数据到达最大数据件数(65,535件)时不停止监控,就会从旧数据开始依 序清空并继续监控。

自动滚动到最新传送/接収的数据。:

添加收发数据后,自动显示最新的收发数据。

#### (10) 收发数据显示

将显示 FC6A 型和外部设备的通信数据。显示内容如下所示。

- 协议
- 时间戳 (Plus CPU 模块的系统版本为 1.01 以上)
- 收发类型
- 发送 / 接收对象的 IP 地址 (仅以太网时)
- 状态
- 数据长度
- 数据(二进制及 ASCII)

**注释:** 以监控开始时刻的 FC6A 型的日历 / 时钟数据为基准,并加上监控开始后对收发数据附加的时间差,显示为时间戳。 其目的在于显示通信数据的通信间隔标准,可能与 PC 的当前时间不一致,或因调整夏时制等导致日期时间出现偏差。 此外,时间戳显示类型根据 PC 的日历 / 时钟显示类型而定。

#### (11) 选择用户通信指令

将显示收发数据显示 (10) 中所选的发送及接收数据的用户通信一览。协议为 Modbus 时无法显示。

梯形行编号: 将显示 WindLDR 上的用户通信指令 (RXD/ERXD/TXD/ETXD)的行编号。 相应的用户通信指令会根据通过 PLC 获取的 D2 设备地址,搜索 WindLDR 上的指令而决定。 比较结果: 将显示各用户通信接收指令的接收结果。(发送时无法显示。)

#### (12) 核对结果的详情

将显示选择用户通信指令 (11) 中所选的用户通信指令的格式 (S1) 与通信数据的核对结果详情。因此,可确认用户通信接收指令的格式与实际接收数据的差异。但协议为 Modbus 时无法显示。

| C | 1 |
|---|---|
| Э | 1 |
|   |   |

: 将显示选择用户通信指令 (11) 中所选的用户通信接收指令的格式。

- 常量(字符)
- 常量(十六进制)
- 数据寄存器
- BCC
- 跳过 (仅接收数据)

接收的数据 / 发送的数据: 将显示通信数据的内容。

比较结果 : 将显示比较结果。

一致:OK

不一致:NG

**注释:** 对于以 WindLDR 上的用户通信指令指定的格式,可核对 FC6A 型接收的数据,并关联与格式的核对结果进行显示。因此,需要将 WindLDR 上的用户程序和 FC6A 型内的用户程序保持一致。如果用户程序不一致,在显示"通信监控"对话框时,将显示无法显示正确分析结果的警告,并仅显示收发数据一览显示 (10)。

# (13)"清空日志"按钮

清空显示的通信数据。

# 15:MC 协议通信

## 简介

本章介绍 FC6A 型的 MC 协议通信功能。

## 概述

MC 协议是 MELSEC 通信协议的缩写, MELSEC 通信协议是用于与如三菱电机公司制造的 PLC 之类的 MC 协议兼容设备 (以下称为 MC 协议兼容设备)进行通信的协议。作为 MC 协议通信的客户端, Plus CPU 模块可以 读取和写入 MC 协议兼容设备的设备值。有关 MC 协议的详细信息,请参见 《 MELSEC 通信协议参考手册》。

## 访问范围

MC 协议通信的网络配置如下所示。Plus CPU 模块可以与支持 QnA 兼容 3E 帧的 MC 协议兼容设备(连接站)进行通信。Plus CPU 模块无法与连接到连接站(多点连接)的其他 MC 协议兼容设备(其它站)进行通信。

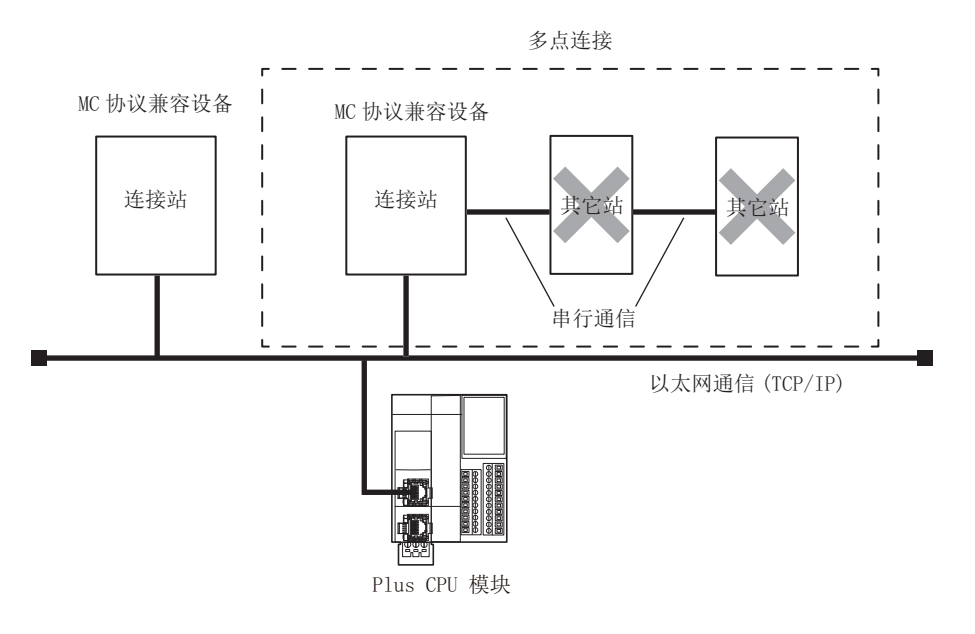

## 基本规格

基本规格如下所示。

| 模块        | Plus CPU 模块                                                                                                    |
|-----------|----------------------------------------------------------------------------------------------------|
| 通信端口      | 以太网端口1和2                                                                                                    |
| 支持框架      | QnA 兼容 3E 帧                                                                                                    |
| 支持的指令和副指令 | 字单位批量读取(指令:0401,副指令:0000)<br>位单位批量读取(指令:0401,副指令:0001)<br>字单位批量写入(指令:1401,副指令:0000)<br>位单位批量写入(指令:1401,副指令:0001) |
| 支持的代码     | 二进制代码                                                                                                    |
| 链接数       | 最大 16 个*1                                                                                                    |

\*1 1个链接可以链接 255 个服务器

# 通过以太网通讯进行的 MC 协议通讯

Plus CPU 模块在以太网端口 1 和以太网端口 2 上支持 MC 协议通信客户端,并且最多可以将 16 个连接分配给 MC 协议通信客户端。每个连接都可以与多个 (1 到 255 个) MC 协议设备通信。

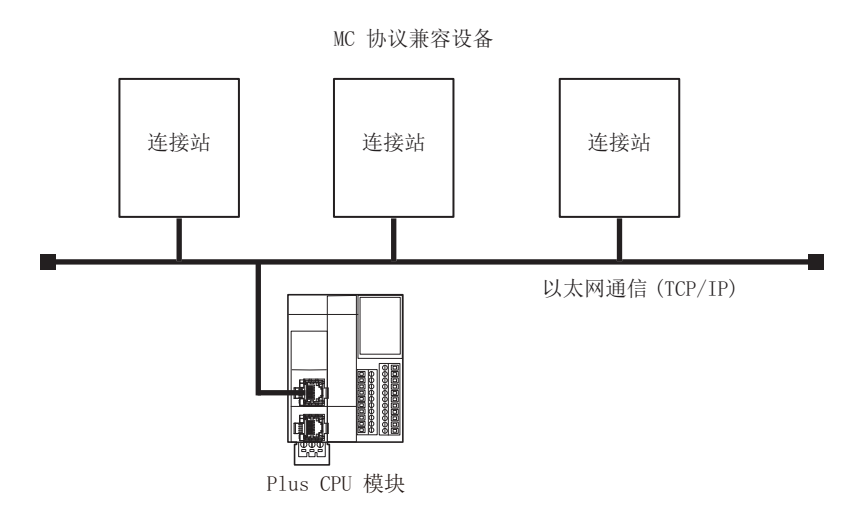

注释: Plus CPU 模块可以与支持 QnA 兼容 3E 帧 (二进制代码)的 MC 协议兼容设备进行通信。

## 设置 MC 协议通信

## 使用 WindLDR 设置 MC 协议通信

1. 在 WindLDR 菜单栏中选择"设置">"功能设置">"通信端口"。 此时出现通信端口的"功能设置"对话框。

| 功能设置     |       |                                   |     |    |         | ? | × |
|----------|-------|-----------------------------------|-----|----|---------|---|---|
| 运行/停止 控制 |       | 配置连接参数。                           |     |    |         |   |   |
| 内存备份     | ~     |                                   |     |    |         |   |   |
| 输入       | 连接    |                                   |     |    |         |   |   |
| 通信端口     | 编号    | 通信模式                              |     |    | 接口      |   |   |
| 外部存储设备   | 1     | 维护通信服务器                           | TCP | 设置 | 以太网端口 1 |   |   |
| 设备设置     | 2     | 维护通信服务器                           | TCP | 设置 | 以太网端口 1 |   |   |
| 程序保护     | 3     | 维护通信服务器                           | TCP | 设置 | 以太网端口 1 |   |   |
| 自诊断      | 4     | 维护通信服务器                           | TCP | 设置 | 以太网端□ 1 |   |   |
| 日历和时钟    | 5     | 维护通信服务器                           | TCP | 设置 | 以太网端口 1 |   |   |
| 以太网端口 1  | 6     | 维护通信服务器                           | TCP | 设置 | 以太网端□ 1 |   |   |
| 以太网端口 2  | 7     | 维护通信服务器                           | TCP | 设置 | 以太网端口 1 |   |   |
| 连接设置     | 8     | 维护通信服务器                           | TCP | 设置 | 以太网端口 1 |   |   |
| 访问控制     | 9     | 维护通信服务器                           | TCP | 设置 | 以太网端口 2 |   |   |
|          | 10    | 维护通信服务器                           | TCP | 设置 | 以太网端口 2 |   |   |
|          | 11    | 维护通信服务器                           | TCP | 设置 | 以太网端口 2 |   |   |
|          | 12    | 维护通信服务器                           | TCP | 设置 | 以太网端口 2 |   |   |
|          | 13    | 维护通信服务器                           | TCP | 设置 | 以太网端口 2 |   |   |
|          | 14    | 维护通信服务器                           | TCP | 设置 | 以太网端口 2 |   |   |
|          | 15    | 维护通信服务器                           | TCP | 设置 | 以太网端口 2 |   |   |
|          | 16    | 维护通信服务器                           | TCP | 设置 | 以太网端口 2 |   |   |
|          | Modbu | -<br>s RTU 网关和 Pass-Through 的通信端口 |     | 1  | ]       |   |   |
| 黒灯认(□)   |       |                                   |     |    | 積定      | 取 | 消 |

2. 在"通信模式"中单击"MC协议客户端"。

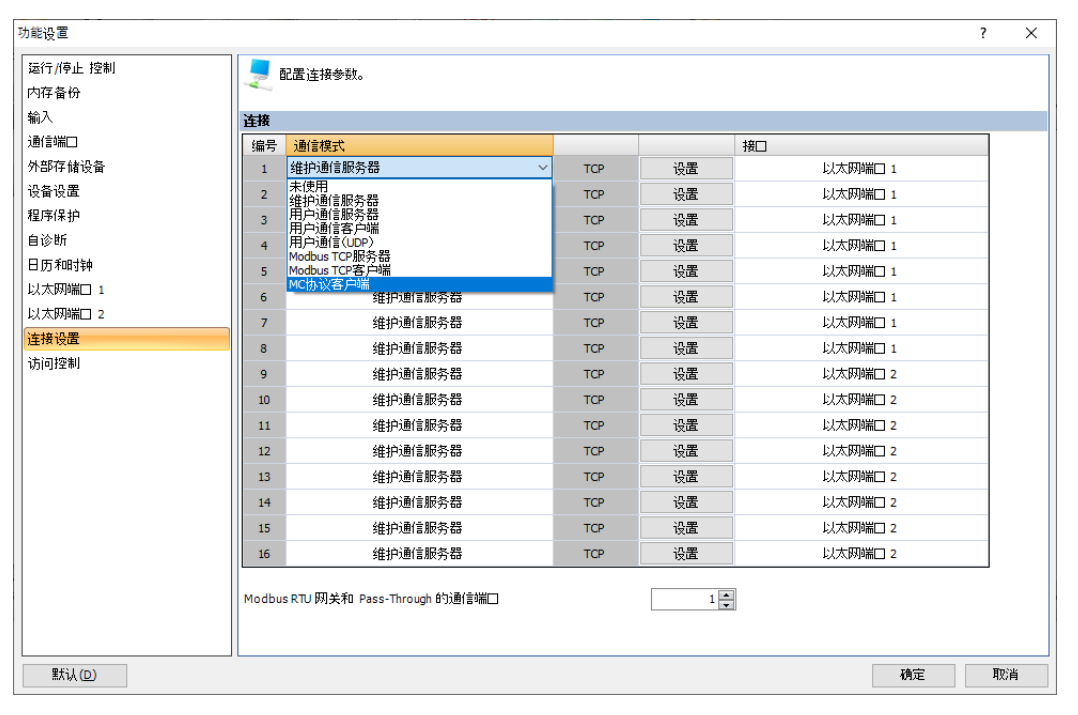

将显示"MC协议客户端"对话框。

## "MC 协议客户端"对话框

在"MC协议客户端"对话框中设置 MC协议通信。

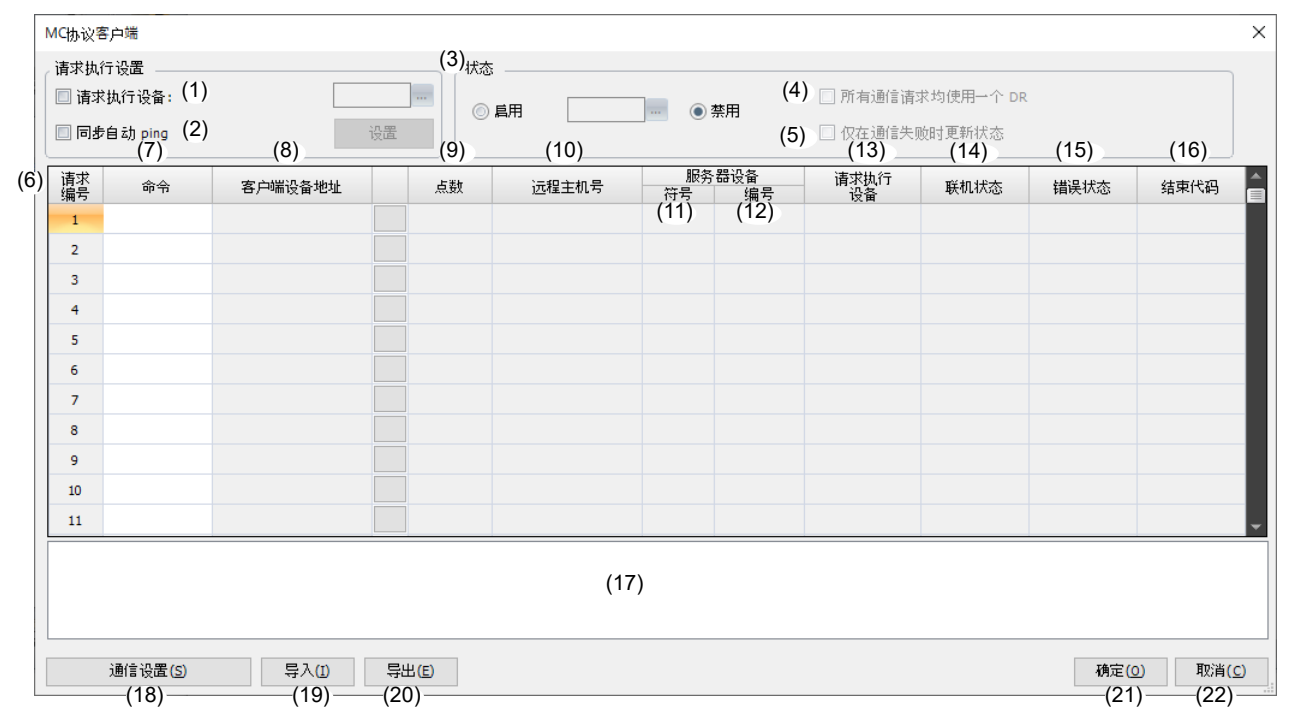

注释: "MC 协议客户端"对话框中央部分的表称为请求列表。请求列表的每一行被称为请求。

#### (1) 请求执行设备

Plus CPU 模块的请求的执行由通信执行设备的 ON/OFF 控制。

当通信执行设备从关闭变为打开时, Plus CPU 模块在第 15-10 页上的 "(2) 发送等待时间"中设置的时间过 后发送请求。发送请求并接收到响应后,相应的通信执行设备将自动关闭。

如果无法接收到响应,请在第15-10页上的"(1)接收超时"中设置的时间过去后重试。重试将执行两次。 之后,相应的通信执行设备将自动关闭。这一系列处理称为请求执行。另外,当接收到正常响应时,该请 求被认为是成功执行。当收到异常响应或重试后未收到响应时,该请求被认为是执行失败。

当通讯执行设备关闭时, Plus CPU 模块不发送请求。

通信执行设备可以配置有内部继电器或数据寄存器。从设置的设备开始,按请求编号的顺序将设备分配给 在请求列表中注册的请求。当在通信执行设备中设置了数据寄存器时,以请求编号的顺序分配通信执行设 备,从数据寄存器的最低位开始。

| 请求执行设备        | 说明                                                                                   |
|---------------|--------------------------------------------------------------------------------------|
| 不使用<br>(禁用状态) | 登录在请求列表中的请求会按照请求编号的顺序重复执行。                                                           |
| 使用<br>(启用状态)  | 对于在请求列表中注册的请求,以所设置的设备为开头,按照在请求列表中登记的<br>请求号码顺序分配请求执行设备。将要执行的请求的请求执行设备打开时,开始执<br>行请求。 |

**注释**:到请求执行设备自动关闭为止,请不要变更读取以及写入的设备值。可能会出现变更前的设备值无法读取、写入的情况。

同时将多个通信执行设备从关闭切换为打开时,将在之前执行的请求编号之后最近的请求编号开始对请求逐一处理。 执行完成 (成功或失败)之后处理下一个请求。

### (2) 同步自动 Ping

是否执行请求根据自动 Ping 的结果控制。本功能会在远程主机由于故障等原因没有响应时,以最小的延迟与另一台远程主机执行 MC 协议通信。

| 同步自动 Ping                    | 说明                                                                                      |  |  |
|------------------------------|-----------------------------------------------------------------------------------------|--|--|
| 不同步自动 Ping<br>(禁用状态)         | 登录在请求列表中的请求会按照请求编号的顺序重复执行。                                                              |  |  |
|                              | • 作为自动 Ping 发送对象的远程主机                                                                   |  |  |
| 同步自动 <b>Ping</b><br>( 启用状态 ) | 联机状态 (储存已发送 Ping 的结果的内部继电器)为打开时,执行相应的请求。<br>联机状态为关闭时,不执行相应的请求。<br>• 不是自动 Ping 发送对象的远程主机 |  |  |
|                              | 无关于联机状态的内部继电器的状态,都执行相应请求。                                                               |  |  |

在执行 MC 协议通信时,必须将通信对象的 MC 协议兼容设备注册为远程主机列表中的远程主机。如果选中"同步自动 Ping"的复选框,则将显示"设置"按钮。点击"设置"按钮,会显示"远程主机列表"对话框,请进行远程主机的注册。有关详细信息,请参见第 3-23 页上的"远程主机列表"。

本节介绍不同步自动 Ping 时和与同步自动 Ping 时的请求处理。

系统配置示例

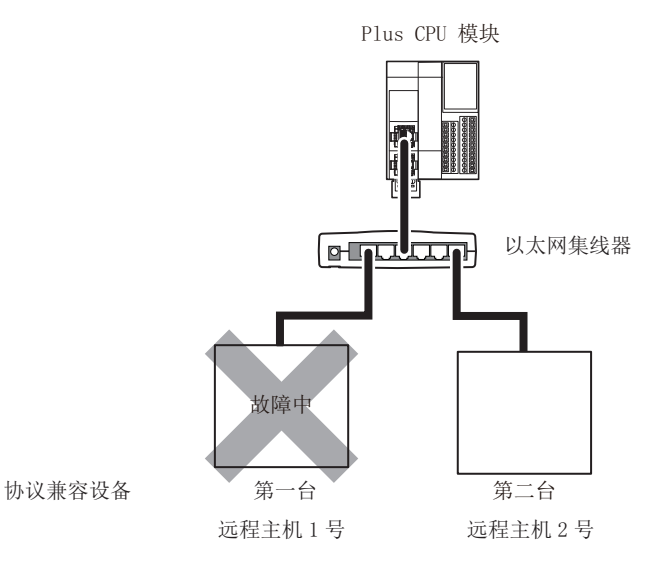

设置内容

请求执行设备:未使用

## ■不同步自动 Ping (未选中"同步自动 Ping"复选框时)

按照请求编号的顺序执行请求。

| 请求编号 | 远程主机编号 | 请求的执行 |
|------|--------|-------|
| 1    | 1      | 执行    |
| 2    | 2      | 执行    |

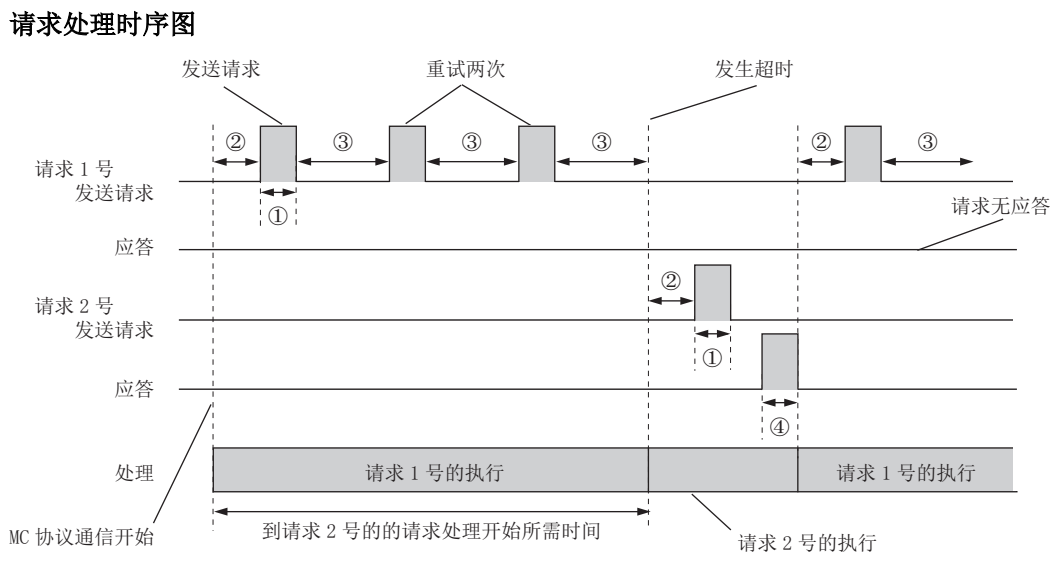

① 发送请求

- ② 从请求执行开始到发送为止的发送等待时间
- ③ 在"接收超时"中设置的时间过去后会重试。
- ④ 应答

## ■同步自动 Ping (选中"同步自动 Ping"复选框时)

仅向联机的远程主机发出请求。

| 请求编号 | 远程主机编号 | 联机状态*1 | 请求的执行 |
|------|--------|--------|-------|
| 1    | 1      | OFF    | 执行    |
| 2    | 2      | ON     | 执行    |

\*1 联机状态是一个用于存储发送的 Ping 结果的内部继电器。有关详情,请参见第 15-10 页上的 "(14) 联机状态" 请求处理时序图

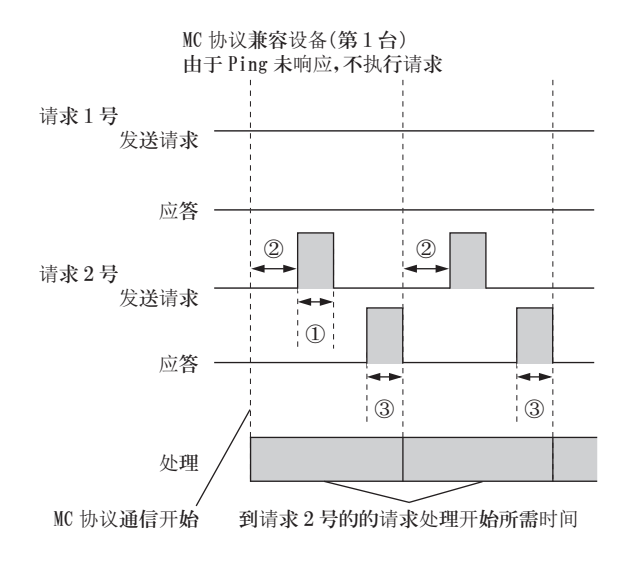

① 发送请求

② 从请求执行开始到发送为止的发送等待时间

③ 应答

**注释:**本功能是在某一台远程主机由于故障等原因没有响应的状况下,要与其他远程主机进行最小延迟 MC 协议通信也依旧 有效。无响应的远程主机完成配置的请求所花费的时间是在"通信设置"对话框的"接收超时"中设置的时间的三倍。

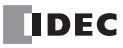

有关自动 Ping 的详细信息,请参见第 3-25 页上的"自动 Ping 功能".

(3) 状态

执行请求时在设备上设置是否存储错误状态和结束代码。如果要在设备上存储错误状态和结束代码,请选择"使用"并设置数据寄存器。每个请求使用2个字节的数据寄存器。

注释: 创建最大请求数 (255个)后,将如下表所示分配数据寄存器。

| 设备地址     | 内容                     | 读/写  |   |
|----------|------------------------|------|---|
| 开头编号+0   | <b>法</b> 北纪县的出去 1      | 错误状态 | 读 |
| 开头编号+1   | · 用水细 5 的 八 芯 1        | 结束代码 | 读 |
| 开头编号+2   | <b>法</b> 式 炉 旦 的 业 大 2 | 错误状态 | 读 |
| 开头编号+3   | 间水 <sub>细</sub> 亏的扒芯 2 | 结束代码 | 读 |
|          |                        |      |   |
| 开头编号+508 | 法隶纪县的供太 255            | 错误状态 | 读 |
| 开头编号+509 | 周冰姍与的扒浴 233            | 结束代码 | 读 |

#### 错误状态

远程主机号存储在高位字节中,错误代码存储在低位字节中。

| 错误状态(十六进制) |      |  |  |  |
|------------|------|--|--|--|
| 高位字节       | 低位字节 |  |  |  |
| 远程主机编号     | 错误代码 |  |  |  |

错误代码的详细信息如下

| 错误代码<br>(十六进制) | 内容   | 详情                                      |  |
|----------------|------|-----------------------------------------|--|
| 0x04           | 异常退出 | 从 MC 协议兼容设备接收数据的结束代码不是 0x0000<br>(正常关闭) |  |
| 0x16           | 超时错误 | MC 协议兼容设备无应答                            |  |

## 结束代码

存储 MC 协议通信的结束代码。有关结束代码的详细信息,请参见通信对象设备的 MC 协议兼容设备的手册。

#### (4) 所有通信请求均使用一个 DR

当"状态"为"使用"时,设置如何分配用于存储错误状态和结束代码的数据寄存器。 详情如下所示。

| 所有通信请求均使用一个 DR  | 说明                                                                      |  |  |  |
|-----------------|-------------------------------------------------------------------------|--|--|--|
| 不使用<br>(未选中复选框) | 存储每个请求的错误状态和结束代码。<br>首先使用在"状态"中设置的数据寄存器,每个请求使用2个字节(最多<br>510个字节)的数据寄存器。 |  |  |  |
| 使用<br>(选中复选框)   | 存储最后一个请求的错误状态和结束代码。<br>从"状态"中设置的数据寄存器开始,使用2字节数据寄存器。                     |  |  |  |

#### (5) 仅在通信失败时更新状态

设置更新错误状态和结束代码的时机。

如果选中"仅在通信失败时更新错误状态"复选框,则仅在请求执行失败时才更新请求的状态(错误状态和结束代码)。如果未选中此复选框,它将更新所有请求的状态。

**注释:**如果在通信过程中发生错误,例如断开以太网连接或切断 MC 协议兼容设备的电源时,将发生超时错误,错误代码将为 0x16。此时,将保存在发生错误之前从 MC 协议兼容设备读取的数据在第 15-8 页上的 "(8) 客户端设备"中设置的设备中。如果要清除此设备上的数据,请写入 0。

## (6) 请求编号

每个请求的编号(1~255个)。

**注释:** 使用请求执行设备以及状态时,将已设置的设备为开头,按照请求编号的顺序自动分配设备。如果删除请求列表中间 的请求或更改请求的顺序,则会更新请求执行设备和错误状态分配,这可能会导致与用户程序中使用的设备不一致。 如果更改请求列表,请仔细检查用户程序。

## (7) 指令

Plus CPU 模块从以下内容中选择向 MC 协议兼容设备发送数据的指令。

| 指令             | 说明                                                                 |
|----------------|--------------------------------------------------------------------|
| 04010000 字单位读取 | 将在"符号"以及"编号"所指定的设备中指定的"点数"的点数份的字设备值储存在"客户端设备"中"点数"所指定的点数份的字设备中。    |
| 04010001 位单位读取 | 将在"符号"以及"编号"所指定的设备中指定的"点数"的点数份的位设备值储存在"客户端设备"中"点数"所指定的点数份的位设备中。    |
| 14010000 字单位写入 | 将在"符号"以及"编号"所指定的设备中指定的"点数"的点数份的字设备值写入"客户<br>端设备"中"点数"所指定的点数份的字设备中。 |
| 14010001 位单位写入 | 将在"符号"以及"编号"所指定的设备中指定的"点数"的点数份的位设备值写入"客户<br>端设备"中"点数"所指定的点数份的位设备中。 |

## (8) 客户端设备

设置 Plus CPU 模块的设备。根据"指令"可以设置的设备种类不同。详情如下所示。

| 指令             | 输入<br>(I) | 输出<br>(Q) | 内部继电器<br>(M) | 特殊内部继电器<br>(M) | 数据寄存器<br>(D) | 特殊数据寄存器<br>(D) |
|----------------|-----------|-----------|--------------|----------------|--------------|----------------|
| 04010000 字单位读取 | —         | —         |              | —              | 是            | —              |
| 04010001 位单位读取 | —         | —         | 是            | —              |              | _              |
| 14010000 字单位写入 | 是         | 是         | 是            | —              | 是            | _              |
| 14010001 位单位写入 | 是         | 是         | 是            |                |              |                |

注释:请在可设备范围内设置客户端设备。

#### (9) 点数

可将批读取或批写入的个数设置为1到512。
#### (10) 远程主机编号

设置与 Plus CPU 模块通信的 MC 协议兼容设备的 IP 地址和端口编号。

在网络上注册和管理通信对象设备(远程主机)的列表称为远程主机列表。有关远程主机列表的详细信息,请参见第 3-23 页上的"远程主机列表"。

#### 注释:请求执行顺序和连接间断时间

断开和连接所需的时间可能会根据执行请求的顺序而变化。

执行请求时,它会连接到远程主机并发送请求。连接将一直保持到下一个请求发出为止。如果下一个要执行的请求的远程主机与连接中的远程主机相同,则在保持连接的同时发送请求。如果远程主机不同,请断开连接,连接到下一个要执行的请求的远程主机,然后发送该请求。通过在同一远程主机上顺序执行已配置的请求,可以节省断开连接和连接所需的时间。

| 远程主机表① |        |  |  |
|--------|--------|--|--|
| 请求编号   | 远程主机编号 |  |  |
| 1      | 1      |  |  |
| 2      | 1      |  |  |
| 3      | 2      |  |  |
| 4      | 2      |  |  |
|        |        |  |  |

当仅执行请求编号1和3时,现有连接会断开连接,并且将建立新连接。

 $\downarrow$ 

可以节省断开连接和连接所需的时间。

| 远程主机表② |        |  |  |
|--------|--------|--|--|
| 请求编号   | 远程主机编号 |  |  |
| 1      | 1      |  |  |
| 2      | 2      |  |  |
| 3      | 1      |  |  |
| 4      | 2      |  |  |

对每个请求编号进行请求时,它都会断 开现有连接并建立新连接。

L

 $\downarrow$ 

断开连接和连接需要花费时间。

## (11) 服务器设备名称

#### (12) 服务器设备编号

设置 MC 协议兼容设备的设备名称和设备编号。

#### 符号

可以设置的设备因"指令"设置而异。详情如下所示

| 指令             | 输入<br>(X) | <b>输</b> 出<br>(Y) | 内部继电器<br>(M) | 特殊内部继电器<br>(SM) | 数据寄存器<br>(D) | 特殊数据寄存器<br>(SD) |
|----------------|-----------|-------------------|--------------|-----------------|--------------|-----------------|
| 04010000 字单位读取 | 是         | 是                 | 是            | 是               | 是            | 是               |
| 04010001 位单位读取 | 是         | 是                 | 是            | 是               | _            | —               |
| 14010000 字单位写入 | —         | —                 | —            | —               | 是            | —               |
| 14010001 位单位写入 | 是         | 是                 | 是            | _               | _            | _               |

#### 编号

根据"符号"的不同服务器设备编号的可设置范围也不同。详情如下所示。

| 符 <del>号</del> | 编号                           |  |
|----------------|------------------------------|--|
| 输入 (X)         | $0000 \sim { m FFFFFF}^{*1}$ |  |
| 输出 (Y)         | $0000 \sim { m FFFFFF}^{*1}$ |  |
| 内部继电器 (M)      | $0 \sim 16777215$            |  |
| 特殊内部继电器 (SM)   | $0 \sim 16777215$            |  |
| 数据寄存器 (D)      | $0 \sim 16777215$            |  |
| 特殊数据寄存器 (SD)   | $0 \sim 16777215$            |  |

\*1 以十六进制设置。

**注释:** 可设置的设备编号根据于 MC 协议的兼容设备而不同。检查 MC 兼容协议设备的手册基础上,请设置不超出设备范围的"服务器设备编号"。

## (13) 请求执行设备

显示分配给每个请求编号的请求执行设备。仅在选中"请求执行设备"的复选框时进行。

**注释:**如果删除请求列表中的请求、更换请求的顺序或修改现有请求的请求编号,则该请求的请求执行设备也将被修改。在这种情况下,可能会与用户程序中使用的设备发生不匹配,请仔细确认用户程序。

#### (14) 联机状态

选中"同步自动 Ping"的复选框时,在"自动 Ping 设置"对话框中显示各远程主机的"联机状态"中设置的内部继电器。"自动 Ping 设置"对话框的详情请参见 第 3-23 页上的"远程主机列表"。

## (15) 错误状态

#### (16) 结束代码

显示分配给每个请求编号的通信执行设备。仅在选中"请求执行设备"的复选框时进行。

**注释:**如果未选中"所有通信请求均使用一个 DR"复选框,在删除请求列表中的请求,或更换请求的顺序,修改现有请求 的请求编号,则该请求的通信执行设备也将被修改。在这种情况下,可能会与用户程序中使用的设备发生不匹配,请 仔细确认用户程序。

# (17) 错误信息显示区域

如果在 "MC 协议客户端"对话框中设置的内容中有错误,则显示错误的内容。

# (18)"通信设置"按钮

单击"通信设置"按钮打开"通信设置"对话框。有关"通讯设置"对话框的详细信息,请参见第15-10页上的"通信设置对话框"。

## (19)"导入"按钮

导入请求列表的内容。

(20)"导出"按钮

导出请求列表的内容。

可以批量编辑请求列表的内容,也可导入其他项目。

(21)"确定"按钮

保存设定并关闭"MC协议客户端"对话框。

(22)"取消"按钮

不保存设定并关闭"MC协议客户端"对话框。

# 通信设置 对话框

使用此对话框可以进行 MC 协议通信的详细设置。

| 通信设置                                                         | ×                             |
|--------------------------------------------------------------|-------------------------------|
| <ol> <li>(1) 接收超时 (童秒):</li> <li>(2) 传输等待时间 (童秒):</li> </ol> |                               |
|                                                              | 确定( <u>0</u> ) 取消( <u>C</u> ) |

#### (1) 接收超时

设置从 Plus CPU 模块向 MC 协议兼容设备发送数据到从 MC 协议兼容设备返回响应之间的等待时间。设置 范围为 300 毫秒至 25500 毫秒 (间隔为 100 毫秒)。

## (2) 发送等待时间

设置两次执行请求之间的等待时间,范围为 0ms 至 5000ms。

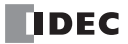

# MC 协议客户端操作

请求处理和通信是独立的,并且请求列表中的每个请求都按照请求编号的顺序由 END 处理重复执行。通信与用 户程序的执行是非同步的。是否执行请求取决于以下设置的组合。详情如下所示。

|        |     | 同步自动 Ping                              |                                               |                                        |  |
|--------|-----|----------------------------------------|-----------------------------------------------|----------------------------------------|--|
| 设置     |     | 不使用                                    | 使用                                            |                                        |  |
|        |     |                                        | 自动 Ping 的发送对象                                 | 不是自动 Ping 的发送对象                        |  |
| 请求执行设备 | 不使用 | 执行请求。                                  | 请求的"联机状态"在打开时<br>执行请求;在关闭时不执行请<br>求。          | 执行请求。                                  |  |
|        | 使用  | 请求的"请求执行设备"<br>在打开时执行请求;在关<br>闭时不执行请求。 | 请求的"联机状态"以及"请<br>求执行设备"都为打开时执行<br>请求,否则不执行请求。 | 请求的"请求执行设备"在<br>打开时执行请求;在关闭时<br>不执行请求。 |  |

请求的执行完成后,将执行下一个编号的请求。以下情况,请求都将完成:

• 使用"通信执行设备"的情况下,为执行请求,通信执行设备时自动由打开变为关闭

• 使用"状态"的情况下,更新存储错误状态的数据寄存器的值时

# 如果请求成功执行(正常接收应答)

写入请求错误代码(0x00)和结束代码(0x0000),并且在"发送等待时间"中设置的时间过去后,将执行下一个请求。仅当在"状态"中选中"使用"并且清除"仅在通信失败时更新状态"复选框时,才写入错误代码和结束代码。

# 如果请求执行失败

0x0000 以外的值被写入请求错误代码和结束代码。仅当写入错误代码和结束代码并且在"状态"中选择"使用"时,才执行此操作。在以下情况下,在"发送等待时间"中设置的时间过去后,将执行下一个请求。

- 收到异常响应时
- 当无法接收到响应 (正常响应或异常响应)并且即使重试两次后所有重试均失败。

## 注释:

- 使用请求执行设备时,执行请求后,对应的请求执行设备将自动关闭。需要可随时发送请求时,请始终使用用户程序的 OUT 指令将打开相应的请求执行设备。
- 通信执行设备发生错误时,在两次重试失败后,将自动关闭。
- 如果请求中设置的远程主机编号(以下称为主机①)与上一个请求中设置的远程主机编号(以下称为主机②)不同,则切断主机②号的远程主机连接,并执行下一个请求。如果请求中设置的主机①与上一个请求中设置的主机②号同,则保持连接并执行下一个请求。

# • 使用的特殊设备

在 MC 协议通信中所使用的的特殊设备如下所示。

| 地址    | 功能                | 说明                   | 读/写 |
|-------|-------------------|----------------------|-----|
| D8278 | 通信模式信息 (链接1~4)    | 显示连接号1~4的通信模式。       | 读   |
| D8279 | 通信模式信息 (链接 5~8)   | 显示连接号5~8的通信模式。       | 读   |
| D8760 | 通信模式信息 (链接9~12)   | 显示连接号9~12的通信模式。      | 读   |
| D8761 | 通信模式信息 (链接 13~16) | 显示连接号 13 ~ 16 的通信模式。 | 读   |

设备内的分配,请参见第 2-19 页上的"特殊数据寄存器"。

# 产品保修说明

# (1) 保修期限

- 客户所购产品的保修期限,自原始购买日,或产品送达指定地点之日起享有3年保修期。
- \* 超出保修范围的情形

电池已达到使用寿命,以及继电器开闭次数超过限定值(10万次)

# (2) 保修范围

在上述保修期限内发生非用户原因造成的故障,本公司将负责对相应的产品故障部分进行免费更换,或提供免 费维修。

万一出现故障时,请您携带能够直接证明您购入本产品日期的材料,至销售门店或本公司申请保修服务。

\*因更换产品所产生的安装及工程费用,需由客户自行承担。

# (3) 保修免责条款

以下情况所导致的故障不在保修范围内。

- 1) 在超出样本、性能规格书、使用说明书中记载的条件以及环境下使用产品的情况
- 2) 故障并非是由所购产品导致的情况
- 3) 产品经过非本公司人员改造或修理的情况
- 4) 将产品用于原设计用途以外用途的情况
- 5)因火灾、地震、水灾、闪电及其他自然灾害,或异常电压(电压频率)等,非本公司原因导致的故障及损坏等
- 6) 购入后因移机、搬运、掉落等导致的故障及损坏
- 7)因安装不当导致的故障及损坏
- 8)因未遵照使用说明书中规定的维护与检修所导致的故障及损坏
- \* 客户有责任检查任何可编程产品的操作,风险自担。在任何情况下,本公司不对客户所设定的程序操作或因操作而造成的损失负责。

此外,本条款中涉及的保修,仅针对产品个体本身,对于因产品故障而间接产生的损失,请恕本公司概不负责。

# (4) 有偿服务项目

产品价格中,不含技术人员外派等服务费用,下列费用需由客户自行承担。

- 1) 安装调试指导及试运转跟进服务 (含应用程序编程、操作试验等)
- 2) 维护检修、调整及维修
- 3) 技术指导及技术教育
- 4) 应客户要求实施的产品试验及检查

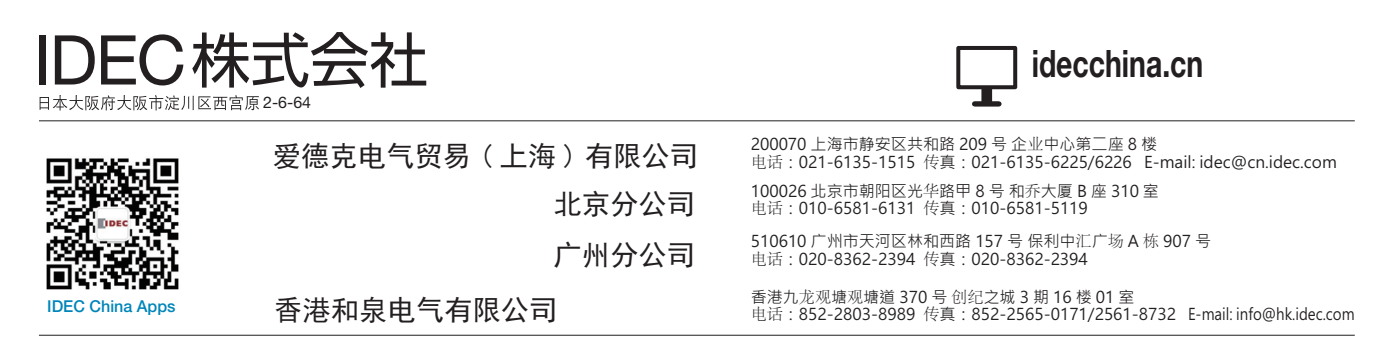

本手册内所记载的公司名称以及商品名称,为各公司的注册商标。

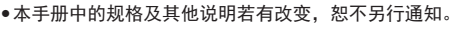

B-1731(18) 本资料记载内容为2024年7月的信息。

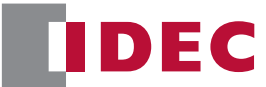